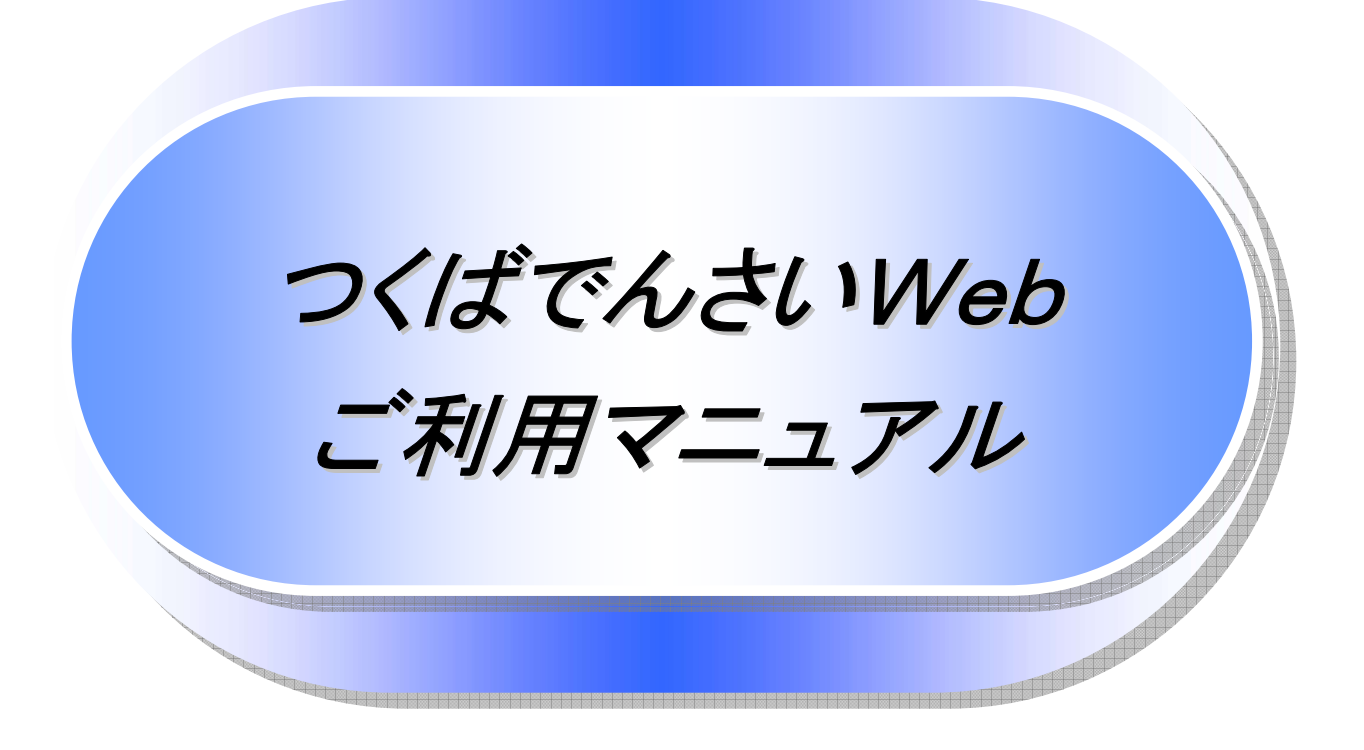

# 2024年3月版

# 筑波銀行

# 目次

| ● はI`めに                                                                                                    |                                                                                      | 1                                                                                                    |
|----------------------------------------------------------------------------------------------------|--------------------------------------------------------------------------------------|----------------------------------------------------------------------------------------------------|
|                                                                                                    |                                                                                      | 2                                                                                                    |
| ● サービス概要                                                                                                    |                                                                                      | 7                                                                                                    |
| ● サービス時間                                                                                                    |                                                                                      | 8                                                                                                    |
| ● 動作環境                                                                                                    |                                                                                      | 9                                                                                                    |
| ● 申込書と提出書類(例)                                                                                                    |                                                                                      | 10                                                                                                    |
| ● 手数料(例)                                                                                                    |                                                                                      | 11                                                                                                    |
| <ul> <li>● 取引の流れ</li> </ul>                                                                                                    |                                                                                      | 12                                                                                                    |
|                                                                                                    |                                                                                      |                                                                                                    |
| ◎ 基本編                                                                                                    |                                                                                      | 14                                                                                                    |
| ● 共通機能                                                                                                    |                                                                                      | ••• 15                                                                                                    |
| ● 通知情報管理                                                                                                    |                                                                                      | ··· 29                                                                                                    |
| ● 通知情報(「重要度」の判                                                                                                    | 断基準) ••••••••••••••••••••••••••••••••••••                                            | 30-3                                                                                                    |
| ● ユーザについて                                                                                                    |                                                                                      | 31                                                                                                    |
| ● ユーザ設定の手順                                                                                                    |                                                                                      | 35                                                                                                    |
| ● 承認パスワード管理                                                                                                    |                                                                                      | 42                                                                                                    |
| ● 利用者情報照会                                                                                                    |                                                                                      | 49                                                                                                    |
| <ul> <li>● 取引先管理</li> </ul>                                                                                                    |                                                                                      | ••• 51                                                                                                    |
| ● 債権発生請求(債務者)                                                                                                    | 求)                                                                                   | 61                                                                                                    |
| <ul> <li>● 信権譲渡請求</li> </ul>                                                                                                    |                                                                                      | 65                                                                                                    |
| ● 支払期日と決済                                                                                                    |                                                                                      | 71                                                                                                    |
| ● 融資申込                                                                                                    |                                                                                      | 73                                                                                                    |
| <ul> <li>● 債権昭会(開示)/簡易</li> </ul>                                                                                                    | 金索                                                                                   | 88                                                                                                    |
| <ul> <li>● 承認/差束Lの手順</li> </ul>                                                                                                    | ~~                                                                                   | 90                                                                                                    |
| <ul> <li>● 承認管理機能利用時に</li> </ul>                                                                                                    | *ける承認/美豆 の手順                                                                         | 95-1                                                                                                    |
|                                                                                                    |                                                                                      | 00 1                                                                                                    |
| ● 一括記述/ 複数記述論                                                                                                    | Кのまでの承認。 左床しく 削除の 十順 ・・・・・・・・・・・・・・・・・・・・・・・・・・・・・・・・・・・                             | 95-7                                                                                                    |
| <ul> <li>● 一括記録/複数記録請</li> <li>● 差戻し後の仮登録の修</li> </ul>                                                                                                    | Kのまとの本認、 左戻し/ 削除の 子順<br>- /削除の 手順                                                    | 95-7<br>··· 96                                                                                                    |
| <ul> <li>● 一括記録/ 複数記録請</li> <li>● 差戻し後の仮登録の修:</li> <li>● 債権受領時の手順</li> </ul>                                                                                                    | Kのまとの本認、差戻し/前味の子順<br>E/削除の手順                                                         | 95-7<br>··· 96<br>·· 102                                                                                                    |
| <ul> <li>● 一括記録/ 複数記録請</li> <li>● 差戻し後の仮登録の修</li> <li>● 債権受領時の手順</li> </ul>                                                                                                    | Kのまとの本認、差戻し/前床の子順<br>E/削除の手順                                                         | 95-7<br>··· 96<br>·· 102                                                                                                    |
| <ul> <li>● 一括記録/ 複数記録請</li> <li>● 差戻し後の仮登録の修.</li> <li>● 債権受領時の手順</li> <li>◎ 応用編</li> </ul>                                                                                                    | Kのまとめ本認、差戻し/前床の手順<br>E/削除の手順                                                         | 95-7<br>··· 96<br>·· 102<br>·· 109                                                                                                    |
| <ul> <li>● 一括記録/ 複数記録請</li> <li>● 差戻し後の仮登録の修.</li> <li>● 債権受領時の手順</li> <li>◎ 応用編</li> <li>● 債権発生請求(債権者:</li> </ul>                                                                                                    | Kのまとめ承認、差戻し/前味の子順<br>E/削除の手順<br>                                                     | 95-7<br>96<br>102<br>109<br>110                                                                                                    |
| <ul> <li>● 一括記録/ 複数記録請</li> <li>● 差戻し後の仮登録の修.</li> <li>● 債権受領時の手順</li> <li>◎ 応用編</li> <li>● 債権発生請求(債権者請</li> <li>● 債権発生記録請求(一)</li> </ul>                                                                                                    | Kのまとの本認、差戻し/前床の子順<br>E/削除の手順<br>                                                     | 95-7<br>96<br>102<br>109<br>110<br>114                                                                                                    |
| <ul> <li>● 「古記録/ 複数記録請</li> <li>● 差戻し後の仮登録の修.</li> <li>● 債権受領時の手順</li> <li><sup>(©)</sup> 応用編</li> <li>● 債権発生請求(債権者請</li> <li>● 債権発生記録請求(一)</li> <li>● 保証記録</li> </ul>                                                                                                    | Kのまとの本認、差戻し/前床の手順<br>E/削除の手順<br>求)<br>)                                              | 95-7<br>96<br>102<br>109<br>110<br>114<br>119                                                                                                    |
| <ul> <li>● 古記録/ 複数記録請</li> <li>● 差戻し後の仮登録の修</li> <li>● 債権受領時の手順</li> <li><sup>(</sup>) 応用編</li> <li>● 債権発生請求(債権者請</li> <li>● 債権発生記録請求(一封</li> <li>● 保証記録</li> <li>● 変更記録</li> </ul>                                                                                                    | Kのまとの本認、差戻し/前味の手順<br>E/削除の手順<br>求)<br>)                                              | 95-7<br>··· 96<br>·· 102<br>·· 109<br>·· 110<br>·· 114<br>·· 119<br>·· 124                                                                                                    |
| <ul> <li>● 古記録/ 複数記録詞</li> <li>● 差戻し後の仮登録の修</li> <li>● 債権受領時の手順</li> <li>⑥ 応用編</li> <li>● 債権発生請求(債権者請</li> <li>● 債権発生記録請求(一封</li> <li>● 保証記録</li> <li>● 変更記録</li> <li>● 支払等記録</li> </ul>                                                                                                    | Kのまとの本認、差戻し/前床の手順<br>E/削除の手順<br>求)<br>)                                              | 95-7<br>··· 96<br>·· 102<br>·· 109<br>·· 110<br>·· 114<br>·· 119<br>·· 124<br>·· 129                                                                                                    |
| <ul> <li>一括記録/複数記録請</li> <li>差戻し後の仮登録の修</li> <li>債権受領時の手順</li> <li>⑥応用編</li> <li>債権発生請求(債権者請</li> <li>債権発生記録請求(一封)</li> <li>保証記録</li> <li>変更記録</li> <li>支払等記録</li> <li>指定許可管理</li> </ul>                                                                                                    | Kのまとの本認、差戻し/前床の手順<br>E/削除の手順<br>求)<br>)                                              | 95-7<br>95-7<br>96<br>102<br>109<br>110<br>114<br>119<br>124<br>129<br>135                                                                                                    |
| <ul> <li>一括記録/複数記録請</li> <li>差戻し後の仮登録の修</li> <li>債権受領時の手順</li> <li>⑥応用編</li> <li>債権発生請求(債権者請</li> <li>債権発生記録請求(一)</li> <li>保証記録</li> <li>変更記録</li> <li>支払等記録</li> <li>指定許可管理</li> <li>取引属麻昭会</li> </ul>                                                                                                    | Kのまとの本認、差戻し/前味の子順<br>E/削除の手順<br>求)<br>)                                              | 95-7<br>95-7<br>96<br>102<br>109<br>110<br>114<br>119<br>124<br>129<br>135<br>145<br>145<br>145<br>145<br>145<br>145<br>145<br>14                                                                                               |
| <ul> <li>一括記録/複数記録前</li> <li>差戻し後の仮登録の修</li> <li>債権受領時の手順</li> <li>⑥応用編</li> <li>債権発生請求(債権者請</li> <li>債権発生記録請求(一封</li> <li>侯証記録</li> <li>変更記録</li> <li>支払等記録</li> <li>指定許可管理</li> <li>取引履歴照会</li> <li>過佐履歴昭会</li> </ul>                                                                                                    | Kのまとの本認、差戻し/前味の手順<br>E/削除の手順<br>求)<br>)                                              | 95-7<br>95-7<br>96<br>102<br>109<br>110<br>114<br>114<br>124<br>129<br>125<br>145<br>145<br>148                                                                                                    |
| <ul> <li>一括記録/複数記録前</li> <li>差戻し後の仮登録の修</li> <li>債権受領時の手順</li> <li>⑥応用編</li> <li>債権発生請求(債権者請</li> <li>債権発生記録請求(一封</li> <li>侯証記録</li> <li>変更記録</li> <li>支払等記録</li> <li>指定許可管理</li> <li>取引履歴照会</li> <li>操作履歴照会</li> <li>債権達達求該或(保証無目)</li> </ul>                                                                                                    | Kのまとの本誌、差戻し/前味の手順<br>E/削除の手順<br>求)<br>)                                              | 95-7<br>95-7<br>96<br>102<br>109<br>110<br>114<br>119<br>124<br>129<br>135<br>145<br>145<br>148<br>150                                                                                                    |
| <ul> <li>一括記録/複数記録前</li> <li>差戻し後の仮登録の修</li> <li>債権受領時の手順</li> <li>⑥応用編</li> <li>債権発生請求(債権者請</li> <li>債権発生記録請求(一封</li> <li>(債権発生記録請求(一封)</li> <li>(長証記録)</li> <li>変更記録</li> <li>支払等記録</li> <li>方払等記録</li> <li>方払等記録</li> <li>方払等記録</li> <li>支払等記録</li> <li>指定許可管理</li> <li>取引履歴照会</li> <li>操作履歴照会</li> <li>債権譲渡請求(保証無し</li> </ul>                                                        | Kのまとの本誌、差戻し/前味の手順<br>E/削除の手順<br>求)<br>)<br>譲渡)                                       | 95-7<br>95-7<br>96<br>102<br>109<br>110<br>114<br>119<br>124<br>129<br>135<br>145<br>148<br>150<br>156<br>156<br>156<br>156<br>156<br>156<br>156<br>156                                                                         |
| <ul> <li>一括記録/複数記録請</li> <li>差戻し後の仮登録の修</li> <li>債権受領時の手順</li> <li>⑥応用編</li> <li>債権発生請求(債権者話)</li> <li>債権発生記録請求(一封)</li> <li>保証記録</li> <li>変更記録</li> <li>支払等記録</li> <li>支払等記録</li> <li>指定許可管理</li> <li>取引履歴照会</li> <li>債権譲渡請求(保証無し</li> <li>債権照会(開示)/詳細</li> </ul>                                                                                                    | Kのまとの本誌、差戻し/前味の手順<br>E/削除の手順<br>求)<br>)<br>                                          | 95-7<br>95-7<br>96<br>102<br>109<br>110<br>114<br>119<br>124<br>129<br>135<br>145<br>148<br>148<br>150<br>156<br>165<br>165<br>165<br>165<br>165<br>165<br>165                                                                  |
| <ul> <li>一括記録/複数記録請</li> <li>差戻し後の仮登録の修</li> <li>債権受領時の手順</li> <li>⑥応用編</li> <li>債権発生請求(債権者請</li> <li>債権発生記録請求(一封</li> <li>食証記録</li> <li>変更記録</li> <li>支払等記録</li> <li>指定許可管理</li> <li>取引履歴照会</li> <li>債権譲渡請求(保証無し</li> <li>債権照会(開示)/詳細</li> <li>通知情報(異例)</li> <li>柔諾(石詞の手順)</li> </ul>                                                                                                   | Kのまとの本誌、差戻し/前味の手順<br>E/削除の手順<br>求)<br>)<br>)<br>譲渡)<br>検索                            | 95-7<br>95-7<br>96<br>102<br>109<br>110<br>114<br>119<br>124<br>129<br>135<br>145<br>145<br>145<br>150<br>156<br>165<br>166<br>166                                                                                              |
| <ul> <li>一括記録/複数記録前</li> <li>差戻し後の仮登録の修</li> <li>債権受領時の手順</li> <li>応用編</li> <li>債権発生請求(債権者請</li> <li>債権発生記録請求(一封</li> <li>復証記録</li> <li>変更記録</li> <li>支払等記録</li> <li>指定許可管理</li> <li>取引履歴照会</li> <li>債権譲渡請求(保証無し</li> <li>債権照会(開示)/詳細</li> <li>通知情報(異例)</li> <li>承諾/否認の手順</li> <li>会業体認本面の手順</li> </ul>                                                                                  | Kのまとの本誌、差戻し/前味の手順<br>三/削除の手順<br>求)<br>)<br>譲渡)<br>検索                                 | 95-7<br>95-7<br>96<br>102<br>109<br>110<br>114<br>119<br>124<br>129<br>124<br>135<br>145<br>145<br>145<br>150<br>150<br>156<br>165<br>160<br>160<br>160<br>160<br>160<br>160<br>160<br>160                                      |
| <ul> <li>一括記録/複数記録前</li> <li>差戻し後の仮登録の修</li> <li>債権受領時の手順</li> <li>応用編</li> <li>債権発生請求(債権者話)</li> <li>債権発生記録請求(一括)</li> <li>す私等記録</li> <li>支払等記録</li> <li>支払等記録</li> <li>指定許可管理</li> <li>取引履歴照会</li> <li>債権照会(開示)/詳細</li> <li>通知情報(異例)</li> <li>承諾/否認の手順</li> <li>企業情報変更の手順</li> </ul>                                                                                                   | ROまとの承認、差戻し/ 前床の手順<br>三/削除の手順<br>求)<br>)<br>譲渡)<br>検索                                | 95-7<br>95-7<br>96<br>102<br>109<br>110<br>114<br>119<br>124<br>129<br>135<br>145<br>145<br>148<br>156<br>156<br>165<br>169-1<br>102<br>102<br>102<br>102<br>103<br>104<br>105<br>105<br>105<br>105<br>105<br>105<br>105<br>105 |
| <ul> <li>一括記録/複数記録前</li> <li>差戻し後の仮登録の修</li> <li>債権受領時の手順</li> <li>⑥応用編</li> <li>債権発生請求(債権者請</li> <li>債権発生記録請求(一封</li> <li>食証記録</li> <li>変更記録</li> <li>支払等記録</li> <li>指定許可管理</li> <li>取引履歴照会</li> <li>債権譲渡請求(保証無し</li> <li>債権照会(開示)/詳細</li> <li>通知情報(異例)</li> <li>承諾/否認の手順</li> <li>企業情報変更の手順</li> <li>残高証明書発行予定確</li> </ul>                                                             | ROまとの承認、差戻し/前味の手順<br>三/削除の手順<br>求)<br>)<br>譲渡)<br>検索<br>                             | 95-7<br>95-7<br>96<br>102<br>109<br>110<br>114<br>119<br>124<br>129<br>135<br>145<br>145<br>145<br>145<br>145<br>150<br>156<br>165<br>165<br>169-1<br>169-5                                                                     |
| <ul> <li>一括記録/複数記録前</li> <li>差戻し後の仮登録の修</li> <li>債権受領時の手順</li> <li>応用編 <ul> <li>債権発生請求(債権者請</li> <li>債権発生記録請求(一封)</li> <li>て支払等記録</li> <li>支払等記録</li> <li>支払等記録</li> <li>指定許可管理</li> <li>取引履歴照会</li> <li>債権譲渡請求(保証無し)</li> <li>債権譲渡請求(保証無し)</li> <li>債権照会(開示)/詳細</li> <li>通知情報(異例)</li> <li>承諾/否認の手順</li> <li>企業情報変更の手順</li> <li>残高証明書発行予定確</li> </ul> </li> <li>③ サービス利用のヒント</li> </ul> | ROま260本誌、差戻し/前床の手順<br>三/削除の手順<br>求)<br>)<br>譲渡)<br>食素<br>                            | 95-7<br>95-7<br>96<br>102<br>109<br>110<br>114<br>119<br>124<br>129<br>135<br>145<br>145<br>148<br>156<br>156<br>165<br>165<br>169-1<br>169-5<br>170                                                                            |
| <ul> <li>一括記録/複数記録請</li> <li>差戻し後の仮登録の修</li> <li>債権受領時の手順</li> <li>©応用編</li> <li>債権発生請求(債権者請</li> <li>債権発生記録請求(一封</li> <li>食症記録</li> <li>変更記録</li> <li>支払等記録</li> <li>指定許可管理</li> <li>取引履歴照会</li> <li>債権譲渡請求(保証無し</li> <li>債権照会(開示)/詳細</li> <li>通知情報(異例)</li> <li>承諾/否認の手順</li> <li>企業情報変更の手順</li> <li>残高証明書発行予定確</li> <li>⑨サービス利用のヒント</li> <li>用語集</li> </ul>                           | RO ま 2 80 年齢、 差戻し / 前床の 子順<br>三 / 前除の 手順<br>(<br>求)<br>)<br>)<br>(譲渡)<br>検索<br>忍の 手順 | 95-7<br>95-7<br>96<br>102<br>109<br>110<br>114<br>119<br>124<br>129<br>145<br>145<br>145<br>145<br>145<br>145<br>145<br>145                                                                                                    |

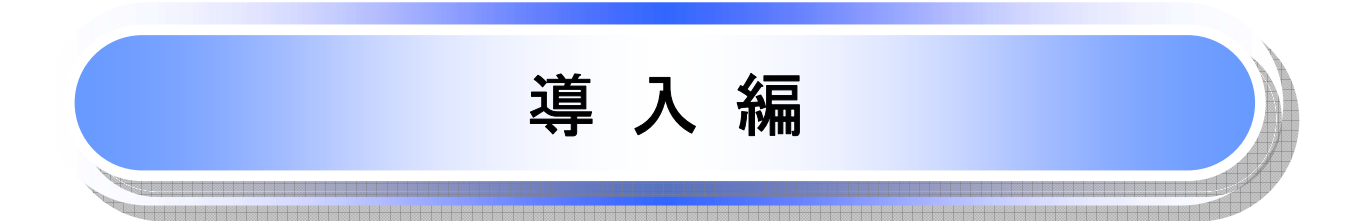

# はじめに

「<つくば>でんさいWebご利用マニュアル」は、《電子記録債権取引システム》が提供するサービスを利用する 企業ユーザ向けの操作方法についてご説明いたしております。

この「<つくば>でんさいWebご利用マニュアル」にそってご利用いただきますようお願い申し上げます。

なお、本書は画面変更に伴い記載内容を改訂する場合があることをご了承ください。

# <u>マニュアルの読み方</u>

▶ 本マニュアルで扱う記号は、以下のとおりです。

| 項目                  | 表記                | 説明                                             |
|---------------------|-------------------|------------------------------------------------|
| ボタン・タブ・<br>チェックボックス | 000               | 画面上のボタン・タブ・チェックボックスを表します。                      |
| 入力項目                | 1000<br>2444<br>: | 画面上の入力項目を表します。<br>番号は画面上に表記している番号と紐づけて記載しています。 |
| 参照                  | ſIJ               | 『』内は参照先の取引名や機能名を記載しています。                       |
| 条件                  | []                | 【】内は条件を表します。                                   |

#### ▶ 本マニュアルで扱う手順は、以下のとおりです。

| 表記内容                                  | 表記例    |
|---------------------------------------|--------|
| 操作手順を記載します。                           | 4      |
| 補足説明を記載します。                           |        |
| 操作手順の完了を示します。                         |        |
| 『共通機能』に記載しているボタンを示します。※1              | (2225) |
| 操作手順を進めるボタンを示します。                     |        |
| 項目のエリアを示します。                          |        |
| 次の手順を示します。                            |        |
| 操作の完了を示します。                           |        |
| 詳細ボタンを押下し債権内容を別ウィンドウで<br>表示することを示します。 |        |
| 別ウィンドウに移動することを示します。                   |        |
| ポップアップされる画面を示します。                     |        |
| 業務及び操作のヒントとなる情報を示します。                 |        |

## ①ご注意事項

※1:『共通機能』に記載しているボタンの中で(「表示ボタン」「選択/解除ボタン」「戻るボタン」 「トップへ戻るボタン」「一覧へ戻るボタン」「閉じるボタン」「ページリンクボタン」)については、本文中 の青点線表記を省略しています。

# ▶ 本マニュアルで扱うマークは、以下のとおりです。

| 項目      | 表記             | 表記例                   |
|---------|----------------|-----------------------|
| ヒントマーク  | - <del>Q</del> | 業務及び操作のヒントとなる情報       |
| 注意マーク   | Û              | 業務及び操作の注意事項           |
| クリックマーク | Ś              | ボタン押下の動作が必要な場合に記載します。 |
| 参照マーク   | (F             | 他取引・他機能を参照する場合に記載します。 |

≻説明部分の記載例

本マニュアルの記載例の説明を以下に示します。 なお、本マニュアル内では帳票の受渡しによる運用を想定した記載としておりますが、メール通知等による帳票 印刷を行わない運用も可能です。

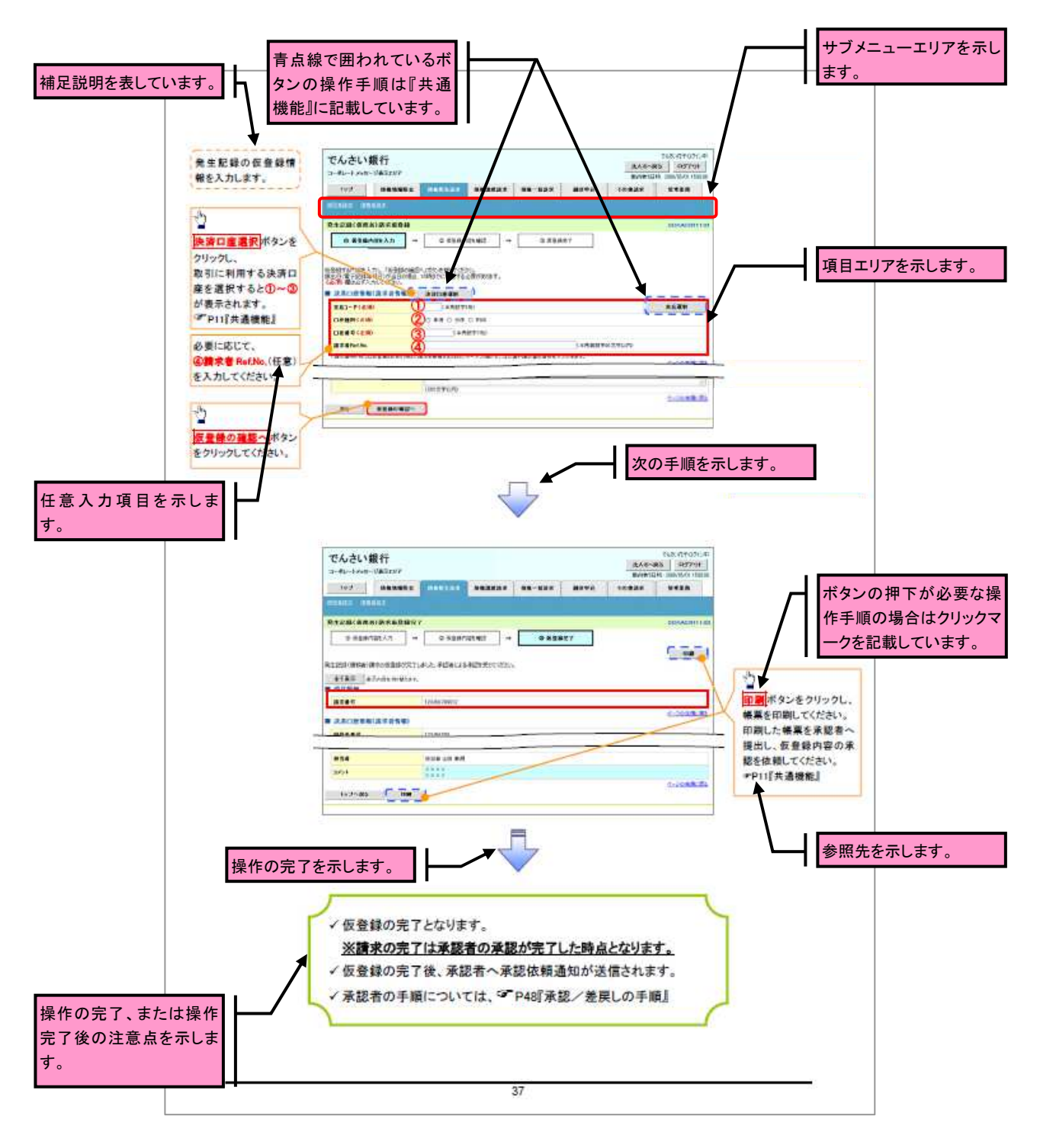

# ご注意事項 利用申込時のオプションにより、利用可能な取引や表示項目が異なります。

▶入力項目が 10 以上ある画面の記載方法

入力項目一覧表は画面上に入力項目が 10 以上ある場合に一覧形式で記載しています。 入力項目が 10 未満の画面については操作手順を記載している吹き出しへ属性などを記載しております。

|                  | ●入力項目一覧表       |                                                                                                    |                                              |              |                 |                                                                                                    |
|------------------|----------------|----------------------------------------------------------------------------------------------------|----------------------------------------------|--------------|-----------------|----------------------------------------------------------------------------------------------------|
| 画面上の頂番というして      | →決済口座情報(請求者情報) |                                                                                                    |                                              |              |                 |                                                                                                    |
| 回面上の項目とりつりしています。 |                | No                                                                                                    | 926                                          | 周性(任数)       | 65)<br>658      | 州县·人力州                                                                                              |
|                  |                | <li>Image: A start of the start of the start</li> | 東原コード                                        | 早角数字(3)      | 必须              | 入力例=「123」                                                                                           |
|                  |                | 2                                                                                                    | 口產種利                                         | -            | 必须              | ラジオボタンにて選択する。                                                                                       |
|                  |                | 3                                                                                                    | 口連答号                                         | 早角数字(7)      | 必须              | 入力例=「1234567」                                                                                       |
|                  |                | æ                                                                                                    | 請求者 luddo                                    | 早角英数字(40)    | 任意              | お客様とお取引決とで請求を管理するためのフリー入<br>力現、注文書書号や請求書書号の入力が可能。<br>実手については大文字のか入力可能。<br>記号については、(1)- のみ入力可能。      |
|                  | →発             | 生紀和                                                                                                    | 計載                                           |              |                 |                                                                                                    |
|                  |                | No                                                                                                    | 項目名                                          | 周性(拒赖)       | 63<br>68        | 内容-入力制                                                                                              |
|                  |                | 6                                                                                                    | 賃<br>菅<br>菅<br>菅<br>徳<br>信<br>前<br>(円)<br>※2 | 早角数字(10)     | 必须              | 1 円以上、99 億 9999 万 9999 円以下で指定が可能。<br>入力例=「123456 7090」                                              |
|                  |                | 8                                                                                                    | 支払期日                                         | (YYYY/MM/DD) | 必须              | 振旦日(電子記録中月日)を含む3前行営業日晷の展<br>日から10年後の応答日本7間2が可能。実品開日が<br>字様行営業日の場合は変営業日が支払期日となる。<br>入力例=[2012/25/08] |
|                  |                | Ø                                                                                                    | 振具日(電子<br>記録年月日)                             | (YYYY/MM/DD) | 必须              | 当日から1ヶ月後まで指定が可能。<br>入力例-「2011/05/05」                                                                |
|                  |                | 8                                                                                                    | 該進制限有無                                       | -            | 必须              | ラジオボタンにて選択する。<br>「譲渡時間有景」が「有」の場合、保権の譲渡先を会議<br>機関に開発する。                                              |
|                  |                | 8                                                                                                    | 利用者當号                                        | 早角英数字(9)     | <b>必须</b><br>涨1 | 入力利=「AB0012345」<br>要手については大文字のみ入力可能。<br>第1:金融後要用用号之イブロンの「日星帯在開設機能の<br>用用者質において、1利用しない方法形している場合。     |
|                  |                | 18                                                                                                    | 会議権関<br>レード                                  | 早角数字(4)      | 必须              | 入力例—「55576」                                                                                         |
|                  |                | 19                                                                                                    | 実際コード                                        | 早角数字(3)      | 必须              | 入力例=[987]                                                                                           |
|                  |                | 0                                                                                                    | 口座確対                                         | -            | 必须              | ラジオボタンにて選択する。                                                                                       |
|                  |                | 0                                                                                                    | 口產當号                                         | 早角数字(7)      | 必须              | 入力例=「987/8543」                                                                                      |
|                  |                | 8                                                                                                    | 取引光量錄名                                       | 全角文字(80)     | 任意              | 入力例=「株式会社 電子記録質権」<br>「直接入力」にチェックを入れた場合は必須入力。                                                        |
|                  |                | 8                                                                                                    | 手取料                                          | -            | 必须              | ラジオボタンにて選択する。<br>「先方負担(指定金額)」を選択した場合は、手数料の<br>金額を入力する。                                              |

| rin I | 14 | 44 | ٠ | ٠ | ž |  |
|-------|----|----|---|---|---|--|
| ٠     | a  | n  | п |   | к |  |

| No | 明白名   | 周性(相限)     | 65)<br>118 | 內容•入力例                                            |
|----|-------|------------|------------|---------------------------------------------------|
| s  | aukun | 金早角文字(250) | 低意         | 東都市への連絡事項等を入力するためのフリー入力<br>模。<br>入力利−「単都をお願いします。」 |

63

入力例や注意事項を記載 ています。

サービス概要

# ◆債権情報照会(開示)

| No. | 取引名    | 内容                                                                                                    |
|-----|--------|----------------------------------------------------------------------------------------------------|
| 1   | 債権情報照会 | <ul> <li>・発生および保有している債権の記録事項・提供情報の照会(開示)をします。</li> <li>・一括予約照会(非同期)の請求結果ファイル(CSV 形式/共通フォーマット形式)をダウンロードします。</li> <li>・受取債権情報・入金予定情報・支払予定情報のファイル(帳票/CSV 形式/<br/>共通フォーマット形式)を作成し、ダウンロードします。</li> </ul> |

### →記録請求

| No. | 取引名             | 内容                                                                                                    |
|-----|-----------------|----------------------------------------------------------------------------------------------------|
| 1   | 債権発生請求(債務者請求)   | <ul> <li>・債務者として債権の発生記録(発生予約)を行います。</li> <li>・債務者として予約中の発生記録請求の取消を行います。</li> <li>・債権者として受領した債権の取消を行います。(発生日を含む5銀行営業日以内、かつ、支払期日の3銀行営業日前まで)または、予約中の発生記録請求の取消を行います。</li> <li>・債務者として複数債権の発生記録を一回にまとめて行います。※1</li> </ul>                                                                                                    |
| 2   | 債権発生請求(債権者請求)※1 | ・債権者として債権の発生記録(発生予約)を行います。(相手方からの承諾回<br>答が必要)<br>・債権者として予約中の発生記録請求の取消を行います。<br>・債権者として複数債権の発生記録を一回にまとめて行います。※1                                                                                                    |
| 3   | 債権譲渡請求          | <ul> <li>・保有する債権の譲渡記録・分割記録を行います。</li> <li>・譲渡人として予約中の譲渡記録・分割記録の取消を行います。</li> <li>・譲受人として譲り受けた債権の取消を行います。(譲渡日を含む5銀行営業日以内、かつ、支払期日の3銀行営業日前まで)または、予約中の譲渡記録・分割記録の取消を行います。</li> <li>・分割記録は譲渡記録と一体として取り扱うことができ、分割記録単独での請求は行えません。</li> <li>・債権譲渡請求には原則として、保証(保証記録)がつきます。なお、オプションにより保証をつけない債権譲渡請求も可能です。※1</li> <li>・保有する複数債権の譲渡記録・分割記録を1回にまとめて行います。※1</li> </ul> |
| 4   | 債権一括請求          | <ul> <li>・一括して記録請求を行うためのファイルを登録します。(一括請求が可能な<br/>記録は、発生記録(債務者請求)、発生記録(債権者請求)、譲渡記録・分割記<br/>録)</li> <li>・登録したファイルの請求結果を照会します。</li> <li>・一括記録請求結果ファイル(共通フォーマット形式)をダウンロードします。</li> <li>・一括記録請求の導入テストとして、ファイルの正当性チェックを行います。※1</li> </ul>                                                                                                    |

#### ⇒融資申込

| No. | 取引名       | 内容                    |
|-----|-----------|-----------------------|
| 1   | 割引申込 ※1   | ・金融機関に債権の割引を申し込みます。   |
| 2   | 譲渡担保申込 ※1 | ・金融機関に債権の譲渡担保を申し込みます。 |
| 3   | 照会 ※1     | ・融資申込状況を照会します。        |

# ★その他請求

| No. | 取引名   | 内容                                                                                                    |
|-----|-------|----------------------------------------------------------------------------------------------------|
| 1   | 変更記録  | ・債権の削除または記録内容の変更を行います。(相手方からの承諾回答が必要)                                                                                                    |
| 2   | 保証記録  | ・債権者として債権に対する保証記録を依頼します。(相手方からの承諾回答<br>が必要)                                                                                                    |
| 3   | 支払等記録 | <ul> <li>・口座間送金決済以外で利用者間の決済を行った場合に、支払等記録を行います。</li> <li>・支払等記録請求には、支払を行ったことによる記録請求と、支払を受けたことによる記録請求があります。(支払を行ったことによる記録請求の場合、相手方からの承諾回答が必要)</li> </ul> |

### ✦管理業務

| No. | 取引名       | 内容                                                                                 |
|-----|-----------|------------------------------------------------------------------------------------|
| 1   | 取引履歴照会    | ・過去の取引を照会します。<br>・共通フォーマット・配信1形式ファイルをダウンロードします。※1※2                                |
| 2   | 操作履歴照会    | ・操作履歴を照会します。<br>・操作履歴ファイル(CSV 形式)をダウンロードします。                                       |
| 3   | 指定許可管理 ※1 | ・取引を許可する取引先制限について登録/変更/解除を行います。                                                    |
| 4   | 取引先管理     | ・取引先の登録/変更/削除/照会を行います。<br>・取引先情報のファイル登録/取得/照会を行います。※1<br>・取引先グループの登録/変更/削除を行います。※1 |
| 5   | 利用者情報照会   | ・利用者情報を照会します。                                                                      |
| 6   | ユーザ情報管理   | ・ユーザ情報の変更/更新/照会、及び承認パスワードの変更を行います。                                                 |

※1:利用申込時のオプション。

※2:「受取債権(入金/支払予定)確認機能の利用有無」の利用申込時は、本機能は「債権情報照会」機能にて提供します。

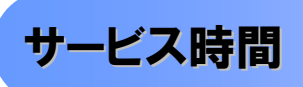

#### 1. ご利用可能時間について\*\*1

| 取扱区分 |            | 利用時間帯                     |  |  |  |  |
|------|------------|---------------------------|--|--|--|--|
| 取扱日  |            | 平日(月~金)と休日(土・日・祝日)        |  |  |  |  |
|      | 平日(月~金)    | 7:00~24:00                |  |  |  |  |
|      | 休日(土·日·祝日) | 7:00~24:00                |  |  |  |  |
| 非取扱日 |            | 12月31日から1月3日、5月3日から5日および、 |  |  |  |  |
|      |            | 毎月第2土曜日の終日                |  |  |  |  |

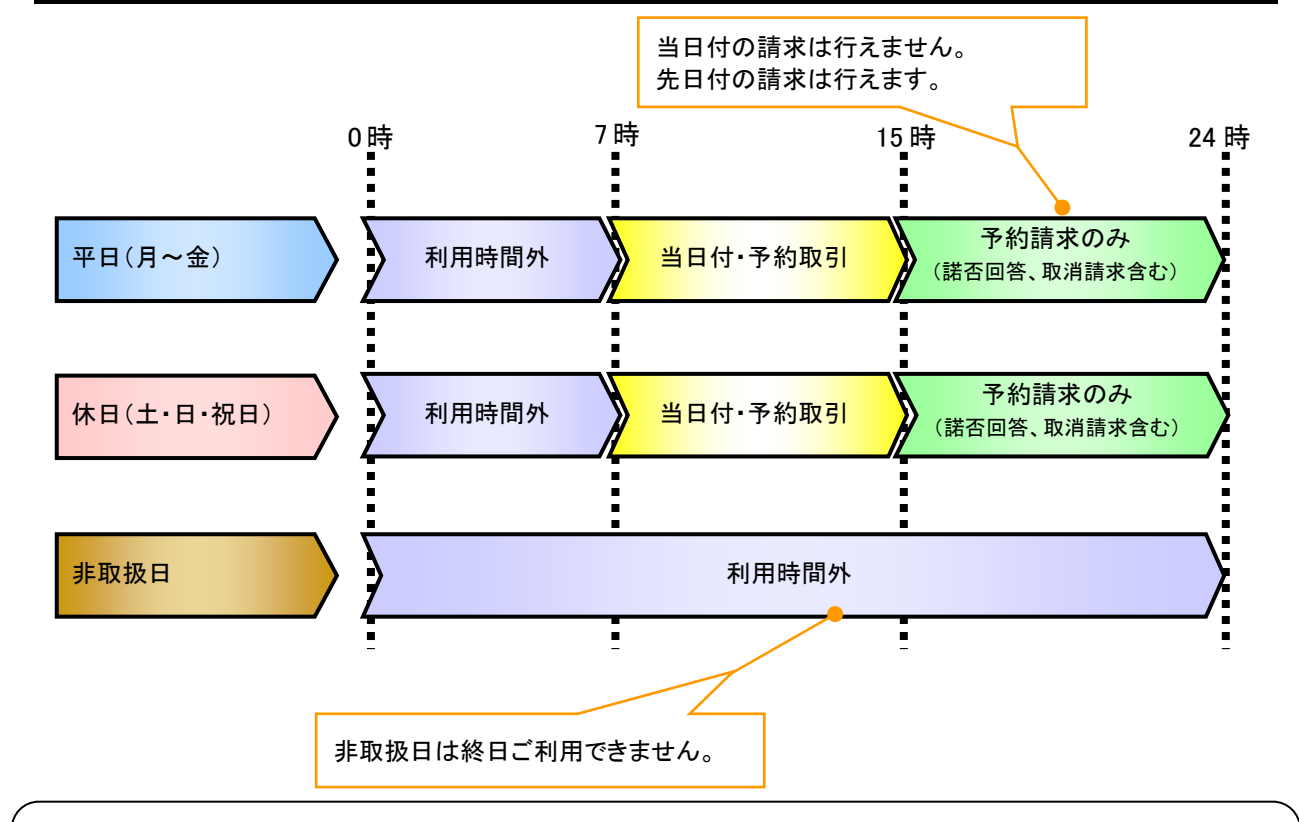

## ご注意事項

- ※1:利用時間外にユーザがログインをした場合、または既にログイン中のユーザが、利用時間外に なってから操作した場合、利用時間外の旨のエラーを表示し取引はできません。
- 2. ご利用取扱日のイメージ

例:火曜日が祝日の場合、火曜日は休日扱いの利用時間帯となります。

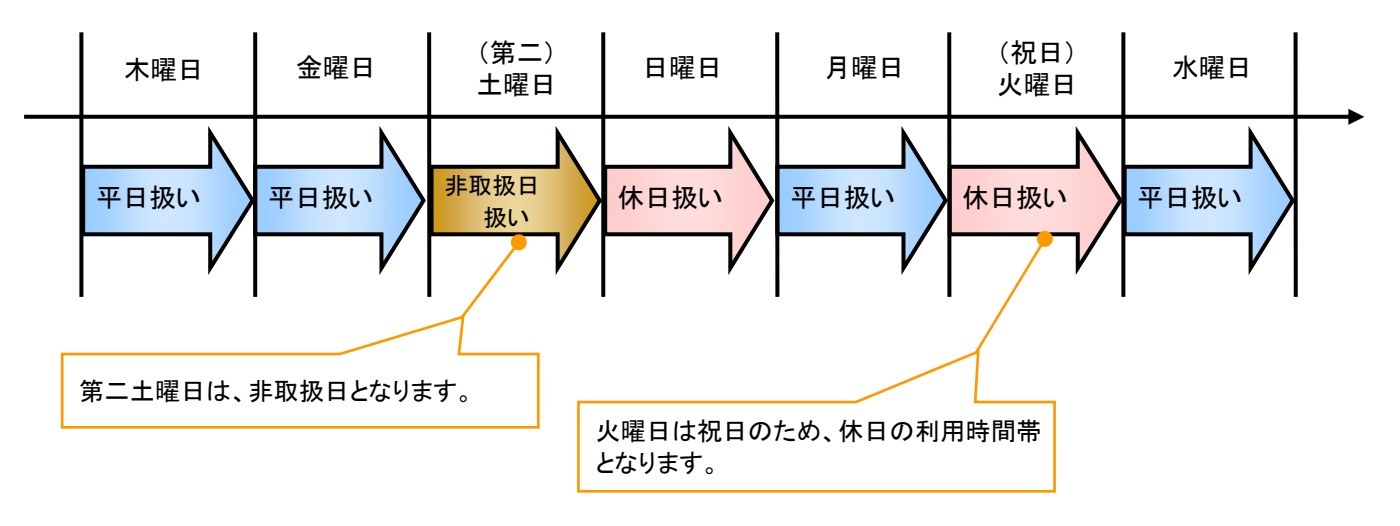

動作環境

#### ▶動作環境について

電子記録債権の利用にあたり、推奨する動作環境をご案内します。\*1

### 1. ハードウェア環境

| 家友                   |       | スペック                     |  |  |  |  |
|----------------------|-------|--------------------------|--|--|--|--|
| パソコン本体装置             |       | IBM PC/AT 互換機、Macintosh  |  |  |  |  |
| (CPU)                |       |                          |  |  |  |  |
|                      | (メモリ) | する各種ソフトウェアの必要スペックを充足するもの |  |  |  |  |
| マウス                  |       | パソコン本体装置に対応しているもの        |  |  |  |  |
| キーボード                |       | 英数字・記号・日本語入力可能なもの        |  |  |  |  |
| ディスプレイ               |       | 1024×768ドット以上の画面解像度を推奨   |  |  |  |  |
| プリンタ装置 <sup>※2</sup> |       | A4の用紙が印刷可能な装置            |  |  |  |  |

#### 2. ソフトウェア環境

| 対象         | ソフトウェア                 |  |  |
|------------|------------------------|--|--|
| 05         | Microsoft Windows、     |  |  |
| 03         | MacOS                  |  |  |
| ブニウザ       | Microsoft Edge、Safari、 |  |  |
| 2.2.2.9    | Firefox、GoogleChrome 等 |  |  |
| PDF 閲覧用ソフト | Adobe Reader           |  |  |
| メール閲覧用ソフト  | 任意                     |  |  |
| CSV 加工用ソフト | 任意 <mark>*</mark> 3    |  |  |

#### 3. OS、ブラウザ、PDF 閲覧ソフトの種類

動作確認が取れている OS、ブラウザ、PDF 閲覧ソフトの種類 は、どこでもバンク(http://www.dokodemobank.ne.jp/)に接続 して、ご確認ください。

#### 【確認方法】

- ① 「DENTRANS のトップページへ」をクリック
- ② ご利用可能環境の「詳しく見る」をクリック

#### ご注意事項

※1:上記内容については動作確認済を意味するものであり、動作環境を保証するものではありません。

- ※2:帳票の印刷を利用しない場合は不要です。
- ※3:接続する端末で CSV ファイルをアップロード・ダウンロードするために、ファイルを作成または二次 加工する場合に必要です。

# 申込書と提出書類(例)

▶ 申込書と提出書類について<sup>※1</sup>

1. 申込書

申込書にお申込内容を記入します。申込時に指定可能な申込情報は以下のとおりです。

・融資利用、債務者利用の有無

- 指定許可登録利用有無
- ・企業識別コード(法人 IB 代表口座番号、契約者番号 等)
- ・利用者番号(他行、本支店含め、2回目以降の申込時は必要)
- 2. 提出書類
  - ・くつくば>でんさいサービス利用申込書
  - ・利用者情報の取扱いに関する同意書
  - ・商業登記簿謄本(現在事項証明書)(法人で債務者利用の申込みの場合)
  - ・印鑑証明書(債務者利用の申込みの場合) 等
- ▶ 指定可能な申込項目ついて

| 区分      | 項目        | 内容                        | 属性     |
|---------|-----------|---------------------------|--------|
| 利用者属性情報 | 法人 IB/非法人 | 法人 IB(メール通知)または非法人 IB(FAX | 利用者単位  |
|         | IB 区分     | 通知または書面)から選択する。           |        |
|         | 債務者利用可否   | 債務者となり得るか否かを指定する。         | アカウント単 |
|         |           |                           | 位      |
|         | 発生記録債権者   | 発生記録請求(債権者請求方式)を行えるか      | アカウント単 |
|         | 請求可否      | 否かを指定する。                  | 位      |
|         | 融資申込可否    | 融資機能(割引または譲渡担保)を利用する      | アカウント単 |
|         |           | か否かを指定する。                 | 位      |
|         |           | ※利用する場合、「割引および譲渡担保」       |        |
|         |           | 「割引のみ」「譲渡担保のみ」を選択できる      |        |
| 指定許可登録情 | 発生記録(債務者  | でんさいネットの発生記録(債務者請求方式)     | アカウント単 |
| 報       | 請求方式)利用有  | 指定許可登録を利用するか否かを指定す        | 位      |
|         | 無         | る。                        |        |
|         | 発生記録(債権者  | でんさいネットの発生記録(債権者請求方式)     | アカウント単 |
|         | 請求方式)利用有  | 指定許可登録を利用するか否かを指定す        | 位      |
|         | 無         | る。                        |        |
|         | 譲渡記録利用有   | でんさいネットの譲渡記録指定許可登録を       | アカウント単 |
|         | 無         | 利用するか否かを指定する。             | 位      |
|         | 保証記録利用有   | でんさいネットの保証記録指定許可登録を       | アカウント単 |
|         | 無         | 利用するか否かを指定する。             | 位      |

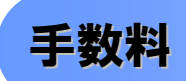

▶ 手数料について

別紙参照

# 取引の流れ

電子記録債権取引の流れには、1.承認対象業務、2.承認不要業務と、3.承諾対象業務の3種類があります。 承認対象業務とは、請求側の担当者による仮登録と、請求側の承認者による承認の2段階の確認を経て実行 する業務のことです。

承認不要業務とは、担当者/承認者の区別がなく、ユーザ単独で実行できる業務のことです。

承諾対象業務とは、承認対象業務において承認を経た後、被請求側の担当者による承諾/否認の仮登録と、 被請求側の承認者による承諾/否認の承認の4段階の確認を経て実行する業務のことです。

1. 承認対象業務の流れ

手順としては請求側の担当者が仮登録を行い、その後、請求側の承認者が仮登録内容の承認を行います。

記録請求・融資申込(割引申込、譲渡担保申込)・その他請求・管理業務(指定許可管理)が、承認対象 業務に該当します。

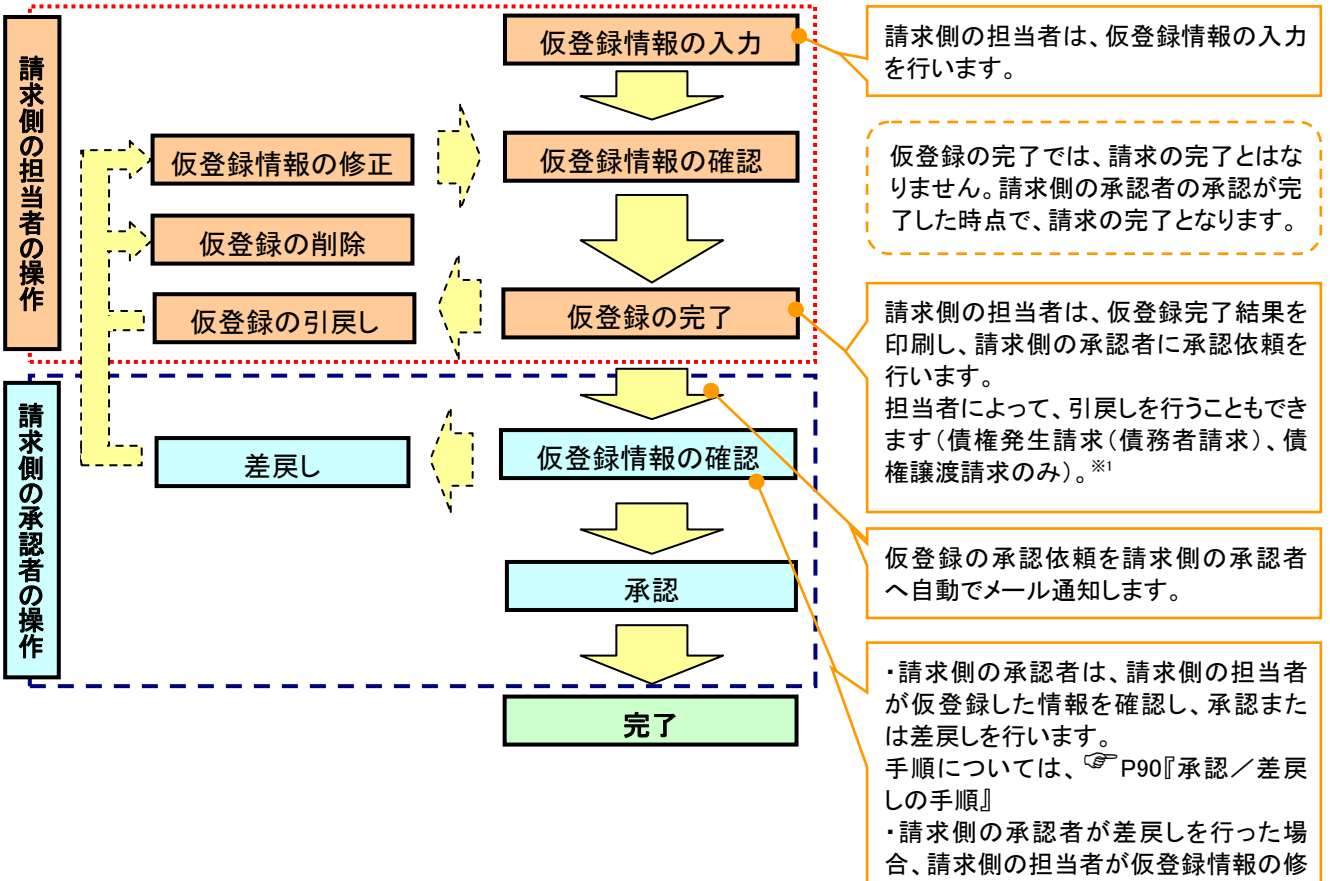

正または、削除を行います。

#### 2. 承認不要業務の流れ

手順としては、ユーザが単独で行います。

債権情報照会(開示)・融資申込(照会)・管理業務(取引履歴照会、操作履歴照会、取引先管理、利用 者情報照会、ユーザ情報管理)は承認不要業務に該当します。

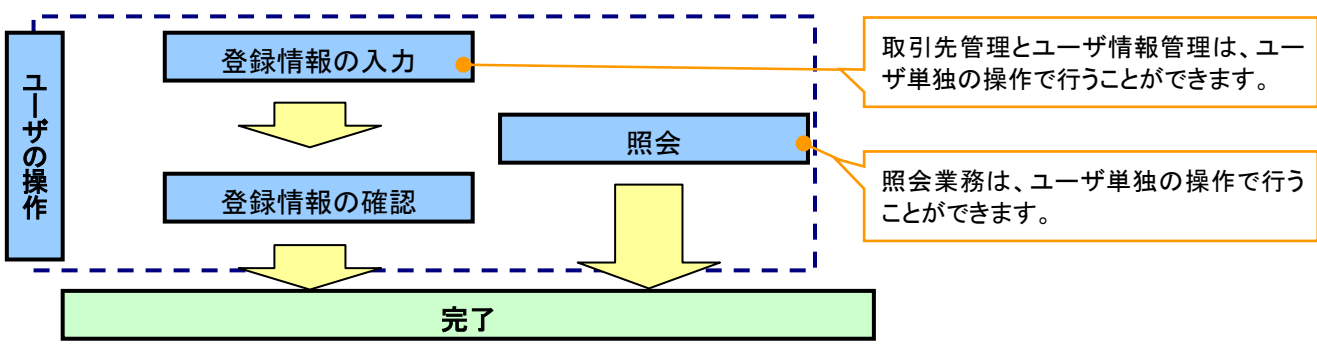

3. 承諾対象業務の流れ

手順としては承認対象業務の承認を経た後、被請求者側の担当者が仮登録を行い、

その後、被請求者側の承認者が仮登録内容の承認を行います。

債権発生請求(債権者請求)・変更記録・保証記録・支払等記録(支払を行ったことによる記録請求)が、 承諾対象業務に該当します。

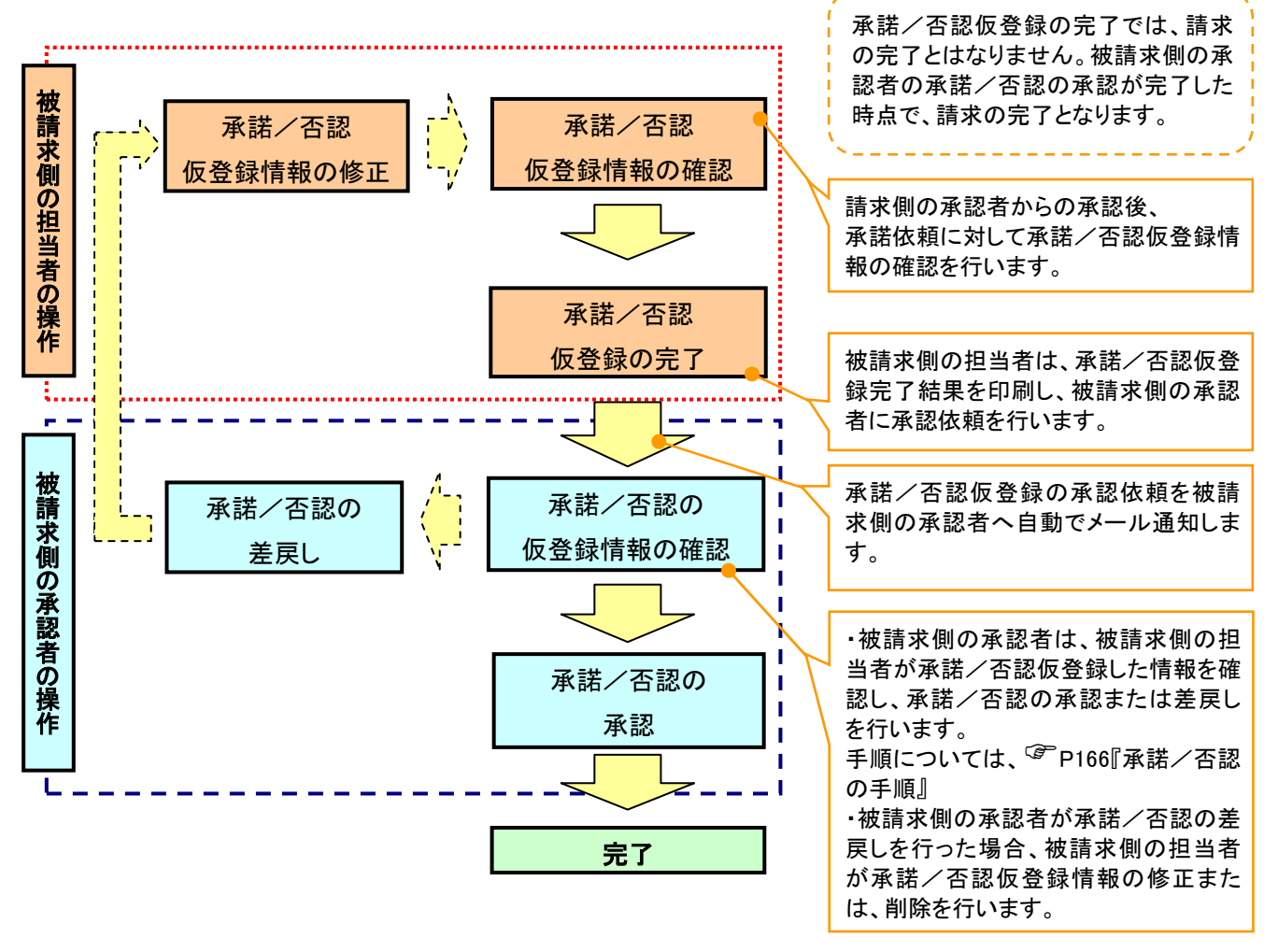

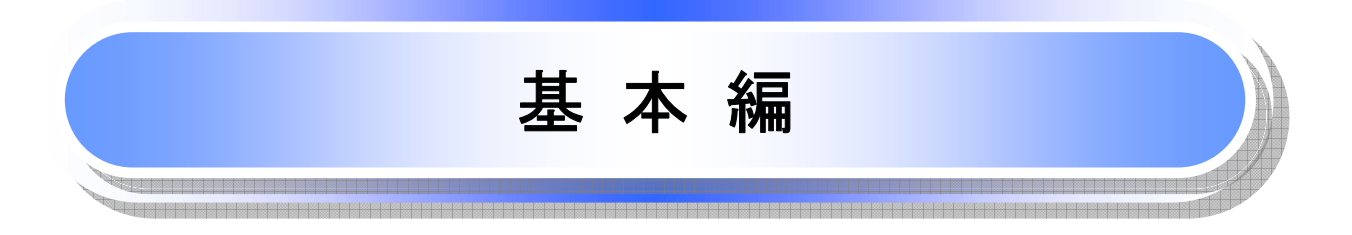

≪電子記録債権取引システム≫で、共通的に使用するボタンは以下のとおりです。

➡ 共通機能について

| ボタン名                                    | ボタンイメージ        | 内容                                                |  |  |
|-----------------------------------------|----------------|---------------------------------------------------|--|--|
| 決済口座選択<br><sup>③予</sup> P18             | 決済口座選択         | 決済口座一覧画面にてユーザが使用できる口座一覧を表<br>示し、決済口座情報を前画面に表示する。  |  |  |
| 支店選択<br><sup>③</sup> P19                | 支店選択           | 支店選択画面にて支店コードを検索し、支店コードを前画<br>面に表示する。             |  |  |
| 取引先選択<br><sup>③予</sup> P21              | 取引先選択          | 取引先選択画面にて登録済の取引先を検索し、取引先情<br>報を前画面に表示する。          |  |  |
| 金融機関選択<br><sup>(愛)</sup> P22            | 金融機関選択         | 金融機関選択画面にて金融機関と支店を検索し、金融機<br>関コードと支店コードを前画面に表示する。 |  |  |
| ユーザ選択<br><sup>(『P</sup> P24             | ユーザ選択          | ユーザ選択画面にてユーザを検索し、ユーザ情報を前画<br>面に表示する。              |  |  |
| 検索条件                                    | 検索条件表示         | 検索時の画面にて検索条件を入力するための項目を表示<br>する。                  |  |  |
|                                         | 検索条件非表示        | 検索時の画面にて設定した検索条件を非表示にする。                          |  |  |
| 素壶                                      | 全て表示           | 全ての項目、内容を表示する画面に切り替える。                            |  |  |
| 11/1                                    | 簡易表示           | 基本的な項目、内容のみを表示する画面に切り替える。                         |  |  |
|                                         | 全選択/解除         | 該当ページ内のチェックボックスのチェックを全て選択また<br>は、全て解除する。          |  |  |
| 選択/解除                                   | 全選択            | 該当ページ内のチェックボックスのチェックを全て選択す<br>る。                  |  |  |
|                                         | 全解除            | 該当ページ内のチェックボックスのチェックを全て解除す<br>る。                  |  |  |
| 印刷<br><sup>②デ</sup> P26                 | 印刷             | 印刷をする。                                            |  |  |
| 今ペ―ジ選切ノ留陸                               | 全ページ選択         | 全ページのチェックボックスのチェックを全て選択する。                        |  |  |
| 主ハーン選択/ 解除                              | 全ページ解除         | 全ページのチェックボックスのチェックを全て解除する。                        |  |  |
| 計算<br><sup>②●</sup> P28                 | 算悟             | 計算ボタンに対応する項目の表示内容を更新する。                           |  |  |
| 閉じる                                     | 閉じる            | 該当の画面を閉じる。                                        |  |  |
| ページリンク                                  | 1 2 3 4        | ー覧画面が複数画面にわたって表示されている場合、画<br>面を切り替える。             |  |  |
| ソフトウェアキーボードを開く*<br><sup>(学)</sup> P28-1 | ソフトウェアキーボードを開く | ソフトウェアキーボード画面を別ウィンドウで表示する。                        |  |  |
| カレンダー表示ボタン *<br><sup>「②</sup> P28-2     |                | カレンダー画面を別ウィンドウで表示する。                              |  |  |
| 承認者選択 *<br>☞ P28-3                      | 承認者選択          | 承認者選択画面にて承認者を選択し、承認者情報を前画<br>面に表示する。              |  |  |

\* …利用申込時のオプション

# ★ 戻るボタンについて<sup>※</sup>

| ボタン名   | ボタンイメージ | 内容          |
|--------|---------|-------------|
| 戻る     | 戻る      | ひとつ前の画面へ戻る。 |
| トップへ戻る | トップへ戻る  | トップ画面へ戻る。   |
| 一覧へ戻る  | 一覧へ戻る   | 一覧画面へ戻る。    |

※ブラウザの「戻る」「進む」「中止」「更新」ボタンおよびF5(更新)キー、Ctrl + R キー、ESC キー、Alt + ← →キーを使用した場合は、以降の操作を継続することができなくなる可能性がありますので、使用しない でください。

サソート機能について

| ボタンイメージ                    |                              | 内容                                                                                                    |
|----------------------------|------------------------------|----------------------------------------------------------------------------------------------------|
| 1 2 3<br>並び順:記録番号 V降順 V 再調 | )<br>表示<br><sup>了了</sup> P27 | 並び順を指定の項目で昇順/降順に並び替える。<br>手順は以下の通り。<br>①プルダウンにて示される項目から選択する。<br>②プルダウンから昇順/降順を選択する。<br>③再表示ボタンをクリックする。 |

# トップ画面

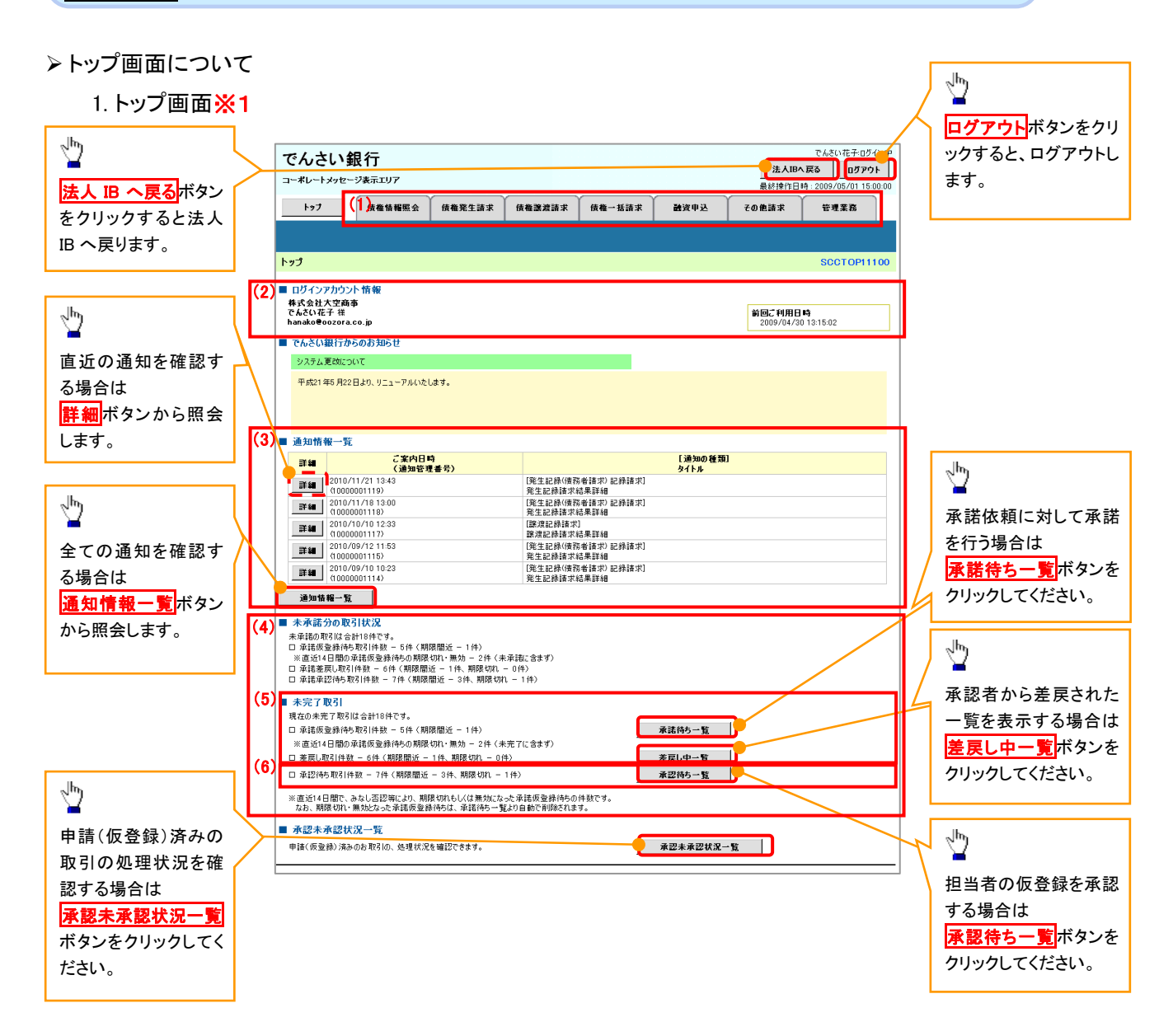

#### →トップ画面の表示内容

| No  | 項目          | 説明                                                                                                    |
|-----|-------------|----------------------------------------------------------------------------------------------------|
| (1) | メニュー        | 業務メニューが表示されます。                                                                                                 |
| (2) | 利用者情報       | 利用者情報が表示されます。                                                                                                  |
| (3) | 通知          | トップ画面に直近の通知情報が表示されます。直近の通知はトップ<br>画面上の <mark>詳細</mark> ボタンから照会できます。<br>過去の通知は <mark>通知情報一覧</mark> ボタンから照会できます。 |
| (4) | 未承諾·未完了一覧   | 未承諾・未完了の内容が表示されます。                                                                                             |
| (5) | 承諾待ち・差戻し中一覧 | 担当者権限ユーザの場合に表示されます。                                                                                            |
| (6) | 承認待ち一覧      | 承認者権限ユーザの場合に表示されます。                                                                                            |

# <u>決済口座選択</u>

>決済口座選択ボタンの操作手順を債権発生請求の画面を例として以下に示します。

#### 1. 発生記録(債務者)請求仮登録画面

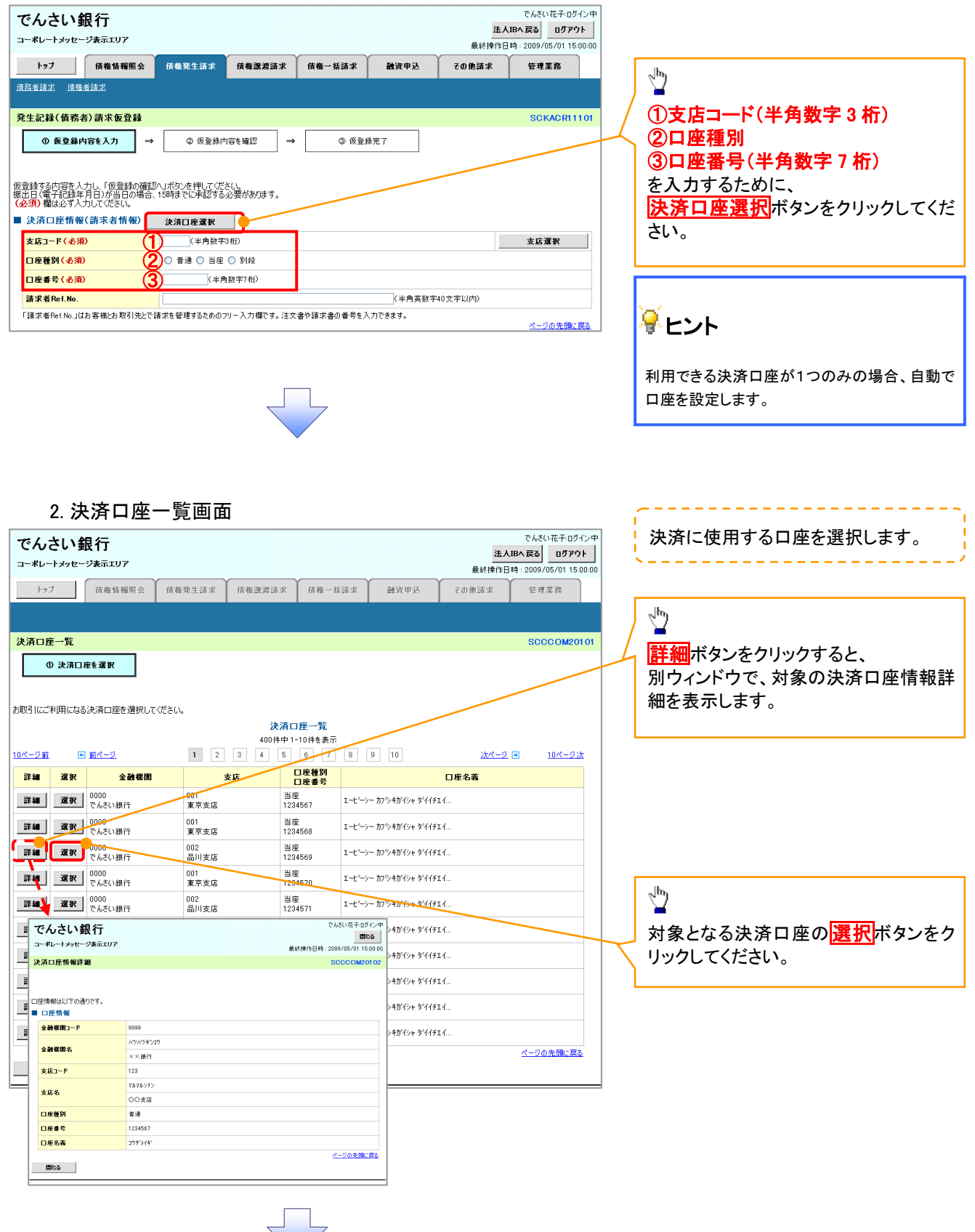

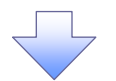

# 3.発生記録(債務者)請求仮登録画面(最初の画面と同様の画面です。)

| でんさい銀行<br>ーポレートメッセージ表示エリア                                                   |                                                       |                  | <mark>法人III</mark><br>最終揀作日間 | でんさい花子:ログイン中<br>Bへ戻る ログアウト<br>寺: 2009/05/01 15:00:00 |                                          |
|-----------------------------------------------------------------------------|-------------------------------------------------------|------------------|------------------------------|------------------------------------------------------|------------------------------------------|
| トップ 債権情糧照会                                                                  | 債権発生請求 <b>債権譲渡請求</b>                                  | 債権→括請求 融資申込      | その他請求                        | 管理業務                                                 |                                          |
| <u>貴務者請求 債権者請求</u>                                                          |                                                       |                  |                              |                                                      |                                          |
| 発生記録(債務者)請求仮登録                                                              |                                                       |                  |                              | SCKACR11101                                          |                                          |
| ① 仮登録内容を入力 → 2登録する内容を入力し、「仮登録の確認、<br>証出(電子記録年月日)が当日の場合、<br>必須)欄は必ず入力してください。 | ② 仮登録内容を確認 →<br>ハルボタンを押してくださ()、<br>15時までに少認する心要があります。 | ③ 仮登録完了          |                              |                                                      | 最初の画面に戻り、<br>選択した決済口座の<br>①支店コード(半角数字3桁) |
| 決済口座情報(請求者情報)                                                               | 決済口座選択                                                |                  |                              |                                                      | 〇口圧性別<br>  ⑦口広乗旦(半色粉ウッ佐)                 |
| 支店コード(必須)                                                                   | 002 (半角数字3桁)                                          |                  |                              | 支店選択                                                 |                                          |
| 口座種別(必須)                                                                    | ) ○ 普通 ⊙ 当座 ○ 別段                                      |                  |                              |                                                      | が表示されます。                                 |
| 口座番号(必須) 3                                                                  | 1234569 (半角数字7桁)                                      |                  |                              |                                                      |                                          |
| 請求者Ref.No.                                                                  |                                                       | (半角英数            | (字40文字以内)                    |                                                      |                                          |
| 「請求者Ref.No.」はお客様とお取引先とで言                                                    | 書求を管理するためのフリー入力欄です。注文                                 | 書や請求書の番号を入力できます。 |                              | <u>ページの先頭に戻る</u>                                     |                                          |

<u>支店選択</u>

▶ 支店選択ボタンの操作手順を債権発生請求の画面を例として以下に示します。

| 1. 発生記録(                   | (債務者)                                                                 | 請求仮                           | 登録画面       | 0       |                          |                                                               |   |                                                                          |
|----------------------------|-----------------------------------------------------------------------|-------------------------------|------------|---------|--------------------------|---------------------------------------------------------------|---|--------------------------------------------------------------------------|
| でんさい銀行<br>コーポレートメッセージ表示エリア |                                                                       |                               |            |         | <mark>法ノ</mark><br>最終操作E | でんさい花子:ログイン中<br><b> IBへ戻る ログアウト</b><br>時: 2009/05/01 15:00:00 | • |                                                                          |
| トップ 債権情報照会                 | 債権発生請求                                                                | 債権譲渡請求                        | 債権一括請求     | 融资申込    | その他請求                    | 管理業務                                                          |   |                                                                          |
| <u> </u>                   |                                                                       |                               |            |         |                          |                                                               |   | 1<br>1                                                                   |
| 発生記録(債務者)請求仮登録             |                                                                       |                               |            |         |                          | SCKACR11101                                                   | / |                                                                          |
|                            | <ul> <li>② 仮登録内</li> <li>ヘJボタンを押してくださ</li> <li>15時までに承認する。</li> </ul> | 容を確認<br>→<br><(\。<br>と要があります。 | ③ 仮登       | 禄完了     |                          |                                                               | 1 | ① <b>文店コート(半角数字3桁)</b><br>を入力するために、<br><mark>支店選択</mark> ボタンをクリックしてください。 |
| (必須)欄は必ず入力してください。          |                                                                       | 1                             |            |         |                          |                                                               |   |                                                                          |
| ■ 決済口座情報(請水者情報)            | 決済口座選択                                                                |                               |            |         | _                        |                                                               |   |                                                                          |
| 支店コード(必須)                  | (半角数字3                                                                | 術)                            |            |         |                          | 支店選択                                                          | 1 |                                                                          |
| 口座種別(必須)                   | ○ 普通 ○ 当座                                                             | ○ SII£8                       |            |         |                          |                                                               |   |                                                                          |
| 口座番号(必須)                   | (半角                                                                   | 数字7桁〉                         |            |         |                          |                                                               |   |                                                                          |
| 諸求者Ref.No.                 |                                                                       |                               |            | (半角英数字  | 540文字以内》                 |                                                               |   |                                                                          |
| 「請求者Ref.No.」はお客様とお取引先とで言   | 青求を管理するためのフ                                                           | リー入力欄です。注文                    | 書や請求書の番号を) | 、力できます。 |                          | <u>ページの先頭に戻る</u>                                              |   |                                                                          |
|                            |                                                                       |                               |            |         |                          |                                                               |   |                                                                          |

2.支店選択画面

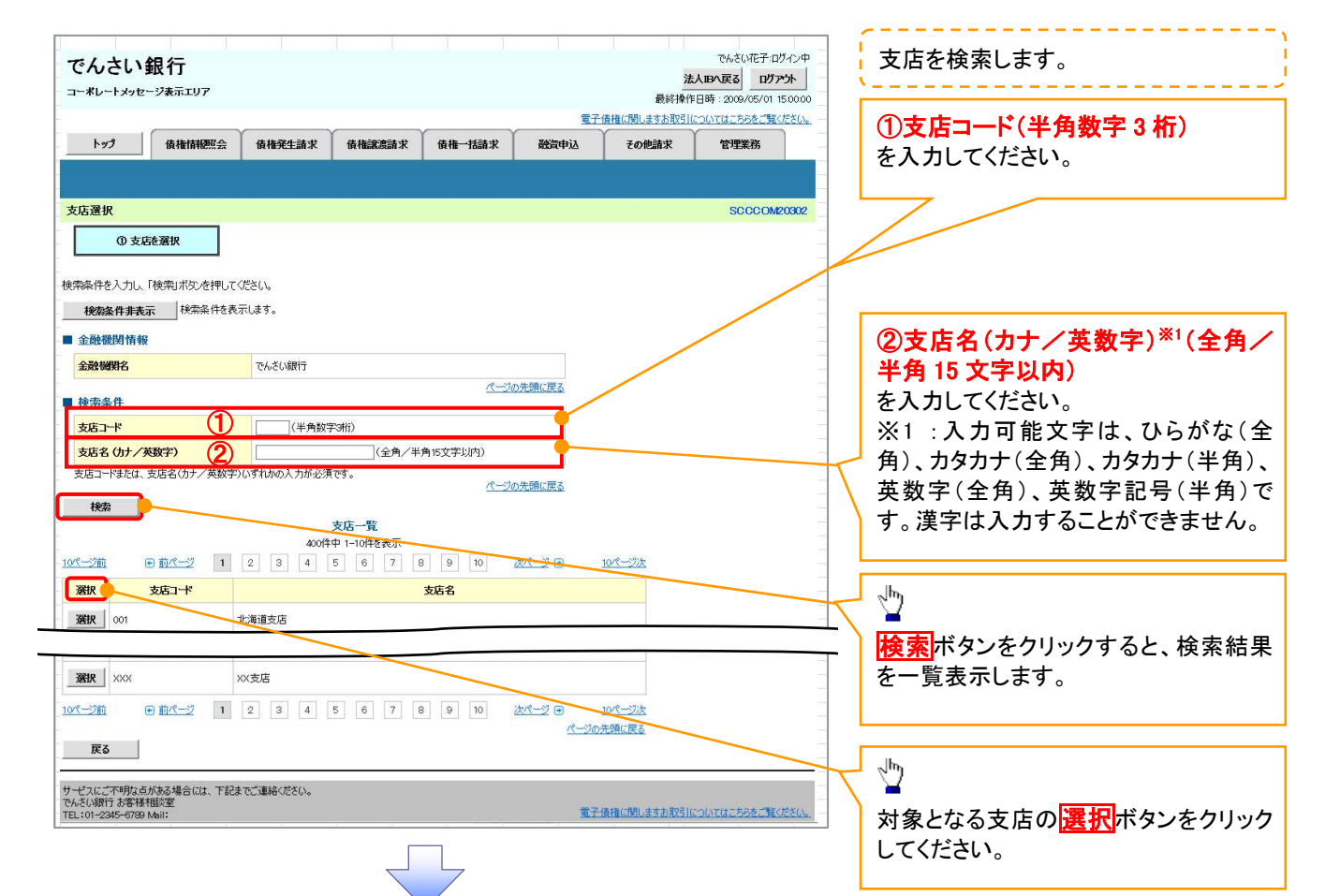

#### 3.発生記録(債務者)請求仮登録画面(最初の画面と同様の画面です。)

| でんさい銀行                                                                                                    |                                                                                                    |                             |            |         | <b>法人</b><br>最終揀作日 | でんさい花子・ログイン中<br><b>IBへ戻る ログアウト</b><br>時: 2009/05/01 15:00:00 |
|----------------------------------------------------------------------------------------------------|----------------------------------------------------------------------------------------------------|-----------------------------|------------|---------|--------------------|--------------------------------------------------------------|
| トップ 債権情報照会                                                                                                    | 債権発生請求                                                                                                    | 債権譲渡請求                      | 債権一括請求     | 融資申込    | その他請求              | 管理業務                                                         |
| <u>債務者請求 債権者請求</u>                                                                                                    |                                                                                                    |                             |            |         |                    |                                                              |
| 発生記録(債務者)請求仮登録           ① 仮登録内容を入力           =           () (位置録する内容を入力)し、「仮登録の確<br>振出日(電子記録年月日)が当口の深<br>(公式)間後は多大力してください。 | ◆ 仮登録内     ○ 仮登録内     ○ 仮登録内     ○ (次登録内     ○) ポタンを押してくだ     べたも時までに承認する     ○     への記する     ○     ○     ○     ○     ○     ○     ○     ○     ○     ○     ○     ○     ○     ○     ○     ○     ○     ○     ○     ○     ○     ○     ○     □     ○     □     □     □     □     □     □     □     □     □     □     □     □     □     □     □     □     □     □     □     □     □     □     □     □     □     □     □     □     □     □     □     □     □     □     □     □     □     □     □     □     □     □     □     □     □     □     □     □     □     □     □     □     □     □     □     □     □     □     □     □     □     □     □     □     □     □     □     □     □     □     □     □     □     □     □     □     □     □     □     □     □     □     □     □     □     □     □     □     □     □     □     □     □     □     □     □     □     □     □     □     □     □     □     □     □     □     □     □     □     □     □     □     □     □     □     □     □     □     □     □     □     □     □     □     □     □     □     □     □     □     □     □     □     □     □     □     □     □     □     □     □     □     □     □     □     □     □     □     □     □     □     □     □     □     □     □     □     □     □     □     □     □     □     □     □     □     □     □     □     □     □     □     □     □     □     □     □     □     □     □     □     □     □     □     □     □     □     □     □     □     □     □     □     □     □     □     □     □     □     □     □     □     □     □     □     □     □     □     □     □     □     □     □     □     □     □     □     □     □     □     □     □     □     □     □     □     □     □     □     □     □     □     □     □     □     □     □     □     □     □     □     □     □     □     □     □     □     □     □     □     □     □     □     □     □     □     □     □     □     □     □     □     □     □     □     □     □     □     □     □     □     □     □     □     □     □     □     □     □     □     □     □     □     □     □     □     □     □     □     □     □     □     □     □     □     □     □     □     □ | I容を確認 →<br>×(\、<br>必要があります。 | ③ 仮登i      | 朱完了     |                    | SCKACR11101                                                  |
| ■ 決済口座情報(請求者情報)<br>支店コード(必須)<br>□ 座種別(必須)                                                                                   | 決済口座選択           (半角数字)           ● 普通 ● 当座                                                                                                    | 3 fft)<br>O Bilfg           |            |         |                    | 支店選択                                                         |
| 山理番号(必須)<br>請求者Ref.No.                                                                                                    | (半月                                                                                                    | (数子/桁)                      |            | (半角英数字  | 40文字以内)            |                                                              |
| 「請求者Ref.No.」はお客様とお取引先と                                                                                                    | ご請求を管理するためのフ                                                                                                    | リー入力欄です。注文                  | 書や請求書の番号をク | 、力できます。 |                    | <u>ページの先頭に戻る</u>                                             |

# <u>取引先選択</u>

▶ 取引先選択ボタンの操作手順を債権発生請求の画面を例として以下に示します。

# 1. 発生記録(債務者)請求仮登録画面

| コーポレートメッセージ表示エリア 最終<br>トップ 依確情報歴会 依相発生論求 依相能定語求 依相一括語求 融資申込 その使請求<br>商売会請求 依相考請求       | 条件目時:2009/05/01 15:00:00               |
|----------------------------------------------------------------------------------------|----------------------------------------|
| トップ   後椎前柳原会 後椎発生請求 (後椎論意請求 (後椎一括請求 )                                                  |                                        |
| <u></u>                                                                                | 管理業務                                   |
|                                                                                        |                                        |
| 発生記録(債務者)請求仮登録                                                                         | SCKAORI1101 取引先の                       |
| 0 飯登録内容を入力         →         ② 飯登録内容を確認         →         ③ 飯登録完了                      | ())))))))))))))))))))))))))))))))))))) |
|                                                                                        | (半角数字 10 桁以内)                          |
| Web Server labolar                                                                     | ②利用者番号                                 |
| 光生記錄消報<br>                                                                             | (半角革数字9文字)                             |
| ●基本情報                                                                                  |                                        |
| 請求者区分<br>使務者                                                                           |                                        |
| 支払金額(円)(必須) (半角数字10桁以内) (半角数字10桁以内) (半角数字10桁以内)                                        |                                        |
|                                                                                        | (4)支店コード<br>(光色数字 2 折)                 |
| 振出日(電子記録年月日) (必須) □ □ □ □ □ □ □ □ □ □ □ □ □ □ □ □ □ □ □                                |                                        |
| <b>識激制股有無 (必須)</b> ○無 ○有                                                               |                                        |
|                                                                                        |                                        |
| ●債権者情報(請求先情報) 取引先確決 自住 法入力                                                             | (半角数字 7 桁)                             |
| 14.1 () () () () () () () () () () () () ()                                            | を入力するために取引先選択ボタン                       |
|                                                                                        | クリックしてください。                            |
| <b>支店コード(必須)</b> (半角数字3術) ************************************                         |                                        |
|                                                                                        |                                        |
|                                                                                        |                                        |
| 取引先登録名 「直接入力」を選択している場合は、「取引先登録名」を入力する必要があります。                                          |                                        |
|                                                                                        | パージの先頭に戻る                              |
| ●手数料貨担                                                                                 |                                        |
| ○当方負担     ○当方負担     ○方方負担(金錦浜み全額)     ○方方負担(金錦浜み全額)     ○方方負担(金錦浜み全額)     □円(半魚数学4桁以内) | 取引先選択ボタンを押下すると事前                       |
| 「手数料」は、消費税等を含みます。                                                                      |                                        |
| 「譲渡制限有無」が「有」の場合、債権の譲渡先が全難機関に限定されます。                                                    |                                        |
| 申請情報                                                                                   | │                                      |
| <mark>担当者</mark> 担当者 山田 寿朗                                                             | ます。                                    |
|                                                                                        |                                        |
| 4XE                                                                                    | ✓                                      |
| (250文字以内)                                                                              | ページの牛団に戻る                              |
| 戻る 仮登録の確認へ                                                                             |                                        |

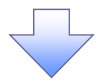

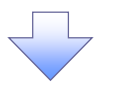

#### 2. 取引先一覧画面

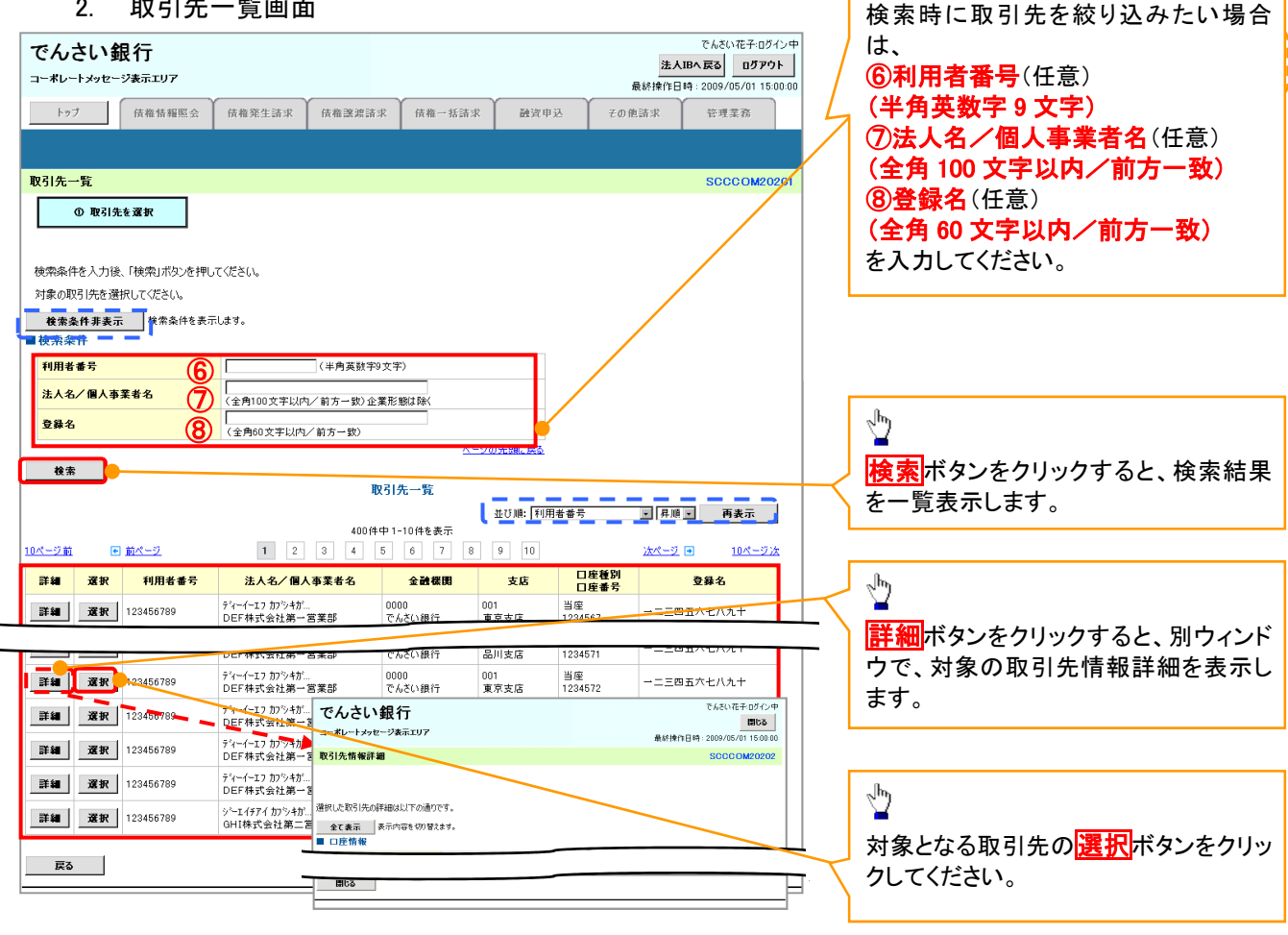

## 3.発生記録(債務者)請求仮登録画面(最初の画面と同様の画面です。)

| でんさい銀行                                                                        |                                                                             |                    |            |         | <mark>法人</mark><br>最終揀作日 | でんさい花子:ログイン<br>IBへ戻る ログアウト<br>時:2009/05/01 15:00: | 42<br><b>1</b>                                                                 |
|-------------------------------------------------------------------------------|-----------------------------------------------------------------------------|--------------------|------------|---------|--------------------------|---------------------------------------------------|--------------------------------------------------------------------------------|
| トップ 債権情報照会                                                                    | 債権発生請求                                                                      | 債権譲渡請求             | 債権一括請求     | 融资申込    | その他請求                    | 管理業務                                              |                                                                                |
| <ul> <li>通路書請求 通報書請求</li> <li>発生記録(債務者)請求仮登録</li> <li>① 仮登録内容を入力 →</li> </ul> | ② 仮登録内容:                                                                    | を確認 →              | ③ 仮登#      | 统了      |                          | SCKACR1110                                        | ■<br>最初の画面に戻り、選択した取引先<br>①<br>①<br>111<br>①<br>11日<br>11日<br>11日<br>11日<br>11日 |
| ● 債権者情報(請求先情報)<br>「取引法資料(ポタンから、本部に存在選<br>利用本書品(を含)                            | 取引先選択<br>[[25:33ませたお取引告帳]<br>100456200                                      |                    |            |         |                          |                                                   | ③支店⊐一ド(半角数字3桁)<br>④口座種別                                                        |
| 17月4日 #5 (12)3//<br>金融機関コード(必須) 2<br>支店コード(必須) 3                              | 123450789<br>0000<br>(半角数字4桁)<br>002<br>(半角数字3桁)                            | i)                 |            |         | _                        | 金融楼開選択                                            | <ul> <li>⑤口座番号(千角数子 / 桁)</li> <li>⑥取引先登録名(全角 60 文字以<br/>※1</li> </ul>          |
| □ 屋種切(必須)         4           □ 座番号(必須)         5           取引先登録名         6  | <ul> <li>         ・香油         ・当座         ・り         ・り         ・</li></ul> | 27桁)<br>る場合は、「取引先登 | 緑名」を入力する必要 | 夏があります。 | (全 <b>9</b> 60文          | 李以内)                                              | が表示されます。<br>※1 :取引先登録時に取引先登録                                                   |
| 「譲渡制限有無」が「有」の場合、債権の譲<br>■ 申請情報                                                | 渡先が金融機関に限定さ                                                                 | られます。              |            |         |                          | <u>ページの先頭に戻る</u>                                  | <ul> <li>入力せずに、登録を行った場合は<br/>されません。</li> </ul>                                 |
| 担当者<br>그メント                                                                   | 担当者 山田 寿朗                                                                   |                    |            |         |                          | < >                                               |                                                                                |
| 戻る 仮登録の確認へ                                                                    | (250文字以内)                                                                   |                    |            |         |                          | ページの先強に戻る                                         |                                                                                |

<u>金融機関選択</u>

金融機関選択ボタンの操作手順を債権発生請求の画面を例として以下に示します。 1. 発生記録(債務者)請求仮登録画面

| でんさい銀行<br>コーポレートメッセージ表示エリア<br>定んはの花子・ログン中<br>第人IBA RES<br>ログアウト<br>最終操作日時: 2009/05/01 15:00:00                                                                                                    |                                                                                                    |
|----------------------------------------------------------------------------------------------------|----------------------------------------------------------------------------------------------------|
| トップ 扶亀株幅照会 扶竜先生請求 扶竜激波請求 扶竜一括請求 融資申込 その他請求 管理業務<br>信務者請求 遺典者請求                                                                                                    | 2 <sup>hg</sup>                                                                                                    |
| 発生記錄(債務者)請求板登録 SCKACR11101                                                                                                    | -<br>①金融機関コード(半角数字4桁)                                                                                                    |
|                                                                                                    | ②支店コード(半角数字3桁)<br>を入力するために、<br>直接入力のチェックボックスにチェック<br>を入れてください。<br>チェックを入れると、金融機関選択ボタンが使用可能になるので、<br>金融機関選択ボタンをクリックしてくだ<br>さい。                    |
| 中部内徽         担当者         担当者 山田 寿朗                                                                                                    |                                                                                                    |
| <b>→</b><br>(250文字以内)                                                                                                    |                                                                                                    |
| <u>ページの先端に戻る</u><br>戻る 仮を録の雑記へ                                                                                                    |                                                                                                    |
| 2. 金融機関選択画面         でんさい銀行         こ・ボレートメッセージ表示エリア         第二・ボレートメッセージ表示エリア         電子債権(間),ますあ知ら)(こついてはこちみなご覧いだだい)         サップ         使機能制肥完会       使機能制肥完会         使機能制肥完会       使機能制肥完会         全動機構開選択       SOCOCM2001 | 金融機関を検索します。<br>① <b>金融機関コード(半角数字 4 桁)</b><br>を入力してください。                                                                                          |
| ① 主般制務を執入     「協会条件協会 大助」、「協会工作力でださい。       ● 検索条件部表示     ● 検索条件を表示します。       ● 検索条件     ● 検索条件を表示します。       ● 検索条件     ● 使命/半角(5文字)(小学)(小学)(小学)(小学)(小学)(小学)(小学)(小学)(小学)(小学                                                    | ②金融機関名(カナ/英数字) <sup>*1</sup> (全角/半角15文字以内/前方一致)を入力してください。<br>※1:入力可能文字は、ひらがな(全角)、カタカナ(全角)、カタカナ(全角)、カタカナ(半角)、英数字(全角)、英数字記号(半角)です。漢字は入力することができません。 |
| 次<二                                                                                                    |                                                                                                    |
| 済税択         1234         XXXXXXXXXXXXXXXXXXXXXXXXXXXXXXXXXXXX                                                                                                    | ┃ <mark>快楽</mark> 「ホダンをクリックすると、 検索結果<br>を一覧表示します。                                                                                                |
| <u><u></u><u></u><u></u><u></u><u></u><u></u><u></u><u></u><u></u><u></u><u></u><u></u><u></u><u></u><u></u><u></u><u></u><u></u><u></u></u>                                                                                   | , lb                                                                                                    |
| サービスにご不明な点がある場合には、下記までご連絡ください。<br>でんだい旅行 お客様相談変<br>TEL:01-2245-6799 Mail: 電子使機に閉しますお取引についてはこちたをご覧ください。                                                                                                    | ☆<br>対象となる金融機関の選択ボタンをク<br>リックしてください。                                                                                                    |
|                                                                                                    |                                                                                                    |

# 3. 支店選択画面

| でんさい祝子<br>コーポレートメッセージ表示エリア<br>でんさい祝子<br>コーポレートメッセージ表示エリア<br>最終操作日時:2009/05/01 150000<br>電子債権に関しますよ取引についてはこちらえご覧ください。                                                                                                    | 支店を検索します。<br>ここからの手順は P19 の支店選択と同<br>様です。                                                                                                    |
|----------------------------------------------------------------------------------------------------|----------------------------------------------------------------------------------------------------|
| トップ         債権指制際公         債権発生請求         債権         議算申込         その他請求         管理業務           支店選択         SCCCOM20302                                                                                                    | 前画面で選択した金融機関名を表示し<br>ます。                                                                                                    |
| の支店を選択           検売条件を入力し、「検売」ボウンを押してください。           検索条件を表示します。                                                                                                    | ① <b>支店コード(半角数字 3 桁)</b><br>を入力してください。                                                                                                    |
| 金融機関指報     金融機関名     でんざい銀行     ズージの先期に反応     検索条件     文店コード     (1) (半角数学3術)     支店コード     (2) (半角数学3術)     支店コードまたは、支店者に077/発展子りい340/00人70年2月です。     ベージの先期に戻る     検索     支店一覧     マルドドドロに住を表示                                                                                                    | ②支店名(カナ/英数字) <sup>*1</sup> (全角/<br>半角 15 文字以内/前方一致)<br>を入力してください。<br>※1:入力可能文字は、ひらがな(全<br>角)、カタカナ(全角)、カタカナ(半角)、<br>英数字(全角)、英数字記号(半角)で<br>す。漢字は入力することができません。 |
| 000     1     2     3     4     5     6     7     1     1     1     2     1     1     2     1     1     1     1     1     1     1     1     1     1     1     1     1     1     1     1     1     1     1     1     1     1     1     1     1     1     1     1     1     1     1     1     1     1     1     1     1     1     1     1     1     1     1     1     1     1     1     1     1     1     1     1     1     1     1     1     1     1     1     1     1     1     1     1     1     1     1     1     1     1     1     1     1     1     1     1     1     1     1     1     1     1     1     1     1     1     1     1     1     1     1     1     1     1     1     1     1     1     1     1     1     1     1     1     1     1     1     1     1     1     1     1     1     1     1     1     1     1     1     1 | ♪<br><mark>検索</mark> ボタンをクリックすると、検索結果<br>を一覧表示します。                                                                                                    |
|                                                                                                    | 対象となる支店の <mark>選択</mark> ボタンをクリック<br>してください。                                                                                                    |

-----,

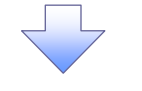

### 4. 発生記録(債務者)請求仮登録画面(最初の画面と同様の画面です。)

| でんさい銀行<br>コーポレートメッセージ表示エリア              |                       |                    | <mark>法</mark><br>最終揀作[ | でんさい花子・ログイン中<br><b>人IBへ 戻る ログアウト</b><br>目時 : 2009/05/01 15:00:00 |                   |
|-----------------------------------------|-----------------------|--------------------|-------------------------|------------------------------------------------------------------|-------------------|
| トップ 債権情報照                               | 会 債権発生請求 債権譲渡請求       | : 債権→括請求 融資□       | 申込 その他請求                | 管理業務                                                             |                   |
| 值務者請求 值権者請求                             |                       |                    |                         |                                                                  |                   |
| 発生記録(債務者)請求仮登録                          | *                     |                    |                         | SCKACR11101                                                      |                   |
| ① 仮登録内容を入力                              | ⇒ ② 仮登録内容を確認          | → ③ 仮登録完了          |                         |                                                                  |                   |
|                                         |                       |                    |                         |                                                                  |                   |
| ●債権者情報(請求先情報)                           | 取引先選択 🗌 直接入力          |                    |                         |                                                                  | と支店の              |
| 「取引先選択」ボタンから、事前に                        | 存在確認を済ませたお取引先情報を入力できま | र्च.               |                         |                                                                  | ①金融機関コード(半角数字4桁)  |
| 利用者番号(必須)                               | (半角英数字9文:             | 字〉                 |                         |                                                                  | (2) 支店コード(半角数字3桁) |
| 金融機関コード(必須)                             | 0029 (半角数字4桁)         |                    |                         | 金融機関選択                                                           |                   |
| 支店コード(必須)                               | 2 355 (半角数字3桁)        |                    |                         |                                                                  | が衣小されます。          |
| 口座種別(必須)                                | ○普通○当座○別段             |                    |                         |                                                                  |                   |
| 口座番号(必須)                                | (半角数字7桁)              |                    | 10000                   | Landa I. J. J. N                                                 |                   |
| 取引先登錄名                                  | 「直接入力」を選択している場合は、「取引  | 先登録名」を入力する必要があります。 | ( 全角603                 | 로푸니지지)                                                           |                   |
|                                         |                       |                    |                         | ページの先頭に戻る                                                        |                   |
| 「譲渡制限有無」が「有」の場合、債                       | 権の譲渡先が金融機関に限定されます。    |                    |                         |                                                                  |                   |
| ■ 申請情報                                  |                       |                    |                         |                                                                  |                   |
| 担当者                                     | 担当者 山田 寿朗             |                    |                         |                                                                  |                   |
|                                         |                       |                    |                         |                                                                  |                   |
| אכאב                                    |                       |                    |                         | ~                                                                |                   |
|                                         | (250文字以内)             |                    |                         | 4. No # 55 - 57                                                  |                   |
| 一 一 「 一 一 一 一 一 一 一 一 一 一 一 一 一 一 一 一 一 | 90                    |                    |                         | ベニンの光顕に戻る                                                        |                   |
|                                         |                       |                    |                         |                                                                  |                   |
|                                         |                       |                    |                         |                                                                  |                   |

<u>ユーザ選択</u>

#### > ユーザ選択ボタンの操作手順を取引履歴照会の画面を例として以下に示します。

## 1. 取引履歴一覧画面

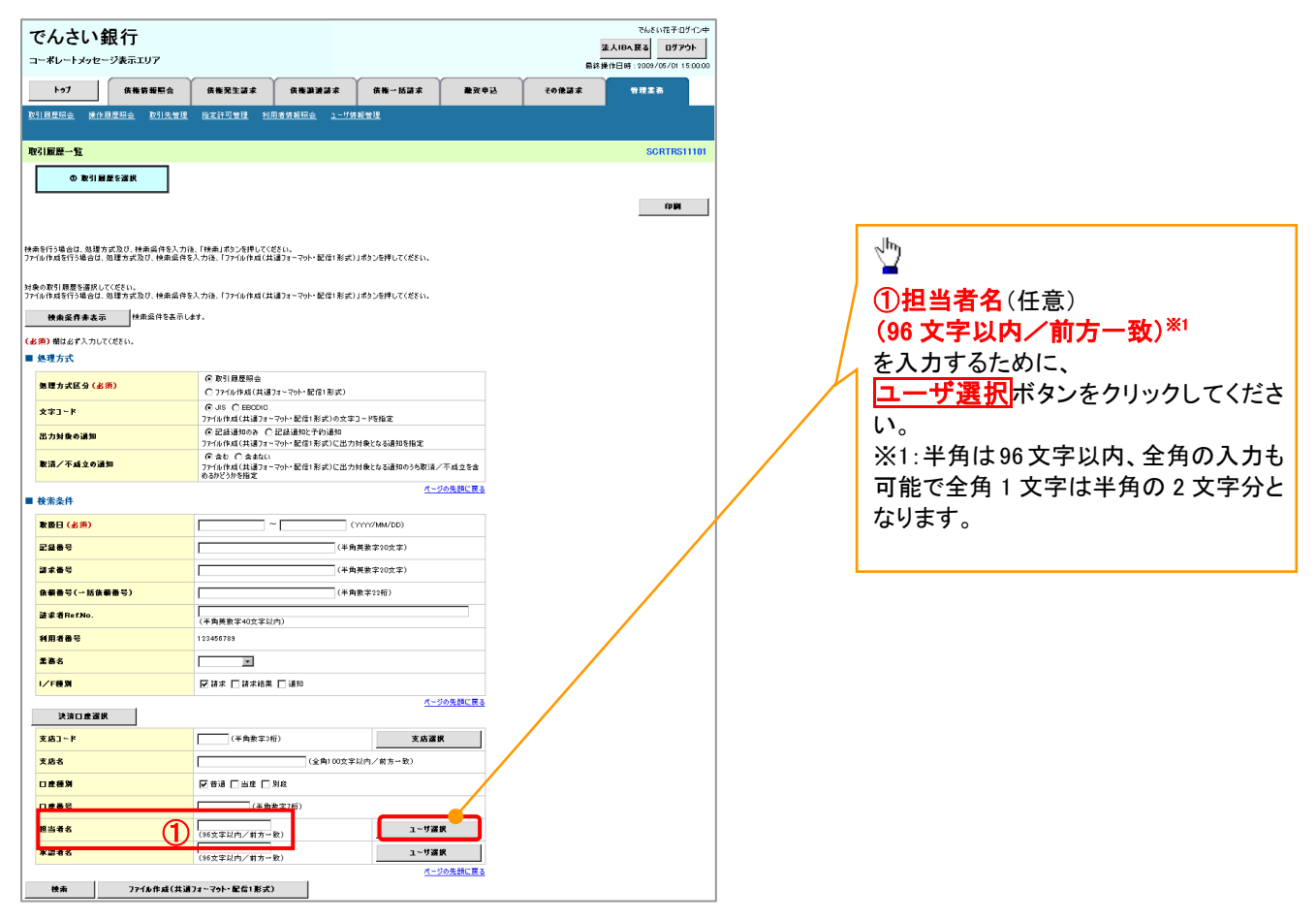

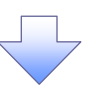

| 2 7 — 北译                                             |                                                                                                    |                           |                                 |           |                                           |
|------------------------------------------------------|----------------------------------------------------------------------------------------------------|---------------------------|---------------------------------|-----------|-------------------------------------------|
| 2. ユーリ度でんさい銀行                                        |                                                                                                    |                           | でんさい花子:ロ:                       | 5心中<br>ch | ユーザ名を検索します。                               |
| コーポレートメッセージ表示エリア                                     |                                                                                                    |                           | 最終操作日時: 2009/05/01 1            | 5:00:00   | ~                                         |
| トップ 債権情報照会                                           | : 債権発生請求 債権譲渡請求 債権一括請求                                                                                      | : 融資申込 その1                | 包請求 管理業務                        |           |                                           |
| ユーザ選択                                                |                                                                                                    |                           | SCCCOM2                         | 0501      | 検索時にユーザを絞り込みたい場合<br>は、                    |
| ① 利用者情報を検索                                           |                                                                                                    |                           |                                 | $\square$ | ②ユーザ名(任意)<br>(96 文字以内ノ前方一致) <sup>※1</sup> |
| ユーザ名を入力し、「検索」ボタンを押し<br>油索後、対象の利用考情報を選択して             | てください。<br>- イギネハ                                                                                            |                           |                                 |           | を入力してください。                                |
| 検索条件非表示 検索条件を<br>■ ユーザ検索条件                           | √∠⊂∪₀<br>表示します。                                                                                             |                           |                                 |           | ※1:半角は96文字以内、全角の入力も                       |
| ユーザ名                                                 | (96文字以内/前方一                                                                                                 | - 數)                      |                                 |           | 可能で主角「文子は十角の2 文子力で                        |
| 検索                                                   | <u>^_</u>                                                                                                   | <u>2017598. AN</u>        |                                 |           | ゆうひう o                                    |
|                                                      | ユーザ選択一覧<br>400件中1-10件を表示                                                                                    |                           |                                 |           | <u>_</u> lhn                              |
| <u>10ページ前</u> ■ <u>前ページ</u> 1                        | 2 3 4 5 6 7 8 9 10                                                                                          | <u> 液へ ジ 回 10ページ 法</u>    |                                 |           | 2                                         |
| 選択                                                   | ユーザ名                                                                                                    |                           |                                 |           | 検索ボタンをクリックすると、検索結界                        |
| 選択 あいうえ たろう<br>選択 かきくけ たろう                           |                                                                                                    |                           |                                 |           | を一覧表示します。                                 |
| 22 to 1 1 +1 + for                                   |                                                                                                    |                           |                                 |           |                                           |
| <b>#</b> #                                           |                                                                                                    |                           |                                 |           |                                           |
| 22 M 00 00                                           |                                                                                                    |                           |                                 |           |                                           |
| <b>選択</b> 00 00                                      |                                                                                                    |                           |                                 |           | ζ <sup>h</sup> ŋ                          |
| 選択 00 00                                             |                                                                                                    |                           |                                 |           |                                           |
| =z                                                   |                                                                                                    | <u>ページの先頭に戻る</u>          |                                 |           | 対象となるユーザの選択ボタンをクリ                         |
| £9                                                   |                                                                                                    |                           |                                 | \         | クしてください。                                  |
| トゥブ<br><b>佐藤芸桜駅会</b><br>取引回意協会 掛仕録屋協会 取引先管理          | <b>我能见生证求 获得游游证求 获得一场证求</b><br><u>你定计可管理 利用者信者把金 1—寸信前管理</u>                                                | ਙは <u>み</u><br>離交申込 その後請求 | 11日時 12003/07/011510000<br>管理素務 |           |                                           |
| 取引履歴一覧                                               |                                                                                                    |                           | SCRTRS11101                     |           |                                           |
| 0 取引局壁を選択                                            |                                                                                                    |                           | fp <b>ig</b>                    |           |                                           |
| k南を行う場合は、如理方式及び、検索偏件を入力行<br>71ル体成を行う場合は、如理方式及び、検索偏件を | も、「検索」ボタンを押してください。<br>、入力後、「ファイル作成(共通フォーマット・配信1形式)」ボタンを押してください。                                             |                           |                                 |           |                                           |
| 乗の取引 厚屋を選択してください。<br>アイル作成を行う場合は、処理方式及び、検索条件を        | :入力後、「ファイル作成(共通フォーマット・配信)形式)」ボタンを押してください。<br>                                                               |                           |                                 |           |                                           |
| 検索条件非表示 (株売条件を表示し<br>あ須) 間はおず入力してください                | ε <del>γ</del> .                                                                                            |                           |                                 |           |                                           |
| ■ 処理方式                                               |                                                                                                    |                           |                                 |           |                                           |
| 処理方式区分( <u>必</u> 須)                                  | <ul> <li>         ② 取引履歴際会         〇 ファイル作成(共通フォーマット・配信1形式)         </li> </ul>                             |                           |                                 |           |                                           |
| 文字]~ド                                                |                                                                                                    |                           |                                 |           |                                           |
| 出力対象の通知                                              | <ul> <li>● 記録通知のみ ○ 記録通知と予約通知</li> <li>ファイル作成(共通フォーマット・配信)形式)に出力対象となる通知を指定</li> <li>● 含む ○ 含まな()</li> </ul> |                           |                                 |           |                                           |
| 取済/不成立の通知                                            | ファイル作成(共通フォーマット・配信)形式)に出力対象となる通知のうち取消/不成立<br>めるがどうかを指定                                                      | 28a                       |                                 |           |                                           |
| ■ 検索条件                                               | <u>ページの先</u> 課                                                                                              | <u></u>                   |                                 |           |                                           |
| 取扱日(必須)                                              | ~ (\\\\/MM/DD)                                                                                              |                           |                                 |           | 取りの一回に戻り、選択したユーサの                         |
| 記錄書号<br>諸求書号                                         | (半角英数字20文字)<br>(半角英数字20文字)                                                                                  |                           |                                 | /         |                                           |
| 依赖番号(一括依赖番号)                                         | (千四共数字20文字)                                                                                                 |                           |                                 | L         | (96 文字以内/前方一致)*1                          |
| 諸求者RefNo.                                            | (半角英数字40文字以内)                                                                                               |                           |                                 |           | が表示されます。                                  |
| 利用者番号                                                | 123456789                                                                                                   |                           |                                 |           | ※1:半角は96文字以内、全角の入力=                       |
| 柔務名                                                  |                                                                                                    |                           |                                 |           | 可能で全角 1 文字は半角の 2 文字分                      |
| · / F (2 )/                                          | 12 m 本   」 20 米 和 本   」 20 20<br>ページの先輩                                                                     | ALES                      |                                 |           | なります。                                     |
| 決済口産選択                                               | (半曲数字3桁) 支店 29 個                                                                                            |                           |                                 |           |                                           |
| 支店名                                                  | ▲ 2000000000000000000000000000000000000                                                                     |                           |                                 |           |                                           |
| 口皮種別                                                 | ▶ 普通 □ 当康 □ 別段                                                                                              |                           |                                 |           |                                           |
| 口底番号                                                 | (半角数字2位)                                                                                                    |                           |                                 |           |                                           |
| 担当者名<br>1<br>2<br>3<br>3<br>1                        | (96文字以内/前方一致)<br>ザ選択                                                                                        |                           |                                 |           |                                           |
| <b>永</b> 副君名                                         | (96文字以内/前方一致) ユーザ諸級 (1-50先日) (1-505月日)                                                                      | 通に戻る                      |                                 |           |                                           |
| 検索 ファイル作成(共通                                         | フォ~マゥト・配信1形式)                                                                                               |                           |                                 |           |                                           |

印刷機能

> 印刷ボタンの操作手順を債権発生請求の画面を例として以下に示します。

# 1. 発生記録(債務者)請求仮登録完了画面

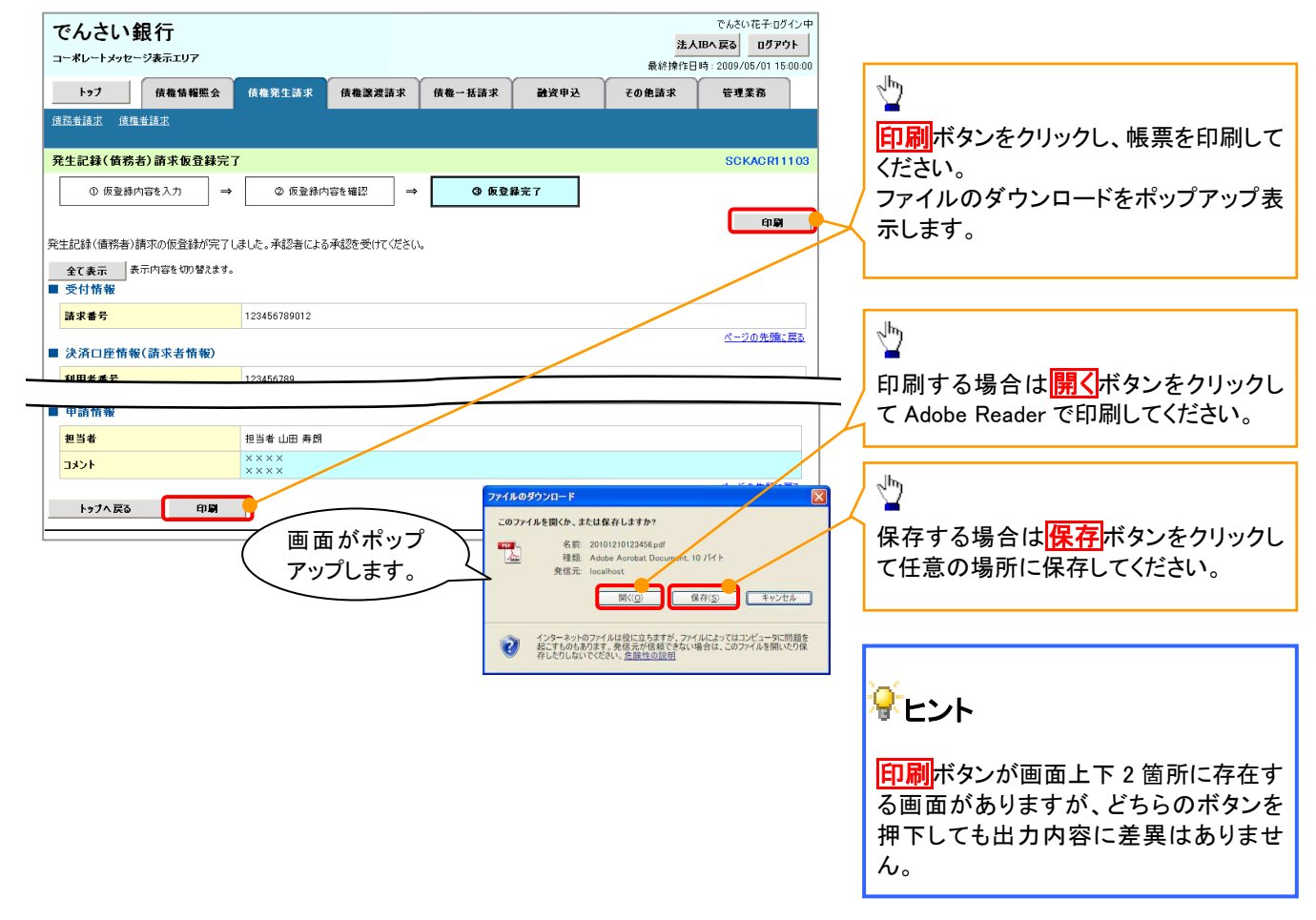

<u>ソート機能</u>

> ソート機能の操作手順を債権譲渡請求の画面を例として以下に示します。

### 1. 讓渡記録請求対象債権検索画面

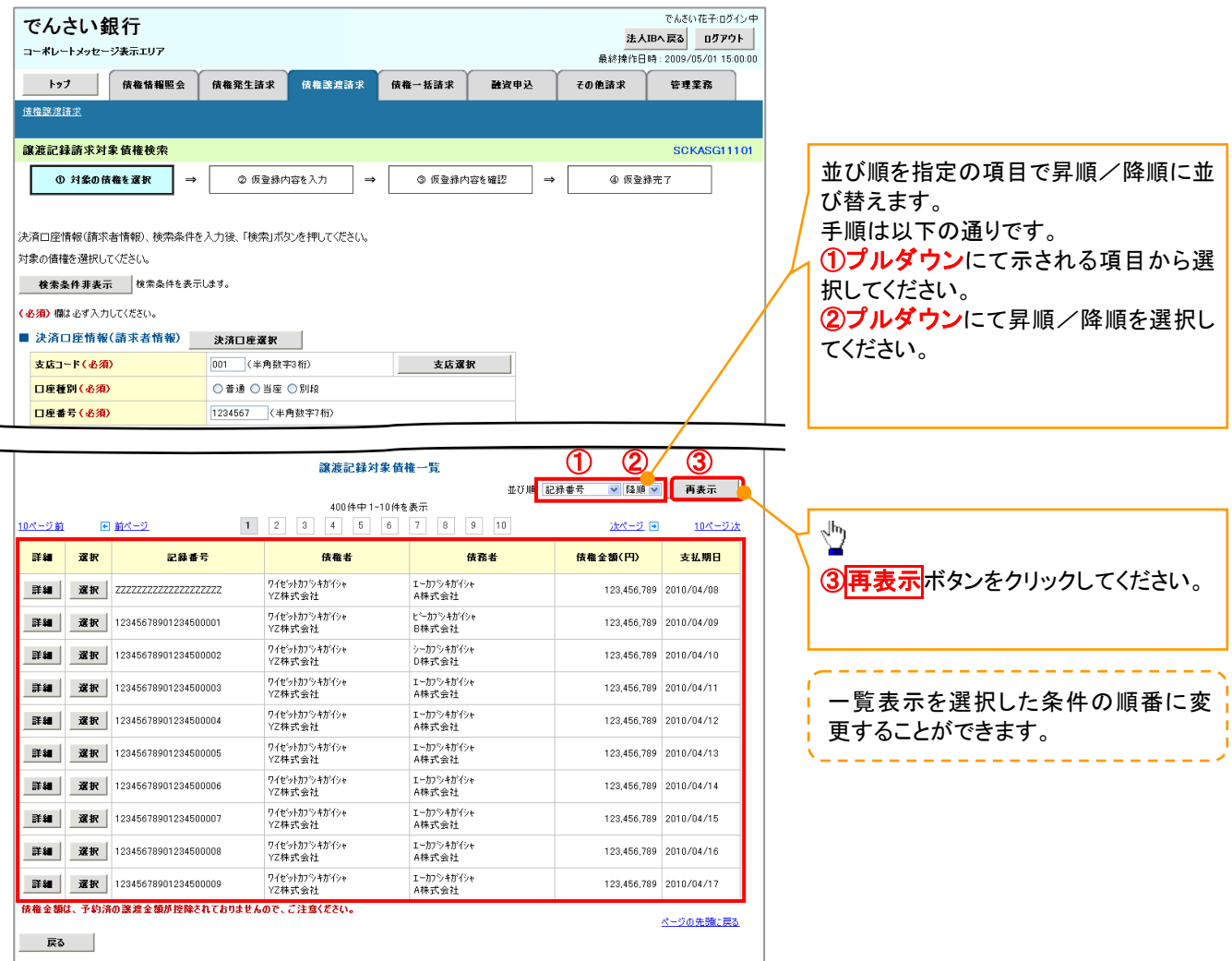

<u>計算機能</u>

# ▶計算機能の操作手順を融資申込仮登録の画面を例として以下に示します。

#### 1. 融資申込仮登録画面

| で            | んさい銀行                                               |                                                                                                    |               |                |            |                                         | 法人             | でんさい花子:(<br>IBへ 戻る ログ: | ばイン中<br><b>ゥゥト</b> |
|--------------|-----------------------------------------------------|----------------------------------------------------------------------------------------------------|---------------|----------------|------------|-----------------------------------------|----------------|------------------------|--------------------|
|              | ポレートメッセージ表示エリア<br>                                  |                                                                                                    |               |                |            |                                         | 最終操作日          | 時:2009/05/01           | 5:00:00            |
|              | トップ 債権情報照響                                          | 会 債権発生請求                                                                                                    | 債権譲渡請求        | 債権一括:          | 採          | 融资申込                                    | その他請求          | 管理業務                   |                    |
| 融資           | 里込                                                  |                                                                                                    |               |                |            |                                         |                |                        |                    |
| 融資           | <b>}申込仮登録</b>                                       |                                                                                                    |               |                |            |                                         |                | SCKOGC                 | /1103              |
| Г            | <ol> <li>対象の債権を選択</li> </ol>                        | → ② 仮登録内                                                                                                    | 9容を入力 →       |                | 登録内容を      | #12 -                                   | → ④ 仮登録        | *完了                    |                    |
| L            | 0.134010120411                                      |                                                                                                    |               |                |            |                                         |                |                        |                    |
| E Sta        | 持てて中空をしたし「仮発行の                                      | 1222月4日 デノだ。                                                                                                    | *15           |                |            |                                         |                |                        |                    |
| 1            | り欄は必ず入力してください。                                      | いそしな マカスノをすせい いくに                                                                                                    | CU%           |                |            |                                         |                |                        |                    |
| 3            |                                                     | ます。                                                                                                    |               |                |            |                                         |                |                        |                    |
| - 4          | 中心基本情報                                              | 121                                                                                                    |               |                |            |                                         |                |                        |                    |
|              | ·····································               | <ul> <li>● 2 (1)</li> <li>● 2 額譲渡 倩</li> </ul>                                                                                                    | 権の全額を申し込むが    | 場合に選択          |            |                                         |                |                        |                    |
| -            |                                                     | ○ 分割譲渡 申<br>2010/00/00                                                                                                    | し込む債権のうち、全額   | 額でないものを含       | む場合に選打     | 尺(一覧より申                                 | し込む金額を入力する)    |                        |                    |
| 치            | 5 堂日                                                | 2010/03/26                                                                                                    |               |                |            |                                         |                |                        |                    |
| S<br>A       | 1980(1113)<br>(海全類(合計)(四)                           | 1 949 000 000 000                                                                                                    |               |                |            |                                         |                | 카늄                     |                    |
| B            | (11) (日) (日) (日)                                    | 1,949 999 999 999 805                                                                                                    |               |                |            |                                         | L              | 01 SL                  | _                  |
| ļ            | シーム (この) (ロック)<br>シーム (この) (ロック)                    | 有                                                                                                    |               |                |            |                                         |                |                        |                    |
| (<br>)译      | は重门 - 9 月 悪/<br>【金使途 <mark>( 必須)</mark>             | 決算資金                                                                                                    | /             |                |            |                                         |                |                        |                    |
| 3            | f求者Ref.No.                                          | 12345678901234                                                                                                    | 567890        |                |            | (半角英数                                   | 宇40文字以内〉       |                        |                    |
| 対            | 象一覧の入力による「申込金額(合                                    | いった。<br>いた。<br>にの読みためである。<br>にの読みためである。<br>にの読みためである。<br>にの読みためである。<br>にの読みためである。<br>にの読みためである。<br>にのである。<br>にのでのである。<br>にのでのでのでのでのでのでのでのでのでのでのでのでのでのでのでのでのでのでので | ロボタンを押してください  | ۱。<br>۲        | +=+ 1 +    | ***                                     |                |                        |                    |
| ាត           | arx-manket.No.Jukお各様とお取引先<br>bila Lakeabar/menation | DLに請水を管理するためのフ                                                                                                    | /ッテヘノ」4編です。注文 | 、香や請水香のも       | ∎ 与を入刀で    | cđ90                                    |                | ページの先別                 | に戻る                |
| E E          | ▶込人情報(武波人)                                          | 100456700                                                                                                    |               |                |            |                                         |                |                        |                    |
| *            | 1/13-161番万<br>- 人名/個人本学半々                           | 123400/89<br>V7#=P-4-94                                                                                                    |               |                |            |                                         |                |                        |                    |
| и<br>г       | •八句/ 唐八争未有石                                         | 14休以玉任<br>9999 でんたい銀行                                                                                                    | 001 東京支店 茶酒:  | 1234567 T-F-   | シー ないイイギエイ | キョウフ・ミイキジイエ                             |                |                        |                    |
|              |                                                     | **** C/0C018811                                                                                                    |               |                |            | · · · · / / / / / / / / / / / / / / / / |                | ページの先別                 | に戻る                |
| Ę            | 申込先情報(譲受人)                                          |                                                                                                    |               |                |            |                                         |                |                        |                    |
| â            | 諸桜開                                                 | 9999 にやらい 掛け                                                                                                    |               |                |            |                                         |                |                        |                    |
| 支            | a la                                                | 001 東京支店                                                                                                    |               |                |            |                                         |                | N . 21 m H W           | - = z              |
|              |                                                     |                                                                                                    | 対象            | 史一覧            |            |                                         |                | ハーンの光朗                 | <u>16740</u>       |
|              |                                                     |                                                                                                    | 105 /4 -1     | F0/4+ + -      | 並び         | 別順: 支払期E                                | 3 🔽 昇順         | ▶ 再表示                  |                    |
| <u> </u>     | <u>-ジ前</u> া <u>前ページ</u>                            |                                                                                                    | 1 2           | -JUHを表示<br>3 4 |            |                                         | <u> 次ページ</u>   | <u>10ペー</u>            | 2)次                |
| ło.          | 記錄番号                                                | <b>債</b><br>債                                                                                                    | 高者名<br>高者金融機関 |                | 支払期日       | <b>債務</b><br>保証の<br>右筆                  | <b>債権金額(円)</b> | 申込金額(円)<br>(必須)        |                    |
| 1            | 12345678901234500000                                | Iーカブシキガイシャ<br>A株式会社                                                                                                    |               |                | 010/04/09  | ±                                       | 1 224 567 000  | 12245670               | 20                 |
|              | 2040010001204000000                                 | 9999 でんさい銀行<br>001 東京支店                                                                                                    |               |                |            | 19                                      | 1,234,007,890  | 12040078               |                    |
|              | 12245670001024500001                                | ビーカプシキがイシャ<br>B株式会社                                                                                                    |               |                | 010/04/00  | -                                       | 1 004 562 001  | 10045670               | 20                 |
| 2            | 12340078901234500001                                | 9999 でんさい銀行<br>001 東京支店                                                                                                    |               |                | .010704709 | 有                                       | 1,234,567,891  | 12345678               |                    |
|              | 10015070001001500000                                | シーカフシキがイシャ<br>C株式会社                                                                                                    |               |                |            |                                         | 1 004 507 000  | 10045070               |                    |
| 3            | 12345678901234500002                                | 9999 でんさい銀行<br>001 東京支店                                                                                                    |               |                | 2010/04/10 | 有                                       | 1,234,567,892  | 12345678               | 10                 |
|              |                                                     | 001 東京支店<br>エイチカプジキがイジャ                                                                                                    |               |                |            |                                         |                |                        | _                  |
| 48           | 12345678901234500007                                | H株式会社<br>9999 でんさい銀行                                                                                                    |               |                | 010/04/15  | 有                                       | 1,234,567,897  | 12345678               | 20                 |
|              |                                                     | 001 東京支店<br>アイカフシキガイシャ                                                                                                    |               |                |            |                                         |                |                        | _                  |
| 49           | 12345678901234500008                                | 1株式会社<br>9999 でんさい銀行                                                                                                    |               |                | 2010/04/16 | 有                                       | 1,234,567,898  | 12345678               | 90                 |
|              |                                                     | 001 東京支店<br>ジェーカンショナバインル                                                                                                    |               |                |            |                                         |                |                        | _                  |
| 50           | 12345678901234500009                                | ノェールノンサル12で<br>J株式会社<br>9999 でんざい銀行                                                                                                    |               |                | 2010/04/17 | 有                                       | 1,234,567,899  | 12345678               | 90                 |
|              |                                                     | 001 東京支店                                                                                                    |               |                |            |                                         |                | al. 25 m H 27          |                    |
| <u>10~</u> - | -ジ前 া 前ページ                                          |                                                                                                    | 1 2           | 3 4            |            |                                         | <u>次ペ</u> ージ   | ハーンの无謝に ● 10ペー         | <u>≖⊇</u><br>2)/t  |
| <b>•</b> •   |                                                     |                                                                                                    |               |                |            |                                         | <u>us - 2</u>  |                        |                    |
| ž            | 1当者                                                 | 山田 寿朗                                                                                                    |               |                |            |                                         |                |                        |                    |
|              |                                                     | 確認お願いします。                                                                                                    |               |                |            |                                         |                |                        | ~                  |
|              | 428                                                 |                                                                                                    |               |                |            |                                         |                |                        | Y                  |
|              |                                                     | (250文字以内)                                                                                                    |               |                |            |                                         |                | ページの生き                 | - 22               |
|              | 戻る 仮登録の審惑                                           | 21                                                                                                    |               |                |            |                                         |                | ヘニンの光影                 | <u>16.552</u>      |
|              |                                                     |                                                                                                    |               |                |            |                                         |                |                        |                    |

# <u>ソフトウェアキーボード入力機能</u>

▶ ソフトウェアキーボード入力機能の操作手順を発生記録(債務者)請求承認待ちの画面を例として

以下に示します。

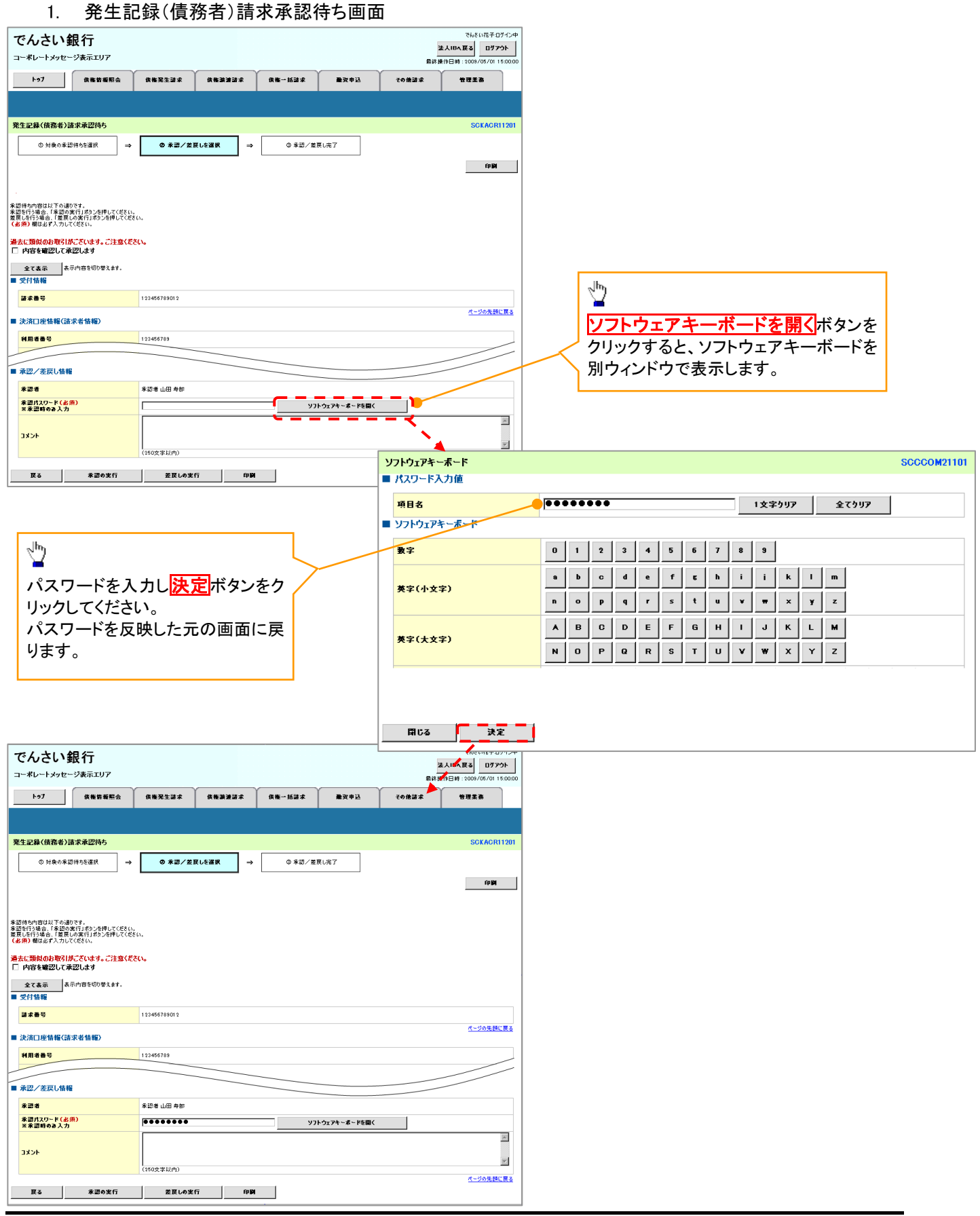

カレンダー機能

>カレンダー機能の操作手順を発生記録(債務者)請求仮登録の画面を例として以下に示します。

#### 1. 発生記録(債務者)請求仮登録画面

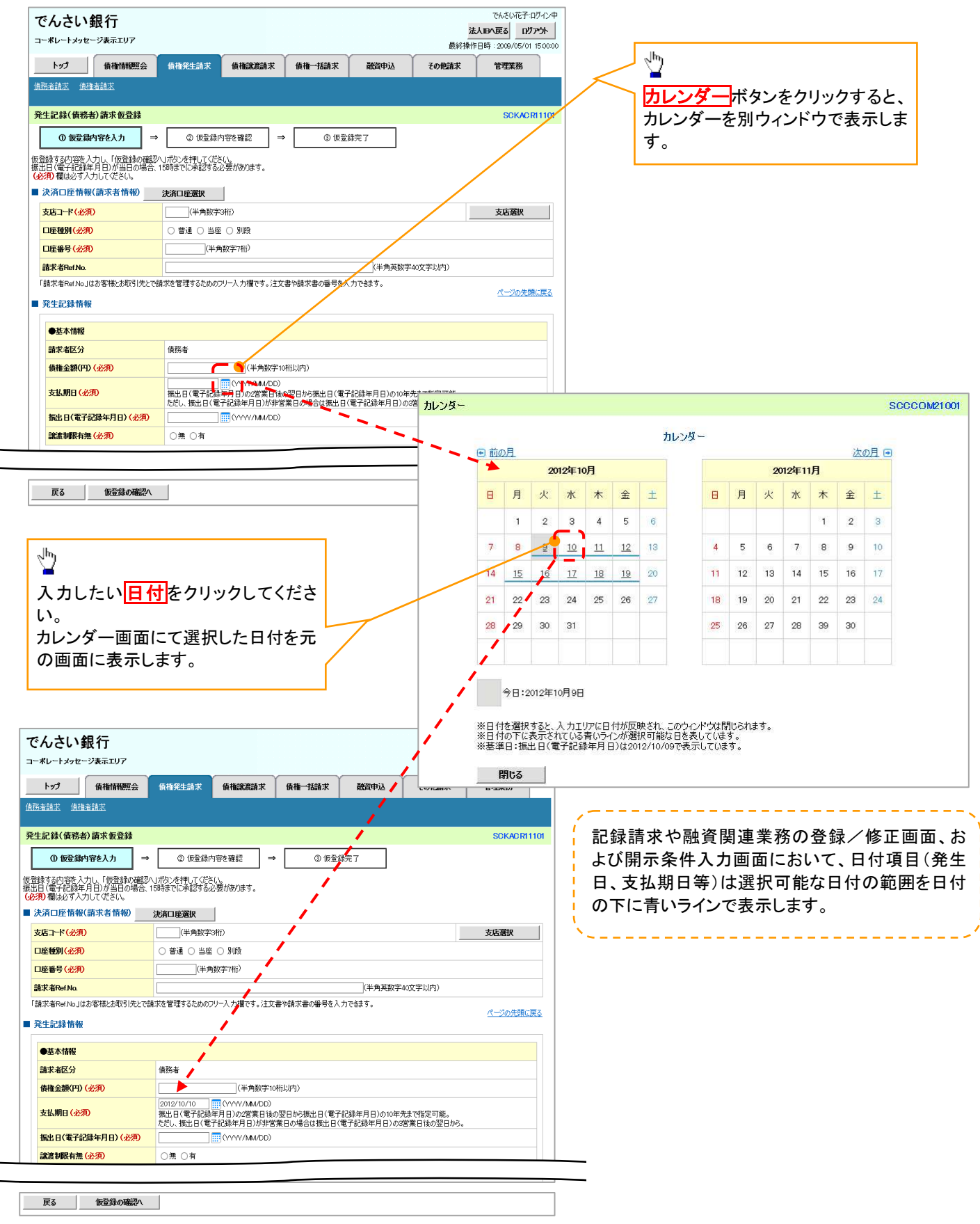

承認者選択

▶ 承認者選択ボタンの操作手順を、ダブル承認(順序あり)の発生記録(債務者)請求仮登録画面を 例として以下に示します。

#### 1. 発生記録(債務者)請求仮登録画面

| でんさい銀行                                                                                                    |                                                                                                    |                                                                                                   |                                                                            |                                       | 法                                         |                                                                                     |                                           |
|----------------------------------------------------------------------------------------------------|----------------------------------------------------------------------------------------------------|---------------------------------------------------------------------------------------------------|----------------------------------------------------------------------------|---------------------------------------|-------------------------------------------|-------------------------------------------------------------------------------------|-------------------------------------------|
| -ボレートメッセージ表示エリア                                                                                                    |                                                                                                    |                                                                                                   |                                                                            |                                       | 最終操作                                      | 日時:2009/05/01 15:00:0                                                               |                                           |
| トップ 債権情報照会                                                                                                    | <b>債権発生請求</b> 債相                                                                                                    | <b>議渡請</b> 求                                                                                      | 債権一括請求                                                                     | 融資申込                                  | その他請求                                     | 管理業務                                                                                |                                           |
| 务者請求 債権者請求                                                                                                    |                                                                                                    |                                                                                                   | ľ                                                                          |                                       |                                           |                                                                                     |                                           |
| 生記録(債務者)請求仮登録                                                                                                    |                                                                                                    |                                                                                                   |                                                                            |                                       |                                           | SCKACR11101                                                                         |                                           |
| <ul> <li>① 仮登録内容を入力 ⇒</li> </ul>                                                                                                    | <ol> <li>② 仮登録内容を確</li> </ol>                                                                                                    | 82 →                                                                                              | <ol> <li>① 仮登載</li> </ol>                                                  | 院了                                    |                                           |                                                                                     |                                           |
| 総験する内容を入力し、「仮登録の確認                                                                                                    | し                                                                                                    | tott                                                                                              |                                                                            |                                       |                                           |                                                                                     |                                           |
| 5日(電子記録年月日)が当日の場合、<br>・須)欄は必ず入力してください。<br>                                                                                                    | 15時までに承認9る必要か。                                                                                                    | めりまり。                                                                                             |                                                                            |                                       |                                           |                                                                                     |                                           |
| 決済口座情報(請求者情報)                                                                                                    | 決済口座選択                                                                                                    |                                                                                                   |                                                                            |                                       |                                           |                                                                                     |                                           |
| 支店コード(必須)                                                                                                    | (半角数字3桁)                                                                                                    | n.                                                                                                |                                                                            |                                       |                                           | 支店選択                                                                                |                                           |
| 口座餐房(必須)                                                                                                    | (半角数字7枚                                                                                                    | 夜<br>行)                                                                                           |                                                                            |                                       |                                           |                                                                                     |                                           |
| it + + + / N                                                                                                    |                                                                                                    |                                                                                                   |                                                                            |                                       |                                           |                                                                                     |                                           |
| T AT ALL MADE                                                                                                    |                                                                                                    |                                                                                                   |                                                                            |                                       |                                           |                                                                                     | / 総有迭状画面を衣示しまり。                           |
| 水認者情報                                                                                                    |                                                                                                    |                                                                                                   |                                                                            |                                       |                                           | <b>承到</b> 来深加                                                                       |                                           |
| 一次単記者(公演)                                                                                                    |                                                                                                    |                                                                                                   |                                                                            |                                       |                                           | 用記者選択                                                                               |                                           |
|                                                                                                    |                                                                                                    |                                                                                                   |                                                                            |                                       |                                           | パージの先頭に戻る                                                                           |                                           |
| 申請情報                                                                                                    |                                                                                                    |                                                                                                   |                                                                            |                                       |                                           |                                                                                     |                                           |
| <b>旦当者</b>                                                                                                    | 担当者 山田 寿朗                                                                                                    |                                                                                                   |                                                                            |                                       |                                           |                                                                                     |                                           |
| 4<%                                                                                                    |                                                                                                    |                                                                                                   |                                                                            |                                       |                                           |                                                                                     |                                           |
|                                                                                                    | (250文字以内)                                                                                                    |                                                                                                   |                                                                            |                                       |                                           | ~                                                                                   |                                           |
|                                                                                                    | (2002) 3417                                                                                                    |                                                                                                   |                                                                            |                                       |                                           | ページの先頭に戻る                                                                           |                                           |
| 戻る 仮登録の確認へ                                                                                                    |                                                                                                    |                                                                                                   |                                                                            |                                       |                                           |                                                                                     |                                           |
| ) <b>ご注意事</b> 」<br>作中のユーザ                                                                                                    | <b>頁</b><br>を、承認者                                                                                                    | に選択<br>                                                                                           | さすること                                                                      | とはでき                                  | きません。                                     |                                                                                     |                                           |
| ) <b>ご注意事</b><br>作中のユーザ<br>2. 承認者選                                                                                                    | <b>頁</b><br>を、承認者<br>択画面                                                                                                    |                                                                                                   | まること                                                                       | とはでき                                  | きません。                                     |                                                                                     |                                           |
| )<br>ご注意事<br>作中のユーザ<br>2. 承認者選<br>んさい銀行                                                                                                    | <b>頁</b><br>を、承認者<br>択画面                                                                                                    | に選択                                                                                               | ますること                                                                      | とはでき                                  | きません。                                     | でんむい花子 ログイン<br><b>人田八戻る ログアント</b>                                                   |                                           |
| )<br>ご注意事<br>作中のユーザ<br>2. 承認者選<br>んさい銀行                                                                                                    | <b>頁</b><br>を、承認者<br>択画面                                                                                                    |                                                                                                   | 24322                                                                      | とはでき                                  | きません。<br><sup>注<br/>最終時代</sup>            | でんをい花子-ログイン<br><b>入国へ戻る ログアウト</b><br>日時 - 2009/05/01 15:00                          |                                           |
| )<br>ご注意事<br>作中のユーザ<br>2. 承認者選<br>んさい銀行<br>ポレートメッセージまデエリア<br>トップ<br>(##14 MESS)                                                                                                    | <b>頁</b> を、承認者<br>択画面                                                                                                    |                                                                                                   | くすること                                                                      | とはでき<br><sup>融気中ij</sup>              | きません。                                     | でん老い花子・ログインの<br>人 <b>国の友区<br/>日時</b> 2009/05/01 15:00<br>管理業務                       |                                           |
| ) <b>ご注意事</b><br>作中のユーザ<br>2. 承認者選<br>んさい銀行<br>ポレートメッセージ表示エリア                                                                                                    | <b>頁</b> を、承認者<br>択画面                                                                                                    |                                                                                                   | くすること                                                                      | とはでき<br>融資申込                          | きません。<br>ません。<br>最終掛け<br>その作品来            | でんさい花子・ログーク・<br><b>人田々戻る ログアウト</b><br>日時:2009/05/01 15000<br>宅理業務                   |                                           |
| ) ご注意事<br>作中のユーザ<br>2. 承認者選<br>んさい銀行<br>*レートメッセージ表示エリア<br>トップ (6番値報照:会<br>23番選択                                                                                                    | 頁<br>を、承認者<br>択画面                                                                                                    |                                                                                                   | ますること                                                                      | とはでき                                  | きません。<br>ません。<br><sup>選続権伯</sup><br>その免訴求 | でんない花子ログイン<br><b>人珍へ戻る ログアウト</b><br>日時:2009/05/01 15:000<br>全理業務<br>SCCC OM20701    |                                           |
| )<br>ご注意事<br>作中のユーザ<br>2. 承認者選<br>んさい銀行<br>ポレートメッセージ表示エリア<br>トップ<br>の飛信報際に会<br>図者選択<br>① 承認名登取                                                                                                    | <b>頁</b><br>を、承認者<br>択画面                                                                                                    |                                                                                                   | く <b>すること</b>                                                              | とはでき                                  | きません。                                     | でんさい花子-ログイン<br>入日へ戻る<br>日ヴ・シのジャント<br>日時 : 2009/05/01 15:000<br>定理業務<br>SCCC OM20701 |                                           |
| ) <b>ご注意事</b><br>作中のユーザ<br>2. 承認者選<br>んさい銀行<br>ポレートメッセージ表示エリア<br>トップ 低磁情報際に会<br>284選択<br>① 承認者を選択                                                                                                    | 頁<br>を、承認者<br>択画面<br><sup>低相先生請求 低相</sup>                                                                                                    |                                                                                                   | くすること                                                                      | とはでき                                  | きません。                                     | でんをい花子-ログイン・<br>人国へ戻る<br>日時:2000/05/0115000<br>空理業務<br>SCCC OM20701                 |                                           |
| )<br>ご注意事<br>作中のユーザ<br>2. 承認者選<br>んさい銀行<br>ポレートメッセージ表示エリア<br>トップ<br>低福信報照<br>235選択<br>の 東認者を選択<br>- 7期<br>の 取けーツ<br>1                                                                                                    | <b>頁</b><br>を、承認者<br>択画面<br><sup>商相死生論求 の相<br/>400/#中1-10</sup><br>2 2 3 3 1 5 1 5 1 5 1 5 1 5 1 5 1 5 1 5 1 5                                                                                                    |                                                                                                   |                                                                            | とはでき 説気中込                             | きません。<br>ません。                             | でんさい花子-ログイン・<br>人国へ戻る<br>日時 - 2009/05/01 15:00<br>管理業務<br>SCCCOM20701               |                                           |
| ) ご注意事<br>作中のユーザ<br>2. 承認者選<br>んさい銀行<br>*レートメッセージ表示エリア<br>トップ 低端情報際に会<br>25番選択<br>① 兼読者を選択<br>① 兼読者を選択                                                                                                    | <b>頁</b><br>を、承認者<br>択画面<br><sup>依相死生請求 の相<br/><u>本認者選出</u><br/>400f中1-10<br/>2 2 4 5 6</sup>                                                                                                    |                                                                                                   | くすること                                                                      | とはでき 説気中込                             | きません。<br>ません。                             | でんさい花子 ログイン<br><b>入国へ戻る ログアント</b><br>日時 2009/05/01 15:00<br>管理業務<br>SCCCOM20701     | ♪<br>対象となるユーザの<br>選択ボタンをク                 |
| ) <b>ご注意事</b><br>作中のユーザ<br>2. 承認者選<br>2. 承認者選<br>たんさい銀行<br>ポレートメッセージ表示エリア<br>トップ 低低情報際に会<br>認者選択<br>① 承認者を選択<br>① 承認者を選択<br>① 承認者を選択                                                                                                    | 頁<br>を、承認者<br>択画面<br><sup>後相死生論末</sup> 6相<br>400件中1-10<br>2 3 4 5 6                                                                                                    | 1こ選択<br>(注選択)<br>(注意)<br>(注意)<br>(注意)<br>(注意)<br>(注意)<br>(注意)<br>(注意)<br>(注意                      | ますること                                                                      | とはでき 就二之 0                            | きません。<br>ません。                             | でんさい花子・ログインバ<br>入国へ戻る<br>ログアウト<br>日時、2009/05/01 15:00<br>管理業務<br>SCCC OM20701       | ↓<br>対象となるユーザの<br>選択ボタンをク<br>クしてください。     |
| ) ご注意事<br>作中のユーザ<br>2. 承認者選<br>2. 承認者選<br>2. 承認者選<br>3. 承認者選<br>3. 承認者選<br>4. 本語本を選択<br>① 承認本を選択<br>① 承認本を選択<br>① 承認本を選択<br>① 承認本を選択<br>① 承認本を選択<br>① 承認本を選択<br>① 承認本を選択<br>① 承認本を選択<br>① 本記本 電気太郎<br>既<br>」 承認本 電気太郎<br>取<br>」 単記本 電気太郎                                                                                                    | 頁<br>を、承認者<br>駅画面<br>(前根第生語来) 前相<br>400件甲 1-10<br>2 3 4 5 6<br>2 3 4 5 6                                                                                                    | 1こ選択<br>(注選択)<br>(注意)<br>(7)<br>(7)<br>(7)<br>(7)<br>(7)<br>(7)<br>(7)<br>(7)<br>(7)<br>(7        | ますること                                                                      | とはでき 就二之 0                            | きません。<br>ません。                             | でんさい花子・ログイング<br>入国へ戻る<br>ログアウト<br>日時、2009/05/01 15:00<br>管理業務<br>SCCC OM20701       | ♪<br>対象となるユーザの<br>選択ボタンをク<br>クしてください。     |
| <ul> <li>ご注意事び</li> <li>作中のユーザ</li> <li>2. 承認者選</li> <li>んさい銀行</li> <li>ボレートメッセージ表示エリア</li> <li>トップ</li> <li>(株情報歴会)</li> <li>23音選択</li> <li>① 森認者を選択</li> <li>① 森認者を選択</li> <li>① 森認者を選択</li> <li>① 森認者を選択</li> <li>① 森認者を選択</li> <li>① 森認者を選択</li> <li>① 森認者を選択</li> <li>① 森認者を選択</li> <li>① 森認者を選択</li> </ul>                                                                                                    | 頁<br>を、承認者<br>訳画面<br><sup>後相死生論来</sup><br>400件中1-10<br>2 3 4 5 6<br>2 3 4 5 6                                                                                                    | こ選択<br> <br> <br> <br> <br> <br> <br> <br> <br> <br> <br> <br> <br> <br> <br> <br> <br> <br> <br> | また<br>日本<br>日本<br>日本<br>日本<br>日本<br>日本<br>日本<br>日本<br>日本<br>日本             | <b>とはでき</b><br>融資中i3<br><u> 数-2</u> 0 | きません。<br>ません。                             | でんをい花子・ログインパ<br>入国へ戻る<br>日時、2009/05/01 15:00<br>管理業務<br>SCCC OM20701                | ♪<br>対象となるユーザの<br>選択<br>ボタンをク<br>クしてください。 |
| )<br>ご注意事<br>作中のユーザ<br>2. 承認者選<br>2. 承認者選<br>2. 承認者選<br>なさい銀行<br>ポレートメッセージ表示エリア<br>トップ<br>低性情報歴会<br>図者選択<br>① 承認者を選択<br>① 承認者を選択<br>① 承認者を選択<br>① 承認者を選択<br>② 新設<br>戦闘<br>単記者 電気形<br>戦闘<br>単記者 電気形<br>戦闘<br>単記者 電気形<br>戦闘<br>「<br>私 いうせ 太郎<br>戦闘<br>」 ののの<br>〇 のの<br>〇 の<br>〇                                                                                                    | 頁<br>を、承認者<br>駅画面                                                                                                    | 1こ選択<br>#違案請求<br>#注意示<br>「7 8<br>- ザ名                                                             | ますること                                                                      | とはでき 就二之 0                            | きません。<br>ません。                             | でんさい花子・ログインバ<br>入国へ戻る<br>ログアウト<br>日時、2009/05/01 15:00<br>管理業務<br>SCCC OM20701       | ♪<br>対象となるユーザの<br>選択<br>ボタンをク<br>クしてください。 |
| <ul> <li>ご注意事び</li> <li>作中のユーザ</li> <li>2. 承認者選</li> <li>んさい銀行</li> <li>ポレードメッセージ表示エリア</li> <li>トップ</li> <li>(株情報歴会)</li> <li>25 選択</li> <li>(株情報歴会)</li> <li>25 選択</li> <li>(小菜ご素 電気大部)</li> <li>(株式報 電気大部)</li> <li>(株式報 電気大部)</li> <li>(株式報告)</li> <li>(株式報告)</li> <li>(本式告)</li> <li>(本式告)</li> <li>(本式告)</li> <li>(本式告)</li> <li>(本式告)</li> <li>(本式告)</li> <li>(本式告)</li> <li>(本式告)</li> <li>(本式告)</li> <li>(本式告)</li> <li>(本式告)</li> <li>(本式告)</li> </ul>                                                                                                    | 頁<br>を、承認者<br>訳画面<br><sup>後相死生論来</sup><br>400件中1-10<br>2 3 4 5 6<br>2<br>2 3 4 5 6                                                                                                    | 1こ選択<br>#違案請求<br>#注意示<br>「7 8<br>- ザ名                                                             | ますること                                                                      | とはでき 就二之 0                            | きません。<br>ません。                             | でんさい花子・ログインバ<br>入国へ戻る<br>ログアウト<br>日時、2009/05/01 15:00<br>管理業務<br>SCCC OM20701       | ♪<br>対象となるユーザの<br>選択<br>ボタンをク<br>クしてください。 |
| ご注意事式 作中のユーザ 2. 承認者選 そんさい銀行 メレードングセージ表示エリア トップ 低機情報際会 認者選択 ③ 希認者を選択 ③ 小記書 電筒ズボー 5日 小記書 電筒ズボー 5日 小記書 電筒ズボー 5日 小記書 電筒ズボー 5日 小記書 電筒ズボー 5日 小記書 電筒ズボー 5日 小記書 電筒ズボー 5日 小記書 電筒ズボー 5日 小記書 電筒ズボー 5日 小記書 電筒ズボー 5日 小記書 電筒ズボー 5日 小記書 電筒ズボー 5日 小記書 電筒ズボー 5日 小記書 電筒ズボー 5日 小記書 電筒ズボー 5日 小記書 電筒ズボー 5日 小記書 電筒ズボー 5日 小記書 電筒ズボー 5日 小記書 電筒ズボー 5日 小記書 電筒ズボー 5日 小記書 電筒ズボー 5日 小記書 電荷ズボー 5日 小記書 電荷ズボー 5日 小記書 電荷ズボー                                                                                                    | <b>頁</b><br>を、承認者<br>択画面<br><sup>後椎死生論来</sup> <sup>6椎</sup><br>2 3 4 5 6<br>2 3 4 5 6                                                                                                    | 1こ選択<br>(次定請求)<br>(次定請求)<br>(7) 8)<br>- サ名                                                        | ますること<br>(                                                                 | とはでき 就の生までき                           | きません。<br>ません。                             | でんさい花子-ログイン<br>入国へ戻る<br>ログアウト<br>日時、2009/05/01 15:00<br>管理業務<br>SOCC OM20701        | ♪<br>対象となるユーザの<br>選択<br>ボタンをク<br>クしてください。 |
| こ注意事   作中のユーザ   2. 承認者選   2. 承認者選   3. 承認者選   3. 承認者選   4. 本語本電話   3. 本語本電話   3. 本語本電話   3. 本語本電話   3. 本語本電話   3. 本語本電話   3. 本語本電話   3. 本語本電話   3. 本語本電話   3. 本語本電話   3. 本語本電話   3. 本語本電話   3. 本語本電話   3. 本語本電話   3. 本語本電話   3. 本語本電話   3. 本語本電話   3. 本語本電話   3. 本語本電話   3. 本語本電話   3. 本語本電話   3. 本語本電話   3. 本語本電話   4. 小田   4. 小田   4. 小田   5. 小田   5. 小田   5. 小田   5. 小田   5. 小田   5. 小田   5. 小田   5. 小田   5. 小田   5. 小田   5. 小田   5. 小田   5. 小田   5. 小田   5. 小田   5. 小田   5. 小田   5. 小田   5. 小田   5. 小田   5. 小田   5. 小田   5. 小田   5. 小田   5. 小田   5. 小田   5. 小田   5. 小田   5. 小田   5. 小田   5. 小田   6. 小田   6. 小田   6. 小田   6. 小田   6. 小田   6. 小田   6. 小田   6. 小田   6. 小田   6. 小田   6. 小田   7. 小田   6. 小田   7. 小田   7. 小田                                                                                                    | 頁<br>を、承認者<br>択画面<br><sup>後相死生論来 6相<br/>400件中1-10<br/>2 3 4 5 6<br/>2 3 4 5 6</sup>                                                                                                    | 1こ選択<br>#潔潔請求<br>(一覧<br>「7 8<br>- ザ名                                                              | ますること<br>(すること<br>(病袖-活論来)<br>(9) 10 2                                     | とはでき 就気中込                             | きません。<br>ません。                             | でんさい花子-ログイン<br>入国へ戻る<br>ログアウト<br>日時、2009/05/01 15:00<br>管理業務<br>SCCC OM20701        | ♪<br>対象となるユーザの<br>選択<br>ボタンをク<br>クしてください。 |
| こ注意事式   全作中のユーザ   2. 承認者選   2. 承認者選   2. 承認者選   3. 承認者選   3. 承認者選   3. 承認者を選   3. 小記書    3. 小記書   3. 小記書   3. 小記書   3. 小記書   3. 小記書   3. 小記書   3. 小記書   3. 小記書   3. 小記書   3. 小記書   3. 小記書   3. 小記書   3. 小記書   3. 小記書   3. 小記書   3. 小記書   3. 小記書   3. 小記書   3. 小記書   3. 小記書   3. 小記書   3. 小記書   4. 小記書   4. 小記書   4. 小記書   5. 小記書   5. 小記書 <td>頁<br/>を、承認者<br/>択画面<br/><sup>後相死生論末</sup> 6相<br/>2 3 4 5 6<br/>2 3 4 5 6</td> <td>【二選択<br/>【二選択<br/>【<br/>【<br/>第二第<br/>【<br/>件<br/>表示<br/>〕<br/>了<br/>8<br/>-<br/>「<br/>7<br/>8<br/>-<br/>「<br/>9</td> <td>ますること<br/>(すること<br/>()<br/>()<br/>()<br/>()<br/>()<br/>()<br/>()<br/>()<br/>()<br/>()</td> <td>とはでき 第第中込 新二之 0</td> <td>きません。<br/>ません。</td> <td>でんさい花子-ログイン<br/>入国へ戻る<br/>ログアウト<br/>日時、2009/05/01 15:00<br/>管理業務<br/>SCCC OM20701</td> <td>♪<br/>対象となるユーザの<br/>選択<br/>ボタンをク<br/>クしてください。</td>                                                                                                    | 頁<br>を、承認者<br>択画面<br><sup>後相死生論末</sup> 6相<br>2 3 4 5 6<br>2 3 4 5 6                                                                                                    | 【二選択<br>【二選択<br>【<br>【<br>第二第<br>【<br>件<br>表示<br>〕<br>了<br>8<br>-<br>「<br>7<br>8<br>-<br>「<br>9   | ますること<br>(すること<br>()<br>()<br>()<br>()<br>()<br>()<br>()<br>()<br>()<br>() | とはでき 第第中込 新二之 0                       | きません。<br>ません。                             | でんさい花子-ログイン<br>入国へ戻る<br>ログアウト<br>日時、2009/05/01 15:00<br>管理業務<br>SCCC OM20701        | ♪<br>対象となるユーザの<br>選択<br>ボタンをク<br>クしてください。 |
| こ注意事式   全作中のユーザ   2. 承認者選   2. 承認者選   2. 承認者選   3. 承認者選   3. 金融合業    3. 金融合業   3. 金融合業   3. 金融合業   3. 金融合業   3. 金融合業   3. 金融合業   3. 金融合業   3. 金融合業   3. 金融合業   3. 金融合業   3. 金融合業   3. 金融合業   3. 金融合業   3. 金融合業   3. 金融合業   4. 金融合業   3. 金融合業   4. 金融合業   4. 金融合業   4. 金融合業   4. 金融合業   5. 金融合業   5. 金融合業                                                                                                    | <b>頁</b><br>を、承認者<br>訳画面<br>(前代年1-10<br>2 3 4 5 (<br>2 3 4 5 (<br>3 3 4 5 (<br>3 3 4 5 (<br>2 3 4 5 (<br>3 3 4 5 (<br>3 3 4 5 ( | Iこ選択<br>(漢憲論家)<br>(株表示<br>) 7 8<br>- <b>7</b> 8                                                   | ますること<br>(すること<br>()<br>()<br>()<br>()<br>()<br>()<br>()<br>()<br>()<br>() | とはでき 就気申込                             | きません。<br>ません。                             | でんをい花子・ログインバ<br>入国へ戻る<br>ログアウト<br>日時 2009/05/01 15:00<br>管理業務<br>SCCC OM20701       | ♪<br>対象となるユーザの<br>選択<br>ボタンをク<br>クしてください。 |
| <ul> <li>ご注意事式</li> <li>作中のユーザ</li> <li>2. 承認者選</li> <li>たんさい銀行</li> <li>ボレートメッセージ表示エリア</li> <li>トップ</li> <li>の希認者を選択</li> <li>の希認者を選択</li> <li>の希認者を選択</li> <li>の希認者を選択</li> <li>の希認者を選択</li> <li>の希認者を選択</li> <li>のの</li> <li>取示記者 電気大郎</li> <li>取示記者 電気大郎</li> <li>取示者 電気大郎</li> <li>取示者 電気大郎</li> <li>取引法</li> <li>取引法者 電気大郎</li> <li>取引法</li> <li>アンオース</li> <li>アンオース</li> <li< td=""><td><b>頁</b><br/>を、承認者<br/>訳画面<br/>(前代生語末) (5月<br/>4007年9-1-10<br/>2 3 4 5 (6<br/>2<br/>3 4 5 (6<br/>2<br/>2</td><td>Iこ選択<br/>(二選択<br/>(二選不)<br/>(二)<br/>(二)<br/>(二)<br/>(二)<br/>(二)<br/>(二)<br/>(二)<br/>(二</td><td>ますること<br/>(すること<br/>()<br/>()<br/>()<br/>()<br/>()<br/>()<br/>()<br/>()<br/>()<br/>()</td><td>とはでき 総第中込</td><td>きません。<br/>ません。</td><td>でんさい花子-ログインバ<br/>入国へ戻る<br/>ログアウト<br/>日時 2009/05/01 15:00<br/>管理業務<br/>SCCCOM20701</td><td>♪<br/>対象となるユーザの<br/>選択<br/>ボタンをク<br/>クしてください。</td></li<></ul> | <b>頁</b><br>を、承認者<br>訳画面<br>(前代生語末) (5月<br>4007年9-1-10<br>2 3 4 5 (6<br>2<br>3 4 5 (6<br>2<br>2                                                                                                    | Iこ選択<br>(二選択<br>(二選不)<br>(二)<br>(二)<br>(二)<br>(二)<br>(二)<br>(二)<br>(二)<br>(二                      | ますること<br>(すること<br>()<br>()<br>()<br>()<br>()<br>()<br>()<br>()<br>()<br>() | とはでき 総第中込                             | きません。<br>ません。                             | でんさい花子-ログインバ<br>入国へ戻る<br>ログアウト<br>日時 2009/05/01 15:00<br>管理業務<br>SCCCOM20701        | ♪<br>対象となるユーザの<br>選択<br>ボタンをク<br>クしてください。 |
| <ul> <li>ご注意事式</li> <li>作中のユーザ</li> <li>2. 承認者選</li> <li>たんさい銀行</li> <li>ボレートメッセージ表示エリア</li> <li>トップ</li> <li>() 希認者を選択</li> <li>() 希認者を選択</li> <li>() 希認者を選択</li> <li>() 希認者を選択</li> <li>() 希認者を選択</li> <li>() 希認者を選択</li> <li>() 希認者を選択</li> <li>() 希認者を選択</li> <li>() 希認者を選択</li> <li>() 希認者を認知</li> <li>() 前公一ジ</li> <li>() 前公一ジ</li> <li>() 前公一ジ</li> <li>() 前公</li> <li>() 前公</li> &lt;</ul>                                                                                                    | <b>頁</b><br>を、承認者<br>訳画面<br><sup>後祖死生論末</sup> (6祖<br>400件中1-10<br>2 3 4 5 (6<br>2 3 4 5 (6<br>2 3 4 5 (6<br>2 3 4 5 (6<br>2 3 4 5 (6<br>2 3 4 5 (6<br>2 3 4 5 (6<br>2 3 4 5 (6<br>2 3 4 5 (6<br>2 3 4 5 (6<br>2 3 4 5 (6<br>2 3 4 5 (6<br>2 3 4 5 (6<br>2 3 4 5 (6<br>2 3 4 5 (6<br>2 3 4 5 (6<br>2 3 4 5 (6<br>2 3 4 5 (6<br>2 3 4 5 (6<br>2 3 4 5 (6<br>2 3 4 5 (6<br>2 3 4 5 (7<br>2 3 4 5 (7)))))))))))))))))))))))))))))))))))                                                                                                    | Iこ選択<br>(二選択<br>(二選不)<br>(二)<br>(本)<br>(二)<br>(二)<br>(二)<br>(二)<br>(二)<br>(二)<br>(二)<br>(二        | マオること<br>休神近話求<br>9 10 2                                                   | とはでき                                  | きません。<br>ません。                             | でんをい花子・ログインバ<br>入国へ戻る<br>ログアウト<br>日時 2009/05/01 15:00<br>管理業務<br>SCCC OM20701       | ♪<br>対象となるユーザの<br>選択<br>ボタンをク<br>クしてください。 |

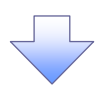

# 3. 発生記録(債務者)請求仮登録画面(最初の画面と同様の画面です。)

| ŀ       | でんさい釒                                                              | 银行                                   |           |                 |        |             | ¥.    |                        |
|---------|--------------------------------------------------------------------|--------------------------------------|-----------|-----------------|--------|-------------|-------|------------------------|
|         | コーポレートメッセー                                                         | ジ表示エリア                               |           |                 |        |             | 最終操作[ | 日時:2009/05/01 15:00:00 |
|         | トップ                                                                | 債権情報照会                               | 債権発生請求    | 債権譲渡請求          | 債権一括請求 | 融資申込        | その他請求 | 管理業務                   |
| 1       | 債務者請求 債権                                                           | 者請求                                  |           |                 |        |             |       |                        |
| -       | 発生記録(債務者                                                           | ś)請求仮登録                              |           |                 |        |             |       | SCKACR11101            |
|         | ① 仮登録内                                                             | 1客を入力 →                              | · ② 仮登録が  | <b>内容を確認</b> ⇒  | 3 仮登録  | <b>禄</b> 完了 |       |                        |
| 仍<br>损( | 2登録する内容を入<br>総出日(電子記録年<br>必須)欄は必ず入:                                | 力し、「仮登録の確認<br>月日)が当日の場合:<br>力してください。 |           | さい。<br>必要があります。 |        |             |       |                        |
|         | ▶ 決済口座情報                                                           | (請求者情報)                              | 決済口座選択    |                 |        |             |       |                        |
|         | 支店コード(必須                                                           | )                                    | (半角数字     | '3桁)            |        |             |       | 支店選択                   |
|         | 口座種別(必須)                                                           | )                                    | ○ 普通 ○ 当座 | ○ 別段            |        |             |       |                        |
|         | 口座番号(必須)                                                           | )                                    | (半角       | 9数字7桁)          |        |             |       |                        |
| -       | 誌式类Pof No                                                          |                                      |           |                 |        |             |       |                        |
|         | 承認者情報                                                              |                                      |           |                 |        |             | -     |                        |
|         | 一次承認者(必须                                                           | 須)                                   | 承認者 電債太郎  |                 |        |             |       | 承認者選択                  |
|         | 最終承認者(必須                                                           | 湏)                                   |           |                 |        |             |       | 承認者選択                  |
|         | 申請情報                                                               |                                      |           |                 |        |             |       | ページの先頭に戻る              |
|         | 担当者                                                                |                                      | 担当者 山田 寿朗 |                 |        |             |       |                        |
|         |                                                                    |                                      |           |                 |        |             |       | ~                      |
|         | コメント                                                               |                                      |           |                 |        |             |       |                        |
|         |                                                                    |                                      | (250文字以内) |                 |        |             |       |                        |
| h       | ₩<br>T<br>T<br>T<br>T<br>T<br>T<br>T<br>T<br>T<br>T<br>T<br>T<br>T | 仮奈島の変更の                              |           |                 |        |             |       | ページの先頭に戻る              |
| 2       | <u></u>                                                            | IX 2.5KU/HEBC/                       |           |                 |        |             |       |                        |
# 通知情報管理

❖概要

- ✓ でんさいネットからの通知情報などの一覧を表示し、一覧から選択することで、詳細内容を 確認します。
- ▶ログイン後、トップ画面の<mark>通知情報一覧</mark>ボタンをクリックしてください。

1. トップ画面

| でんさい銀行<br>コーಸレートメゥセージ表示エリア                  |                                 | でんさい花子・ログイン中<br><b>法人IBへ戻る ログアウト</b><br>最終操作日時: 2009/05/01 15:00:00 |                                   |
|---------------------------------------------|---------------------------------|---------------------------------------------------------------------|-----------------------------------|
| トップ 債権情報照会 債権発生請求 伊                         | 青稚讓渡請求 債権一括請求 融資申込              | その他諸求 管理業務                                                          | շիհ                               |
|                                             |                                 |                                                                     |                                   |
| トップ                                         |                                 | SCCTOP11100                                                         | トップ画面に <u>表示</u> されている通知を確認       |
| ■ ログインアカウント 情報                              |                                 |                                                                     | する場合は <mark>詳細</mark> ボタンをクリックしてく |
| 株式会社大空商事<br>でんぞい花子 様<br>hanako@oozora.co.jp |                                 | 前回ご利用合時<br>2069704/30 13:15:02                                      | ださい。                              |
| ■ でんさい銀行からのお知らせ                             |                                 |                                                                     |                                   |
| システム更改について                                  |                                 |                                                                     |                                   |
| 平成21年5月22日より、リニューアルいたします。<br>■ 通知情報一覧       |                                 |                                                                     | 1                                 |
| 詳細 (深内日時                                    | [通知の種類                          | 類]                                                                  | → 上記以外の通知内容を確認する場合は               |
| 2016711/21 13:43                            |                                 |                                                                     | 通知情報一覧ボタンをクリックしてくだ                |
| 2010/11/18 13:00<br>(10000001118)           | [発生記録(債務者請求)記録請求]<br>発生記録請求結果詳細 |                                                                     | さい。                               |
| 2010/10/10 12:33<br>(10000001117)           | [讓渡記錄請求]<br>讓渡記錄請求結果詳 <u>細</u>  |                                                                     |                                   |
| 2010/09/12 11:53<br>(10000001115)           | [発生記録(法務者請求)記録請求]<br>発生記録請求結果詳細 |                                                                     |                                   |
| 2010/09/10 10:23<br>(10000001114)           | [発生記録(債務者請求)記録請求]<br>発生記録請求結果詳細 |                                                                     |                                   |
| 通知情報一覧                                      |                                 |                                                                     |                                   |

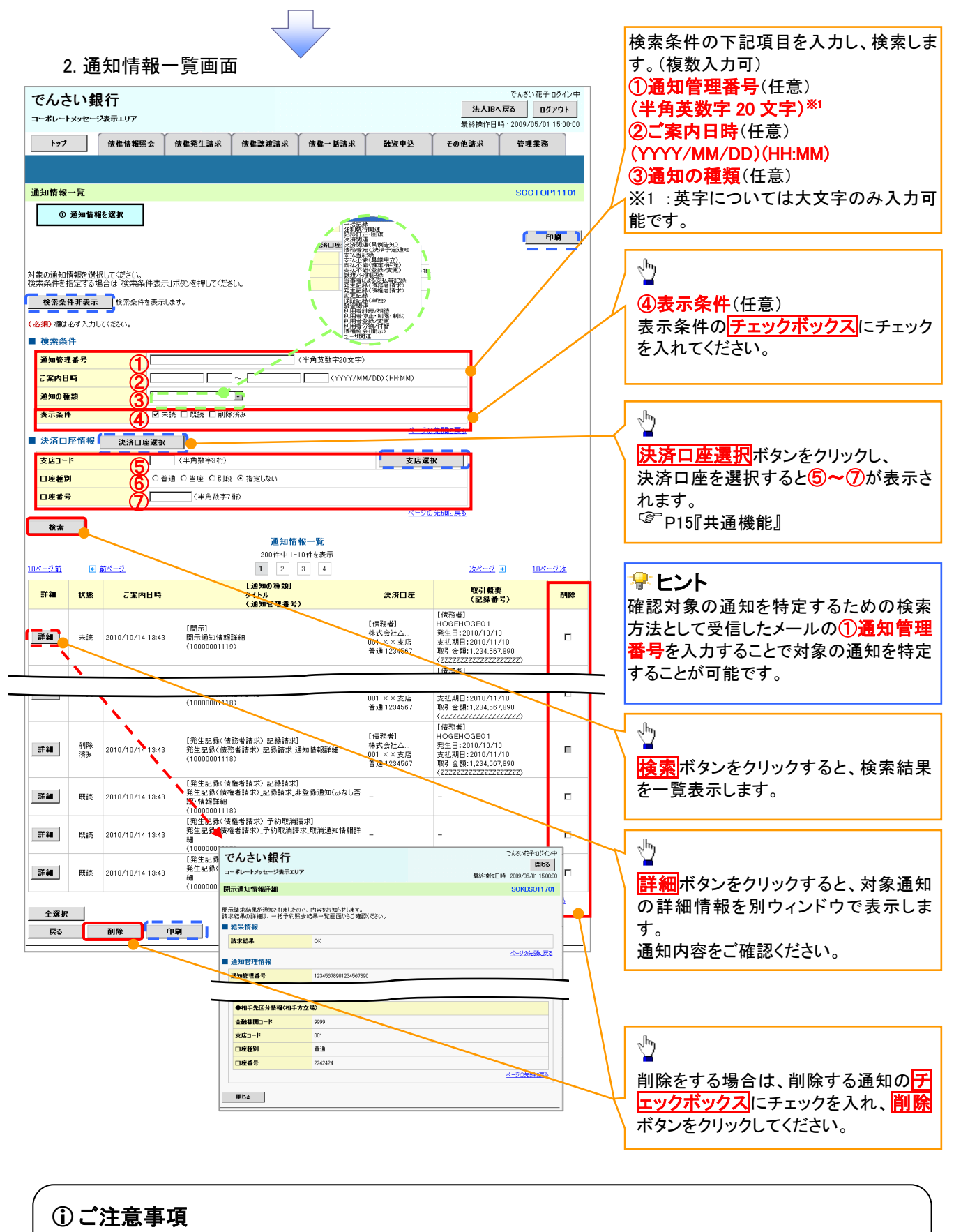

通知情報一覧画面における最大表示件数は1,000件までとなります。ご案内日時から92日間経過したもの は表示されません。また検索した結果が1,000件を超えた場合も表示されません。

## 通知情報に重要度を表示する場合

▶ ログイン後、トップ画面の通知情報一覧ボタンをクリックしてください。

1. トップ画面

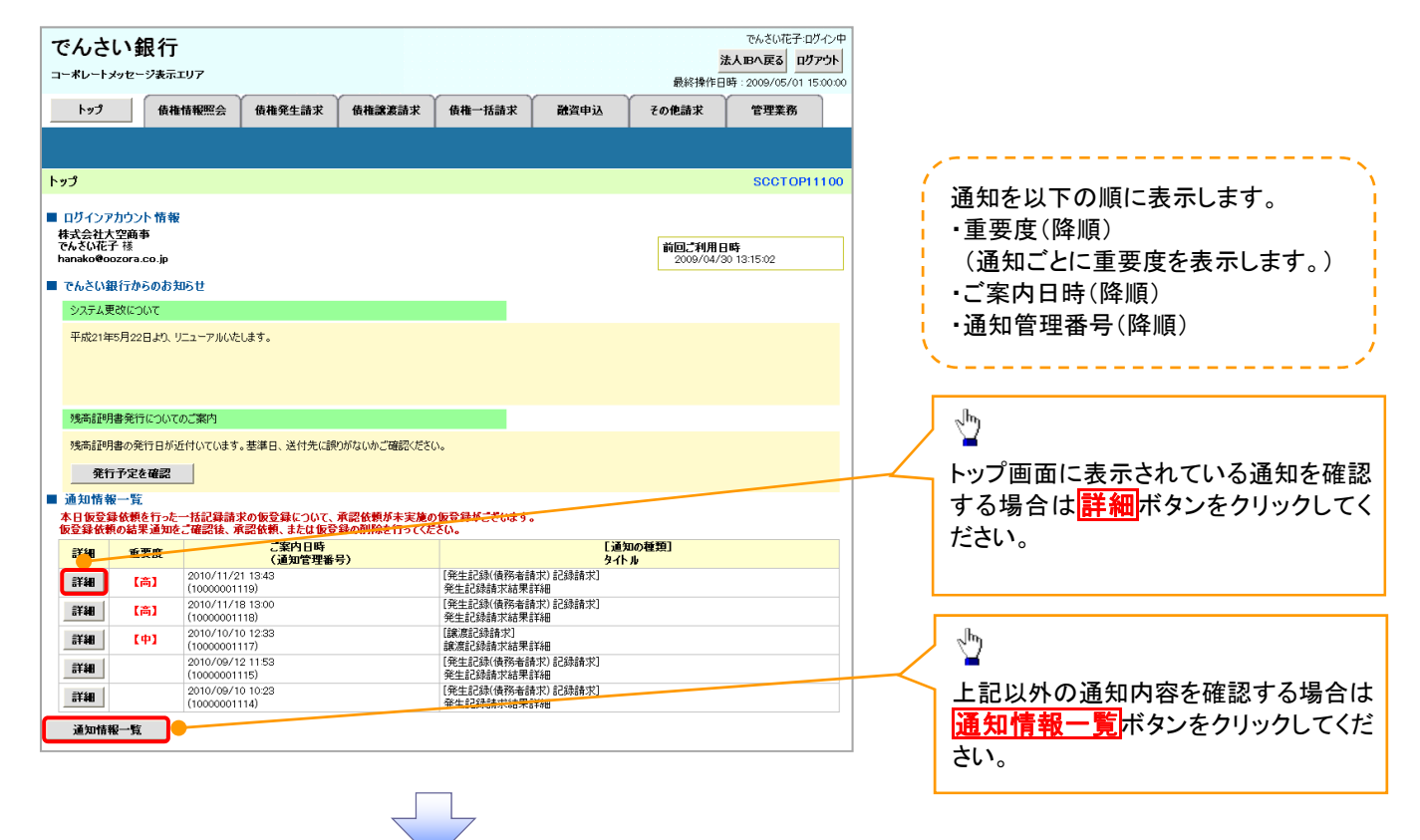

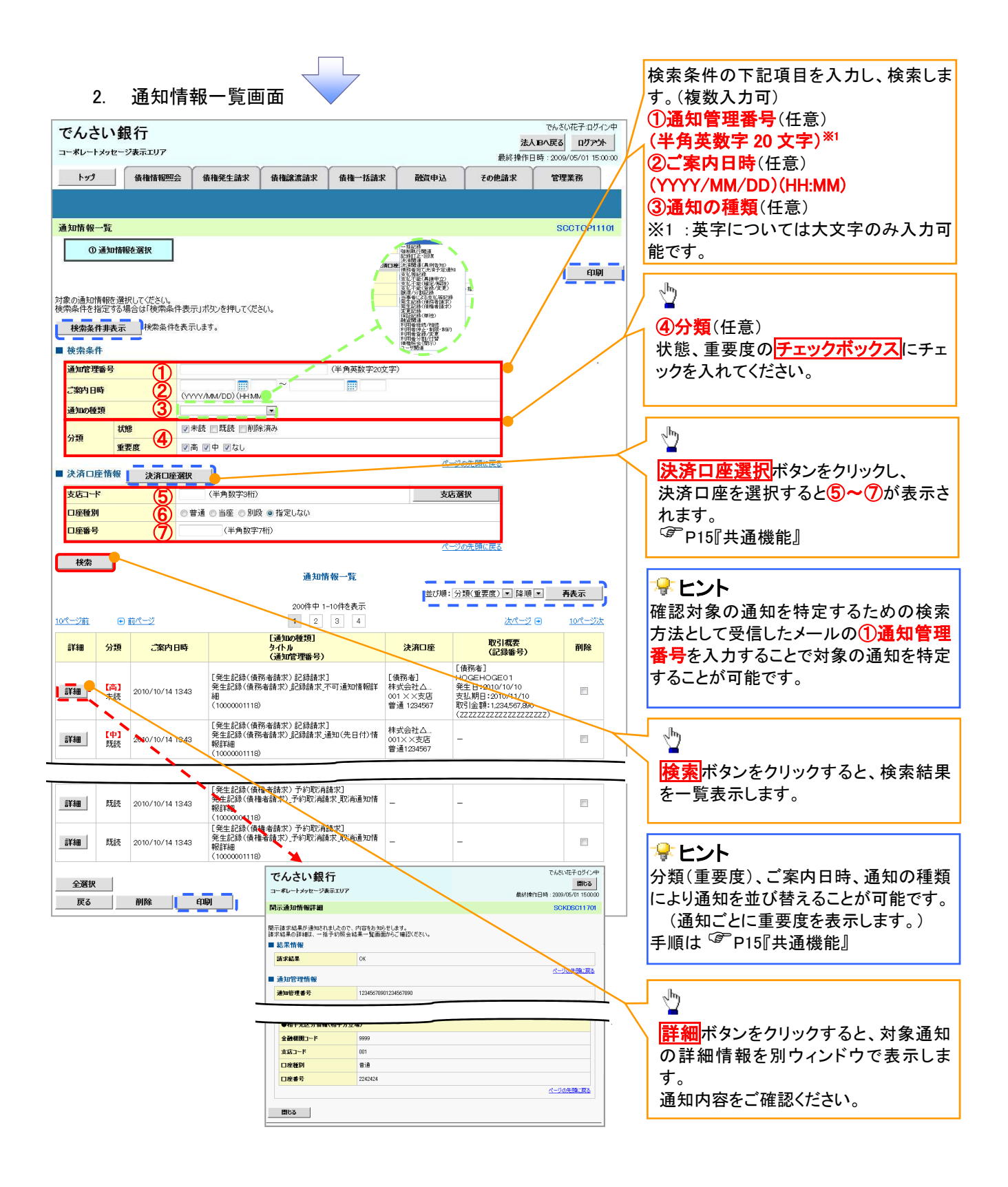

## ①ご注意事項

通知情報一覧画面における最大表示件数は1,000件までとなります。ご案内日時から92日間経過したもの は表示されません。また検索した結果が1,000件を超えた場合も表示されません。

### 😤 ヒント

通知情報における「重要度」の判断基準を以下に示します。

#### →「重要度」の判断基準

|      | 「重要度」の | の判断基準    | 专用中 |
|------|--------|----------|-----|
| - 現金 | ①定例/異例 | ②後続事務の有無 | 里安度 |
| 1    | 異例     | -        | 高   |
| 2    | 定例     | 有        | 中   |
| 3    | 定例     | 無        | なし  |

#### ① 定例/異例

- (a) 定例
  - ・ 日々計画的に作業を実施することが想定されるもの
  - ・ 日々計画的ではなく、比較的頻度は少ないが、通常の手続きの中で取り扱いが想定されるもの
- (b) 異例
  - ・ 想定外のイベントにかかる通知
  - ・ 通常の手続きの中での取り扱いが困難で、異例作業が想定されるもの
- ② 後続事務の有無

「判断基準①=異例」の場合は、必ず後続事務が発生する想定のため、「判断基準①=定例」の場合のみ 後続事務の有無で重要度を細分化する。

- (a) 有
  - ・ 通知情報の内容を確認の上、他画面への遷移や、後続事務が想定されるもの
- (b) 無
  - ・ 後続事務がなく、内容を確認するのみの通知

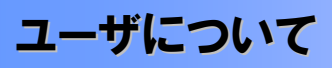

◆ユーザはマスターユーザと一般ユーザの2種類存在します。

| ユーザの種類  | 説明                             |
|---------|--------------------------------|
| マスターユーザ | 自分自身を含めた全てのユーザを管理することができるユーザ。  |
| ー般ユーザ   | マスターユーザによって管理され、業務権限が付与されたユーザ。 |

▶法人IB契約パターンと≪電子記録債権取引システム≫との紐付けについて

【1 企業に対する法人IB契約が1 契約の場合の例】

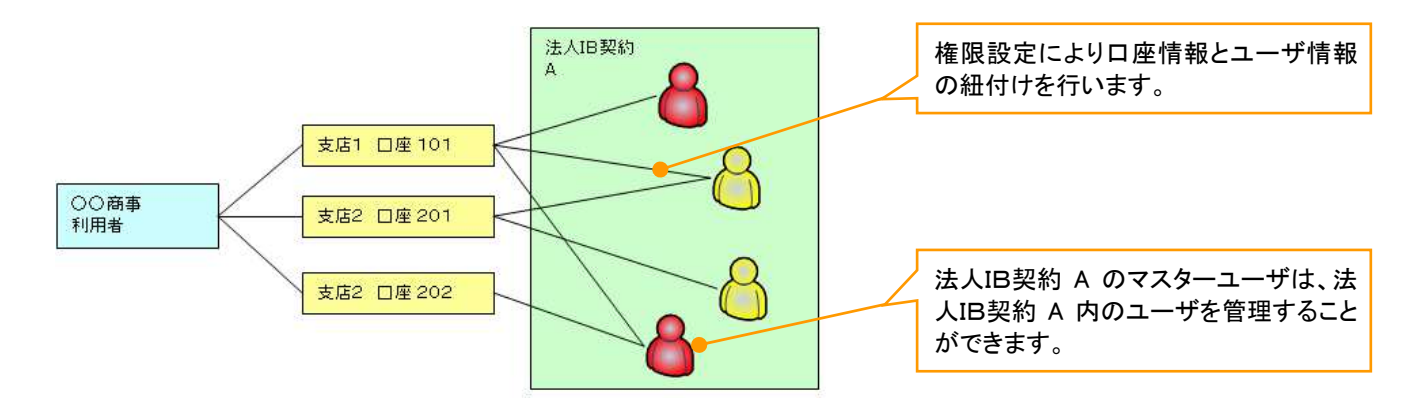

【1 企業に対する法人IB契約が複数契約の場合の例】 法人IB契約ごとに利用できる口座を紐付けることができます。<sup>※1</sup>

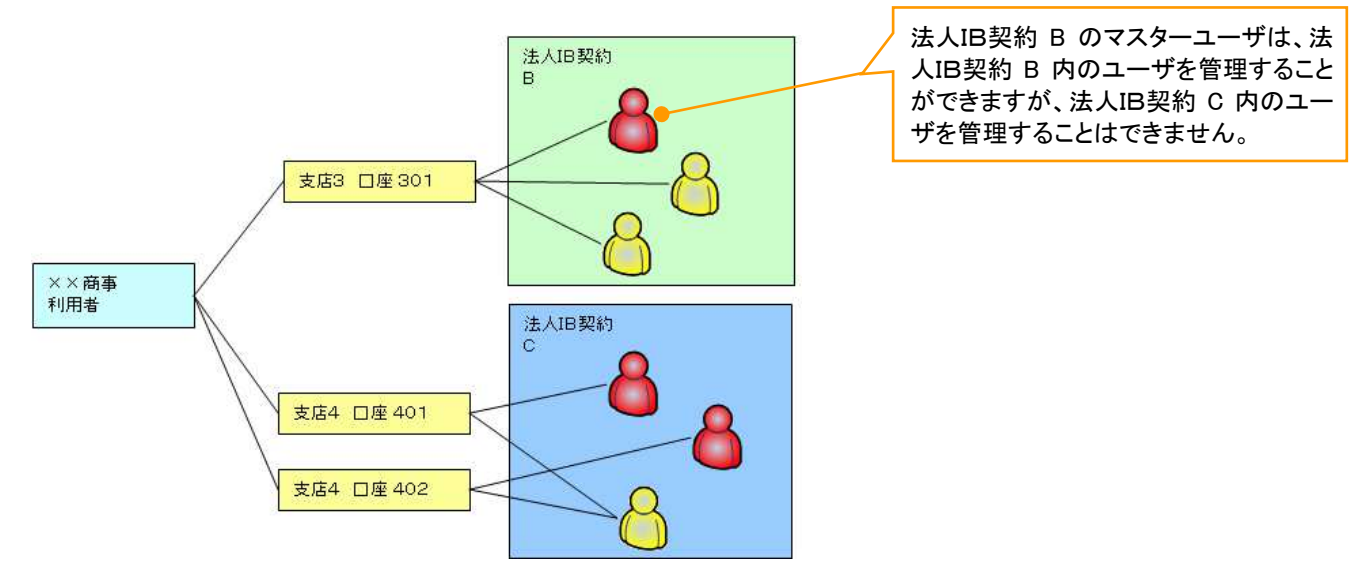

#### ご注意事項

※1 :1口座に複数の法人IB契約を設定することはできません。また、法人IB契約と口座の紐付けについては、申込書にもとづいて金融機関側にて行います。

ユーザ設定の流れ

> マスターユーザが初回に行うユーザ設定する場合の流れ

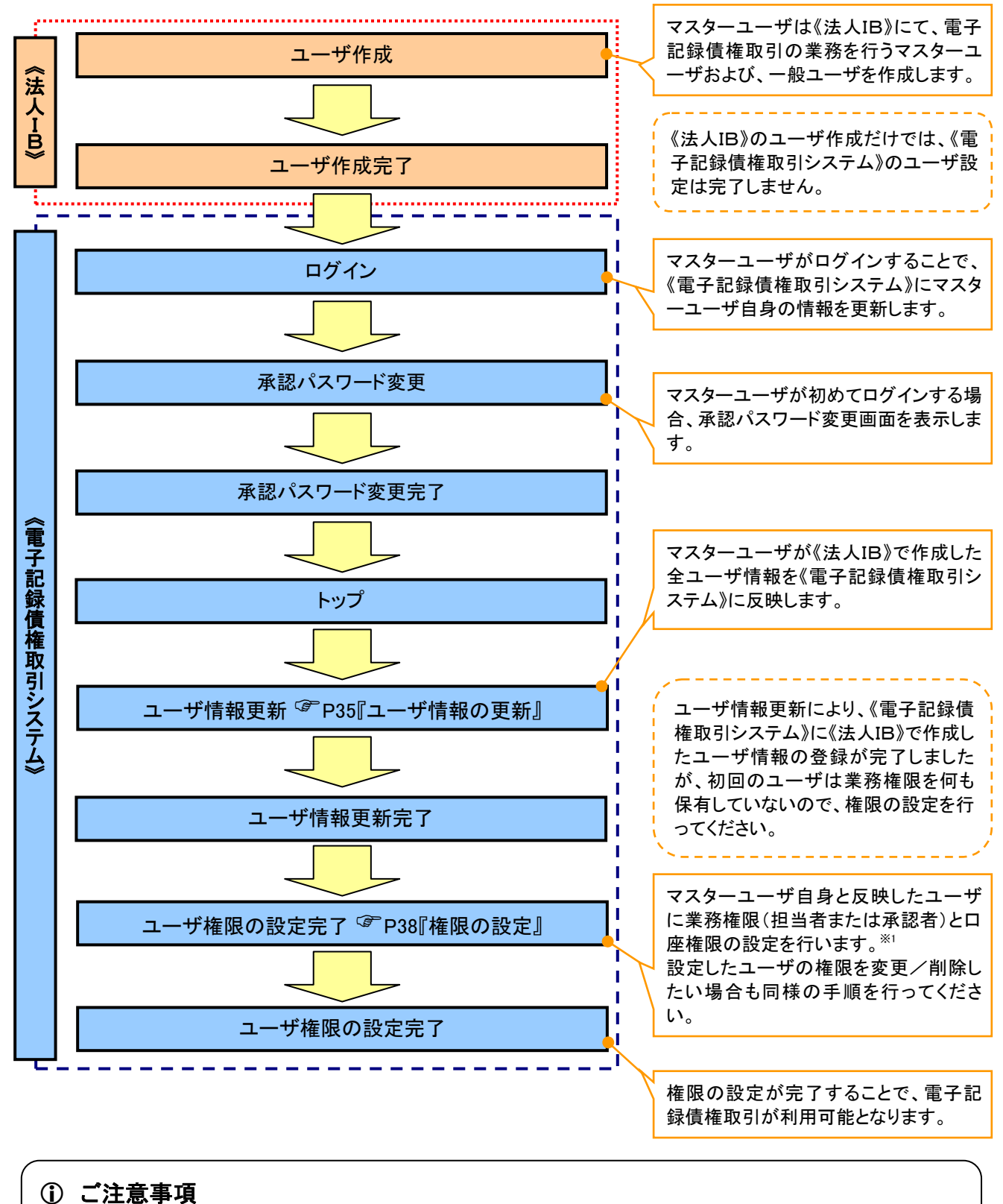

※1:マスターユーザは、作成するユーザに対して、自分自身が持っていない権限も付与することが できます。

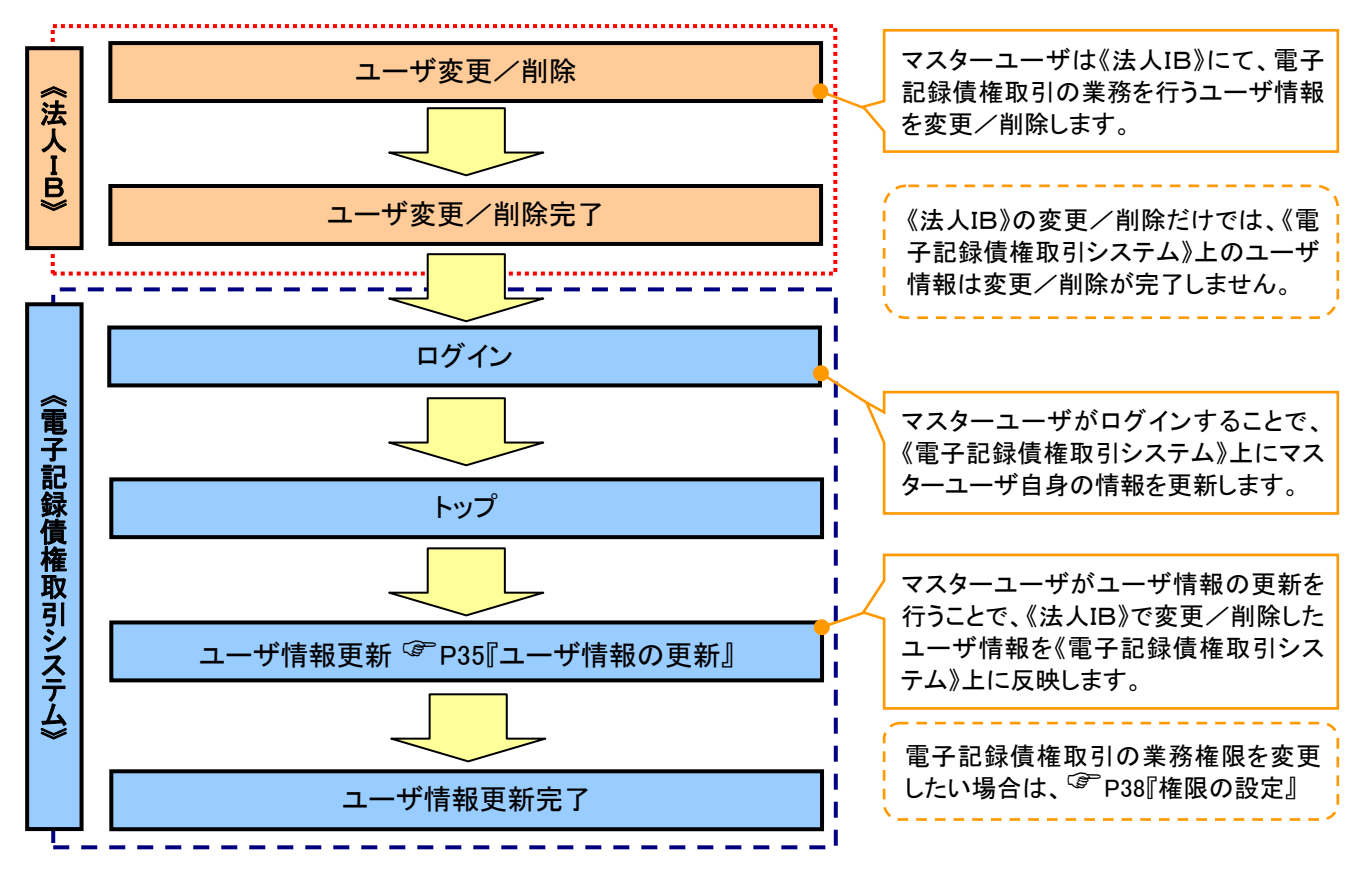

#### >マスターユーザがユーザ情報を変更/削除設定する場合の流れ

→マスター、一般ユーザの実施可能取引について

マスターユーザが管理対象ユーザ(自分自身・他のマスターユーザ・一般ユーザ)に対して、《電子記録債権 取引システム》上で実施できる項目を示します。また、一般ユーザが実施できる項目を示します。

|         |               |                 |           | 実施可食               | 即引               |           |                                |
|---------|---------------|-----------------|-----------|--------------------|------------------|-----------|--------------------------------|
|         | 会任田会          |                 | ユーキ       | f変更                |                  |           | 承認                             |
| ユーザ種別   | ューザ           | ユーザ<br>登録       | ユーザ<br>権限 | 承認<br>パスワード<br>初期化 | ユーザ<br>削除        | ユーザ<br>照会 | パスワ <i>ー</i> ド<br>変更<br>(自分自身) |
| マスターユーザ | 自分自身          | O <sup>%1</sup> | 0         | ×                  | ×                | 0         | 0                              |
|         | 他のマスター<br>ユーザ | O <sup>%2</sup> | 0         | 0                  | O <sup>**2</sup> | 0         |                                |
|         | ー般ユーザ         | O <sup>%2</sup> | 0         | 0                  | O <sup>%2</sup>  | 0         |                                |
| 一般ユーザ   | 自分自身          | O <sup>%1</sup> | ×         | ×                  | ×                | ×         | 0                              |

### ① ご注意事項

※1:ログインすることで、《電子記録債権取引システム》上に自分自身の情報を登録します。

※2:マスターユーザがユーザ情報の更新を行うことで、《電子記録債権取引システム》上のユーザ情報を 登録/削除します。

#### →ユーザの初期状態

ユーザが初期状態で保有している利用可能な取引です。削除することはできません。

| ユーザの種類          | 利用可能な取引                     |
|-----------------|-----------------------------|
|                 | ・ユーザの変更                     |
|                 | ・ユーザの更新                     |
| マスターユーザ         | ・ユーザの照会                     |
|                 | ・承認パスワード初期化                 |
|                 | ・企業情報の変更                    |
|                 | ・自分自身の承認パスワード変更             |
|                 | ・自分自身の操作履歴照会                |
| 全ユーザ            | ·取引先照会                      |
| (マスターユーザ、一般ユーザ) | ·通知情報照会                     |
|                 | ·一括記録(結果一覧照会) <sup>※1</sup> |
| 1               | ・企業情報の照会                    |

#### ➡承認不要業務

担当者と承認者の区別がなく、承認の必要の無い取引です。\*\*

| 業務                   | 利用可能な取引                                                                    |
|----------------------|----------------------------------------------------------------------------|
| 利用者情報照会              | 利用者情報照会                                                                    |
| 取引先管理                | 取引先管理(登録/変更/削除)<br>取引先管理(ファイル登録)<br>取引先グループ管理(登録/変更/削除)<br>取引先グループ管理(所属変更) |
| 取引履歴照会               | 取引履歴照会                                                                     |
| 操作履歴照会 <sup>※2</sup> | 操作履歴照会                                                                     |
| 債権照会(開示)             | 開示(およびダウンロード)<br>受取債権/入金予定/支払予定の確認                                         |
| 融資申込                 | 融資申込照会 <sup>※4※5</sup>                                                     |

#### ◆承認対象業務

対象業務の担当者権限を保有した場合、その取引の仮登録を行うことができます。 対象業務の承認者権限を保有した場合、その取引の仮登録を承認することができます。<sup>388</sup>

| 業務         | 利用可能な取引                                             |
|------------|-----------------------------------------------------|
|            | ·債権発生請求(債務者請求)                                      |
|            | <ul> <li>・債権発生請求(債権者請求)</li> </ul>                  |
|            | ・債権譲渡請求                                             |
|            | ·分割記録請求                                             |
|            | ·債権一括請求                                             |
|            | ·債権一括予約取消請求                                         |
|            | ・変更記録請求                                             |
| 記録請求       | ・保証記録請求                                             |
|            | ·支払等記録請求                                            |
|            | ・取引先管理(登録/変更/削除) <sup>※3※5</sup>                    |
|            | ・取引先管理(ファイル登録) <sup>※3※5</sup>                      |
|            | ・取引先グループ管理(登録/変更/削除)*3*5                            |
|            | <ul> <li>・取引先グループ管理(所属変更)<sup>※3※5</sup></li> </ul> |
|            | ·承認未承認状況一覧 <sup>※5</sup>                            |
|            | ·限度額一覧照会 <sup>※7</sup>                              |
|            | ·割引申込                                               |
|            | ·譲渡担保申込                                             |
| 融資申込       | ·融資申込照会 <sup>※5</sup>                               |
|            | ·承認未承認状況一覧 <sup>※5</sup>                            |
|            | ·限度額一覧照会 <sup>※7</sup>                              |
| 华宁教司管理     | <ul> <li>・指定許可管理(登録/変更/解除)</li> </ul>               |
| 相足計可管理     | ·承認未承認状況一覧 <sup>※5</sup>                            |
|            | ・債権一括請求(ダイヤルアップ集配信)*7                               |
|            | ・債権一括請求(ダイヤルアップ集配信)の一括取消                            |
| ダイヤルアップ集配信 | ・一括記録請求仮登録結果通知の照会**6                                |
|            | ·限度額一覧照会 <sup>※7</sup>                              |
|            | ·承認未承認状況一覧 <sup>※5</sup>                            |

#### ◆担当者権限/承認者権限

| 担当者/承認者 | 説明                                     |
|---------|----------------------------------------|
| 担当者権限   | 電子記録債権の取引を仮登録または差戻しされた取引を修正/削除す<br>る権限 |
| 承認者権限   | 担当者が行った仮登録を、承認/差戻し(削除)する権限             |

### ご注意事項

※1:口座権限が必要となります。

- ※2:自分自身の操作履歴照会の場合、権限は不要です。
- ※3:記録請求権限が付与された場合、取引先管理も利用可能になります。
- ※4 :割引業務、譲渡担保業務のどちらかを保有していれば、利用可能になります。
- ※5:担当者権限/承認者権限に関係なく、利用可能です。
- ※6:担当者権限を保有している場合のみ、利用可能です。
- ※7:承認者権限を保有している場合のみ、利用可能です。
- ※8:マスタユーザが自身の権限変更を行った場合は、即時利用可能になります。 以外の場合、再ログイン後利用可能になります。

# ユーザ設定の手順

#### ❖概要

✓ 電子記録債権取引の操作を行うユーザ情報を管理します。

✓ ユーザ情報の管理は、マスターユーザが行います。

✓マスターユーザは、定期的にユーザ情報の更新を行ってください。例えばメールアドレスが古い 場合、メールが届かないことがあります。

✤事前準備

✓ご自身の「承認パスワード」が必要です。

<u>ユーザ情報の更新</u>

## ▶ ログイン後、トップ画面の管理業務タブをクリックしてください。

1. 管理業務メニュー画面

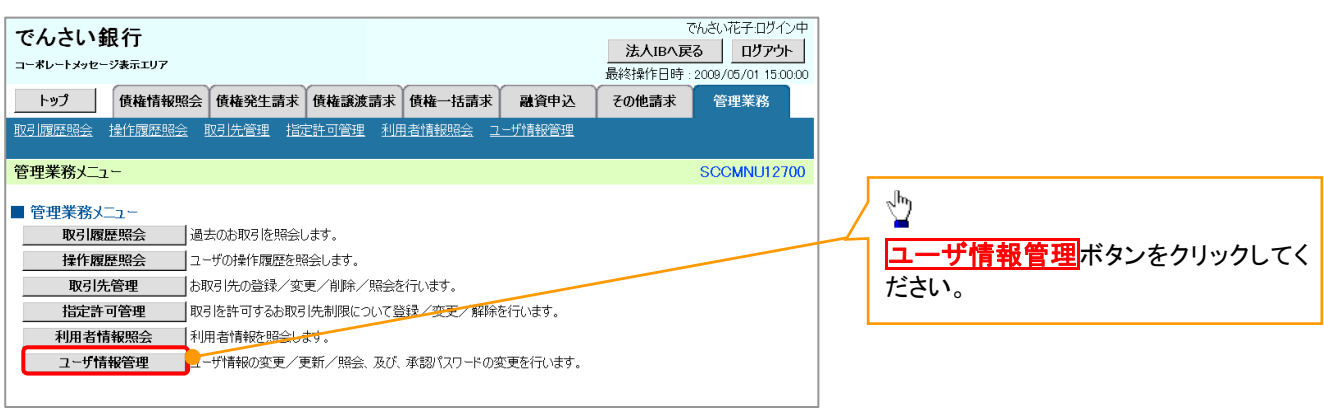

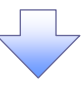

2. 企業ユーザ管理メニュー画面

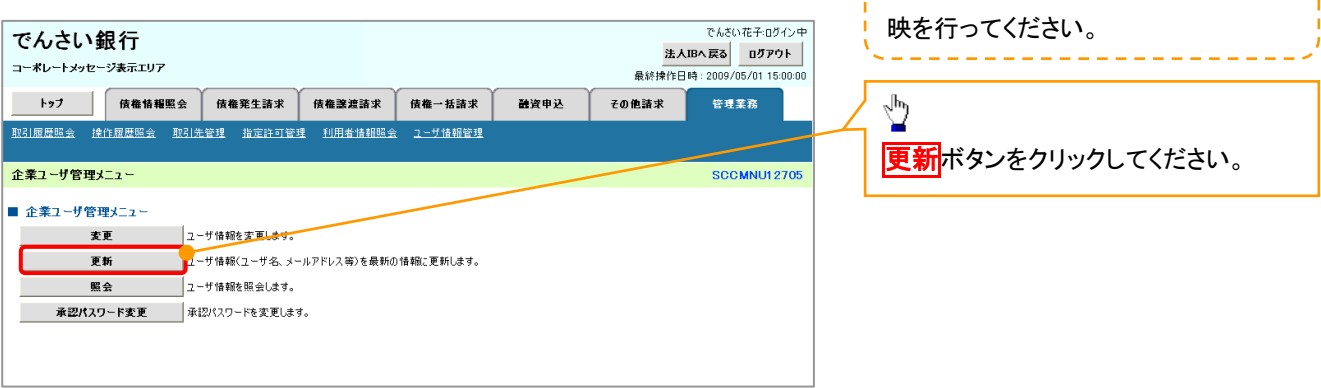

定期的に《法人IB》のユーザ情報の反

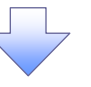

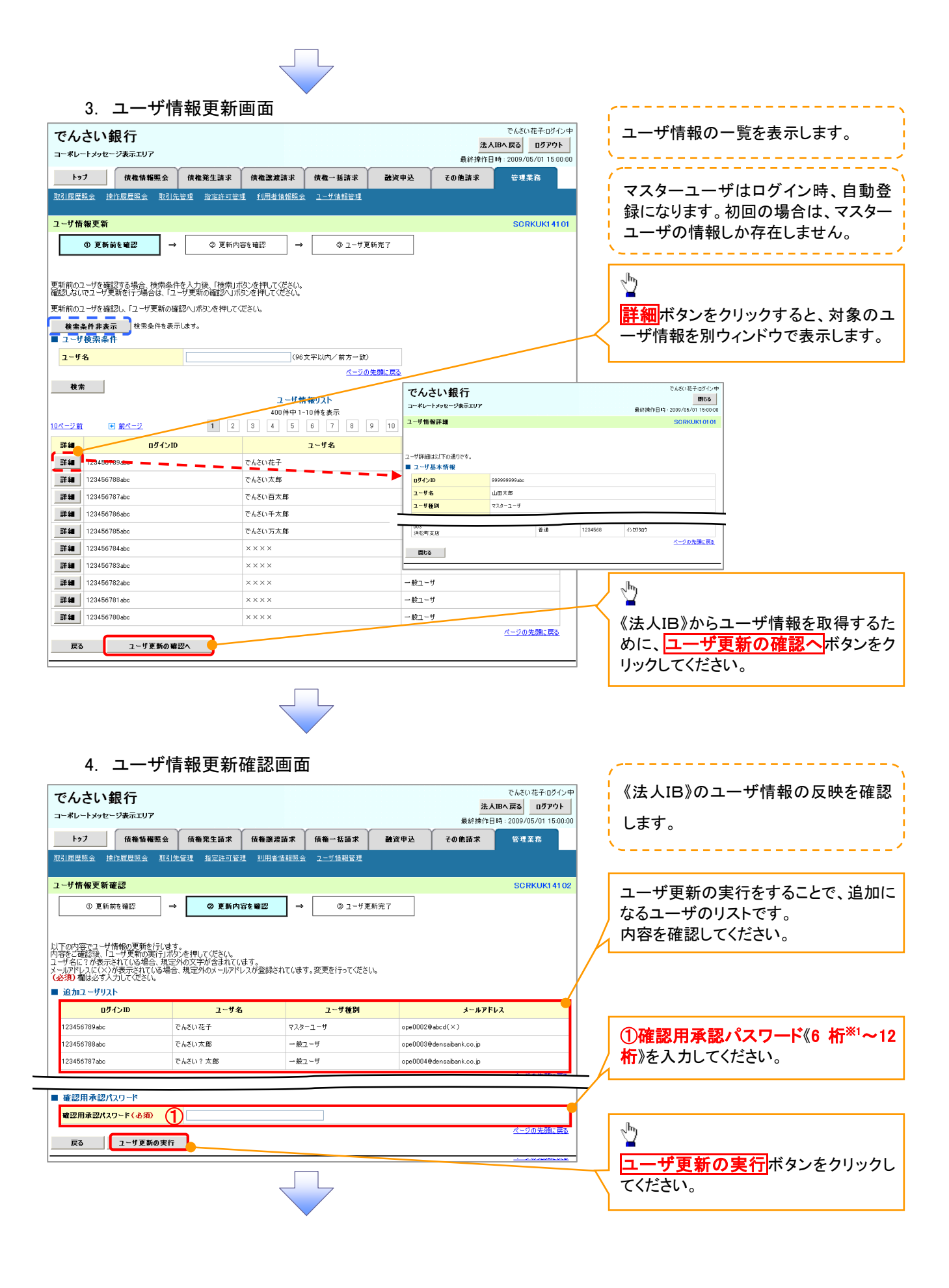

#### 5. ユーザ情報更新完了画面

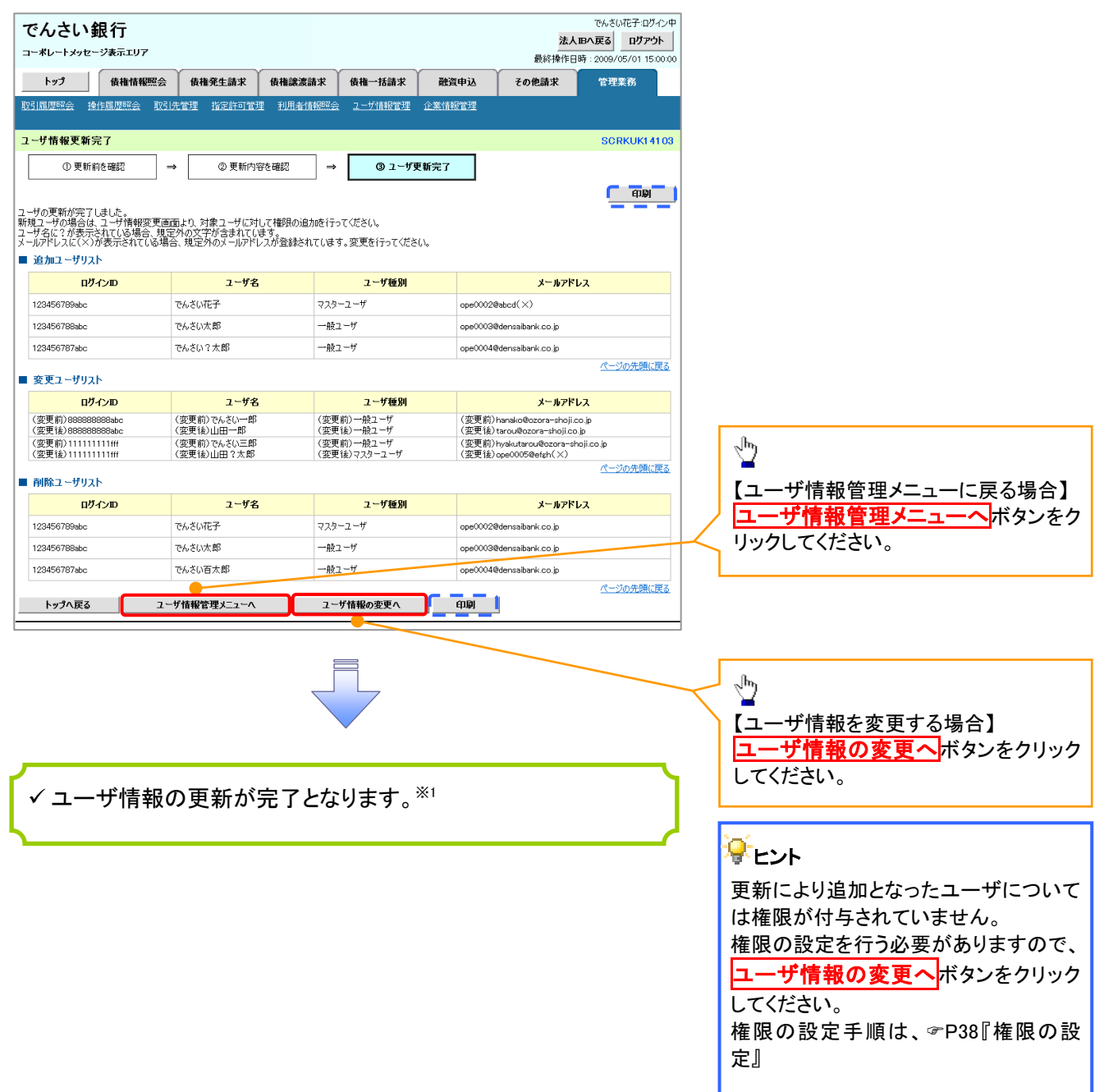

#### ご注意事項

※1 :《法人 IB》契約を跨ったユーザ管理は行えません。複数の《法人 IB》契約をもっている場合は、それ ぞれのマスターユーザでユーザ情報の更新を行う必要があります。

## <u>ューザ情報の更新(ログイン時)</u>

## 1. ユーザ情報更新確認画面

| Construction     Construction                                                                                                    | でんさい銀行<br>コーポレートメッセージ <del>ヌ</del> 示エリア  |                                                                                        |                                             | でんざい花子:に<br>法人四へ戻る<br>最終造作日時: 2009 (25 (21) | コグイン中<br>アウト |                                      |
|----------------------------------------------------------------------------------------------------|------------------------------------------|----------------------------------------------------------------------------------------|---------------------------------------------|---------------------------------------------|--------------|--------------------------------------|
| ● 2 - ザダ航空 確認         ● 2 - ザダ航空 報道           123 500期間ロゲットまな健康実新から                                                                                                    | ユーザ情報更新確認                                |                                                                                        |                                             | SCRKUK                                      | 14102        |                                      |
| ログインDD         ユーダ名         ユーザ経例         メールアドレス           123456789abc         でんざい花苔         マスク-ユーザ         ope0002@bdcd(×)           123456789abc         でんざい花部         一般ユーザ         ope0002@bdcd(×)           123456789abc         でんざい花部         一般ユーザ         ope0002@bdcd(×)           123456789abc         でんざいさ部         一般ユーザ         ope0002@bdcd(×)           123456789abc         でんざいさ部         一般ユーザ         ope0002@bdcd(×)           123456789abc         でんざいさ部         一般ユーザ         ope0002@bdce(で、空歌術)にお話         (空歌術)にお話           (空歌術)1111111111         (空歌術)1111111111         (空歌術)142-1*         (空歌術)142-1*         (空歌術)142-1*           (空歌術)1111111111         (空歌術)142-1*         (空歌術)142-1*         (空歌術)142-1*         (空歌術)142-1*           (空歌術)1111111111         (空歌術)142-1*         (空歌術)142-1*         (空歌術)142-1*         (空歌術)142-1*           (空歌術)1111111111         (空歌術)142-1*         (空歌術)142-1*         (空歌術)142-1*         (空歌のののののののののののののののののののののののののののののののののののの                                                                                                    |                                          | → ② ユーザ更新完了<br>総更新から一定期間が経過した為、コー<br>が改を押してださい。<br>庭外の文字が含まれてはす。<br>場合、規定外のメールアドレスが登録さ | 」<br>レーザ情報更新を実施してください。<br>れてします。変更を行ってください。 |                                             |              | ー定期間ユーザ情報の更新が行わ<br>ず、かつ、マスターユーザでログイン |
| 12345678984c       でんざい花子       マスターニザ       ope0002@4bcd(×)         12345678984c       でんざいた那       一般ニーザ       ope0002@4bcd(×)         12345678984c       でんざいた那       一般ニーザ       ope0002@4bcd(×)         12345678984c       でんざいた那       一般ニーザ       ope0002@4bcd(×)         12345678984c       でんざいた那                                                                                                    | ログインロ                                    | ユーザ名                                                                                   | ユーザ種別                                       | メールアドレス                                     |              | た場合、ログイン時に《法人IB》の                    |
| 1234567898cc       でんだい次郎       一般ユーザ       ope0003084msabark.co.jp         1234567878cc       でんだい?太郎       一般ユーザ       ope0004084msabark.co.jp <b>タ変ユーザリスト ノーダ名 ユーダ名 ユーダ名 ログインD ユーダ名 ユーダ名 ノーダ組の ログインD ユーダ名 ユーダ名 ノーグ値の (空</b> 要用)の980000098-bc         (空要用)の1401-4%           (空要用)の1401-4% <b>ノーグ値の ユーダ名 ノーグ値の</b> (空要用)の88000098-bc         (空要用)の1401-4%           (空要用)の1401-4% <b>ノーダ ユーダ名 ユーダ名 ユーザ ユーザの ユーザの ユーザる ユーザ名 ユーザ名 ユーザ ユーザる ユーザる ユーザる ユーザる ロージの ハーガ ハーガ ユーザる ユーザる ユーザる ユーザる ユーザる ユーザる</b>                                                                                                    | 123456789abc                             | でんさい花子                                                                                 | マスターユーザ                                     | cpe0002@abcd(×)                             |              |                                      |
| 123450787abc       でんざい?太郎       一般ユーザ       ope0004@densabark.co.jp            のダクレの        ユーザ名        ユーザ後知        エージを加入機能度を             のガインD        ユーザ名        ユーザ後知        エージを加入機能度を             のガインD        ユーザ名        ユーザ後知        エージを加入機能になる             のガインD           ログインE           の使用の         ・パン           の使用の         ・パン           ユーザ         の使用の         ・パン           ユーザの         の集         ・パン         ・パン           ユーザ         の使用の         ・パン         ・パン           ユーザ         の使用の         ・パン         ・パン         ・   ・         ・パン         ・パン         ・パン         ・パン         ・パン         ・パン         ・パン         ・パン         ・パン         ・パン         ・パン         ・         ・         ・                                                                                                    | 12345678Babc                             | でんさい太郎                                                                                 | 一般ユーザ                                       | ope0003@densaibank.co.jp                    |              | ーザ情報の反映を確認します。                       |
| 変更ユーザリスト       ページの注機に置る         変更ユーザリスト       ユーザ名       ユーザ後期)・小さいー部       (変更前)・小さいー部       (変更前)・小さいー部       (変更前)・小さいー部       (変更前)・小さいー部       (変更前)・小さいー部       (変更前)・小さいー部       (変更前)・小さいー部       (変更前)・小さいー部       (変更前)・小さいー部       (変更前)・小さいー部       (変更前)・小さいー部       (変更前)・小さいー部       (変更前)・小さいー部       (変更前)・小さいー部       (変更前)・小さいーボージ       (変更前)・小さいーボージ       (変更前)・小さいーボージ       (変更前)・小さいーボージ       (変更前)・小さいーボージ       (変更前)・小さいーボージ       (変更前)・小さいーボージ       (変更前)・小さいーボージ       (変更前)・小さいーボージ       (変更前)・小さいーボージ       (変更前)・小さいーボージ       (変更前)・小さい・ボージ       (なージの完美に広さ       (なージの完美に広さ       (なージの合)       (なージの完美に広さ       (なージの完美に広さ       (なージの完美に広さ       (なージの合)       (なージの合)       (なージの完美に広さ       (なージの合)       (なージの合)       (なージの合)       (なージの合)       (なージの合)       (なージの合)       (なージの合)       (なージの合)       (なージの合)       (なージの合)                                                                                                    | 123456787abc                             | でんざい?太郎                                                                                | 一般ユーザ                                       | ope0004@densaibank.co.jp                    |              | ×                                    |
| ログインD         ユーダ名         ユーダ種類         メールアドレス           (空東前) 0000000000-000         (空東前) 0000000000-000         (空東前) 0000000000-000         (空東前) 0000000000-000         ユーザ更新の実行をすることで、追加           (空東前) 0000000000-000         (空東前) 0-001-17         (空東前) 0-001-100         (空東市) 0-001-000         空東市) 0-001-000-00         空東市) 0-001-000-00           (空東市) 11111111111         (空東市) 0-001-000-000-000-000-000-000-000-000-0                                                                                                    | 変更ユーザリスト                                 |                                                                                        |                                             | <u>ページの先</u> 課                              |              |                                      |
| (変更前) 6886688888bbc<br>(変更前) でんない一部<br>(変更前) でんない一部<br>(変更前) でんない<br>(変更前) でんないたご<br>(変更前) でんないたご<br>(変更前) でんないたで<br>(変更前) でんないたで<br>(変更前) でんないたで<br>(変更前) でんないたで<br>(変更前) でんないたで<br>(変更前) でんなので<br>(変更前) でんなので<br>(変更前) で<br>(変更前) で<br>( | ログインロ                                    | ユーザ名                                                                                   | ユーザ種別                                       | メールアドレス                                     |              | <sup>1</sup> ユーザ更新の実行をすることで、追        |
| (東京市)でもないごの       (東京市)・低いこの       (東京市)・低いこの       (東京市)・低いこの       (東京市)・低いこの       (東京市)・低いこの       (東京市)・低いこの       (南京市)・低いこの       (南京市)・       (南京市)・       (南市)・低いこの       (南市)・       (南京市)・       (南市)・       (南市)・       (南市)・       (南市)・       (南市)・       (                                                                                                    | (変更前)888888888888<br>(変更約)88888888888    | (変更前)でんさい一郎<br>(次更為)山田一郎                                                               | (変更前)一般ユーザ<br>(亦更為)一般ユーザ                    | (変更前)hanako@ozora-shoji.co.jp               |              | 変更 削除になるコーザのリストです                    |
| (金安根の/III/IIIII)     (金安根の/IIII/IIII)     (金安根の/IIII/IIII)     (金安根の/IIII/IIII)     (公子の分類に戻る)       前約ユーザリスト     (公子の分類に戻る)     (公子の分類に戻る)     (公子の分類に戻る)       123456789abc     でんざいだ子     マスターユーザ     cpe000264ansabark.co.jp       123456789abc     でんざいた部     一般ユーザ     cpe000364ensabark.co.jp       123456789abc     でんざいた部     一般ユーザ     cpe000364ensabark.co.jp       123456789abc     でんざい方部     一般ユーザ     cpe000364ensabark.co.jp       (小会びの支援に戻る)     (小会びの支援に戻る)                                                                                                    | (変更前)1111111111fff<br>(変更前)1111111111fff | (変更前)でんさい三郎<br>(変更前)でんさい三郎                                                             | (変更前)一般ユーザ<br>(変更前)一般ユーザ                    | (変更前)hyakutarou@ozora=shoji.co.jp           |              |                                      |
| ログインDD         2 - ザ名         2 - ザ着別         メールアドレス           123456789abc         でんだい花子         マスタ- ユーザ         coe0002@demsabark.co.jp           123456789abc         でんだいた形         一般ユーザ         coe0002@demsabark.co.jp           123456789abc         でんだいた形         一般ユーザ         coe0002@demsabark.co.jp           123456789abc         でんだいた形         一般ユーザ         coe0002@demsabark.co.jp           123456787abc         でんだい活大部         一般ユーザ         coe0002@demsabark.co.jp                                                                                                    |                                          | (夏東陵/田田 (八即                                                                            | (変更後)マスジーエーリ                                | (変更)をpeutoversn(ス)<br><u>ページの先</u> 時        | に戻る          | 内谷を推診していころで。                         |
| ロノリン         ロノリン         ロノリン         ロノリン         ロノリン         ロノリン         ロノリン         ロノリン         ロノリン         ロノリン         ロノリン         ロノリン         ロノリン         ロノリン         ロード         ロード                                                                                                    |                                          | 7.46次                                                                                  | 7                                           | 시~ 비행된 ㅋ                                    |              |                                      |
| 12a4oo 1aado         Checultor         マスターニッグ         Copecuzadorna Gora (co.p.)           12a4oo 1aado         でんだい太郎         一般ユーダ         Copecuzadorna Gora (co.p.)           12a456783abc         でんだい太郎         一般ユーダ         Copecuzadorna Gora (co.p.)           12a456787abc         でんだい太郎         一般ユーダ         Copecuzadorna Gora (co.p.)           12a456787abc         でんだい太郎         一般ユーダ         Copecuzadorna Gora (co.p.)                                                                                                    | 100450700 J                              | ユニリモ                                                                                   | ユニリ種別                                       | x-10750x                                    |              | ①確認用承認パスワード《6 桁*1~                   |
| 124969/1888C Chr.cl.x.IIP 一転ユージ Ope000409ers8864.co.p<br>12945678786C でんだい百大郎 一転ユージ Ope000409ers8864.co.p<br>12945678786C でんだい百大郎 一般ユーザ Ope000409ers8864.co.p                                                                                                    | 12345678980C                             | Chicolet<br>Trickter                                                                   | √/3=1=9<br>                                 | opeouozedensalbank.co.jp                    | _            | ないたうカレナノださい                          |
| 122450/8/abc Chillia Ap 一級ユーリ ope0004@densabank.co.jp パージの光路に変る                                                                                                    | 123450768800                             | ChicGoAll                                                                              |                                             | ope000avgensalbank.co.jp                    | -14          |                                      |
|                                                                                                    | 123400787800                             | CNCUBAR                                                                                | -112 - V                                    | ope0004edensalbank.co.jp<br>パージの先頭          |              |                                      |
|                                                                                                    | 確認用承認パスワード(必須)                           | 1                                                                                      | ソフトウェア                                      | キーボードを開く                                    | <b>i</b>     |                                      |
|                                                                                                    |                                          | 更新の実行                                                                                  |                                             | ハーンのので                                      | licity (a)   |                                      |
|                                                                                                    | 1923                                     |                                                                                        |                                             |                                             | =            |                                      |
|                                                                                                    |                                          |                                                                                        |                                             |                                             |              |                                      |
| 確認用承認パスワード(必須)       1       ソフトウエアキーホードを際く       「       」       」       」       」       」       」       」       」       」       」       」       」       」       」       」       」       」       」       」       」       」       」       」       」       」       」       」       」       」       」       」       」       」       」       」       」       」       」       」       」       」       」       」       」       」       」       」       」       」       」       」       」       」       」       」       」       」       」       」       」       」       」       」       」       」       」       」       」       」       」       」       」       」       」       」       」       」       」       」       」       」       」       」       」       」       」       」       」       」       」       」       」       」       」       」       」       」       」       」       」       」       」       」       」       」       」       」       」       」       」       」       」       」 <t< td=""><td></td><td></td><td></td><td></td><td></td><td></td></t<>                                                                                                    |                                          |                                                                                        |                                             |                                             |              |                                      |
| 確認用承認パスワード(必須) <ul> <li></li></ul>                                                                                                    |                                          |                                                                                        | $\prec$ $\succ$                             |                                             |              |                                      |
|                                                                                                    |                                          |                                                                                        |                                             |                                             |              |                                      |

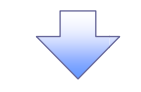

#### 2. ユーザ情報更新完了画面

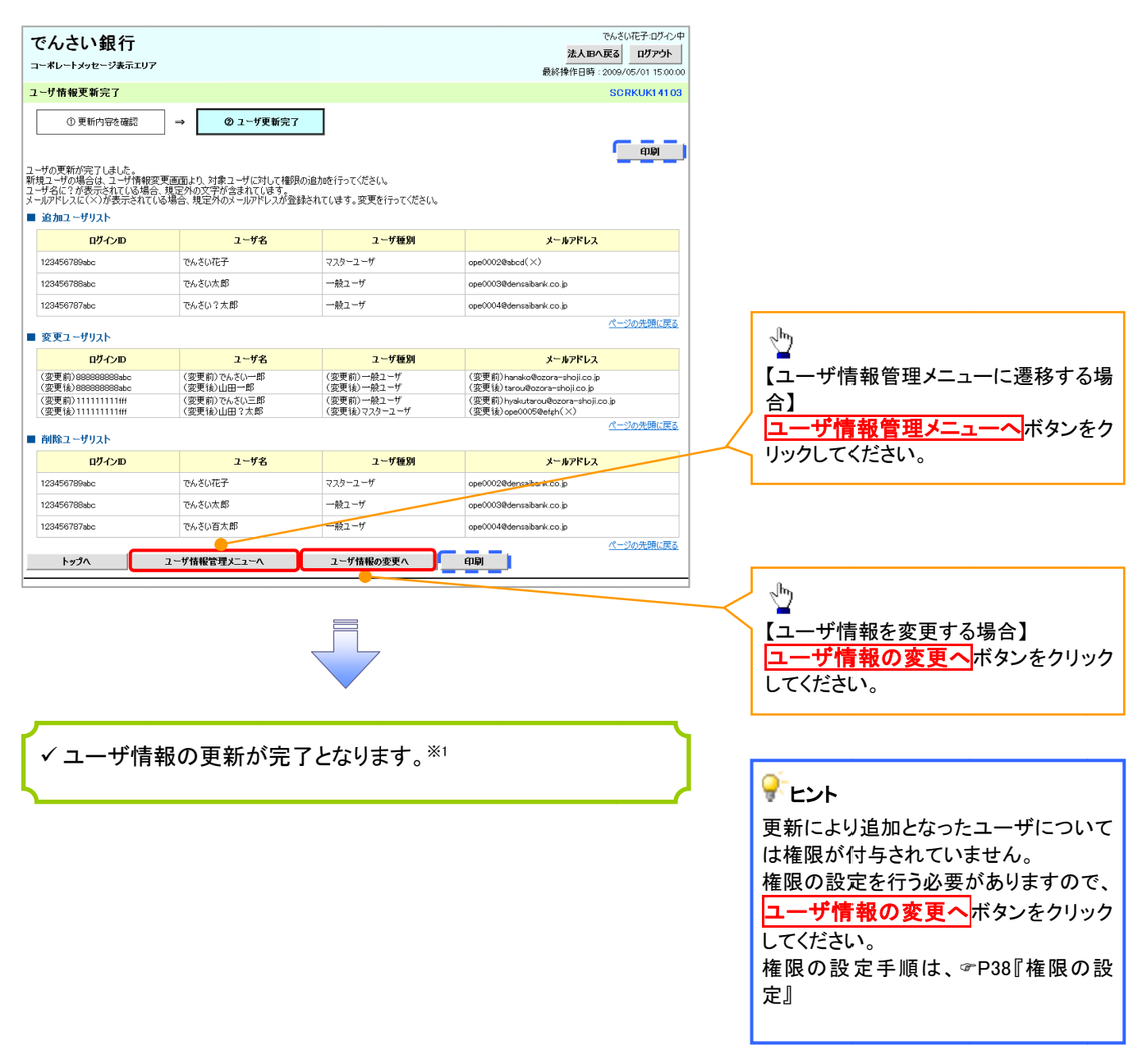

#### ご注意事項

※1 :《法人 IB》契約を跨ったユーザ管理は行えません。複数の《法人 IB》契約をもっている場合は、それ ぞれのマスターユーザでユーザ情報の更新を行う必要があります。

### 1. 企業ユーザ管理メニュー画面

| でんさい銀行       コーボレートメッセージ表示エリア       トッフ     (株権惰種堅会) 株権発生請求 休権<br>取引原原照金 技術算要監会) 取引法管理 批正許可管理 110       企業ユーザ管理メニュー       企業ユーザ管理メニュー       ・ ジャー・マック管理メニュー       ・ ジャー・マック管理メニュー       ・ ジャー・マック管理メニュー       ・ ジャー・マック管理メニュー       ・ ジャー・マック管理メニュー       ・ ジャー・マック管理メニュー       ・ ジャー・マック管理メニュー       ・ ジャー・マックテン・       ・ ジャー・マックテン・       ・ ジャー・マックテン・       ・ ジャー・マックテン・       ・ ジャー・マックテン・       ・ ジャー・マックテン・       ・ ジャー・マックテン・       ・ ジャー・マック・       ・ ジャー・ビック・       ・ ジャー・マック・       ・ ジャー・マック・       ・ ジャー・マック・       ・ ジャー・マック・       ・ ジャー・マック・       ・ ジャー・マック・       ・ ジャー・ジャー・シャー・ション・       ・ ジャー・シャー・シャー・シャー・シャー・シャー・シャー・ション・       ・ ジャー・シャー・シャー・シャー・シャー・シー・シャー・シー・シー・シー・シー・       ・ ジャー・シー・シー・シー・シー・シー・シー・シー・シー・シー・シー・シー・シー・シー | <b>激波請求 (休権一括請求 融資中)</b><br>用者情報語会 ユーザ情報管理<br>ス等)を最新の情報に更新します。                                                              | Coconet 107379<br>法人間本天然 079791<br>最終操作日時: 2009/05/01 15:0:00<br>及 その他請求 管理業高<br>SCCMNUI 2705 | 4 | ♪<br><mark>変更</mark> ボタンをクリックしてください。                                                                                                    |
|----------------------------------------------------------------------------------------------------|----------------------------------------------------------------------------------------------------|-----------------------------------------------------------------------------------------------|---|----------------------------------------------------------------------------------------------------|
| 2. ユーザ情報検索画面                                                                                                    | 5                                                                                                    | 51 411 # ZPK 1                                                                                |   | 権限の変更を行うユーザを選択しま<br>す。                                                                                                    |
| でんごい報行<br>コーポレートメッセージ表示エリア<br>トップ 保備協種堅全 保備発生請求 保備<br>取引原屋壁会 性行屋屋居会 取引法管理 単年<br>ユーザ情報検索<br>の 対象のユーザを選択<br>成本条件を入力後、「検索」ボタンを押して伏さい、<br>変更対象のユーザを選択して伏さい。<br>使素条件表示」はす。<br>ユーザを選択して伏さい。<br>(半角90文字以内/前方・                                                                                                    | 武法正式 休備一括請求 建资中:     田倉信額照金 2-ザ信報管理     日倉信額照金 2-ザ信報管理     ○ 東更内容を確認     □    ○ 東更内容を確認     □    □    □    □    □    □    □ | 法人IBへ反3 0779ト<br>最終操作日時: 2009/05/01 15:00:00<br>送 ての他請求 管理業務<br>SCRKUK11101<br>→ ④ 変更完了       |   | 【ユーザを絞り込みたい場合】<br>①ログインID(任意)<br>(半角 30 文字以内/前方一致)<br>②ユーザ名(任意)<br>(96 文字以内/前方一致) <sup>*1</sup><br>のどちらかまたは両方を入力してください。<br>※1:半角は96 文字以内、全角の入力<br>も可能で全角1文字は半角の2文字分<br>となります。 |
| ユーザ名     (2)       検索     10ページ前       10ページ前     第二ページ       1     2       詳編     変更       ログインID                                                                                                    | (96文字以內/前方一致)<br><u>&lt;一〇〇</u> (7)(現)(長)<br><u>2杜牧 御り入</u><br>400(牛中 1-10(牛を表示<br>4 5 6 7 8 9 10<br><u>2-</u> <b>寸名</b>    | <u>法ページ</u> 回 <u>10ページ法</u><br>ユーザ種別                                                          |   | ♪<br><mark>検索</mark> ボタンをクリックすると、検索結果<br>を一覧表示します。                                                                                                    |
| 第編         変更         999999994c           第編         変更         11111111ff           詳編         変更         22222222000           詳編         変更         3333333000           詳編         変更         4444444ccc           評編         変更         55555555ddd           評編         変更         5555555ddd           評編         変更         60606060eee                                                                                                    | でんざい花子<br>でんざい大郎<br>でんざい千大郎<br>でんざい万大郎<br>××××<br>× ××                                                                      | マスターユーザ<br>- 般ユーザ<br>- 般ユーザ<br>- 般ユーザ<br>- 般ユーザ<br>- 般ユーザ<br>- 般ユーザ<br>- 般ユーザ                 |   | ♪<br><mark> 詳細</mark> ボタンをクリックすると、対象のユ<br>ーザ情報を別ウィンドウで表示します。                                                                                                    |
|                                                                                                    | でんさい花子 ログイン中<br>■配さ<br>単純料わ日日: 2009/00/15 150:00<br>SCRKUKI 01 01                                                           | <u>ぬ</u> ユーザ<br>ー般ユーザ<br>ー般ユーザ<br><u>ペーブの</u> 先随に戻る                                           |   | ♪<br>権限を設定する対象ユーザの <mark>変更</mark> ボ<br>タンをクリックしてください。                                                                                                    |
| ログインD         099999994c           2-ザ名         山田大市                                                                                                    | 1568 (小力)なか<br>くージの元浩(長)                                                                                                    |                                                                                               |   |                                                                                                    |

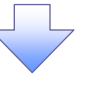

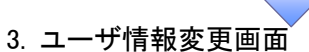

|                                                                           |                                |                                            |           |                                |             |                                       |              | ,                          |
|---------------------------------------------------------------------------|--------------------------------|--------------------------------------------|-----------|--------------------------------|-------------|---------------------------------------|--------------|----------------------------|
| でんさい銀                                                                     | 行                              |                                            |           |                                |             | でんさい花子:ログイン                           | ф<br>1       | コーザに業務佐阳「口広佐阳記ウ」す          |
| コーポレートメッセージ                                                               | 表示エリア                          |                                            |           |                                |             | 最終操作日時:2009/05/01 15:00               | 00           | ユーザに未務催眠、口座催眠設定しま          |
| hw7                                                                       | 传播情報服会                         | 侍持登生诗求 侍持踪浪                                | 11 12 AM  | -###                           | 神智由认        | その他請求、管理業務                            |              | ि <b>म</b> ॰               |
| mais (#87.4 18/61                                                         |                                |                                            |           |                                | A CAN IN    | Concentration Bracking                |              | ·                          |
| AX51MLARMER 1987EF                                                        | RUEME RUITI                    | 理 指定計可當理 利用者                               |           | 1前報言理 正来                       | INTO EUE    |                                       |              |                            |
| ユーザ情報変更                                                                   |                                |                                            |           |                                |             | SCRKUK1110                            | 2            |                            |
| ① 対象の7 -+                                                                 | for確認 ⇒                        | ② 変更内容を入力                                  | ] → [     | <ol> <li>(3) 変更内容を確</li> </ol> | 2           | → @ 変更完了                              |              | <sub>շ</sub> իդ            |
|                                                                           | 100                            | • 304111 (747)                             |           |                                |             |                                       |              | ¥                          |
| 変更内容を入りしてた<br>※初期承認パスワードの                                                 | ここい。<br>の設定が必要な場合・             | は、「変更内容の確認へ」ボタンを                           | 押すとパスワードの | 設定画面が表示                        | されます。       |                                       |              | 承認パスワードを初期化する場合、           |
| (必須)個は必9人川 ■ コーザ其木情報                                                      | 00/280%                        |                                            |           |                                |             |                                       |              | <b>チェックボックス</b> にチェックを入れてく |
|                                                                           |                                | 1094567000-k-                              |           |                                |             |                                       |              |                            |
| 19170                                                                     |                                | 1234567890abc                              |           |                                |             |                                       | $\top$       | たさい。                       |
| 1-92                                                                      |                                |                                            |           |                                |             |                                       | -            |                            |
| ユーザ種別                                                                     |                                | 729-1-7                                    |           |                                | _           |                                       | -   '        |                            |
| 承認パスワード利用                                                                 | 状況                             | ロックアウト状態                                   |           |                                |             |                                       |              |                            |
| 承認パスワードの初                                                                 | 期化                             | ■ 承認パスワードを初期化する                            |           |                                |             |                                       |              | 2                          |
| メールアドレス                                                                   |                                | ope0001@densaibank.co.jp                   |           |                                |             |                                       |              | 2 <sup>hm</sup> )          |
| ■ 権限リュト(承認)                                                               | 不要業務)                          |                                            |           |                                |             | ページの先頭に戻る                             | Σ            | -                          |
|                                                                           | 1.30.26.1007                   |                                            |           |                                |             | 権限                                    |              | 承認不要業務の権限を設定します。           |
|                                                                           |                                | 業務                                         |           |                                |             | 全選択/解除                                |              | 設定する業務のチェックボックスにチ          |
| 利用者情報照会(貨                                                                 | ≹社の登録情報(□座                     | 情報など)を確認できます。)                             |           | 利用                             |             |                                       |              |                            |
| 債権照会(開示)(負                                                                | <b>観社が関係する債権、</b>              | ちよび、その履歴情報を照会します。                          | .)        | 利用                             |             |                                       | $   \rangle$ | エックを入れしくにさい。               |
| 取引先管理 (頻繁に                                                                | ご利用されるお取引券                     | 情報の管理(登録・変更)ができま                           | s.)       | 利用                             |             |                                       |              |                            |
| 取引履歴照会(お取                                                                 | 弓内容の履歴を確認                      | できます。)                                     |           | 利用                             |             |                                       | 1            |                            |
| 操作履歴照会(他ユ                                                                 | ーザの操作履歴を確認                     | 忍できます。)                                    |           | 利用                             |             |                                       | 1            |                            |
| -                                                                         |                                |                                            |           |                                |             | ページの先頭に戻る                             |              | n                          |
| ■ 権限リスト(承認:                                                               | 対象業務)                          |                                            |           |                                |             | 15.00                                 |              | ~ <u>~</u>                 |
|                                                                           |                                | 業務                                         |           |                                |             | <b>権限</b><br>全選択/解除                   |              |                            |
| 記録請求 (振光(発)                                                               | 生) 譲渡など 名種(                    | (取引ができます。)                                 |           | 相当者 🕅                          | <br>承認者     |                                       |              | 承認対象業務の権限を設定します。           |
| 割引(割引のお曲)込                                                                | ができます。)                        |                                            |           | 11当者 🕅                         | 承認者         |                                       |              | 設定する業務の担当者または承認者           |
|                                                                           | このお申込がつきます                     | )                                          |           | 1158 -                         | 承認者         |                                       |              | のチェックギックフにチェックなうわて         |
| 地容計可能限的空か                                                                 | (地空計訂生の管理/                     | /                                          |           | 加出来                            |             |                                       | -            | のテエックホックスにテェックを入れて         |
| B (ball music sector)                                                     |                                |                                            |           | 1014.44                        | 36-27.12    |                                       | -            | ください。                      |
| タイマルアック来聞いる                                                               | (ダイマルアック来航1日                   | されいけいこのれといか できまう。)                         |           | 12376                          | ₩80階        | ページャキョー 一切                            |              | ※担当者と承認者の双方に権限を設           |
| ■ 取引一回当たり限                                                                | 眼度額リスト                         |                                            |           |                                |             | <u> </u>                              | <u></u>      | 定することも可能です                 |
| 業務                                                                        |                                | サービス種別                                     |           | 設                              | 定可能額        | 取引一回当たり限度額(必須)                        |              |                            |
| The star                                                                  | 発生記録請求、発生                      | L記録予約取消、発生記録取消、                            |           |                                |             | 9,999,999,999                         |              |                            |
| 発生                                                                        | 発生記録承諾/召<br>発生記録請求(複数          | 認、一括記録請求の1明細分、<br>如細入力時)の1明細分              |           |                                | 9,999,999,9 | 99 (半角数字10桁以内)                        |              |                            |
| 発生(合計)                                                                    | 発生記録請求(複数                      | 5月細入力時)の全明細分                               |           | 99                             | 9,999,999,9 | 999,999,999,999,999<br>(半角数字12桁以内)    |              |                            |
| ·····································                                     | 譲渡記録請求、譲                       | 度記録予約取消、譲渡記録取消、<br>Bancha                  |           |                                | 0.000.000.0 | 9,999,999,999                         |              | <sub>տ</sub> իպ            |
| 58.45°.73 \$1                                                             | 譲渡記録請求(複数                      | 5760万、<br>奴明細入力時)の1明細分                     |           |                                | 9,999,999,9 | (半角数字10桁以内)                           |              | ' ¥                        |
| 譲渡・分割<br>(合計)                                                             | 譲渡記録請求(複数                      | 如明細入力時)の全明細分                               |           | 99                             | 9,999,999,9 | 99 999,999,999,999,999<br>(半角数字12桁以内) |              | 取引一回当たりの限度額を設定しま           |
| 一括                                                                        | 一括記録請求ファイ                      | ルの全明細分、<br>時期サポラッイルの合肥和公                   |           | 99                             | 9,999,999,9 | 99 999,999,999,999,999                |              |                            |
| ガイヤルアップ                                                                   | ダイヤルアップ集配信                     | による一括記録請求ファイルの全町                           | 腳分、       |                                |             | (十月較子1211以小)                          |              | 9 °                        |
| 集配信                                                                       | ダイヤルアップ集配信<br>全明細分             | による一括記録請求の一括記録言                            | P約取消請求サブ  | 7ァイルの 99                       | 9,999,999,9 | 99 (半角数字12桁以内)                        |              | 設定する業務の取引一回当たり限度額          |
| 割引                                                                        | 割引申込                           |                                            |           | 99                             | 9,999,999,9 | 99 999,999,999,999,999<br>(半角数字10統日内) |              | を入力してください。                 |
| 譲渡担保                                                                      | 譲渡担保申iλ                        |                                            |           | 00                             | 0,999,999,0 | 99                                    |              |                            |
|                                                                           | manage of the                  | RATER.35.68 /77.69                         |           |                                |             | (半角数字12桁以内)<br>9,999,999,999,000      |              |                            |
| <b>変更</b>                                                                 | 変更記録請求、変9                      | RHC球車站/省認                                  |           |                                | 9,999,999,9 | 999 (半角数字10桁以内)                       | -11          |                            |
| 保証                                                                        | 保証記録請求、保護                      | 記録承諾/否認                                    |           |                                | 9,999,999,9 | 999 999,999,999 999 (半角数字10桁以内)       |              |                            |
| 支払等                                                                       | 支払等記録請求、                       | 5払等記録承諾/否認                                 |           |                                | 9,999,999,9 | 9,999,999,999<br>(半角数字10桁以内)          |              | لاسله                      |
|                                                                           |                                |                                            |           |                                |             | ページの先頭に戻る                             | 2            | <b>H</b>                   |
| <ul> <li>               マ1后対家メールリ             変更対象ユーザへのメ      </li> </ul> | レスト<br>ニールの受信要否を給き             | <b>Eしてください。</b>                            |           |                                |             |                                       |              | メール受信有無を設定します。             |
| 「受信しない」を選択し                                                               | た場合でも、メールに後                    | 計付く通知内容については通知情報                           | 一覧より確認がで  | 5.<br>5.                       |             |                                       |              | メールの分類ごとに受信するか否かを          |
|                                                                           | メールタ                           | 頭                                          |           | メール受信対象者                       |             | 受信有無(必須)                              |              |                            |
|                                                                           | 対象メー                           | - Ju ( 1941 )                              | 請求        | 者被                             | 请求者         |                                       |              | ノノイハアノより迭折してくたさい。          |
| 作業依頼(承認依頼                                                                 | / 差戻・削除等)メー                    |                                            |           | Z-07.+/                        |             |                                       |              |                            |
| 単記者対の単語<br>※一括記録請す                                                        | □ m(xm, マ、担当者死の<br>杖(非同期処理)の担当 | を床しく HIPボに関うるメール<br>当者宛メール、ダイヤルアップ集配信      | 10当者・     | 1601                           | -           | ■ 文1890 ■ 文18U(4U)                    |              |                            |
| ▲記伝頼メール                                                                   | はP೫きます。<br>イール                 |                                            | 10-11-14  | 副初本                            |             |                                       | 1            |                            |
| ouppd同小豆炒箱未)<br>/+±5: + ちゃつ                                               | · /V                           | の「rititatatatatatatatatatatatatatatatatata | (対象:自身    | が行った                           | -           | 受信有無は選択できません。<br>一律「受信する」となります。       | 1 .          |                            |
| おびれしんご合う種語し                                                               | awam示\完主記録等)                   | ッパ AKLI2 有 米山に関ラるメール                       | 記述語       | Dr./                           |             |                                       | -            | շ/հղ                       |
| aC該請次発生)通知>                                                               | <−ル<br>(帯牛記(時等)の発せ。            | 産び関するメール                                   |           | 対<br>##55                      | 象口座<br>保有者  | ◎ 受信する ◎ 受信しない                        |              | $\mathbf{Y}$               |
| (取消、承諾依頼                                                                  | 順に関するメールは除き                    | ます。)                                       |           | 189                            | - 6 m 18    |                                       |              | 口座権限を設定します                 |
| 記録請求(先日付)の                                                                | 成立メール                          |                                            | 対象(       | 1座 対                           | 象口座         | ◎ 受信する ◎ 受信しない                        |              |                            |
| 完全記録、また(<br>メール                                                           | よる表展記録(先日付)                    | リアモ日到米崎の記録成立に関す                            | - ● 種眼保   | 月者 権限                          | 计标有者        |                                       | ] /          | 設正9る口座のナエックホック人にナ          |
| 口座権限リット                                                                   |                                |                                            |           |                                |             | ページの先頭に戻る                             | T   ~        | ェックを入れてください。               |
| - ロビ11111パリスト                                                             | 有無                             |                                            |           |                                |             |                                       | •//]         |                            |
| 全選択/                                                                      | 解除                             | 支店                                         | 口座種別      | 口座番号                           |             | 口座名義                                  | l₩ '         |                            |
| V                                                                         | 001<br>東京                      | 支店                                         | 当座        | 7654321                        | イシカワタ       | לו                                    |              |                            |
| V                                                                         | 002                            | 支店                                         | 普通        | 1234567                        | イシカワモ       | עיעי                                  |              | <i>ա</i> յիս               |
|                                                                           | 60)<br>003                     | ~~                                         | 普通        | 1234569                        | -<br>ፈሩንታቢክ | לו                                    |              | <b>¥</b>                   |
|                                                                           |                                | 미잇占                                        |           |                                |             | ペーンの元頃に戻る                             |              | 変更内容の確認へボタンをクリックし          |
| 戻る 雪                                                                      | 変更内容の確認へ                       | ]•                                         |           |                                |             |                                       | $+ \cdot$    |                            |
|                                                                           |                                | -                                          |           |                                |             |                                       | ∖            | LN/こでい。                    |
|                                                                           |                                |                                            |           |                                |             |                                       |              |                            |

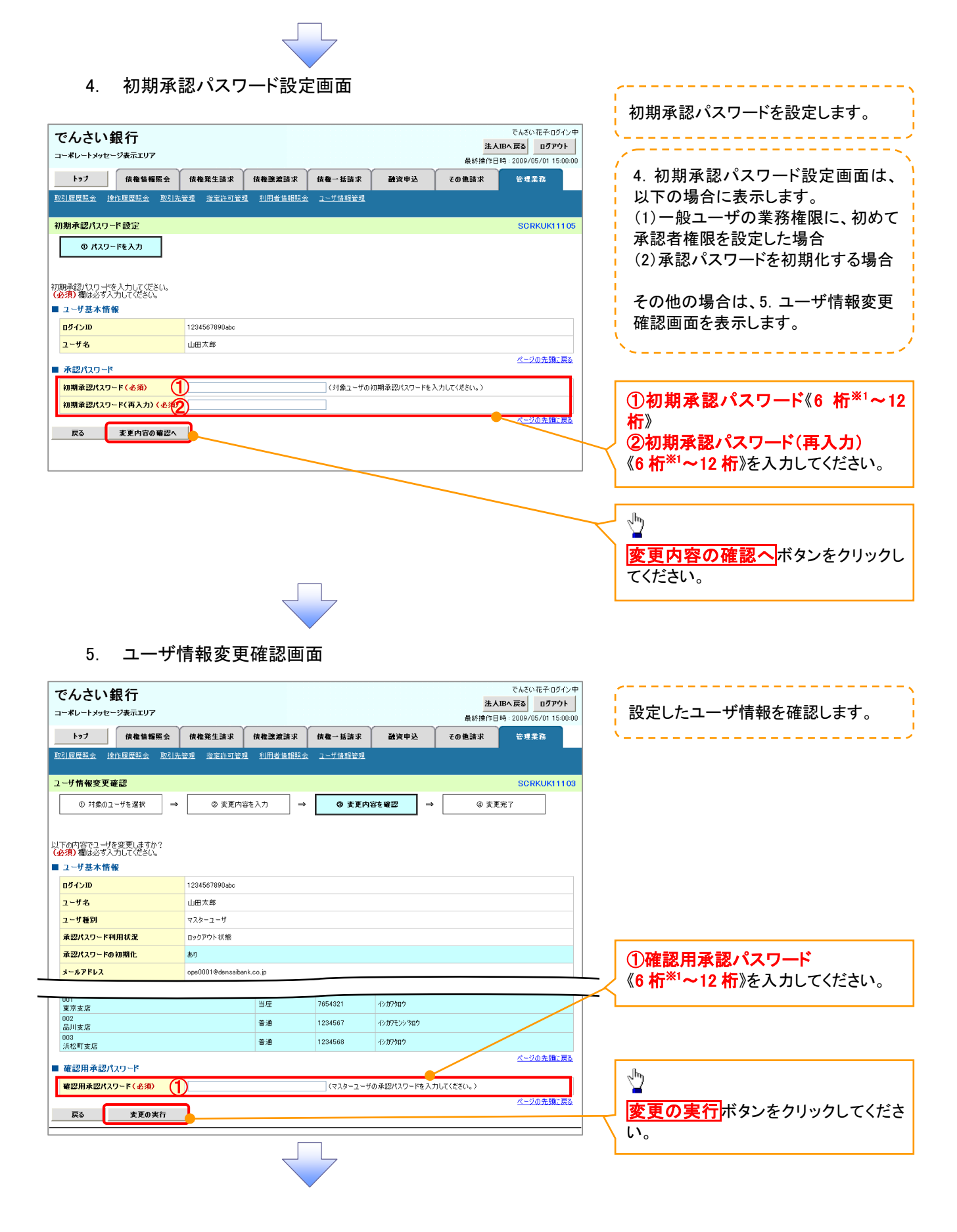

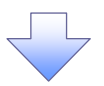

#### 6. ユーザ情報変更完了画面

| でんさい               | <b>銀行</b><br>z=ジ表示エリア                  |                                              |                                        |                          |                                            |                  | 法人                     | でんざい花子:ログイ<br><b>Bへ戻る</b><br>時: 2009/05/01,150 |  |  |  |
|--------------------|----------------------------------------|----------------------------------------------|----------------------------------------|--------------------------|--------------------------------------------|------------------|------------------------|------------------------------------------------|--|--|--|
| トップ                | 債権情報照会                                 | 債権発生請求                                       | 債権譲渡請求                                 | 債権一括請求                   | 融資申込                                       | Ŧ                | の他請求                   | 管理業務                                           |  |  |  |
| 取引履歴照会             | 操作履歴照会 取引                              | 先管理 指定許可管                                    | 理 利用者情報题                               | 会 ユーザ情報管理                | 1 企業情報管理                                   |                  |                        |                                                |  |  |  |
| ユーザ情報変更            | 完了                                     |                                              |                                        |                          |                                            |                  |                        | SCRKUK111                                      |  |  |  |
| ① 対象の::            | ローザを選択 =                               | → ② 変更内                                      | 容を入力                                   | → ③ 変更                   | 内容を確認                                      | →                | @ 変更                   | 完了                                             |  |  |  |
| L                  |                                        |                                              | ]                                      |                          |                                            |                  |                        | - enga                                         |  |  |  |
| ↓−ザの変更が完了          | 了しました。                                 |                                              |                                        |                          |                                            |                  |                        |                                                |  |  |  |
| を更した「権限リ           | リスト(承認不要業務                             | 8、承認対象業務)                                    | 」については、変                               | 更対象ユーザの次[                | ーザの次回ログイン時に反映されます。                         |                  |                        |                                                |  |  |  |
| ■ ユーザ基本情           | 有報                                     | 1/22/567990-bo                               |                                        |                          |                                            |                  |                        |                                                |  |  |  |
| ユーザ名               |                                        | 山田太郎                                         |                                        |                          |                                            |                  |                        |                                                |  |  |  |
| ユーザ種別              |                                        | マスターユーザ                                      |                                        |                          |                                            |                  |                        |                                                |  |  |  |
| 承認パスワードオ           | 利用状况                                   | ロックアウト状態                                     |                                        |                          |                                            |                  |                        |                                                |  |  |  |
| 承認パスワードの           | の初期化                                   | 有り                                           |                                        |                          |                                            |                  |                        |                                                |  |  |  |
| メールアドレス            |                                        | ope0001@densaib                              | ank.co.jp                              |                          |                                            |                  |                        | パージの先頭に戻                                       |  |  |  |
| ■ 権限リスト(承          | 承認不要業務)                                |                                              |                                        |                          |                                            |                  |                        | <u></u>                                        |  |  |  |
|                    |                                        | 業務権限                                         |                                        |                          |                                            | 業務権限             | 有無                     |                                                |  |  |  |
| 利用者情報照会            | 会 (貫社の登録情報(E                           | J座情報など)を確認でき                                 | 話す。)<br>Rを昭全( ±* ヽ                     | × 利<br>                  | Ш                                          |                  |                        |                                                |  |  |  |
| 取引先管理(頻            | √ ヽ具+⊥の実がホ9 ◎ 境内<br>損数にご利用されるお取り       | m、のよい、との18021197<br>引先情報の管理(登録・              | wc==================================== | × *<br>× 利               | 岬                                          |                  |                        |                                                |  |  |  |
| 取引履歴照会(            | (お取引内容の履歴をす                            | 離認できます。)                                     |                                        | × 利                      | 岬                                          |                  |                        |                                                |  |  |  |
| 操作履歴照会(            | (他ユーザの操作履歴を                            | 確認できます。)                                     |                                        | × ¥                      | 岬                                          |                  |                        |                                                |  |  |  |
| ■ 権限リスト(承          | 承認対象業務)                                |                                              |                                        |                          |                                            |                  |                        | ページの先頭に戻                                       |  |  |  |
|                    |                                        | 業務権限                                         |                                        |                          |                                            | 業務権限             | 有無                     |                                                |  |  |  |
| 記録請求(振出            | ヒ(発生)、譲渡など、各                           | 種お取引ができます。)                                  |                                        | 0 拍                      | 当者                                         | ×承認者             |                        |                                                |  |  |  |
| 割引(割引のおり           | )申込ができます。)                             | + \                                          |                                        | 0 推                      | 当者                                         | ×承認者             |                        |                                                |  |  |  |
| 譲渡担保(譲渡<br>指定許可到限码 | 度担保のお申込ができま<br>設定(指定許可先の管              | す。)<br>理(設定・部3全)がつたま                         |                                        | 0 15                     | 当者<br> 当者                                  | ×承認者<br>×承認者     |                        |                                                |  |  |  |
| ダイヤルアップ集都          | ∝~ ヽョル=ぉ〒・1)元の/言:<br>配信(ダイヤルアップ集員      | ・エ、ロンルニ・ハットホノハー いさま<br>己信を利用したお取引が           | できます。)                                 | 0 12                     |                                            | 、//™00/〒<br>×承認者 |                        |                                                |  |  |  |
| 1021 Januar        | たり限度がないっく                              |                                              |                                        |                          |                                            |                  |                        | ページの先頭に戻                                       |  |  |  |
| 「取ら」一回当た           | に 9月1日度 額リスト<br>業務                     |                                              | **                                     | ービス種別                    |                                            |                  | By31-                  | →回当たり限度額                                       |  |  |  |
| *<br>84            | 発                                      | 生記録請求、発生記録<br>生記録請求、発生記録                     | ・予約取消、発生記録                             | 取消、                      |                                            |                  | -10.21                 | 1.000.000.00                                   |  |  |  |
| 光土                 | 発.                                     | ±aC标序萜/省認、一<br>生記録請求(複数明細                    | 163C/尿請次の1明制<br>入力時)の1明細分              | 1万、                      |                                            |                  |                        | 1,000,000,00                                   |  |  |  |
| 発生(合計)             | 発:                                     | 王記録請求(複数明細<br>渡記録請求、譲渡記録                     | ヘカ時)の全明細分<br>:予約取消、譲渡記録                | 取消、                      |                                            |                  |                        | 999,999,990,00                                 |  |  |  |
| 譲渡·分割              |                                        | 括記録請求の1明細分<br>渡記録請求(複数明細                     | 、<br>入力時)の1明細分                         |                          |                                            |                  |                        |                                                |  |  |  |
| 譲渡·分割(合計           | it) is                                 | 渡記録請求(複数明細<br>##239###サーノルへへ                 | 入力時)の全明細分<br>81800公                    |                          |                                            |                  |                        |                                                |  |  |  |
| 一括                 |                                        | 100Cをおす水ファイルの全<br>括記録予約取消請求り<br>(ヤルアップ集配信にトス | ーンが回力、<br>ドブファイルの全明細う<br>一括記録請サファイ     | )<br>しの全明細分              |                                            |                  |                        | 999,999,990,00                                 |  |  |  |
| ダイヤルアップ集都          | 記信                                     | マルアップ来配信による<br>(ヤルアップ集配信による                  | 一括記録請求の一打                              | 180至9月8日分、<br>話記録予約取消請求り | <b>ビファイルの全明細</b> 分                         | ì                |                        | 999,999,990,00                                 |  |  |  |
| 割5 <br>確波相保        | 31)<br>18                              | 51甲1公<br>渡相保由i入                              |                                        |                          |                                            |                  |                        |                                                |  |  |  |
| 変更                 | 98.<br>22                              | 1000年1月21日<br>東記録論求、変更記録                     | ☞諾/否認                                  |                          |                                            |                  |                        |                                                |  |  |  |
| 保証                 | 保                                      | 1182録請求、保証記録                                 | 承諾/否認                                  |                          |                                            |                  |                        |                                                |  |  |  |
| 支払等                | 支                                      | 仏等記録請求、支払等                                   | 記録承諾/否認                                |                          |                                            |                  |                        | 999,999,990,00                                 |  |  |  |
| ■ 受信対象メー           | ールリスト                                  |                                              |                                        |                          |                                            |                  |                        | ページの先頭に戻                                       |  |  |  |
|                    | <b>K</b>                               | ル分類                                          |                                        | メール受信                    | 討象者                                        |                  | øe                     | 有無                                             |  |  |  |
|                    | 象校                                     | メール(例)                                       |                                        | 請求者                      | 被請求者                                       |                  | XI                     |                                                |  |  |  |
| 作業依頼(承認)<br>承認者宛の  | 3依頼/差戻・削除等)<br>D承詔依頼や、担当者9             | メール<br>冠の差戻し/削除に関す                           | るメール                                   | 担当者·承認者                  | _                                          | 受信する             |                        |                                                |  |  |  |
| ※一括記錄<br>承認依頼メ     | 總請求(非同期処理)の<br>メールは除きます。               | 担当者宛メール、ダイヤ                                  | ルアップ集配信の                               |                          |                                            |                  |                        |                                                |  |  |  |
| 記録請求登録結            | 結果メール                                  |                                              | +7.1 -                                 | 担当者・承認者<br>(対象:自身が行った    | -                                          | 受信有無<br>一律「受     | 無は選択できませ<br>信する Iとなわます | :huo<br>Fo                                     |  |  |  |
| 依頼した各利<br>記録時世際中:再 | ·理記録請求(発生記録<br>通知メール                   | (寺)の「成立有無」(に関                                | 96X-N                                  | 記録請求)                    |                                            | , apr - 24C      |                        |                                                |  |  |  |
| A 種記録請             | ーー・ //<br>請求(発生記録等)の発<br>膵体類(1884-2-1) | 生等に関するメール                                    |                                        | -                        | 対象口座<br>権限保有者                              | 受信する             |                        |                                                |  |  |  |
| (取消、承請<br>記録請求(先日) | 諸依頼に関するメールは<br>1付)成立メール                | 除きます。)                                       |                                        | 新新口座                     | tin an an an an an an an an an an an an an |                  |                        |                                                |  |  |  |
| 発生記録、:<br>メール      | または譲渡記録(先日)                            | 付)の予定日到来時の書                                  | 己録成立に関する                               | 刘家山座<br>権限保有者            | 和家口座<br>権限保有者                              | 受信しな             | U                      |                                                |  |  |  |
| 「座権阻付き             | 与リント                                   |                                              |                                        |                          |                                            |                  |                        | ページの先頭に戻                                       |  |  |  |
| - COLL REPORT OF   |                                        |                                              | 口座種別                                   | 口座番号                     |                                            |                  | 口座名義                   |                                                |  |  |  |
| 001<br>東京支店        |                                        |                                              | 当座                                     | 7654321                  | 15,879,000                                 |                  | /                      |                                                |  |  |  |
| 002<br>品川支店        |                                        |                                              | 普通                                     | 1234567                  | イシカワモンシッタロウ                                | /                |                        |                                                |  |  |  |
| 003<br>浜松町支店       |                                        |                                              | 普通                                     | 1234568                  | 15,00,000                                  |                  |                        |                                                |  |  |  |
| トップへ戻る             | 5 7-                                   | ザ情報管理メニューへ                                   |                                        | ーザ情報の変更へ                 |                                            | -                |                        | ページの先頭に戻                                       |  |  |  |
|                    |                                        | , 18 16 B 47 - 1 - N                         |                                        |                          |                                            |                  |                        |                                                |  |  |  |
|                    |                                        |                                              |                                        |                          |                                            |                  |                        |                                                |  |  |  |
|                    |                                        |                                              |                                        | 7                        |                                            |                  |                        |                                                |  |  |  |
|                    |                                        |                                              |                                        |                          |                                            |                  |                        |                                                |  |  |  |
| ,                  |                                        |                                              |                                        |                          |                                            |                  |                        |                                                |  |  |  |
| <b>√</b> ב-        | ーザの権                                   | 限設定が                                         | が完了し                                   | ました。                     |                                            |                  |                        |                                                |  |  |  |
|                    |                                        |                                              |                                        |                          |                                            |                  |                        |                                                |  |  |  |
|                    |                                        |                                              |                                        |                          |                                            |                  |                        |                                                |  |  |  |

# 承認パスワード管理

#### ❖概要

 ✓ 承認実行誤り回数が規定回数連続して発生した場合、該当ユーザの承認実行利用を禁止(ロック アウト)します。

ロックアウトになった場合、マスターユーザが該当ユーザの承認パスワードを初期化する必要があります。

マスターユーザ自身がロックアウトになり、かつマスターユーザが1名の場合は、金融機関へ承認 パスワードの初期化を依頼します。

- ✓ マスターユーザおよび一般ユーザは自分自身の承認パスワードを変更できます。
- ✓ 承認パスワードは、承認権限を持つ全てのユーザが保有します。
- ✓ 承認パスワードは、承認実行時に使用します。

## 承認パスワードのロックアウトの解除について

1. 企業ユーザ管理メニュー画面

| でんさい銀行           |              |              |               |      | 法人    | でんさい花子:ログイン中<br>JBへ戻る ログアウト |
|------------------|--------------|--------------|---------------|------|-------|-----------------------------|
| コーポレートメッセージ表示エリア |              |              |               |      | 最終操作E | 時: 2009/05/01 15:00:00      |
| トップ 債権情報照当       | 信 権 発生請求     | 債権譲渡請求       | <b>債権一括請求</b> | 融资申込 | その他請求 | 管理業務                        |
| 取引履歴照会 操作履歴照会 取  | 引先管理 指定許可管   | 理 利用者情報照会    | ユーザ情報管理       |      |       |                             |
| 企業ユーザ管理メニュー      |              |              |               |      |       | SCCMNU12705                 |
|                  |              |              |               |      |       | BOOMINOT 2700               |
| 企業ユーザ管理メニュー      | フーザ情報を変更します。 |              |               |      |       |                             |
| 更新               | ユーザ情報(ユーザ名、メ | ールアドレス等〉を最新の | )情報に更新します。    |      |       |                             |
| 照会               | ユーザ情報を照会します。 |              |               |      |       |                             |
| 承認パスワード変更        | 承認パスワードを変更しま | <b>ब</b> .   |               |      |       |                             |
|                  |              |              |               |      |       |                             |
|                  |              |              |               |      |       |                             |

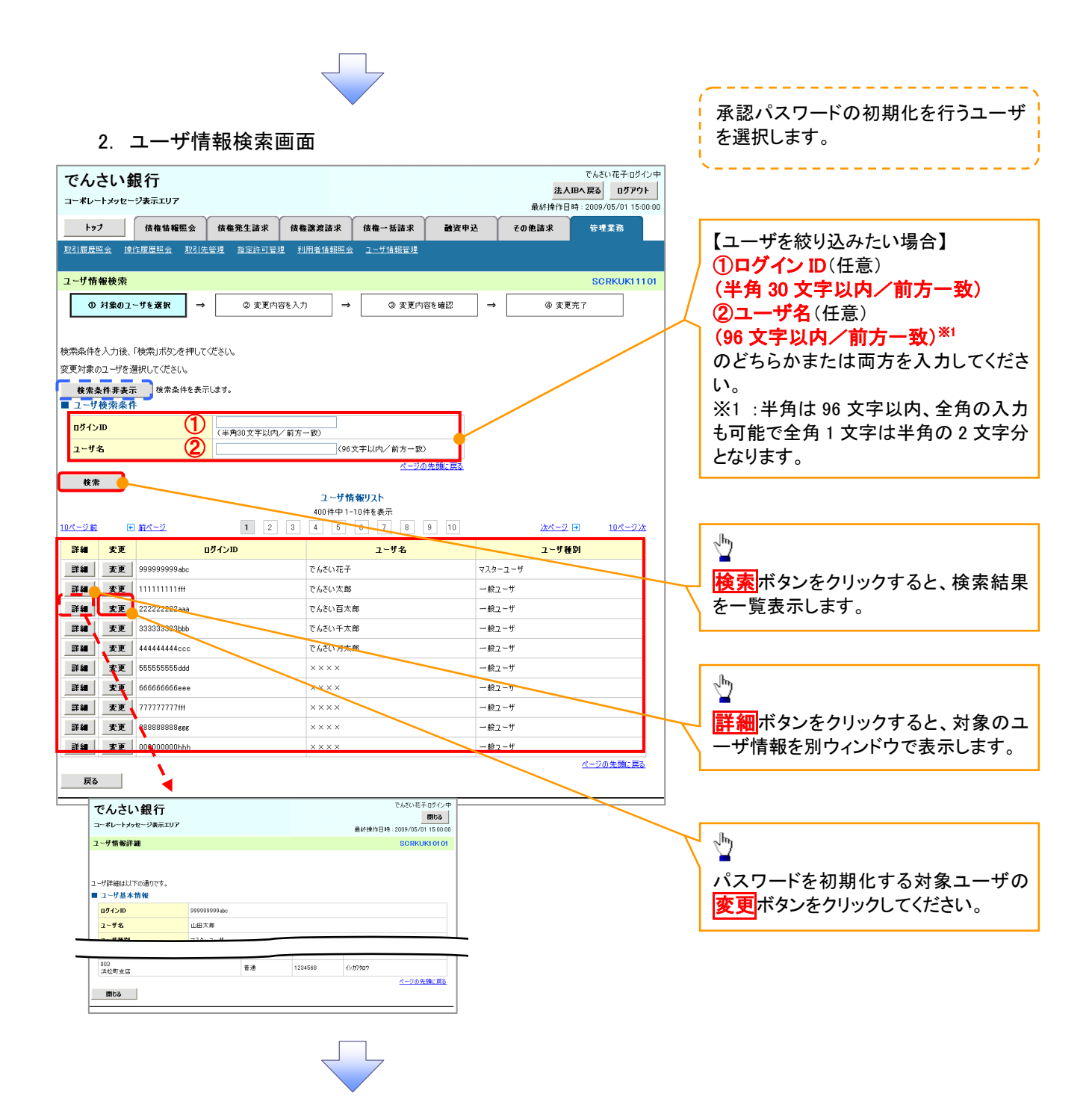

#### 3. ユーザ情報変更画面

| でんさい銀行                             |                   |                |          |          | *                  | でんさい花子:ログイ:         |
|------------------------------------|-------------------|----------------|----------|----------|--------------------|---------------------|
| コーポレートメッセージ表示エリア                   |                   |                |          |          | 最終操作               | 日時:2009/05/01 15:00 |
| トップ 債権情報照会                         | : 債権発生請求          | 債権譲渡請求         | 债権一括請求   | 融资申记     | その他請求              | 管理業務                |
| 取引履歴照会 操作履歴照会 取引                   | 引先管理 指定許可管理       | <u>利用者情報照会</u> | ユーザ情報管理  |          |                    |                     |
| ユーザ情報変更                            |                   |                |          |          |                    | SCRKUK111           |
| ① 対象のユーザを選択                        | ⇒ ② 変更内容          | 荞を入力 ⇒         | ③ 変更内    | 容を確認     | ⇒ @ 索              | 更完了                 |
|                                    |                   |                |          |          |                    |                     |
| 変更内容を入力してください。<br>約期承認パスワードの設定が必要な | 場合は、「変更内容の確認      | 図へ」ボタンを押すとパス   | リードの設定画面 | が表示されます。 | ,                  |                     |
| ■ユーザ基本情報                           |                   |                |          |          |                    |                     |
| ログインID                             | 1234567890abc     |                |          |          |                    |                     |
| ユーザ名                               | 山田太郎              |                |          |          |                    |                     |
| ユーサ種別                              | マスターユーザ           |                |          |          |                    |                     |
| 東京ハスワート利用状況<br>承認パスワードの初期化         | ロックアウト状態          | 初期化する          |          |          |                    |                     |
| メールアドレス                            | ope0001@densaiban | ik.co.jp       |          |          |                    |                     |
|                                    |                   | <i></i>        |          |          | <hr/>              | ページの先頭に戻            |
| ■ 権限リスト(承認不要業務)                    |                   |                |          |          | 推躍                 |                     |
|                                    | 業務                |                |          |          | 全選択/解除             |                     |
| 利用情報照会(貴社の登録情報(ロ                   | 座情報など)を確認できます     | •)             | 🔲 利用     |          |                    |                     |
| 債権照会(開示) (貴社が関係する債                 | 8権、および、その 履歴情報を   | を照会します。)       | □ 利用     |          |                    |                     |
| 取引先管理(頻繁にご利用されるお見                  | 収引先情報の管理(登録・落     | を更)ができます。)     | □ 利用     |          |                    |                     |
| 取引履歴照会(お取引内容の履歴を                   | 確認できます。)          |                | □ 利用     |          |                    |                     |
| 操作履歴照会(他ユーザの操作履歴                   | を確認できます。)         |                | □ 利用     |          |                    | ページの先頭に戻            |
| 権限リスト(承認対象業務)                      |                   |                |          |          |                    |                     |
|                                    | 業務                |                |          |          | 権限<br>全選択/解除       |                     |
| 記録請求 (振出(発生)、譲渡など、)                | 各種お取引ができます。)      |                | □ 担当者    | 承認者      |                    |                     |
| 割引く債権割引のお申込ができます。                  | )                 |                | 🔲 担当者    | 🔲 承認者    |                    |                     |
| 譲渡担保く債権譲渡担保設定のお申                   | 申込ができます。〉         |                | 🗌 担当者    | 🔲 承認者    |                    |                     |
| 指定許可制限設定(指定許可先の智                   | 管理(設定・解除)ができます    | •)             | 🔲 担当者    | 🔲 承認者    |                    |                     |
| □座権限リスト                            |                   |                |          |          |                    | ページの先頭に戻            |
| □座権限有無                             | 支店                | 口度             | 種別 ロ.    | 主番号      | 百座名                | i                   |
|                                    | 001               | 当应             | 765432   | 1 77     | 10 400             |                     |
|                                    | 東京支店<br>002       | <br>           | 100402   | 7 454    | 777日7<br>10至26380台 |                     |
|                                    | 品川支店<br>003       | 5 AL           | 123456   | 9 45t    |                    |                     |
|                                    | 浜松町支店             | 8.2            | 123450   | · 19/    | J7747              | ページの先頭に戻            |
| 戻る 変更内容の確認                         | 24                |                |          |          |                    | / 2 32 2 40 HIL 24  |
|                                    |                   |                |          |          |                    |                     |

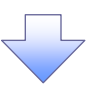

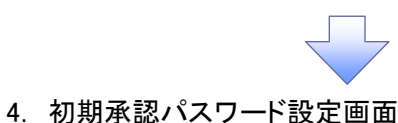

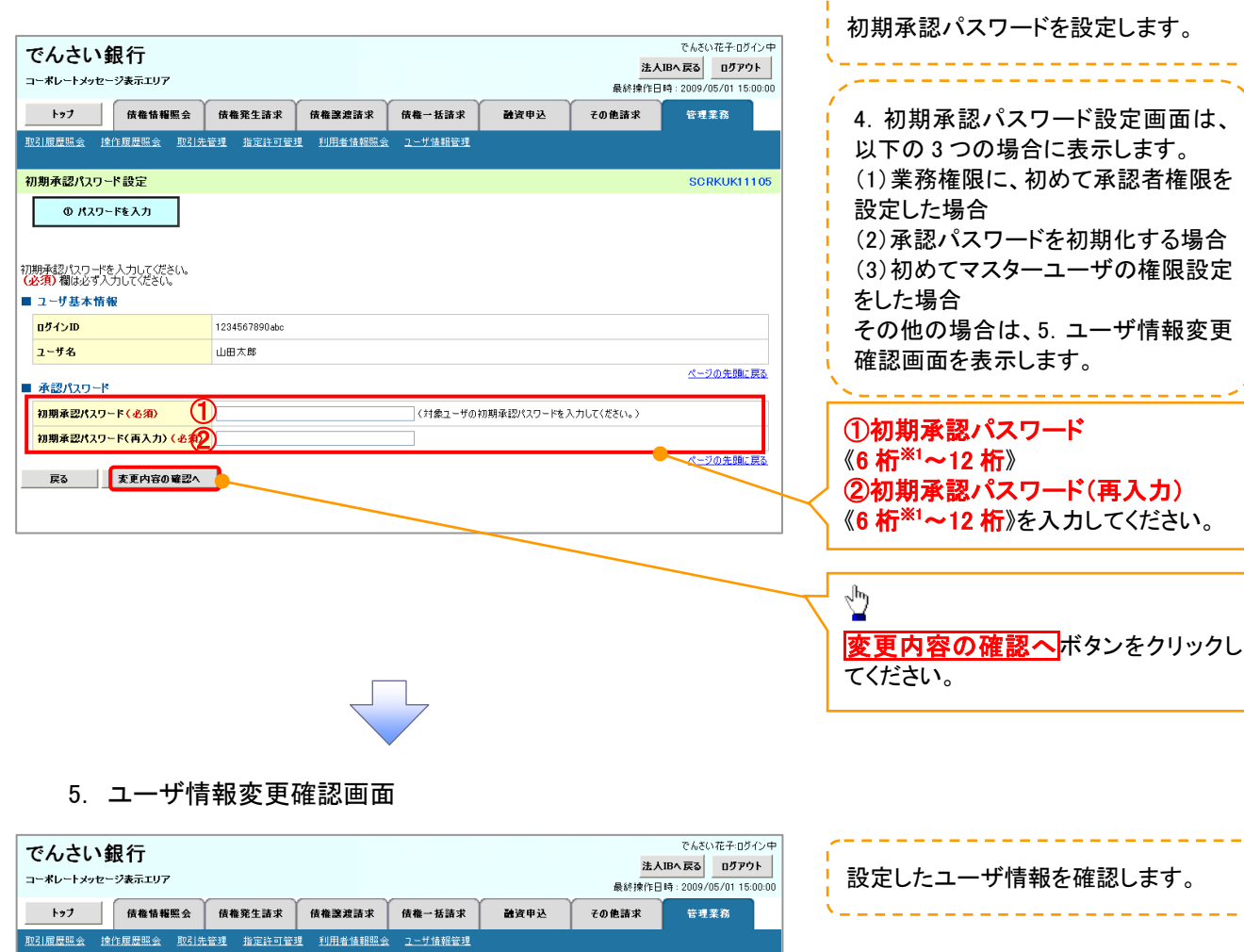

|        | Allonden de Intronation de Salta.                   |                        | 1/11 10 10 70.000 24 |          |                   |      |          |           |         |                        |
|--------|-----------------------------------------------------|------------------------|----------------------|----------|-------------------|------|----------|-----------|---------|------------------------|
|        | 1ーザ情報変更確認                                           |                        |                      |          |                   |      | SCF      | RKUK11103 |         |                        |
|        | ① 対象のユーザを選択 ⇒                                       | ② 変更内容を入:              | ற் ⇒                 | ③ 変更内    | 容を確認              | ⇒ [  | ④ 変更完了   |           |         |                        |
| L<br>C | 「下の内容でユーザを変更しますか?<br><mark>必須)</mark> 欄は必ず入力してください。 |                        |                      |          |                   |      |          |           |         |                        |
|        | コーザ基本情報                                             |                        |                      |          |                   |      |          |           |         |                        |
|        | ログインID                                              | 1234567890abc          |                      |          |                   |      |          |           |         |                        |
|        | ユーザ名                                                | 山田太郎                   |                      |          |                   |      |          |           |         |                        |
|        | ユーザ種別                                               | マスターユーザ                |                      |          |                   |      |          |           |         |                        |
|        | 承認パスワード利用状況                                         | ロックアウト状態               |                      |          |                   |      |          |           |         |                        |
|        | 承認バスワードの初期化                                         | あり                     |                      |          |                   |      |          |           |         | ①確認用承認パスワード            |
|        | メールアドレス                                             | ope0001@densaibank.co. | ip                   |          |                   |      |          |           | $\prec$ | 《6 桁*1~12 桁》を入力してください。 |
|        | 001<br>東京支店                                         | 1                      | 値座                   | 7654321  | イシカワタロウ           |      |          |           |         |                        |
|        | 002<br>品川支店                                         | ŧ                      | 通                    | 1234567  | イシカワモンシラロウ        | ,    |          |           |         |                        |
|        | 003<br>浜松町支店                                        | ŧ                      | fi通                  | 1234568  | <u>ፈን ወይ የወ</u> ይ | _    |          |           |         | _h_                    |
|        | 確認用承認パスワード                                          |                        |                      |          | /                 |      | <u> </u> | の先頭に戻る    |         | ¥                      |
|        | 確認用承認パスワード(必須) (1                                   | )                      |                      | (マスターユー! | ザの承認パスワード         | を入力し | てください。〉  |           |         | 変更の実行<br>ボタンをクリックしてくださ |
|        | 戻る 変更の実行                                            | }                      |                      |          |                   |      | <u></u>  | の光明に戻る    | $\prec$ | ιν <u>。</u>            |
|        |                                                     |                        |                      |          |                   |      |          |           |         |                        |
|        |                                                     |                        |                      | 7        |                   |      |          |           |         |                        |

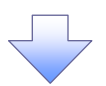

#### 6. ユーザ情報変更完了画面

| ・ポレートメッセー           | ジ表示エリア              |                   |                |                         |            | 最終操作E        | 時: 2009/05/01 1 |
|---------------------|---------------------|-------------------|----------------|-------------------------|------------|--------------|-----------------|
| トップ                 | 債権情報照会              | 債権発生請求            | 債権譲渡請求         | 債権一括請求                  | 融资申込       | その他請求        | 管理業務            |
| 履歴照会   揀            | 作履歴照会 取引先           | 管理 指定許可管理         | <u>利用者情報照会</u> | <u>ユーザ情報管理</u>          |            |              | í .             |
| ザ情報変更完              | 27                  |                   |                |                         |            |              | SCRKUKI         |
| ① 対象のユ              | ーザを選択 →             | ② 変更内容            | 誌入力 →          | ③ 変更内容                  | 幸を確認 →     | @ <u>7</u> ] | 「完了             |
| ナの変更が完了(<br>ユーザ基本情報 | しました。<br>反          |                   |                |                         |            |              | <u>- 9</u>      |
| 1ダインID              |                     | 1234567890abc     |                |                         |            |              |                 |
| 1~ザ名                |                     | 山田太郎              |                |                         |            |              |                 |
| ユーザ種別               |                     | マスターユーザ           |                |                         |            |              |                 |
| 承認パスワード利            | 用状況                 | ロックアウト状態          |                |                         |            |              |                 |
| 承認パスワードの            | 初期化                 | あり                |                |                         |            |              |                 |
| レールアドレス             |                     | ope0001@densaibar | ik.co.jp       |                         |            |              |                 |
| 権限リスト(承             | ②不要業務)              |                   |                |                         |            |              | <u>ページの先頭(</u>  |
|                     | 3                   | 言奈権限              |                |                         | Ŧ          | 森権限有無        |                 |
| <b>间用情報照会(1</b>     | 戦社の登録情報(口座)         | 青報など)を確認できます      | •.)            | × 利用                    |            |              |                 |
| 開示(貴社が関係            | 対る債権、および、その         | 履歴情報を照会します。       | .)             | × 利用                    |            |              |                 |
| 取引先管理(頻繁            | 敵にご利用されるお取引         | 先情報の管理(登録・3       | 変更)ができます。)     | × 利用                    |            |              |                 |
| 取引履歴照会(お            | 取引内容の履歴を確認          | Ωできます。)           |                | × 利用                    |            |              |                 |
| <b>롺作履歴照会</b> (伯    | <u>し</u> ユーザの操作履歴を登 | 諸認できます。)          |                | × 利用                    |            |              |                 |
| 権限リスト(承言            | 認対象業務)              |                   |                |                         |            |              | <u>ページの先頭</u>   |
|                     | 3                   | <b>ξ務権限</b>       |                |                         | 莱          | 務権限有無        |                 |
| 2録請求 (振出(           | 発生)、譲渡など、各種         | お取引ができます。)        |                | <ul> <li>担当:</li> </ul> | ¥ ×й       | 認者           |                 |
| 割引く債権割引の            | )お申込ができます。)         |                   |                | 〇 担当:                   | at ×aj     | 認者           |                 |
| 裏渡担保く債権副            | 寒渡担保設定のお申込          | ができます。〉           |                | 〇 担当:                   | ± ×i       | 認者           |                 |
| <b>皆定許可制限設</b> )    | 定く指定許可先の管理          | (設定・解除)ができます      | •)             | <ul> <li>担当:</li> </ul> | 者 × 泊      | 認者           |                 |
| □座権限付与              | リスト                 |                   |                |                         |            |              | <u>ページの先頭(</u>  |
|                     | 支店                  |                   | 口座種別           | 口座番号                    |            | 口座名義         |                 |
| 01<br>東京支店          |                     |                   | 当座             | 7654321                 | イシカワタロウ    |              |                 |
| 02<br>品川支店          |                     |                   | 普通             | 1234567                 | イシカワモンシウロウ |              |                 |
| 03<br>6松町支店         |                     |                   | 普通             | 1234568                 | イシカワタロウ    |              |                 |
|                     |                     |                   |                |                         |            |              | ページの先頭の         |

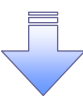

✓ 承認パスワードの初期化が完了しました。

#### 承認パスワードの変更について ▶ ログイン後、トップ画面の管理業務タブをクリックしてください。 1. 管理業務メニュー画面 でんさい花子・ログイン中 でんさい銀行 法人IBへ戻る ログアウト コーポレートメッセージ表示エリア 最終操作日時:2009/05/01 15:00:00 トップ 債権情報照会 債権発生請求 債権譲渡請求 債権一括請求 融資申込 その他請求 管理業務 取引履歴照会 操作履歴照会 取引先管理 指定許可管理 利用者情報照会 ユーザ情報管理 1 SCCMNU12700 管理業務メニュー <mark>ユーザ情報管理</mark>ボタンをクリックしてく ■ 管理業務メニュー ださい。 取引履歴照会 過去のお取引を照会します。 #作履歴照会 ユーザの操作履歴を照会します。 取引先管理 お取引先の登録/変更/削除/照会を行います。 指定許可管理 取引を許可するお取引先制限について登録/変更/解除を行います。 利用者情報照会利用者情報を照会します。 ユーザ情報管理 ユーザ情報の変更/更新/照会、及び、承認パスワードの変更を行います。 2. 企業ユーザ管理メニュー画面 でんさい花子:ログイン中 でんさい銀行 法人IBへ戻る ログアウト コーポレートメッセージ表示エリア 最終操作日時:2009/05/01 15:00 トップ (法権情報照会) 法権発生請求 (法権譲渡請求) 法権一抵請求 融资申込 その他請求 管理業務 取引履歴照会 操作履歴照会 取引先管理 指定許可管理 利用者情報照会 ユーザ情報管理 $\mathcal{D}$ 企業ユーザ管理メニュー SCCMNU12705 承認パスワード変更ボタンをクリックし ■ 企業ユーザ管理メニュー てください。 変更 ユーザ情報を変更します。 更新 ユーザ情報(ユーザ名、メールアドレス等)を最新の情報に更新します。 照会 ユーザ情報を照会します。 承認パスワードを変更します。 承認パスワード変更

| 3. 承認パスワード変更画面                                                                                                    | /                                                  |
|----------------------------------------------------------------------------------------------------|----------------------------------------------------|
| でんさい銀行<br>でんさい銀行<br>まんBARES Dダウト                                                                                                    | * カします。                                            |
|                                                                                                    |                                                    |
| 190         消費指輪整合         消費基金額         消費基金額         消費基金額         消費         消費         2.1%         2.1%         2.1%         2.1%         2.1%         2.1%         2.1%         2.1%         2.1%         2.1%         2.1%         2.1%         2.1%         2.1%         2.1%         2.1%         2.1%         2.1%         2.1%         2.1%         2.1%         2.1%         2.1%         2.1%         2.1%         2.1%         2.1%         2.1%         2.1%         2.1%         2.1%         2.1%         2.1%         2.1%         2.1%         2.1%         2.1%         2.1%         2.1%         2.1%         2.1%         2.1%         2.1%         2.1%         2.1%         2.1%         2.1%         2.1%         2.1%         2.1%         2.1%         2.1%         2.1%         2.1%         2.1%         2.1%         2.1%         2.1%         2.1%         2.1%         2.1%         2.1%         2.1%         2.1%         2.1%         2.1%         2.1%         2.1%         2.1%         2.1%         2.1%         2.1%         2.1%         2.1%         2.1%         2.1%         2.1%         2.1%         2.1%         2.1%         2.1%         2.1%         2.1%         2.1%         2.1%         <                                                                                                    |                                                    |
| 承認パスワード変更 SCRKUK1310                                                                                                    |                                                    |
|                                                                                                    | 承認パスワードの                                           |
| 承認パスワードを入力してください。<br>(必須)欄は必ず入力してください。                                                                                                    | ①現在の承認パスワード<br>《6 桁 <sup>※1</sup> ~12 桁》を入力してください。 |
| ■ ユーザ基本情報<br>100/667000.4m                                                                                                    | ②新しい承認パスワード                                        |
| ロッフェル     コーザ名     山田太郎     人                                                                                                    | 《6 桁*1~12 桁》                                       |
| <u>ページの先時に</u> 戻る                                                                                                    | ③新しい承認パスワード(再入力)                                   |
| ■ 3560132 11<br>現在の承認パスワード有効期限 2010/11/31                                                                                                    | 1 《6 桁*1~12 桁》                                     |
| <b>現在の承認パスワード(必須)</b>                                                                                                    | を入力してください。                                         |
| 新しい承認パスワード(必須) 2                                                                                                    |                                                    |
| 新いい東辺(スワード<br>(再入力)( <u>参須</u> )<br>ページの生態に 第2                                                                                                    | J                                                  |
|                                                                                                    | m                                                  |
|                                                                                                    |                                                    |
|                                                                                                    | 変更の美行<br>ホタンをクリックしてくたさ                             |
|                                                                                                    |                                                    |
| $\sim$                                                                                                    |                                                    |
|                                                                                                    |                                                    |
|                                                                                                    |                                                    |
| 承認パスワード登録で使用可能な文字・桁数は、半角英数字を必ず                                                                                                    |                                                    |
| 混在させ、6~12桁の範囲でご登録ください。                                                                                                    |                                                    |
|                                                                                                    |                                                    |
|                                                                                                    |                                                    |
|                                                                                                    |                                                    |
|                                                                                                    |                                                    |
|                                                                                                    |                                                    |
|                                                                                                    |                                                    |
|                                                                                                    |                                                    |
| 4. 承認パスワード変更完了画面                                                                                                    |                                                    |
| 4. 承認パスワード変更完了画面     でんさい銀行     でんざい年日のグレ<br>まん聞いたそのワイン                                                                                                    | <b>P</b>                                           |
| 4. 承認パスワード変更完了画面<br>でんさい銀行<br>コーポレートメッセージ表示エリア<br>最終操作目時:2009/05/01 15:00:                                                                                                    | ₽<br>                                              |
| 4. 承認パスワード変更完了画面<br>でんさい現行<br>コーポレートメッセージ表示エリア<br>トップ 体極循層照金 体極発生請求 体極連進請求 体極一抵請求 強定中込 ての危請求 年調素高                                                                                                    | ₽<br>]<br>00                                       |
| Contraction       Contraction       Contraction <td< th=""><th></th></td<>                                                                                                    |                                                    |
| でんさい銀行       マーボレード変更完了画面       でんさい銀行       マーボレードタセージ表示エリア       た機構構整会 体機発生論求 体機業法論求 休機一括請求 融資申込 その他請求 世資業務       取引展開整会 取引法管理 建定許可受理 到用生情相隔会 2-5%情報度到       SORKUK1310                                                                                                    | ₽<br>00<br>2                                       |
| 4. 承認パスワード変更完了画面<br>でんさい銀行<br>コーポレートメッセージ表示エリア<br>検機協権監会 保機発生論求 保機盗法論求 保機一场論求 融資申込 ての他請求 任現主務<br>和3/國屋隠全 路信法提想 指面は可容到 創供者情報感会 ユーザ金積容到<br>承認/以ワード変更完了 SCRKUK1310                                                                                                    | ₽<br><br>2                                         |
| ・ 承認パスワード変更完了画面           でんさい銀行<br>コーポレートメッセージ表示エリア         でんだい花子ログン<br>送入IBへ展え<br>のプクト<br>最終操作日時:2009/05/01 15:00:           トップ<br>体価報概整金<br>体極発生請求<br>液積温濃請求<br>放音/原展照量<br>達作/原展照金<br>達作/原展照金<br>達合/展示         での意味求<br>使見美術<br>生見美術<br>部定に可定当<br>単同生情報密金<br>2                                                                                                    |                                                    |
| ・ 承認パスワード変更完了画面           でんさい銀行<br>コーポレートメッセージ表示エリア         でんだい花子のダン<br>法ABA R&3<br>のアクト<br>人<br>人<br>日本レートメッセージ表示エリア           トップ<br>(株価報編集会)(株価発生請求)(株価基准請求)(株価一括請求)(株価一任請求)(株価目):2009/05/01 15:00)<br>トップ<br>(株価報編集会)(株価発生請求)(株価基准請求)(株価一任請求)(株価再)(株価)(株価)(株価)(株価)(株価)(株価)(株価)(株価)(株価)(株価                                                                                                    |                                                    |
| 4. 承認パスワード変更完了画面     Codeの銀行     Codeの銀行     Codeの銀行     Codeの銀行     Codeの銀行     Codeの銀行     Codeの銀行     Codeの銀行     Codeのほど     Codeのほど     Codeのは     Codeの     Codeのほど     Codeのほど     Code                                                                                                    |                                                    |
|                                                                                                    |                                                    |
| 4. 承認パスワード変更完了画面                                                                                                    |                                                    |
|                                                                                                    |                                                    |
|                                                                                                    |                                                    |
| Cocivag行     Cocivag行     Cocivag行     Cocivag行     Cocivag行     Cocivag行     Cocivag行     Cocivag行     Cocivag行     Cocivag行     Cocivag行     Cocivag行     Cocivag行     Cocivag行     Cocivag行     Cocivag行     Cocivag行     Cocivag行     Cocivag行     Cocivag行     Cocivag     Cocivag     Coc                                                                                                    |                                                    |
|                                                                                                    |                                                    |
| A. 承認パスワード変更完了画面     Coticeの     Coticeの     Co                                                                                                    |                                                    |
| A. ARRACAD-HEXA BERGALANDA AND AND AND AND AND AND AND AND AND                                                                                                    |                                                    |
| A. ARBACAD-FXSEDECT DU<br>CALCULATION<br>CALCULATION<br>CALCULA |                                                    |
| A. 在認パスワード変更完了画面      Cociewan      Cociewan      C                                                                                                    |                                                    |
| CASING CASING CONTRACTING CONTRACTI                                                                                                    |                                                    |
| CAENARY ACTO-FYS 安 史 C D E D E     CAENARY     CAENARY                                                                                                    |                                                    |
| CALCEDED     CALCEDED     CALCED     CALCEDED     CALCEDED                                                                                                    |                                                    |
| CALCEDADE     CALCEDADE                                                                                                    |                                                    |
| A. 东認パスワード変更完了画面      Coting     Coting     Coti                                                                                                    |                                                    |

# 利用者情報照会

❖概要

✓ 利用者が、ご自身の利用者情報の照会を行います。

▶ ログイン後、トップ画面の管理業務タブをクリックしてください。

1. 管理業務メニュー画面

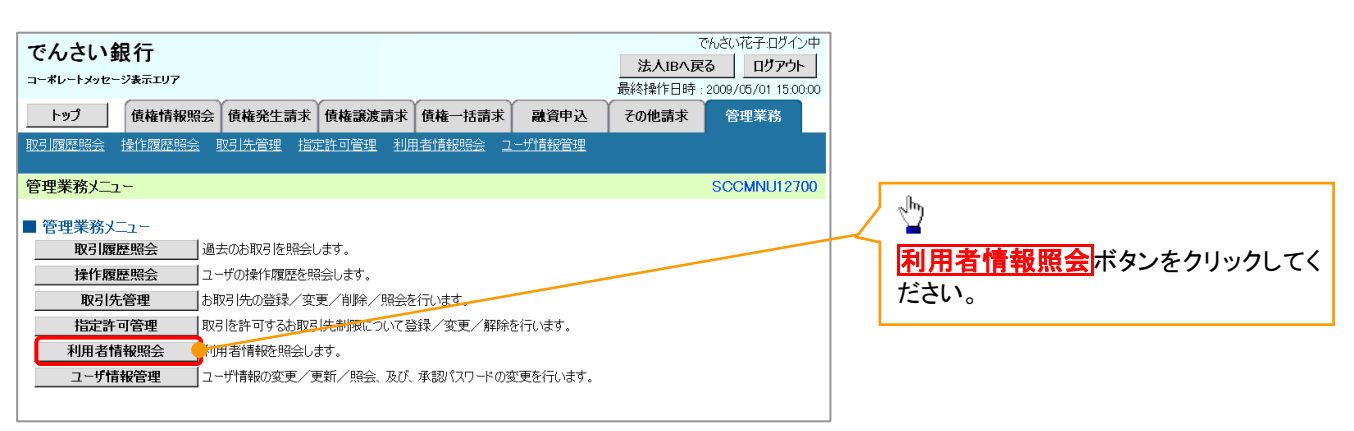

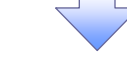

2. 利用者情報照会メニュー画面

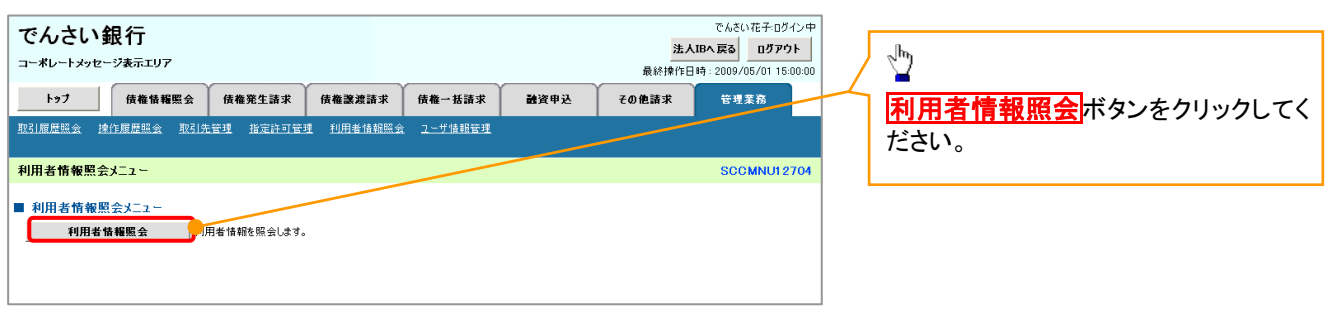

49

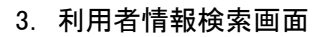

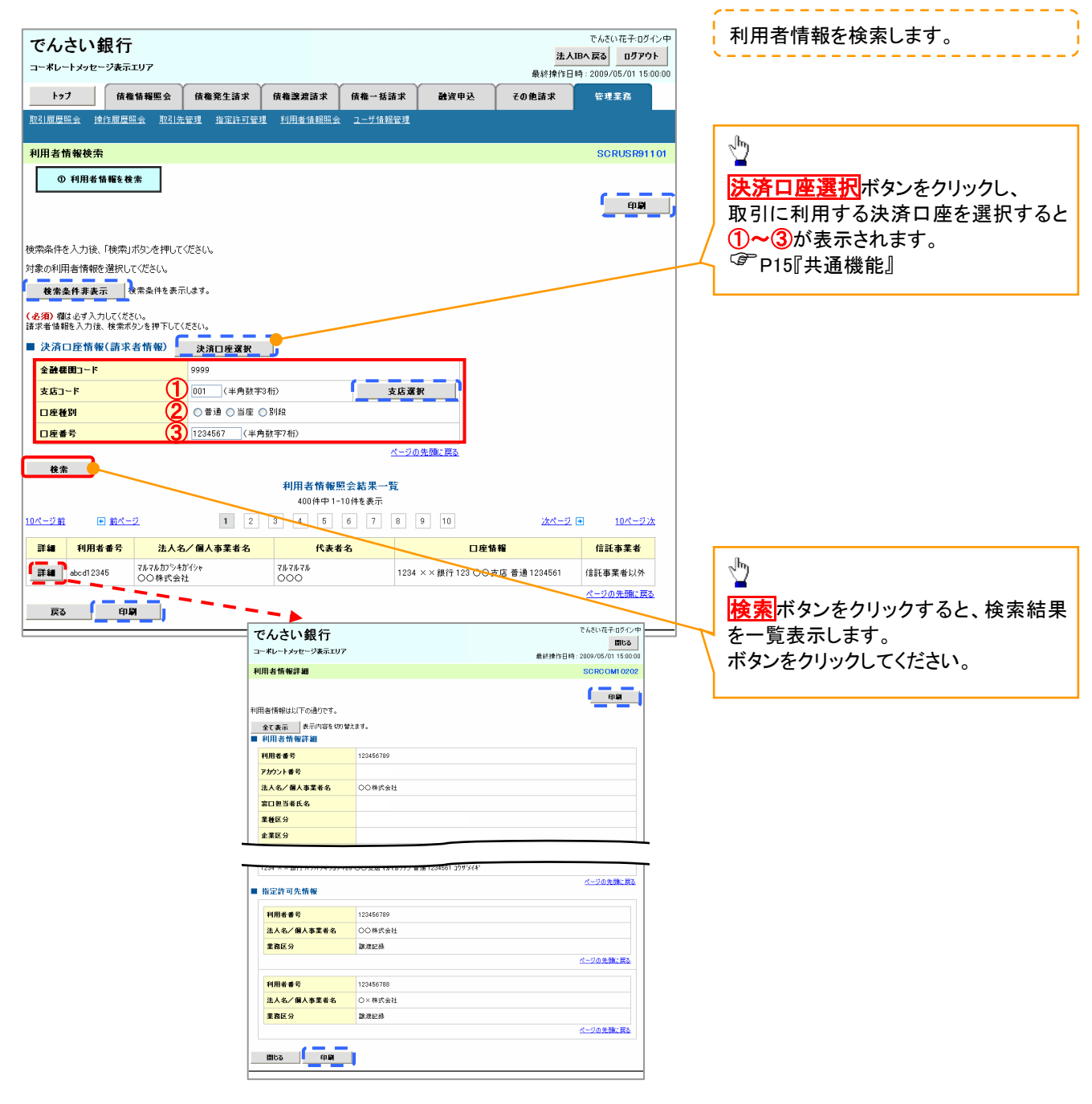

# 取引先管理

❖概要

- ✓ 電子記録債権取引を行う取引先を事前に登録することで、記録請求の都度、取引先を入力する 手間を省くことができます。
- ✓取引先情報のファイル登録を利用することにより、一括して取引先情報を登録することができます。

なお、登録済みの取引先情報をファイルにて取得することが可能なため、取得したファイルを 修正することで、取引先情報の修正や管理を一度にまとめて行うことができます。

- ✓取引先情報のファイル登録にて他行分の取引先(新規登録)情報を登録した場合は、 登録結果から口座確認を実行する必要があります。
- ✓取引先情報をグループごとに管理することができます。
   グループで管理することにより、取引先情報を効率的に管理することができます。
   また、合わせて、取引先情報に登録債権金額を設定することができます。
   登録債権金額を設定することで、記録請求の仮登録時に、設定した登録債権金額を
   呼び出して使用することができます。
- ✓ 発生記録(債務者請求)における手数料を、各取引先に対して個別に管理できます。手数料情報は、画面および CSV 形式での登録においては取引先ごとに設定し、集信 1 形式および総合振込形式での登録においてはファイル単位に一律で設定します。

**∻**事前準備

- ✓ 登録する取引先の「利用者番号」「口座情報」が必要となりますので、事前に取引先にご確認 ください。
- ✓ 取引先情報のファイル登録を行う場合は、以下のいずれかのファイルを事前に作成してください。
   ・記録請求ファイル(共通フォーマット形式)
  - <sup>③</sup>付録 P85『一括記録請求ファイル(共通フォーマット形式)』
  - ・取引先情報登録ファイル(総合振込形式)
    - ③ 付録 P94 『取引先情報登録ファイル(総合振込形式)』

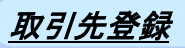

▶ ログイン後、トップ画面の<mark>管理業務</mark>タブをクリックしてください。

1. 管理業務メニュー画面

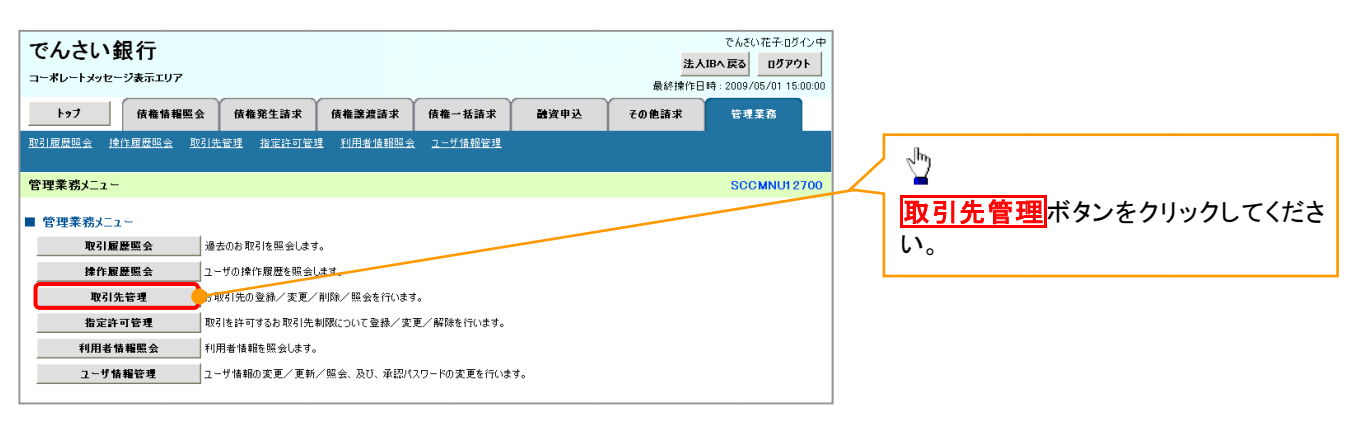

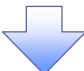

#### 2. 取引先管理メニュー画面

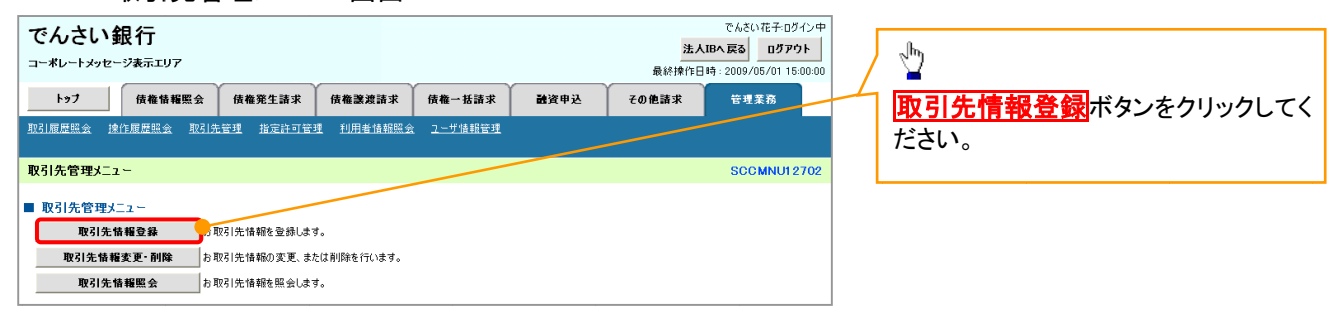

**デ**ヒント

ー括記録請求前に取引先情報を事前登録 するために、一括記録メニュー画面からも 本画面へ遷移できます。<sup>※1</sup>

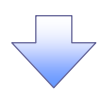

#### ご注意事項

登録した取引先情報は、口座等が変更になった場合でも自動で更新しませんので、個別に取引先情報の 変更を行ってください。

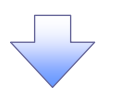

### 3. 取引先情報登録画面

| でんさい銀行                                                                                                    |                                                                                                    | でんさい花子・ログイン<br>法人IBへ戻る ログアウト                                                                                         | ·                | 取引先情報を入力します。                                                                                                    |
|----------------------------------------------------------------------------------------------------|----------------------------------------------------------------------------------------------------|----------------------------------------------------------------------------------------------------|------------------|----------------------------------------------------------------------------------------------------|
| コーポレートメッセージ表示エリア                                                                                                    |                                                                                                    | 最終操作日時:2009/05/01 15:00:                                                                                             | 00               |                                                                                                    |
| トップ 債権情報照会                                                                                                    | 債権発生請求 債権譲渡請求 債権一括請求 融資申込                                                                                                    | その他請求 管理業務                                                                                                    |                  | 장영국 7 파리는 이                                                                                                    |
| 取引履歴照会 操作履歴照会 取引先                                                                                                    | 管理 指定許可管理 利用者情報照会 ユーザ情報管理                                                                                                    |                                                                                                    |                  | 登録する取引先の                                                                                                    |
|                                                                                                    |                                                                                                    |                                                                                                    |                  | ①利用者番号                                                                                                    |
| 取引先情報登録                                                                                                    |                                                                                                    | SCRTSK1110                                                                                                    | 1                | (半角英数字9文字) <sup>※1</sup>                                                                                                    |
| <ol> <li>① 登録内容を入力 →</li> </ol>                                                                                                    | ② 登録を確認         →         ③ 登録完了                                                                                                    |                                                                                                    |                  | ②金融機関コード                                                                                                    |
|                                                                                                    |                                                                                                    |                                                                                                    |                  |                                                                                                    |
| ■<br>取引先に登録する内容を入力してください。                                                                                                    |                                                                                                    |                                                                                                    |                  | (十円双丁 + 11)/<br>◎十十一 ↓(火を巻き。た)                                                                                                    |
| (必須)欄は必ず入力してください。                                                                                                    |                                                                                                    |                                                                                                    |                  | ③文店コート(千) (千) (千) (千) (千) (千) (千) (千) (千) (千)                                                                                                    |
| ■ 利用者情報                                                                                                    | 100150300                                                                                                    |                                                                                                    |                  | ④口座種別                                                                                                    |
| 利用者番亏                                                                                                    | 123456789                                                                                                    |                                                                                                    |                  | ⑤口座番号(半角数字7桁)                                                                                                    |
| 法人名/個人事業者名                                                                                                    | <i>₹₩₹₩₩₽</i> ,2₩₩2,9₩                                                                                                    |                                                                                                    | - I <b>/</b> I   | 6)登録名(任意)                                                                                                    |
|                                                                                                    | 00 MASA                                                                                                    | ページの失頭に戻る                                                                                                    |                  |                                                                                                    |
| ■ 取引先情報                                                                                                    |                                                                                                    | <u></u>                                                                                                    |                  |                                                                                                    |
| 利用者番号(必須)                                                                                                    | 9999999999 (半角荚数字9文字)                                                                                                    |                                                                                                    | 1/ /             | ※取り元で仕息の名前で豆飯9 るこ                                                                                                    |
|                                                                                                    | 1234 (半角数字4桁)                                                                                                    |                                                                                                    |                  | とができます。                                                                                                    |
| 王國保険名(必須)                                                                                                    | でんさい銀行                                                                                                    |                                                                                                    |                  | を入力してください。                                                                                                    |
| +***                                                                                                    | 123 (半角数字3桁)                                                                                                    | 金融保険派が                                                                                                    |                  | 金融機関選択ボタンにて入力した場                                                                                                    |
| X16-61(0/R/                                                                                                    | 東京支店 豊淵駅出張所                                                                                                    |                                                                                                    |                  |                                                                                                    |
| 口座種別(必須)                                                                                                    | ・ ⑥普通 〇当座 〇別段                                                                                                    |                                                                                                    |                  |                                                                                                    |
| 口座番号(必須) 5                                                                                                    | , 1234567 (半角数字7桁)                                                                                                    |                                                                                                    |                  | い八川され、石竹か衣示されまり。                                                                                                    |
| <b>登錄名</b> 6                                                                                                    | 大空商事第一営業部                                                                                                    | (全角60文字以内)                                                                                                    |                  | ※1:英字については大文字のみ入力                                                                                                    |
|                                                                                                    |                                                                                                    | ページの先頭に戻る                                                                                                    |                  | 可能です。                                                                                                    |
| 戻る 登録内容の確認へ                                                                                                    |                                                                                                    |                                                                                                    |                  |                                                                                                    |
|                                                                                                    |                                                                                                    |                                                                                                    |                  |                                                                                                    |
|                                                                                                    |                                                                                                    |                                                                                                    | Г                | 0                                                                                                    |
|                                                                                                    |                                                                                                    |                                                                                                    |                  | (Jm)                                                                                                    |
|                                                                                                    |                                                                                                    |                                                                                                    |                  |                                                                                                    |
|                                                                                                    |                                                                                                    |                                                                                                    | _                |                                                                                                    |
|                                                                                                    |                                                                                                    |                                                                                                    |                  | <b>登録内容の確認へ</b> ボタンをクリックし                                                                                                    |
|                                                                                                    |                                                                                                    |                                                                                                    |                  | 登録内容の確認へ<br>ボタンをクリックし<br>てください。                                                                                                    |
|                                                                                                    |                                                                                                    |                                                                                                    |                  | <mark>登録内容の確認へ</mark> ボタンをクリックし<br>てください。                                                                                                    |
| 4. 取引先情                                                                                                    | 報登録確認画面                                                                                                    |                                                                                                    |                  | <mark>登録内容の確認へ</mark> ボタンをクリックし<br>てください。                                                                                                    |
| 4. 取引先情                                                                                                    | 報登録確認画面                                                                                                    | <u> </u>                                                                                                    |                  | 登録内容の確認へ<br>ボタンをクリックし<br>てください。                                                                                                    |
| 4. 取引先情<br>でんさい銀行                                                                                                    | 靜報登録確認画面                                                                                                    | でんさい花子・ログイン中<br>法人取へ戻る ログアウト                                                                                         |                  | 登録内容の確認へ<br>てください。<br>双引先情報の登録内容を確認します。                                                                                                    |
| 4. 取引先情<br>でんさい銀行<br>コーキレートンクセージ≵示エリア                                                                                                    | 報登録確認画面                                                                                                    | でんさい花子・ログイン中<br>法人取へ戻る ログアウト<br>最終操作日時 2009/05/01 15 00.00                                                           |                  | 登録内容の確認へボタンをクリックし<br>てください。<br>双引先情報の登録内容を確認します。                                                                                                    |
| 4. 取引先情<br>でんさい銀行<br>コーポレートメッセージ表示エリア<br>トップ (##情報照金)                                                                                                    | 5報登録確認画面<br><sup>債権発生請求 債権一括請求 融資申込</sup>                                                                                                    | でんさい花子・ログイン中<br>法人和不良る ログアウト<br>最終操作日時:2009/05/01 150000<br>その他語来 管理業務                                               |                  | 登録内容の確認へボタンをクリックし<br>てください。<br>な引先情報の登録内容を確認します。<br>前画面で入力した情報に基づき、でん                                                                                                    |
| 4. 取引先情<br>でんさい銀行<br>コーポレートメッセージま示エリア<br>トップ <u>依椎情報際会</u><br>取調度際会 送付属理感会 取引法官                                                                                                    | 5報登録確認画面<br>備權発生請求 低機認識請求 低機一括請求 融資申込<br>z 指定許可管理 利用主体機關会 2-少規解管理 企業低解管理                                                                                                    | でんさい花子・ログイン中<br>法人国不戻る ログアウト<br>最終操作日時:2009/05/01 15 0000<br>その他請求 管理業務                                              | · 頂<br>: 前       | 登録内容の確認へボタンをクリックしてください。<br>な引先情報の登録内容を確認します。<br>が画面で入力した情報に基づき、でん<br>いネットの最新の情報を表示します。                                                                                                    |
| 4. 取引先情<br>でんさい銀行<br>コーボレートメッセージ表示エリア<br>トップ 低椎情報照会<br>取引尿情報登録確認                                                                                                    | 5 報登録確認画面<br>像推発生論求 像推譯篇論求 供推一括論求 建汽中运<br>로 指定前可管理 利用主体探察会 2—95所管理 企業情報管理                                                                                                    | でんさい花子・Dグ・ン中<br>法人取不戻る ログァウト<br>最終増作日時、2009/05/01 15 0000<br>その他請求 管理業務<br>SCRTSK11102                               | 「<br>耳<br>前<br>ち | 登録内容の確認へボタンをクリックし<br>てください。<br>な引先情報の登録内容を確認します。<br>が画面で入力した情報に基づき、でん<br>いネットの最新の情報を表示します。                                                                                                    |
| 4. 取引先情<br>でんさい銀行<br>コーポレートメッセージ表示エリア<br>取引馬原際会 液合原理会 取引法官<br>取引先情報登録確認                                                                                                    |                                                                                                    | でんさいボ子・ログ・ン中<br>法人国へ戻る ログァウト<br>最終掛作日時:2000/05/01 1500.00<br>その他請求 管理業務<br>SCRTSK11102                               | 「                | 登録内容の確認へボタンをクリックしてください。<br>な引先情報の登録内容を確認します。<br>が画面で入力した情報に基づき、でん<br>いネットの最新の情報を表示します。                                                                                                    |
| 4. 取引先情<br>でんさい銀行<br>コーポレートメッセージま示エリア<br>トップ 像椎情報照会<br>取引馬原照会 液作風照会 取引法官<br>取引先情報登録確認<br>① 室録約官を入力 →                                                                                                    | 5 報登録確認画面<br>6 株発生請求 (5 株誌演講末 (5 株 - Kiāi末 (8 端)中込<br>로 指定許可管理 利用者指规学会 2 - 57 新校管理 企業情報管理<br>② 登録を確認 → ① 登録示7                                                                                                    | でんさいボ子・ログイン中<br>法人国へ戻る ログアウト<br>最終操作日時 2009/05/01 150000<br>その他請求 管理業務<br>SCRTSK11102                                | 「                | 登録内容の確認へボタンをクリックし<br>てください。<br>な引先情報の登録内容を確認します。<br>が画面で入力した情報に基づき、でん<br>いネットの最新の情報を表示します。                                                                                                    |
| 4. 取引先情<br>でんさい銀行<br>コーボレートメッセージ表示エリア<br>トップ 像椎情報照会<br>取引先情報登録確認<br>取引先情報登録確認<br>の登録内容を入力 →<br>以下の内容で取引先の登録症行に得す。                                                                                                    | 5年報登録確認画面<br>備権発生請求 低機譲渡請求 低機一括請求 融資申込<br>置 指定計回管理 利用告情秘密会 2一切補貯管理 企業储貯管理<br>② 登録を確認 → ③ 登録完了<br>: 129し、「登録の実行」ボタンを押して伏さい。                                                                                                    | でんさいボ子・ログ・ン中<br>法人国へ戻る ログァウト<br>最終操作日時 2009/05/01 150000<br>その他請求 管理業務<br>SCRTSK11102                                | 、                | 登録内容の確認へボタンをクリックしてください。<br>な引先情報の登録内容を確認します。<br>が画面で入力した情報に基づき、でん<br>いネットの最新の情報を表示します。                                                                                                    |
| 4. 取引先情<br>でんさい銀行<br>コーボレートメッセージ表示エリア<br>トップ 像椎情報照会<br>取引馬原照会 准作原周照会 取引法官<br>取引先情報登録確認<br>① 室錦内容を入力 →<br>以下の内容で取引先の登録症げにほす。<br>内容を確認しましたJ欄を:<br>利用者情報                                                                                                    | 5 報登録確認画面<br>備権発生請求 低機譲渡請求 低機一括請求 融資申込<br>置 指定計回管理 利用告情秘密会 2-57前接管理 企業情報管理<br>② 登録を確認 → ③ 登録完了<br>1500以「登録の実行」ボタンを押して伏さい。                                                                                                    | でんさい花子・ログイン中<br>法人国へ戻る ログアウト<br>最終操作日時 2009/05/01 1500.00<br>その他請求 管理業務<br>SCRTSKI1102                               |                  | 登録内容の確認へ<br>てください。<br>双引先情報の登録内容を確認します。<br>介画面で入力した情報に基づき、でん<br>いネットの最新の情報を表示します。                                                                                                    |
| 4. 取引先情<br>でんさい銀行<br>コーボレートメッセージま示エリア<br>トップ 像椎情報照会<br>取引馬原照会 推住風观会 取引法官<br>取引先情報登録確認<br>の室銘内容を入力 →<br>以下の内容で取引先の登録症にはす。<br>内容をご確認後、内容を確認しましたJ欄を:<br>利用者情報                                                                                                    | 5年報登録確認画面<br>備機発生請求 低機認潔請求 低機一括請求 融資申込<br>置 指定許可管理 利用書情報研究 2-15/前股管理 企業情報管理<br>● 登録を確認 → ● ● 登録完了<br>15/70し、「登録の実行」ポタンを押してください。<br>22450739                                                                                                    | でんさい花子・ログイン中<br>法人国へ戻る ログアウト<br>最終操作日時 2009/05/01 1500.00<br>その他請求 管理業務<br>SCRTSK11102                               |                  | 登録内容の確認へ<br>てください。<br>取引先情報の登録内容を確認します。<br>前画面で入力した情報に基づき、でん<br>いネットの最新の情報を表示します。                                                                                                    |
| 4. 取引先情<br>でんさい銀行<br>コーボレートメッセージま示エリア<br>トップ 像椎情報照会<br>取引先情報登録確認<br>取引先情報登録確認<br>の登録内容を入力 →<br>以下の内容で取引先の登録症行にほす。<br>内容をご確認後、内容を確認しました」欄を:<br>利用者情報<br>利用者情報                                                                                                    | 5 報 登 録 確 認 画 面                                                                                                    | でんざい花子-ログイン中<br>法人野へ戻る ログアウト<br>最終操作日時 2009/05/01 15 00 00<br>その他請求 管理業務<br>SCRTSK11102                              |                  | 登録内容の確認へボタンをクリックしてください。   な引先情報の登録内容を確認します。   す画面で入力した情報に基づき、でん   いネットの最新の情報を表示します。   表示内容を確認の上、   まっ、クガックフレニエーックを みわてく                                                                                                    |
| 4. 取引先情<br>でんさい銀行<br>コーボレートメッセージま示エリア<br>トップ 像椎情報照会<br>取引馬原照会 洛伯属四強 取引法官<br>取引先情報登録確認<br>の室結内容を入力 →<br>以下の内容で取引先の登録症に以考す。<br>内容をご確認後、内容を確認しました」欄を:<br>利用者情報<br>入名/個人事業者名                                                                                                    | 5 報 登 録 確 認 画 面                                                                                                    | でんざい花子-ログイン中<br>法人野へ戻る ロジアウト<br>最終操作日時:2009/05/01 15 00:00<br>その他請求 管理業務<br>SCRTSK11102                              |                  | 登録内容の確認へボタンをクリックしてください。   な引先情報の登録内容を確認します。   す画面で入力した情報に基づき、でん   いネットの最新の情報を表示します。   表示内容を確認の上、   チェックボックス   にチェックを入れてく                                                                                                    |
| 4. 取引先情<br>でんさい銀行<br>マーベレートメッセージ表示エリア<br>トップ 低機情報際会<br>取引先情報登録確認<br>の室銘内容を入力 →<br>いての内容で取引先の登録症行に使す。<br>内容をご確認後、内容を確認しました」概を:<br>利用者情報<br>メスタイ個人事業者名                                                                                                    | 5 報 登 録 確 認 画 面<br>備権発生論求 低権譲渡論求 低権一括論求 融資申込<br>理 指定許可管理 利用生情指認定 2 57.情报管理 企業情報管理<br>● 登録を確認 → ① 登録完了<br>**200し、「登録の実行」ポタンを押してください。<br>23450709<br>は不利がりポイレッ<br>2014式会社                                                                                                    | でんざい花子-ログイン中<br>法人野へ戻る ロジアウト<br>最終操作日時:2009/05/01 15 00:00<br>その他請求 管理業務<br>SCRTSK11102                              |                  | 登録内容の確認へボタンをクリックしてください。   な引先情報の登録内容を確認します。   す画面で入力した情報に基づき、でんたいネットの最新の情報を表示します。   表示内容を確認の上、   チェックボックス にチェックを入れてください。                                                                                                    |
| <ol> <li>取引先情</li> <li>取引た情</li> <li>なんさい銀行</li> <li>マキレートメッセージま示エリア</li> <li>トップ</li> <li>最後情報歴会</li> <li>取引た情報登録確認</li> <li>① 室翁内容を入力</li> <li>④ 室翁内容を入力</li> <li>●</li> <li>取引先情報</li> <li>取引た情報</li> <li>取引た情報</li> <li>取用者情報</li> <li>利用者情報</li> <li>スムノ個人事業者名</li> <li>取引た情報</li> <li>取引た情報</li> </ol>                                                                                                    | 5 年 会 会 承 在 認 画 面  6 株 発生論求 6 株 総 二 読 読 本 6 株 一 括 読  2 世 二 竹 話 秋 2 世 二 竹 話 秋 2 世 二 竹 話 秋 2 世 二 竹 話 秋 2 世 二 竹 話 秋 2 世 二 竹 話 秋 2 世 2 世 1 日 生 首 話 秋 2 世 2 世 1 日 生 首 話 秋 2 世 2 世 1 日 生 首 話 秋 2 世 2 世 1 日 生 首 話 秋 2 世 2 世 2 世 1 日 生 首 新 2 世 2 世 2 世 2 世 2 世 2 世 2 世 2 世 2 世 2                                                                                                    | でんだい花子・ログイン中<br>法人野へ戻る ログアウト<br>最終操作日時、2009/05/01 15 00 00<br>その他請求 管理業務<br>SCRTSK11102                              |                  | 登録内容の確認へボタンをクリックしてください。   な引先情報の登録内容を確認します。   す画面で入力した情報に基づき、でん   いネットの最新の情報を表示します。   表示内容を確認の上、   チェックボックス   にチェックを入れてく   チェックを入れていない場合、登録の実                                                                                                    |
| 4. 取引先情<br>でんさい銀行<br>コーボレートメッセージま示エリア<br>レフプ 低情報照会<br>取引法情報登録確認<br>① 金錦小雪を入力 →<br>以下の内雪で取引た内容を確認しました」報告<br>■ 知用者情報<br>利用者番号<br>法人名/個人事業者名                                                                                                    | 5 年 会 会 録 在 認 画 面                                                                                                    | でんさい花子 ログイン中<br>法人野へ戻る ログウシト<br>最終操作日時: 2009/05/01 15:00:00<br>その他請求 管理業務<br>SCRTSKI1102                             |                  | 登録内容の確認へボタンをクリックしてください。   な引先情報の登録内容を確認します。   す画面で入力した情報に基づき、でん   いネットの最新の情報を表示します。   たののでのようにチェックを入れてください。   チェックを入れていない場合、登録の実行はできません。                                                                                                    |
| 4. 取引先情<br>でんさい銀行<br>コーボレートメッセージま示エリア<br>レフプ 低椎相堅会<br>取引先情報登録確認<br>① 室錦内容を入力 →<br>取引先情報登録確認しました」報告<br>そこで確認。 内容を確認しました」報告<br>■ 和用者情報<br>利用者番号<br>法人名/個人事業者名                                                                                                    |                                                                                                    | でんさい花子 ログイン中<br>法人野へ戻る ログフシト<br>最終操作日時: 2009/05/01 15:00:00<br>その他請求 管理業務<br>SCRTSK11102                             |                  | 登録内容の確認へ<br>てください。          取引先情報の登録内容を確認します。<br>前画面で入力した情報に基づき、でん<br>いネットの最新の情報を表示します。         ▶         ★示内容を確認の上、<br>チェックボックス<br>にチェックを入れてく<br>ださい。<br>チェックを入れていない場合、登録の実<br>行はできません。                                                                                                    |
| 4. 取引先情<br>でんさい銀行<br>マードレードクセージまテエリア<br>トクプ 低情報感会<br>取引法情報登録確認<br>① 登録内容を入力 ④<br>以下の内容で聴習に供るの<br>物容をご確認後、内容を確認しました」都に<br>■ 利用者報号<br>法人名/個人事業者名                                                                                                    | ちまれ 会 録 確 認 画 面  低格 ※ 読 和  低格 ※ 読 和  低格   低格 ※ 読 和  低格   低格   低格   低格   低格   低格   低格   低                                                                                                    | でんをい花子・ロブイン中<br>法人理へ戻る ロブフウト<br>最終操作日時:2009/05/01 15 00:00<br>その他請求 管理業務<br>SCRTSK11102                              |                  | 登録内容の確認へ<br>てください。          取引先情報の登録内容を確認します。<br>前画面で入力した情報に基づき、でん<br>いネットの最新の情報を表示します。         次         支示内容を確認の上、<br>チェックボックス<br>にチェックを入れてく<br>ださい。<br>チェックを入れていない場合、登録の実<br>行はできません。                                                                                                    |
| 4. 取引先情<br>でんさい銀行<br>マーボレートメッセージ表示エリア<br>トゥブ 低格格感会<br>取引法情報登録確認<br>① 登録内容を入力 →<br>以下の内容で聴活したして、<br>利容をご確認、内容数結片に伴す、<br>小容をご確認、内容数結片に伴す、<br>小容をご確認、内容数結片に伴す、<br>小容をご確認、内容数結片に伴す、<br>小容をご確認、内容数結片に伴す、<br>小容をご確認、中容数結片に伴う、<br>小容をご確認、中容数結片に伴う、<br>小容をご確認、中容数結片に伴う、<br>小容をご確認、中容数結片に伴う、<br>小容をご確認、中容数結片に伴う、<br>小容をご確認、中容数結片に伴う、<br>小容をご確認、中容数結片に伴う、<br>小容をご確認、中容数結片に伴う、<br>小学                                                                                                    | 5 年 会 会 録 在 認 画 面  6 作 名 意 求 在 認 画 面  6 作 名 意 求 使 化 意 意 あ 求 使 化 一 括 高 求 全 演 中 込  7 日 名 市 回 管 理 利用 生 情報 密 金 北 情報 管 理  9 ● 登録を確認 → ① 登録を 7  5 エックし、 「登録の実 行」ボタンを押して (だ とい。  22456769  17 イ わか フ 人 村 イッタ  20 日 オ オ ケ ショー  23 日 日 日 日 日 日 日 日 日 日 日 日 日 日 日 日 日 日 日                                                                                                    | でんさい花子・ロブイン中<br>法人理へ戻る ロファウト<br>最終操作日時:2009/05/01 15 00 00<br>その他請求 管理業務<br>SCRTSK11102                              |                  | 登録内容の確認へボタンをクリックしてください。          取引先情報の登録内容を確認します。         加画面で入力した情報に基づき、でん         か画面で入力した情報に基づき、でん         いネットの最新の情報を表示します。         よ示内容を確認の上、         チェックボックス         ドニックを入れていない場合、登録の実行はできません。                                                                                                    |
| 4. 取引先情<br>でんさい銀行<br>マールレートメッセージ表示エリア<br>トップ 低格格堅全<br>取引原類感 港住風想感 取引失常<br>取引先情報登録確認<br>① 登錦内管を入力 →<br>以下の内容で聴烈に小さ、<br>和君を報<br>利用者番号<br>法人名/個人事業者名<br>会融戦期名                                                                                                    | 5 年 公 会 録 本 確 認 画 面                                                                                                    | でんさい花子-ログイン中<br>法人理へ戻る ロクアウト<br>最終操作日時 : 2009/05/01 15 00:00<br>その他請求 管理素務<br>SCRTSK11102                            |                  | 登録内容の確認へボタンをクリックしてください。          取引先情報の登録内容を確認します。         加画面で入力した情報に基づき、でん         加画面で入力した情報に基づき、でん         いネットの最新の情報を表示します。         ま示内容を確認の上、         チェックボックス         ドキェックを入れていない場合、登録の実行はできません。                                                                                                    |
| 4. 取引先情<br>でんさい銀行<br>マールレートメッセージ表示エリア<br>トゥブ 低格格感会<br>取引原理解: 陸信風理解: 取引法常<br>取引病理解: 医信風理解: 取引法常<br>取引先情報登録確認<br>① 登錦内容を入力 →<br>① 登錦内容を入力 →<br>① 登錦内容を入力 →<br>①<br>以下の内容で取引件の登録使行にすて、<br>本部では認い、内容登録に行います。<br>の<br>利用者情報<br>利用者場号<br>法人名/個人事業者名<br>。<br>記引先情報                                                                                                    | 5 年 公 会 会 確 認 回 面   6 惟 奈生論求 低椎蕊流話求 低権一括語求 建資中込   2 作生計回管理 利用主情秘密会 2-5分前控管理 企業情報管理   9 登録を確認 → ① 登録表了   9 登録を確認 → ① 登録表了   10 2 登録を確認   10 2 登録を確認    10 3 世話   10 3 世話   10 4 2 世話   10 4 2 世話    10 4 2 世話   10 4 2 世話   10 4 2 世話   10 4 2 世話   10 4 2 世話   10 4 2 世話   10 4 2 世話   10 4 2 世話   10 4 2 世話   10 4 2 世話   10 4 2 世話   10 4 2 世話   10 4 2 世話   10 4 2 世話   10 4 2 世話   10 4 2 世話   10 4 2 世話   10 4 2 世話   10 4 2 世話   10 4 2 世話   10 4 2 世話   10 4 2 世話   10 4 2    10 4 2    10 4 2    10 4 2    10 4 2 <p< th=""><th>でんさい花子-ログイン中<br/>法人理へ戻る ロクアウト<br/>最終操作日時 : 2009/05/01 15 00:00<br/>その他請求 管理素務<br/>SCRTSK11102</th><th></th><th>登録内容の確認へボタンをクリックしてください。          マください。         取引先情報の登録内容を確認します。         前画面で入力した情報に基づき、でん         いネットの最新の情報を表示します。         ま示内容を確認の上、         チェックボックス         ドキェックを入れていない場合、登録の実行はできません。         登録の実行         ボタンをクリックしてくださ</th></p<> | でんさい花子-ログイン中<br>法人理へ戻る ロクアウト<br>最終操作日時 : 2009/05/01 15 00:00<br>その他請求 管理素務<br>SCRTSK11102                            |                  | 登録内容の確認へボタンをクリックしてください。          マください。         取引先情報の登録内容を確認します。         前画面で入力した情報に基づき、でん         いネットの最新の情報を表示します。         ま示内容を確認の上、         チェックボックス         ドキェックを入れていない場合、登録の実行はできません。         登録の実行         ボタンをクリックしてくださ                                                                                                    |
| <ol> <li>取引先情</li> <li>取引先情</li> <li>マらんさい銀行</li> <li>マトレートメッセージ表示エリア</li> <li>トップ</li> <li>低情構型</li> <li>取引店規想会</li> <li>推信規想会</li> <li>取引先情報登録確認</li> <li>① 登録内容を入力</li> <li>●</li> <li>以下の内容で取引件の登録性行にすす。</li> <li>利用者情報</li> <li>利用者情報</li> <li>利用者情報</li> <li>和用者情報</li> <li>和用者情報</li> <li>和用者情報</li> <li>和用者者報</li> <li>和用者番号</li> <li>法人名/個人事業者名</li> <li>二</li> <li>立店名</li> <li>□ 座報則</li> </ol>                                                                                                    | 5 年 記 登 録 確 認 画 面   6 年 名 登 録 確 認 画 面   6 年 名 章 録 章 優 記 書 第 第 第 第 第 第 第 第 第 第 1 1 1 1 1 1 1 1 1                                                                                                    | でんさい花子-ログイン中<br>法人国へ戻る ロクアウト<br>最終操作日時 : 2009/05/01 15 00:00<br>その他請求 管理素務<br>SCRTSK11102                            |                  | 登録内容の確認へボタンをクリックしてください。          マください。         取引先情報の登録内容を確認します。         前画面で入力した情報に基づき、でん         いネットの最新の情報を表示します。         ま示内容を確認の上、         チェックボックス         ドキェックを入れていない場合、登録の実行はできません。         登録の実行         ボタンをクリックしてください。                                                                                                    |
| 4. 取引先情<br>でんさい銀行<br>マーベレートメッセージステエリア<br>トプ 低格構塑会<br>取引原理解: 陸住風理解: 吸引法 第<br>取引先情報登録確認<br>① 室錦内容を入力 〕 →<br>以下の内容で取引先の登録を行います。<br>の<br>可知者情報<br>利用者略号<br>法人名/個人事業者名 〕 □<br>定時期<br>こたち名                                                                                                    | ●       ●       ●       ●       ●       ●       ●       ●       ●       ●       ●       ●       ●       ●       ●       ●       ●       ●       ●       ●       ●       ●       ●       ●       ●       ●       ●       ●       ●       ●       ●       ●       ●       ●       ●       ●       ●       ●       ●       ●       ●       ●       ●       ●       ●       ●       ●       ●       ●       ●       ●       ●       ●       ●       ●       ●       ●       ●       ●       ●       ●       ●       ●       ●       ●       ●       ●       ●       ●       ●       ●       ●       ●       ●       ●       ●       ●       ●       ●       ●       ●       ●       ●       ●       ●       ●       ●       ●       ●       ●       ●       ●       ●       ●       ●       ●       ●       ●       ●       ●       ●       ●       ●       ●       ●       ●       ●       ●       ●       ●       ●       ●       ●       ●       ●       ●       ●       ●       ●                                                                                                          | でんそい花子-ログイン中<br>法人取へ反る ロクアウト<br>最終操作日時:2009/05/01 15 00 00<br>ての他請求 管理業務<br>SCRTSK11102                              |                  | 登録内容の確認へボタンをクリックしてください。          マください。         取引先情報の登録内容を確認します。         前画面で入力した情報に基づき、でん         前画面で入力した情報に基づき、でん         いネットの最新の情報を表示します。         ま示内容を確認の上、         チェックボックス         ドキェックを入れていない場合、登録の実行はできません。         登録の実行         ボタンをクリックしてください。                                                                                                    |
| <ol> <li>取引先情</li> <li>取引先情</li> <li>マらんさい銀行</li> <li>マトレートメッセージステエリア</li> <li>レブ</li> <li>低情構型空会</li> <li>取引床情報登録確認</li> <li>① 室鍋内容を入力</li> <li>③ 室鍋内容を入力</li> <li>○ 室鍋内容を入力</li> <li>○ 室鍋内容を入力</li> <li>○ 室鍋内容を入力</li> <li>○ ごろの内容で取引 件の登録を行います。</li> <li>取引先情報登録</li> <li>取引先情報</li> <li>利用者情報</li> <li>利用者番号</li> <li>法人名ノ個人事業者名</li> <li>ご</li> <li>支店名</li> <li>□座種別</li> <li>□母番号</li> <li>麦路名</li> </ol>                                                                                                    | 与報会録 (本語:認恵)   「新報会報: 「「「「「「「」」」」」」   「「」」   「「」」   「「」」   「「」   「「」   「「」   「「」   「」   「」   「」   「」   「」   「」   「」   「」   「」   「」   「」   「」   「」   「」   「」   「」   「」   「」   「」   「」   「」   「」   「」   「」   「」   「」   「」   「」   「」   「」   「」   「」   「」   「」   「」   「」   「」   「」   「」   「」   「」   「」   「」   「」   「」   「」   「」   「」   「」   「」   「」   「」   「」   「」   「」   「」   「」   「」   「」   「」   「」   「」   「」   「」   「」   「」   「」   「」   「」   「」   「」   「   「   「   「   「   「   「   「   「   「   「   「   「   「   「   「   「   「   「   「   「   「   「   「   「   「   「   「   「   「   「   「   「   「   「   「   「   「   「   「   「   「   「   「   「   「   「   「     「   「   「   「   「   「   「   「   「   「   「   「   「   「   「   「   「   「   「   「   「   「   「   「   「   「   「   「   「   「   「   「   「   「   「   「   「   「   「   「   「   「   「   「   「   「  <                                                                                                    | でんさい花子・ログ・イン伊<br>法人取へ反る ロクアウト<br>最終操作日時:2009/05/01 15 00 00<br>ての他請求 管理業務<br>SCRTSK11102<br>パー・2005/158(153)         |                  | <ul> <li>登録内容の確認へ</li> <li>ボタンをクリックしてください。</li> <li>マください。</li> <li>マの引先情報の登録内容を確認します。</li> <li>ゴ画面で入力した情報に基づき、でんたいネットの最新の情報を表示します。</li> <li>ま示内容を確認の上、</li> <li>チェックボックス</li> <li>にチェックを入れていない場合、登録の実行はできません。</li> <li>登録の実行</li> <li>ボタンをクリックしてください。</li> </ul>                                                                                                    |
| <ol> <li>取引先情</li> <li>取引先情</li> <li>マらんさい銀行</li> <li>マトレートメッセージステエリア</li> <li>レブ</li> <li>低情報型法</li> <li>取引法情報登録確認</li> <li>① 室鍋内容を入力</li> <li>●</li> <li>取引先情報登録確認</li> <li>○ 室鍋内容を入力</li> <li>●</li> <li>取引先情報登録確認とした場響</li> <li>取引先情報</li> <li>取引先情報</li> <li>利用者番号</li> <li>法人名/個人事業者名</li> <li>二</li> <li>二</li> <l< th=""><th></th><th>でんそい花子-ログイン中<br/>法人取へ反る ログアウト<br/>最終操作日時:2009/05/01 15:00:00<br/>ての他請求 管理業務<br/>SCRTSK11102</th><th></th><th><ul> <li>登録内容の確認へ</li> <li>ボタンをクリックしてください。</li> <li>マください。</li> <li>マの引先情報の登録内容を確認します。</li> <li>ゴ画面で入力した情報に基づき、でんたいネットの最新の情報を表示します。</li> <li>ま示内容を確認の上、</li> <li>チェックボックス</li> <li>にチェックを入れていない場合、登録の実行はできません。</li> <li>登録の実行</li> <li>ボタンをクリックしてください。</li> </ul></th></l<></ol>                                                                                                    |                                                                                                    | でんそい花子-ログイン中<br>法人取へ反る ログアウト<br>最終操作日時:2009/05/01 15:00:00<br>ての他請求 管理業務<br>SCRTSK11102                              |                  | <ul> <li>登録内容の確認へ</li> <li>ボタンをクリックしてください。</li> <li>マください。</li> <li>マの引先情報の登録内容を確認します。</li> <li>ゴ画面で入力した情報に基づき、でんたいネットの最新の情報を表示します。</li> <li>ま示内容を確認の上、</li> <li>チェックボックス</li> <li>にチェックを入れていない場合、登録の実行はできません。</li> <li>登録の実行</li> <li>ボタンをクリックしてください。</li> </ul>                                                                                                    |
| <ol> <li>取引先情報</li> <li>2014年1月20日</li> <li>2014年1月20日</li></ol>                                                                                                    | <b>毎報発生請求 低権認識部 低権一括請求 融資申込 賃権発生請求 低権認識部 低権一括請求 融資申込 建資申</b> 2 指定計回管理 利用生情報回答: 2-5%前接管理 企業情報管理 <b>企</b> 業構成管理 <b>① 登録を確認 ①</b> 登録を確認 <b>② 登録を確認 ②</b> 登録を確認 <b>③ 登録を確認 ④</b> 登録表で <b>③ 登録を確認 ④</b> 登録表で <b>⑤</b> 登録を確認 <b>④</b> 登録表で <b>○ 登録を確認 ④</b> 登録表で <b>○ 登録を確認 ④</b> 登録表で <b>2</b> 登録の実行」ボタンを押してください。 <b>⑤</b> 登録の実行」ボタンを押してください。 <b>2</b> 登録の実行」ボタンク <b>⑤</b> 登録の実行」ボタンク <b>1</b> パーカブンク <b>⑤</b> 受 <b>1</b> パーカブンク <b>○</b> 登録の実行」ボタンク <b>○</b> 受 <b>○</b> 受 <b>○</b> 受 <b>○</b> 受 <b>○</b> 受 <b>○</b> 受 <b>○</b> 受 <b>○</b> 受 <b>○</b> 受 <b>○</b> 受 <b>○</b> 受 <b>○</b> 受          <                                                                                                    | でんさい花子・ロブ・ク・ク<br>法人取へ反る ロブフット<br>最終操作日時:2009/05/01 15:00:00<br>ての他請求 管理業務<br>SCRTSK11102                             |                  | <ul> <li>登録内容の確認へ</li> <li>ボタンをクリックしてください。</li> <li>マください。</li> <li>マうり、アンクション</li> <li>マークボットの最新の情報を表示します。</li> <li>マークボックス</li> <li>マークボックス</li> <li>レークボックス</li> <li>レークボックス</li></ul> |
| <ul> <li>4. 取引先情</li> <li>マんさい銀行</li> <li>マトレートメッセージ表示エリア</li> <li>トップ</li> <li>低格情報堅全</li> <li>取引床情報登録確認</li> <li>① 登録仲容を入力</li> <li>○ 登録仲容を入力</li> <li>○ 登録仲容を違認とはしよる</li> <li>取引先情報登録確認</li> <li>○ 登録仲容を違認とはしよる</li> <li>取引先情報登録を確認しました。</li> <li>取引先情報</li> <li>利用者情報</li> <li>利用者情報</li> <li>利用者情報</li> <li>利用者番号</li> <li>太人名ノ個人事業者名</li> <li>ご</li> <li>○ 広告</li> <li>□ 座騒号</li> <li>○ 登録像権全額(円)</li> <li>両面ノーク</li> </ul>                                                                                                    |                                                                                                    | でんさい花子・ロブ・ク・ク<br>法人取へ反る ロブアウト<br>最終操作日時:2009/05/01 15:00:00<br>ての他請求 管理業務<br>SCRTSK11102                             |                  | 登録内容の確認へ<br>てください。   如引先情報の登録内容を確認します。<br>が画面で入力した情報に基づき、でん<br>いネットの最新の情報を表示します。   数示内容を確認の上、<br><u>チェックボックス</u> にチェックを入れてく<br>ださい。<br>チェックを入れていない場合、登録の実行はできません。   登録の実行 ボタンをクリックしてください。                                                                                                    |
| <ol> <li>1. 取引先情</li> <li>マらんさい銀行</li> <li>マトレートメッセージステエリア</li> <li>トプ</li> <li>低情報堅定</li> <li>空島州市客た力</li> <li>マ</li> <li>マ</li> <li>1. 日本市場</li> <li>1. 日本市場</li> <li>1. 日</li></ol>                                                                                                    | <b>毎福発生論求 低福認恵部 低福一括請求 融資中込</b><br><b>2 指定計可管理 利用主情報完整 2 571前接管理 企業情報管理</b><br>① 登録を確認                                                                                                    | でんそいボ子・ワブ・クロ<br>注入国へ反る ロプラうト<br>最終操作日時:2009/05/01 15:00:00<br>ての他請求 管理業務<br>SCRTSK11102<br>パージング大明に反る<br>パージンク大明に反る  |                  | 登録内容の確認へ<br>てください。          取引先情報の登録内容を確認します。<br>方画面で入力した情報に基づき、でん<br>にかっトの最新の情報を表示します。         次         表示内容を確認の上、<br><u>チェックボックス</u> にチェックを入れてく<br>ださい。<br>チェックを入れていない場合、登録の実行はできません。         登録の実行         ボタンをクリックしてください。                                                                                                    |
| <ol> <li>取引先情報</li> <li>2014年1月</li> <li>3014年1月</li> <li>3014年1月</li></ol>                                                                                                    | 日本の登録な確認面面   日本の登録な確認面面   日本の学校のでは、   日本の学校のでは、   日本の                                                                                                    | でんさいボ子・ロブ・ウイン中<br>法人取へ反ち ロブアウト<br>最終操作日時:2009/05/01 15:00:00<br>ての他請求 管理業務<br>SCRTSK11102<br>ページンの先期に戻る<br>メージの先期に戻る |                  | 登録内容の確認へ<br>てください。   如引先情報の登録内容を確認します。<br>が画面で入力した情報に基づき、でん<br>いネットの最新の情報を表示します。   数示内容を確認の上、<br><u>チェックボックス</u> にチェックを入れてく<br>ださい。<br>チェックを入れていない場合、登録の実行はできません。   登録の実行 ボタンをクリックしてください。                                                                                                    |
| <ol> <li>取引先情報</li> <li>2015年前報23時間</li> <li>30日年間</li> <li>30日年間</li></ol>                                                                                                    | 年報会会録な確認面面             金融金確認             ・ 2 登録を確認         ・         ・         ・                                                                                                    | でんさい花子・ロブ・ウン<br>基人野へ死ら ロブフット<br>最終操作日時:2009/05/01 15:00:00<br>ての他請求 管理業務<br>SCRTSK11102<br>ページンの先期に戻る<br>パージンの先期に戻る  |                  | 登録内容の確認へ<br>、ボタンをクリックしてください。   な引先情報の登録内容を確認します。   す画面で入力した情報に基づき、でん   すの最新の情報を表示します。   ま示内容を確認の上、   チェックがックス   にチェックを入れていない場合、登録の実行はできません。   登録の実行   ボタンをクリックしてください。                                                                                                    |
| <ol> <li>取引先情報</li> <li>マらんさい銀行</li> <li>マトボレートメッセージまエエリア</li> <li>トップ</li> <li>酸特用を加速</li> <li>取引た情報登録確認</li> <li>① 登録内容を入力</li> <li>④ 登録内容を入力</li> <li>●</li> <li>取引た情報登録確認</li> <li>● 利用者情報</li> <li>利用者情報</li> <li>利用者情報</li> <li>利用者情報</li> <li>利用者情報</li> <li>利用者情報</li> <li>利用者情報</li> <li>○ 四引た情報</li> <li>○ 四引た情報</li> <li>○ 四日本 (○)</li> <li>○ 四日本 (○)</li> <li>○ 回日本 (○)</li> <li>○ 回日本 (○)</li></ol>                                                                                                    | 年報会会会家確認回面 <ul> <li></li></ul>                                                                                                    | でんさい花子・ロブ・ウイン中<br>注入国へ配る<br>東外操作日時:2009/05/01 15:00:00<br>ての他請求 管理業務<br>SCRTSK11102<br>ページンの先期に戻る<br>パージンの先期に戻る      |                  | <ul> <li>登録内容の確認へ</li> <li>ボタンをクリックしてください。</li> <li>マイださい。</li> <li>マイださい。</li> <li>マイボットの最新の情報を表示します。</li> <li>マイボットの最新の情報を表示します。</li> <li>ま示内容を確認の上、</li> <li>チェックがマクス</li> <li>にチェックを入れていない場合、登録の実行はできません。</li> <li>登録の実行</li> <li>ボタンをクリックしてください。</li> </ul>                                                                                                    |
| <ol> <li>取引先情報</li> <li>マらんさい銀行</li> <li>マトボレートメッセージまエエリア</li> <li>トップ</li> <li>酸特相型照合</li> <li>取引た情報登録確認</li> <li>① 登録内容と入力</li> <li>④ 登録内容と入力</li> <li>④ 登録内容を読むにはした</li> <li>取引た情報登録確認</li> <li>● 取引た情報</li> <li>利用者情報</li> <li>利用者情報</li> <li>利用者情報</li> <li>利用者情報</li> <li>利用者情報</li> <li>利用者情報</li> <li>○ 取引た情報</li> <li>○ 取引た報報</li> <li>○ 取引た報報</li> <li>○ 取引た報報</li> <li>○ 取引た報報</li> <li>○ 取引た報報</li> <li>○ 取引た報報</li> <li>○ 取引た報報</li> <li>○ 取引た報報</li> <li>○ 取引た報報</li> <li>○ 取引た報報</li> <li>○ 取引た報報</li> <li>○ 取引た報報<th>毎報発生読れ       (0.11)         (1.11)       (0.11)         (1.11)       (0.11)         (1.11)       (0.11)         (1.11)       (0.11)         (1.11)       (0.11)         (1.11)       (0.11)         (1.11)       (0.11)         (1.11)       (0.11)         (1.11)       (0.11)         (1.11)       (0.11)         (1.11)       (0.11)         (1.11)       (0.11)         (1.11)       (0.11)         (1.11)       (0.11)         (1.11)       (1.11)         (1.11)       (1.11)         (1.11)       (1.11)         (1.11)       (1.11)         (1.11)       (1.11)         (1.11)       (1.11)         (1.11)       (1.11)         (1.11)       (1.11)         (1.11)       (1.11)         (1.11)       (1.11)         (1.11)       (1.11)         (1.11)       (1.11)         (1.11)       (1.11)         (1.11)       (1.11)         (1.11)       (1.11)         (1.11)       (1.11)         (1.11)       (1.11)</th><th>でんだい花子 ログイン中<br/>法人 国内 反話<br/>最終操作日時 2009/05/01 150000<br/>その使請求 管理業務<br/>SCRTSK11102</th><th></th><th>登録内容の確認へ<br/>、ボタンをクリックしてください。   な引先情報の登録内容を確認します。   方面面で入力した情報に基づき、でん   うの最新の情報を表示します。   表示内容を確認の上、   チェックを入れていない場合、登録の実行はできません。   登録の実行   ボタンをクリックしてください。</th></li></ol> | 毎報発生読れ       (0.11)         (1.11)       (0.11)         (1.11)       (0.11)         (1.11)       (0.11)         (1.11)       (0.11)         (1.11)       (0.11)         (1.11)       (0.11)         (1.11)       (0.11)         (1.11)       (0.11)         (1.11)       (0.11)         (1.11)       (0.11)         (1.11)       (0.11)         (1.11)       (0.11)         (1.11)       (0.11)         (1.11)       (0.11)         (1.11)       (1.11)         (1.11)       (1.11)         (1.11)       (1.11)         (1.11)       (1.11)         (1.11)       (1.11)         (1.11)       (1.11)         (1.11)       (1.11)         (1.11)       (1.11)         (1.11)       (1.11)         (1.11)       (1.11)         (1.11)       (1.11)         (1.11)       (1.11)         (1.11)       (1.11)         (1.11)       (1.11)         (1.11)       (1.11)         (1.11)       (1.11)         (1.11)       (1.11)                                                                                                    | でんだい花子 ログイン中<br>法人 国内 反話<br>最終操作日時 2009/05/01 150000<br>その使請求 管理業務<br>SCRTSK11102                                    |                  | 登録内容の確認へ<br>、ボタンをクリックしてください。   な引先情報の登録内容を確認します。   方面面で入力した情報に基づき、でん   うの最新の情報を表示します。   表示内容を確認の上、   チェックを入れていない場合、登録の実行はできません。   登録の実行   ボタンをクリックしてください。                                                                                                    |
| <ol> <li>取引先情報</li> <li>2014年10日</li> <li>44. 取引先情報</li> <li>2014年11日</li> <li>2014年11日</li></ol>                                                                                                    | 毎報発生読れ       低機認意識れ       低機一括読れ       融流申込         2       指定計画で変更       利用生活時間空空       2                                                                                                    | でんだい花子 ログイン中<br>法人 国内 反話<br>最終操作日時 2009/05/01 150000<br>その使請求 管理業務<br>SCRTSK11102                                    |                  | 登録内容の確認へ<br>ボタンをクリックしてください。   な引先情報の登録内容を確認します。<br>前画面で入力した情報に基づき、でん<br>いネットの最新の情報を表示します。   たまいネットの最新の情報を表示します。   たまいクタを確認の上、   チェックを入れていない場合、登録の実行はできません。   登録の実行ボタンをクリックしてください。                                                                                                    |

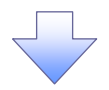

#### 5. 取引先情報登録完了画面

|                                                                                                    | 債権情報照今                                                                                                    | 債権発生請求                                                                                                    | 債権譲渡請求                        | 債権一括請求                      | 融資申i入        | 取給採                | □F田時:2009/05/01 153<br>管理業務   | 0.00                                                                                                    |  |  |
|----------------------------------------------------------------------------------------------------|----------------------------------------------------------------------------------------------------|----------------------------------------------------------------------------------------------------|-------------------------------|-----------------------------|--------------|--------------------|-------------------------------|----------------------------------------------------------------------------------------------------|--|--|
| 電應照会 操(                                                                                                    |                                                                                                    | 管理 指定許可管:                                                                                                    | 理利用者情報照為                      | <u>ユーザ情報管理</u>              | 企業情報管理       | C O ICLANSIC       |                               |                                                                                                    |  |  |
|                                                                                                    |                                                                                                    |                                                                                                    |                               |                             |              |                    |                               |                                                                                                    |  |  |
| 先情報登録]                                                                                                    | 元了                                                                                                    |                                                                                                    |                               |                             |              |                    | SCRTSK11                      | 03                                                                                                    |  |  |
| ① 登録内報                                                                                                    | 客を人力 ⇒                                                                                                    | 2 登録                                                                                                    | を確認 =                         | (3) 登録                      | 皖7           |                    | ·                             | _                                                                                                    |  |  |
| もの登録が完了                                                                                                    | しました。                                                                                                    |                                                                                                    |                               |                             |              |                    | 印刷                            |                                                                                                    |  |  |
| 用者情報                                                                                                    |                                                                                                    |                                                                                                    |                               |                             |              |                    |                               |                                                                                                    |  |  |
| 用者番号                                                                                                    |                                                                                                    | 123456789                                                                                                    |                               |                             |              |                    |                               |                                                                                                    |  |  |
| 人名/個人事                                                                                                    | 業者名                                                                                                    | マルマルカプシキがイシャ                                                                                                    |                               |                             |              |                    |                               | _                                                                                                    |  |  |
|                                                                                                    |                                                                                                    | 00株式会社                                                                                                    |                               |                             |              |                    | ページの先頭に                       | 5                                                                                                    |  |  |
| 引先情報                                                                                                    |                                                                                                    |                                                                                                    |                               |                             |              |                    |                               | _                                                                                                    |  |  |
| 用者番号                                                                                                    |                                                                                                    | 999999999                                                                                                    |                               |                             |              |                    |                               |                                                                                                    |  |  |
| 人名/個人事                                                                                                    | 業者名                                                                                                    | がアンキカイシャアオゾラン<br>株式会社専門の声声                                                                                                    | avý<br>5                      |                             |              |                    |                               | _                                                                                                    |  |  |
|                                                                                                    |                                                                                                    | 1234                                                                                                    |                               |                             |              |                    |                               | -                                                                                                    |  |  |
| 融機関名                                                                                                    |                                                                                                    | でんざい銀行                                                                                                    |                               |                             |              |                    |                               |                                                                                                    |  |  |
| 库夕                                                                                                    |                                                                                                    | 123                                                                                                    | 123                           |                             |              |                    |                               |                                                                                                    |  |  |
| 66                                                                                                    |                                                                                                    | 東京支店                                                                                                    |                               |                             |              |                    |                               |                                                                                                    |  |  |
| 座種別                                                                                                    |                                                                                                    | 普通                                                                                                    |                               |                             |              |                    |                               |                                                                                                    |  |  |
| 座番号                                                                                                    |                                                                                                    | 1234567                                                                                                    |                               |                             |              |                    |                               |                                                                                                    |  |  |
| 録名                                                                                                    |                                                                                                    | 大空商事第一営業部                                                                                                    |                               |                             |              |                    |                               |                                                                                                    |  |  |
|                                                                                                    |                                                                                                    |                                                                                                    |                               |                             |              |                    |                               | _                                                                                                    |  |  |
| 錄債権金額(P                                                                                                    | 9)                                                                                                    | 1,111,000,000                                                                                                    | -9                            |                             |              |                    |                               |                                                                                                    |  |  |
| 録債権金額(P<br>属グループ                                                                                                | 9)                                                                                                    | 1,111,000,000<br>01 月初支払グルー<br>03 10日支払<br>11 2月支払                                                                                                    | Ĵ                             |                             |              |                    |                               | _                                                                                                    |  |  |
| 録債権金額(P<br>属グループ<br>トップへ戻る                                                                                      | 9)                                                                                                    | 1,111,000,000<br>01 月初支払グルー<br>03 10日支払<br>11 2月支払                                                                                                    | Ì                             |                             |              |                    | <u>ページの先現に</u>                | 6                                                                                                    |  |  |
| 録伎稚金額(P)<br>属グループ<br>トップへ戻る                                                                                     | 9)<br>(19)                                                                                                    | 1,111,000,000<br>01 月初支払グルー<br>03 10日支払<br>11 2月支払                                                                                                    | ¢                             |                             |              |                    | <u>ページの先頃</u> (ほ              | ₹3                                                                                                    |  |  |
| <sup>暴債権金額(Pルーナ</sup><br><sup>■ サップへ戻る</sup>                                                                    | יי)<br><u></u>                                                                                                   | 01月初度はグルー<br>01日夏34<br>11日夏44<br>11月夏44                                                                                                    | 。<br><br>                     | F.                          |              |                    | <u>ページ</u> の先頃(2              | <u><u></u><u></u><u></u><u></u><u></u><u></u><u></u><u></u><u></u><u></u><u></u><u></u><u></u><u></u><u></u><u></u><u></u><u></u><u></u></u> |  |  |
| 暴債権金額(Pル-ク<br>トップへ戻る<br>✓ 取弓                                                                                    | <sup>,</sup><br><br>Ⅱ先登録                                                                                         | 0月前度は200-<br>01月前度は200-<br>01日度支払<br>11日度払<br>11日度払                                                                                                    | ,<br>                         | t.                          |              |                    | <u>ページの</u> 先期に3              | E.S.                                                                                                    |  |  |
| 録債権金額(P<br>展グループ<br>トップへ戻る<br>✓ 取弓<br>シネニー                                                                      | ŋ)<br><u>∫_</u> ŋŋŋ<br>  先登録<br>+て 2 供                                                                           | 1,111,000,000<br>of 月初度はガル-<br>of 10日度は<br>112月友払<br>112月友払<br>の完了と<br>日ま、巻名                                                                                                    | ,<br><br><br><br>             | F                           |              |                    | <u>《</u> —30先期(3              | ξδ.                                                                                                    |  |  |
| <sup>暴債権金額(P)</sup><br><sup>展</sup> / <sup>7</sup> / <sub>2</sub> 3<br><sup>トップへ戻る</sup><br>✓ 取弓<br>続に<br>197-7 | <sup>■</sup><br> <br> <br>た登録<br>けて2件                                                                            | 01月初度4274-<br>10月初度4274-<br>11月初度4274-<br>11月夏東北<br>11月夏東北<br>日日支登録<br>日日支登録<br>大-クーリーい                                                                                                    | ,<br>-なります<br>禄する場・           | t。<br>合は、サ                  | ブメニ <u>-</u> |                    | <u>ページの</u> 先期に<br>アの         | ξ <u>δ</u> .                                                                                                    |  |  |
| <sup>展積機金額(P)→-プ</sup><br>トップへ戻る<br>✓ 取弓<br>続[<br>取]                                                            | <sup>■</sup> )<br> <br> <br> <br> <br> <br>先登録<br>けて2件<br> <br> <br><b> </b><br><b> </b><br><b> </b><br><b>月</b> | 1,111,00000<br>o) 月初度は200-<br>o) 10日支払<br>112月支払<br>112月支払<br>の完了と<br>目も登録<br>をクリッッ                                                                                                    | 。<br>- なります<br>まする場・<br>クしてくが | +。<br>合は、サ<br>ださい。          | ブメニ:         | ı—エリ7              | <u>ページの</u> 先期(3)             | ξ                                                                                                    |  |  |
| B 使 推 金额(P) K T T T T T T T T T T T T T T T T T T T                                                             | ■)<br> <br> 先登録<br>けて2件<br><mark>引先管理</mark><br>P51の                                                             | 111100000<br>10月初支は2010-<br>112月支払<br>112月支払<br>12月支払<br>12月支<br>12月支払<br>12月支払<br>12月<br>12月支<br>12月支 | 。<br>                         | +。<br>合は、サ<br>ださい。<br>くニュー画 | ブメニニ<br>可面に漫 | <u>エリフ</u><br>墨移する | <u>ページの先期は</u><br>アの<br>ので、同材 |                                                                                                    |  |  |

## <u>取引先変更•削除</u>

## ▶ ログイン後、トップ画面の管理業務タブをクリックしてください。

#### 1. 管理業務メニュー画面

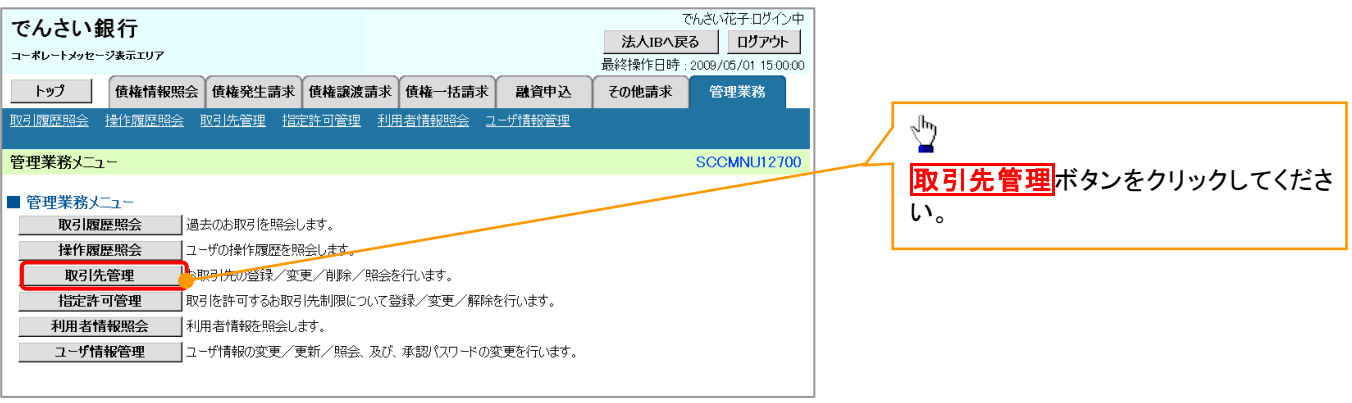

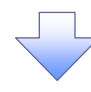

2. 取引先管理メニュー画面

| でんさい銀行<br>コーポレートメッセージ表示エリア         |                | でんさい花子・ログイン中<br><b>法人IBへ戻る ログアウト</b><br>最終操作日時: 2009/05/01 15:00:00 | ſ | <i>₫</i> hy            |
|------------------------------------|----------------|---------------------------------------------------------------------|---|------------------------|
| トップ 債権情報照会 債権発生請求 債権譲渡請求           | 債権一括請求 融资申込    | その他請求 管理業務                                                          | 4 | ■<br>取引先情報変更・削除ボタンをクリッ |
| 取引履歴熙会 操作履歴熙会 取引先管理 指定許可管理 利用者情報照会 | <u>ユーザ情報管理</u> |                                                                     |   | クしてください。               |
| 取引先管理メニュー                          |                | SCCMNU12702                                                         |   |                        |
| ■ 取引先管理メニュー                        |                |                                                                     |   |                        |
| 取引先情報登録 お取引先特報を登録します。              |                |                                                                     |   |                        |
| 取引先情報変更・削除 お取引先情報の変更、または削除を行います。   |                |                                                                     |   |                        |
| 取引先情報照会 お取引先情報を照会します。              |                |                                                                     |   |                        |

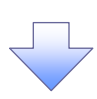

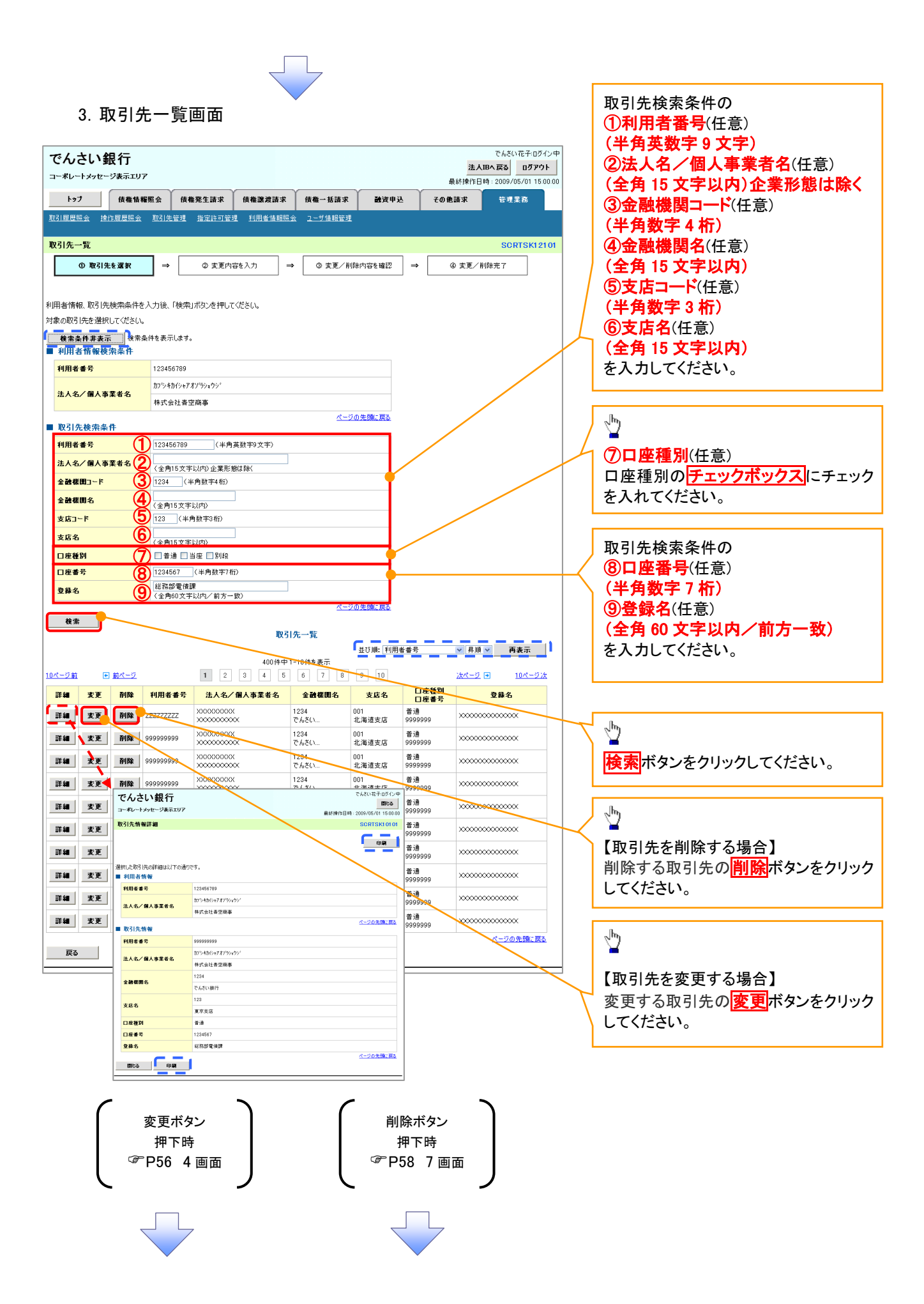

### 【取引先を変更する場合】

4. 取引先情報変更画面

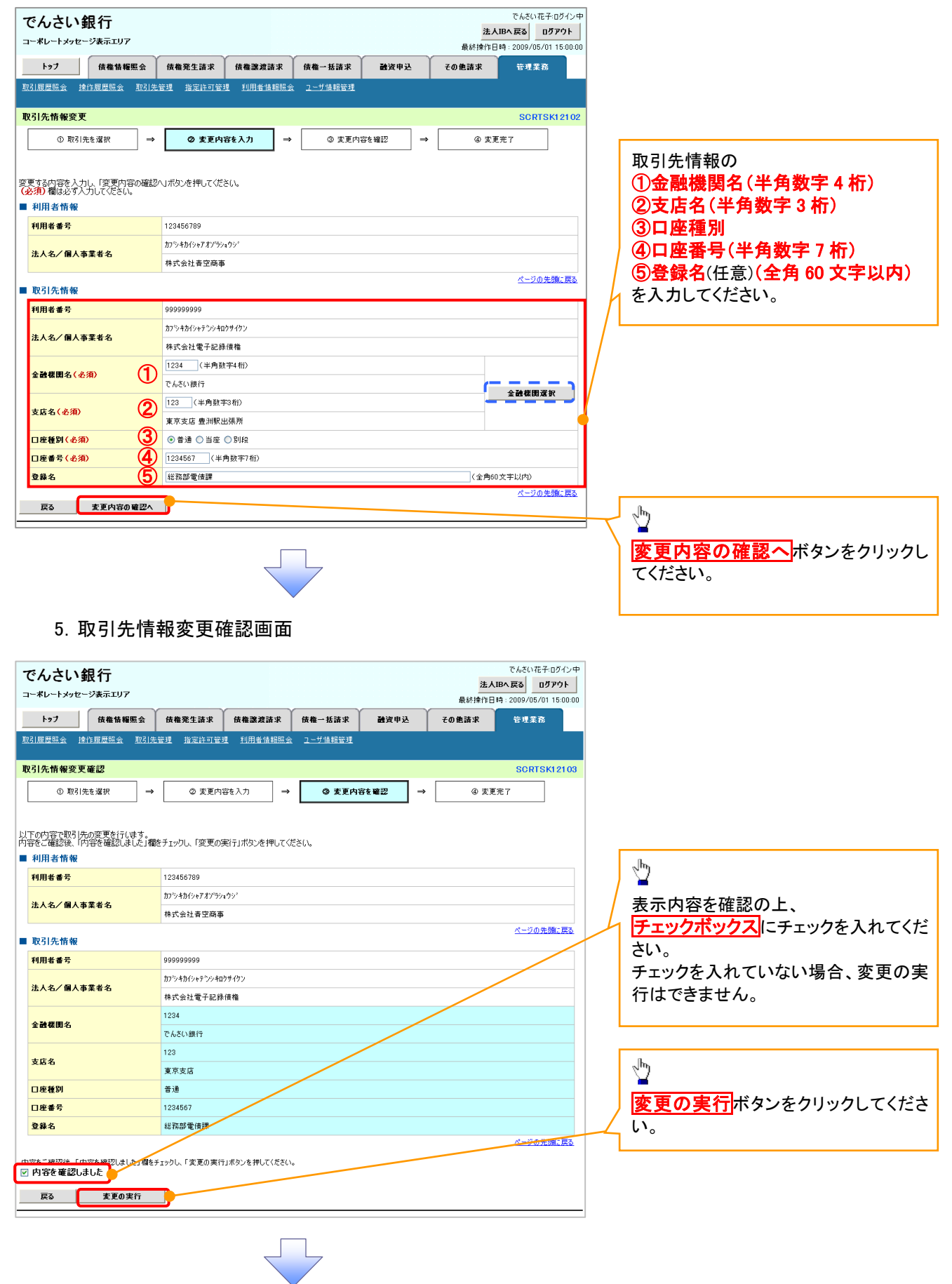

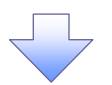

#### 6. 取引先情報変更完了画面

| >-+VFyster-Fyster.       Bitter Bit 2000/05/01 1500         1-y2       Atta fakes:       Atta fake:       Atta fake: <t< th=""><th>でんさい銀行</th><th></th><th></th><th></th><th></th><th>法人I</th><th>でんさい花子:ログイン4<br/>Bへ戻る ログアウト</th></t<>                                                                                                    | でんさい銀行             |                       |          |         |        | 法人I    | でんさい花子:ログイン4<br>Bへ戻る ログアウト |  |  |  |
|----------------------------------------------------------------------------------------------------|--------------------|-----------------------|----------|---------|--------|--------|----------------------------|--|--|--|
| トック         株価格販売         株価発生品米         株価法認品米         秋価-括品米         秋田会社         秋田会社         での使品米         管理業券           取引先情報変更完了         SCHTSK121C         シニゲ活般管理         企業活扱管理         シニゲ活般管理         企業活扱管理           ① 取引先情報変更完了         ③ 変更内容と入力         ●         ④ 変更内容と         ●         ● 変更内容         ●         ● 変更内容         ●         ● 変更内容         ●         ●         ● 変更方         ●         ●         ●         ●         ●         ●         ●         ●         ●         ●         ●         ●         ●         ●         ●         ●         ●         ●         ●         ●         ●         ●         ●         ●         ●         ●         ●         ●         ●         ●         ●         ●         ●         ●         ●         ●         ●         ●         ●         ●         ●         ●         ●         ●         ●         ●         ●         ●         ●         ●         ●         ●         ●         ●         ●         ●         ●         ●         ●         ●         ●         ●         ●         ●         ●         ●         ●         ●         ●         ●         ● <th>コーポレートメッセージ表示エリア</th> <th></th> <th></th> <th></th> <th></th> <th>最終操作日日</th> <th>痔:2009/05/01 15:00:0</th>                                                                                                    | コーポレートメッセージ表示エリア   |                       |          |         |        | 最終操作日日 | 痔:2009/05/01 15:00:0       |  |  |  |
| R211原理EAAAAAAAAAAAAAAAAAAAAAAAAAAAAAAAAAAA                                                                                                    | トップ 債権情報照会         | その他請求                 | 管理業務     |         |        |        |                            |  |  |  |
| 取引先情報変更完了       SCRTSK121C         ① 取引洗信報源       →       ② 変更内容を払力       →       ④ 変更内容を確認       →       ④ 変更内容を確認       →       ● 変更完了       ● 印刷         USLの変更が完了しました。       ●       ● 変更方容を確認       →       ● 変更方容を確認       ●       ● の要更完了       ● 印刷         USLの変更が完了しました。       ●       ● 変更方容を確認       →       ● の要更完了       ● 印刷       ● の       ● の                                                                                                    | 取引履歴照会 操作履歴照会 取引先生 | 管理 指定許可管理             | 11月者情報照会 | ユーザ情報管理 | 企業情報管理 |        |                            |  |  |  |
| ① 取引先を選択       →       ② 変更内容を入力       →       ③ 変更内容を確認       →       ④ 変更充了       印刷         取引先を選択       →       ① 変更内容を入力       →       ④ 変更方       印刷         取引先を選択       →       ① 変更内容を確認       →       ● 変更充了       印刷         取引先情報       ガンネカバルオガンランジン       株式会社音空崩事       ズーンの先開に戻こ         取引先情報       パーンの先開に原こ       パーンの先開に原こ         利用者番号       99999999       パーンの先開に原こ         ガンネカバルマオオゾションジン       株式会社青空崩事       ペーンの先開に原こ         素品       ガンシカバルマオオゾションジン       株式会社青空崩事         なたく個人事業者名       ガンシカバルマオオゾションジン         市式会社青空崩事       123         支店名       123         東京支店       123         東京支店       12467         登録名       大空海事第一営業部         登録音量金額(PD)       1,000,000         所取力レーブ       01 月初表社グループ         01 月初表社グループ       01 月初表社グループ         10 日       100,000                                                                                                    | 取引先情報変更完了          |                       |          |         |        |        | SCRTSK12104                |  |  |  |
| 20000020000     123450709       利用者情報     カワネカバッオカゲッカゲ       利用者情報     カワネカバッオカゲッカゲ       液人名ノ個人事業者名     カワネカバッオカゲッカゲ       検式会社音空商事     ペーンの先現に戻ご       利用者番号     99999999       法人名ノ個人事業者名     カワッカバシッカゲ       検式会社音空商事     ペーンの先現に戻ご       夏日     123       支店名     123       東京広店     123       口座番号     123457       登録名     大空商事第一営業部       登録名     大空商事第一営業部       登録名     大空商事第一営業部       登録各種金額(PD)     1,000,000       所成ガループ     01 月初表式がパループ       01 月初表式のパループ     01 月初表式のパループ       02450     パーンの先現に戻ご                                                                                                    | ① 取引共奏選択 →         | の変更内容                 | 256入力 →  | (3) 変更内 | ◎を確認 → |        | <del>2</del> 7             |  |  |  |
| البار           3) Koogeyner Liste.         2245709           3) And Anger And Anger And Anger And Anger Anger A |                    | w gxrm                | -        |         |        |        |                            |  |  |  |
| 利用者情報       1245769         加外者等分       1245779         ガンネカイルイオガジュクジ・<br>株式会社青空商事       パーンジウ洗預に戻す         利用者番号       99999999         利用者番号       99999999         え入名ノ個人事業者名       ガジャカイルマオブジュクジ・<br>株式会社青空商事         利用者番号       99999999         え入名ノ個人事業者名       ガジャカイルマオブジュクジ・<br>株式会社青空商事         2       アジャカイルマオブジュクジ・<br>株式会社青空商事         2       アジャカイルマオブジュクジ・<br>株式会社青空商事         2       244         マルス公域開行       123         東京友店       123         口座番号       123467         登録名       大空商事第一営業部         登録名       大空商事第一営業部         登録者権金額(PD)       1,000,000         所服グループ       01 月初変北グリープ         01 月初変北グリープ       01 月初変北グリープ         01 月初変北グリープ       01 月初変北グリープ                                                                                                    | 昭告の変更が完了しました。      |                       |          |         |        |        | EITBI                      |  |  |  |
| 利用者番号         12456789           た人名/個人事業者名         かりふわしいオメゲラスカン'           株式会社肯空商事         パージの先頃に戻す           取引先情報         パージの先頃にアレージ           利用者番号         99999999           ネ人名/個人事業者名         がジネカル/ルオオゲラスウン'           利用者番号         99999999           スト名/個人事業者名         パージの先頃に定す           利用者番号         99999999           ネージー         ポージの先頃にです           水合法自宅回事         パージの先頃にです           水台市空商事         124           支払者名         123           東京広店         123           ロ座番号         12467           登録名         大空商事第一省業部           登録者書金額(円)         1,000,000           10,100,000         1,000,000           10,100,000         0,1月初表しびループ           10,100,000         0,1月初表しびループ           10,100,100         1,000,000                                                                                                    | ■ 利用者情報            |                       |          |         |        |        |                            |  |  |  |
| かりふね心水オゾラムウゾ           法人名/個人事業者名         がりふね心水オゾラムウゾ           秋式会社肯空商事         パージの先頃に度ご           利用者番号         99999999           オ人名/個人事業者名         がいふれバッテムウゾ           未次会社肯空商事         パージの先頃にでご           支入名/個人事業者名         1234           ないぶ頭行         マムシの定時           支店名         123           東京広店         ロロー           口座番号         12467           登録者         大空商事第一営業部           登録者         大空商事第一営業部           登録者         1,000,000           10,100,000         0,100,000           10,100,000         0,100,000           10,100,000         0,100,000           10,100,000         0,100,000           10,100,000         0,100,000           10,100,000         0,100,000           10,100,000         0,100,000           10,100,000         0,100,000                                                                                                    | 利用者番号              | 123456789             |          |         |        |        |                            |  |  |  |
| 本人もど 個人も果まして         株式会社肯空商事           取引先情報         パーンの先期に戻こ           利用者番号         999999999           法人名/個人事業者名         パジネガパショクジ           株式会社肯空商事         1024ガイショクジ           未次会社肯空商事         1024ガイショクジ           未次会社肯空商事         1024           大心なり頭行         1024           支店名         123           東京支店         123           口座番号         1234567           登録名         大空商事第一営業部           登録名         大空商事第一営業部           登録各番金額(円)         1,000,000           所服グループ         01 月初支払グループ           01 月初支払グループ         03 100,000           大生な原菜         パーンの先期に戻し                                                                                                    | 注1々/冊1本学业々         | カプシキカイシャアオゾラショ        | ゆジ       |         |        |        |                            |  |  |  |
| 取引先情報         C/20分類に更に           利用者番号         90000000           法人省/個人事業者名         アンラオガバッオカジックジ           未次合子個人事業者名         アンラオガバッオカジックジ           未次会社専空商事         1234           支店名         1234           東京広店         1234           口座番別         第三次店           口座番号         1234567           登録名         大空商事第一営業部           登録者         大空商事第一営業部           登録者         1,000000           10,100000         1,000000           10,100000         1,000000           10,100000         1,000000           10,100000         1,000000           10,100000         1,000000           10,100000         1,000000           10,100000         01,00000           10,100000         01,00000                                                                                                    | 広人名/ 個人爭未有名        | 株式会社青空商事              |          |         |        |        |                            |  |  |  |
| 利用者番号         000000000           法入名/個人事業者名         万/54/6/0/71/59/0/           市式会社官空商事         12/4           全融機関名         12/4           大心(順行)         12/4           支店名         12/3           口座番別         12/4           口座番号         12/4           空間番号         12/4           空間番号         12/4           空間番号         12/4           日本         12/4           日本         11/4           日本         11/4           日本         11/4           日本                                                                                                    | ■取引先情報             |                       |          |         |        |        | ページの先頭に戻る                  |  |  |  |
| 法人名/個人事業者名 <sup>DV3AtV(N/TX<sup>1</sup>/PA<sup>D</sup>)<sup>1</sup>           法人名/個人事業者名         <sup>DV3AtV(N/TX<sup>1</sup>/PA<sup>D</sup>)<sup>1</sup>           卡式会社會空商事         1234           なんび傾行         <sup>DV3AtV(N/TX<sup>1</sup>/PA<sup>D</sup>)<sup>1</sup>           支店名         1234           東京支店         123           口座番別         普通           口座番号         124667           登録者         大空商事第一営業部           登録者         100000           10月初渡点がループ         01月初渡点がループ           01日東北         人二次の洗りにすべ  </sup></sup></sup>                                                                                                    | 利用者番号              | 999999999             |          |         |        |        |                            |  |  |  |
| 法人名夕福人事業者名         株式会社肯空商事           全般戦闘名         指234           支店名         1234           東京広         123           口座番号         1234           空格名         筆通           口座番号         124667           登録者         大空商事第一営業部           登録者集金額(円)         1,00000           所属ガループ         101月初度はグループ           101支払         ズーンの失興に変更                                                                                                    |                    | カアシヘキカィシッッアオン゙ラショウジ   |          |         |        |        |                            |  |  |  |
| 金融機関名         1234           でんちい銀行         でんちい銀行           支店名         123           東京広店         東京広店           口座番号         124567           登録名         大空雨第一営業部           登録各株金額(P)         10,000,00           所属ガルーク         101 月初支払びーつう           101 見支払         ズーンの先現に変し                                                                                                    | 法人名/個人爭業者名         | 株式会社青空商事              |          |         |        |        |                            |  |  |  |
| 中心をい避行         でんとい避行           支店名         123           東京広语         東京広信           口座番号         124567           登録名         大空雨事第一営業部           登録各備金額(円)         1.000.00           所蔵ガルーク         101 月初支払ガルーク           10日支払         ズージの失興に戻す                                                                                                    | 全融紛明之              | 1234                  |          |         |        |        |                            |  |  |  |
| 支店名         123           東京店         東京店           口座卷列         普通           口座卷号         124567           登録名         大空雨第二営業部           登録估金額(円)         100000           所成刀/>-ブ         101月初度払刀//-ブ           101支払         ズージの先現に変化                                                                                                    |                    | でんさい銀行                |          |         |        |        |                            |  |  |  |
| 東京支店           口座後別         普通           口座参号         124567           登録名         大空商事通一営業部           登録各集金額(円)         100000           所成リルーク         101月初支払グルーク           10日支払         ズージの失端に戻る                                                                                                    | 支店名                | 123                   |          |         |        |        |                            |  |  |  |
| 口座報列         普通           口座報号         1234567           登録名         大空商事第一営業部           登録估報金額(円)         1000000           所成ガルーク         10月初支払グルーク           101日支払         スページの失機に戻る                                                                                                    |                    | 東京支店                  |          |         |        |        |                            |  |  |  |
| 口座番号         1234567           登録名         大空雨事第一営業部           登録倍集金額(円)         1.000.000           所成ガルーク         01 月初支払グルーク           03 10日支払         ページの失踪に戻る                                                                                                    | 口座種別               | 普通                    |          |         |        |        |                            |  |  |  |
| 交換者         大空雨串第一営業部           交換後指金額(円)         1,000,000           所成ガルーク         1月初支払ガルーク           103 10日支払         ページの失機に戻る                                                                                                    | 口座番号               | 1234567               |          |         |        |        |                            |  |  |  |
| 支援機構変更(P)         100000           所蔵グループ         00月初度点グループ           0310日支払         ページの先開に戻る                                                                                                    | 登録名                | 大空商事第一営業部             |          |         |        |        |                            |  |  |  |
| 71時277-7<br>03 10日支払<br>人一ジの先現に戻す<br>人一ジの先現に戻す                                                                                                    | 豆球資催金額(円)          | 1,000,000 01 月初支払グルー: | 9        |         |        |        |                            |  |  |  |
|                                                                                                    | 戸陽ウルニノ             | 03 10日支払              |          |         |        |        | ページの先頭に戻る                  |  |  |  |
| 1.5.5. (CE.2) child                                                                                                    | トップへ戻る 印刷          | j -                   |          |         |        |        |                            |  |  |  |

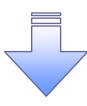

✓取引先変更の完了となります。
## 【取引先を削除する場合】

7. 取引先情報削除確認画面

|                                        |                                 | 9                     |                         |                | <u>_</u>                               |
|----------------------------------------|---------------------------------|-----------------------|-------------------------|----------------|----------------------------------------|
| でんさい銀行                                 |                                 |                       | でんさい                    | 花子ログイン中        | ■                                      |
| コーポレートメッセージ表示エリア                       |                                 |                       | 法人国へ戻る<br>最終操作日時:2009/0 | 15/01 15:00:00 | 3小内谷と唯心の上、<br>1 $壬$                    |
| トップ 債権情報照会                             | 債権発生請求 債権譲渡請求                   | <b>債権一括請求 融資申込</b>    | その他請求 管理3               | <b>業務</b>      |                                        |
| 取引履歴照会 操作履歴照会 取引                       | 先管理 指定許可管理 利用者情報照然              | <u>ユーザ情報管理</u> 企業情報管理 |                         |                | こい。<br>エーックケーム ていたい担合 判除の中             |
| 取引生物報調用全体詞                             |                                 |                       | POL                     | TEK12105       | テェックを入れていない場合、削除の美<br>にはできませく          |
|                                        |                                 |                       | Jor                     |                | 1)はできません。                              |
| 0 4017027817                           |                                 | C HUNDE I             |                         |                |                                        |
| 以下の取引先の削除を行います。<br>内容をご確認後、「内容を確認しました」 | 「<br>膝チェックし、「削除の実行」ボタンを押してく     | έ>()。                 |                         |                | -fby                                   |
| ■ 利用者情報                                |                                 |                       |                         |                |                                        |
| 利用者番号                                  | 123456789                       |                       |                         |                | 际の美行 ホタンをクリックしてくたさ                     |
| 法人名/個人事業者名                             | カプシキカイシャアオゾラショウシ                |                       |                         |                | ί' <sub>ο</sub>                        |
|                                        |                                 |                       |                         |                |                                        |
| 口座番号                                   | 1234567                         |                       |                         |                |                                        |
| 登録名                                    | 大空商事第一営業部                       |                       |                         |                |                                        |
| 登録債権金額(円)                              | 1,000,000                       |                       |                         |                |                                        |
| 所属グループ                                 | 03 10日支払                        |                       |                         | の生産に更え         |                                        |
| 内容をご確認後 「内容を確した」様の                     | チェックし、「削除の実行」ボタッを押してください        | 10                    | <u>~-&gt;</u>           |                |                                        |
| ■ 内容を確認しました                            |                                 | •                     |                         |                |                                        |
| 戻る 削除の実行                               |                                 |                       |                         |                |                                        |
|                                        |                                 |                       |                         |                |                                        |
|                                        |                                 |                       |                         |                |                                        |
|                                        |                                 |                       |                         |                |                                        |
| ~ ᄪᄀᆘᄹᄻ                                | ᆂᇷᄵᇞᄉᇊᆿᆂᆿ                       | _                     |                         |                |                                        |
| 8. 取引先情                                | 育報削除完了画面                        | 9                     |                         |                |                                        |
|                                        |                                 |                       |                         |                |                                        |
| でんさい銀行                                 |                                 |                       | でんさい 法人 旧へ戻る            | 花子:ログイン中       |                                        |
| コーポレートメッセージ表示エリア                       |                                 |                       | 最終操作日時:2009/0           | 5/01 15:00:00  |                                        |
| トップ 債権情報照会                             | 債権発生請求 債権譲渡請求                   | 債権一括請求 融資申込           | その他請求 管理第               | 務              |                                        |
| 取引履歴照会 操作履歴照会 取引先                      | 管理 指定許可管理 利用者情報照会               | ユーザ情報管理 企業情報管理        |                         |                |                                        |
| 取引先情報削除完了                              |                                 |                       | SCR                     | TSK12106       |                                        |
| <ol> <li>① 取引先を選択 ⇒</li> </ol>         | <ul> <li>② 削除内容を確認 ⇒</li> </ul> | ③ 削除完了                |                         |                |                                        |
|                                        |                                 |                       | ( T                     | 印刷             |                                        |
| 取引先情報を削除しました。                          |                                 |                       | -                       |                |                                        |
| ■ 利用者情報                                |                                 |                       |                         |                |                                        |
| 利用者番号                                  | 123456789                       |                       |                         |                |                                        |
| 法人名/個人事業者名                             | 07 2 101 297 47 72472           |                       |                         |                |                                        |
| 口座種別                                   | 普通                              |                       |                         |                |                                        |
| 口座番号                                   | 1234567                         |                       |                         |                |                                        |
| 登録名                                    | 大空商事第一営業部                       |                       |                         |                |                                        |
| 登録債権金額(円)                              | 1,000,000<br>o1 日初ませびループ        |                       |                         |                |                                        |
| 所属グループ                                 | 08 10日支払                        |                       | 19-02                   | の失確に更え         |                                        |
| トップへ戻る 印刷                              | ī,                              |                       |                         | 22200710220    |                                        |
|                                        |                                 |                       |                         |                |                                        |
|                                        | :                               | =                     |                         |                |                                        |
|                                        |                                 |                       |                         |                |                                        |
|                                        |                                 |                       |                         |                |                                        |
|                                        |                                 |                       |                         |                |                                        |
|                                        |                                 |                       |                         |                | <b>y</b>                               |
| ✓取引先削除                                 | の完了となります                        | 0                     |                         |                |                                        |
|                                        | · - •                           |                       |                         |                | ــــــــــــــــــــــــــــــــــــــ |
| -                                      |                                 |                       |                         |                |                                        |
|                                        |                                 |                       |                         |                |                                        |

ſ

<u>取引先照会</u>

# ▶ ログイン後、トップ画面の管理業務タブをクリックしてください。

1. 管理業務メニュー画面

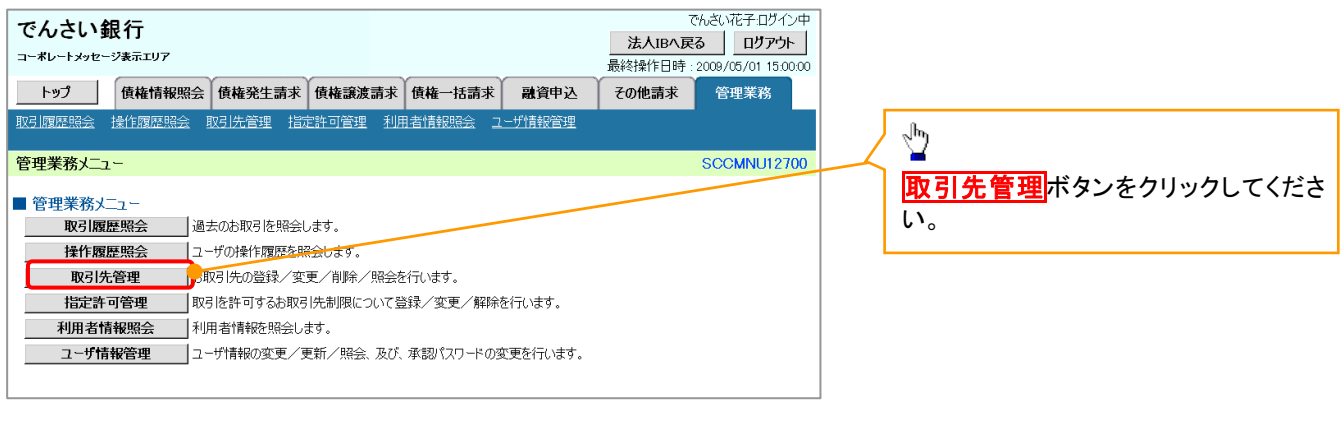

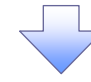

2. 取引先管理メニュー画面

| でんさい銀行                                     | でんさい花子:ログイン中                          | ]                  |
|--------------------------------------------|---------------------------------------|--------------------|
| コーポレートメッセージ表示エリア                           | 法入旧へ戻る<br>最終操作日時: 2009/05/01 15:00:00 |                    |
| トップ 債権情報照会 債権発生請求 債権激波請求 債権一括請求            | 融資申込 その他請求 管理業務                       |                    |
| 取引履歴照会 操作履歴照会 取引先管理 指定許可管理 利用者情報照会 ユーザ情報管理 |                                       | 取引先情報照会ホタンをクリックしてく |
| 取引先管理メニュー                                  | SCCMNU12702                           | たさい。               |
| ■ 取引先管理メニュー                                |                                       |                    |
| 取引先情報登録 わ取引先情報を登録します。                      |                                       |                    |
| 取引先情報変更・削除 お取引先情報の変更、または削除を行います。           |                                       |                    |
| 取引先情報照会の以下情報を照会します。                        |                                       |                    |
|                                            |                                       | 1                  |

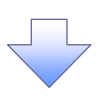

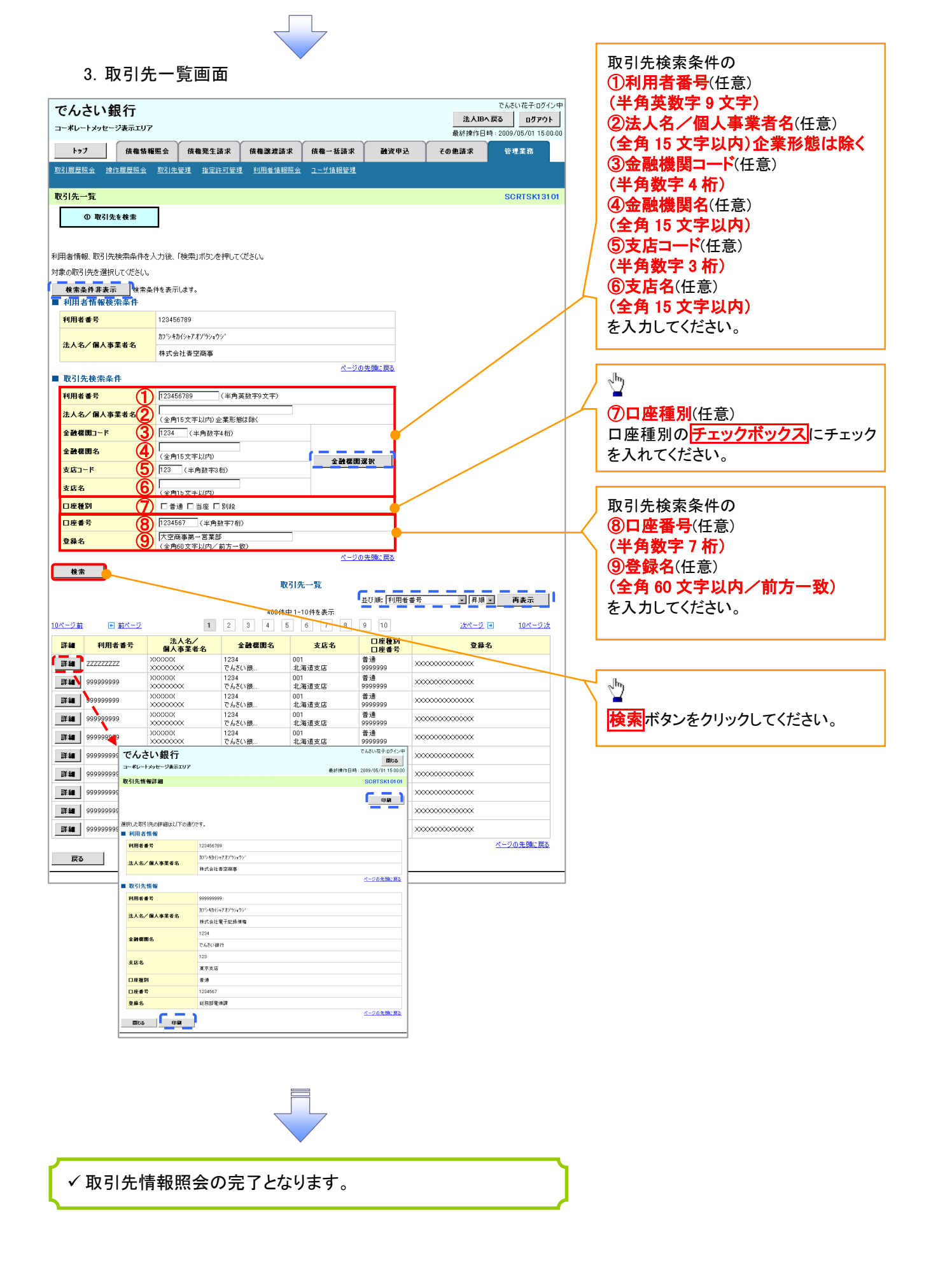

# 使権発生請求(債務者請求) </

✓ 取引先の情報を事前に準備してください。

# ▶ ログイン後、トップ画面の債権発生請求タブをクリックしてください。

1. 債権発生請求メニュー画面

| でんさい銀行                                                                                                    |                                                                 |                                                          |                                     |                      |                                                  | でんざい花子・ログイン                                                                         | Ф                                                                  |                          |
|----------------------------------------------------------------------------------------------------|-----------------------------------------------------------------|----------------------------------------------------------|-------------------------------------|----------------------|--------------------------------------------------|-------------------------------------------------------------------------------------|--------------------------------------------------------------------|--------------------------|
| コーポレートメッセージ表示エリア                                                                                                    |                                                                 |                                                          |                                     |                      | 是终地作                                             | ↓IBへ戻る ログアウト                                                                        |                                                                    | <sub>ա</sub> իդ          |
| しっては特殊相関ム                                                                                                    | 住物 路 生 註 式                                                      | #***                                                     | ######                              | 5432 cft 21          | 200 (hits at                                     |                                                                                     |                                                                    | <u>¥</u>                 |
|                                                                                                    | <b>唐</b> 雅光王謂不                                                  | <b>以推获投</b> 前不                                           | <b>其惟一</b> "近祖才                     | E A P E              | COLEMA                                           | 管理来伤                                                                                |                                                                    | 債務者請求ボタンをクリックしてくださ       |
| 直扬者說水 道惟者說水                                                                                                    |                                                                 |                                                          |                                     |                      |                                                  |                                                                                     |                                                                    | い。                       |
| 債権発生請求メニュー                                                                                                    |                                                                 |                                                          |                                     |                      |                                                  | SCCMNU1220                                                                          | 0                                                                  |                          |
| ■ 債権発生請求メニュー                                                                                                    |                                                                 |                                                          |                                     |                      |                                                  |                                                                                     |                                                                    |                          |
| <b>債務者請求</b> 発生                                                                                                    | 記録(債務者請求)の                                                      | 登録/取消を行います                                               | ₫.                                  |                      |                                                  |                                                                                     |                                                                    |                          |
| <b>債権者請求</b> 発生                                                                                                    | 記録(債権者請求)の                                                      | 登録/取消を行います                                               | ġ.                                  |                      |                                                  |                                                                                     |                                                                    |                          |
|                                                                                                    |                                                                 |                                                          |                                     |                      |                                                  |                                                                                     |                                                                    |                          |
|                                                                                                    |                                                                 |                                                          |                                     |                      |                                                  |                                                                                     |                                                                    |                          |
|                                                                                                    |                                                                 | _                                                        |                                     |                      |                                                  |                                                                                     |                                                                    |                          |
|                                                                                                    |                                                                 |                                                          |                                     |                      |                                                  |                                                                                     |                                                                    |                          |
|                                                                                                    |                                                                 |                                                          |                                     |                      |                                                  |                                                                                     |                                                                    |                          |
|                                                                                                    |                                                                 |                                                          |                                     |                      |                                                  |                                                                                     |                                                                    |                          |
|                                                                                                    |                                                                 |                                                          |                                     |                      |                                                  |                                                                                     |                                                                    |                          |
|                                                                                                    | 生改业                                                             | ≡=++                                                     | <b>-</b>                            | -                    |                                                  |                                                                                     |                                                                    |                          |
| 2. 発生記録(                                                                                                    | 債務者調                                                            | 請求)メニ                                                    | <br>ニュー画                            | 面                    |                                                  |                                                                                     |                                                                    |                          |
| 2. 発生記録(                                                                                                    | 債務者詞                                                            | 請求)メニ                                                    | ニュー画                                | 面                    |                                                  | でんさい花子・ログイン・                                                                        | Þ                                                                  |                          |
| 2. 発生記録(<br>でんさい銀行<br>コーポレートクロセージ表示エリア                                                                                    | 債務者調                                                            | 請求)メニ                                                    | ニュー画                                | 面                    | <b>法</b>                                         | でんさい花子・ログ・ク・<br>大胆へ戻る ログアウト                                                         | ₽                                                                  | 発生司得の変現またけ、取消を選切」        |
| 2. 発生記録(<br>でんさい銀行<br>コーポルートメッセージ&示エリア                                                                                    | 債務者                                                             | 請求)メニ                                                    | ニュー画                                | 面                    | <u>法</u><br>最終捧作                                 | でんさい花子・ログ・ヘバ<br><b>人胆へ変る</b><br>日時:2009/05/01 15000                                 | ₽<br><br>XX                                                        | 発生記録の登録または、取消を選択し        |
| 2. 発生記録(<br>でんさい銀行<br>コーポレートメッセージを示エリア<br>トップ (####!!!!!!!!!!!!!!!!!!!!!!!!!!!!!!!!!                                      | 債務者<br><sup>使権発生請求</sup>                                        | 請求)メニ<br><sup>仮権譲渡請求</sup>                               | ニュ <i>—</i> 一画                      | 面                    | 法<br>最終操作<br>その他請求                               | でんさい花子・ログイン<br>人理へ戻る ログアント<br>日時 : 2009/05/01 15000<br>管理業務                         | ≠<br><br>×                                                         | 発生記録の登録または、取消を選択し<br>ます。 |
| 2. 発生記録(<br>でんさい銀行<br>コーポレートメッセージを示エリア<br>トップ 後椎体験医会<br>成形音話: 原性音話:                                                       | 債務者                                                             | 請求)メニ<br><sup>(集議憲請求</sup>                               | ニュー<br>画<br><sup>後権・抵請求</sup>       | 面<br><sup>融資申込</sup> | 法<br>最終操作<br>その他請求                               | でんさい花子・ログイン<br><b>人国へ戻る ログアウト</b><br>日時 : 2009/05/01 15000<br>管理業務                  | ₽<br><br>X                                                         | 発生記録の登録または、取消を選択し<br>ます。 |
| 2. 発生記録(<br>でんさい銀行<br>コーボレートメッセージま示エリア<br>トップ 像椎体概照会<br>直感主語求 原注主語求<br>発生記録(債務者請求)にユー                                     | 債務者<br><sup>确确理主請求</sup>                                        | 請求)メニ<br><sup>依権議憲論求</sup>                               | ニュー 面<br><sub>後権</sub> -抵動求         | 面                    | 法<br>最終操作<br>その他請求                               | でんさい花子・ログイン・<br><b>スロジへ戻る ログアウト</b><br>日時:2009/05/01 150:00<br>管理業務<br>SCCMNUT 2201 | ₽<br>                                                              | 発生記録の登録または、取消を選択し<br>ます。 |
| 2. 発生記録(<br>でんさい銀行<br>コーポレートメッセージ来示エリア<br>トップ (4冊/新照会)<br>発怒差話: (原注差話:<br>発生記録(信務考請求)::ニュー                                | 債務者<br><sup>做補死生請求</sup>                                        | 請求)メニ<br><sup>依権認識求</sup>                                | ニュ— 画<br><sub>像権</sub> -抵請求         | 面<br>嚴流申込            | 法<br>最終操作<br>その他請求                               | でんさい花子・ログイン・<br>スロシス度る ログアント<br>日時:2009/05/01 15000<br>管理業務<br>SCCMNU1 2200         | ₽<br>×                                                             | 発生記録の登録または、取消を選択し<br>ます。 |
| 2. 発生記録(<br>でんさい銀行<br>コーポレートメッセージ表示エリア<br>トップ 後椎師柳熙会<br>強怒差話家 逸性差話家<br>発生記録(債務者請求)大ニュー<br>発生記録(二2~                        | 債務者<br>()<br>()<br>()<br>()<br>()<br>()<br>()<br>()<br>()<br>() | 請求)メニ<br>(#########                                      | ニュ— 画<br><sub>像権</sub> -抵請求         | 面<br>総河申込            | <u>法</u><br>最終操作<br>その他請求                        | でんさい花子・ログイン・<br>人口シス度る ログフトト<br>日時: 2009/05/01 15000<br>管理業務<br>SCOMNUT 2200        | ₽<br>≫                                                             | 発生記録の登録または、取消を選択し<br>ます。 |
| 2. 発生記録(<br>でんさい銀行<br>コーポレートメッセージ表示エリア<br>トップ 後椎捕柳照会<br>建築基語家 康佳生語家<br>発生記録(債務者請求)大ニュー<br>発生記録大ニュー<br>受益 (勝勝              |                                                                 | 請求)メニ<br>(集権総統語来<br>2435。<br>EDS編示のプ <del>1/1</del> 864年 |                                     | 面 総定申込               | 法<br>最終操作<br>その他請求<br>その他請求<br>20世話のの消します。       | でんさい花子・ログイン・<br>人口シス度る ログフトト<br>日時: 2009/05/01 15000<br>管理業務<br>SCOMNU12200         | ₽<br>0<br>0<br>0<br>0<br>0<br>0<br>0<br>0<br>0<br>0<br>0<br>0<br>0 | 発生記録の登録または、取消を選択し<br>ます。 |
| 2. 発生記録(<br>でんさい銀行<br>コーポレートメッセージ表示エリア<br>トップ 像椎柄肥完会<br>地形主語: 健性主語:<br>発生記録(債務者請求)大ニュー<br>発生記録/二二-<br>算録 (情務<br>取消 (学生)   |                                                                 | 請求)メニ<br>像権議憲請求                                          | <ul> <li>二 一一 画</li> <li></li></ul> | 酸塩申込                 | <u>法</u><br>最終操作<br><b>その他請求</b><br>終生記録を取り消します。 | でんさい花子・ログ・クンク<br>人IBA/RE3 ログアント<br>日時::2009/05/01 15:000<br>管理業務<br>SCCMINUI 2201   | ≠                                                                  | 発生記録の登録または、取消を選択し<br>ます。 |
| 2. 発生記録(<br>でんさい銀行<br>コーポレートメッセージ表示エリア)<br>トップ 像椎間隔空会<br>地形主語家 健性主語家<br>発生記録(債務者請求)大ニュー<br>発生記録大ニュー<br>登録 (構務<br>取消 (発生   | 債務者<br>備権発生請求<br>単して債権を発生され<br>能して予約中の発生<br>日を含むら営業日以び          | 請求)メニ<br>像権議憲請求                                          | <ul> <li>二 一一 画</li> <li></li></ul> | 酸塩申込                 | 法<br>最終操作<br>その他請求<br>その他請求<br>84生記録を取消します。      | でんさい花子・ログ・クンク<br>人IBA/RE3 ログアント<br>日時::2009/05/01 15:000<br>管理業務<br>SCCMINUI 2201   | ₽<br>>>>>>>>>>>>>>>>>>>>>>>>>>>>>>>>>>>>>                          | 発生記録の登録または、取消を選択し<br>ます。 |
| 2. 発生記録(<br>でんさい銀行<br>コーポレートメッセージ表示エリア<br>トップ 像椎椎柄照会<br>雄雄精振器会<br>健衛基舗家<br>発生記録(債務者請求)メニュー<br>発生記録/二ュー<br>受録 (株<br>取消 (株) | 債務者<br>備権発生請求<br>能して後継を発生され<br>能して予約中の発生<br>日を含むら営業日以の          | <b>唐求)メニ</b><br>像権議憲請求                                   | ニューー 画                              | 酸塩申込                 | <u>法</u><br>最終操作<br><b>その他請求</b><br>#生記録を取消します。  | でんさい花子・ログ・クンク<br>入田シ東る ログアント<br>日時::2009/05/01 15:000<br>管理業務<br>SCCMNUI 2200       | ₽<br>>>>>>>>>>>>>>>>>>>>>>>>>>>>>>>>>>>>>                          | 発生記録の登録または、取消を選択し<br>ます。 |
| 2. 発生記録(<br>でんさい銀行<br>コーポレートメッセージ表示エリア<br>トップ 低椎相隔空会<br>強烈主語法 健性主語法<br>発生記録(債務者請求)よニュー<br>発生記録/ニュー<br>受強 修務<br>取済 修務      | 債務者<br>備権発生請求<br>能して債権を発生され<br>能して予約中の発生<br>日を含むら営業日以か          | 請求)メニ<br>像袖線流請求<br><sup>住持</sup>                         | ニュー 画                               | 酸塩申込                 | <u>法</u><br>最終操作<br><b>その他請求</b><br>#生記録を取消します。  | でんさい花子・ログ・クンク<br>入田夕東る ログアウト<br>日時::2009/05/01 15:000<br>管理業務<br>SCCMNUI 2201       | ₽<br>>>>>>>>>>>>>>>>>>>>>>>>>>>>>>>>>>>>>                          | 発生記録の登録または、取消を選択し<br>ます。 |

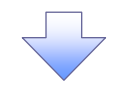

#### 3. 発生記録(債務者)請求仮登録画面

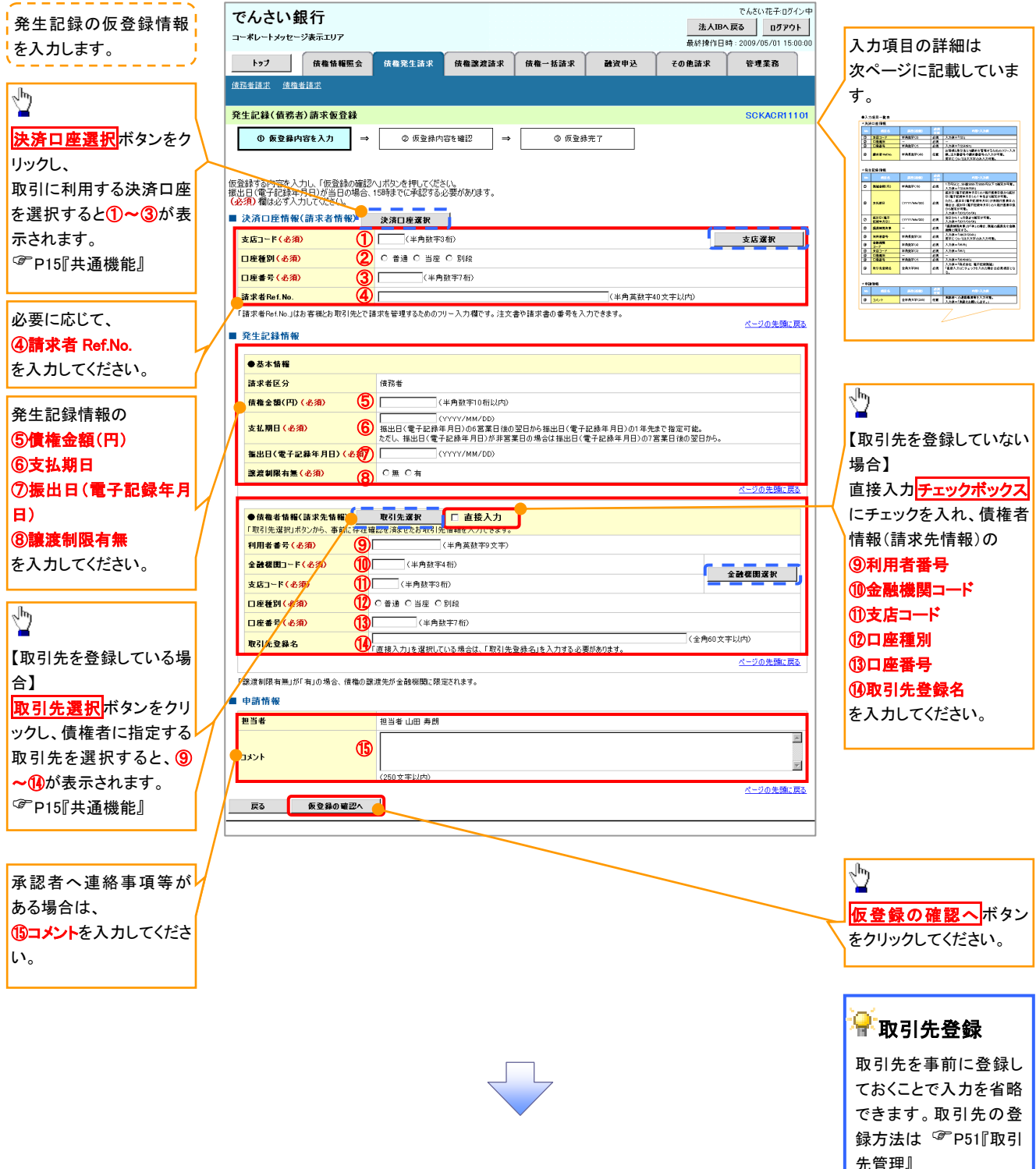

## ●入力項目一覧表

# ◆決済口座情報(請求者情報)

| No | 項目名         | 属性(桁数)    | 必須<br>任意 | 内容·入力例                                                                                         |
|----|-------------|-----------|----------|------------------------------------------------------------------------------------------------|
| 1  | 支店コード       | 半角数字(3)   | 必須       | 入力例=「123」                                                                                      |
| 2  | 口座種別        | —         | 必須       | ラジオボタンにて選択する。                                                                                  |
| 3  | 口座番号        | 半角数字(7)   | 必須       | 入力例=「1234567」                                                                                  |
| 4  | 請求者 Ref.No. | 半角英数字(40) | 任意       | お客様とお取引先とで請求を管理するためのフリー入<br>力欄。注文書番号や請求書番号の入力が可能。<br>英字については大文字のみ入力可能。<br>記号については .()- のみ入力可能。 |

#### ◆発生記録情報

| No                       | 項目名              | 属性(桁数)       | 必須<br>任意 | 内容・入力例                                                                                              |
|--------------------------|------------------|--------------|----------|----------------------------------------------------------------------------------------------------|
| 5                        | 債権金額(円)          | 半角数字(10)     | 必須       | 1 円以上、99 億 9999 万 9999 円以下で指定が可能。<br>入力例=「1234567890」                                               |
| 6                        | 支払期日             | (YYYY/MM/DD) | 必須       | 振出日(電子記録年月日)を含む3銀行営業日目の翌<br>日から10年後の応答日まで指定が可能。支払期日が<br>非銀行営業日の場合は翌営業日が支払期日となる。<br>入力例=「2012/05/06」 |
| $\overline{\mathcal{O}}$ | 振出日(電子<br>記録年月日) | (YYYY/MM/DD) | 必須       | 当日から1ヶ月後まで指定が可能。<br>入力例=「2011/05/06」                                                                |
| 8                        | 譲渡制限有無           | _            | 必須       | ラジオボタンにて選択する。<br>「譲渡制限有無」が「有」の場合、債権の譲渡先を金融<br>機関に限定する。                                              |
| 9                        | 利用者番号            | 半角英数字(9)     | 必須<br>※1 | 入力例=「ABC012345」<br>英字については大文字のみ入力可能。<br>※1:金融機関利用申込オプションの「口座存在確認機能の<br>利用有無」において、「利用しない」を選択している場合。  |
| 10                       | 金融機関<br>コード      | 半角数字(4)      | 必須       | 入力例=「9876」                                                                                          |
| 1                        | 支店コード            | 半角数字(3)      | 必須       | 入力例=「987」                                                                                           |
| (12)                     | 口座種別             | —            | 必須       | ラジオボタンにて選択する。                                                                                       |
| 13                       | 口座番号             | 半角数字(7)      | 必須       | 入力例=「9876543」                                                                                       |
| 14)                      | 取引先登録名           | 全角文字(60)     | 任意       | 入力例=「株式会社 電子記録債権」<br>「直接入力」にチェックを入れた場合は必須入力。                                                        |

## ★申請情報

| No | 項目名  | 属性(桁数)     | 必須<br>任意 | 内容・入力例                                            |
|----|------|------------|----------|---------------------------------------------------|
| 15 | コメント | 全半角文字(250) | 任意       | 承認者への連絡事項等を入力するためのフリー入力<br>欄。<br>入力例=「承認をお願いします。」 |

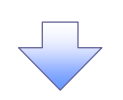

#### 4. 発生記録(債務者)請求仮登録確認画面

| 172       催養殖業 (       催養業 (       (       (       (       (       (       (       (       (       (       (       (       (       (       (       (       (       (       (       (       (       (       (       (       (       (       (       (       (       (       (       (       (       (       (       (       (       (       (       (       (       (       (       (       (       (       (       (       (       (       (       (       (       (       (       (       (       (       (       (       (       (       (       (       (       (       (       (       (       (       (       (       (       )       (       )       (       )       )       )       )       )       )       )       )       )       )       )       )       )       )       )       )       )       )       )       )       )       )       )       )       )       )       )       )       )       )       )       )       )       )       )       )       )       )       )                                                                | ートメッセージ表示エリア                   |                                   | でみらい化ナロクイン<br><b>法人IBへ戻る ログアウト</b><br>最終操作日時:2009/05/01 15:00:00 | 内容を確認し、仮登録を実行します。                     |
|----------------------------------------------------------------------------------------------------|--------------------------------|-----------------------------------|------------------------------------------------------------------|---------------------------------------|
|                                                                                                    | フ 債権情報照会 債権発生                  | 生諸求 債権譲渡請求 債権一括請求 融資申災            | その他請求 管理業務                                                       |                                       |
| <b>9</b> 保登線相容           SCKACRI 1102             ① 供 受登線内容を入力           ② 保登線内容を入力           ③ 保登線内容を入力           ③ 保登線内容を入力           ① 保登線内容を入力           ○ 保登線内容を入力           △ 保登線内容を入力           △ ハウス 回転 1102           △ ハウス 回転 1102               ○ 保登線内容を入力           ④ 保登線の実行に問題がなければ、 <b>テェックボックス</b> □ チェックを入れていない場合、仮登:             ● 決済口度情報(請求者情報)           12345789           12345789           ■ 日本           ■ 日本           →           →           →           →           →           →           →           →           →           →           →           →           →           →           →           →           →           →           →           →           →           →           →           →           →           →           →           →           →           →           →           →           →                                                                                                    | <u> 植 権 者 請 求</u>              |                                   |                                                                  |                                       |
| ● 原金綿内容も入力         ● 原金綿内容を超認         ● 原金綿穴容を超認         ● 原金綿穴容           以下の内容で望生起該(信幣率)<br>内容をご確認後、「内容を確認しました」欄をサゴッリン、「飯金錦の実行」ボタンを押して (だきい、         ● 東京小容を切り替えま。         ● 大京口度情報(請求者情報)           ● 決京口度情報(請求者情報)         12456769<br>法人名/個人事業者名         12456769<br>法人名/個人事業者名         ● 日前情報           ● 申請情報         ■         ■           ■ 申請情報         ■         ●           ■ 2345         ■         ●                                                                                                    | 象(債務者)請求仮登録確認                  |                                   | SCKACR11102                                                      | <sub>ա</sub> իդ                       |
| In Profig Trage 1283 (留計書) 所下の原盤結果行けます。                  Profig Trage 1283 (留計書) 所下の原盤結果行けます。                  A 元 内容を 回線28 に内容を確認しましま)                  A 元 内容を 切破28 ます。                  A 次 万 口燈 情報 (請求者情報)                  # 決済口燈 情報 (請求者情報)                  # 決済口燈 情報 (請求者情報)                  # 加速者考                  128460789                 # 加速者考                 128460789                 A A D C 株式会社                 P 当時 個 考問                 1322 h                 Y × X ×                 Table 山田 寿問                 132 h                 P 当時 他                B 当 世 山田 寿問                 132 h                                                                                                    | D 仮登録内容を入力 → 🛛 🔿 🕽             | <b>仮登録内容を確認 →</b> ③ 仮登録完了         |                                                                  | ] / ¥                                 |
| UT 0019Er P#±228 (個容者) 御求の派登録行(Vet 7)<br>内容をご確認しまじ」確認すびりし、「飯登録の実行」ボタンを押して (Cさい、<br>全て表示 素示内容を切除えます。<br>・ 決済口度情報(請求者情報)<br>12346789<br>法人名/個人事業者名 ABC株式会社<br>・ 中語情報<br>整当者 担当者 山田 弗問<br>コメント メンメン<br>メスズ                                                                                                    |                                |                                   |                                                                  | 入力内容に問題がなければ、                         |
| 内容を確認しましず離すこかし、「使金録の実行」ポタンを押して (ださい。       さい。         主 次示口度情報(請求者情報)       チェックを入れていない場合、仮登:         第二日告報(請求者情報)       12456789         法人名/個人事業者名       ABC株式会社                                                                                                    | 客で発生記録(債務者)請求の仮登録を行い           | います。                              |                                                                  | <b>チェックボックス</b> にチェックを入れてくだ           |
| 金支索」<br>ま六内空作物(流来者情報)             ・決済口空情報(流来者情報)             ・注入名/個人事業者名             ABC株式会社             ・中請情報             世当者             思当者             思当者             出当者 山田 身問             J3ント             X×××             X×××      <                                                                                                    | 認後、「内容を確認しました」欄をチェックし、「        | 、「仮登録の実行」ボタンを押してください。             |                                                                  | さい。                                   |
| 123456789     123456789     実行はできません。       主人名/個人事業者名     ABC株式会社     実行はできません。                                                                                                    | :示 表示内容を切り替えます。<br>口座情報(請求者情報) |                                   |                                                                  | チェックを入れていない場合、仮登録の                    |
| 法人名/個人事業者名     ABC株式会社       中請情報     世当者       世当者     担当者 山田 寿問       コメント     メメメ                                                                                                    | · 番号 12345678/                 | 789                               |                                                                  | 実行はできません。                             |
| 中請情報 世話情報 世話者 世話者 世話者 世話者 世話者 世話者 世話者 近日の日本的 近日の日本的< | 5/個人事業者名 ABC株式                 | 式会社                               |                                                                  |                                       |
| ■ 申請情報<br><u>単当者 単当者 山田 寿明</u><br>コメント ××××××××××××××××××××××××××××××××××××                                                                                                    |                                |                                   |                                                                  |                                       |
| 2332 1322 14 14日 寿明 3321 25 25 25 25 25 25 25 25 25 25 25 25 25                                                                                                    |                                |                                   |                                                                  | n.                                    |
| 33ント ー ー ー 一 仮登録の実行ボタンをクリックして                                                                                                    | · 担当者 山                        | 山田 寿朗                             |                                                                  |                                       |
| (1) 「「「「「「「」」」」」」「「「」」」」」」「「「」」」」」」」「「「」」」」」                                                                                                    | XXXX<br>XXXX                   |                                   |                                                                  |                                       |
| ーーーーーーーーーーーーーーーーーーーーーーーーーーーーーーーーーーーー                                                                                                    |                                | <b>復熟録の事/21 (ポカ)、4 101 ア/ ポネハ</b> | ページの先頭に戻る                                                        | 1011111111111111111111111111111111111 |
|                                                                                                    | を確認しました                        |                                   |                                                                  | さい。                                   |
| 戻る                                                                                                    | , 仮登録の実行                       |                                   |                                                                  |                                       |
|                                                                                                    |                                |                                   |                                                                  | -                                     |
|                                                                                                    |                                |                                   |                                                                  |                                       |
|                                                                                                    |                                |                                   |                                                                  |                                       |
|                                                                                                    |                                | $\overline{\langle}$              |                                                                  |                                       |

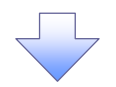

# 5. 発生記録(債務者)請求仮登録完了画面

| でんさい銀行             |                                                         | でんさい花子:ログイン中       |                                      |
|--------------------|---------------------------------------------------------|--------------------|--------------------------------------|
| コーポレートメッセージ表示エリア   |                                                         |                    |                                      |
| Lund #thetempo     |                                                         | Z m (615 m) (61 m) |                                      |
| <u>下ップ</u> 資催情報照云  | 该推死生請求 该推赢激励求 该推一招請求 就買申込                               | その他請求「管理業務         |                                      |
| 債務者請求 債権者請求        |                                                         |                    | 仮登録を実行したことで、 <b>請求番号</b> が           |
| 発生記録(債務者)請求仮登録完    | Ĩ                                                       | SCKACR11103        |                                      |
| 0 (57/2+5+1+       |                                                         |                    | 次止しま9。 <b>請水田</b> 方は、この請水を           |
| ① 版宣颖内容を入力 →       |                                                         |                    | 特定するための番号となりますのでご                    |
|                    |                                                         | 印刷                 | 留意ください。                              |
| 発生記録(債務者)請求の仮登録が完了 | ました。承認者による承認を受けてください。                                   | •                  |                                      |
| 全て表示 表示内容を切り替えます。  |                                                         | $\sim$             |                                      |
| ■ 受付情報             |                                                         |                    |                                      |
| 請求番号               | 123456789012                                            |                    |                                      |
| ■ 決済口座情報(請求者情報)    |                                                         | <u>ペーンの元頃に戻る</u>   |                                      |
| 利用者番号              | 123456789                                               |                    | / \ <mark>印刷</mark> ボタンをクリックし、帳票を印刷し |
| 法人名/個人事業者名         | ABC株式会社                                                 |                    | てください。                               |
| 口序                 | 9999 でんざい銀行 001 東京支店 普通 1234567 エード・シー ダイイチエイギョウブ メイギイチ |                    | 印刷した帳票を承認者へ提出し、仮登                    |
|                    | AAXX00001                                               |                    |                                      |
|                    |                                                         | ページの先頭に戻る          | 球内谷の承認を依頼してくたろい。                     |
| ■ 発生記録情報           |                                                         |                    | ──────────────────────────────────── |
| ●芸木佶紹              |                                                         |                    |                                      |
| ★ 本 * III TK       | (击型) 本                                                  |                    |                                      |
| 明水省にカ              | 1 004 EC7 000                                           |                    |                                      |
| 東催玉額(円)            | 1,234,100,100                                           |                    |                                      |
| 支払期日               | 2010/05/06                                              |                    |                                      |
| 振出日(電子記錄年月日)       | 2010/04/06                                              |                    |                                      |
| 譲渡制限有無             | 無                                                       |                    |                                      |
|                    |                                                         | ページの先頭に戻る          |                                      |
| ●債権者情報(請求先情報)      | 取引先登録へ ご指定のお取引先を取引先情報として登録できます。                         |                    |                                      |
| 利用者報号              |                                                         |                    |                                      |
| 法人名/個人事業者名         |                                                         |                    |                                      |
|                    | 0000 764 次() 975 001 東京古庄 美通 1094587                    |                    |                                      |
| 取引失登録文             |                                                         |                    |                                      |
| A JOGE A           |                                                         | ページの先頭に戻る          |                                      |
|                    |                                                         |                    |                                      |
| ■ 承認者情報            |                                                         |                    |                                      |
| 一次承認者              | 承認者 電債太郎                                                |                    |                                      |
| 最終承認者              | 承認者 電債花子                                                |                    |                                      |
| 申請情報               |                                                         | ページの先頭に戻る          |                                      |
| 相当者                | 相当者 山田 書館                                               |                    |                                      |
|                    | xxxx                                                    |                    |                                      |
| 1000               | ××××                                                    | パージの失頭に更え          |                                      |
| トップへ戻る 印刷          | <b>1</b>                                                | <u>~_2020#icka</u> |                                      |
|                    | <u>e</u>                                                |                    |                                      |
|                    |                                                         |                    |                                      |
| /<br>✓ 仮登録の気       | ことなります。                                                 |                    | $\mathbf{r}$                         |
| <u>※請求の</u> 完      | <u>:了は承認者の承認が完了した時」</u>                                 | <u> 点となります。</u>    |                                      |
| ✓ 仮登録の完            | :了後、承認者へ承認依頼通知が近<br>。                                   | 送信されます。            |                                      |
| ✓ 承認者の手            | ·順については、 <sup>(387</sup> P90『承認/差』                      | 戻しの手順』             |                                      |

#### 過去請求データを利用した発生記録請求の作成手順 ▶ ログイン後、トップ画面の債権発生請求 タブをクリックしてください。 1. 債権発生請求メニュー画面 でんさい花子:ログイン中 でんさい銀行 <u>ф</u> 法人田へ戻る ログアウト コーポレートメッヤージ表示エリア 最終操作日時:20 トップ 債権情報照会 債権発生請求 債権譲渡請求 債権一括請求 融資申込 **債務者請求**ボタンをクリック その他請求 管理業務 債務者請求 債権者請求 してください。 債権発生請求メニュ・ CMNU1220 ■ 債権発生請求メニュ 債務者請求 発生記録(債務者請求)の登録/取消施行います。 発生記録(債権者請求)の登録/取消を行います。 債権者請求 2. 発生記録(債務者請求)メニュー画面 \_ \_ \_ \_ でんざい花子:ログイン中 過去に登録した請求デ でんさい銀行 法人国へ戻る ログアウト 1 ータを流用して請求を行 コーポレートメッセージ表示エリア 最終操作日時:2009/05/01 15:00:00 います。 トップ 債権情報照会 債権発生請求 債権譲渡請求 借権一括請求 融资申认 その他請求 管理業務 再利用ボタンをクリックし、3. 債務者請求 債権者請求 発生記録(債務者)請求仮登 録画面に戻ってください。 発生記録(債務者請求)メニュー SCOMNUI 2201 ■ 発生記録メニュー 登録 債務者として債権を発生させます。 債務者として予約中の発生記録請求の予約取ご施行します。または、債務者から受け取った発生記録を取消します。 (発生日を含む5営業日均内、かつ、支払期日の3営業日前まで。) 取造 請求状況の磁認や、再利用等の操作ができます。なお、過去のお取引の表示期間は、請求日から92日間です。 😽 再利用可能なデータ 請求状況一覧の検索条件を指定する場合は「検索条件表示」ボシンを押してください。 検索条件表示検索条件を表示します。 状態が「承認済み(OK)」また は「承認済み(NG)」かつ、過 請求状况一覧 並び順: 状態 🗸 昇順 🗸 再表示 去請求データの請求日から9 200件中 1-10件を表示 2日間の過去請求データが再 4 5 6 7 8 9 10 1 2 次ページ 🕀 10ページ次 10ページ前 ● 前ページ 利用可能です。 請求種別 H15 金額(円) 依頼日 詳細 操作 でんさい花子白 でんさい銀行 承認期間 請求日 MCS コーポレートメッセージ表示エリン 最終操作日時:2009/0 電子債権に関しますお取引についてはこちらをご覧ください ● 読音み(OK) 詳細 再利用 登生記録(信務書)請求 承認結果詳細 SCKACP13107 2010/04/12 2010/04/07 (QLQ) 発生記録(債務者)請求が承認されましたので、内容をお知らせします。 未承約(一次承認法な) 詳細 2010/04/08 請求番号 パージの先頭に戻る 1 2 3 4 ■ 通知管理情報 10ページ前 通知管理番号 「合計金額」には、「状態」が「保存中」の場合、先方負担手数料控除前の金額、「 パージの先頭に置る ■ 決済口座情報(請求者情報) 利用者番号 エードー いっ カブンネガイショ 法人名/國人事業者名 ABC株式会社 1446144407 部署名等 第一営業部 2009 でんぷい銀行 001 東京支店 曹通 1224567 I-ピージー 57代51(ギロカンメ/ギイチ ×× ×× 口症 損要 パージの先頭に戻る ■ 基本情報 依赖番号 ■ 永認/差戻U情報 ¥II-a AAAAAAAAAAA 承認者 ACKE 再利用ボタン押下時 一次承認者 ☞P62 3 画面 ACKE 最終承認者 承認者 電儀花子 水水口 パージの先頭に戻る เพียง เป็นเป็น サービスにご不明ならがある場合には、下記までご連絡なださい。 でんさい取ける吉藤様相応変 電子価格の回しますお取引に

# <u>引戻し手順</u>

▶ ログイン後、トップ画面の債権発生請求 タブをクリックしてください。

1. 債権発生請求メニュー画面 でんさい花子:ログイン中 でんさい銀行 <u>ф</u> 法人田へ戻る ログアウト コーポレートメッヤージ表示エリア 最終操作日時:2 トップ 債権情報照会 債権発生請求 債権譲渡請求 債権一括請求 融資申込 <mark>債務者請求</mark>ボタンをクリック その他請求 管理業務 債務者請求 債権者請求 してください。 債権発生請求メニュ・ CMNU122 ■ 債権発生請求メニュ 債務者請求 発生記録(債務者請求)の登録/取消施行います。 発生記録(債権者請求)の登録/取消を行います。 債権者請求 2. 発生記録(債務者請求)メニュー画面(引戻し前)  $\mathcal{D}$ \_ \_ \_ \_ \_ でんさい花子:ログイン中 でんさい銀行 過去に登録した未承認 法人国へ戻る ログアウト コーポレートメッセージ表示エリア 引戻しボタンをクリックしてく 最終操作日時:2009/05/01 15:00:0 の請求データを引戻しま ださい。クリックすると引き戻 トップ 債権情報照会 債権発生請求 信権譲渡請求 債権一括請求 融资申认 その他請求 管理業務 す。 し可否をポップアップ表示しま 債務者請求 債権者請求 す。 発生記録(債務者請求)メニュ、 SCCMNUI 2201 確認 ■ 発生記録メニュー 承認待ちデータの引戻しを行います。よろしいですか? 引戻し後は、差戻し中一覧より、修正・削除を行ってください。 登録 債務者として債権を発生させます。 キャンセル OK 請求状況の確認や、再利用等の操作ができます。なお、過去のお取引の表示期間は、請求日から92日間です。  $\mathbb{D}$ ┃ 請求状況一覧の検索条件を指定する場合は「検索条件表示」ボタンを押してください。 **検索条件非表示**検索条件を表示します。 【引戻しする場合】 OKボタンをクリックし ■ 検索条件 決済口座選択 (半角数字3桁) てください。 支店コード 支店選択 ○普通 ○当座 ○別段 ●指定しない 口座種別 口座番号 (半角数字7桁) 請求番号 (半角英数字20文字 🚽 引戻し可能なデータ 状態 (YYYY/MM/DD) 依頼日 状態が「未承認(承認待ち)」 一覧に表示する範囲 □保有する□座権限の範囲で表 かつ、過去請求データの請求 ページの先頭に戻る 日から92日間の過去請求デ 検索 ータが引戻し可能です。 請求状況一覧 #70頃・1999 こ 日期 こ 五主二 でんさい花子・ログイン中 200 でんさい銀行 閉じる コーポレートメッセージ表示エリア <u>10ページ前</u> ● 前ページ 1 2 3 4 最终操作日時:2009/05/01 15:00 電子債権に関しますお取引についてはこちらをご覧ください 状態 発生記録(債務者)請求 飯登錄内容詳細 SCKACR13106 詳細 操作 承認明報 請求日 印刷 発消 
 12
 全て表示
 表示内容を切り替えます。

 00
 受付情報
 発生記録(債務者)請求の内容は以下の通りです。 未承認(承認待ち) 詳細 | 引戻し 2010/04/15 2010/04/07 発請求醫号 123456789 承認済み(SK) 約
 12 ■ 決済ロ座情報(請求者情報) 詳細 2010/04/15 2010/04/07 利用者番号 - -123456789 1 2 3 4 10ページ前 ● 前ページ ■ 発生記録情報 ●基本情報 請求者区分 債務者 債権金額(円) 12,323,23 支払期日 2010/10/ 振出日(電子記録年月日) 2010/10/19 讓渡制限有無 無 閉じる 印刷

3. 発生記録(債務者請求)メニュー画面(引戻し後)

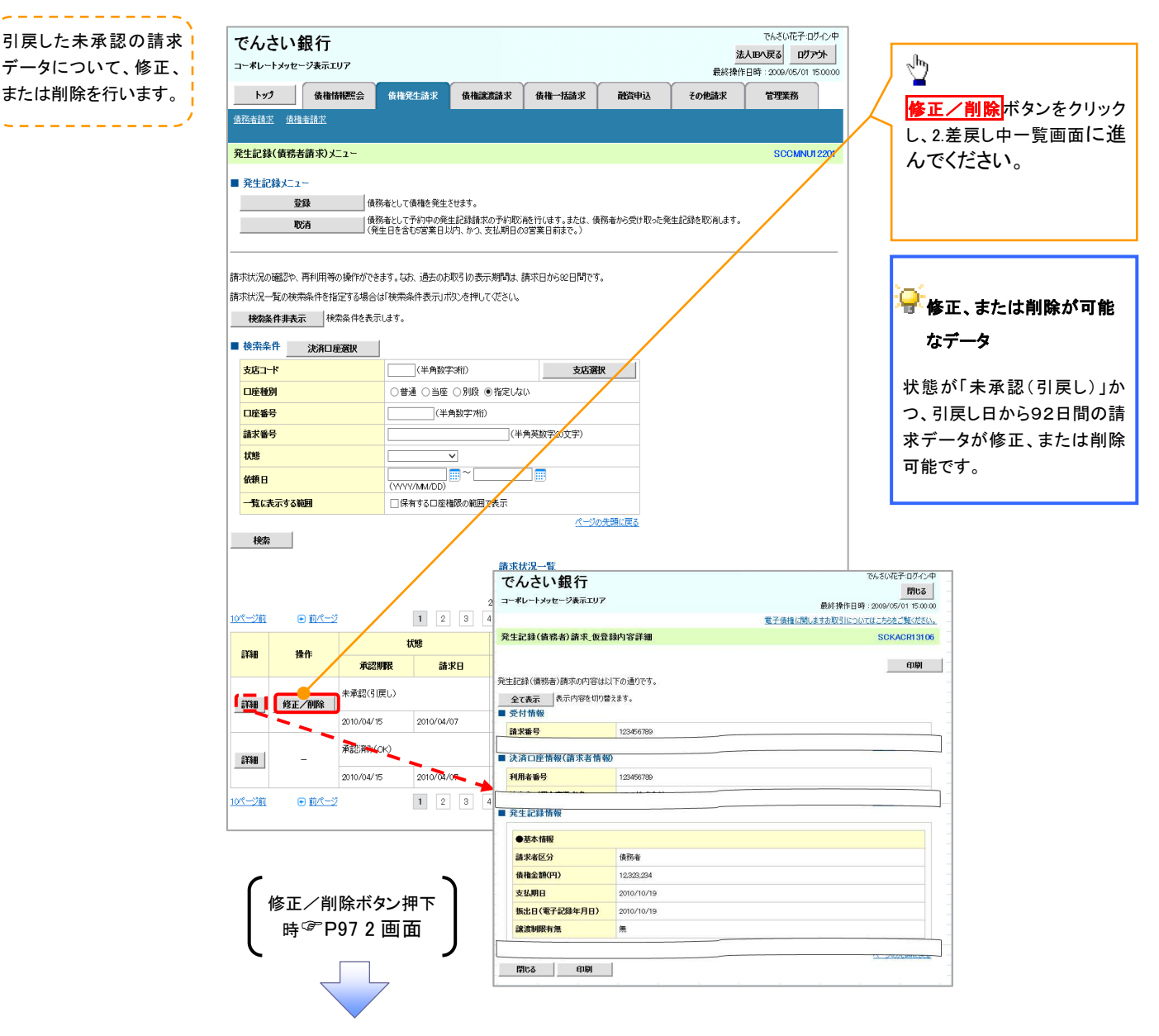

# 債権譲渡請求

❖概要

- ✓ 債権を譲渡する場合、全額譲渡と債権を分割して行う一部譲渡が可能です。
- ✓ 譲渡記録請求は原則として、譲受人になる利用者を債権者とし、譲渡人を保証人とします。
- ✓ 担当者は必要な項目を入力し、仮登録を行います。承認者が仮登録を承認することで譲渡記録請求が完了します。
- ✓ 譲渡日(電子記録年月日)は当日または未来日付を入力することができます。 なお、未来日付を入力した場合は、予約請求となります。実際に債権が譲渡される日付は入力した譲渡日(電子記録年月日)となります。
- ✓未来日付の発生予定債権について譲渡予約することも可能です。なお、譲渡予約済の債権は発 生取消ができません。
- **☆**事前準備
  - ✓ 譲渡する債権の債権情報と取引先の情報を事前に準備してください。
- ▶ ログイン後、トップ画面の<mark>債権譲渡請求</mark>タブをクリックしてください。
  - 1. 譲渡記録メニュー画面

| でんさい銀行<br>コーポレートメゥセージ表示エリア                            | でんない花子ユガイン中<br>法人田へ戻る<br>最終操作日時:2009/05/01 150000 |
|-------------------------------------------------------|---------------------------------------------------|
| トップ 債権情報照会 債権発生請求 債権誘意請求 督                            | 論求 融資申込 その他請求 管理業務                                |
| 值相說意請求                                                |                                                   |
|                                                       | SCCMNU12301    登録 ボタンをクリックしてください。                 |
| ■ 譲渡記録メニュー                                            |                                                   |
| 算確 Rafaa債権の譲渡/分割施行います。                                |                                                   |
| 取消 予約中の譲渡/分割記録請求の予約取消を行います  (譲渡日を含む5営業日以内、かつ、支払期日の3営業 | は、課V受けた債権の譲渡取消を行います。<br>で、)                       |

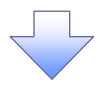

譲渡する債権を検索し

#### 2. 譲渡記録請求対象債権検索画面

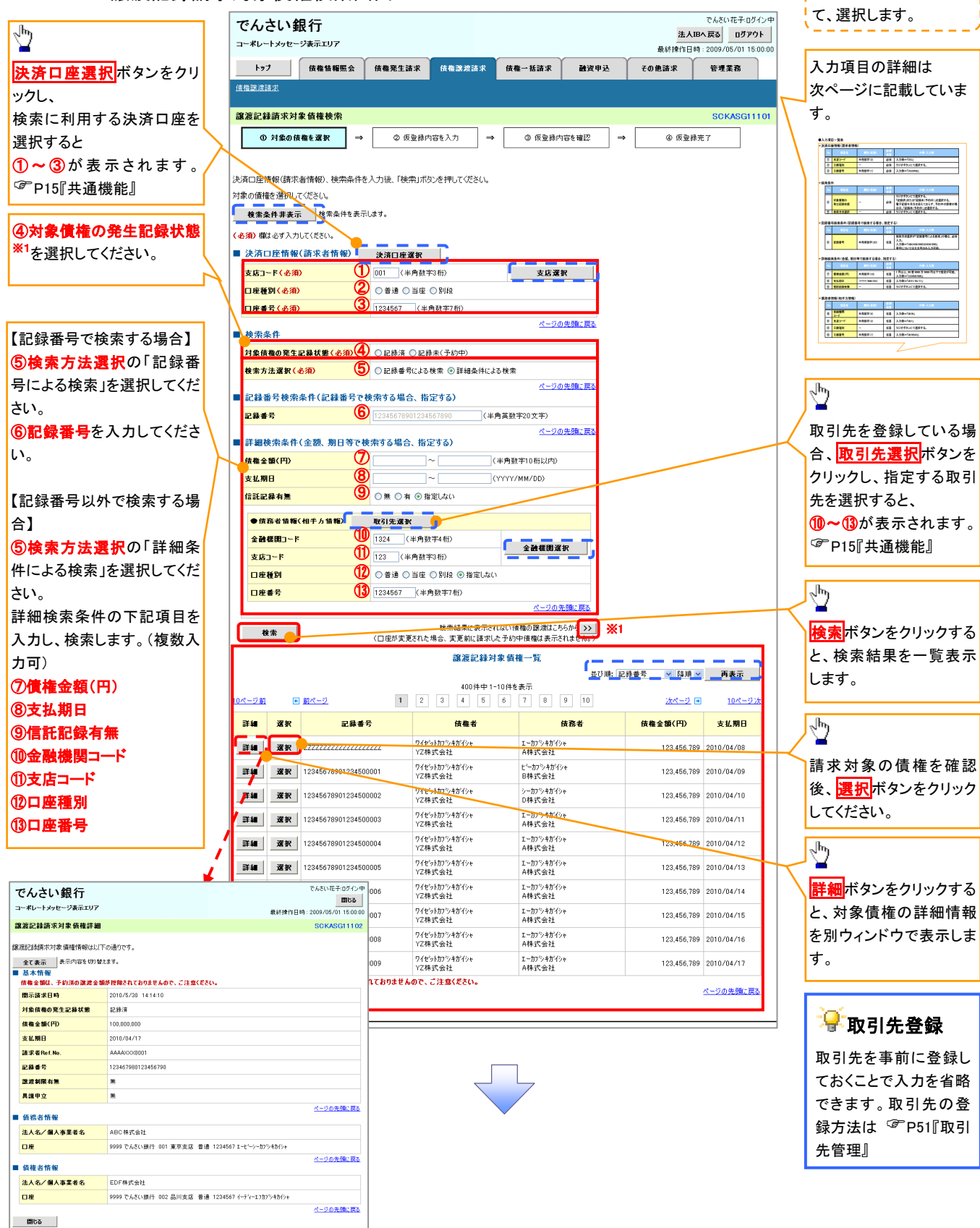

# ●入力項目一覧表

# →決済口座情報(請求者情報)

| No | 項目名   | 属性(桁数)  | 必須<br>任意 | 内容·入力例        |
|----|-------|---------|----------|---------------|
| 1  | 支店コード | 半角数字(3) | 必須       | 入力例=「012」     |
| 2  | 口座種別  | -       | 必須       | ラジオボタンにて選択する。 |
| 3  | 口座番号  | 半角数字(7) | 必須       | 入力例=「0123456」 |

◆検索条件

| No  | 項目名             | 属性(桁数) | 必須<br>任意 | 内容・入力例                                                                                      |
|-----|-----------------|--------|----------|---------------------------------------------------------------------------------------------|
| 4   | 対象債権の<br>発生記録状態 | _      | 必須       | ラジオボタンにて選択する。<br>「記録済」または「記録未(予約中)」を選択する。<br>電子記録年月日を迎えておらず、予約中の債権の場<br>合は、「記録未(予約中)」を選択する。 |
| (5) | 検索方法選択          | —      | 必須       | ラジオボタンにて選択する。                                                                               |

#### ◆記録番号検索条件(記録番号で検索する場合、指定する)

| N | • | 項目名  | 属性(桁数)    | 必須<br>任意 | 内容・入力例                                                                             |
|---|---|------|-----------|----------|------------------------------------------------------------------------------------|
| 6 | ) | 記録番号 | 半角英数字(20) | 任意       | 検索方法選択が「記録番号による検索」の場合、必須<br>入力。<br>入力例=「ABC45678901234567890」<br>英字については大文字のみ入力可能。 |

#### ♥詳細検索条件(金額、期日等で検索する場合、指定する)

| No | 項目名     | 属性(桁数)       | 必須<br>任意 | 内容・入力例                                                |
|----|---------|--------------|----------|-------------------------------------------------------|
| 7  | 債権金額(円) | 半角数字(10)     | 任意       | 1 円以上、99 億 9999 万 9999 円以下で指定が可能。<br>入力例=「1234567890」 |
| 8  | 支払期日    | (YYYY/MM/DD) | 任意       | 入力例=「2011/05/11」                                      |
| 9  | 信託記録有無  | -            | 任意       | ラジオボタンにて選択する。                                         |

#### →債務者情報(相手方情報)

| No   | 項目名         | 属性(桁数)  | 必須<br>任意 | 内容·入力例        |  |  |  |  |
|------|-------------|---------|----------|---------------|--|--|--|--|
| 10   | 金融機関<br>コード | 半角数字(4) | 任意       | 入力例=「9876」    |  |  |  |  |
| 1    | 支店コード       | 半角数字(3) | 任意       | 入力例=「987」     |  |  |  |  |
| (12) | 口座種別        | _       | 任意       | ラジオボタンにて選択する。 |  |  |  |  |
| (13) | 口座番号        | 半角数字(7) | 任意       | 入力例=「9876543」 |  |  |  |  |
|      |             |         |          |               |  |  |  |  |
|      |             |         |          |               |  |  |  |  |

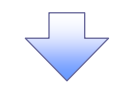

#### 3. 譲渡記録請求仮登録画面

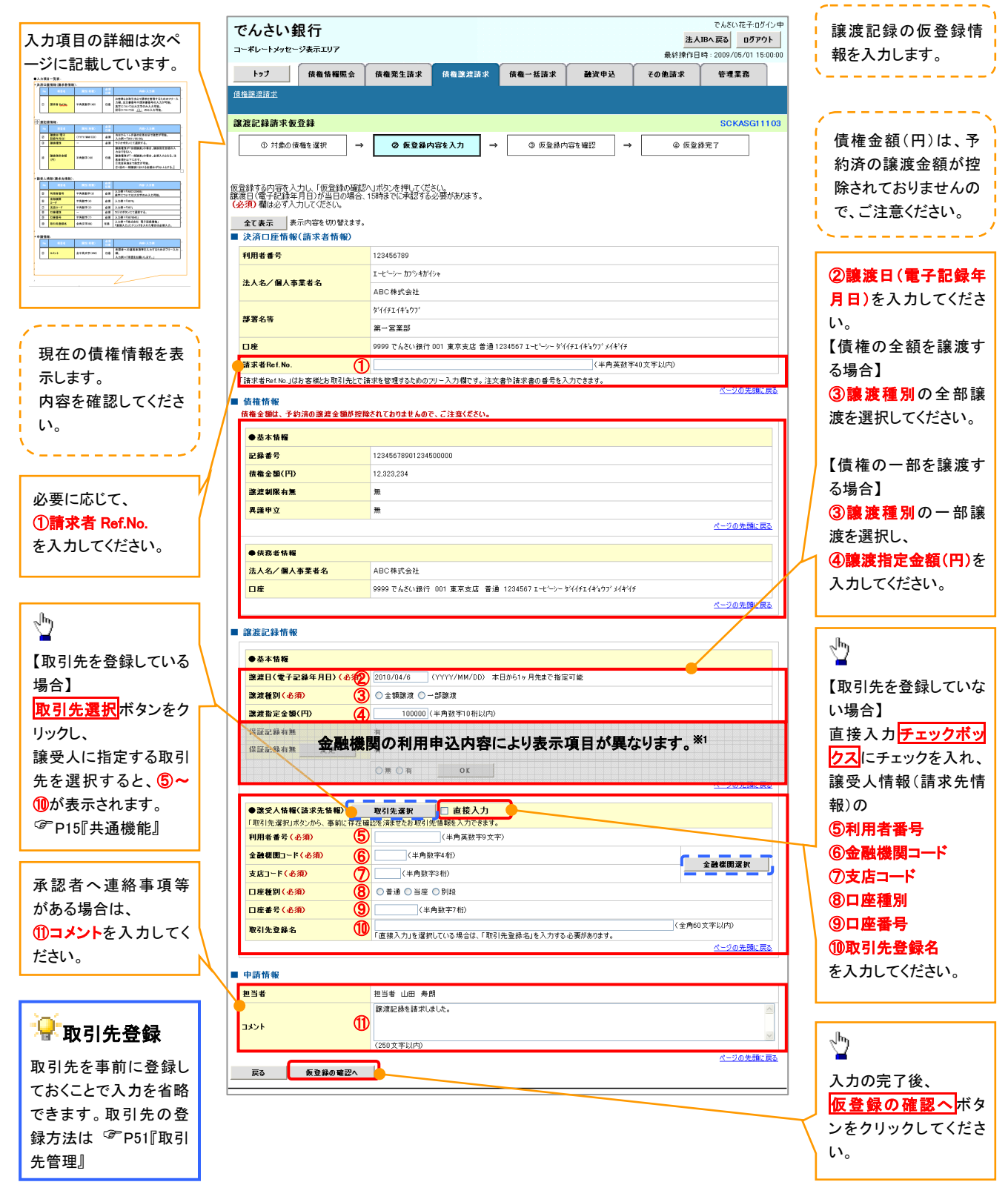

# ●入力項目一覧表

# →決済口座情報(請求者情報)

| No | 項目名         | 属性(桁数)    | 必須<br>任意 | 内容・入力例                                                                                         |  |  |  |
|----|-------------|-----------|----------|------------------------------------------------------------------------------------------------|--|--|--|
| 1  | 請求者 Ref.No. | 半角英数字(40) | 任意       | お客様とお取引先とで請求を管理するためのフリー入<br>力欄。注文書番号や請求書番号の入力が可能。<br>英字については大文字のみ入力可能。<br>記号については .()- のみ入力可能。 |  |  |  |

# **◆**譲渡記録情報

| No | 項目名              | 属性(桁数)       | 必須<br>任意 | 内容・入力例                                                                                                    |
|----|------------------|--------------|----------|----------------------------------------------------------------------------------------------------|
| 2  | 譲渡日(電子<br>記録年月日) | (YYYY/MM/DD) | 必須       | 当日から1ヶ月後の応答日まで指定が可能。<br>入力例=「2011/05/06」                                                                                                    |
| 3  | 譲渡種別             | —            | 必須       | ラジオボタンにて選択する。                                                                                                    |
| 4  | 譲渡指定金額<br>(円)    | 半角数字(10)     | 任意       | <ul> <li>譲渡種別が「全額譲渡」の場合、譲渡指定金額の入力はできない。</li> <li>譲渡種別が「一部譲渡」の場合、必須入力となる。注意事項を以下に示す。</li> <li>①元金未満まで指定が可能。</li> <li>②1回の一部譲渡における金額は1円以上とする。</li> </ul> |

# ◆譲受人情報(請求先情報)

| No                       | 項目名         | 属性(桁数)   | 必須<br>任意 | 内容・入力例                                       |
|--------------------------|-------------|----------|----------|----------------------------------------------|
| 5                        | 利用者番号       | 半角英数字(9) | 必須       | 入力例=「ABC123456」<br>英字については大文字のみ入力可能。         |
| 6                        | 金融機関<br>コード | 半角数字(4)  | 必須       | 入力例=「9876」                                   |
| $\overline{\mathcal{O}}$ | 支店コード       | 半角数字(3)  | 必須       | 入力例=「987」                                    |
| 8                        | 口座種別        | —        | 必須       | ラジオボタンにて選択する。                                |
| 9                        | 口座番号        | 半角数字(7)  | 必須       | 入力例=「9876543」                                |
| 10                       | 取引先登録名      | 全角文字(60) | 任意       | 入力例=「株式会社 電子記録債権」<br>「直接入力」にチェックを入れた場合は必須入力。 |

#### ➡申請情報

| No | 項目名  | 属性(桁数)     | 必須<br>任意 | 内容・入力例                                            |
|----|------|------------|----------|---------------------------------------------------|
| 1  | コメント | 全半角文字(250) | 任意       | 承認者への連絡事項等を入力するためのフリー入力<br>欄。<br>入力例=「承認をお願いします。」 |

7

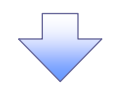

#### 4. 譲渡記録請求仮登録確認画面

|                                                           |                        | 内容を確認し、仮登録を実行します。                |
|-----------------------------------------------------------|------------------------|----------------------------------|
| でんさい銀行                                                    | C                      | でんさい花子・ログイン中                     |
| コーポレートメッセージ表示エリア                                          |                        |                                  |
|                                                           |                        |                                  |
| <u></u>                                                   | 資催 活済水 西貨中込 ての把請水      | <b>百</b> 王未初                     |
| <u> </u>                                                  |                        |                                  |
| 讓渡記錄請求仮登錄確認                                               |                        | SCKASG11104                      |
| <ul> <li>① 対象の債権を選択 ⇒</li> <li>② 仮登録内容を入力</li> </ul>      | → ③ 仮登録内容を確認 → ④ 仮登録完了 | 7                                |
|                                                           |                        |                                  |
| い下の内容で確定されません。伝発がみにいます                                    |                        |                                  |
| いていたります。<br>「内容をご確認後、「内容を確認しました」<br>欄をチェックし、「仮登録の実行」ボタンを非 | してください。                |                                  |
| <b>全て表示</b> 表示内容を切り替えます。                                  |                        |                                  |
| ■ 決済口座情報(請求者情報)                                           |                        |                                  |
| 利用者番号 123456789                                           |                        | 人力内容に問題かなければ、                    |
| 法人名/個人事業者名 ABC株式会社                                        |                        | <mark>チェックボックス</mark> にチェックを入れて下 |
|                                                           |                        |                                  |
| コメント 譲渡記録を請求しました。                                         |                        | チェックを入れていない場合、仮登録の               |
|                                                           |                        | ページの先職に戻る 年行けできません。              |
| 日本には「地域」「日本に構築しました」構をチェックし、「仮参照の実行」ホックを押して<br>☑ 内容を確認しました | .123().                | 天日はてとよどが。                        |
|                                                           |                        |                                  |
|                                                           |                        |                                  |
|                                                           |                        | 2 m                              |
|                                                           |                        |                                  |
|                                                           |                        | して、「「「「「「「「」」」」                  |
|                                                           |                        | くさい。                             |
|                                                           |                        |                                  |

\_\_\_\_\_

#### 5. 譲渡記録請求仮登録完了画面

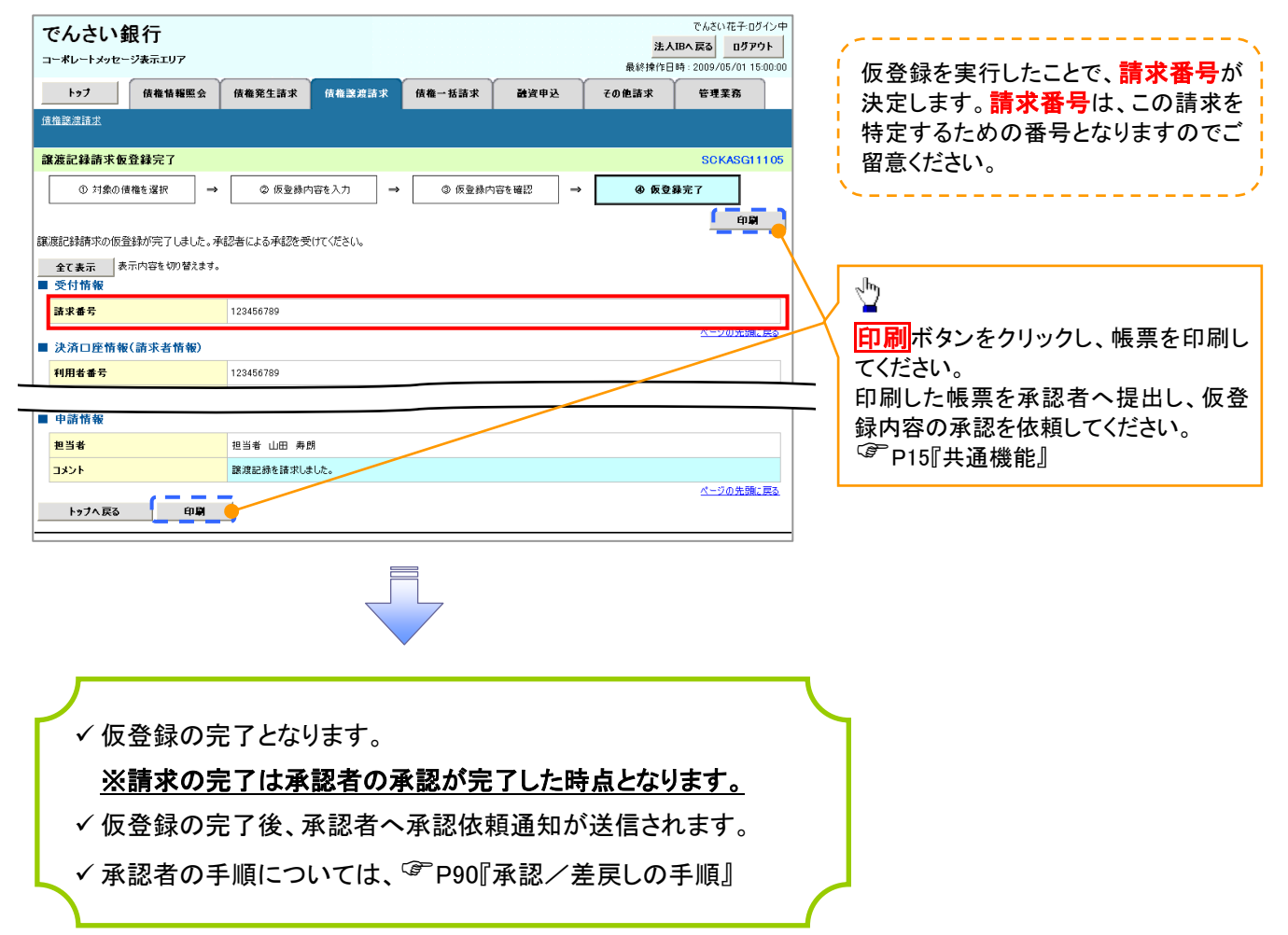

<u>引戻しの手順</u>

▶ ログイン後、トップ画面の債権譲渡請求 タブをクリックしてください。

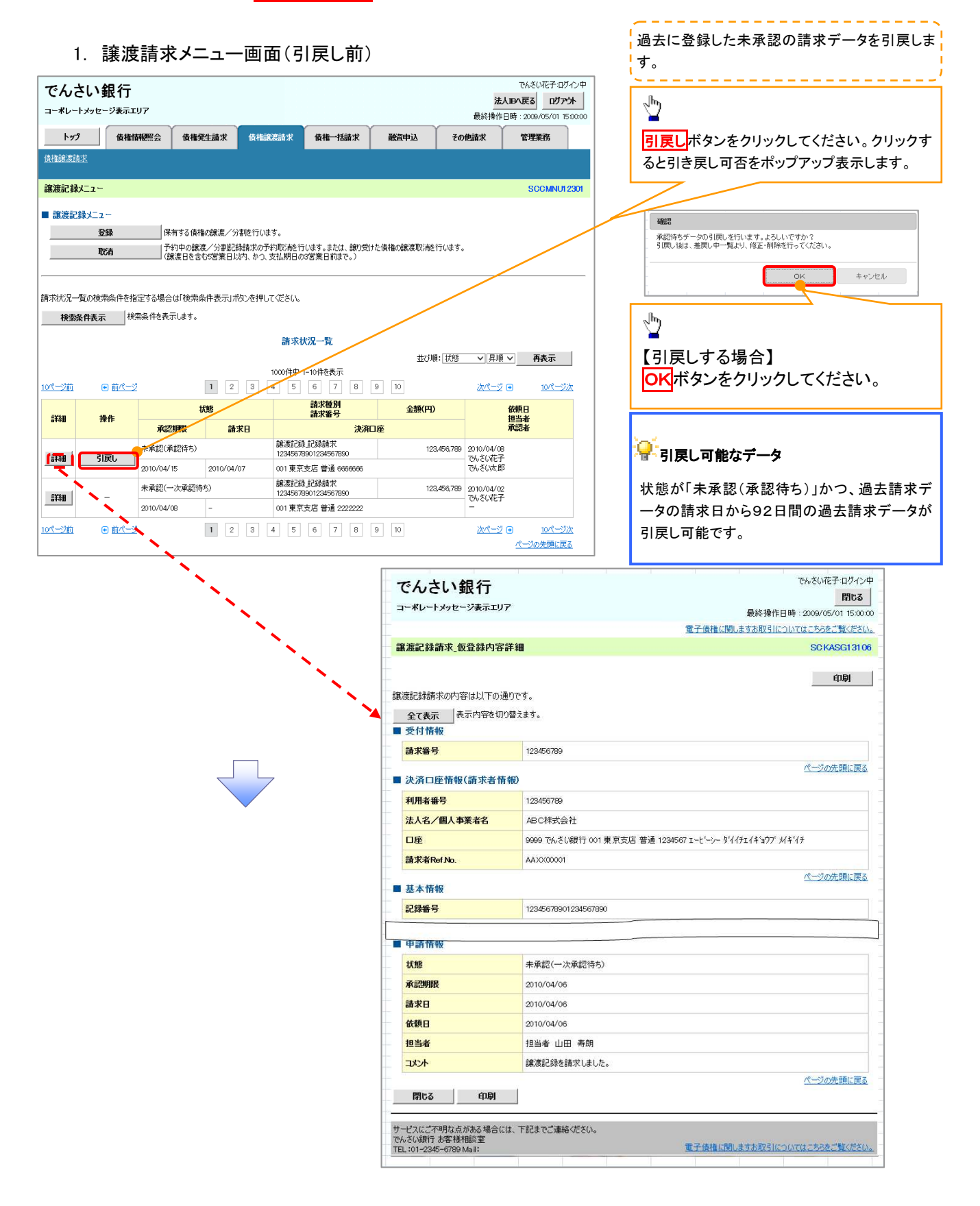

#### 2. 譲渡請求メニュー画面(引戻し後)

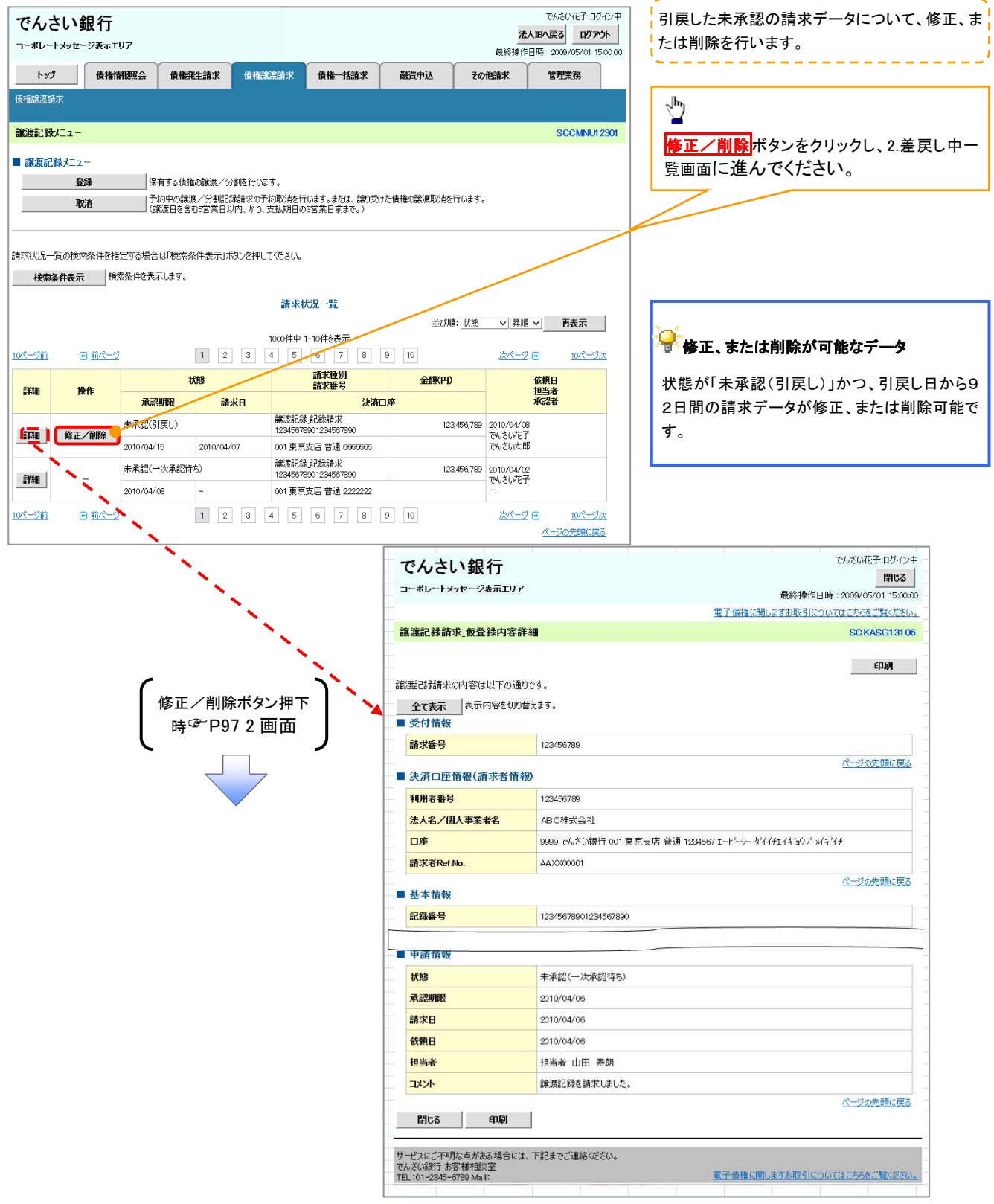

# 支払期日と決済

#### ❖概要

✓ 支払期日の2営業日前に通知する決済予定情報通知を通知情報一覧から確認します。

**❖**事前準備

✓ 支払期日までに決済口座に入金を済ませる必要があります。

▶ ログイン後、トップ画面の通知情報一覧ボタンをクリックしてください。

1. トップ画面

| で<br>              | <b>んさ</b>                                          | い銀行<br>メッセージ表示エリア                                               |        |                     |                     |         | 法                        | でんさい花子・ログイン<br><b> 、IBへ 戻る</b><br>ログアウト |
|--------------------|----------------------------------------------------|-----------------------------------------------------------------|--------|---------------------|---------------------|---------|--------------------------|-----------------------------------------|
|                    | トップ                                                | 債権情報照会                                                          | 債権発生請求 | 債権譲渡請求              | 債権一括請求              | 融资申込    |                          | 管理業務                                    |
|                    |                                                    |                                                                 |        |                     |                     |         |                          |                                         |
| トッ                 | 3                                                  |                                                                 |        |                     |                     |         |                          | SCCTOP1110                              |
| ■〔<br>株<br>で<br>ha | ログインア<br>k式会社フ<br>んさい花<br>anako@o<br>でんさい<br>システム事 | アカウント 情報<br>S空商事<br>子 様<br>Dozora.co.jp<br>最行からのお知らせ<br>Eddcoいて |        |                     |                     |         | <b>前回ご利用</b><br>2009/04/ | 日時<br>30 13:15:02                       |
|                    | 平成21年<br>通 40 株 4                                  | 5月22日より、リニューアルいた<br>                                            | します。   |                     |                     |         |                          |                                         |
|                    |                                                    | こ案内日                                                            | 時      |                     |                     | 【通知の種類】 |                          |                                         |
|                    | 詳刻                                                 | (通知管:                                                           | 理番号〉   | F9% 4 /3 //+ 7      |                     | 9114    |                          |                                         |
|                    | 詳細                                                 | (10000001119)                                                   |        | L完生記録(1度)<br>発生記録請求 | 9者請水/記録請水」<br>結果詳細  |         |                          |                                         |
|                    | 詳細                                                 | 2010/11/18 13:00<br>(10000001118)                               |        | [発生記録(債料<br>発生記録請求  | 务者請求) 記録請求]<br>結果詳細 |         |                          |                                         |
|                    | 詳細                                                 | 2010/10/10 12:33<br>(10000001117)                               |        | [譲渡記録請求<br>該渡記録請求   | ]<br>結果詳細           |         |                          |                                         |
|                    | 詳細                                                 | 2010/09/12 11:53 (10000001115)                                  | /      | [発生記録(債予<br>発生記録請求) | 8者請求)記録請求]<br>結果詳細  |         |                          |                                         |
|                    | 詳細                                                 | 2010/09/10 10:23<br>(10000001114)                               |        | [発生記録(債)<br>発生記録請求  | 《者請求)記錄請求]<br>結果詳細  |         |                          |                                         |
|                    | 通知情報                                               | <b>第一覧</b>                                                      |        |                     |                     |         |                          |                                         |

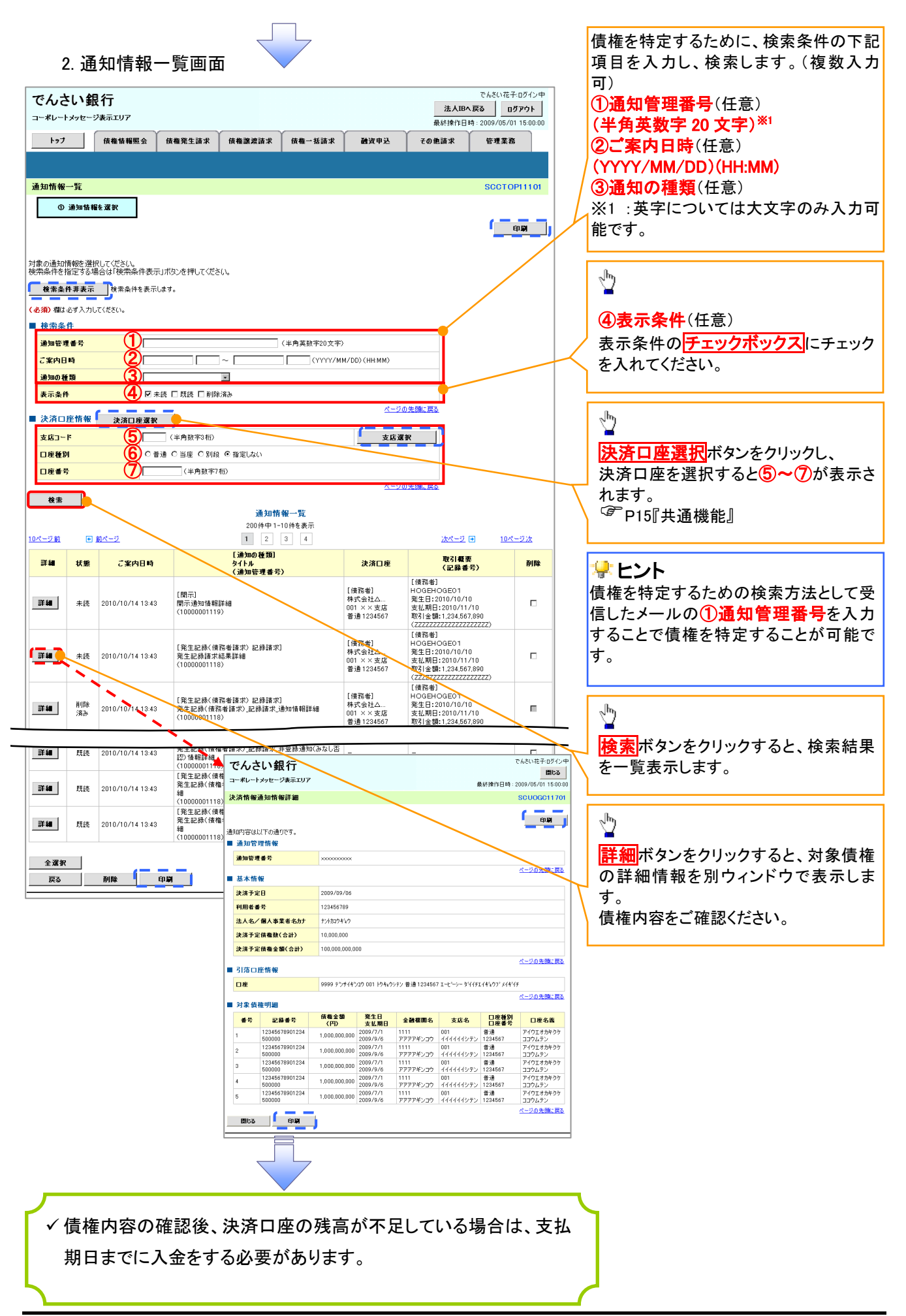

# 融資申込

#### �概要

- ✓ 担当者が、「割引」または「譲渡担保」の申込を行うことができます。
- ✓ 担当者は必要な項目を入力し、仮登録を行います。承認者が仮登録を承認することで「割引申込」 または「譲渡担保申込」が完了します。
- **❖**事前準備
  - ✓「割引申込」または「譲渡担保申込」を行う債権の情報を事前に準備してください。
  - ✓融資申込の直前に一括記録請求や複数発生記録請求、複数譲渡記録請求を実施した場合、請求が成立した旨の通知を受信してから、融資申込を実施してください。<sup>※1</sup>

<u>割引申込</u>

 $\checkmark$ 

▶ ログイン後、トップ画面の融資申込タブをクリックしてください。

1. 融資申込メニュー画面

| トゥブ     債権負権懸金     債権発生請求     債権     資源     詳述申込     その他請求     管理至為       設定申込 </th <th>でんさい銀<br/>コーポレートメゥセーシ</th> <th>行</th> <th></th> <th></th> <th></th> <th></th> <th><mark>法)</mark>最終操作[</th> <th>でんさい花子:ログイン中<br/><b>、IBへ 戻る ログアウト</b><br/>引時: 2009/05/01 15:00:00</th> | でんさい銀<br>コーポレートメゥセーシ | 行                         |         |        |        |      | <mark>法)</mark> 最終操作[ | でんさい花子:ログイン中<br><b>、IBへ 戻る ログアウト</b><br>引時: 2009/05/01 15:00:00 |  |  |
|----------------------------------------------------------------------------------------------------|----------------------|---------------------------|---------|--------|--------|------|-----------------------|-----------------------------------------------------------------|--|--|
| <ul> <li>融資申込メニュー</li> <li>配資申込メニュー</li> <li>割引申込</li> <li>認道担保申込</li> <li>認道担保申込</li> <li>認道担保申込</li> <li>認道担保申込みます。</li> <li>風会</li> <li>融資申込状況を開会します。</li> </ul>                                                                                                    | <u>トップ</u><br>融資申込   | 債権情報照会                    | 債権発生請求  | 債権譲渡請求 | 債権→括請求 | 融资申込 | その他請求                 | 管理業務                                                            |  |  |
| <ul> <li>         ・ 読賀申込メニュー         ・ 第請担保申込         ・ 読渡担保申込         ・ 読渡担保申込         ・ 読渡担保を申込みます。         ・ 読渡担保を申込みます。         ・ 読渡担保を申込みます。         ・ 読渡担保を申込みます。         ・ 読渡担保を申込みます。         ・ 読渡担保を申込みます。         ・ ・・・・・・・・・・・・・・・・・・・・・・・・・・・</li></ul>            | 融資申込メニュー             | 融資申込メニュー SOOMNUI 2501     |         |        |        |      |                       |                                                                 |  |  |
| 議選担保申込みます。           概会         議選申込状況を開会します。                                                                                                    | ■ 融資申込メニュー<br>割引申    | -<br>2                    | 使申込みます。 |        |        |      |                       |                                                                 |  |  |
|                                                                                                    |                      | 譲渡担保を申込みます。            風会 |         |        |        |      |                       |                                                                 |  |  |
|                                                                                                    |                      |                           |         |        |        |      |                       |                                                                 |  |  |

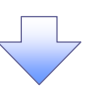

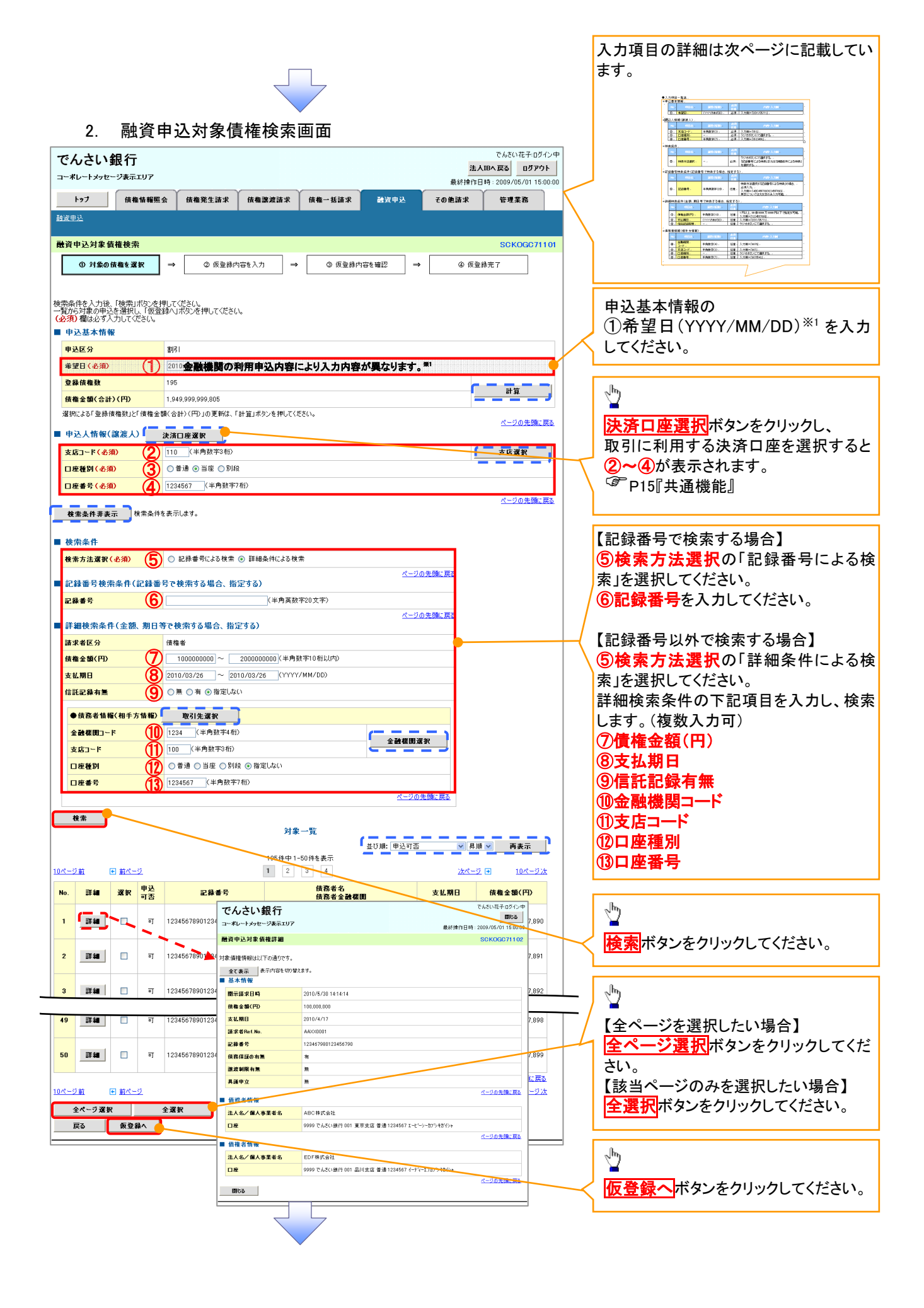

#### ●入力項目一覧表 ★申込基本情報

| Ψ. | 12 奉平 11 報 |     |              |          |                  |  |  |  |
|----|------------|-----|--------------|----------|------------------|--|--|--|
|    | No         | 項目名 | 属性(桁数)       | 必須<br>任意 | 内容・入力例           |  |  |  |
|    | 1          | 希望日 | (YYYY/MM/DD) | 必須       | 入力例=「2011/05/11」 |  |  |  |

#### ◆申込人情報(譲渡人)

| No | 項目名   | 属性(桁数)  | 必須<br>任意 | 内容・入力例        |
|----|-------|---------|----------|---------------|
| 2  | 支店コード | 半角数字(3) | 必須       | 入力例=「012」     |
| 3  | 口座種別  | —       | 必須       | ラジオボタンにて選択する。 |
| 4  | 口座番号  | 半角数字(7) | 必須       | 入力例=「0123456」 |

#### ◆検索条件

| No | 項目名    | 属性(桁数) | 必須<br>任意 | 内容・入力例                                               |
|----|--------|--------|----------|------------------------------------------------------|
| 5  | 検索方法選択 | _      | 必須       | ラジオボタンにて選択する。<br>「記録番号による検索」または「詳細条件による検索」<br>を選択する。 |

#### ◆記録番号検索条件(記録番号で検索する場合、指定する)

| No | 項目名  | 属性(桁数)    | 必須<br>任意 | 内容・入力例                                                                             |
|----|------|-----------|----------|------------------------------------------------------------------------------------|
| 6  | 記録番号 | 半角英数字(20) | 任意       | 検索方法選択が「記録番号による検索」の場合、<br>必須入力。<br>入力例=「ABC45678901234567890」<br>英字については大文字のみ入力可能。 |

#### ◆詳細検索条件(金額、期日等で検索する場合、指定する)

| No                       | 項目名     | 属性(桁数)       | 必須<br>任意 | 内容・入力例                                                |
|--------------------------|---------|--------------|----------|-------------------------------------------------------|
| $\overline{\mathcal{O}}$ | 債権金額(円) | 半角数字(10)     | 任意       | 1 円以上、99 億 9999 万 9999 円以下で指定が可能。<br>入力例=「1234567890」 |
| 8                        | 支払期日    | (YYYY/MM/DD) | 任意       | 入力例=「2011/05/11」                                      |
| 9                        | 信託記録有無  | -            | 任意       | ラジオボタンにて選択する。                                         |

#### ◆債務者情報(相手方情報)

| No   | 項目名         | 属性(桁数)  | 必須<br>任意 | 内容・入力例        |
|------|-------------|---------|----------|---------------|
| 10   | 金融機関<br>コード | 半角数字(4) | 任意       | 入力例=「9876」    |
| (1)  | 支店コード       | 半角数字(3) | 任意       | 入力例=「987」     |
| (12) | 口座種別        | —       | 任意       | ラジオボタンにて選択する。 |
| (13) | 口座番号        | 半角数字(7) | 任意       | 入力例=「9876543」 |

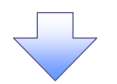

#### 3. 融資申込仮登録画面

|                                                                                                    | ムさい組行                                                                                                    |                                                                                                    |                                                                                                    |                                                                                                    |                                                                                                    | でんさい花子:ログインタ                                                                                                    | <b>P</b>   |                                                                                                    |
|----------------------------------------------------------------------------------------------------|----------------------------------------------------------------------------------------------------|----------------------------------------------------------------------------------------------------|----------------------------------------------------------------------------------------------------|----------------------------------------------------------------------------------------------------|----------------------------------------------------------------------------------------------------|----------------------------------------------------------------------------------------------------|------------|----------------------------------------------------------------------------------------------------|
|                                                                                                    | <b>ひごし、虹灯1」</b><br>パレートメッセージ表示エリア                                                                                                    |                                                                                                    |                                                                                                    |                                                                                                    | 法人口最終操作                                                                                                    | Bへ戻る<br>日時:2009/05/01 15:00:0                                                                                                    | 00         | 割引の仮登録情報を入力します。                                                                                                    |
|                                                                                                    | トップ 債権情報                                                                                                    | <b>誕ニ会 信権発生請求 債権譲渡請求</b>                                                                                                    | 債権一括請求 🔛                                                                                                    | 資申込                                                                                                    | その他請求                                                                                                    | 管理業務                                                                                                    |            |                                                                                                    |
| iter                                                                                                    | <u>1))</u>                                                                                                    |                                                                                                    |                                                                                                    |                                                                                                    |                                                                                                    |                                                                                                    |            |                                                                                                    |
| 融資                                                                                                    | 申込仮登録                                                                                                    |                                                                                                    |                                                                                                    |                                                                                                    |                                                                                                    | SCKOGC71103                                                                                                    | 3          | 甲込基本情報の                                                                                                    |
| Γ                                                                                                    | ① 対象の債権を選択                                                                                                    | → ② 仮登録内容を入力 →                                                                                                    | ③ 仮登録内容を確認                                                                                                    | ; →                                                                                                    | ④ 仮登                                                                                                    | 绿完了                                                                                                    |            |                                                                                                    |
|                                                                                                    |                                                                                                    |                                                                                                    |                                                                                                    |                                                                                                    |                                                                                                    |                                                                                                    |            | (2)資金使途**                                                                                                    |
| 仮登録                                                                                                    | はる内容を入力し、「仮登翁                                                                                                    | 表の確認へ」ボタンを押してください。                                                                                                    |                                                                                                    |                                                                                                    |                                                                                                    |                                                                                                    |            | を入力してください。                                                                                                    |
| (28)                                                                                                    | )欄は必ず入力してください。                                                                                                    |                                                                                                    |                                                                                                    |                                                                                                    |                                                                                                    |                                                                                                    | 11         | 1                                                                                                    |
| 全<br>■ 申                                                                                                    | て表示 表示内容を切り<br>込基本情報                                                                                                    | 替えます。                                                                                                    |                                                                                                    |                                                                                                    |                                                                                                    |                                                                                                    |            |                                                                                                    |
| ŧ                                                                                                    | 达区分                                                                                                    | 書房                                                                                                    |                                                                                                    |                                                                                                    |                                                                                                    |                                                                                                    | 1/         | 必要に広じて                                                                                                    |
| 2                                                                                                    | 渡形態(必須)                                                                                                    |                                                                                                    | 2選択<br>わいたのた今か根今(-湖田ノ)                                                                                                    | .⊎rhnel 3                                                                                                    | える話をしわせる)                                                                                                    |                                                                                                    | <u>V</u>   |                                                                                                    |
| 希                                                                                                    | 望日                                                                                                    | 2010/03/26                                                                                                    | はいのいを苦しる古に進択(~                                                                                                    | -見より中した                                                                                                    | 207948/V/1321                                                                                                    |                                                                                                    |            |                                                                                                    |
| 登                                                                                                    | 録債権数                                                                                                    | 195                                                                                                    |                                                                                                    |                                                                                                    |                                                                                                    |                                                                                                    |            |                                                                                                    |
| 债                                                                                                    | 権金額(合計)(円)                                                                                                    | 1,949,999,999,805                                                                                                    |                                                                                                    |                                                                                                    | <u>(</u>                                                                                                    | 計算                                                                                                    |            | を入力してくたさい。                                                                                                    |
| 申                                                                                                    | 达金額(合計)(円)                                                                                                    | 1,949,999,999,805                                                                                                    |                                                                                                    |                                                                                                    |                                                                                                    |                                                                                                    |            | / ※2 : 英字については大文字のみ入力                                                                                                    |
| 申                                                                                                    | 込人による債務保証<br>目前付与有無)                                                                                                    | 有                                                                                                    |                                                                                                    |                                                                                                    |                                                                                                    |                                                                                                    |            | _ 可能です。記号については _(_)− のみ                                                                                                    |
| 資                                                                                                    | 金使途(必須)                                                                                                    | (2)金融機関の利用申込内容に。                                                                                                    | い表示項目が異な                                                                                                    | よります。                                                                                                    | *                                                                                                    |                                                                                                    | V Ì        | 入力可能。                                                                                                    |
| 請<br><sup>大士4</sup>                                                                                                    | 求者Ref.No.                                                                                                    | (合計)(円)(の事新)(二計算)(考加)(本部)(二/ポジント                                                                                                    |                                                                                                    | (半角英数字                                                                                                    | 40文字以内〉                                                                                                    |                                                                                                    | <b>r</b>   | L                                                                                                    |
| 川                                                                                                    | 、 見いハノルよる「甲込金額<br>求者Ref.No.」はお客様とお取引                                                                                                    | 、ロロノメーレムの定和は、「計算」ハタンを押ししくたさい。<br> 先とで請求を管理するためのフリー入力欄です。注文書や請                                                                                                    | 大書の番号を入力できます                                                                                                    | _ li                                                                                                    | 選択してくださ                                                                                                    |                                                                                                    | 5          | 2-4                                                                                                    |
| <b>• </b>                                                                                                    | 込人情報(譲渡人)                                                                                                    |                                                                                                    |                                                                                                    |                                                                                                    | 選択してくださ                                                                                                    |                                                                                                    |            | Image: Section of the section of the section o |
| 利                                                                                                    | 用者番号                                                                                                    | 123456789                                                                                                    |                                                                                                    | I T                                                                                                    | 全吊運転資金<br>決算資金                                                                                                    | £ 5789                                                                                                    |            |                                                                                                    |
| 法                                                                                                    | 人名/個人事業者名                                                                                                    | YZ株式会社                                                                                                    |                                                                                                    | り(円)                                                                                                    | 雪与資金<br>(の)ゆまな)の                                                                                                    | - <del>#</del> 8                                                                                                    |            | お客様とお取引先とで請求を管理する                                                                                                    |
|                                                                                                    | ₽                                                                                                    | 9999 でんざい銀行 001 東京支店 普通 12345                                                                                                    | i67 エービーシー ダイイチエイキ*i                                                                                                    | で請えて                                                                                                    | 5の他李即資<br>5の他運転資                                                                                                    | 玉<br>金<br>···································                                                                                                    |            | ためのフリー入力欄です。注文書番号                                                                                                    |
| <b>■</b> 申                                                                                                    | 込先情報(讓受人)                                                                                                    |                                                                                                    |                                                                                                    |                                                                                                    |                                                                                                    | HLERA                                                                                                    | <u> </u>   | や請求書番号の入力が可能です。                                                                                                    |
| 金                                                                                                    | <b>計様</b> 関                                                                                                    | 9999 でんさい銀行                                                                                                    |                                                                                                    |                                                                                                    | _                                                                                                    |                                                                                                    |            |                                                                                                    |
| 支                                                                                                    | 店コード(必須)                                                                                                    | (半角数字3桁)                                                                                                    |                                                                                                    |                                                                                                    |                                                                                                    | 支店選択                                                                                                    | L          |                                                                                                    |
|                                                                                                    | 座種別 (必須)                                                                                                    |                                                                                                    | 内容により表示                                                                                                    | ·項目:                                                                                                    | が異なります                                                                                                    | at. **3                                                                                                    |            | 由込先情報(譲受人)の                                                                                                    |
|                                                                                                    | 座番号(必須)                                                                                                    |                                                                                                    | 14160 141                                                                                                    | · • • • • • • • • • • • • • • • • • • •                                                                                                    | 1.26.0.10                                                                                                    | 70                                                                                                    |            | $- + \Sigma / H + ($                                                                                                    |
|                                                                                                    |                                                                                                    |                                                                                                    |                                                                                                    |                                                                                                    |                                                                                                    | 4. Not Breeze                                                                                                    | <u>ا</u> ا | (小古作う―ピ(半名粉字った)※3                                                                                                    |
|                                                                                                    |                                                                                                    | 対象一                                                                                                    | 覧                                                                                                    |                                                                                                    |                                                                                                    | ・<br><u>ページの先頭に戻る</u>                                                                                                    |            | ④支店コード(半角数字3桁) <sup>※3</sup>                                                                                                    |
|                                                                                                    |                                                                                                    | <b>対象</b> →<br>106/4th 1-60/                                                                                                    | 覧<br>並び順                                                                                                    | : 支払期日                                                                                                    | ☑ 昇順                                                                                                    | <u>ページの先頭に戻る</u><br>▼ 再表示                                                                                                    |            | <ul> <li>④支店コード(半角数字3桁)<sup>※3</sup></li> <li>⑤口座種別<sup>※3</sup></li> <li>◎口座番日(米合数字2た)<sup>※3</sup></li> </ul>                                                                                                    |
| <u>10ペ-</u>                                                                                                    | 2前 🕞 前ページ                                                                                                    | <b>対象</b><br>196(4中 1-50)<br>1 2 3                                                                                                    | 覧<br>並び順<br>4 4                                                                                                    | :支払期日                                                                                                    | ✓ 昇順<br>次ページ                                                                                                    | ページの先頭に戻る<br>■ 再表示<br>10ページ次                                                                                                    | Σ          | <ul> <li>④支店コード(半角数字3桁)<sup>※3</sup></li> <li>⑤口座種別<sup>※3</sup></li> <li>⑥口座番号(半角数字7桁)<sup>※3</sup></li> </ul>                                                                                                    |
| <u>10~-</u><br>No.                                                                                                    | <u>ジ前</u> E 前ページ<br>記録番号                                                                                                    | 対象→<br>195(4中1-50)<br>1 2 3<br>依務者金融援問                                                                                                    | 覧<br>(+を表示<br>4<br>支払期日                                                                                                    | : 支払期日<br><b>債務</b><br>保証の<br>有等                                                                                                    | ✓ 昇順<br>次ページ<br>債権金額(円)                                                                                                    | べージの先頭に戻る 再表示 再表示 10ページ次 (必須)                                                                                                    | ŝ          | <ul> <li>④支店コード(半角数字3桁)<sup>**3</sup></li> <li>⑤口座種別<sup>**3</sup></li> <li>⑥口座番号(半角数字7桁)<sup>**3</sup></li> <li>を入力してください。</li> </ul>                                                                                                    |
| <u>10~~-</u><br>No.                                                                                                    | 2前 E 前ページ<br>記録番号                                                                                                    | 対象-<br>195(中中 1-50)<br>1 2 3<br>使務者名<br>使務者名読様団<br>エーカッタサックキ                                                                                                    | 覧<br>住を表示<br>4<br>支払期日                                                                                                    | : 支払期日<br>債務<br>保証の<br>有無                                                                                                    | ✓ 昇順<br>法ページ<br>債権金額(円)                                                                                                    | <u>べージの先類に戻る</u><br>■ 再表示<br>■ 10ページ法<br>■ <u> </u> ■ <u> </u> <u> </u> <u> </u> <u> </u> <u> </u><br>(企須)                                                                                                    | 5          | <ul> <li>④支店コード(半角数字3桁)<sup>*3</sup></li> <li>⑤口座種別<sup>*3</sup></li> <li>⑥口座番号(半角数字7桁)<sup>*3</sup></li> <li>を入力してください。</li> </ul>                                                                                                    |
| <u>10~-</u><br>No.<br>1                                                                                                    | 2前 回前ページ<br>記録番号<br>12345678901234500000                                                                                                    | 対象-<br>196件中1-50<br>1 2 3<br>使務者名<br>使務者名設裁関<br>エーカッち折びか<br>科教式会社<br>9999 でん気(現行<br>00)東京支店                                                                                                    | \$         \$         \$         \$         \$         \$         \$         \$         \$         \$         \$         \$         \$         \$         \$         \$         \$         \$         \$         \$         \$         \$         \$         \$         \$         \$         \$         \$         \$         \$         \$         \$         \$         \$         \$         \$         \$         \$         \$         \$         \$         \$         \$         \$         \$         \$         \$         \$         \$         \$         \$         \$         \$         \$         \$         \$         \$         \$         \$         \$         \$         \$         \$         \$         \$         \$         \$         \$         \$         \$         \$         \$         \$         \$         \$         \$         \$         \$         \$         \$         \$         \$         \$         \$         \$         \$         \$         \$         \$         \$         \$         \$         \$         \$         \$         \$         \$         \$         \$         \$         \$         \$         \$         \$         \$         \$         \$                                                                                                            | : 支払期日<br>債務<br>保証の<br>有無<br>有                                                                                                    | ○ 昇順<br>法ページ<br>債権金額(円)<br>1234567,890                                                                                                    | ページの先類に戻る       ●     再表示       ○     10ページ法       ●     1234567890                                                                                                    |            | <ul> <li>④支店コード(半角数字3桁)<sup>*3</sup></li> <li>⑤口座種別<sup>*3</sup></li> <li>⑥口座番号(半角数字7桁)<sup>*3</sup></li> <li>を入力してください。</li> <li>【①譲渡形態で「分割譲渡」を選択した</li> </ul>                                                                                                    |
| <u>10ぺ−</u><br>No.<br>1                                                                                                    | 2前 回数4-2<br>記録番号<br>12345678901234500000                                                                                                    | 対象-<br>1964年1-60<br>1 2 3<br>使務者名<br>依務者名設裁団<br>I-か少れびか<br>科林大会社<br>9999 でんたい時行<br>900 更示支店<br>ビーカンやれびから<br>日本かりかれびから<br>日本のからればした。                                                                                                    |                                                                                                    | : 支払期日<br>債務<br>保証の<br>有無<br>有                                                                                                    | ● 昇順<br>法ページ<br>(技権金額(FP)<br>1234,567,890                                                                                                    | <ul> <li>ページの先期に戻る</li> <li>● 再表示</li> <li>● 10ページ次</li> <li>● 12ページ次</li> <li>● 1234567890</li> <li>■ 1234567890</li> </ul>                                                                                                    | 2          | <ul> <li>④支店コード(半角数字3桁)<sup>*3</sup></li> <li>⑤口座種別<sup>*3</sup></li> <li>⑥口座番号(半角数字7桁)<sup>*3</sup></li> <li>を入力してください。</li> <li>【①譲渡形態で「分割譲渡」を選択した場合】</li> </ul>                                                                                                    |
| 1 <u>0~~</u><br>No.<br>1                                                                                                    | 2前                                                                                                    | 対象-<br>1964年1-501<br>1 2 3                                                                                                    | E         E         E <the< th=""> <the< th=""> <the< th=""> <the< th=""></the<></the<></the<></the<>                                                                                                    | : 支払期日<br>(<br>使務<br>(<br>保証の<br>有無<br>有<br>有<br>有                                                                                                    | ▲ 昇順<br>法ページ<br>債権金額(PP)<br>1234567,890<br>1234567,891                                                                                                    | べージの先期に戻る       ●     再表示       ●     10ページ次       ●     1234567890       ●     1234567890                                                                                                    | ă I        | <ul> <li>④支店コード(半角数字3桁)<sup>*3</sup></li> <li>⑤口座種別<sup>*3</sup></li> <li>⑥口座番号(半角数字7桁)<sup>*3</sup></li> <li>を入力してください。</li> <li>【①譲渡形態で「分割譲渡」を選択した場合】</li> <li>⑦申込金額(円)</li> </ul>                                                                                                    |
| No.<br>1                                                                                                    | 2歳                                                                                                    | 対象-<br>1956年中1-500<br>1 2 3<br>使務者名<br>使務者名<br>使務者名<br>使務者名<br>建設名<br>2 3<br>2 3<br>2 3<br>3 5<br>5 5<br>5 5<br>5 5<br>5 5<br>5 5<br>5 5<br>5                                                                                                    | ま は た に に に に に に に に に に に に に に に に に に                                                                                                    | : 支払期日<br>儀務<br>保証の<br>有悪<br>有<br>有                                                                                                    | ▼ 昇順<br>法ペープ<br>保祉金額(円)<br>1234567,890<br>1234567,891                                                                                                    | <ul> <li>べージの先頭に戻る</li> <li>● 再表示</li> <li>● 10ページ次</li> <li>● 1234567890</li> <li>● 1234567890</li> </ul>                                                                                                    |            | <ul> <li>④支店コード(半角数字3桁)<sup>**3</sup></li> <li>⑤口座種別<sup>**3</sup></li> <li>⑥口座番号(半角数字7桁)<sup>**3</sup></li> <li>を入力してください。</li> <li>【①譲渡形態で「分割譲渡」を選択した場合】</li> <li>⑦申込金額(円)</li> <li>を債権金額以内の値ですべて入力して</li> </ul>                                                                                                    |
| 10 <u>~</u><br>No.<br>1                                                                                                    | 2節 F 超大2<br>記録番号<br>12345678901234500000<br>12345678901234500001                                                                                                    | 対象-<br>1964年1-60<br>1 2 3<br>使務者名<br>使務者名<br>使務者名<br>建築型格<br>2 500 でんだい場合<br>001 夏雨支店<br>2 500 でんだい場合<br>001 夏雨支店<br>2 500 でんだい<br>5 500 でんだい<br>5 500 でんだい<br>5 500 でんだい<br>5 500 でんだい<br>5 500 でんだい<br>5 500 でんだい<br>5 500 でんだい<br>5 500 でんだい<br>5 500 でんだい<br>5 500 でんだい<br>5 500 でんだい<br>5 500 でんだい<br>5 500 でんだい<br>5 500 でん<br>5 500 でんだい<br>5 500 でん<br>5 500 でん                                                                                                    | て また の に は に し に し に し に し に し に し に し に し い し に し い し い                                                                                                    | : 支払期日<br>債務<br>保証の<br>有無<br>有<br>有                                                                                                    | ▼ 昇順<br>法ペープ<br>(発権金額(円))<br>1234567,890<br>1234567,891                                                                                                   | <ul> <li>べージの先頭に戻る</li> <li>● 再表示</li> <li>● 10ページ次</li> <li>● 1234567890</li> <li>● 1234567890</li> </ul>                                                                                                    |            | <ul> <li>④支店コード(半角数字3桁)<sup>**3</sup></li> <li>⑤口座種別<sup>**3</sup></li> <li>⑥口座番号(半角数字7桁)<sup>**3</sup></li> <li>を入力してください。</li> <li>【①譲渡形態で「分割譲渡」を選択した場合】</li> <li>⑦申込金額(円)</li> <li>を債権金額以内の値ですべて入力してください。ただし、入力可能な金額は1</li> </ul>                                                                                                    |
| 0.<br>No.<br>1<br>2<br>48                                                                                                    | 2節                                                                                                    | 対象-<br>1964年1-60<br>1 2 3<br>作務者名<br>使務者名<br>使務者名<br>使務者名<br>使務者名<br>使務者名<br>は<br>1 2 3<br>1 2 3<br>1 3<br>1 3<br>1 3<br>1 3<br>1 3<br>1 3<br>1 3<br>1 | 第<br>体も表示<br>4 4 2<br>5 4<br>5 4<br>5 4<br>5 4<br>5 4<br>5 4<br>5 4<br>5 4                                                                                                    | : <u>支払期日</u><br>(保護の<br>有無<br>有<br>有                                                                                                    | ■ 昇順<br>法ペープ<br>(発権金額(円))<br>1.234.567,890<br>1.234.567,897                                                                                               | <ul> <li>べージの先頭に戻る</li> <li>● 再表示</li> <li>● 10ページ次</li> <li>● 1234567890</li> <li>● 1234567890</li> <li>● 1234567890</li> </ul>                                                                                                    |            | <ul> <li>④支店コード(半角数字3桁)<sup>**3</sup></li> <li>⑤口座種別<sup>**3</sup></li> <li>⑥口座番号(半角数字7桁)<sup>**3</sup></li> <li>を入力してください。</li> <li>【①譲渡形態で「分割譲渡」を選択した場合】</li> <li>⑦申込金額(円)</li> <li>を債権金額以内の値ですべて入力してください。ただし、入力可能な金額は1</li> <li>円以上とします。</li> </ul>                                                                                                    |
| 0/<-<br>No.<br>1<br>2<br>48                                                                                                    | 2節                                                                                                    | 1964年1-60<br>1 2 3<br>作務考名<br>使務考名会徴観<br>1-カンやおびや<br>科特学会社<br>9999でんだい場行<br>001夏不支店<br>カンやおびや<br>特許学会社<br>9997でんだい場行<br>001夏不支店<br>カンドホびや<br>1-カンドホびや<br>日本シントが「ク<br>カンドホびや<br>カンドホびや<br>カンド<br>カンド<br>カンドホびや<br>カンド<br>カンド<br>カン<br>カンド<br>カンド<br>カンド<br>カンド<br>カンド<br>カンド<br>カン                                                                                                    | \$         4           \$         4           \$         4           \$         \$           \$         \$           \$         \$           \$         \$           \$         \$           \$         \$           \$         \$           \$         \$           \$         \$           \$         \$           \$         \$           \$         \$           \$         \$           \$         \$           \$         \$           \$         \$           \$         \$           \$         \$           \$         \$           \$         \$           \$         \$           \$         \$           \$         \$           \$         \$           \$         \$           \$         \$                                                                                                    | : <u>支払期日</u><br><u>(保護の)</u><br>有<br>有<br>有                                                                                                    | ■ 昇順<br>法ページ<br>(発権金額(円))<br>1.234,567,890<br>1.234,567,897                                                                                               | <ul> <li>べージの先頭に戻る</li> <li>● 再表示</li> <li>● 10ページ次</li> <li>● 1234567890</li> <li>● 1234567890</li> <li>● 1234567890</li> </ul>                                                                                                    |            | <ul> <li>④支店コード(半角数字3桁)<sup>*3</sup></li> <li>⑤口座種別<sup>*3</sup></li> <li>⑥口座番号(半角数字7桁)<sup>*3</sup></li> <li>を入力してください。</li> <li>【①譲渡形態で「分割譲渡」を選択した場合】</li> <li>⑦申込金額(円)</li> <li>を債権金額以内の値ですべて入力してください。ただし、入力可能な金額は1</li> <li>円以上とします。</li> </ul>                                                                                                    |
| 0.<<br>No.<br>1<br>2<br>48<br>49                                                                                               | 210                                                                                                    | <b>分象</b> -<br>1964年1-60<br>1 2 3                                                                                                    | E         E UIII           4         2 UIII           2         4           2         2010/04/08           2010/04/09         2010/04/15           2010/04/15         2010/04/15                                                                                                    | : 支払期日<br>(保護の<br>有<br>有<br>有<br>有<br>有                                                                                                    | ■ 昇順<br>法ペープ<br>(発催金額(円)<br>1.234,567,890<br>1.234,567,897<br>1.234,567,897                                                                               | <ul> <li>ページの先期に戻る</li> <li>● 再表示</li> <li>● 10ページ次</li> <li>● 1234567890</li> <li>● 1234567890</li> <li>● 1234567890</li> <li>● 1234567890</li> </ul>                                                                                                    |            | <ul> <li>④支店コード(半角数字3桁)<sup>**3</sup></li> <li>⑤口座種別<sup>**3</sup></li> <li>⑥口座番号(半角数字7桁)<sup>**3</sup></li> <li>を入力してください。</li> <li>【①譲渡形態で「分割譲渡」を選択した場合】</li> <li>⑦申込金額(円)</li> <li>を債権金額以内の値ですべて入力してください。ただし、入力可能な金額は1</li> <li>円以上とします。</li> </ul>                                                                                                    |
| No.<br>1<br>2<br>48<br>49                                                                                                    | 210                                                                                                    | <b>分衆</b> -<br>1964年1-60<br>1 2 3<br>1 2 3                                                                                                    | 1         1           4         2010/04/08           2010/04/09         2010/04/15           2010/04/15         2010/04/15                                                                                                    | : 支払期日<br>(保証の<br>有無<br>有<br>有<br>有<br>有                                                                                                    | ■ 昇順<br>法ページ<br>(発催金額(円)<br>1.234,567,890<br>1.234,567,897<br>1.234,567,897                                                                               | <ul> <li>ページの先頭に戻る</li> <li>● 再表示</li> <li>● 10ページ次</li> <li>● 1234567890</li> <li>● 1234567890</li> <li>● 1234567890</li> <li>● 1234567890</li> </ul>                                                                                                    |            | <ul> <li>④支店コード(半角数字3桁)<sup>**3</sup></li> <li>⑤口座種別<sup>**3</sup></li> <li>⑥口座番号(半角数字7桁)<sup>**3</sup></li> <li>を入力してください。</li> <li>【①譲渡形態で「分割譲渡」を選択した場合】</li> <li>⑦申込金額(円)</li> <li>を債権金額以内の値ですべて入力してください。ただし、入力可能な金額は1</li> <li>円以上とします。</li> <li>承認者へ連絡事項等がある場合は、</li> </ul>                                                                                                    |
| No.<br>1<br>2<br>48<br>49<br>50                                                                                                | 2節                                                                                                    | 分集一           196/年中1-60/           1         2           第二次の今月がくか、<br>各株式会社           第二次の今月がくか、<br>各株式会社           9999<でんたい場合行                                                                                                    | Image: provide with the second second seco | : 支払期日<br>(保証の<br>有無<br>有<br>有<br>有<br>有<br>有<br>有<br>有<br>有                                                                                                    | ○ 早期<br>法ページ<br>(発催金額(円)<br>1234,567,890<br>1234,567,897<br>1234,567,897<br>1234,567,899<br>1234,567,899                                                  | <ul> <li>ページの先期に戻る</li> <li>● 再表示</li> <li>● 10ページス</li> <li>● 1234567890</li> <li>● 1234567890</li> <li>● 1234567890</li> <li>● 1234567890</li> <li>● 1234567890</li> <li>● 1234567890</li> </ul>                                                                                                    |            | <ul> <li>④支店コード(半角数字3桁)<sup>**3</sup></li> <li>⑤口座種別<sup>**3</sup></li> <li>⑥口座番号(半角数字7桁)<sup>**3</sup></li> <li>を入力してください。</li> <li>【①譲渡形態で「分割譲渡」を選択した場合】</li> <li>⑦申込金額(円)</li> <li>を債権金額以内の値ですべて入力してください。ただし、入力可能な金額は1</li> <li>円以上とします。</li> <li>承認者へ連絡事項等がある場合は、</li> <li>⑧コメント(任意)</li> </ul>                                                                                                    |
| 10×-<br>No.<br>1<br>2<br>48<br>49<br>50                                                                                        | 2前                                                                                                    | ۲۹ - ۲۹۵     ۲۰۰۵     ۲۰۰۵     ۲۰۰۵     ۲۰۰۵     ۲۰۰۵     ۲۰۰۵     ۲۰۰۵     ۲۰۰۵     ۲۰۰۵     ۲۰۰۵     ۲۰۰۵     ۲۰۰۵     ۲۰۰۵     ۲۰۰۵     ۲۰۰۵     ۲۰۰۵     ۲۰۰۵     ۲۰۰۵     ۲۰۰۵     ۲۰۰۵     ۲۰۰۵     ۲۰۰۵     ۲۰۰۵     ۲۰۰۵     ۲۰۰۵     ۲۰۰۵     ۲۰۰۵     ۲۰۰۵     ۲۰۰۵     ۲۰۰۵     ۲۰۰۵     ۲۰۰۵     ۲۰۰۵     ۲۰۰۵     ۲۰۰۵     ۲۰۰۵     ۲۰۰۵     ۲۰۰۵     ۲۰۰۵     ۲۰۰۵     ۲۰۰۵     ۲۰۰۵     ۲۰۰۵     ۲۰۰۵     ۲۰۰۵     ۲۰۰۵     ۲۰۰۵     ۲۰۰۵     ۲۰۰۵     ۲۰۰۵     ۲۰۰۵     ۲۰۰۵     ۲۰۰۵     ۲۰۰۵     ۲۰۰۵     ۲۰۰۵     ۲۰۰۵     ۲۰۰۵     ۲۰۰۵     ۲۰۰۵     ۲۰۰۵     ۲۰۰۵     ۲۰۰۵     ۲۰۰۵     ۲۰۰۵     ۲۰۰۵     ۲۰۰۵     ۲۰۰۵     ۲۰۰۵     ۲۰۰۵     ۲۰۰۵     ۲۰۰۵     ۲۰۰۵     ۲۰۰۵     ۲۰۰۵     ۲۰۰۵     ۲۰۰۵     ۲۰۰۵     ۲۰۰۵     ۲۰۰۵     ۲۰۰۵     ۲۰۰۵     ۲۰۰۵     ۲۰۰۵     ۲۰۰۵     ۲۰۰۵     ۲۰۰۵     ۲۰۰۵     ۲۰۰۵     ۲۰۰۵     ۲۰۰۵     ۲۰۰۵     ۲۰۰۵     ۲۰۰۵     ۲۰۰۵     ۲۰۰۵     ۲۰۰۵     ۲۰۰۵     ۲۰۰۵     ۲۰۰۵     ۲۰۰۵     ۲۰۰۵     ۲۰۰۵     ۲۰۰۵     ۲۰۰۵     ۲۰۰۵     ۲۰۰۵     ۲۰۰۵     ۲۰۰۵     ۲۰۰۵     ۲۰۰۵     ۲۰۰۰۵     ۲۰۰۵     ۲۰۰۵     ۲۰۰۵     ۲۰۰۵     ۲۰۰۵     ۲۰۰۵     ۲۰۰۵     ۲۰۰۵     ۲۰۰۵     ۲۰۰۵     ۲۰۰۵     ۲۰۰۵     ۲۰۰۵     ۲۰۰۵     ۲۰۰۵     ۲۰۰۵     ۲۰۰۵     ۲۰۰۵     ۲۰۰۵     ۲۰۰۵     ۲۰۰۵     ۲۰۰۵     ۲۰۰۵     ۲۰۰۵     ۲۰۰۵     ۲۰۰۵     ۲۰۰۵     ۲۰۰۵     ۲۰۰۵     ۲۰۰۵     ۲۰۰۵     ۲۰۰۵     ۲۰۰۵     ۲۰۰۵     ۲۰۰۵     ۲۰۰۵     ۲۰۰۵     ۲۰۰۵     ۲۰۰۵     ۲۰۰۵     ۲۰۰۵     ۲۰۰۵     ۲۰۰۵     ۲۰۰۵     ۲۰۰۵     ۲۰۰۵     ۲۰۰۵     ۲۰۰۵     ۲۰۰۵     ۲۰۰۵     ۲۰۰۵     ۲۰۰۵     ۲۰۰۵     ۲۰۰۵     ۲۰۰۵     ۲۰۰۵     ۲۰۰۵     ۲۰۰۵     ۲۰۰۵     ۲۰۰۵     ۲۰۰۵     ۲۰۰۵     ۲۰۰۰     ۲۰۰۰۰     ۲۰۰۰۰     ۲۰۰۰۰     ۲۰۰۰۰     ۲۰۰۰۰     ۲۰۰۰۰     ۲۰۰۰۰      ۲۰۰۰۰۰     ۲۰۰۰۰     ۲۰۰۰۰     ۲۰۰۰۰     ۲۰۰۰۰     ۲۰۰۰۰                                                                                                    | Pice         Pice Uilling           4         2010/04/08           2010/04/15         2010/04/15           2010/04/15         2010/04/15           2010/04/15         2010/04/15                                                                                                    | : 支払期日<br>(森務<br>(X至の<br>有無<br>有<br>有<br>有<br>有<br>有<br>有<br>有                                                                                                    | ○ 早期<br>法ページ<br>(発催金額(円)<br>1234,567,890<br>1234,567,897<br>1234,567,899<br>1234,567,899<br>1234,567,899                                                  | <ul> <li>べージの先期に戻る</li> <li>● 再表示</li> <li>● 「日表示」</li> <li>● 「日本示」</li> <li>● 「日本示」</li></ul>                                                                                                    |            | <ul> <li>④支店コード(半角数字3桁)<sup>**3</sup></li> <li>⑤口座種別<sup>**3</sup></li> <li>⑥口座番号(半角数字7桁)<sup>**3</sup></li> <li>を入力してください。</li> <li>【①譲渡形態で「分割譲渡」を選択した場合】</li> <li>⑦申込金額(円)</li> <li>を債権金額以内の値ですべて入力してください。ただし、入力可能な金額は1</li> <li>円以上とします。</li> <li>承認者へ連絡事項等がある場合は、</li> <li>⑧コメント(任意)</li> <li>(全半角250文字以内)を入力してくだ</li> </ul>                                                                                                    |
| 10×-<br>No.<br>1<br>2<br>48<br>49<br>50                                                                                        | 2前 『 前ペーン<br>記録45678901234500000<br>12345678901234500001<br>12345678901234500007<br>12345678901234500008<br>12345678901234500008<br>12345678901234500008                                                                                                    | 文史<br>1964年1-60<br>1 2 3<br>1 2 3<br>1 1 2 3<br>1 1 2 3<br>1 1 2 3<br>1 1 2 3<br>1 1 2 3<br>1 1 2 3<br>1 1 2 3<br>1 1 2 3<br>1 1 2 3<br>1 1 2 3<br>1 1 2 3<br>1 1 2 3<br>1 1 2 3<br>1 1 2 3<br>1 1 2 3<br>1 1 2 3<br>1 1 2 3<br>1 1 2 3<br>1 1 2 3<br>1 1 2 3<br>1 1 2 3<br>1 1 2 3<br>1 1 2 3<br>1 1 2 3<br>1 1 1 2 3<br>1 1 1 2 3<br>1 1 1 1 1 1 1 1 1 1 1 1 1 1 1 1 1 1 1                                                                                                     | Picture         Picture           4         2010/04/08           2010/04/09         2010/04/09           2010/04/15         2010/04/15           2010/04/15         2010/04/15           2010/04/16         2010/04/17           4         2010/04/17                                                                                                    | : 支払期日<br>(法務<br>(注証の<br>有無<br>有<br>有<br>有<br>有<br>有<br>有                                                                                                    | ■ 昇順<br>法ページ<br>(発催金額(円)<br>1234,567,890<br>1234,567,891<br>1234,567,891<br>1234,567,899<br>1234,567,899<br>1234,567,899                                  | ページの先期に戻る       ●     月後示       ●     10ページ次       ●     1234567890       ●     1234567890       ●     1234567890       ●     1234567890       ●     1234567890       ●     1234567890       ●     1234567890       ●     1234567890       ●     1234567890       ●     1234567890       ●     1234567890       ●     1234567890                                                                                                    |            | <ul> <li>④支店コード(半角数字3桁)<sup>**3</sup></li> <li>⑤口座種別<sup>**3</sup></li> <li>⑥口座番号(半角数字7桁)<sup>**3</sup></li> <li>を入力してください。</li> <li>【①譲渡形態で「分割譲渡」を選択した場合】</li> <li>⑦申込金額(円)</li> <li>を債権金額以内の値ですべて入力してください。ただし、入力可能な金額は1</li> <li>円以上とします。</li> <li>承認者へ連絡事項等がある場合は、</li> <li>⑧コメント(任意)</li> <li>(全半角250文字以内)を入力してください。</li> </ul>                                                                                                    |
| 10ペ−<br>No.<br>1<br>2<br>48<br>49<br>50                                                                                        | 2節                                                                                                    | 116/4中1-00         1       2         1       2         1       2         1       2         1       2         1       2         1       2         1       2         1       2         1       2         1       2         1       2         1       2         1       2         1       2         1       2         1       2         1       2         1       2         1       2         1       2         1       2         1       2         1       2                                                                                                    | P         LUIR           4         LUIR           4         ZUI0/04/08           2010/04/09         2010/04/15           2010/04/15         2010/04/15           2010/04/15         2010/04/15           4         2010/04/15                                                                                                    | : 支払期日<br>(保務)<br>(X計の<br>有無<br>有<br>有<br>有<br>有<br>有<br>有                                                                                                    | ○ 昇順<br>法ページ<br>(発催金額(円)<br>1234,567,890<br>1234,567,891<br>1234,567,891<br>1234,567,899<br>1234,567,899<br>1234,567,899<br>1234,567,899                  | 水ージの先期に戻る       画表示       □ 10ページ次       □ 1234567890       □ 1234567890       □ 1234567890       □ 1234567890       □ 1234567890       □ 1234567890       □ 1234567890       □ 1234567890       □ 1234567890       □ 1234567890       □ 1234567890       □ 1234567890       □ 1234567890                                                                                                    |            | <ul> <li>④支店コード(半角数字3桁)<sup>**3</sup></li> <li>⑤口座種別<sup>**3</sup></li> <li>⑥口座番号(半角数字7桁)<sup>**3</sup></li> <li>を入力してください。</li> <li>【①譲渡形態で「分割譲渡」を選択した場合】</li> <li>⑦申込金額(円)</li> <li>を債権金額以内の値ですべて入力してください。ただし、入力可能な金額は1</li> <li>円以上とします。</li> <li>承認者へ連絡事項等がある場合は、</li> <li>⑧コメント(任意)</li> <li>(全半角250文字以内)を入力してください。</li> </ul>                                                                                                    |
| 10ペ−<br>No.<br>1<br>2<br>48<br>49<br>50<br>10ペ−<br>■ ≢<br><sup>#</sup>                                                         | 210                                                                                                    | 115/64年1-00         1       2         1       2         1       2         1       2         1       2         1       2         1       2         1       2         1       2         1       2         1       2         1       2         1       2         1       2         1       2         1       2         1       2         1       2         1       2         1       2         1       2         1       2         1       2         1       2         1       2         1       2         1       2         1       2         1       2         1       2         1       2         1       2                                                                                                    | P         LUIR           4         LUIR           4         ZUI0/04/08           2010/04/09         2010/04/15           2010/04/15         2010/04/15           2010/04/16         2010/04/17           4         2010/04/16                                                                                                    | ( 支払期日           ( 保務)<br>( 保護)<br>有無<br>有<br>有<br>有           有           有           有           有           有           有           有           有           有                                                                                                    | ○ 早期<br>法ページ<br>(発催金額(円)<br>1234,567,890<br>1234,567,891<br>1234,567,891<br>1234,567,899<br>1234,567,899<br>1234,567,899                                  | <u>×−ジの先期に戻る</u><br>■ 再表示<br>10ページル<br>■ 10ページル<br>1234567890<br>1234567890<br>1234567890<br>1234567890<br>1234567890<br>1234567890<br>1234567890<br>1234567890                                                                                                    |            | <ul> <li>④支店コード(半角数字 3 桁)<sup>**3</sup></li> <li>⑤口座種別<sup>**3</sup></li> <li>⑥口座番号(半角数字 7 桁)<sup>**3</sup></li> <li>を入力してください。</li> <li>【①譲渡形態で「分割譲渡」を選択した場合】</li> <li>⑦申込金額(円)</li> <li>を債権金額以内の値ですべて入力してください。ただし、入力可能な金額は 1</li> <li>円以上とします。</li> <li>承認者へ連絡事項等がある場合は、</li> <li>⑧コメント(任意)</li> <li>(全半角 250 文字以内)を入力してください。</li> </ul>                                                                                                    |
| 10ペ−<br>No.<br>1<br>2<br>48<br>49<br>50<br>10ペ−<br>単<br>10ペ−                                                                   | 210                                                                                                    | 1105(中午1-00)         1       2         1       2         1       2         1       2         1       2         1       2         1       2         1       2         1       2         1       2         1       2         1       2         1       2         1       2         1       2         1       2         1       2         1       2         1       2         1       2         1       2         1       2         1       2         1       2         1       2         1       2         1       2         1       2         1       2         1       2         1       2         1       2         1       2         1       2                                                                                                    | Y         Y         Y <thy< th=""> <thy< th=""> <thy< th=""> <thy< th=""></thy<></thy<></thy<></thy<>                                                                                                    | (安務)<br>(保護)<br>有無<br>有<br>有           有           有           有           有           有           有           有                                                                                                    | ★ページ<br>法ページ<br>(積化金額(P))<br>1234567,890<br>1234567,891<br>1234567,899<br>1234567,899<br>1234567,899<br>1234567,899<br>1234567,899                        | <ul> <li>べージの先強に戻る</li> <li>● 再表示</li> <li>● 10ページ次</li> <li>● 10ページ次</li> <li>● 1234567890</li> <li>1234567890</li> <li>1234567890</li> <li>1234567890</li> <li>1234567890</li> <li>1234567890</li> <li>1234567890</li> <li>1234567890</li> <li>1234567890</li> <li>1234567890</li> <li>1234567890</li> </ul>                                                                                                    |            | <ul> <li>④支店コード(半角数字 3 桁)<sup>※3</sup></li> <li>⑤口座種別<sup>※3</sup></li> <li>⑥口座番号(半角数字 7 桁)<sup>※3</sup></li> <li>を入力してください。</li> <li>【①譲渡形態で「分割譲渡」を選択した場合】</li> <li>⑦申込金額(円)</li> <li>を債権金額以内の値ですべて入力してください。ただし、入力可能な金額は 1<br/>円以上とします。</li> <li>承認者へ連絡事項等がある場合は、</li> <li>⑧コメント(任意)</li> <li>(全半角 250 文字以内)を入力してください。</li> </ul>                                                                                                    |
| 10ペ−<br>No.<br>1<br>2<br>48<br>49<br>50<br>10ペ−<br>4<br>10ペ−<br>1<br>10ペ−                                                      | 2前                                                                                                    | 1       2       3         1       2       3         1       2       3         1       2       3         1       2       3         1       2       3         1       2       3         1       2       3         1       2       3         1       2       3         1       2       3         1       2       3         1       2       3         1       2       3         1       2       3         1       2       3         1       2       3                                                                                                            | Y         Y         Y <thy< th=""> <thy< th=""> <thy< th=""> <thy< th=""></thy<></thy<></thy<></thy<>                                                                                                    | (                                                                                                    | ★ページ<br>決ページ<br>(現職金額(PD)<br>1234,567,890<br>1234,567,891<br>1234,567,899<br>1234,567,899<br>1234,567,899<br>1234,567,899<br>1234,567,899<br>1234,567,899 | <ul> <li>べージの先期に戻る</li> <li>● 再表示</li> <li>● 10ページ次</li> <li>● 1234567890</li> <li>● 1234567890</li> <li>● 1234567890</li> <li>● 1234567890</li> <li>● 1234567890</li> <li>● 1234567890</li> <li>● 1234567890</li> <li>● 1234567890</li> <li>● 1234567890</li> <li>● 1234567890</li> <li>● 1234567890</li> </ul>                                                                                                    |            | <ul> <li>④支店コード(半角数字 3 桁)<sup>**3</sup></li> <li>⑤口座種別<sup>**3</sup></li> <li>⑥口座番号(半角数字 7 桁)<sup>**3</sup></li> <li>を入力してください。</li> <li>【①譲渡形態で「分割譲渡」を選択した場合】</li> <li>⑦申込金額(円)</li> <li>を債権金額以内の値ですべて入力してください。ただし、入力可能な金額は 1</li> <li>円以上とします。</li> <li>承認者へ連絡事項等がある場合は、</li> <li>⑧コメント(任意)</li> <li>(全半角 250 文字以内)を入力してください。</li> </ul>                                                                                                    |
| No. 1 2 48 49 50 10×= 1 10×= 1 10×= 1 10×= 10×= 10×= 10                                                                        | 2前                                                                                                    | 1       2       3         1       2       3         第二次の少れがられ、<br>各株式会社<br>(1) 日本(大会)、場所<br>(1) 日本大会)<br>(2) 日本大会)、場所<br>(1) 日本大会)<br>(2) 日本大会)、場所<br>(2) 日本大会)、場所<br>(2) 日本大会)<br>(2) 日本大会)<br>(2) 日本大会)、場所<br>(2) 日本大会)<br>(2) 日本大会)<br>(2) 日本大会)<br>(2) 日本大会)<br>(2) 日本大会)<br>(3) 日本大会)<br>(3) 日本大会)                                                                                                    | Y     Y       442857     2010/04/08       2010/04/09     2010/04/09       2010/04/15     2010/04/15       2010/04/15     2010/04/15       4     2010/04/15                                                                                                    | (張孫)         (保護)           有         有           有         有           有         有                                                                                                    | ★ページ<br>法ページ<br>(技権全領(円))<br>1234,567,890<br>1234,567,897<br>1234,567,899<br>1234,567,899<br>1234,567,899<br>1234,567,899<br>次ページ                         | <ul> <li>べージの先期に戻る</li> <li>● 再表示</li> <li>● 第表示</li> <li>● 10ページ次</li> <li>● 1234567890</li> <li>● 1234567890</li> <li>● 1334567890</li> <li>● 1334567890</li>     &lt;</ul>                                                                                                    |            | <ul> <li>④支店コード(半角数字 3 桁)<sup>※3</sup></li> <li>⑤口座種別<sup>※3</sup></li> <li>⑥口座番号(半角数字 7 桁)<sup>※3</sup><br/>を入力してください。</li> <li>【①譲渡形態で「分割譲渡」を選択した場合】</li> <li>⑦申込金額(円)</li> <li>を債権金額以内の値ですべて入力してください。ただし、入力可能な金額は 1<br/>円以上とします。</li> <li>承認者へ連絡事項等がある場合は、</li> <li>⑧コメント(任意)</li> <li>(全半角 250 文字以内)を入力してください。</li> </ul>                                                                                                    |
| 10ペ−<br>No.<br>1<br>2<br>48<br>49<br>50<br>10ペ−<br>48<br>10ペ−<br>1<br>1<br>1<br>1<br>1<br>1<br>1<br>1<br>1<br>1<br>1<br>1<br>1 | 2前                                                                                                    | 1       2       3         1       2       3         1       2       3         1       -       7         1       -       5         1       -       5         1       -       5         1       -       5         1       -       5         1       -       5         1       -       5         1       -       5         1       -       5         1       -       1         1       -       1         1       -       1         1       -       1         1       -       1         1       -       1         1       -       1         1       -       1         1       -       1         1       -       1                                                                                                    | Y         Y         Y <thy< th=""> <thy< th=""> <thy< th=""> <thy< th=""></thy<></thy<></thy<></thy<>                                                                                                    | (張孫)         (保藤)         (保藤)         (保藤)         (保藤)         (保藤)         (福)         (福)         (E)         (E)         (E) <th(< td=""><td>★ページ<br/>法ページ<br/>1234567,890<br/>1234567,891<br/>1234567,893<br/>1234567,893<br/>1234567,893<br/>1234567,893<br/>1234567,893</td><td><ul> <li>べージの先期に戻る</li> <li>● 再表示</li> <li>● 第表示</li> <li>● 10ページス</li> <li>● 124567890</li> <li>● 1234567890</li> <li>● 1234567890</li> <l< td=""><th></th><td><ul> <li>④支店コード(半角数字 3 桁)<sup>※3</sup></li> <li>⑤口座種別<sup>※3</sup></li> <li>⑥口座番号(半角数字 7 桁)<sup>※3</sup><br/>を入力してください。</li> <li>【①譲渡形態で「分割譲渡」を選択した場合】</li> <li>⑦申込金額(円)</li> <li>を債権金額以内の値ですべて入力してください。ただし、入力可能な金額は 1<br/>円以上とします。</li> <li>承認者へ連絡事項等がある場合は、</li> <li>⑧コメント(任意)</li> <li>(全半角 250 文字以内)を入力してください。</li> </ul></td></l<></ul></td></th(<>                                                                           | ★ページ<br>法ページ<br>1234567,890<br>1234567,891<br>1234567,893<br>1234567,893<br>1234567,893<br>1234567,893<br>1234567,893                                     | <ul> <li>べージの先期に戻る</li> <li>● 再表示</li> <li>● 第表示</li> <li>● 10ページス</li> <li>● 124567890</li> <li>● 1234567890</li> <li>● 1234567890</li> <l< td=""><th></th><td><ul> <li>④支店コード(半角数字 3 桁)<sup>※3</sup></li> <li>⑤口座種別<sup>※3</sup></li> <li>⑥口座番号(半角数字 7 桁)<sup>※3</sup><br/>を入力してください。</li> <li>【①譲渡形態で「分割譲渡」を選択した場合】</li> <li>⑦申込金額(円)</li> <li>を債権金額以内の値ですべて入力してください。ただし、入力可能な金額は 1<br/>円以上とします。</li> <li>承認者へ連絡事項等がある場合は、</li> <li>⑧コメント(任意)</li> <li>(全半角 250 文字以内)を入力してください。</li> </ul></td></l<></ul> |            | <ul> <li>④支店コード(半角数字 3 桁)<sup>※3</sup></li> <li>⑤口座種別<sup>※3</sup></li> <li>⑥口座番号(半角数字 7 桁)<sup>※3</sup><br/>を入力してください。</li> <li>【①譲渡形態で「分割譲渡」を選択した場合】</li> <li>⑦申込金額(円)</li> <li>を債権金額以内の値ですべて入力してください。ただし、入力可能な金額は 1<br/>円以上とします。</li> <li>承認者へ連絡事項等がある場合は、</li> <li>⑧コメント(任意)</li> <li>(全半角 250 文字以内)を入力してください。</li> </ul>                                                                                                    |
| 10ペ−<br>No.<br>1<br>2<br>48<br>49<br>50<br>10ペ−<br><b>‡</b>                                                                    | 2前                                                                                                    | 1       2       3         1       2       3         1       2       3         1       2       3         1       2       3         1       2       3         1       2       3         1       2       3         1       2       3         1       2       3         1       2       3         1       2       3         1       2       3         1       2       3         1       2       3         1       2       3                                                                                                            | 1       1         1       4         2       2010/04/08         2010/04/15       2010/04/15         2010/04/15       2010/04/15         2       2010/04/15         4       2010/04/15                                                                                                    | (張孫)         (保藤)         (保藤)         (保藤)         (保藤)         (保藤)         (福)         (福)         (E)         (E)         (E) <th(< td=""><td>★ページ<br/>休稚金館(PJ)<br/>1234567,890<br/>1234567,897<br/>1234567,899<br/>1234567,899<br/>1234567,899<br/>たページ</td><td>火ージの先期に戻る       甲表示       124567890       1234567890       1234567890       1234567890       1234567890       1234567890       1234567890       1234567890       1234567890       1234567890       1234567890       1234567890       1234567890       パージの先期に戻る       マージの先期に戻る</td><th></th><td><ul> <li>④支店コード(半角数字 3 桁)<sup>※3</sup></li> <li>⑤口座種別<sup>※3</sup></li> <li>⑥口座番号(半角数字 7 桁)<sup>※3</sup><br/>を入力してください。</li> <li>【①譲渡形態で「分割譲渡」を選択した場合】</li> <li>⑦申込金額(円)</li> <li>を債権金額以内の値ですべて入力してください。ただし、入力可能な金額は 1<br/>円以上とします。</li> <li>承認者へ連絡事項等がある場合は、</li> <li>⑧コメント(任意)</li> <li>(全半角 250 文字以内)を入力してください。</li> <li>①カの完了後、</li> <li>仮登録の確認へボタンをクリックしてく</li> </ul></td></th(<>                                                                                                    | ★ページ<br>休稚金館(PJ)<br>1234567,890<br>1234567,897<br>1234567,899<br>1234567,899<br>1234567,899<br>たページ                                                       | 火ージの先期に戻る       甲表示       124567890       1234567890       1234567890       1234567890       1234567890       1234567890       1234567890       1234567890       1234567890       1234567890       1234567890       1234567890       1234567890       パージの先期に戻る       マージの先期に戻る                                                                                                    |            | <ul> <li>④支店コード(半角数字 3 桁)<sup>※3</sup></li> <li>⑤口座種別<sup>※3</sup></li> <li>⑥口座番号(半角数字 7 桁)<sup>※3</sup><br/>を入力してください。</li> <li>【①譲渡形態で「分割譲渡」を選択した場合】</li> <li>⑦申込金額(円)</li> <li>を債権金額以内の値ですべて入力してください。ただし、入力可能な金額は 1<br/>円以上とします。</li> <li>承認者へ連絡事項等がある場合は、</li> <li>⑧コメント(任意)</li> <li>(全半角 250 文字以内)を入力してください。</li> <li>①カの完了後、</li> <li>仮登録の確認へボタンをクリックしてく</li> </ul>                                                                                                    |
| 10×-<br>1<br>1<br>2<br>48<br>49<br>50<br>10×-<br>10×-<br>10×-<br>10×-                                                          | 2.記                                                                                                    | 1     2     3       1     2     3       1     2     3       1     2     3       1     2     3       1     2     3       1     2     3       1     2     3       1     2     3       1     2     3       1     2     3       1     2     3                                                                                                    | 1     1       1     4       2     2010/04/08       2010/04/15     2010/04/15       2010/04/16     2010/04/17       2     2010/04/17                                                                                                    | (                                                                                                    | ○ 昇順<br>法ページ<br>(技術全質(PJ))<br>1/234,567,890<br>1/234,567,893<br>1/234,567,899<br>1/234,567,899<br>1/234,567,899<br>次ページ                                   | <ul> <li>べージの先期に戻る</li> <li>● 再表示</li> <li>● 第表示</li> <li>● 第表示</li> <li>● 10</li> <li>● 245677890</li> <li>● 12345677890</li> <li>● 12345677890</li> <li>● 13345780</li> <li>● 13345780</li> <li>● 13345780</li> <li>● 13345780</li> <li>● 13345780</li> <li>● 13345780</li> <li>● 133457</li></ul>                                                                                                    |            | <ul> <li>④支店コード(半角数字 3 桁)<sup>※3</sup></li> <li>⑤口座種別<sup>※3</sup></li> <li>⑥口座番号(半角数字 7 桁)<sup>※3</sup><br/>を入力してください。</li> <li>【①譲渡形態で「分割譲渡」を選択した場合】</li> <li>⑦申込金額(円)</li> <li>を債権金額以内の値ですべて入力してください。ただし、入力可能な金額は 1<br/>円以上とします。</li> <li>承認者へ連絡事項等がある場合は、</li> <li>⑧コメント(任意)</li> <li>(全半角 250 文字以内)を入力してください。</li> <li>①</li> <li>①カの完了後、</li> <li>仮登録の確認へボタンをクリックしてく</li> </ul>                                                                                                    |
| 10×-<br>No.<br>1<br>2<br>48<br>49<br>50<br>10×-<br>10×-<br>10×-                                                                | 2.2.2.2.1<br>こ 設ませる<br>123456789012345000001<br>123456789012345000001<br>12345678901234500008<br>12345678901234500008<br>12345678901234500009<br>12345678901234500009<br>12345678901234500009<br>12345678901234500009<br>こ 正 正 正 正 正 正 正 正 正 正 正 正 正 正 正 正 正 正 正 | 1     2     3       1     2     3       1     2     3       1     2     3       1     2     3       1     2     3       1     2     3       1     2     3       1     2     3       1     2     3       1     2     3       1     2     3                                                                                                    | 1     1       1     1       2010/04/09       2010/04/15       2010/04/15       2010/04/16       2010/04/17                                                                                                    | (張孫)         (保藤)         (保藤)         (保藤)         (保藤)         (保藤)         (福)         (福)         (E)         (E)         (E) <th(< td=""><td>○ 昇順<br/>法ページ<br/>(技権全領(円))<br/>1/234,567,890<br/>1/234,567,899<br/>1/234,567,899<br/>1/234,567,899<br/>1/234,567,899</td><td><ul> <li>ページの先期に戻る</li> <li>● 再表示</li> <li>● 第表示</li> <li>● 第表示</li> <li>● 10ページ次</li> <li>● 1234567890</li> <li>● 1234567890</li> <li>● 12</li></ul></td><th></th><td><ul> <li>④支店コード(半角数字 3 桁)<sup>※3</sup></li> <li>⑤口座種別<sup>※3</sup></li> <li>⑥口座番号(半角数字 7 桁)<sup>※3</sup><br/>を入力してください。</li> <li>【①譲渡形態で「分割譲渡」を選択した場合】</li> <li>⑦申込金額(円)</li> <li>を債権金額以内の値ですべて入力してください。ただし、入力可能な金額は 1<br/>円以上とします。</li> <li>承認者へ連絡事項等がある場合は、</li> <li>⑧コメント(任意)</li> <li>(全半角 250 文字以内)を入力してください。</li> <li>①</li> <li>①</li> <li>①</li> <li>次力の完了後、</li> <li>(<u>仮登録の確認へ</u>ボタンをクリックしてください。</li> </ul></td></th(<> | ○ 昇順<br>法ページ<br>(技権全領(円))<br>1/234,567,890<br>1/234,567,899<br>1/234,567,899<br>1/234,567,899<br>1/234,567,899                                            | <ul> <li>ページの先期に戻る</li> <li>● 再表示</li> <li>● 第表示</li> <li>● 第表示</li> <li>● 10ページ次</li> <li>● 1234567890</li> <li>● 1234567890</li> <li>● 12</li></ul>                                                                                                    |            | <ul> <li>④支店コード(半角数字 3 桁)<sup>※3</sup></li> <li>⑤口座種別<sup>※3</sup></li> <li>⑥口座番号(半角数字 7 桁)<sup>※3</sup><br/>を入力してください。</li> <li>【①譲渡形態で「分割譲渡」を選択した場合】</li> <li>⑦申込金額(円)</li> <li>を債権金額以内の値ですべて入力してください。ただし、入力可能な金額は 1<br/>円以上とします。</li> <li>承認者へ連絡事項等がある場合は、</li> <li>⑧コメント(任意)</li> <li>(全半角 250 文字以内)を入力してください。</li> <li>①</li> <li>①</li> <li>①</li> <li>次力の完了後、</li> <li>(<u>仮登録の確認へ</u>ボタンをクリックしてください。</li> </ul>                                                                                                    |

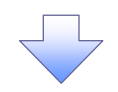

#### 4. 融資申込仮登録確認画面

|                                                                                                    |                                                                                                    |                                                                                                    |                                                                                                    |                                                                                                    |                                                                                                    | <b>取</b> 称引来11日                                                                                                    | 時:2009/05/01 15:                                                                                                    | 00:00                                                                                                    |                                                                                                   |
|----------------------------------------------------------------------------------------------------|----------------------------------------------------------------------------------------------------|----------------------------------------------------------------------------------------------------|----------------------------------------------------------------------------------------------------|----------------------------------------------------------------------------------------------------|----------------------------------------------------------------------------------------------------|----------------------------------------------------------------------------------------------------|----------------------------------------------------------------------------------------------------|----------------------------------------------------------------------------------------------------|---------------------------------------------------------------------------------------------------|
|                                                                                                    | トップ 債権情報照                                                                                                    | 会 債権発生請求                                                                                                    | 債権譲渡請求                                                                                                    | 債権一括請求                                                                                                    | 融资申込                                                                                                    | その他請求                                                                                                    | 管理業務                                                                                                    |                                                                                                    |                                                                                                   |
| 資                                                                                                    | <u>単込</u>                                                                                                    |                                                                                                    |                                                                                                    |                                                                                                    |                                                                                                    |                                                                                                    |                                                                                                    |                                                                                                    |                                                                                                   |
| ţĝ                                                                                                    | 申込仮登録確認                                                                                                    |                                                                                                    |                                                                                                    |                                                                                                    |                                                                                                    |                                                                                                    | SCKOGC71                                                                                                    | 104                                                                                                    | 内容を確認し、仮登録をま                                                                                      |
|                                                                                                    | ① 対象の債権を選択                                                                                                    | → ② 仮登録P                                                                                                    | 内容を入力 →                                                                                                    | ③ 仮登録内                                                                                                    | 容を確認                                                                                                    | → ④ 仮登                                                                                                    | 錄完了                                                                                                    |                                                                                                    |                                                                                                   |
| • 申 希 登 债 申申(1 瓷 請 申 利 法                                                                                                    |                                                                                                    | 割引           2010/03/26           195           1,949,999,999,805           有           設備投資           123456789012344           123456789           ソZ株式会社                                                                                                    | 5<br>5<br>567890                                                                                                    |                                                                                                    |                                                                                                    |                                                                                                    | <u>ページの先務に</u>                                                                                                    |                                                                                                    |                                                                                                   |
|                                                                                                    | Ē                                                                                                    | 9999 でんさい銀行                                                                                                    | 001 東京支店 普通1                                                                                                    | 234567 I-t"->- \$"1                                                                                                    | (チェイキョウフ゛メイキドイ:                                                                                                    | F                                                                                                    |                                                                                                    | -                                                                                                    |                                                                                                   |
|                                                                                                    |                                                                                                    |                                                                                                    |                                                                                                    |                                                                                                    |                                                                                                    |                                                                                                    | ページの先頭に                                                                                                    |                                                                                                    |                                                                                                   |
|                                                                                                    | Co. No. Adv. Are C. DOL ST. 1. 3                                                                                                    |                                                                                                    |                                                                                                    |                                                                                                    |                                                                                                    |                                                                                                    |                                                                                                    | <u><u><u></u><u></u><u></u><u></u><u></u><u></u><u></u><u></u><u></u><u></u><u></u><u></u><u></u><u></u><u></u><u></u><u></u><u></u></u></u> |                                                                                                   |
| <b>e</b>                                                                                                    | 込先情報(譲受人)                                                                                                    |                                                                                                    |                                                                                                    |                                                                                                    |                                                                                                    |                                                                                                    |                                                                                                    |                                                                                                    |                                                                                                   |
| 申                                                                                                    | ⊎込先情報(譲受人)<br><mark>受先</mark>                                                                                                    | 9999 でんさい銀行                                                                                                    | 001 東京支店<br>対象<br>1954年1-                                                                                                    |                                                                                                    |                                                                                                    |                                                                                                    | ページの先頭に                                                                                                    | <u>Ra</u><br>Ra                                                                                                    |                                                                                                   |
| 申<br>主                                                                                                    | 込先情報(譲受人)<br>受先<br>ジ前 ■ <u>前ページ</u><br>に経委号                                                                                                    | 9999 でんさい銀行                                                                                                    | 001 東京支店<br>対象<br>195件中1-<br>1 2<br>弱者名                                                                                                    | <b>覧</b><br>-50件を表示<br>3 4<br>                                                                                                    | 横務 保野の                                                                                                    | <u>次ページ</u><br>依在全類(円)                                                                                                    | ページの先頭と<br>・<br>・<br>・<br>・<br>・<br>・<br>・<br>ジの先頭と<br>・<br>・<br>・<br>・<br>・<br>・<br>・<br>・<br>・<br>・<br>・<br>・<br>・                                                                                                    | <u>戻る</u><br>戻る<br>太                                                                                                    |                                                                                                   |
| 申<br>主<br>(                                                                                                    | <ul> <li>込先情報(譲受人)</li> <li>受先</li> <li>ジ前 ● <u>新ページ</u></li> <li>記録番号     </li> </ul>                                                                                                    | 99999 でんさい銀行<br>(情報)<br>エーカンソ4がイシャ                                                                                                    | 001 東京支店<br>分象<br>195件中1-<br>1 2<br>務者名<br>務者金融碟関                                                                                                    | 覧<br>-50 (Hを表示<br>3 4<br>支払!                                                                                                    | 朝日<br>名語の<br>有無                                                                                                    | <u>次ページ</u><br>(法権全領(円)                                                                                                    | ページの先議に<br>1 1 <u>0ページ</u> )<br>申込金額(円)                                                                                                    | 度 <u>。</u><br>戻る<br>文                                                                                                    |                                                                                                   |
| 申<br>主                                                                                                    | 込先情報(識委人) 受先 ご前 ● <u>新ページ</u> 記録番号 12345678901234500000                                                                                                    | 9999 でんさい銀行           【-DD'94がらと<br>人様式会社           9999 でんさい銀行           001 更不支店                                                                                                    | 001 東京支店<br><b>分銀</b><br>195件中1-<br>1 2<br>務者名。<br>務者会融復開                                                                                                    | 覧<br>60件を表示<br>3 4<br><b>支払1</b><br>2010/04                                                                                                    | <mark>明日 (鉄務)<br/>(保証の<br/>有黒</mark><br>/08 有                                                                                                    | <u>次ページ</u><br><b> 依権金額(円)</b><br>1,234,567,890                                                                                                    | ページの先端:                                                                                                    |                                                                                                    |                                                                                                   |
| 申<br><b>注</b>                                                                                                    | 立先情報(識委人)<br>受先<br>ご前<br>■ <u>和ページ</u><br>定録番号<br>12345678901234500000<br>12345678901234500001                                                                                                    | 9999 でんさい銀行           エーカワシ4ガゲシャ<br>人様式会社         (僕)<br>(僕)<br>クリッジッグシンシンシンシンシンシンシンシンシンシンシンシンシンシンシンシンシンシンシン                                                                                                    | 001 東京史店                                                                                                    |                                                                                                    | 明日         供惑<br>保証の<br>有差           /08         有           /09         有                                                                                                    | <u>法ページ</u><br>休竜全部(円)<br>1,234,567,890<br>1,234,567,891                                                                                                    | ページの先頭に<br>→ <u>10ページ</u> 2<br><b>申込金額(円)</b><br>1.234,567,890<br>1.234,567,891                                                                                                    | <u>戻</u> る<br>文                                                                                                    | < <u>∿</u>                                                                                        |
| 40.                                                                                                    | 込先情報(識委人)<br>受先<br>ジ前 ■ <u>創ページ</u><br>記録番号<br>12345678901234500000<br>12345678901234500001<br>12345678901234500002                                                                                                    | 9999 でんさい銀行     エーカワン4が少e     イステム     イス・シーン     マーカワン4が少e     イス・シーン     マーカロン4が少e     マーカロン4が少e     ビーカロン4が少e     ビーカロン4が少e     ビーカロン4が少e     ビス会社     ジェクロン4が少e     ビス会社     ジョン9999 でんさい銀行     OO1 夏末支店     ジェクロン4が少e     マーカロン4が少e     マースにあい                                                                                                    | 001 東京支店<br>分集<br>1956年1-<br>1 2<br>高老名<br>高者全計程用                                                                                                    |                                                                                                    | 明日         検惑<br>得望の<br>有量           /08         有           /09         有           /10         有                                                                                                    | <u>法ページ</u><br>休竜全部(円)<br>1,234.567.890<br>1,234.567.891<br>1,234.567.891                                                                                                | <ul> <li>ページの失踪に</li> <li>・</li> <li>・</li> <li></li></ul> | <u></u><br><u></u> <u></u> <u></u> <u></u> <u></u> <u></u> <u></u> <u></u> <u></u> <u></u> <u></u> <u></u> <u></u>                           | <ul> <li>入力内容に問題がなけれ</li> <li>チェックボックスにチェック</li> </ul>                                            |
| 中<br>惑<br>10.<br>3                                                                                                    | 込先情報(識委人)<br>受先<br>21前 ■ 新ページ<br>記録番号<br>12345678901234500000<br>123456789012345000001<br>123456789012345000002                                                                                                    | 2999 でんさい銀行     ぼうかいのでした。     についうちがらら     イ格式会社     の目の支え店     ビーカントが小クト     日本式会社     の目の支え店     マーカントが小クト     マーカントが小クト     マーカントが小クト     マーカントが小クト                                                                                                    | 001 東京支店<br>分盤<br>195代中1-<br>1 2<br>務者会<br>務者会<br>数報金融報問                                                                                                    |                                                                                                    | 明日         (投露の<br>件)室の<br>有無           /08         有           /09         有           /10         有                                                                                                    | <u>法ページ</u><br>休養全部(円)<br>1,234.567,890<br>1,234.567,891<br>1,234.567,892                                                                                                | <ul> <li>ページの先職に</li> <li>10ページン</li> <li>申込金額(円)</li> <li>1,234.567,890</li> <li>1,234.567,891</li> <li>1,234.567,892</li> </ul>                                                                                                    | 度 <u>5</u><br>戻5<br>文                                                                                                    | <ul> <li>入力内容に問題がなけれ</li> <li>チェックボックスにチェック</li> <li>さい。</li> </ul>                               |
|                                                                                                    | 交先情報(識委人)                                                                                                    | 2999 でんさい銀行     エーカンタカバクト     本体が会社     の999 でんさい銀行     ビーカンタカバクト     イムでい銀行     の10 東京支店     ビーカンタカバクト     レーカンタカバクト     レーカンタカバクト     レーカンタカバクト     レーカンタカバクト     レーカンタカバクト     ロ10 東京支店     アーカンタカバクト     ロ10 東京支店     アーカンタカバクト     ロ999 でんさい銀行     9999 でんさい銀行                                                                                                    | 001 東京支店<br>分像<br>195代中1-<br>1 2<br>務者全<br>務者全<br>前報<br>日<br>日<br>日<br>日<br>日<br>日<br>日<br>日<br>日<br>日<br>日<br>日<br>日                                                                                                    |                                                                                                    | 明日         (投露の<br>月里           /08         有           /09         有           /10         有                                                                                                    | <u>決ページ</u><br>休養全部(円)<br>1,234.567,890<br>1,234.567,891<br>1,234.567,892                                                                                                | ページの先職に<br>● <u>10ページ</u><br><b>申込金額(円)</b><br>1,234,567,890<br>1,234,567,892<br>1,234,567,895                                                                                                    | 度 <u>5</u><br>反<br>5                                                                                                    | 入力内容に問題がなけれ<br>テェックボックスにチェック<br>さい。<br>チェックを入れていない場                                               |
| ا<br>ا<br>ا<br>ا<br>ا<br>ا<br>ا                                                                                                    | 这先情報(識委人)                                                                                                    |                                                                                                    | 001 東京支店<br>分集<br>195代中1-<br>1 2<br>務者会<br>務者会融係因                                                                                                    |                                                                                                    | 明日         検路の<br>得量の<br>有無           /08         有           /09         有           /10         有           /11         有                                                                                                    | <u>決ページ</u><br>休養全部(円)<br>1,234,567,890<br>1,234,567,891<br>1,234,567,892<br>1,234,567,892                                                                               | ページの先端に<br>・ <u>10ページン</u><br>中込金額(円)<br>1,234,567,890<br>1,234,567,892<br>1,234,567,892                                                                                                    |                                                                                                    | <ul> <li>入力内容に問題がなけれ</li> <li>チェックボックス</li> <li>チェックを入れていない場<br/>事行はできません。</li> </ul>             |
| 40. 1 2 3 17 18                                                                                                    | 交先情報(譲委人)                                                                                                    |                                                                                                    | 001 東京史店                                                                                                    |                                                                                                    | 明日         検察<br>保護の<br>有量           /08         有           /09         有           /10         有           /11         有           /15         有                                                                                                    | ½xt-52           rk & ± 18 (FP)           1.234,567,890           1.234,567,891           1.234,567,892           1.234,567,896           1.234,567,897                  | ページの先端に<br>・<br>・<br>・<br>・<br>・<br>・<br>・<br>・<br>・<br>・<br>・<br>・<br>・                                                                                                    |                                                                                                    | 入力内容に問題がなけれ<br><u>チェックボックス</u> にチェック<br>さい。<br>チェックを入れていない場<br>実行はできません。                          |
| I IIIIIIIIIIIIIIIIIIIIIIIIIIIIIIIIIII                                                                                                    | 込ん特報(識美人)   文法・特報(議美人)   ・ ・ ・ ・ ・ ・ ・ ・ ・ ・ ・ ・ ・ ・ ・ ・ ・ ・ ・                                                                                                    |                                                                                                    | 001 東京史店                                                                                                    |                                                                                                    | 明日         検察<br>行業の<br>有量           /08         有           /09         有           /10         有           /11         有           /15         有           /16         有                                                                                                    | <u>法ページ</u><br>休養全部(円)<br>1.234,567,890<br>1.234,567,891<br>1.234,567,892<br>1.234,567,895<br>1.234,567,896<br>1.234,567,898                                             | <ul> <li>ページの先職に、</li> <li>10ページン</li> <li>申込金録(中)</li> <li>1.234,567,890</li> <li>1.234,567,896</li> <li>1.234,567,896</li> <li>1.234,567,897</li> <li>1.234,567,898</li> </ul>                                                                                                    |                                                                                                    | ♪<br>入力内容に問題がなけれ<br><mark>チェックボックス</mark> にチェック<br>さい。<br>チェックを入れていない場<br>実行はできません。               |
| <ul> <li>47</li> <li>48</li> <li>49</li> <li>50</li> </ul>                                                                                                    | 込先情報(識受人)   クレーン   クレーン   クレーン    21   1234567890123450000   1234567890123450000   1234567890123450000   1234567890123450000   1234567890123450000   1234567890123450000   1234567890123450000                                                                                                    |                                                                                                    | 001 東京史店<br>195(中口-<br>1 2<br>務者名<br>務者名社優期                                                                                                    |                                                                                                    | 9E         (#220<br>#2           /08         有           /09         者           /10         者           /11         有           /15         者           /16         有           /17         5                                                                                                    | <u>法ページ</u><br>休竜全部(円)<br>1,234,567,890<br>1,234,567,892<br>1,234,567,892<br>1,234,567,892<br>1,234,567,899<br>1,234,567,899                                             | ページの失踪に<br>・<br>・<br>・<br>・<br>・<br>・<br>・<br>・<br>・<br>・<br>・<br>・<br>・                                                                                                    |                                                                                                    | ♪<br>入力内容に問題がなけれ<br><u>チェックボックス</u> にチェック<br>さい。<br>チェックを入れていない場<br>実行はできません。                     |
| ■                                                                                                    | 这先情報(識受人)<br>受先<br>ジ組 ■ <u>創ページ</u><br>記録番号<br>12345678901234500000<br>12345678901234500002<br>12345678901234500005<br>12345678901234500005<br>12345678901234500009                                                                                                    | 9099 でんさい銀行     「「かいわがく)+     イ格式会社     9099 でんさい銀行     101 東京支店     とーカントがく)+     イ格式会社     9099 でんざい銀行     001 東京支店     とーカントがイン+     日林式会社     9099 でんざい銀行     001 東京支店     て付かいそれ     代わいそれ     マイカン・おおく)+     101 東京支店     アイカン・オオイシ+     101 東京支店     アイカン・オオイシ+     101 東京支店     アイカン・オオイシ+     101 東京支店     アイカン・オオイシ+     101 東京支店     アイカン・オオイシ+     101 東京支店     アイカン・オオイシ+     101 東京支店     アイカン・オオイシ+     101 東京支店     アイカン・オオイシ+     101 東京支店     アイカン・オオイシ+     101 東京支店     101 東京支店     101 東京支店     101 東京支店     101 東京支店                                                                                                    | 001 東京支店<br>1956年91<br>1956年91<br>1 2<br>森林名<br>務者金融報問                                                                                                    |                                                                                                    | 明日         (保護の<br>有重)           /08         有           /09         有           /10         有           //14         有           /15         有           /16         有           /17         支                                                                                                    | <u>法ページ</u><br>休竜全部(円)<br>1.234,567,890<br>1.234,567,891<br>1.234,567,895<br>1.234,567,895<br>1.234,567,898<br>1.234,567,898<br>1.234,567,899                            | ページの失踪に、<br>・<br>・<br>・<br>・<br>・<br>・<br>・<br>・<br>・<br>・<br>・<br>・<br>・                                                                                                    |                                                                                                    | ↓   入力内容に問題がなけれ <b>チェックボックス</b> にチェック   さい。   チェックを入れていない場   実行はできません。 <b>仮発録の実行</b> ボタンたり        |
| <ul> <li>#</li> <li>8</li> <li>0.</li> <li>1</li> <li>2</li> <li>3</li> <li>47</li> <li>48</li> <li>49</li> <li>50</li> <li>0.</li> <li>0.</li> </ul>                                                                  | う 込た情報(識受人)   ク に 、 、 、 、 、 、 、 、 、 、 、 、 、 、 、 、 、 、                                                                                                    | 9999 でんさい銀行     エーカントがパシャ<br>イトカントがパシャ<br>イネズ 会社<br>9999 でんざい銀行<br>001 夏末支店<br>アーカントがパシャ<br>日本式 会社<br>9999 でんざい銀行<br>001 夏末支店<br>アーカントがパシャ<br>であい銀行<br>001 夏末支店<br>アーカントがパシャ<br>マーカントがパシャ<br>マーカントがパシャ<br>マーカントがパシャ<br>マーカントがパシャ<br>マーカントがパシャ<br>マーカントがパシャ<br>マーカントがパシャ<br>マーカントがパシャ<br>マーカントがパシャ<br>マーカントがパシャ<br>マーカントがパシャ<br>マーカントがパシャ<br>マーカントがパシャ<br>マーカントがパシャ<br>マーカントがパント<br>マーカントがパント<br>マーカントがパント<br>マーカントがパント<br>マーカントがパント<br>マーカントがパント<br>マーカントがパント<br>マーカントがパント<br>マーカントがパント<br>マーカントがパント<br>マーカントがパント<br>マーカントがパント<br>マーカントがパント<br>マーカントがパント<br>マーカントがパント<br>マーカントがパント<br>マーカントが、<br>マーカントが、<br>マーカントが、<br>マーカントが、<br>マーカントが、<br>マーカントが、<br>マーカントが、<br>マーカントが、<br>マーカントが、<br>マーカントが、<br>マーカントが、<br>マーカント<br>マーカントが、<br>マーカントが、<br>マーカント<br>マーカント                                                                                                    | 001 東京支店<br>1956年91-<br>1956年91-<br>1956年91-<br>1956年91-<br>1956年91-<br>1956年91-<br>1957年91-<br>1957<br>1957<br>1957<br>1957<br>1957<br>1957<br>1957<br>1957 | SE<br>-50/Httessing<br>-50/Httessing | 明日         鉄路<br>得重           /08         有           /09         有           /10         有           /11         有           /15         有           /16         有           /17         多                                                                                                    | 次ページ<br>休祉会報(P)<br>1.234,567,890<br>1.234,567,895<br>1.234,567,895<br>1.234,567,896<br>1.234,567,898<br>1.234,567,898<br>1.234,567,898<br>1.234,567,899<br>1.234,567,899 | ページの失踪に<br>・ 10ページン<br>中込金銀(円)<br>1,234,567,890<br>1,234,567,890<br>1,234,567,897<br>1,234,567,897<br>1,234,567,899<br>1,234,567,899<br>1,234,567,899<br>1,234,567,899<br>1,234,567,899<br>1,234,567,899                                                                                                    |                                                                                                    | ♪   入力内容に問題がなけれ <b>チェックボックス</b> にチェックさい。   チェックを入れていない場   実行はできません。 <b>仮登録の実行</b> ボタンをク           |
| <ul> <li>• • • •</li> <li>• • • •</li> <li>• • • •</li> <li>• • • •</li> <li>• • • •</li> <li>• • • •</li> <li>• • • •</li> <li>• • • •</li> <li>• • • •</li> <li>• • • •</li> <li>• • • •</li> <li>• • • •</li> </ul> | 这先情報(識受人)<br>受先<br>ジ道 ■ <u>創ページ</u><br>上録番号<br>12345678901234500000<br>12345678901234500002<br>12345678901234500002<br>12345678901234500008<br>12345678901234500008<br>12345678901234500008<br>12345678901234500008<br>12345678901234500008<br>12345678901234500008<br>12345678901234500098<br>25篇 ● <u>創ページ</u> | 9999 でんさい銀行     エーカンタオがから     イスコンタオがから     イスコンタオがから     マスコン     マスコン     マスロ     マスコン     マスロ     マスコン     マスロ     マスロ     マスロ     マスロ     マスロ     マスロ     マスロ     マスロ     マスロ     マスロ     マスロ     マスロ     マスロ | 001 東京生店<br>73<br>195(十年11-<br>1 2<br>6843<br>8843<br>8843<br>8843<br>8843<br>8843<br>8843<br>8843<br>8843<br>8843<br>8843<br>8843<br>8843<br>8843<br>8843<br>8843<br>8843<br>8843<br>8843<br>8843<br>8843<br>8843<br>8843<br>8843<br>8843<br>8843<br>8843<br>8843<br>8843<br>8843<br>8843<br>8843<br>8843<br>8843<br>8843<br>8845<br>8845<br>885<br>88                                                                                                    |                                                                                                    | Image: Network of the second second | <u>法ページ</u><br>休養全部(円)<br>1.234,567,890<br>1.234,567,891<br>1.234,567,895<br>1.234,567,895<br>1.234,567,898<br>1.234,567,898<br>1.234,567,898<br>1.234,567,898           | ページの失踪:<br>・ 10ページン<br>中込金額(円)<br>1.234,567,890<br>1.234,567,897<br>1.234,567,897<br>1.234,567,897<br>1.234,567,899<br>1.234,567,899<br>1.234,567,899<br>ページの先期に戻<br>・ 10ページン                                                                                                    |                                                                                                    | <ul> <li>入力内容に問題がなけれ</li> <li>チェックボックスにチェックさい。</li> <li>チェックを入れていない場実行はできません。</li> <li></li></ul> |
|                                                                                                    | シシンた情報(識受人)   空北   空北   三 加ページ   - 記録番号   12345678901234500000   12345678901234500002   12345678901234500002   12345678901234500008   1234567890123450009   1234567890123450009   2ジ論 ● 新ページ   読得報                                                                                                    | 9999 でんさい銀行           エーカッシオがクキ<br>人体力のシオがクキ<br>人体力のシオがクキ<br>人体力のシオボクキ<br>日本のシストレート<br>日本のシストレート<br>日本のシスト<br>日本のシストレート<br>日本のシストレート<br>日本のシストレート<br>日本のシスト<br>日本のシスト<br>日本のシスト<br>日本のシスト<br>日本のシスト<br>日本のシスト<br>日本のシスト<br>日本のシスト<br>日本のシス<br>日本のシス<br>日本のシス<br>日本のシス<br>日本のシス<br>日本のシス<br>日本のシス<br>日本の<br>日本の<br>日本の<br>日本の<br>日本の<br>日本の<br>日本の<br>日本の<br>日本の<br>日本の                                                                                                    | 001 東京生店<br>73<br>195(十年11-<br>1 2<br>高社名<br>高社名<br>高社名<br>1 2<br>1 2                                                                                                    | ¥<br>50(H&&7,<br>3 4<br>2010/04<br>2010/04<br>2010/04<br>2010/04<br>2010/04<br>2010/04<br>2010/04<br>2010/04<br>2010/04<br>2010/04<br>2010/04<br>2010/04<br>2010/04<br>2010/04                                                                                                    | Image: Non-Section 1         Image: Key Section 1         Image: Key Section 1         Image: Ke                                                                                                    | <u>法ページ</u><br>休着全部(円)<br>1.234.567,890<br>1.234.567,891<br>1.234.567,892<br>1.234.567,895<br>1.234.567,898<br>1.234.567,898<br>1.234.567,898<br>1.234.567,898           | ページの失踪に<br>・ <u>10ページン</u><br>中込金額(円)<br>1.234,567,890<br>1.234,567,891<br>1.234,567,892<br>1.234,567,892<br>1.234,567,895<br>1.234,567,899<br>1.234,567,899<br>1.234,567,899<br>1.234,567,899<br>1.234,567,899<br>1.234,567,899                                                                                                    |                                                                                                    | ♪ 入力内容に問題がなけれ<br>チェックボックスにチェック さい。 チェックを入れていない場 実行はできません。     いたいまでのです。    いたいまでのです。              |

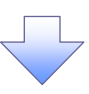

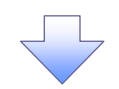

#### 5. 融資申込仮登録完了画面

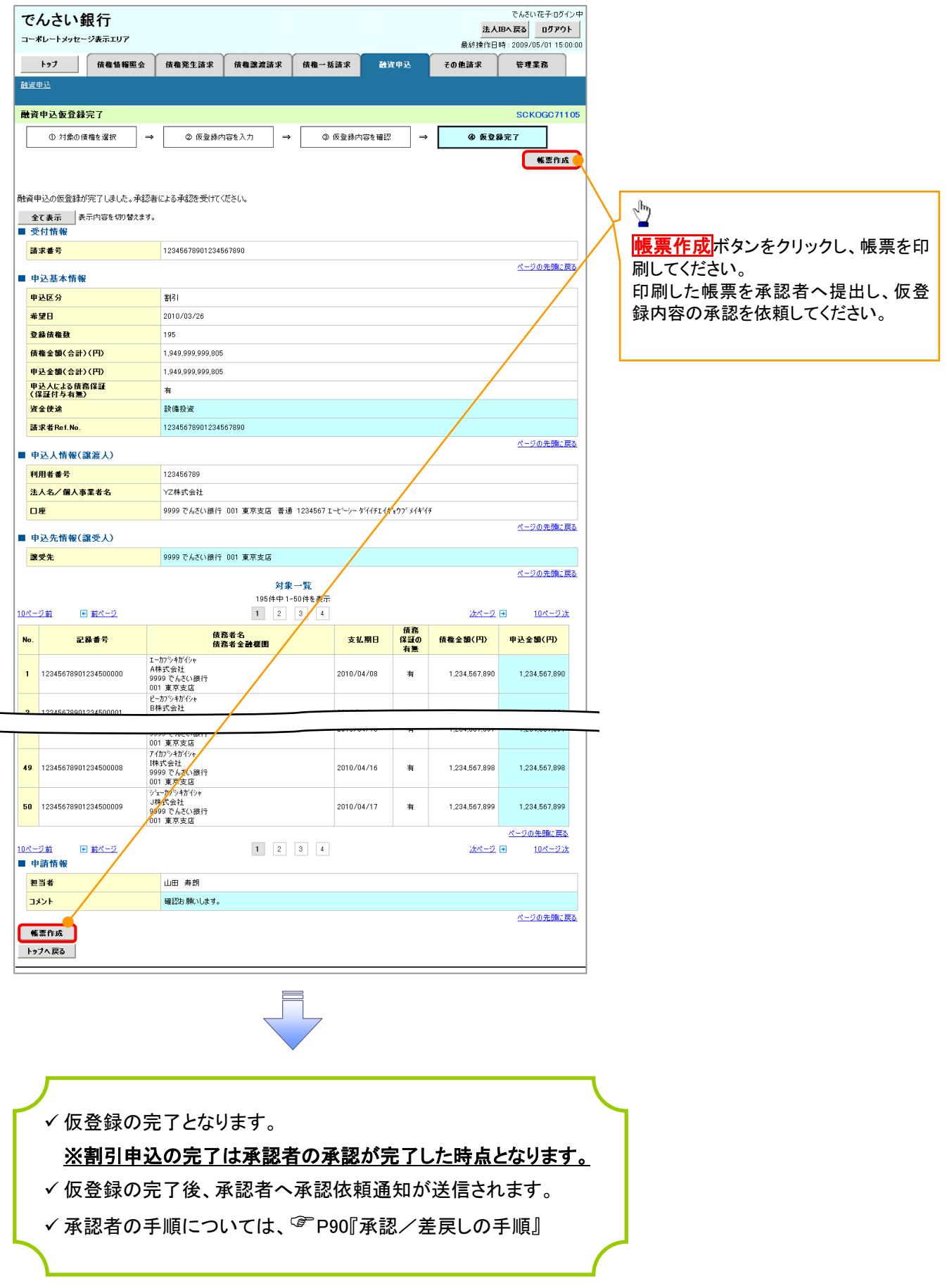

# <u>讓渡担保申込</u>

1. 融資申込メニュー画面

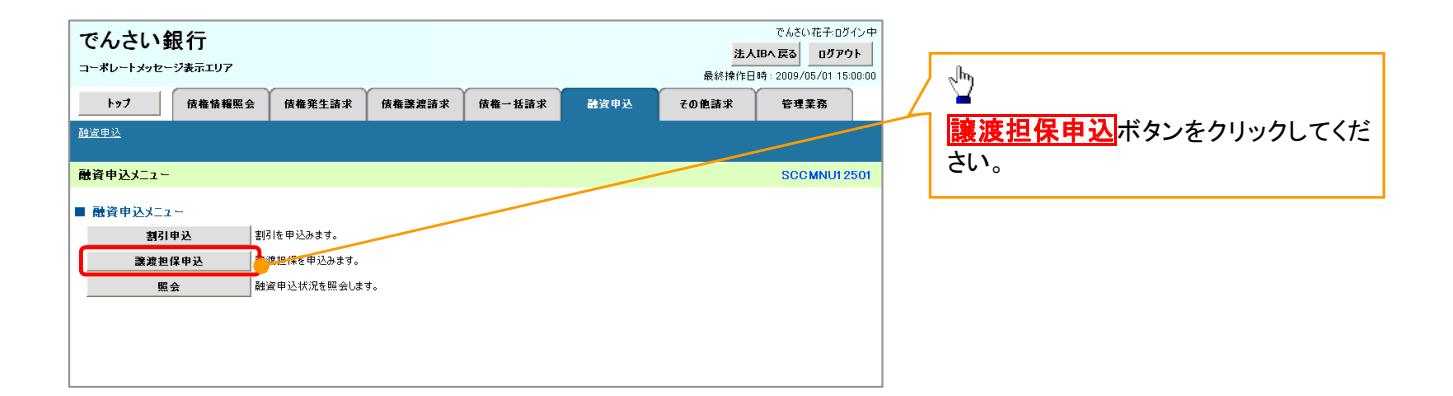

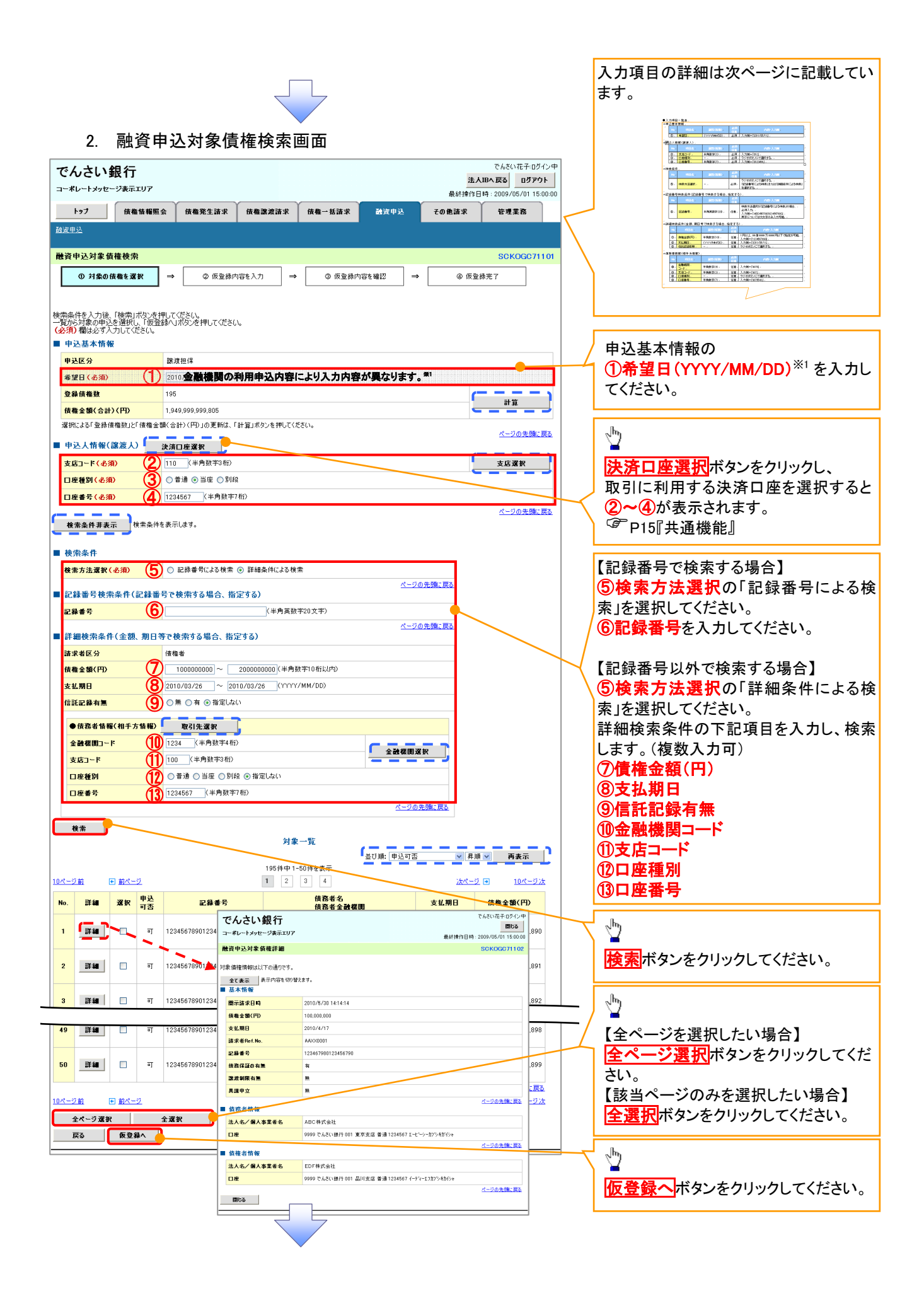

#### ●入力項目一覧表 ★申込基本情報

| Ψ. | <b>込</b> 奉4 | ▶1月 ¥区 |              |          |                  |
|----|-------------|--------|--------------|----------|------------------|
|    | No          | 項目名    | 属性(桁数)       | 必須<br>任意 | 内容・入力例           |
|    | 1           | 希望日    | (YYYY/MM/DD) | 必須       | 入力例=「2012/05/06」 |

#### ◆申込人情報(譲渡人)

| No | 項目名   | 属性(桁数)  | 必須<br>任意 | 内容・入力例        |
|----|-------|---------|----------|---------------|
| 2  | 支店コード | 半角数字(3) | 必須       | 入力例=「012」     |
| 3  | 口座種別  | —       | 必須       | ラジオボタンにて選択する。 |
| 4  | 口座番号  | 半角数字(7) | 必須       | 入力例=「0123456」 |

#### ◆検索条件

| No | 項目名    | 属性(桁数) | 必須<br>任意 | 内容・入力例                                               |
|----|--------|--------|----------|------------------------------------------------------|
| 5  | 検索方法選択 | _      | 必須       | ラジオボタンにて選択する。<br>「記録番号による検索」または「詳細条件による検索」<br>を選択する。 |

#### ◆記録番号検索条件(記録番号で検索する場合、指定する)

| No | 項目名  | 属性(桁数)    | 必須<br>任意 | 内容・入力例                                                                             |
|----|------|-----------|----------|------------------------------------------------------------------------------------|
| 6  | 記録番号 | 半角英数字(20) | 任意       | 検索方法選択が「記録番号による検索」の場合、<br>必須入力。<br>入力例=「ABC45678901234567890」<br>英字については大文字のみ入力可能。 |

#### ◆詳細検索条件(金額、期日等で検索する場合、指定する)

| No | 項目名     | 属性(桁数)       | 必須<br>任意 | 内容・入力例                                                |
|----|---------|--------------|----------|-------------------------------------------------------|
| Ø  | 債権金額(円) | 半角数字(10)     | 任意       | 1 円以上、99 億 9999 万 9999 円以下で指定が可能。<br>入力例=「1234567890」 |
| 8  | 支払期日    | (YYYY/MM/DD) | 任意       | 入力例=「2011/05/11」                                      |
| 9  | 信託記録有無  | —            | 任意       | ラジオボタンにて選択する。                                         |

#### ◆債務者情報(相手方情報)

| No   | 項目名         | 属性(桁数)  | 必須<br>任意 | 内容・入力例        |
|------|-------------|---------|----------|---------------|
| 10   | 金融機関<br>コード | 半角数字(4) | 任意       | 入力例=「9876」    |
| 1    | 支店コード       | 半角数字(3) | 任意       | 入力例=「987」     |
| (12) | 口座種別        | —       | 任意       | ラジオボタンにて選択する。 |
| 13   | 口座番号        | 半角数字(7) | 任意       | 入力例=「9876543」 |

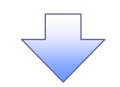

#### 3. 融資申込仮登録画面

| でんさい銀                                                                                                    | 行                                                                                                    |                                                                                                    |                                                                                                    |                                                                                                    | 法人I                                                                                                    | でんさい花子:ログ<br>IBへ戻る ログアウ                                                                                                    | ウイン中<br>ウト | Ⅰ<br>「 譲渡担保の仮登録情報を入力します                                                                                                    |
|----------------------------------------------------------------------------------------------------|----------------------------------------------------------------------------------------------------|----------------------------------------------------------------------------------------------------|----------------------------------------------------------------------------------------------------|----------------------------------------------------------------------------------------------------|----------------------------------------------------------------------------------------------------|----------------------------------------------------------------------------------------------------|------------|----------------------------------------------------------------------------------------------------|
| 3-*0-1298-91                                                                                                    | **T07                                                                                                    |                                                                                                    |                                                                                                    |                                                                                                    | 最終操作                                                                                                    | 作日時:2009/05/01 15                                                                                                    | 500:00     |                                                                                                    |
| 197                                                                                                    | <b>債権情報照会</b> 債権発生                                                                                                    | 請求  債権譲渡請求  債権                                                                                                    | 一括請求 📑                                                                                                    | 資申込                                                                                                    | その他請求                                                                                                    | 管理業務                                                                                                    |            |                                                                                                    |
| <u> </u>                                                                                                    |                                                                                                    |                                                                                                    |                                                                                                    |                                                                                                    |                                                                                                    |                                                                                                    |            | 甲込基本情報の                                                                                                    |
| 被資申込仮登録                                                                                                    |                                                                                                    |                                                                                                    |                                                                                                    |                                                                                                    |                                                                                                    | SCKOGC71                                                                                                    | 1103       | ①譲渡形態                                                                                                    |
| <ol> <li>         ① 対象の債権:     </li> </ol>                                                                                                    | ·を選択 → ØØ                                                                                                    | 夏録内容を入力 →                                                                                                    | ③ 仮登録内容を確認                                                                                                    | ? →                                                                                                    | ④ 仮登                                                                                                    | 绿完了                                                                                                    |            | │ ②資金使途 <sup>*1</sup>                                                                                                    |
|                                                                                                    |                                                                                                    |                                                                                                    |                                                                                                    |                                                                                                    |                                                                                                    |                                                                                                    |            | を入力してください。                                                                                                    |
| 「香緑する内容を入力」                                                                                                    | 「仮登録の確認へ」まかった押                                                                                                    | 7(#\$()                                                                                                    |                                                                                                    |                                                                                                    |                                                                                                    |                                                                                                    |            | 1                                                                                                    |
| 必須)欄は必ず入力し                                                                                                    | してください。                                                                                                    | 001/20010                                                                                                    |                                                                                                    |                                                                                                    |                                                                                                    |                                                                                                    | /          |                                                                                                    |
| 全て表示表示内                                                                                                    | 内容を切り替えます。                                                                                                    |                                                                                                    |                                                                                                    |                                                                                                    |                                                                                                    |                                                                                                    |            |                                                                                                    |
| 甲込基本消報                                                                                                    | The result of                                                                                                    |                                                                                                    |                                                                                                    |                                                                                                    |                                                                                                    |                                                                                                    | - / ·      | 必要に応じて、                                                                                                    |
| Ψ <u><u></u><u></u><u></u><u></u><u></u><u></u><u></u><u></u><u></u><u></u><u></u><u></u><u></u><u></u><u></u><u></u><u></u><u></u><u></u></u>                                                                                                    | 請准担1*<br>④ 全額                                                                                                    | (渡 債権の全額を申し込む場合に選択)                                                                                                    |                                                                                                    |                                                                                                    |                                                                                                    |                                                                                                    | ┓/         | <b>③請求者 Ref.No.</b> (任意)                                                                                                    |
| <b>護</b> 潤形態(必須)                                                                                                    |                                                                                                    | 渡 申し込む債権のうち、全額でないもの                                                                                                    | のを含む場合に選択く-                                                                                                    | 一覧より申し込                                                                                                    | む金額を入力する)                                                                                                    |                                                                                                    |            | (半角茁数字 40 折以内)※2                                                                                                    |
| 希望日                                                                                                    | 2010/03/2                                                                                                    | 5                                                                                                    |                                                                                                    |                                                                                                    |                                                                                                    |                                                                                                    | _          |                                                                                                    |
| 登録債権数                                                                                                    | 195                                                                                                    |                                                                                                    |                                                                                                    |                                                                                                    | c                                                                                                    |                                                                                                    |            | を入力してたらい。                                                                                                    |
| 債権金額(合計)(円                                                                                                    | 9) 1,949,999,9                                                                                                    | 99,805                                                                                                    |                                                                                                    |                                                                                                    |                                                                                                    | 計算                                                                                                    |            | / ※2:英子については大文子のみ人                                                                                                    |
| 申込金額(合計)(円                                                                                                    | 9) 1,949,999,9                                                                                                    | 99,805                                                                                                    |                                                                                                    |                                                                                                    |                                                                                                    |                                                                                                    |            | 、 可能です。記号については _()- の                                                                                                    |
| 平たへによる済務(系)<br>(保証付与有量)                                                                                                    |                                                                                                    |                                                                                                    |                                                                                                    |                                                                                                    | <b>81</b>                                                                                                    |                                                                                                    |            | 入力可能。                                                                                                    |
| 資金使途(必須)                                                                                                    |                                                                                                    | の利用単込内容により表                                                                                                    | マホリロが異な                                                                                                    | います。'                                                                                                    | •                                                                                                    |                                                                                                    |            |                                                                                                    |
| 請求者Ref.No.                                                                                                    | 3 123456789                                                                                                    | 01234567890                                                                                                    |                                                                                                    | (半角英数字4                                                                                                    | 40文字以内〉                                                                                                    |                                                                                                    | _          |                                                                                                    |
| 対象一覧の人力による」<br>「請求者Ref.No.」はお客                                                                                                    | 「甲込金額(合計)(円)」の更新は、<br>写様とお取引先とで請求を管理する;                                                                                                    | 「計算」ボタンを押してください。<br>とめのフリー入力欄です。注文書や請求書の                                                                                                    | の番号を入力できます。                                                                                                    |                                                                                                    | 選択 .7(                                                                                                    | (ださい)                                                                                                    |            | ○ 書⇒ ≠ DafNa                                                                                                    |
| 申込人情報(譲渡                                                                                                    | 度人)                                                                                                    |                                                                                                    | 100                                                                                                    |                                                                                                    | 選択してく                                                                                                    | (ださい) ―                                                                                                    |            | 常請水白 ReT.NO.                                                                                                    |
| 利用者番号                                                                                                    | 123456789                                                                                                    |                                                                                                    |                                                                                                    | 1                                                                                                    | 経常運転                                                                                                    | 2資金 37                                                                                                    | 789        | お客様とお取引先とで請求を管理す                                                                                                    |
| 法人名/個人事業#                                                                                                    | <b>者名</b><br>YZ株式会話                                                                                                    | +                                                                                                    |                                                                                                    |                                                                                                    | ┃ 決算資金<br>□ 営与姿会                                                                                                    |                                                                                                    |            |                                                                                                    |
| 口座                                                                                                    | 9999 でんさ                                                                                                    | -<br>い銀行 001 東京支店 普通 1234567 I                                                                                                    | ビーシー ダイイチエイキョウフ                                                                                                    |                                                                                                    | 円点子点並<br>#1その他季:                                                                                                    | ・<br>節資金 ボ                                                                                                    | ŔΑ         | にののノリー人力順じ9。注义書金                                                                                                    |
|                                                                                                    |                                                                                                    |                                                                                                    |                                                                                                    |                                                                                                    | 「その他運                                                                                                    | 転資金 🎐                                                                                                    |            | や請求書番号の人力が可能です。                                                                                                    |
| 由认失情報(論ぞ                                                                                                    | ≶人)                                                                                                    |                                                                                                    |                                                                                                    |                                                                                                    |                                                                                                    |                                                                                                    |            |                                                                                                    |
| 2.3/GTH HR (088.30                                                                                                    |                                                                                                    |                                                                                                    |                                                                                                    |                                                                                                    |                                                                                                    |                                                                                                    | -          |                                                                                                    |
|                                                                                                    | 9999 でんき                                                                                                    | い銀行                                                                                                    |                                                                                                    |                                                                                                    |                                                                                                    |                                                                                                    |            |                                                                                                    |
| 全融機関 支店コード(必須)                                                                                                    | 9999 تہت<br>4 (۲)                                                                                                    | い銀行<br>:角数字3桁)                                                                                                    |                                                                                                    |                                                                                                    |                                                                                                    | 支店選択                                                                                                    |            | 由34株根(漆平上)の                                                                                                    |
|                                                                                                    | 9999 でんさ                                                                                                    | い銀行<br>清教芽3桁)<br>当座 の別段<br><b>増の利用由入内窓</b>                                                                                                    | により表示                                                                                                    | ·項日力                                                                                                    | く異なります                                                                                                    | 支店選択<br>╋──_ <b>※3</b>                                                                                                    |            | 申込先情報(譲受人)の                                                                                                    |
| <ul> <li>・ シンパド報(観)</li> <li>         金融標開         <ul> <li>             支店コード(必須)             日座種別(必須)             日座種号(必須)         </li> </ul> </li> </ul>                                                                                                    | 9999 でんさ<br>4<br>5<br>金融機                                                                                                    | い親行<br>病験学3桁2<br>う当業 ○別編<br>関の利用申込内容                                                                                                    | により表示                                                                                                    | 項目カ                                                                                                    | く異なります                                                                                                    | <sub>支店選択</sub><br>す。 <sup>※3</sup>                                                                                                    |            | 申込先情報(譲受人)の<br>④支店コード(半角数字3桁) <sup>※3</sup>                                                                                                    |
| 全部標則<br>支店コード(必須)<br>口座種別(必須)<br>口座番号(必須)                                                                                                    | 9999 でん3<br>4<br>5<br>金融機                                                                                                    | (38行<br>通数字361)<br>当準の別約<br><b>関の利用申込内容</b><br>入手用約手 <b>術</b><br>対象一覧                                                                                                    | により表示                                                                                                    | 項目カ                                                                                                    | く異なります                                                                                                    | 支店選択<br><b>す。<sup>※3</sup></b><br>ページの先顔に                                                                                                    |            | 申込先情報(譲受人)の<br>④支店コード(半角数字3桁) <sup>※3</sup><br>⑤口座種別 <sup>※3</sup>                                                                                                    |
|                                                                                                    |                                                                                                    | (細行<br>- 弗該(す3前)<br>⇒ 当年 ○ 別昭<br><b>関の利用申込内容</b><br>ペキャ州訳 年 (析)<br>対象一覧                                                                                                    | により表示                                                                                                    | :項目カ<br>:: <sub>支払期日</sub>                                                                                     | <b>《異</b> なります<br>                                                                                                    | 支店選択<br><b>す。※3</b><br><u>ページの先頭に</u><br>種  一  再表示                                                                                                    |            | 申込先情報(譲受人)の<br>④支店コード(半角数字3桁) <sup>※3</sup><br>⑤口座種別 <sup>※3</sup><br>⑥口座番号(半角数字7桁) <sup>※3</sup>                                                                                                    |
|                                                                                                    |                                                                                                    | (銀行<br>:典数字3版)<br>当選 ②即約<br>(中の武明) 申込内容<br>対象一覧<br>195(4中1-50(4を表                                                                                                    | により表示                                                                                                    | <b>項目カ</b><br>:: <sub>支払期日</sub>                                                                               | く異なります ○ 用順                                                                                                    | 支店選訳<br>す。※3<br>ページの先頭(ご<br>● ● ● 再表示                                                                                                    |            | 申込先情報(譲受人)の<br>④支店コード(半角数字3桁) <sup>※3</sup><br>⑤口座種別 <sup>※3</sup><br>⑥口座番号(半角数字7桁) <sup>※3</sup><br>を入力してください。                                                                                                    |
| 全計初期<br>支店コード(必須)<br>口座番野(必須)<br>口座番号(必須)<br>(一辺勤 日前                                                                                                    |                                                                                                    | () 銀行<br>() 銀行<br>() 男婦 () 男婦<br>() 男婦<br>() 男婦<br>() 男婦<br>() 男子<br>() 男子<br>() 男<br>() 男子<br>() 男子<br>() 男子<br>() 男子<br>() 男子<br>() 男子<br>() 男子<br>() 男子<br>() 男子<br>() 男子<br>() 男子<br>() 男子<br>() 男子<br>() 男子<br>() 男子<br>() 男子<br>() 男子<br>() 男子<br>() 男子<br>() 男子<br>() 男<br>() 男<br>() 男<br>() 男<br>() 男<br>() 男<br>() 男<br>() 男<br>() 男<br>() 男                                     | により表示<br><sup>示示</sup><br>4<br>                                                                                                    | ·項目カ<br>:: 支払期日<br>(保新の                                                                                        | く 異なります<br>、 の 、 の 、 の 、 の 、 の 、 の 、 の 、 の 、 の 、                                                                                                    | 支店選訳<br>・ ※3<br>べ_ジの完領に1<br>▲ ♥ 再表示<br>2 □ 10ページス<br>申込会額(円)                                                                                                    |            | 申込先情報(譲受人)の<br>④支店コード(半角数字3桁) <sup>※3</sup><br>⑤ロ座種別 <sup>※3</sup><br>⑥ロ座番号(半角数字7桁) <sup>※3</sup><br>を入力してください。                                                                                                    |
| 全計復期<br>支店コード(在現)<br>口座番号(在現)<br>□座番号(在現)<br>□座番号(在現)<br>□ (1)<br>(1)<br>(1)<br>(1)<br>(1)<br>(1)<br>(1)<br>(1)<br>(1)<br>(1)                                                                                                    | 9000 でん3<br>4<br>5<br>金融機<br>第<br>5<br>6<br>2<br>1<br>- 71 <sup>5</sup> /4 1 <sup>1</sup> /6 <sup>1</sup> /6 <sup>1</sup> /6 <sup>1</sup> /6 <sup>1</sup> /6 <sup>1</sup> /6 <sup>1</sup> /6 <sup>1</sup> /                                                                                                    | CUBIF<br>(A) (A) (A) (A) (A) (A) (A) (A) (A) (A)                                                                                                    |                                                                                                    | : <b>項目力</b><br>:: 支払期日<br>保証の<br>有素                                                                           | く<br>異なります<br>☆ <sup>用順</sup><br><u> 次ポープ</u><br><u> 依</u> 権全類(円)                                                                                                    | 支店選択                                                                                                    |            | 申込先情報(譲受人)の<br>④支店コード(半角数字3桁) <sup>*3</sup><br>⑤口座種別 <sup>*3</sup><br>⑥口座番号(半角数字7桁) <sup>*3</sup><br>を入力してください。<br>【①譲渡形態で「分割譲渡」を選択し                                                                                                    |
|                                                                                                    | 9000 でん3<br>4<br>5<br>金融機<br>第<br>5<br>5<br>5<br>5<br>5<br>5<br>5<br>5<br>5<br>5<br>5<br>5<br>5                                                                                                    | CUBIF<br>時故す3(17)<br>当時 の時間<br><b>降の利用申込内容</b><br>対象一覧<br>195(4中1-50)4を表<br>1 2 3 4<br>仮務者名<br>(所務者金融報用)<br>7                                                                                                    | により表示<br>示<br>4<br>支払期日<br>2010/04/08                                                                                                    | : <b>項目カ</b><br>:: 支払期日<br>(保証の<br>有無<br>有                                                                     | く異なります<br>メスージ<br>(株価金額(PP)<br>1234567.89                                                                                                    | 支店 選択<br>す。※3<br>べ_ジの先類に1<br>種 ▼ 再表示<br>種 ▼ 再表示<br>種 2 種 10ページバ<br>単込金類(P1)<br>(よ別)<br>1234567890)                                                                                                    |            | 申込先情報(譲受人)の<br>④支店コード(半角数字3桁) <sup>*3</sup><br>⑤口座種別 <sup>*3</sup><br>⑥口座番号(半角数字7桁) <sup>*3</sup><br>を入力してください。<br>【①譲渡形態で「分割譲渡」を選択し<br>場合】                                                                                                    |
|                                                                                                    | 9009 でん2<br>4<br>5<br>6<br>6<br>6<br>6<br>6<br>7<br>7<br>7<br>7<br>7<br>7<br>7<br>7<br>7<br>7<br>7<br>7<br>7                                                                                                    | UBIF<br>時度するが)<br>当度の影明<br>第二の利用申込内容<br>対象一覧<br>195(4中1-50(4を表<br>1 2 3 4<br>成務者名<br>依務者名<br>依務者名<br>低務者名<br>低務者名<br>低務者名<br>低務者名<br>低務者名<br>低務者名<br>低務者名<br>低務者名<br>低務者名<br>低務者名<br>低務者名<br>低務者名<br>低務者名<br>低務者名<br>低務者名<br>低務者名<br>低務者名<br>低務者名<br>低務者名<br>低務者名<br>低務者名<br>低務者名<br>低務者名<br>低務者名<br>低務者名<br>低務者名<br>低務者名<br>低務者名<br>低務者名<br>低務者名<br>低務者名<br>低務者名<br>低務者<br>低<br>低<br>日<br>日<br>日<br>日<br>日<br>日<br>日<br>日<br>日<br>日<br>日<br>日<br>日                                                                                                    | により表示<br>示<br>4<br>2010/04/08                                                                                                    | : <b>項目力</b><br>:: <sup>支払期日</sup><br>(保証の<br>有無<br>有                                                          | く異なります<br>メスージ<br>様確全額(円)<br>123456789                                                                                                    | 支店 縦訳<br>す。※3<br>べ_ジの先類(二)<br>和<br>● ● 再表示<br>2 E 10ページが<br>● ジン会類(円)<br>(必須)<br>1234567890)<br>(234567890)                                                                                                    |            | 申込先情報(譲受人)の<br>④支店コード(半角数字3桁) <sup>*3</sup><br>⑤口座種別 <sup>*3</sup><br>⑥口座番号(半角数字7桁) <sup>*3</sup><br>を入力してください。<br>【①譲渡形態で「分割譲渡」を選択し<br>場合】<br>②中はみを類(四)                                                                                                    |
|                                                                                                    | 9099 でん2<br>4<br>5<br>5<br>5<br>5<br>5<br>5<br>5<br>5<br>5<br>5<br>5<br>5<br>5                                                                                                    | (48)行<br>(5) (14)<br>(15) (14)<br>(15) (15) (15)<br>(15) (15) (15)<br>(15) (15) (15)<br>(15) (15)                                                                                                    | により表示<br>示<br>4<br>2010/04/08<br>2010/04/09                                                                                                    | : <b>項目力</b><br>:: 支払期日<br>(保証の<br>有無<br>有                                                                     | く異なります<br>メスページ<br>(検査会領(円)<br>123456789<br>123456789                                                                                                    | 支店 縦駅<br>す。 ※3<br><u>ページの先頭に1</u><br>■ ▼ 再表示<br>2 正 10ページメ<br>申込金額(円)<br>(名別)<br>1234507890<br>1234507890                                                                                                    |            | 申込先情報(譲受人)の<br>④支店コード(半角数字3桁) <sup>*3</sup><br>⑤口座種別 <sup>*3</sup><br>⑥口座番号(半角数字7桁) <sup>*3</sup><br>を入力してください。<br>【①譲渡形態で「分割譲渡」を選択し<br>場合】<br>②申込金額(円)                                                                                                    |
| 全社祝田         全社祝田           支広コード(必須)         単種別(必須)           車種別(必須)         □           二丁訂<                                                                                                    | 9099 でんさ           4           ・           ・           ・           ・           ・           ・           ・           ・           ・           ・           ・           ・           ・           ・           ・           ・           ・           ・           ・           ・           ・           ・           ・           ・           ・           ・           ・           ・           ・           ・           ・           ・           ・           ・           ・           ・           ・           ・           ・           ・           ・           ・           ・           ・           ・           ・           ・           ・           ・           ・           ・                                                                                                    | (1987)<br>● 当線 ● 5002<br>第二の利用申込内容<br>対象一覧<br>1956年中1-506年表<br>1 2 3 4<br>使務者全融催用<br>17                                                                                                    | により表示<br>示<br>4<br>2010/04/08<br>2010/04/09                                                                                                    | : <b>項目力</b><br>:: 支払期日<br>(保証の<br>有無<br>有<br>有                                                                | く異なります<br>■<br>単<br>次ページ<br>「<br>休祉会類(円)<br>123456789<br>123456789<br>123456789                                                                                                    | 支店 縦駅<br>・ ※3<br>ページの売額に<br>● ● 再表示<br>・ 19ページス<br>● 19ページス<br>● 124567890<br>1234567890                                                                                                    |            | 申込先情報(譲受人)の<br>④支店コード(半角数字3桁) <sup>*3</sup><br>⑤ロ座種別 <sup>*3</sup><br>⑥ロ座番号(半角数字7桁) <sup>*3</sup><br>を入力してください。<br>【①譲渡形態で「分割譲渡」を選択し<br>場合】<br>⑦申込金額(円)<br>を債権金額以内の値ですべて入力し                                                                                                    |
| 全計報期<br>支店コード(必須)<br>□座巷別(必須)<br>□座巷別(必須)<br>□座巷別(必須)<br>□座巷号(必須)<br>□ 座書号(必須)<br>1 123456789012345<br>2 123456789012345                                                                                                    | 9999 でんさ           4           ・           ・           ・           ・           ・           ・           ・           ・           ・           ・           ・           ・           ・           ・           ・           ・           ・           ・           ・           ・           ・           ・           ・           ・           ・           ・           ・           ・           ・           ・           ・           ・           ・           ・           ・           ・           ・           ・           ・           ・           ・           ・           ・           ・           ・           ・           ・           ・           ・           ・           ・                                                                                                    | (小銀行<br>(小銀行<br>(小銀行)<br>(中) (日本)<br>(中) (日本)<br>(日本)<br>(日本)<br>(日) (日本)<br>(日) (日) | により表示<br>示<br>4<br>2010/04/08<br>2010/04/09                                                                                                    | :項目力<br>:: 支払期日<br>(保証の<br>有無<br>有<br>有                                                                        | く異なります<br>■<br>単<br>次ページ<br>「<br>休金額(円)<br>123456789<br>123456789                                                                                                    | 支店 縦駅<br>す。 ¥3<br><u>ページの売額に</u><br>■ ● 再表示<br>10ページス<br>申込会類(円)<br>(名用)<br>1234567890<br>1234567890                                                                                                    |            | 申込先情報(譲受人)の<br>④支店コード(半角数字3桁) <sup>*3</sup><br>⑤ロ座種別 <sup>*3</sup><br>⑥ロ座番号(半角数字7桁) <sup>*3</sup><br>を入力してください。<br>【①譲渡形態で「分割譲渡」を選択し<br>場合】<br>⑦申込金額(円)<br>を債権金額以内の値ですべて入力し<br>ください。ただし、入力可能な金額は                                                                                                    |
| 全計報期<br>支店コード(必須)<br>□度種類(必須)<br>□度種類(必須)<br>□度種類(必須)<br>■度種類(必須)<br>■ 重書号(必須)<br>■ 重書号(必須)<br>■ 1 123456789012345<br>2 123456789012345                                                                                                    |                                                                                                    | ○ 当時<br>(小銀行<br>当時(本))<br>(単一))<br>(単一))<br>(単))<br>(単))<br>(<br>(<br>(<br>(<br>(<br>(<br>(<br>(<br>(     | により表示<br>示<br>4<br>2010/04/08<br>2010/04/09                                                                                                    | :項目力<br>): 支払期日<br>(保証の<br>有無<br>有<br>有                                                                        | 《異なります<br>▲ 県間<br>次ページ<br>(株金額(円)<br>123456789<br>123456789                                                                                                    | 支店 瀧沢<br>す。 ※3<br><u>&lt;一〇の完朗に</u><br>● ● 再表示<br>2 回 10ページス<br>● 124567890<br>1234567890                                                                                                    |            | 申込先情報(譲受人)の<br>④支店コード(半角数字3桁) <sup>*3</sup><br>⑤口座種別 <sup>*3</sup><br>⑥口座番号(半角数字7桁) <sup>*3</sup><br>を入力してください。<br>【①譲渡形態で「分割譲渡」を選択し<br>場合】<br>⑦申込金額(円)<br>を債権金額以内の値ですべて入力し<br>ください。ただし、入力可能な金額は<br>円以上とします。                                                                                                    |
|                                                                                                    | 9999 でんさ           4         1           6         1           6         日本           6         日本           7         日本           7         日本           7         日本           8         日本           8         日本           8         日本           8         日本           8         日本                                                                                                    | ○ 出版:<br>市政学习初)<br>● 当場 ● 別版:<br>単一の別版:<br>単一の別版:<br>単一の別版:<br>「<br>105(4中1-50(4を表<br>1 2 3 4<br>依務者名<br>依務者名<br>此級服用<br>5<br>5<br>5<br>5<br>5<br>5<br>5<br>5<br>5<br>5<br>5<br>5<br>5                                                                                                    | により表示<br>重<br>3 まむ300<br>また300<br>また<br>また300<br>また300<br>また<br>また300<br>また<br>また300<br>また<br>また<br>また300<br>また<br>また<br>また<br>また<br>また<br>また<br>また<br>また<br>また<br>また<br>また<br>また<br>たた<br>また<br>ま                                                                                                    | :項目力<br>): 支払期日<br>(保護の<br>有無<br>有<br>有<br>有                                                                   | 《異なります<br>▲ 県間<br>次ページ<br>(操金金額(円)<br>1234567,89<br>1234567,89                                                                                                    | 支店選択<br><b>大店選択</b><br><b>ページの完朗に</b><br><b>小子</b><br>「一子<br>「一子<br>「一子<br>「一子<br>「」<br>「」<br>「」<br>「」<br>「」<br>「」<br>「」<br>「」<br>「」<br>「」                                                                                                    |            | 申込先情報(譲受人)の<br>④支店コード(半角数字3桁) <sup>*3</sup><br>⑤口座種別 <sup>*3</sup><br>⑥口座番号(半角数字7桁) <sup>*3</sup><br>を入力してください。<br>【①譲渡形態で「分割譲渡」を選択し<br>場合】<br>⑦申込金額(円)<br>を債権金額以内の値ですべて入力し<br>ください。ただし、入力可能な金額は<br>円以上とします。                                                                                                    |
|                                                                                                    | 9099 でんさ           4         (1)           6         (1)           6         (1)           6         (1)           6         (1)           6         (1)           6         (1)           6         (1)           6         (1)           6         (1)           6         (1)           6         (1)           6         (1)           6         (1)           6         (1)           6         (1)           6         (1)           6         (1)           6         (1)           6         (1)           6         (1)           6         (1)           6         (1)           6         (1)           6         (1)           6         (1)           6         (1)           6         (1)           6         (1)           6         (1)           6         (1)           7         (1)           7         (1)           8         (1)                                                                                                    | UBIF<br>西数字3077<br>● 野眼 ● 野眼 ●<br>第二章 ● 野眼 ●<br>第二章 ●<br>第二章 ●<br>第二章<br>第二章 ●<br>第二章 ●<br>第二章<br>章<br>第二章 ●<br>第二章<br>第二章 ●<br>第二章<br>第二章 ●<br>第二章 ●<br>第二章<br>第二章<br>第二章 ●<br>第二章<br>第二章 ●<br>第二章 ●<br>第二章<br>第二章<br>第二章 ●<br>第二章<br>第二章 ●<br>第<br>章<br>第<br>章<br>章<br>第<br>章<br>章<br>章<br>章<br>章<br>章<br>章<br>章<br>章<br>章<br>章<br>章<br>章                                                                                                    | (こより表示<br>①<br>2010/04/08<br>2010/04/08<br>2010/04/15                                                                                                    | <b>: 支</b> 近期日<br>(米証の<br>4無<br>有<br>有                                                                         | 《異なります<br>早期<br>法ページ<br>「たる一ジ」<br>「たる一ジ」<br>「たる<br>「たる<br>「たる<br>「たる<br>「たる<br>「たる<br>「たる<br>「たる                                                                                                    | 支店 瀧沢<br><b>ナ。※3</b><br><u>ペー2の先開に</u><br>● ● 再表示<br>10ページ2<br>申込会物(円)<br>(必須)<br>1234567890<br>1234567890                                                                                                    |            | 申込先情報(譲受人)の<br>④支店コード(半角数字3桁) <sup>*3</sup><br>⑤口座種別 <sup>*3</sup><br>⑥口座番号(半角数字7桁) <sup>*3</sup><br>を入力してください。<br>【①譲渡形態で「分割譲渡」を選択し<br>場合】<br>⑦申込金額(円)<br>を債権金額以内の値ですべて入力し<br>ください。ただし、入力可能な金額は<br>円以上とします。                                                                                                    |
|                                                                                                    | 9099 でんさ           4         (1)           6         (1)           6         (1)           6         (1)           6         (1)           6         (1)           6         (1)           6         (1)           6         (1)           6         (1)           6         (1)           6         (1)           6         (1)           6         (1)           6         (1)           6         (1)           6         (1)           6         (1)           6         (1)           6         (1)           6         (1)           6         (1)           6         (1)           6         (1)           6         (1)           6         (1)           6         (1)           6         (1)           6         (1)           6         (1)           6         (1)           6         (1)           6         (1)           6         (1)                                                                                                    | UBF7<br>(UBF7<br>(中月数年117)<br>2 道理 5 月17<br>(中月数年117)<br>月1 2 3 4<br>(休務年名<br>(休務年名<br>(休務年金融課用)<br>17<br>17<br>17<br>17                                                                                                    | により表示<br>まで加<br>全<br>2010/04/08<br>2010/04/08<br>2010/04/15<br>2010/04/15                                                                                                    | <b>: 支</b> 近期日<br>(株務<br>(な証の<br>有無<br>有<br>有<br>有<br>有                                                        | く異なりまで<br>メレージー<br>休祉へつ<br>休祉へつ<br>・<br>、 なべーフ<br>・<br>・<br>・<br>・ 、 、 、 、 、 、 、 、 、 、 、 、                                                                                                    | 支店 選択                                                                                                    |            | 申込先情報(譲受人)の<br>④支店コード(半角数字3桁) <sup>*3</sup><br>⑤口座種別 <sup>*3</sup><br>⑥口座番号(半角数字7桁) <sup>*3</sup><br>を入力してください。<br>【①譲渡形態で「分割譲渡」を選択し<br>場合】<br>⑦申込金額(円)<br>を債権金額以内の値ですべて入力し<br>ください。ただし、入力可能な金額は<br>円以上とします。                                                                                                    |
| 全社部期<br>安店コード(必須)<br>印度世別(必須)<br>ロ度世別(必須)<br>ロ度世別(必須)<br>ロ度世別(必須)<br>ロ度世別(必須)<br>ロ度世別(必須)<br>ロ(2456789012345<br>123456789012345<br>123456789012345<br>123456789012345                                                                                                    |                                                                                                    | UNRF<br>(UNRF)<br>(UNRF)<br>(中月)(中日)<br>(中月)(中日)<br>(中月)(中日)<br>(中月)(中日)<br>(中月)(中日)<br>(中日)(中日)<br>(中日)(中日)(中日)<br>(中日)(中日)<br>(中日)(中日)(中日)<br>(中日)(中日)(中日)<br>(中日)(中日)(中日)(中日)(中日)<br>(中日)(中日)(中日)(中日)(中日)(中日)(中日)(中日)(中日)(中日)                                                                                                    | により表示<br>まで加<br>を<br>まで加<br>な<br>まで加<br>な<br>まで加<br>な<br>まで加<br>な<br>まで加<br>な<br>までの<br>し<br>までの<br>し<br>までの<br>し<br>までの<br>し<br>までの<br>し<br>までの<br>し<br>までの<br>し<br>までの<br>し<br>までの<br>し<br>までの<br>し<br>までの<br>し<br>た<br>の<br>た<br>の<br>た<br>た<br>の<br>た<br>の<br>た<br>た<br>の<br>ろ<br>た<br>の<br>た<br>の<br>た<br>ろ<br>た<br>の<br>た<br>の<br>た<br>の<br>た<br>の<br>た<br>た<br>の<br>た<br>の<br>た<br>の<br>た<br>の<br>た<br>の<br>た<br>の<br>た<br>の<br>た<br>の<br>た<br>の<br>た<br>の<br>た<br>の<br>た<br>の<br>た<br>の<br>た<br>の<br>た<br>の<br>た<br>の<br>た<br>の<br>た<br>の<br>た<br>つ<br>た<br>の<br>た<br>の<br>た<br>つ<br>た<br>つ<br>た<br>つ<br>た<br>つ<br>た<br>つ<br>た<br>つ<br>た<br>つ<br>た<br>つ<br>た<br>つ<br>た<br>つ<br>た<br>つ<br>た<br>つ<br>た<br>つ<br>た<br>つ<br>た<br>つ<br>し<br>つ<br>つ<br>つ<br>た<br>つ<br>つ<br>つ<br>の<br>つ<br>つ<br>つ<br>つ<br>つ<br>つ<br>つ<br>つ<br>つ<br>つ<br>つ<br>つ<br>つ                                                                                                    | <b>項目カ</b><br>(2日カ<br>(2日の<br>(2日の<br>有無<br>有<br>有<br>有<br>有                                                   | く異なります<br>東心<br>法ページ<br>(食権全額(円)<br>123456789<br>123456789<br>123456789                                                                                                    | 支店選択                                                                                                    |            | 申込先情報(譲受人)の<br>④支店コード(半角数字3桁) <sup>*3</sup><br>⑤口座種別 <sup>*3</sup><br>⑥口座番号(半角数字7桁) <sup>*3</sup><br>を入力してください。<br>【①譲渡形態で「分割譲渡」を選択し<br>場合】<br>⑦申込金額(円)<br>を債権金額以内の値ですべて入力し<br>ください。ただし、入力可能な金額は<br>円以上とします。<br>承認者へ連絡事項等がある場合は、                                                                                                    |
| <ul> <li>全計報期</li> <li>支店コード(名和)</li> <li>□床音号(名和)</li> <li>□床音号(名和)</li> <li>□床音号(名和)</li> <li>□床音号(名和)</li> <li>□</li> <li>□</li></ul>                                                                                                    |                                                                                                    | UNRF<br>(UNRF)<br>(UNRF)<br>(中)<br>(中)<br>(中)<br>(中)<br>(中)<br>(中)<br>(中)<br>(中                                                                                                    | により表示<br>まで順<br>をまたの<br>をなど期日<br>2010/04/08<br>2010/04/09<br>2010/04/15<br>2010/04/15                                                                                                    | · <b>項目カ</b><br>(保存の<br>有<br>有<br>有<br>有<br>有<br>有                                                             | く異なります<br>メージー<br>「泉源<br>法ページ<br>「123456789<br>123456789<br>123456789<br>123456789<br>123456789<br>123456789<br>123456789<br>123456789<br>123456789<br>123456789<br>123456789                                                                                                    | 支払 遊 訳                                                                                                    |            | 申込先情報(譲受人)の<br>④支店コード(半角数字3桁) <sup>※3</sup><br>⑤口座種別 <sup>※3</sup><br>⑥口座番号(半角数字7桁) <sup>※3</sup><br>を入力してください。<br>【①譲渡形態で「分割譲渡」を選択し<br>場合】<br>⑦申込金額(円)<br>を債権金額以内の値ですべて入力し<br>ください。ただし、入力可能な金額は<br>円以上とします。<br>承認者へ連絡事項等がある場合は、<br>⑧コメント(任意)                                                                                                |
| <ul> <li>全計程則<br/>支店コード(必約)<br/>□用号算料(必約)</li> <li>□用号算料(必約)</li> <li>□用号算料(必約)</li> <li>□用号算料(必約)</li> <li>□用号算料(必約)</li> <li>□目号算料(必約)</li> <li>□目号算料(公約)</li> <li>□目号算料(公約)<td></td><td>UNRF7<br/>(UNRF7<br/>(UNRF7)<br/>) 当場 0.5002<br/>(日本の名字)<br/>(日本の名字)<br/>(日本)<br/>(日本の名字)<br/>(日本)<br/>(日本)<br/>(</td><td><ul> <li>により表示</li> <li>まい順</li> <li>まい順</li> <li>な仏別日</li> <li>2010/04/08</li> <li>2010/04/09</li> <li>2010/04/15</li> <li>2010/04/15</li> <li>2010/04/16</li> <li>2010/04/17</li> </ul></td><td>· <b>項目カ</b><br/>· 支払期日<br/>(保存)<br/>有<br/>有<br/>有<br/>有<br/>有<br/>有<br/>有<br/>有</td><td>《異なりまで<br/>承担<br/>法ページ<br/>(積微全額(P))<br/>1234567,89<br/>1234567,89<br/>1234567,89<br/>1234567,89<br/>1234567,89</td><td>支払減取</td><td></td><td>申込先情報(譲受人)の<br/>④支店コード(半角数字3桁)<sup>×3</sup><br/>⑤口座種別<sup>×3</sup><br/>⑥口座番号(半角数字7桁)<sup>×3</sup><br/>を入力してください。<br/>【①譲渡形態で「分割譲渡」を選択し<br/>場合】<br/>⑦申込金額(円)<br/>を債権金額以内の値ですべて入力し<br/>ください。ただし、入力可能な金額は<br/>円以上とします。<br/>承認者へ連絡事項等がある場合は、<br/>⑧コメント(任意)<br/>(全半角250 文字以中)を入りして</td></li></ul> |                                                                                                    | UNRF7<br>(UNRF7<br>(UNRF7)<br>) 当場 0.5002<br>(日本の名字)<br>(日本の名字)<br>(日本)<br>(日本の名字)<br>(日本)<br>(日本)<br>(                                                                                              | <ul> <li>により表示</li> <li>まい順</li> <li>まい順</li> <li>な仏別日</li> <li>2010/04/08</li> <li>2010/04/09</li> <li>2010/04/15</li> <li>2010/04/15</li> <li>2010/04/16</li> <li>2010/04/17</li> </ul>                                                                                                    | · <b>項目カ</b><br>· 支払期日<br>(保存)<br>有<br>有<br>有<br>有<br>有<br>有<br>有<br>有                                         | 《異なりまで<br>承担<br>法ページ<br>(積微全額(P))<br>1234567,89<br>1234567,89<br>1234567,89<br>1234567,89<br>1234567,89                                                                                                    | 支払減取                                                                                                    |            | 申込先情報(譲受人)の<br>④支店コード(半角数字3桁) <sup>×3</sup><br>⑤口座種別 <sup>×3</sup><br>⑥口座番号(半角数字7桁) <sup>×3</sup><br>を入力してください。<br>【①譲渡形態で「分割譲渡」を選択し<br>場合】<br>⑦申込金額(円)<br>を債権金額以内の値ですべて入力し<br>ください。ただし、入力可能な金額は<br>円以上とします。<br>承認者へ連絡事項等がある場合は、<br>⑧コメント(任意)<br>(全半角250 文字以中)を入りして                                                                          |
|                                                                                                    |                                                                                                    | UNBIT<br>(UNBIT)<br>) 当時 0.5002<br>(日本の本)<br>(日本の本)<br>(日本)<br>(日本の本)<br>(日本)<br>(日本)<br>(日本)                                                                                                    | (こより表示)<br>までいます。<br>までいます。<br>までいます。<br>までいます。<br>までいます。<br>までいます。<br>までいます。<br>までいます。<br>までいます。<br>までいます。<br>までいます。<br>までいます。<br>までいます。<br>までいます。<br>までいます。<br>までいます。<br>このは、「」、「」、「」、「」、「」、「」、「」、「」、「」、「」、「」、「」、「」、                                                                                                    | · <b>項目力</b><br>· 支心期日<br>(保释)<br>有<br>有<br>有<br>有<br>有<br>有<br>有<br>有<br>有<br>有<br>有                          | 《異なりまで<br>承担<br>法ページ<br>(積極全額(PP)<br>1234,567,89<br>1234,567,89<br>1234,567,89<br>1234,567,89<br>1234,567,89                                                                                                    | 支払 縦 R                                                                                                    |            | 申込先情報(譲受人)の<br>④支店コード(半角数字3桁) <sup>×3</sup><br>⑤口座種別 <sup>×3</sup><br>⑥口座番号(半角数字7桁) <sup>×3</sup><br>を入力してください。<br>【①譲渡形態で「分割譲渡」を選択し<br>場合】<br>⑦申込金額(円)<br>を債権金額以内の値ですべて入力し<br>ください。ただし、入力可能な金額は<br>円以上とします。<br>承認者へ連絡事項等がある場合は、<br>⑧コメント(任意)<br>(全半角 250 文字以内)を入力してく                                                                        |
|                                                                                                    |                                                                                                    | LUBIT<br>CUBIT<br>CU                                   | (こより表示)<br>までい。<br>なまでのので、<br>なまでのので、<br>なまでのので、<br>までい。<br>なまでのので、<br>までい。<br>なまでのので、<br>なまでのので、<br>ないののので、<br>ないのので、<br>ないのので、<br>ないののので、<br>ないのので、<br>ないのので、<br>ないのので、<br>ないのので、<br>ないのので、<br>ないので、<br>ないのので、<br>ないので、<br>ないのので、<br>ないのので、<br>ないので、<br>ないので、<br>、<br>ないので、<br>ないので                                                                                                    | · <b>項目力</b><br>(保路の<br>有無<br>有<br>有<br>有<br>有<br>有<br>有                                                       | (異なります)     (単語)     (本ージ)     (法ページ)     (法ページ)     (1234,567,89)     1234,567,89     1234,567,89     1234,567,89     1234,567,89     1234,567,89     (1234,567,89)     (1234,567,89)     (1234,567,89)     (1234,567,89)     (1234,567,89)     (1234,567,89)     (1234,567,89)     (1234,567,89)     (1234,567,89)     (1234,567,89)     (1234,567,89)     (1234,567,89)     (1234,567,89)     (1234,567,89)     (1234,567,89)     (1234,567,89)     (1234,567,89)     (1234,567,89)     (1234,567,89)     (1234,567,89)     (1234,567,89)     (1234,567,89)     (1234,567,89)     (1234,567,89)     (1234,567,89)     (1234,567,89)     (1234,567,89)     (1234,567,89)     (1234,567,89)     (1234,567,89)     (1234,567,89)     (1234,567,89)     (1234,567,89)     (1234,567,89)     (1234,567,89)     (1234,567,89)     (1234,567,89)     (1234,567,89)     (1234,567,89)     (1234,567,89)     (1234,567,89)     (1234,567,89)     (1234,567,89)     (1234,567,89)     (1234,567,89)     (1234,567,89)     (1234,567,89)     (1234,567,89)     (1234,567,89)     (1234,567,89)     (1234,567,89)     (1234,567,89)     (1234,567,89)     (1234,567,89)     (1234,567,89)     (1234,567,89)     (1234,567,89)     (1234,567,89)     (1234,567,89)     (1234,567,89)     (1234,567,89)     (1234,567,89)     (1234,567,89)     (1234,567,89)     (1234,567,89)     (1234,567,89)     (1234,567,89)     (1234,567,89)     (1234,567,89)     (1234,567,89)     (1234,567,89)     (1234,567,89)     (1234,567,89)     (1234,567,89)     (1234,567,89)     (1234,567,89)     (1234,567,89)     (1234,567,89)     (1234,567,89)     (1234,567,89)     (1234,567,89)     (1234,567,89)     (1234,567,89)     (1234,567,89)     (1234,567,89)     (1234,567,89)     (1234,567,89)     (1234,567,89)     (1234,567,89)     (1234,567,89)     (1234,567,89)     (1234,567,89)     (1234,567,89)     (1234,567,89)     (1234,567,89)     (1234,567,89)     (1234,567,89)     (1234,567,89)     (1234,567,89)     (1234,567,89)     (1234,567,89)     (1234,567,89)     (1234,567,89)     (1234,567,89)     (1234,577,89 | 支店 縦 R                                                                                                    |            | <ul> <li>申込先情報(譲受人)の</li> <li>④支店コード(半角数字3桁)<sup>×3</sup></li> <li>⑤口座種別<sup>×3</sup></li> <li>⑥口座番号(半角数字7桁)<sup>×3</sup></li> <li>を入力してください。</li> <li>【1譲渡形態で「分割譲渡」を選択し場合】</li> <li>⑦申込金額(円)</li> <li>を債権金額以内の値ですべて入力しください。ただし、入力可能な金額は円以上とします。</li> <li>承認者へ連絡事項等がある場合は、</li> <li>⑧コメント(任意)</li> <li>(全半角250 文字以内)を入力してくさい。</li> </ul>     |
|                                                                                                    |                                                                                                    | LUBIT<br>CARTY<br>CARTY<br>CA                                   | (こより表示)<br>まで)<br>まで)<br>ななん別日<br>2010/04/08<br>2010/04/09<br>2010/04/15<br>2010/04/15<br>2010/04/17<br>4                                                                                                    | · <b>項目力</b><br>( <u>保路</u> の<br>( <u>保</u> 証の<br>有無<br>有<br>有<br>有<br>有<br>有<br>有<br>有                        | 《異なります<br>京川<br>次ページ<br>(休希全額(PP))<br>1234567,89<br>1234567,89<br>1234567,89<br>1234567,89<br>1234567,89<br>1234567,89<br>1234567,89<br>1234567,89                                                                                                    | 支店 縦駅                                                                                                    |            | <ul> <li>申込先情報(譲受人)の</li> <li>④支店コード(半角数字3桁)<sup>×3</sup></li> <li>⑤口座種別<sup>×3</sup></li> <li>⑥口座番号(半角数字7桁)<sup>×3</sup></li> <li>を入力してください。</li> <li>【1譲渡形態で「分割譲渡」を選択し場合】</li> <li>⑦申込金額(円)</li> <li>を債権金額以内の値ですべて入力しください。ただし、入力可能な金額は円以上とします。</li> <li>承認者へ連絡事項等がある場合は、</li> <li>⑧コメント(任意)</li> <li>(全半角250文字以内)を入力してくさい。</li> </ul>      |
|                                                                                                    |                                                                                                    | LUBIT<br>CUBIT<br>CU                                   | (こより表示)<br>まで)<br>まで)<br>ななん別日<br>2010/04/08<br>2010/04/09<br>2010/04/15<br>2010/04/15<br>2010/04/17<br>4                                                                                                    | · <b>項目力</b><br>( <u></u> ( <u></u><br>( <u></u><br>( <u></u><br>( <u></u><br><u></u>                          | 《異なります<br>派ページ<br>孫ページ<br>孫ページ                                                                                                    | 支店 縦 R                                                                                                    |            | <ul> <li>申込先情報(譲受人)の</li> <li>④支店コード(半角数字3桁)<sup>×3</sup></li> <li>⑤口座種別<sup>×3</sup></li> <li>⑥口座番号(半角数字7桁)<sup>×3</sup></li> <li>を入力してください。</li> <li>【1譲渡形態で「分割譲渡」を選択し場合】</li> <li>⑦申込金額(円)</li> <li>を債権金額以内の値ですべて入力しください。ただし、入力可能な金額は円以上とします。</li> <li>承認者へ連絡事項等がある場合は、</li> <li>⑧コメント(任意)</li> <li>(全半角250文字以内)を入力してくさい。</li> </ul>      |
| 全計確則     支店コード(必須)     口様生好(必須)     口様生好(必須)     口様生好(必須)     口様生好(必須)     口様生好(必須)     口様生子(必須)     口様生子(必須)     口様生子(必須)     マンジ     マンジ     マンジ     マンジ     マンジ     マンジ     マンジ     マンジ     マンジ     マンジ     マンジ     マンジ     マンジ     マンジ     マンジ     マンジ     マンジ     マンジ     マンジ     マンジ     マンジ     マンジ     マンジ     マンジ     マンジ     マンジ     マンジ      マンジ     マンジ      マンジ      マンジ     マンジ      マンジ      マン      マン       マン      マン                                                                                                    |                                                                                                    | CUBRY         (A) (A) (A) (A) (A) (A) (A) (A) (A) (A)                                                                                                    | (こより表示)<br>重む)<br>(重む)<br>(=む)<br>(=む)<br>(=)<br>(=)<br>(=)<br>(=)<br>(=)<br>(=)<br>(=)<br>(=                                                                                                    | ・<br>支払期日<br>(保務)<br>(保証の<br>有無<br>有<br>有<br>有<br>有<br>有<br>有<br>有<br>有                                        | く異なります<br>メページ<br>住機金全第(円)<br>123456789<br>123456789<br>123456789<br>123456789<br>123456789<br>123456789<br>123456789<br>123456789<br>、次ページ                                                                                                    | 支店 縦駅                                                                                                    |            | <ul> <li>申込先情報(譲受人)の</li> <li>④支店コード(半角数字3桁)<sup>*3</sup></li> <li>⑤口座種別<sup>*3</sup></li> <li>⑥口座番号(半角数字7桁)<sup>*3</sup></li> <li>を入力してください。</li> <li>【①譲渡形態で「分割譲渡」を選択し場合】</li> <li>⑦申込金額(円)</li> <li>を債権金額以内の値ですべて入力しください。ただし、入力可能な金額は円以上とします。</li> <li>承認者へ連絡事項等がある場合は、</li> <li>③コメント(任意)</li> <li>(全半角250文字以内)を入力してくさい。</li> </ul>      |
| 全計確認<br>文店コード(必須)<br>口様地図(必須)<br>口様地図(必須)<br>口様地図(必須)<br>ログロット(必須)<br>ログロット(必須)<br>ログロット(必須)<br>ログロット(必須)<br>ログロット(必須)<br>ロット(の須)<br>ロット(の須)<br>ロット(の須)<br>ロット(の須)<br>ロット(の須)<br>ロット(の須)<br>ロット(の須)<br>ロット(の須)<br>ロット(の酒)<br>ロット(の酒)<br>ロット(の酒)<br>ロット(の酒)<br>ロット(の酒)<br>ロット(の酒)<br>ロット(の酒)<br>ロット(の酒)<br>ロット(の酒)<br>ロット(の酒)<br>ロット(の酒)<br>ロット(の酒)<br>ロット(の酒)<br>ロット(の酒)<br>ロット(の酒)<br>ロット(の酒)<br>ロット(の酒)<br>ロット(の酒)<br>ロット(の酒)<br>ロット(の酒)<br>ロット(の酒)<br>ロット(の酒)<br>ロット(の酒)<br>ロット(の酒)<br>ロット(の酒)<br>ロット)<br>ロット(の酒)<br>ロット)<br>ロット(の酒)<br>ロット)<br>ロット)<br>・                                                                                                    |                                                                                                    | Luisto<br>Luisto<br>Lui                                                                                            | (こより表示)<br>までいた。 (生でいたの) (生でいたの) <td><b>項目カ</b><br/>(K亞<br/>(A型の<br/>有無<br/>有<br/>有<br/>有<br/>有<br/>有<br/>有</td> <td>《異なります     『月順     法ページ     (大会な)     (大会な)     (大会な)     (大会な)     (大会な)     (大会な)     (大会な)     (大会な)     (大会な)     (大会な)     (大会へ)     (大会へ)     ((大会へ)     (大会へ)     ((大会へ)     ((大会へ)     ((大会へ)     ((大会へ)     ((大会へ)     ((大会へ)</td> <td>支店 縦駅</td> <td></td> <td>申込先情報(譲受人)の<br/>④支店コード(半角数字3桁)<sup>×3</sup><br/>⑤口座種別<sup>×3</sup><br/>⑥口座番号(半角数字7桁)<sup>×3</sup><br/>を入力してください。<br/>【①譲渡形態で「分割譲渡」を選択し<br/>場合】<br/>⑦申込金額(円)<br/>を債権金額以内の値ですべて入力し<br/>ください。ただし、入力可能な金額は<br/>円以上とします。<br/>承認者へ連絡事項等がある場合は、<br/>⑧コメント(任意)<br/>(全半角 250 文字以内)を入力してく<br/>さい。</td> | <b>項目カ</b><br>(K亞<br>(A型の<br>有無<br>有<br>有<br>有<br>有<br>有<br>有                                                  | 《異なります     『月順     法ページ     (大会な)     (大会な)     (大会な)     (大会な)     (大会な)     (大会な)     (大会な)     (大会な)     (大会な)     (大会な)     (大会へ)     (大会へ)     ((大会へ)     (大会へ)     ((大会へ)     ((大会へ)     ((大会へ)     ((大会へ)     ((大会へ)     ((大会へ)      | 支店 縦駅                                                                                                    |            | 申込先情報(譲受人)の<br>④支店コード(半角数字3桁) <sup>×3</sup><br>⑤口座種別 <sup>×3</sup><br>⑥口座番号(半角数字7桁) <sup>×3</sup><br>を入力してください。<br>【①譲渡形態で「分割譲渡」を選択し<br>場合】<br>⑦申込金額(円)<br>を債権金額以内の値ですべて入力し<br>ください。ただし、入力可能な金額は<br>円以上とします。<br>承認者へ連絡事項等がある場合は、<br>⑧コメント(任意)<br>(全半角 250 文字以内)を入力してく<br>さい。                                                                 |
| 全計確則     文店コード(必須)     口様地区(4 (必須)     口様地区(4 (必須)     口様地区(4 (必須)     口様地区(4 (必須)     口様地区(4 (必須)     ロ(4 (0 ( 0 ( 0 ( 0 ( 0 ( 0 ( 0 ( 0 ( 0 (                                                                                                    |                                                                                                    | UNRF7<br>(ANRF7)<br>2 当回 の別に<br>第一次の利用申込内容<br>対象一覧<br>196(4中1-50)4を表<br>1 2 3 4<br>係務本名<br>係務本名<br>(情務本金融報用)<br>7<br>7<br>7<br>7<br>7<br>1 2 3 4<br>(情務本金融報用)<br>7<br>7<br>7<br>1 2 3 4<br>(情務本金融報用)                                                                                                    | (こより表示)<br>全UTU<br>全UTU<br>全UTU<br>全UTU<br>全UTU<br>全UTU<br>全UTU<br>全UTU<br>(1)<br>(1)<br>(1)<br>(1)<br>(1)<br>(1)<br>(1)<br>(1)                                                                                                    | : 項目力<br>(保設<br>(保証の<br>有)<br>有<br>有<br>有<br>有<br>有<br>有<br>有<br>有<br>有<br>有<br>有<br>有<br>有                    | く異なりまで<br>メージー<br>、なーラ<br>・<br>、なーラ<br>・<br>・<br>・<br>・<br>・<br>・ 、<br>・ 、<br>・ 、<br>・ 、<br>・ 、 、 、 、                                                                                                    | 支店 縦駅<br>ページの先頭に<br>ページの先頭に<br>「 一 再表示<br>「 」 10ページン<br>「 」 124567890<br>「 1234567890<br>「 1234567890<br>「 1234567890<br>「 1234567890<br>「 1234567890<br>「 1234567890<br>「 1234567890<br>「 1234567890<br>「 1234567890<br>「 1234567890<br>「 1234567890<br>「 1234567890<br>「 1234567890<br>「 1234567890<br>「 1 234567890<br>「 1 2 34567890<br>「 1 2 3 5 6 7 8 9 0<br>」 1 2 3 5 6 7 8 9 0<br>「 1 2 3 5 6 7 8 9 0<br>「 1 2 3 5 6 7 8 9 0<br>「 1 2 3 5 6 7 8 9 0<br>「 1 2 3 5 6 7 8 9 0<br>「 1 2 3 5 6 7 8 9 0<br>「 1 2 3 5 6 7 8 9 0<br>「 1 2 3 5 6 7 8 9 0<br>」 1 2 3 5 6 7 8 9 0<br>( 1 2 3 5 6 7 8 9 0<br>) ( 1 2 3 5 6 7 8 9 0 )                                                                                                    |            | 申込先情報(譲受人)の<br>④支店コード(半角数字3桁) <sup>※3</sup><br>⑤口座種別 <sup>※3</sup><br>⑥口座番号(半角数字7桁) <sup>※3</sup><br>を入力してください。<br>【①譲渡形態で「分割譲渡」を選択し<br>場合】<br>⑦申込金額(円)<br>を債権金額以内の値ですべて入力し<br>ください。ただし、入力可能な金額は<br>円以上とします。<br>承認者へ連絡事項等がある場合は、<br>⑧コメント(任意)<br>(全半角 250 文字以内)を入力してく<br>さい。                                                                 |
| 全計報期<br>支店コード(必須)<br>□様世知(必須)<br>□様世知(必須)<br>□様世知(必須)<br>□様世子(必須)<br>□様世子(必須)<br>□様世子(必須)<br>1 123456789012345<br>2 123456789012345<br>2 123456789012345<br>50 123456789012345<br>50 123456789012345<br>1 123456789012345<br>1 23456789012345<br>1 2 2 1 2 2 1 2 2 1 2 2 1 2 2 1 2 2 1 2 2 1 2 2 1 2 2 1 2 2 1 2 2 1 2 2 1 2 2 1 2 2 1 2 2 1 2 2 1 2 2 1 2 2 1 2 2 1 2 2 1 2 2 1 2 2 1 2 2 1 2 2 1 2 2 1 2 2 1 2 2 1 2 2 1 2 2 1 2 2 1 2 2 1 2 2 1 2 2 1 2 2 1 2 2 1 2 2 1 2 2 1 2 2 1 2 2 1 2 1 2 1 1 2 1 2 1 1 2 1 1 2 1 1 2 1 1 2 1 1 2 1 1                                                                                                    |                                                                                                    | UBJF7<br>(UBJF7)<br>2) 当日 (DBJF7)<br>2) 当日 (DBJF7)<br>(DBJF7)<br>2) 当日 (DBJF7)<br>3) 第二 (DBJF7)<br>3) 第二 (DBJ                                                                                                    | (こより表示)<br>(1) (1) (1) (1) (1) (1) (1) (1) (1) (1)                                                                                                    | : 支ゴ (期日<br>(注意の<br>有<br>有<br>有<br>有<br>有<br>有<br>有                                                            | く異なります<br>、<br>点ページ<br>住職金額(円)<br>123456789<br>123456789<br>123456789<br>123456789<br>123456789<br>123456789<br>、<br>次ページ                                                                                                    | 支店選択                                                                                                    |            | <ul> <li>申込先情報(譲受人)の</li> <li>④ 支店コード(半角数字3桁)<sup>×3</sup></li> <li>⑤ 口座種別<sup>×3</sup></li> <li>⑥ 口座番号(半角数字7桁)<sup>×3</sup></li> <li>を入力してください。</li> <li>【①譲渡形態で「分割譲渡」を選択し場合】</li> <li>⑦申込金額(円)</li> <li>を債権金額以内の値ですべて入力しください。ただし、入力可能な金額は円以上とします。</li> <li>承認者へ連絡事項等がある場合は、</li> <li>⑧コメント(任意)</li> <li>(全半角250文字以内)を入力してくさい。</li> </ul>   |
| ★ 計名(1)         (* 143)           支店コード(43)         (* 43)           □居寺野(453)         (* 53)           □居寺野(453)         (* 53)           1         1245678012345           2         1245678012345           48         12345678012345           50         12345678012345           50         12345678012345           1         19時情報           1         19時情報           夏太)ト         (* 123)                                                                                                    | 9999 でんご           44         (4)           (4)         (4)           (5)         (4)           (5)         (4)           (5)         (5)           (6)         (5)           (7)         (7)           (7)         (7)           (7)         (7)           (7)         (7)           (7)         (7)           (7)         (7)           (7)         (7)           (7)         (7)           (7)         (7)           (7)         (7)           (7)         (7)           (7)         (7)           (7)         (7)           (7)         (7)           (7)         (7)           (7)         (7)           (7)         (7)           (7)         (7)           (7)         (7)           (7)         (7)           (7)         (7)           (7)         (7)           (7)         (7)           (7)         (7)           (7)         (7)           (7)         (7)           (7)         (7) </td <td>UNBIF<br/>(ADDATE)<br/>2 当時 の別約2<br/>第二一次<br/>196(4中1-50)4を表<br/>1 2 3 2<br/>(株務本名<br/>株務本名<br/>株務本<br/>本<br/>本<br/>本<br/>本<br/>本<br/>本<br/>本<br/>本<br/>本<br/>本<br/>本<br/>本<br/>本</td> <td>(こより表示)<br/>まで)<br/>まで)<br/>まで)<br/>まで)<br/>まで)<br/>まで)<br/>まで)<br/>まで</td> <td>: 支払期日<br/>(<u>保</u>務)<br/>(<u>保</u>羅の<br/>有無<br/>有<br/>有<br/>有<br/>有</td> <td>く異なります<br/>、<br/>、<br/>、<br/>、<br/>、<br/>、<br/>、<br/>、<br/>、<br/>、<br/>、<br/>、<br/>、</td> <td>支払選択</td> <td></td> <td>申込先情報(譲受人)の<br/>④支店コード(半角数字3桁)<sup>×3</sup><br/>⑤口座種別<sup>×3</sup><br/>⑥口座番号(半角数字7桁)<sup>×3</sup><br/>を入力してください。<br/>【①譲渡形態で「分割譲渡」を選択し<br/>場合】<br/>⑦申込金額(円)<br/>を債権金額以内の値ですべて入力し<br/>ください。ただし、入力可能な金額は<br/>円以上とします。<br/>承認者へ連絡事項等がある場合は、<br/>⑧コメント(任意)<br/>(全半角250文字以内)を入力してく<br/>さい。</td> | UNBIF<br>(ADDATE)<br>2 当時 の別約2<br>第二一次<br>196(4中1-50)4を表<br>1 2 3 2<br>(株務本名<br>株務本名<br>株務本名<br>株務本名<br>株務本名<br>株務本名<br>株務本名<br>株務本名<br>株務本名<br>株務本名<br>株務本名<br>株務本名<br>株務本名<br>株務本名<br>株務本名<br>株務本名<br>株務本名<br>株務本名<br>株務本名<br>株務本名<br>株務本名<br>株務本名<br>株務本名<br>株務本名<br>株務本名<br>株務本名<br>株務本名<br>株務本名<br>株務本名<br>株務本名<br>株務本名<br>株務本名<br>株務本名<br>株務本名<br>株務本名<br>株務本名<br>株務本名<br>株務本<br>本<br>本<br>本<br>本<br>本<br>本<br>本<br>本<br>本<br>本<br>本<br>本<br>本                                                                                                    | (こより表示)<br>まで)<br>まで)<br>まで)<br>まで)<br>まで)<br>まで)<br>まで)<br>まで                                                                                                    | : 支払期日<br>( <u>保</u> 務)<br>( <u>保</u> 羅の<br>有無<br>有<br>有<br>有<br>有                                             | く異なります<br>、<br>、<br>、<br>、<br>、<br>、<br>、<br>、<br>、<br>、<br>、<br>、<br>、                                                                                                    | 支払選択                                                                                                    |            | 申込先情報(譲受人)の<br>④支店コード(半角数字3桁) <sup>×3</sup><br>⑤口座種別 <sup>×3</sup><br>⑥口座番号(半角数字7桁) <sup>×3</sup><br>を入力してください。<br>【①譲渡形態で「分割譲渡」を選択し<br>場合】<br>⑦申込金額(円)<br>を債権金額以内の値ですべて入力し<br>ください。ただし、入力可能な金額は<br>円以上とします。<br>承認者へ連絡事項等がある場合は、<br>⑧コメント(任意)<br>(全半角250文字以内)を入力してく<br>さい。                                                                   |
| ★ 計名(1)         (* 143)           ★ 読者(2)         ★ 読者(2)           ★ 読者(2)         (* 53)           □ 唐香男((* 630)         □ 唐香男(* 630)           □ 唐香男(* 630)         □ 唐香男(* 630)           □ 「「「」」         1 2456789012345           1         12456789012345           2         1 23456789012345           48         1 23456789012345           50         1 23456789012345           1         1 = □ # 読情報           単 読情報         □ # 〕           丁ント         □                                                                                                    |                                                                                                    | UNRF7<br>(ANRF)<br>(ANRF)<br>(ANRF                                                                                                    | (こより表示                                                                                                    | ・ 項目力<br>(注意の<br>有無<br>有<br>有<br>有<br>有<br>有<br>有<br>有                                                         | く異なります<br>点ページ<br>休福全類(円)<br>123456789<br>123456789<br>123456789<br>123456789<br>123456789<br>123456789<br>123456789                                                                                                    | 支払 選択                                                                                                    |            | <ul> <li>申込先情報(譲受人)の</li> <li>④ 支店コード(半角数字3桁)<sup>×3</sup></li> <li>⑤ 口座種別<sup>×3</sup></li> <li>⑥ 口座番号(半角数字7桁)<sup>×3</sup></li> <li>を入力してください。</li> <li>【1譲渡形態で「分割譲渡」を選択し場合】</li> <li>⑦申込金額(円)</li> <li>を債権金額以内の値ですべて入力しください。ただし、入力可能な金額は円以上とします。</li> <li>承認者へ連絡事項等がある場合は、</li> <li>⑧ コメント(任意)</li> <li>(全半角250文字以内)を入力してくさい。</li> </ul>  |
| 全計名間         (43)           支店コード(45)         (43)           口座番灯(46)         (43)           口座番灯(46)         (43)           1         12466789012245           2         123466789012245           48         123466789012245           50         123466789012245           50         123466789012245           50         123456789012245           50         123456789012245           50         123456789012245           50         123456789012245           50         123456789012245           50         123456789012245           50         123456789012245           50         123456789012245           50         123456789012245           50         123456789012245           50         123456789012245           50         123456789012245           50         123456789012245           50         123456789012245           50         123456789012245           50         123456789012245           50         123456789012245           50         123456789012245                                                                                                    |                                                                                                    | UNBIT<br>(ADDITION DE UNION<br>(ADDITION DE UNION                                                                                                    | (こより表示                                                                                                    | <ul> <li>・支払期日</li> <li>(保務の<br/>(保務の<br/>有)</li> <li>有</li> <li>有</li> <li>有</li> <li>有</li> <li>有</li> </ul> | 《異なりまで<br>承担<br>法ページ<br>(承租金額(P))<br>1234567,89<br>1234567,89<br>1234567,89<br>1234567,89<br>1234567,89                                                                                                    | 支払減取<br>ページの先期にご<br>マージの先期に<br>「1234567890<br>「1234567890<br>「1234567800<br>「123456780<br>「123456780<br>「123456780<br>「123456780<br>「1 |            | <ul> <li>申込先情報(譲受人)の</li> <li>④ 支店コード(半角数字3桁)<sup>×3</sup></li> <li>⑤ 口座種別<sup>×3</sup></li> <li>⑥ 口座番号(半角数字7桁)<sup>×3</sup></li> <li>を入力してください。</li> <li>【1譲渡形態で「分割譲渡」を選択し場合】</li> <li>⑦ 申込金額(円)</li> <li>を債権金額以内の値ですべて入力しください。ただし、入力可能な金額は円以上とします。</li> <li>承認者へ連絡事項等がある場合は、</li> <li>⑧ コメント(任意)</li> <li>(全半角250文字以内)を入力してくさい。</li> </ul> |

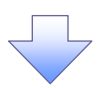

#### 4. 融資申込仮登録確認画面

| るさい銀行                                                                                                    |                                                                                                    |                                                                                                    |                                                                         |                                                                                                    | でんさい花子:ログイン                                                                                                    |
|----------------------------------------------------------------------------------------------------|----------------------------------------------------------------------------------------------------|----------------------------------------------------------------------------------------------------|-------------------------------------------------------------------------|----------------------------------------------------------------------------------------------------|----------------------------------------------------------------------------------------------------|
| ・ホレートメッセージ表示エリア                                                                                                    |                                                                                                    |                                                                                                    |                                                                         | 法人口                                                                                                    | Bへ戻る ログアウト                                                                                                    |
|                                                                                                    |                                                                                                    |                                                                                                    |                                                                         | 最終操作日日                                                                                                    | \$:2009/05/01 15:00:                                                                                                    |
| トップ 債権情報照会                                                                                                    | 法 債権発生請求 債権譲渡請求                                                                                                    | 債権一括請求 🏦                                                                                                    | 資申込                                                                     | その他請求                                                                                                    | 管理業務                                                                                                    |
| <u>[申込</u>                                                                                                    |                                                                                                    |                                                                                                    |                                                                         |                                                                                                    |                                                                                                    |
| 育申込仮登録確認                                                                                                    |                                                                                                    |                                                                                                    |                                                                         |                                                                                                    | SCKOGC7110                                                                                                    |
| ① 対象の使権を選択                                                                                                    |                                                                                                    | ③ 面叠錄内容を要                                                                                                    | "                                                                       | 0.698                                                                                                    | · # 7                                                                                                    |
|                                                                                                    |                                                                                                    |                                                                                                    |                                                                         | 0 10.4239                                                                                                    |                                                                                                    |
| 全 (表示 武元) 号在 (初) 留次 #<br>申込甚本情報<br>申込 医 分<br>參望日<br>意義 依 義致<br>末春 金 類 (合計)(円)<br>申込 人による(前 保証<br>(保証)(与有無)<br>安 会 使 法                                                                                                    |                                                                                                    |                                                                                                    |                                                                         |                                                                                                    |                                                                                                    |
| 第 X 表 Het.No. 申込人情報(譲渡人) 川用老書号 よ人名/個人事業者名 □度 申込先情報(譲受人)                                                                                                    | 12345678901234667890       1234567890       ソ2株式会社       99999 でんだい銀行 001 東京支店 普通12                                                                                                    | 34567 I-t <sup>°</sup> ->- \$'{/∮I/¥1                                                                                                    | <b>ウプ</b> メイ <del>キ</del> ゙イチ                                           |                                                                                                    | ページの先頭に戻る                                                                                                    |
| # 3 × 8 Het. No.<br>中込人情報(譲流人)<br>川用者書号<br>ま人名/個人事業者名<br>□座<br>申込先情報(譲受人)<br>案受先                                                                                                    | 12345678901234667890       1234567890       123456789       ソ2株式会社       9999 でんざい銀行 001 東京支店 普通12       9999 でんざい銀行 001 東京支店                                                                                                    | 34567 I-t <sup>i-</sup> >- 9'f(#I(#1                                                                                                    | 07° x14°17                                                              |                                                                                                    | ページの先題: 戻る<br>ページの先題: 戻る<br>ページの先題: 戻る                                                                                                    |
| # X 表 Not. No.<br>中込人情報(譲流人)<br>川用者書号<br>ま人名/個人事業者名<br>] 度<br>申込先情報(譲受人)<br>婆愛先                                                                                                    | 12345678901234667890       1234567890       ソ2株式会社       9999 でんざい銀行 001 東京支店       9999 でんざい銀行 001 東京支店                                                                                                    | 34567 I-t <sup>-</sup> →- 9 <sup>,</sup> 4(#I.(#1                                                                                                    | 77° x14°14                                                              |                                                                                                    | ページの先端に戻る<br>ページの先端に戻る                                                                                                    |
| # 3 × 8 Het. No.<br>中込人情報(譲流人)<br>川用者書号<br>ま人名/個人事業者名<br>□座<br>申込先情報(譲受人)<br>當愛先                                                                                                    | 12345678901234667890       1234567890       ソZ株式会社       9999 でんざい銀行 001 東京支店 普通12       9999 でんざい銀行 001 東京支店       9999 でんざい銀行 001 東京支店                                                                                                    | - 覧<br>04567 エービーシー かイイダエイギョ<br>- 覧<br>045本来デ                                                                                                    | 77° X14°17                                                              |                                                                                                    | ページの先端: 戻る<br>ページの先端: 戻る<br>ページの先端: 戻る                                                                                                    |
| # 3 × K H0 L NO .<br>中込人情報(譲法人)<br>川用者書号<br>ま人名/個人事業者名<br>□ 座<br>申込先情報(譲受人)<br>まジ先<br>- ジ前 □ 前<ジ                                                                                                    | 12345678901234667890         1234567890         123456789         Y2株式会社         9999でんどい銀行 001 東京支店 普通12         9999でんどい銀行 001 東京支店         対象         1564中 1-5         1       2         1       2                                                                                                    | 34567 I-ビーン- 5ºイイテIイギi<br>覧<br>0件を表示<br>3 4                                                                                                    | ሳን" አብቶ" <del>(</del> ቻ                                                 |                                                                                                    | <ul> <li>ページの先端: 戻る</li> <li>ページの先端: 戻る</li> <li>ページの先端: 戻る</li> <li>ページの先端: 戻る</li> <li>ミュージの先端: 回る</li> </ul>                                                                                                    |
| #3X表 Not. No.<br>中込人情報(譲渡人)<br><sup>11</sup> 用者書号<br>た人名/個人事業者名<br>口度<br>中込先情報(譲受人)<br>変受先<br>                                                                                                    | 12345678901234567890         1234567890         123456789         ソZ株式会社         9999 でんどい銀行 001 東京支店 普通12         9999 でんどい銀行 001 東京支店         9999 でんどい銀行 001 東京支店         155/4年1-5         1         2         検索者名         検索者名         検索者名         検索者名         検索者名         検索者名         検索者名         検索者名         ●         ●         ●         ●         ●         ●         ●         ●         ●         ●         ●         ●         ●         ●         ●         ●         ●         ●         ●         ●         ●         ●         ●         ●         ●         ●         ●         ●         ●         ●         ●         ●         ●         ●         ●                                                                                                    | 34567 I-ビーシー 5 <sup>1</sup> イイチェイギョ<br>一覧<br>0件を表示<br>3 値<br>支払期日                                                                                                    | (武務)<br>(武務)<br>(石)<br>(石)                                              | <u>次ページ</u><br>依権金質(円)                                                                                                    | <ul> <li>ページの先端に戻る</li> <li>ページの先端に戻る</li> <li>ページの先端に戻る</li> <li>ページの先端に戻る</li> <li>10ページ法</li> <li>申込金額(円)</li> </ul>                                                                                                    |
| まx 表 Not.No.<br>中込人情報(譲法人)<br>利用者書号<br>ま人名/個人事業者名<br>□座<br>中込先情報(譲受人)<br>ま交先<br>・<br>こ<br>ま<br>・<br>こ<br>ま<br>・<br>こ<br>ま<br>・<br>こ<br>、<br>、<br>、<br>、<br>、<br>、<br>、<br>、<br>、                                                                                                    | 12345678901234567890       12345678901234567890       123456789       ソ2株式会社       99999でんだい銀行 001 東京支店       9999でんだい銀行 001 東京支店       155件中 1-5       155件中 1-5       1235株       155株中 1-5       123       債務者名       (債務者名)       1-カワッキがパペ       74素で会社       9999でんだい銀行                                                                                                    | 34567 I-ビー>- がイチI イギョ<br>覧<br>0件を表示<br>3 後<br>2010/04/08                                                                                                    | ウブメイギイチ<br>住酒<br>保証の<br>有量<br>有                                         | <u>نكىر-ي</u><br>(يريوچور(الله)<br>1,234,567,890                                                                                                    | <ul> <li>ページの先際: 戻る</li> <li>ページの先際: 戻る</li> <li>ページの先際: 戻る</li> <li>ページの先端: 戻る</li> <li>ページの先端: 戻る</li> <li>10ページ法</li> <li>申込金額(円)</li> <li>1.234,567,890</li> </ul>                                                                                                    |
| # 3× # Not. No.                                                                                                    | 12345678901234567890       12345678901234567890       1234567890       Y2株式会社       9999 でんだい銀行 001 東京支店 普通12       9999 でんだい銀行 001 東京支店       155件中 1-5       155件中 1-5       1235株名       155件中 1-5       123       155件中 1-5       123       155件中 1-5       155       155       155       155       155       155       155       155       155       155       155       155       155       156       157       157                                                                                                    | 34567 I-ビー>- かイグ۶1 イギョ<br>一覧<br>0件を表示<br>3 €<br>2010/04/08                                                                                                    | ウフ <sup>*</sup> メイキ <sup>2</sup> (子<br>保証の<br>有無<br>有                   | <u>نكر-2</u><br><b>(ኢዲ–2)</b><br><b>(ኢዲ–2)</b><br><b>(ኢዲ–2)</b><br><b>(ኢዲ–2)</b><br><b>(ኢዲ–2)</b><br><b>(ኢዲ–2)</b><br><b>(ኢዲ–2)</b><br><b>(ኢዲ–2)</b><br><b>(ኢዲ–2)</b><br><b>(ኢዲ–2)</b><br><b>(ኢዲ–2)</b><br><b>(ኢዲ–2)</b><br><b>(ኢዲ–2)</b><br><b>(ኢዲ–2)</b><br><b>(ኢዲ–2)</b><br><b>(ኢዲ–2)</b><br><b>(ኢዲ–2)</b><br><b>(ኢ</b> –2)<br><b>(ኢ</b> –2)<br><b>((ኢ</b> –2)<br><b>(((((((((((((</b> | <ul> <li>ページの先端に戻る</li> <li>ページの先端に戻る</li> <li>ページの先端に戻る</li> <li>ページの先端に戻る</li> <li>ページの先端に戻る</li> <li>マージンを描く(中)</li> <li>1.234.567.890</li> </ul>                                                                                                    |
| # 3 × # Not. No.<br>中込人情報(譲法人)<br>利用者書号<br>主人名/個人事業者名<br>□座<br>申込先情報(譲受人)<br>夏安先<br>                                                                                                    | 12345678901234567890       12345678901234567890       1234567890       Y2株式会社       9999 でんだい銀行 001 東京支店       9999 でんだい銀行 001 東京支店       155件中 1-5       123       155件中 1-5       123       155       155       155       155       155       155       155       155       155       155       155       155       155       155       155       155       155       155                                                                                                    | 34567 I-ビー>- かイチIイギョ<br>一覧<br>0件を表示<br>3 後<br>2 10/04/08<br>2010/04/09                                                                                                    | ウブメイギイチ<br>使務の<br>保証の<br>有量<br>有<br>有                                   | <u>نیر حج ا</u><br><u>نیر حج ا</u><br><u>نیر حج ا</u><br><u>نیر حج ا</u><br><u>نیر حج ا</u><br><u>نیر حج ا</u>                                                                                                    | <ul> <li>ページの先際に戻る</li> <li>ページの先際に戻る</li> <li>ページの先端に戻る</li> <li>ページの先端に戻る</li> <li>ページの先端に戻る</li> <li>マージの先端に戻る</li> <li>マージの先る</li> <li>マージの先端に戻る</li> <li>マージの先端に戻る</li></ul> |
| #3×茶 Not. No.<br>#3×茶 Not. No.<br>#1用老書号<br>たんち/個人事業者名<br>□ 建<br># ひた情報(譲受人)<br>ま交え<br>= ジ前 	 E 前ページ<br>2録巻号<br>12345678901234500000<br>12345678901234500000                                                                                                    | 12345678901234567890           1234567890           ソ2株式会社           9999 でんだい銀行 001 東京支店 普通12           9999 でんだい銀行 001 東京支店           105 体中 1-5           1           2           (係務考名)           (保務考名)           (日本力)、分析/小           (月零支店)           (日本)、           (日本)、 <tr< td=""><td>34567 I-ビー&gt;- かイチIイギ4<br/>一覧<br/>0件を表示<br/>3 ④ ④<br/>2010/04/08<br/>2010/04/09</td><td>ウブメイギイチ<br/>(保護の<br/>有量<br/>有<br/>有</td><td><u>نحر حالی</u><br/>کی<br/>کی<br/>کی<br/>کی<br/>کی<br/>کی<br/>کی<br/>کی<br/>کی<br/>کی</td><td><ul> <li>ページの先端に戻る</li> <li>ページの先端に戻る</li> <li>ページの先端に戻る</li> <li>ページの先端に戻る</li> <li>ページの先端に戻る</li> <li>・</li> <li>・</li></ul></td></tr<>                                                                                                    | 34567 I-ビー>- かイチIイギ4<br>一覧<br>0件を表示<br>3 ④ ④<br>2010/04/08<br>2010/04/09                                                                                                    | ウブメイギイチ<br>(保護の<br>有量<br>有<br>有                                         | <u>نحر حالی</u><br>کی<br>کی<br>کی<br>کی<br>کی<br>کی<br>کی<br>کی<br>کی<br>کی                                                                                                    | <ul> <li>ページの先端に戻る</li> <li>ページの先端に戻る</li> <li>ページの先端に戻る</li> <li>ページの先端に戻る</li> <li>ページの先端に戻る</li> <li>・</li> <li>・</li></ul>                                                                                                    |
| #3x # Not. No.<br>#3x # Not. No.<br>#1用者書号<br>たんち/個人事業者名<br>□ 使<br># ひた情報(譲受人)<br>第25<br>- ジ前 E 前ページ<br>2445678901234500000<br>123456789012345000001                                                                                                    | 12345678901234567890           1234567890           ソ2株式会社           99999 でんだい銀行 001 東京支店           9999 でんだい銀行 001 東京支店           105 (株中 1-5)           1           2           (債務者名)           (債務者名)           (百方) 5月が()           1001 東京支店           (二カ) 5月が()           103 東京支店           (二カ) 5月が()           103 東京支店           (二カ) 5月が()           103 東京支店           (二カ) 5月が()           103 東京支店           (二カ) 5月が()           104 天会び(銀行)           105 国家支店           (二カ) 5月が()           105 東京支店           (二カ) 5月が()           105 東京支店           (二カ) 5月が()           105 東京支店           (二カ) 5月が()           105 東京支店           (二カ) 5月が()           105 東京支店           (二カ) 5月が()           105 東京支店           (二カ) 5月 100 東京支店           (二カ) 5月 100 東京支店           (二カ) 5月 100 東京支店           (二カ) 5月 100 日           (二カ) 5月 100 日           (二カ) 5月 100 日           (二カ) 5月 100 日           (二カ) 5月 100 日 <tr< td=""><td>34567 エーピーンー かイイチェイイキュ       一覧       0件を表示       3) 4       2010/04/08       2010/04/08</td><td>ウブメイギイチ<br/>使語の<br/>有量<br/>有<br/>有</td><td><u>کر جن را باری می می می می می می می می می می می می می</u></td><td><ul> <li>ページの先端に戻る</li> <li>ページの先端に戻る</li> <li>ページの先端に戻る</li> <li>ページの先端に戻る</li> <li>ページの先端に戻る</li> <li>・・・・・・・・・・・・・・・・・・・・・・・・・・・・・・・・・・・・</li></ul></td></tr<>                                                                                                    | 34567 エーピーンー かイイチェイイキュ       一覧       0件を表示       3) 4       2010/04/08       2010/04/08                                                                                                    | ウブメイギイチ<br>使語の<br>有量<br>有<br>有                                          | <u>کر جن را باری می می می می می می می می می می می می می</u>                                                                                                    | <ul> <li>ページの先端に戻る</li> <li>ページの先端に戻る</li> <li>ページの先端に戻る</li> <li>ページの先端に戻る</li> <li>ページの先端に戻る</li> <li>・・・・・・・・・・・・・・・・・・・・・・・・・・・・・・・・・・・・</li></ul>                                                                                                    |
| # X 表 Not. No.<br>中込人情報(譲法人)<br>川用者書号<br>主人名/個人事業考名<br>□ 使<br>中込先情報(譲受人)<br>文字、<br>- ジ前 E 前ページ<br>- ジ前 E 前ページ<br>- ジョ45678901234500000<br>12945678901234500000                                                                                                    | 12345678901234567890           1234567890           ソ2株式会社           9999 でんだい銀行 001 東京支店 普通12           9999 でんだい銀行 001 東京支店           105 件中 1-5           1           1           2           (株式会社)           1           1           1           1           1           1           1           1           1           1           1           1           1           1           1           1           1           1           1           1           1           1           1           1           1           1           1           1           1           1           1           1           1           1           1           1           1           1           1           1           1                                                                                                    | 34567 I-ビー>- がイチIイギi<br>一覧<br>0件を表示<br>3 後<br>2010/04/08<br>2010/04/09                                                                                                    | ウブメイギイチ<br>(保護の<br>有量<br>有<br>有                                         | <u>نکر حک</u><br>کر<br>کر<br>گر<br>گر<br>گر<br>گر<br>گر<br>گر<br>گر<br>گر<br>گر<br>گ                                                                                                    | <ul> <li>ページの先際に戻る</li> <li>ページの先際に戻る</li> <li>ページの先端に戻る</li> <li>ページの先端に戻る</li> <li>ページの先端に戻る</li> <li>マ</li> <li>10ページス</li> <li>申込金価(円)</li> <li>1.234.567.890</li> <li>1.234.567.891</li> </ul>                                                                                                    |
| # 3 × 第 № 1. № 0.<br>中込人情報(譲法人)<br>川用者書号<br>基人名/個人事業者名<br>□座<br>中込先情報(譲受人)<br>まジえ.<br>= ジ前 □ 前ページ<br>2345678901234500000<br>12345678901234500000                                                                                                    | 12345678901234567890           12345678901234567890           ソ2株式会社           9999 でんだい銀行 001 東京支店           9999 でんだい銀行 001 東京支店           956件中 1-5           1           1           2           (係者名、<br>(係者名金融観)           1-カンタガゲル           2           (係者名金融観)           1-カンタガゲル           2           (係者名金融観)           1-カンタガゲル           58第 支法(銀行)           001 夏原支店           2           001 夏原支店           2           001 夏原支店           2           001 夏原支店           2           101 夏原支店           2           101 夏原支店           2           101 夏原支店           2           101 夏原支店           2           101 夏原支店           2           101 夏原支店           2           101 夏原支店           2           101 夏原支店           2           101 夏原支店           2           101 夏原支店           2           101 夏季支店 <td>34567 I-ビー&gt;- かイチIイギョ<br/>一覧<br/>00件を表示<br/>3 4<br/>2010/04/08<br/>2010/04/09</td> <td>ウン・メイキ・イチ<br/>保証の<br/>有量<br/>有<br/>有<br/>有</td> <td><u>نگر حی ا</u><br/>دیر می ا<br/>دیر می ا<br/>دی</td> <td><ul> <li>ページの先際: 戻る</li> <li>ページの先際: 戻る</li> <li>ページの先際: 戻る</li> <li>ページの先端: 戻る</li> <li>ページの先端: 戻る</li> <li>1.234,567,890</li> <li>1.234,567,891</li> <li>1.234,567,891</li> </ul></td> | 34567 I-ビー>- かイチIイギョ<br>一覧<br>00件を表示<br>3 4<br>2010/04/08<br>2010/04/09                                                                                                    | ウン・メイキ・イチ<br>保証の<br>有量<br>有<br>有<br>有                                   | <u>نگر حی ا</u><br>دیر می ا<br>دیر می ا<br>دی                                                                                                    | <ul> <li>ページの先際: 戻る</li> <li>ページの先際: 戻る</li> <li>ページの先際: 戻る</li> <li>ページの先端: 戻る</li> <li>ページの先端: 戻る</li> <li>1.234,567,890</li> <li>1.234,567,891</li> <li>1.234,567,891</li> </ul>                                                                                                    |
| まx x Ret.No.                                                                                                    | 12345678901234567890           12345678901234567890           1234567890           Y2株式会社           9999 でんだい銀行 001 東京支店           9999 でんだい銀行 001 東京支店           9599 でんだい銀行 001 東京支店           1256年中 1-5           12           156年中 1-5           12           157           12           157           12           157           12           157           12           157           101 東京支店           101 東京支店           101 東京支店           101 東京支店           101 東京支店           101 東京支店           101 東京支店           101 東京支店           101 東京支店                                                                                                    | 34567 エービーシー かイイチェイキョ<br>覧<br>10件を表示<br>3 後<br>2010/04/08<br>2010/04/09<br>                                                                                                    | ウン・メイキ・イチ<br>保護の<br>保証の<br>有<br>利<br>利                                  | <u>نیر حال<br/>ایری میلی میلی میلی میلی میلی میلی میلی م</u>                                                                                                    | <ul> <li>ページの先際: 戻る</li> <li>ページの先際: 戻る</li> <li>ページの先端: 戻る</li> <li>ページの先端: 戻る</li> <li>オリンクチャンク</li> <li>1.234,567,891</li> <li>1.234,567,891</li> </ul>                                                                                                    |
| まxまNo                                                                                                    | 12345678901234567890           1234567899           1234567899           ソ2株式会社           9999でんざい銀行 001 東京支店           9999でんざい銀行 001 東京支店           9999でんざい銀行 001 東京支店           105(持干)-15           105(持干)-16           122           (株式名式)           (株式名式)           (株式名式)           (株式名式)           (株式名式)           (株式名式)           (株式名式)           (株式名式)           (株式名式)           (株式名式)           (株式名式)           (株式名式)           (株式名式)           (株式名式)           (株式名式)           (株式名式)           (日本)           (日本) <td>34567 エービーシー かイイチェイキュ<br/>一覧<br/>10件を表示<br/>3 後<br/>2010/04/08<br/>2010/04/09<br/>2010/04/17</td> <td>ウン<sup>*</sup>メイキ<sup>2</sup>/子<br/>保護の<br/>有<br/>有<br/>有<br/>有</td> <td><u>نکر - 2</u><br/><b>ز<u>k</u><u></u><u></u><u></u><u></u><u></u><u></u><u></u><u></u><u></u><u></u><u></u><u></u><u></u><u></u><u></u><u></u><br/>1.234,567,899<br/>1.234,567,899<br/>1.234,567,899</b></td> <td><ul> <li>ページの先端: 戻る</li> <li>ページの先端: 戻る</li> <li>ページの先端: 戻る</li> <li>1.0ページス</li> <li>申込金額(円)</li> <li>1.234,557,899</li> <li>1.234,557,899</li> <li>マッの先端: 戻る</li> </ul></td>                                                                                                    | 34567 エービーシー かイイチェイキュ<br>一覧<br>10件を表示<br>3 後<br>2010/04/08<br>2010/04/09<br>2010/04/17                                                                                                    | ウン <sup>*</sup> メイキ <sup>2</sup> /子<br>保護の<br>有<br>有<br>有<br>有          | <u>نکر - 2</u><br><b>ز<u>k</u><u></u><u></u><u></u><u></u><u></u><u></u><u></u><u></u><u></u><u></u><u></u><u></u><u></u><u></u><u></u><u></u><br/>1.234,567,899<br/>1.234,567,899<br/>1.234,567,899</b>                                                                                                    | <ul> <li>ページの先端: 戻る</li> <li>ページの先端: 戻る</li> <li>ページの先端: 戻る</li> <li>1.0ページス</li> <li>申込金額(円)</li> <li>1.234,557,899</li> <li>1.234,557,899</li> <li>マッの先端: 戻る</li> </ul>                                                                                                    |
| まxま No. No.                                                                                                    | 12345678901234567890       1234567890       1234567890       124567890       12445789       12445789       12545789       12545789       1267878       9999でんざい銀行 001 東京支店       1355年71       155年71-10       122       (株式名名       (株式名名       (株式名名       (株式名名       (株式名名       (株式名名       (株式名名       (株式名名       (株式名名       (株式名名       (株式名名       (株式名名       (株式名名       (株式名名       (株式名名       (株式名名       (株式名名       (株式名名       (株式名名       (株式名名       (株式名名       (株式名名       (株式名名       (株式名名       (日) 東京支店       (日) 東京支店       (日) 東京支店       (日) 東京支店       (日) 東京支店       (日) 東京支店       (日) 東京支店       (日) 東京支店       (日) 東京支店       (日) 東京支店       (日) 東京支店       (日) 東京支店       (日) 東京支店       (日) 東京支店       (日) 東京支店       (日) 東京支店       (日) 東京支店       (日) 東京支店       (日) 東京支店       (日) 東                                                                                                    | 34567 I-ビー>- かイイチI イギ4<br>覧<br>10件を表示<br>3 4<br>2010/04/08<br>2010/04/09<br>                                                                                                    | ウプメイギイチ<br>(な務)<br>(な証数)<br>有<br>有<br>有<br>有<br>有                       | <u>کر - 2</u>                                                                                                    | <ul> <li>ページの先端: 戻る</li> <li>ページの先端: 戻る</li> <li>ページの先端: 戻る</li> <li>10ページ法</li> <li>申込金額(円)</li> <li>1.234,567,899</li> <li>1.234,567,899</li> <li>1.234,567,899</li> <li>マンの先端: 戻る</li> <li>10ページ法</li> </ul>                                                                                                    |
| まxまNo                                                                                                    | 12345678901234567890       1234567890       1234567890       VZ株式会社       9999でんざい銀行 001 東京支店 普通12       9999でんざい銀行 001 東京支店       9999でんざい銀行 001 東京支店       155/キャ1-5       155/キャ1-6       155/キャ1-6       157/キャ1-6       157/キャ1-6       158年会社       9999でんざい銀行 001 東京支店       101 東京支店       01 東京支店       01 東京支店       01 東京支店       01 東京支店       01 東京支店       01 東京支店       01 東京支店       01 東京支店       01 東京支店       1       1       1                                                                                                    | 34567 I-ビーシー かイバチエイキ・<br>覧<br>10件を表示<br>3 4<br>2010/04/08<br>2010/04/09<br>                                                                                                    | ウブメイギイテ<br>(保証)<br>有<br>有<br>有<br>有                                     | <u>نکر - ع</u><br>(شی علی ایسی)<br>(شی علی ایسی)<br>(شی علی                                                                                                    | <ul> <li>ページの先端: 戻る</li> <li>ページの先端: 戻る</li> <li>ページの先端: 戻る</li> <li>10ページ法</li> <li>単込金額(円)</li> <li>1.234,567,899</li> <li>1.234,567,899</li> <li>・ジの先端: 戻る</li> <li>・ジの先端: 戻る</li> <li>・ジの先端: 戻る</li> <li>・ジの先端: 戻る</li> </ul>                                                                                                    |
| まxま No. No.                                                                                                    | 12345678901234567890       1234567890       1234567890       VZ株式会社       9999でんざい銀行 001 東京支店       9999でんざい銀行 001 東京支店       9999でんざい銀行 001 東京支店       155(キャ1-6       夏夏       人格式会社       9999でんざい銀行 001 東京支店       155(キャ1-6       夏夏       人名は銀行       001 東京支店       001 東京支店       001 東京支店       001 東京支店       001 東京支店       001 東京支店       001 東京支店       001 東京支店       01 東京支店       01 東京支店       1       1       1       1       1       1       1       1       1       1       1       1       1                                                                                                    | 34567 I-ビーシー かイバチI イギ4<br>一覧<br>10件を表示<br>3 4<br>2010/04/08<br>2010/04/09<br>2010/04/17<br>3 4                                                                                                    | ウフ'メイキイチ       (保務)<br>(保証)<br>有量<br>有<br>有       有       有             | <u>نکر حک</u><br>(شیخ که (با)<br>1.234,567,899<br>1.234,567,899<br>1.234,567,899                                                                                                    | <ul> <li>ページの先端: 戻る</li> <li>ページの先端: 戻る</li> <li>ページの先端: 戻る</li> <li>1.0ページ法</li> <li>申込金額(円)</li> <li>1.234,567,899</li> <li>1.234,567,899</li> <li>1.234,567,899</li> <li>マンの先端: 戻る</li> <li>1.0ページ法</li> </ul>                                                                                                    |
| まxまNo                                                                                                    | 12345678901234567890       1234567890       1234567890       VZ株式会社       9999でんだい銀行 001 東京支店 普通12       9999でんだい銀行 001 東京支店       9999でんだい銀行 001 東京支店       155(キャ1-5<br>1)       2)       (債務者金倉健園)       1-カックボバイン<br>(債務者金倉健園)       1-カックボバイン<br>(債務者金倉健園)       001 東京支店       101 東京支店       シーカックボバイン<br>(場式会社<br>9999でんだい銀行)       101 東京支店       シーカックボバイン<br>(場式会社<br>9999でんだい銀行)       101 東京支店       11 夏       11 夏       11 夏                                                                                                    | 34567 I-t'->- \$'4/7I/4'4<br>-覧<br>i0件を表示<br>3 4<br>2010/04/08<br>2010/04/09<br>                                                                                                    | ウブメイギイタ<br>(保吾の<br>有無<br>有<br>有                                         | <u>ن</u> کל-2<br>(شه فال (۲))<br>1,234,567,899<br>1,234,567,899<br>1,234,567,899                                                                                                    | ページの先離: 戻る<br>ページの先離: 戻る<br>ページの先離: 戻る<br>10ページ次<br>申込全部(円)<br>1.234.567.891<br>1.234.567.891<br>1.234.567.891                                                                                                    |
| # 3 X 表 Not. No.                                                                                                    | 12345678901234567890       12345678901234567890       1234567890       マズ株式会社       9999 でんざい銀行 001 東京支店 普通12       9999 でんざい銀行 001 東京支店       9999 でんざい銀行 001 東京支店       101 東京支店       101 東京支店       101 東京支店       101 東京支店       101 東京支店       101 東京支店       101 東京支店       101 東京支店       101 東京支店       101 東京支店       11 21       11 21       山田 寿鍔       福昭和山は安支       11 21                                                                                                    | 34567 I-t <sup>-</sup> ->- 9'4/7I/4<br>- 覧<br>i0件を表示<br>3 4<br>2010/04/09<br>                                                                                                    | ウ가、メイキベチ<br>住田の<br>有黒<br>有<br>有<br>有                                    | <u>ن</u> برجار<br>برجار<br>برم<br>بر<br>برم<br>برم<br>ب<br>برم<br>ب<br>برم<br>ب<br>برم<br>ب<br>برم<br>ب<br>برم<br>ب<br>برم<br>ب<br>برم<br>ب<br>برم<br>بار<br>برم<br>ب<br>برم<br>بر<br>بر<br>بر<br>بر<br>بر<br>بر<br>بر<br>بر<br>بر<br>بر<br>بر<br>بر<br>بر                                                                                                    | <ul> <li>ページの先端: 戻る</li> <li>ページの先端: 戻る</li> <li>10ページ次</li> <li>申込全部(円)</li> <li>1.234,567,891</li> <li>1.234,567,891</li> <li>1.234,567,891</li> <li>1.234,567,891</li> <li>1.234,567,891</li> </ul>                                                                                                    |
| #3×茶 Not. No.<br>#3×茶 Not. No.<br>#1日本書号<br>ま人名/個人事業者名<br>3度<br>#25次 情報(譲受人)<br>第交先<br>22章<br>#25次 情報(譲受人)<br>第交先<br>22章<br>#25次 情報(譲受人)<br>第交先<br>22章<br>#25次 情報(譲受人)<br>第交先<br>22章<br>#25次 情報(請受人)<br>第交先<br>22章<br>#25次 情報(請受人)<br>第交先<br>22章<br>#25次 情報(請受人)<br>第交先<br>22章<br>#25次 情報(請受人)<br>第交先<br>22章<br>#25次 情報(請受人)<br>第交先<br>22章<br>#25次 情報(請受人)<br>第交先<br>22章<br>#25次 情報(請受人)<br>第交先<br>22章<br>#25次 情報(請受人)<br>第交先<br>22章<br>#25次 情報(請受人)<br>第交先<br>22章<br>#25次 情報(請受人)<br>第交先<br>22章<br>#25次 情報(請受人)<br>第交先<br>22章<br>#25次 情報(請受人)<br>第交先<br>22章<br>#25次 情報(請受人)<br>第交先<br>22章<br>#25<br>#25<br>#25<br>#25<br>#25<br>#25<br>#25<br>#25                                                                                                    | 12345678901234567890       12345678901234567890       1234567890       1234567890       1234567890       12345789       9999 でんざい銀行 001 東京支店       1554年1-5       123       (病務者名,<br>病務者名,<br>病務者名,<br>前務子名)       (月前日)       123       (日本部内)       (日本部内)       (日本の)       (日本の)       (日本の)       (日本の)       (日本の)       (日本の)       (日本の)       (日本の)       (日本の)       (日本の)       (日本の)       (日本の)       (日本の)       (日本の)       (日本の)       (日本の)       (日本の)   <                                                                                                    | 34567 I-t <sup>-</sup> →→ 9 <sup>2</sup> (行)(件)<br>-覧<br>i0件を表示<br>3 4<br>2010/04/08<br>2010/04/09<br>                                                                                                 | ウフ'メイキイチ       (成務)<br>(保証の)<br>有無<br>有       有       有       有       有 | <u>次ページ</u><br>休稚全知(中)<br>1,234,567,890<br>1,234,567,899<br>1,234,567,899                                                                                                    | <ul> <li>ページの先端: 戻る</li> <li>ページの先端: 戻る</li> <li>ページの先端: 戻る</li> <li>10ページ次</li> <li>中込会場(円)</li> <li>1.234.567.891</li> <li>1.234.567.891</li> <li>1.234.567.891</li> <li>1.234.567.891</li> <li>1.234.567.891</li> </ul>                                                                                                    |
| #3×茶 Not. No.                                                                                                    | 12346678901234667890       12346678901234667890       1234667890       VZ株式会社       9999でんだい銀行 001 東京支店       9999でんだい銀行 001 東京支店       105/4年1-5       1       2       (株務者名)       (株務者名)       (株務者名)       (株務者名)       (株務者名)       (日本町つちがけか)       (日本町つちがけか)       (日本町つちがけか)       (日本町のちがい)       (日本町のちがい)       (日本町のちがい)       (日本町のちがい)       (日本町のちがい)       (日本町のちがい)       (日本町のちがい)       (日本町名)       (日本町名) <td>34567 I-ビージー がイチJ1イギ1<br/>一覧<br/>10件を表示<br/>3 4<br/>2010/04/09<br/>2010/04/17<br/>3 4<br/>2010/04/17<br/>3 4</td> <td>ウブ<sup>・</sup>メイキ<sup>・</sup>イチ<br/>体務<br/>保証の<br/>有無<br/>有<br/>有<br/>有</td> <td><u>次ページ</u><br/>休金金頃(中)<br/>1,234,567,899<br/>1,234,567,899<br/>1,234,567,899</td> <td><ul> <li>ページの先端に戻る</li> <li>ページの先端に戻る</li> <li>ページの先端に戻る</li> <li>コの先端に戻る</li> <li>コの先端に戻る</li> <li>コの先端に戻る</li> <li>コの先端に戻る</li> <li>コの先端に戻る</li> <li>コの先端に戻る</li> </ul></td>                                                                                                    | 34567 I-ビージー がイチJ1イギ1<br>一覧<br>10件を表示<br>3 4<br>2010/04/09<br>2010/04/17<br>3 4<br>2010/04/17<br>3 4                                                                                                   | ウブ <sup>・</sup> メイキ <sup>・</sup> イチ<br>体務<br>保証の<br>有無<br>有<br>有<br>有   | <u>次ページ</u><br>休金金頃(中)<br>1,234,567,899<br>1,234,567,899<br>1,234,567,899                                                                                                    | <ul> <li>ページの先端に戻る</li> <li>ページの先端に戻る</li> <li>ページの先端に戻る</li> <li>コの先端に戻る</li> <li>コの先端に戻る</li> <li>コの先端に戻る</li> <li>コの先端に戻る</li> <li>コの先端に戻る</li> <li>コの先端に戻る</li> </ul>                                                                                                    |
| # X # Not. No.       # D. A ff # ( 2025 A)       # D. A ff # ( 2025 A)  <                                                                                                    | 12346678901234667890       12346678901234667890       1234667890       VZ株式会社       9999 でんどい銀行 001 東京支店       105(4年)1-5       1       2 <b>(依奈者名)(依奈子名)(依奈子名)(</b><br><b>(依奈子名)(</b><br><b>(依奈子名)(</b><br><b>(</b><br><b>(</b>                                                                                                    | 34567 I-t <sup>-</sup> →- 5 <sup>2</sup> f /f / f / f /<br>一覧<br>i0 /hを表示<br>3 4<br>2010/04/09<br>2010/04/17<br>3 4<br>2010/04/17<br>3 4                                                               | ウフ' メイキ'イチ       (保吾の<br>(保ヨの)<br>有無<br>有       有       有       月       | <u>ن</u> ریکر-علا<br>(بیلامی)<br>(بیلامی)<br>(ب                                                                                                    | <ul> <li>ページの先端に戻る</li> <li>ページの先端に戻る</li> <li>ページの先端に戻る</li> <li>10ページ次</li> <li>申込金館(円)</li> <li>1.234.567,800</li> <li>1.234.567,801</li> <li>1.234.567,801</li> <li>1.234.567,801</li> <li>エンの先端に戻る</li> <li>10ページ次</li> </ul>                                                                                                    |
| # X # Not. No.       # D. A. ff & ( ③ 法 人 )       # D. A. ff & ( ③ 法 人 )       # D. A. ff & ( ③ 法 人 )       # D. A. ff & ( ③ 法 人 )       # D. A. ff & ( ③ 法 人 )       # D. A. ff & ( ③ 法 人 )       # D. A. ff & ( ③ 法 人 )       # D. A. ff & ( ③ 法 人 )       # D. A. ff & ( ③ 法 人 )       # D. A. ff & ( ③ 法 人 )       # D. A. ff & ( ③ 法 人 )       # D. A. ff & ( ③ 法 人 )       # D. A. ff & ( ③ 法 人 )       # D. A. ff & ( ⑤ A. ff & ( ⑤ A. ff & ( ○ A. ff & ( ○ A. ff & ( | 12345678901234567890       12345678901234567890       1234567890       1234567890       1234567890       123456789       123456789       12345789       9999 でんたい銀行 001 東京支店       101 東京支店       101 東京支店       101 東京支店       101 東京支店       101 東京支店       101 東京支店       101 東京支店       101 東京支店       101 東京支店       101 東京支店       101 東京支店       101 東京支店       101 東京支店       101 東京支店       101 東京支店       101 東京支店       11 日 東創       12 1       11 日 東創       12 2       11 日 東創       12 2       11 日 東創       12 2                                                                                                    | 34567 I-t <sup>-</sup> →- 5 <sup>2</sup> f f f f f f f<br>つ覧<br>i0ftを表示<br>3 4<br>2010/04/09<br>2010/04/17<br>3 4<br>2010/04/17<br>3 4                                                                 | ウフ <sup>*</sup> メイキ <sup>*</sup> (チ<br>保証の<br>有無<br>有<br>有              | <u>ن</u> ریک حیک ا<br>(بیک حیک ا<br>بیک حیک ا<br>بیک - بیک حیک ا<br>بیک حیک ا<br>بیک - بیک ا<br>بیک حیک ا<br>بیک - بیک ا<br>بیک - بیک ا<br>بیک - بیک ا<br>بیک - بیک - بیک                                                                                                    | <ul> <li>ページの先端に戻る</li> <li>ページの先端に戻る</li> <li>ページの先端に戻る</li> <li>10ページ次</li> <li>申込金舗(円)</li> <li>1.234.567,890</li> <li>1.234.567,891</li> <li>1.234.567,891</li> <li>・・・・・・・・・・・・・・・・・・・・・・・・・・・・・・・・・・・・</li></ul>                                                                                                    |
| # 3 × 茶 Not. No.                                                                                                    | 12345678901234567890       12345678901234567890       12345678901234567890       1234567890       1244567890       124567890       124567890       124567890       12578       9999 でんたい銀行 001 東京支店       101 東京支店       102 【病務42<br>低務4542       11 2       (債務42<br>低務45       11 2       (債務42<br>低務45       12 (       (債務42<br>低務45       (11 2)       (12 2)       (12 2)       (12 2)       (12 2)       (12 2)       (12 2)       (12 2)       (12 2)       (12 2)       (12 2)       (13 2)       (14 2)       (15 2)       (15 2)       (15 2)       (15 2)       (15 2)       (15 2)       (15 2)       (15 2)       (15 2)       (15 2)       (15 2)       (15 2)       (15 2)       (15 2)       (15 2)       (15 2)       (15 2)       (15 2)       (15 2)       (15 2)       (15 2)       (15 2)       (15 2)       (15 2)       (15 2)                                                                                                    | 34567 I-t <sup>-</sup> →- 5 <sup>3</sup> (f)I-f <sup>1</sup><br>-覧<br>i0ftを表示<br>3 4<br>2010/04/08<br>2010/04/09<br>2010/04/17<br>3 4<br>-<br>-<br>-<br>-<br>-<br>-<br>-<br>-<br>-<br>-<br>-<br>-<br>- | ウン・メイキ・イチ<br>保護の<br>有<br>有<br>有<br>有                                    | <u>ن</u> ریک ی<br>(بیر ی<br>بیر ی<br>بر ی<br>بیر ی<br>بیر ی<br>ب<br>ب<br>ب<br>ب<br>ب<br>ب<br>ب<br>ب<br>ب<br>ب<br>ب<br>ب<br>ب                                                                                                    | <ul> <li>ページの先端に戻る</li> <li>ページの先端に戻る</li> <li>ページの先端に戻る</li> <li>1.234.567,890</li> <li>1.234.567,890</li> <li>1.234.567,890</li> <li>1.234.567,890</li> <li>1.234.567,891</li> </ul>                                                                                                    |
|                                                                                                    | 12345678901234567890       12345678901234567890       1234567890       V2株式会社       9999 でんどい銀行 001 東京支店       9999 でんどい銀行 001 東京支店       10 201       10 201       11 21       12 305 (株計 10)       11 21       12 305 (株計 10)       11 22       (株務者名<br>(株務者名)       11 21       12 305 (株計 10)       13 22       14 32       15 (株計 10)       15 (株計 10)       15 (株計 10)       15 (株計 10)       15 (株計 10)       15 (株計 10)       15 (株計 10)       15 (株計 10)       15 (株計 10)       15 (株計 10)       15 (株計 10)       15 (株計 10)       15 (株計 10)       15 (株式会社 10)       16 (株式会社 10)       17 (大さい 10)       18 (大会社 10)       19 (大会は 10)       10 (東京支店 10)       11 (2)       11 (2)       11 (2)       11 (2)       11 (2)       11 (2)       11 (2)       11 (2)       11 (2)       11 (2)       11 (2)       11 (2)       11 (2)       11 (2)       11 (2)       12 (1)       13                                                                                                    | 34567 I-ビーン- かイイチェイギュ<br>一覧<br>i0件を表示<br>3 4<br>2010/04/08<br>2010/04/09<br>2010/04/17<br>3 4<br>                                                                                                    | ウン・メイキ・イチ<br>保護の<br>有<br>有<br>有                                         | <u>نکر ح</u> ل<br><u>نکر ح</u> ل<br><u>نکر ح</u> ل<br><u>ن</u> کر ح<br><u>ن</u> کر - 2                                                                                                    | <ul> <li>ページの先端: 戻る</li> <li>ページの先端: 戻る</li> <li>ページの先端: 戻る</li> <li>1.0ページ法</li> <li>申込金箔(円)</li> <li>1.234,567,890</li> <li>1.234,567,890</li> <li>1.234,567,891</li> <li>マジの先端: 戻る</li> <li>コ.0ページ法</li> </ul>                                                                                                    |
| まx 表 Not. No.                                                                                                    | 12345678901234567890       1234567890       1234567890       1234567890       1234567890       1234567890       1234567890       1234567890       1234567890       1234567890       12345789       12345789       12345789       12345789       12345789       12345789       135647101       10564710       105754700       101夏奈支店       201夏奈支店       2101夏奈支店       22100       山田 寿朗       1220       山田 寿朗       1220       山田 寿朗       1220       山田 寿朗       1220       1235       1245                                                                                                    | 34567 I-ビーン- かイイチI イギ4<br>一覧<br>10件を表示<br>3 4<br>2010/04/08<br>2010/04/09<br>2010/04/17<br>3 4<br>・                                                                                                    | ウン <sup>・</sup> メイキ <sup>2</sup> (子<br>保証)<br>有<br>有<br>有<br>有          | <u>نکر ح</u> ا<br><u>نکر ح</u> ا<br><u>نکر ح</u> ا<br><u>نکر ح</u> ا<br><u>نکر ح</u><br><u>نکر ح</u><br><u>ن</u><br><u>ن</u><br><u>ن</u><br><u>ن</u><br><u>ن</u><br><u>ن</u><br><u>ن</u><br><u>ن</u>                                                                                                    | <ul> <li>ページの先端に戻る</li> <li>ページの先端に戻る</li> <li>ページの先端に戻る</li> <li>エンの先端に戻る</li> <li>エンの先端に戻る</li> <li>エンの先端に戻る</li> <li>エンの先端に戻る</li> <li>エンの先端に戻る</li> <li>エンの先端に戻る</li> <li>エンの先端に戻る</li> <li>エンの先端に戻る</li> <li>エンの先端に戻る</li> </ul>                                                                                                    |

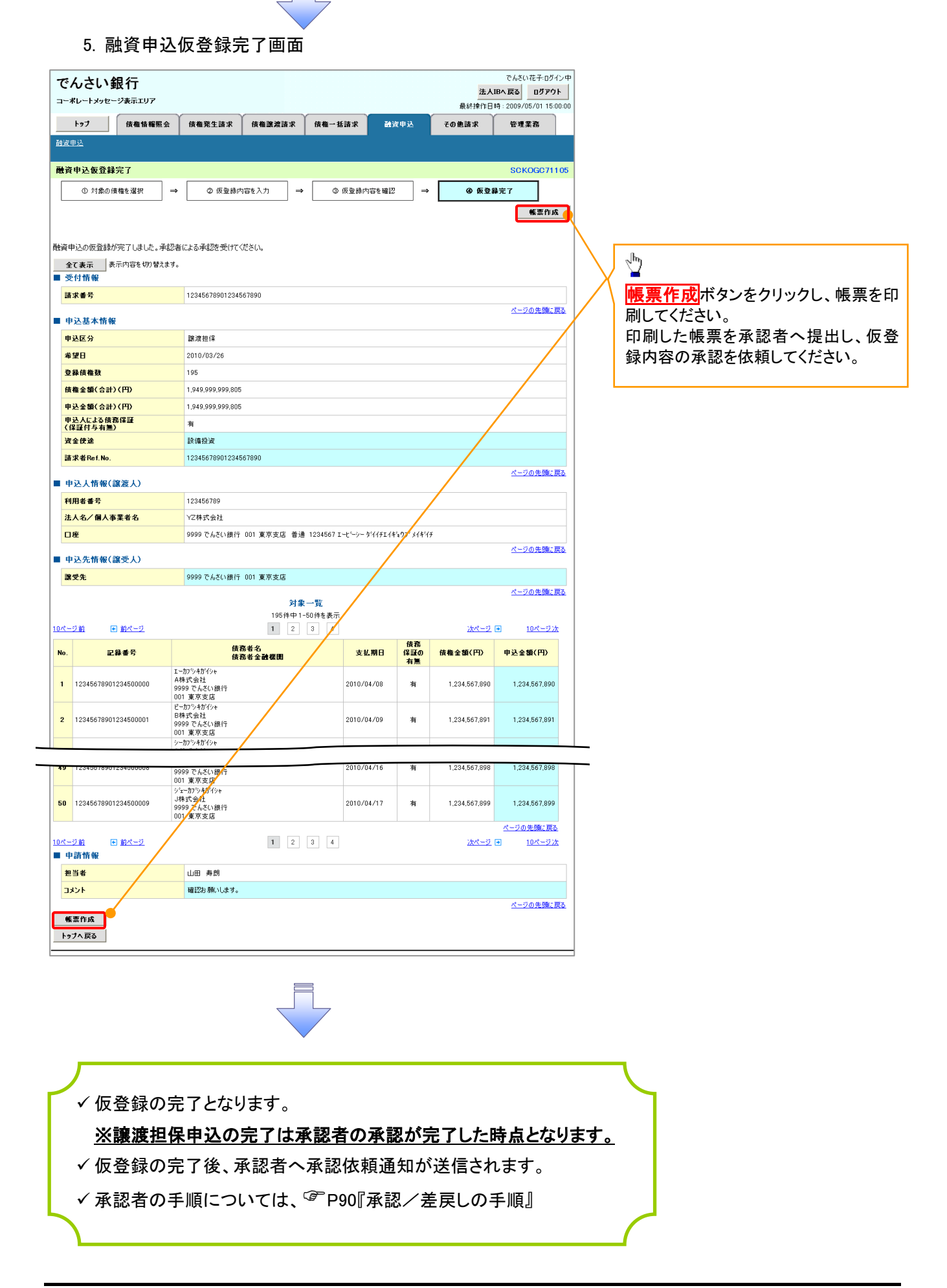

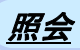

1. 融資申込メニュー画面

| でんさい銀行                 |                           |        |        |      | 是約掉作  | でんさい花子・ログイン中<br><b>人IBへ戻る</b><br>日時 : 2009/05/01 15:00:00 |                                 |
|------------------------|---------------------------|--------|--------|------|-------|-----------------------------------------------------------|---------------------------------|
| トップ (債権情報              | 照会 債権発生請求                 | 債権譲渡請求 | 債権一括請求 | 融资申込 | その他請求 | 管理業務                                                      | ~ <sup>th</sup> 2               |
| 融資申込メニュー               |                           |        |        |      |       | SCCMNU12501                                               | <mark>照会</mark> ボタンをクリックしてください。 |
| ■ 融資申込メニュー<br>■71曲込    | ■12 を申込みます。               |        |        |      |       |                                                           |                                 |
| 副57年22<br>譲渡担保申込<br>昭会 | 設建担保を申込みます。<br>登達申込状況を照会し | tj.    |        |      |       |                                                           |                                 |
|                        |                           |        |        |      |       |                                                           |                                 |
|                        |                           |        |        |      |       |                                                           |                                 |

 $\checkmark$ 

| こ. 融資申込状況検索画面           でんさい銀行<br>コーポレートメッセージ表示エリア           トップ         保備報告報           (備報生請求)         依備本括該求)           経済中込           経営型           融合                                                                                                    | ACUATE DIFACTOR ADDRESS ADDRESS ADDR |
|----------------------------------------------------------------------------------------------------|----------------------------------------------------------------------------------------------------|
| ① 堅会条件の入力                                                                                                    |                                                                                                    |
| 徳奈条件を入力後、「検索」ボタンを押してください。<br>(必須) 御は必ず入力してください。<br>■ 中込人情報(譲渡人) 決済口座選択<br>□度者別(必須) ① ① □(半月数平3 行)<br>□度者別(必須) ② ○ 書通 ④ 当度 ○ 別段<br>□度者号(必須) ③ 1294567 (半月数平7 行)<br>使素条件を表示します。                                                                                                    |                                                                                                    |
| ■ 申込情報検索条件<br>■ 申込書号 ( <u>▲</u> ) (半角鼓宇13桁)                                                                                                    |                                                                                                    |
| <b>記録番号 (5)</b> (半角英数字20文字)                                                                                                    | ───────────────────────                                                                                                    |
| 申込区分 6 戸割引 戸 譲渡担保                                                                                                    | (4)甲込番号                                                                                                    |
| ●込受付ステータス ⑦ ビ 申込済   ビ 譲渡手続き中   ビ 案内済   ビ 譲渡済                                                                                                    | ⑤記録番号                                                                                                    |
| Ф20         №         №         №         №         №         №         №         №         №         №         №         №         №         №         №         №         №         №         №         №         №         №         №         №         №         №         №         №         №         №         №         №         №         №         №         №         №         №         №         №         №         №         №         №         №         №         №         №         №         №         №         №         №         №         №         №         №         №         №         №         №         №         №         №         №         №         №         №         №         №         №         №         №         №         №         №         №         №         №         №         №         №         №         №         №         №         №         №         №         №         №         №         №         №         №         №         №         №         №         №         №         №         №         №         №         № <td>を入力してください。</td> | を入力してください。                                                                                                    |
| <b>*20</b> (YYYY/MM/DD)                                                                                                    |                                                                                                    |
|                                                                                                    |                                                                                                    |
| 検索         対象一覧           10ページ的         町 新ページ         00/4 つ 1-50 /4 を 表示           10ページ的         町 新ページ         1         2           No.         甲込香号         甲込役         中込人         中           1         10000000001         割別         中         1         10000000001         割別           1         12345679901234500001         割別         - 加)         新行会社         2010/04/09 1234 56         2010/04/09 1234 56           2         100000000001         割別         - 加)         - 加)         2010/04/09 1234 56         2010/04/09 1234 56                                                                                                    |                                                                                                    |
| 49         200000000009         離渡担保<br>12345678901234500049         707747742         2010/04/19 12:34:56           40         東内済<br>01 東京支店 普通1111111         2010/04/29         2010/04/29                                                                                                    | 1.000.000 000 中にはおけまるがの                                                                                                    |
| 50         200000000009         譲渡担保         カット前パット         2010/04/19 12:34:56           12345578901234500050         譲渡年徳中         第3第年後中         2010/04/19         2010/04/19                                                                                                    | 2,000,000,000 8由込日                                                                                                    |
|                                                                                                    | <sup></sup>                                                                                                    |
| ✓融資申込照会の完了となります。                                                                                                    | ♪<br>検索<br>ボタンをクリックしてください。                                                                                                    |

| 債権の状態<br>【】内は債権の状態説明                                                                                                    | 照会可能期間                                   |  |  |  |
|----------------------------------------------------------------------------------------------------|------------------------------------------|--|--|--|
| 申込済<br>【以下を満たす場合】<br>融資申込を実施した債権に対し、金融機関での審<br>査が完了していない状態                                                                               | 申込完了後から 92 日後(暦上日)まで可能                   |  |  |  |
| 譲渡手続中<br>【以下を満たす場合】<br>金融機関の承諾が完了し、譲渡が確定するまでの<br>状態                                                                                      |                                          |  |  |  |
| <ul> <li>案内済</li> <li>【以下のいずれかを満たす場合】</li> <li>① 金融機関にて謝絶が完了した状態</li> <li>② 譲渡確定後の5営業日以内、かつ、支払期日の3</li> <li>営業日前までの譲渡取消を行った状態</li> </ul> | 金融機関の手続き(承諾、もしくは謝絶)完了後<br>ら92日後(暦上日)まで可能 |  |  |  |
| 譲渡済<br>【融資申込した債権の譲渡が完了した状態】                                                                                                    | 譲渡確定後から92 日後(暦上日)まで可能                    |  |  |  |
# ●入力項目一覧表

# ➡申込人情報(譲渡人)

| No | 項目名   | 属性(桁数)  | 必須<br>任意 | 内容・入力例        |
|----|-------|---------|----------|---------------|
| 1  | 支店コード | 半角数字(3) | 必須       | 入力例=「123」     |
| 2  | 口座種別  | -       | 必須       | ラジオボタンにて選択する。 |
| 3  | 口座番号  | 半角数字(7) | 必須       | 入力例=「1234567」 |

# ◆申込情報検索条件

| No                       | 項目名           | 属性(桁数)       | 必須<br>任意 | 内容・入力例                                                |
|--------------------------|---------------|--------------|----------|-------------------------------------------------------|
| 4                        | 申込番号          | 半角数字(13)     | 任意       | 入力例=「1234567890123」                                   |
| 5                        | 記録番号          | 半角英数字(20)    | 任意       | 入力例=「ABC45678901234567890」<br>英字については大文字のみ入力可能。       |
| 6                        | 申込区分          | —            | 任意       | チェックボックスにて選択する。                                       |
| $\overline{\mathcal{O}}$ | 申込受付ステータ<br>ス | -            | 任意       | チェックボックスにて選択する。                                       |
| 8                        | 申込日           | (YYYY/MM/DD) | 任意       | 入力例=「2011/05/06」                                      |
| 9                        | 希望日           | (YYYY/MM/DD) | 任意       | 入力例=「2011/05/06」                                      |
| 10                       | 債権金額(円)       | 半角数字(10)     | 任意       | 1 円以上、99 億 9999 万 9999 円以下で指定が可能。<br>入力例=「1234567890」 |
| 1                        | 申込金額(円)       | 半角数字(10)     | 任意       | 1 円以上、99 億 9999 万 9999 円以下で指定が可能。<br>入力例=「1234567890」 |

7 -

# 債権照会(開示)/簡易検索 ◇概要 ✓発生請求を行った電子記録債権や保有している電子記録債権等の債権照会(開示)ができます。 ✓検索条件には、決済口座情報や請求者区分(立場)を指定します。 ✓決済口座情報、請求者区分、支払期日のみ(簡易検索)で検索します。さらに詳細な条件を 指定する場合は、債権照会(開示)/詳細検索を参照してください。

<sup>③</sup>P156『債権照会(開示)/詳細検索』

▶ ログイン後、トップ画面の債権情報照会タブをクリックしてください。

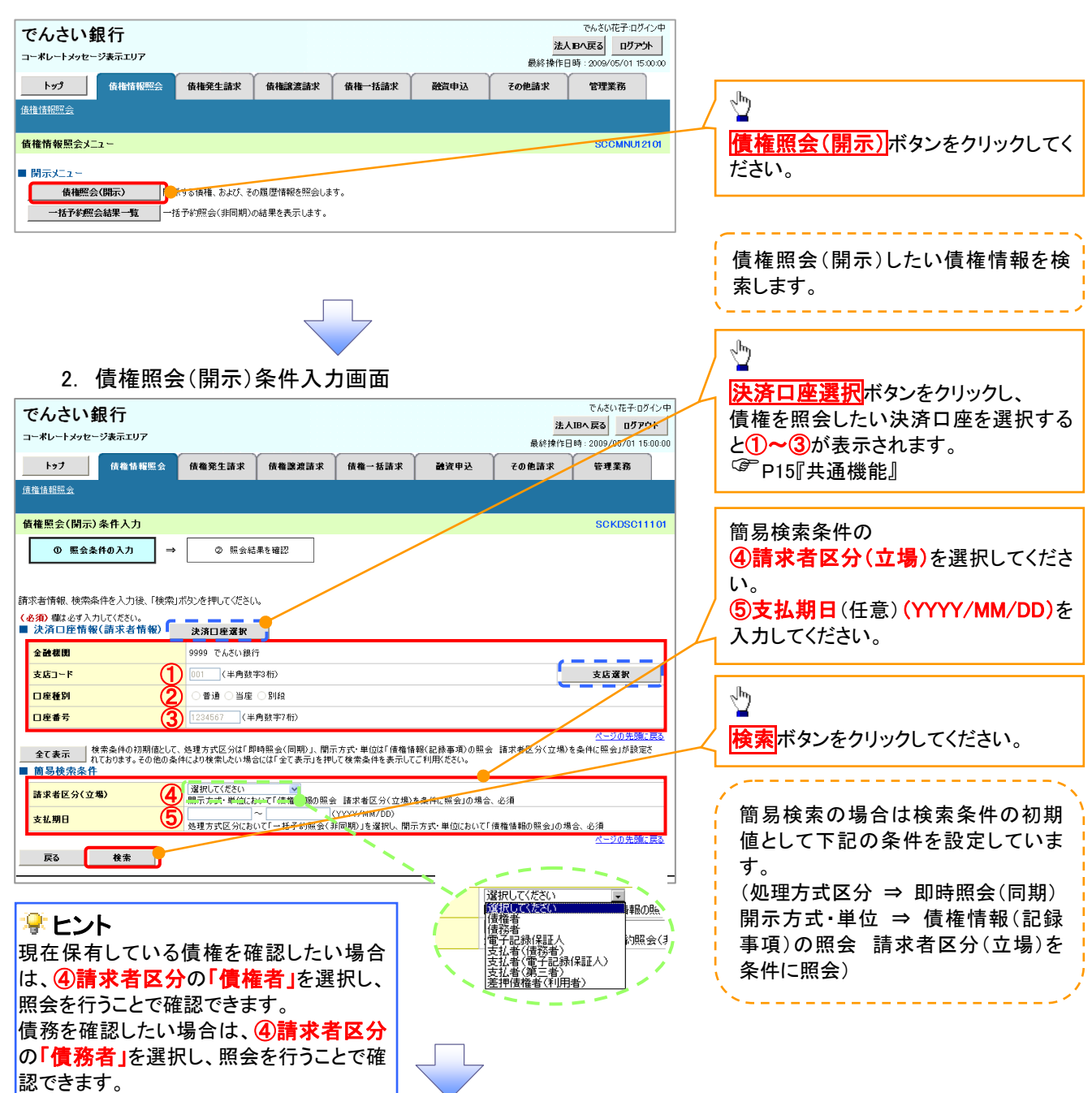

1. 債権情報照会メニュー画面

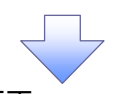

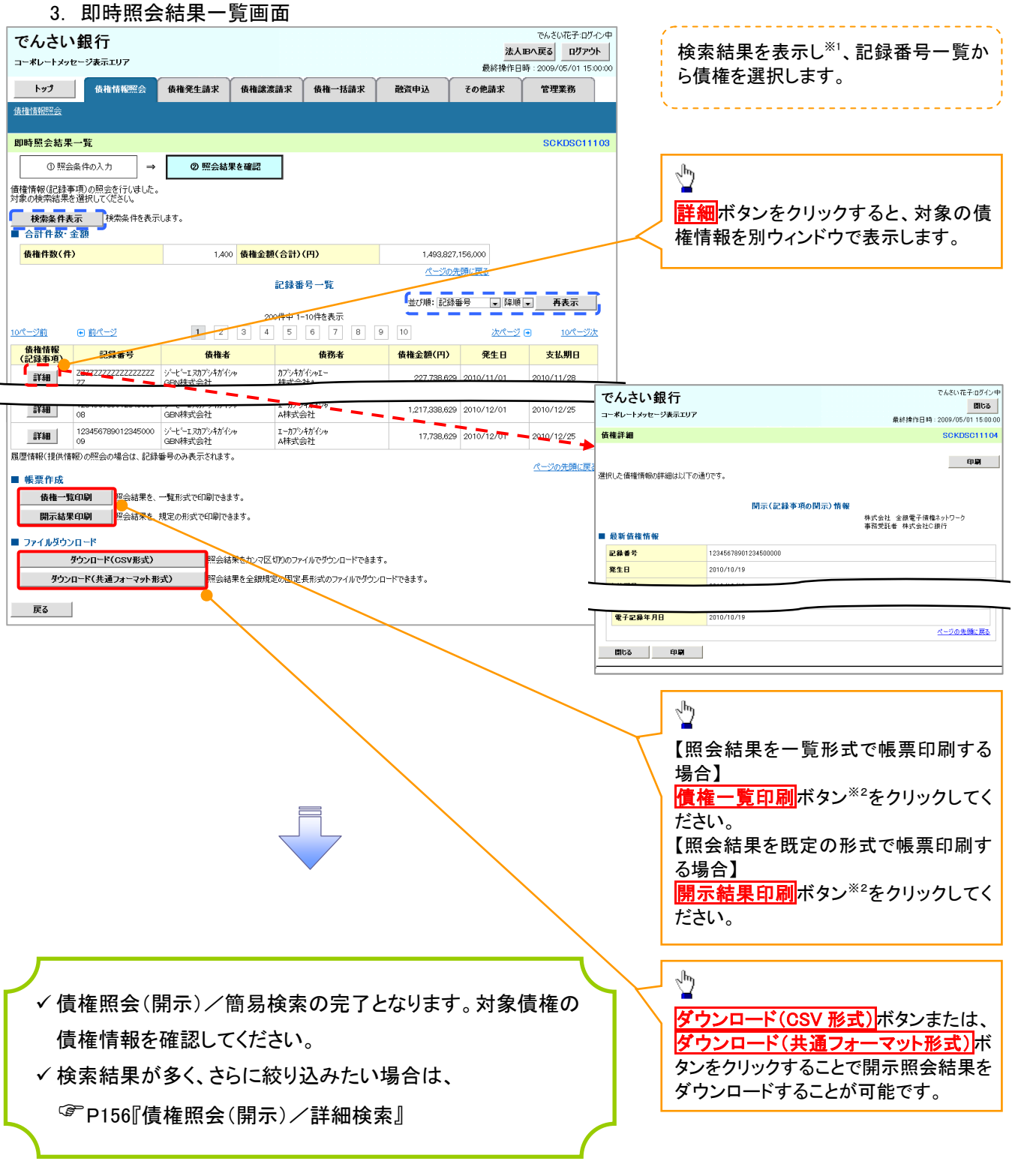

# ご注意事項

※1:即時照会(同期)における開示可能上限件数は200件までとなります。開示可能上限件数を超過した場合は、検索条件を変更して再検索を行っていただくか、一括予約照会を行ってください。
 ※2:検索結果が0件の場合、債権一覧印刷および開示結果印刷ボタンは表示されません。

## ◆開示結果の還元方法

| 開示方式·単位       | 処理方式区分       | 還元方法                                                                                                    |
|---------------|--------------|----------------------------------------------------------------------------------------------------|
| 債権情報(記録事項)の照会 | 即時照会<br>(同期) | <ol> <li>① 画面への出力</li> <li>② PDF 形式での出力</li> <li>③ 共通フォーマット形式によるダウンロード<sup>※3</sup></li> <li>④ CSV 形式でのダウンロード<sup>※4</sup></li> </ol> |

※3: 共通フォーマット形式のファイルフォーマットについては、 <sup>@</sup>付録 P88『開示結果ファイル(共通フォーマット形式)』

※4: CSV 形式のファイルフォーマットについては、 (\* 付録 P58 『開示結果ファイル (CSV 形式) 』

# 承認/差戻しの手順

❖概要

✓ 担当者の仮登録に対して、担当者から引き渡された帳票をもとに承認者が、承認または差戻しを 行います。

✓ 承認を行うことで、取引の請求が完了します。

✓ 承認者はでんさいネットで業務チェックエラーが発生した場合、差戻しを行う必要があります。

**◇**事前準備

✓ 承認を行う際、承認パスワードが必要となります。

▶ ログイン後、トップ画面の承認待ち一覧ボタンをクリックしてください。

(例として債権発生請求(債務者請求方式)の仮登録を承認する流れをご説明します。)

1. トップ画面

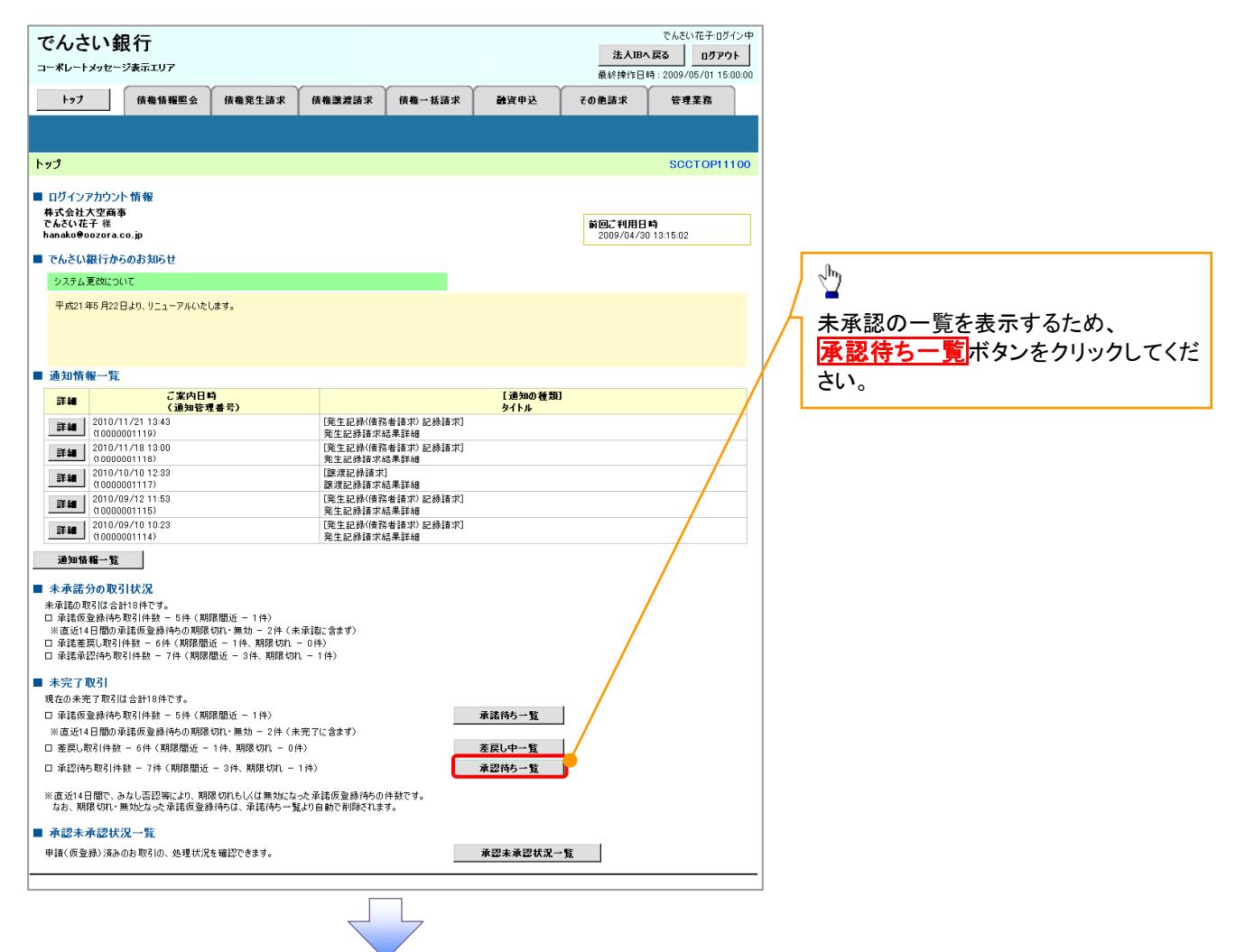

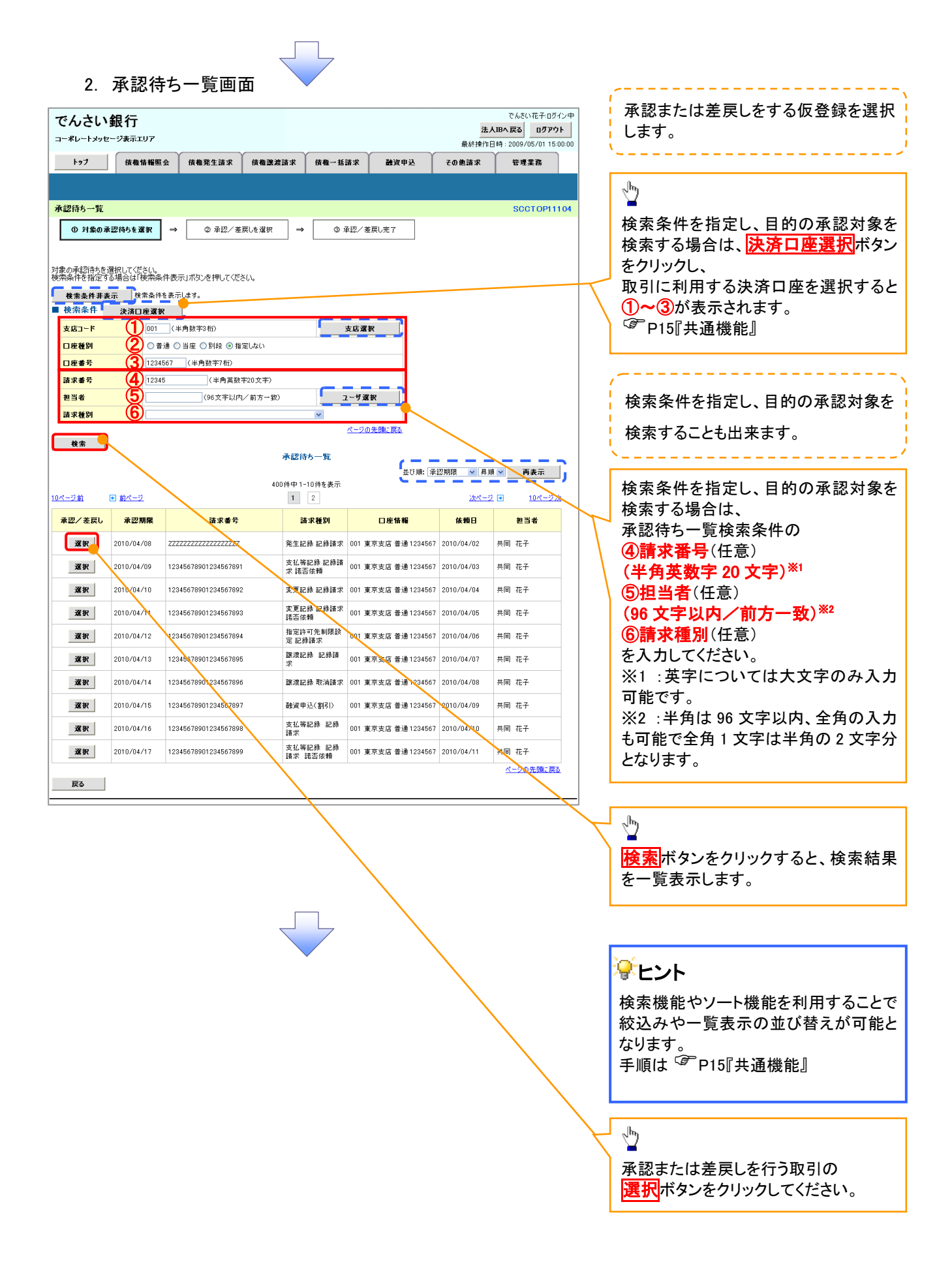

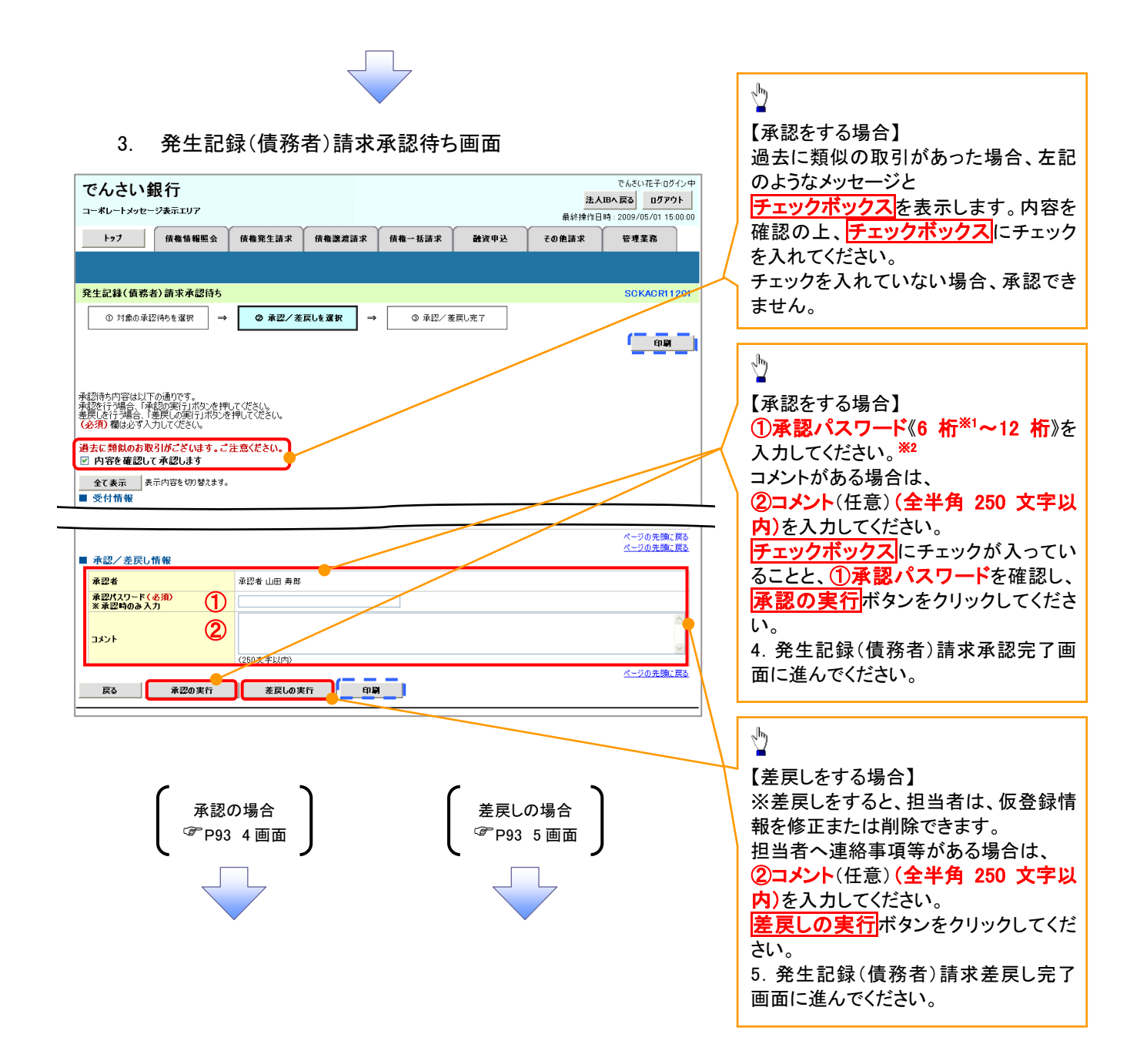

# 【承認をする場合】

4.. 発生記録(債務者)請求承認完了画面

| でんさい銀行                                                                                                    | 法人IBへ戻る ログアウト                                                                                                    |                                                                                       |
|----------------------------------------------------------------------------------------------------|----------------------------------------------------------------------------------------------------|---------------------------------------------------------------------------------------|
| בי⊀ע-⊦איפ-ייאָבדעוד<br>                                                                                                    | 最終揀作日時:2009/05/01 15:00:00                                                                                                    |                                                                                       |
| <u>トップ</u> 債権情報照会 債権発生請求 債権譲渡請求 債権一括請求 融資申込                                                                                                    | その他請求管理業務                                                                                                    |                                                                                       |
|                                                                                                    |                                                                                                    |                                                                                       |
| 発生記録(債務者)請求承認完了                                                                                                    | SCKACR11203                                                                                                    |                                                                                       |
| ① 対象の非認得5を進択     →     ② 本認/ 差戻しを進択     →     ③ 素認完了                                                                                                    |                                                                                                    |                                                                                       |
| ※生記録(債務者)請求の承認が完了しました。                                                                                                    |                                                                                                    |                                                                                       |
| <b>全て表示</b> 表示内容を切り着えます。                                                                                                    |                                                                                                    | - <sup>J</sup> m                                                                      |
| ↓ 受付情報                                                                                                    |                                                                                                    |                                                                                       |
| ▲ 承認/差戻し情報                                                                                                    |                                                                                                    | 日利川小ダンをクリックし、 阪奈を印刷し<br>てノゼキロ                                                         |
| <b>承認者</b> 承認者 山田 寿朗                                                                                                    |                                                                                                    | ↓ CVLCUS。<br>印刷した帳曹仕承認した情報になりま                                                        |
| ۲××××<br>××××                                                                                                    |                                                                                                    | す。 (学 P15『共通機能』                                                                       |
|                                                                                                    | <u>ページの先頭に戻る</u>                                                                                                    |                                                                                       |
|                                                                                                    |                                                                                                    |                                                                                       |
|                                                                                                    |                                                                                                    |                                                                                       |
|                                                                                                    |                                                                                                    |                                                                                       |
| ✓承認対象業務の請求が完了しました。                                                                                                    |                                                                                                    |                                                                                       |
| √仮啓録を行った坦当老と承認を行った承認ま                                                                                                    |                                                                                                    |                                                                                       |
|                                                                                                    | 11~、豆 姚 和 木 で 迪 ハ                                                                                                    |                                                                                       |
| 「 医室 好 と 日 シ に 三 二 日 こ 不 応 と 日 シ に 不 応 日                                                                                                    |                                                                                                    |                                                                                       |
| します。併せてご確認ください。                                                                                                    |                                                                                                    |                                                                                       |
| します。併せてご確認ください。                                                                                                    |                                                                                                    |                                                                                       |
| します。併せてご確認ください。                                                                                                    |                                                                                                    |                                                                                       |
| と成立球とハンに当当して、いというに休心を<br>します。併せてご確認ください。<br>差戻しをする場合】<br>5. 発生記録(債務者)請求差戻し完了画面                                                                                                    | でんざい花子ログイン中                                                                                                    |                                                                                       |
| <ul> <li>します。併せてご確認ください。</li> <li>差戻しをする場合】</li> <li>5. 発生記録(債務者)請求差戻し完了画面</li> <li>でんさい銀行<br/>コーポレートメッセージ表示エリア</li> </ul>                                                                                                    | でんさい花子-0グイン中<br><u> 注入IBへ戻る</u> 0グアウト<br>最終操作日時 - 2009/05/01 15:00:00                                                                                                    |                                                                                       |
| <ul> <li>         は金 単秋 と 日 シノニ ぶ 日 と 示 はん と 日 シノニ 示 はん と 日 シノニ 示 はん と 日 シノニ 示 はん と 日 シノニ 示 はん と 日 シノニ 不 は に ま ま し ま ま こ ま ま こ ま ま ま ま ま ま ま ま ま ま ま</li></ul>                                                                                                    | でんさい花子・ログイン中<br>注入18へ戻る<br>最終操作日時: 2009/05/01 15:00:00<br>その他請求 管理業務                                                                                                    |                                                                                       |
| <ul> <li>         はます。併せてご確認ください。     </li> <li>         差戻しをする場合】         <ol> <li>             発生記録(債務者)請求差戻し完了画面             でんさい銀行</li></ol></li></ul>                                                                                                    | でんさい花子・ログイン中<br>法人IBへ戻る ログアウト<br>最終操作日時: 2009/05/01 15:00:00<br>その他請求 管理業務                                                                                                    |                                                                                       |
|                                                                                                    | でんさい花子-Dグイン中<br>法人IBへ戻る<br>風奈排作日時:2009/05/01 1500:00<br>その他請求 管理業務<br>SCKACR11205                                                                                                    |                                                                                       |
| します。併せてご確認ください。<br>差戻しをする場合】<br>5. 発生記録(債務者)請求差戻し完了画面<br>でんさい銀行<br>コーポレーナメッセージ表示エリア<br>トップ<br>様電物概照金 様電発生請求 俳電激激請求 俳電一版請求 融資申込<br>発生記録(債務者)請求差戻し完了<br>● 2 様電物概照金 様電発生請求 俳電激激請求 俳電一版請求 融資申込<br>発生記録(債務者)請求差戻し完了<br>● 2 様電物概照 → ● 2 年紀/ 金原に度訳 → ● 2 英日、先了                                                                                                    | でんさい花子-Dグイン中<br>法人限へ戻る Dグアウト<br>最終操作日時: 2009/05/01 15:00:00<br>その他請求 管理業務<br>SCKACR1 1 205                                                                                                    |                                                                                       |
| ・ 送戻しをする場合】               ・ ご確認ください。                 を実しをする場合】               ・ ・ ・ ・ ・ ・ ・ ・ ・ ・ ・ ・ ・                                                                                                    | でんざい花子ロダイン中<br>法人路へ戻る ロダアウト<br>最終操作日時 : 2009/05/01 15:00:00<br>ての他請求 管理業務<br>SCKACR11205                                                                                                    |                                                                                       |
| します。併せてご確認ください。<br>差戻しをする場合】<br>5. 発生記録(債務者)請求差戻し完了画面<br>でんさい銀行<br>コーポレートシッセージ表示エリア<br>トゥブ 催竜猫極照金 催竜鬼生請求 催竜激激請求 催竜一版請求 融資中込<br>発生記録(債務者)請求差戻し完了<br>① 対象の承認得らを選択 → ② 承認/ 茶展しを選択 → <b>③ 表展し完</b> 了<br>注記録(債務者)請求差戻し完了<br>① 対象の承認得らを選択 → ③ 承認/ 茶展しを選択 → <b>④ 表展し</b> 来                                                                                                    | でんさい花子ログイン中<br>法人IBへ戻る<br>風が操作日時: 2009/05/01 15:00:00<br>ての他請求 管理業務<br>SCKACR1 1205                                                                                                    | \ <sup>I</sup>                                                                        |
| します。併せてご確認ください。  差戻しをする場合】  5. 発生記録(債務者)請求差戻し完了画面  でんさい銀行 □-ポレ-+メッセージ表示IUア  トップ 俳雑糖歴金 俳楽室主講求 俳楽識演講 俳楽 ● 変展し完了  © 対象の保認性やを選択 → ● 変歴/差異しと選択 → ● 変展し完了  注記録(債務者)請求差戻し完了  (● 対象の保認性やを選択 → ● 変歴/差異しと選択 → ● 変展し完了  注記録(債務者)請求の意思しが際了しました。  提択ー覧より, 担当者による修証: 時期を行って(ださい。  全て表示 表示内容も切り詰ます。                                                                                                    | でんさい花子ログイン中<br>法人IBへ戻る<br>のグワウト<br>単株排作日時: 2009/05/01 15:00:00<br>その他請求 管理業務<br>SCKACR1 12:05                                                                                                    |                                                                                       |
| は、豆 まれど ロッパンパンゴ 目 C 示 はい ど ロ ッパン 不 はい ど<br>します。併せてご確認ください。<br>差戻しをする場合】<br>5.発生記録(債務者)請求差戻し完了 画面<br>でんさい銀行<br>コーポレートタビージ表示エリア<br>トップ 体積極歴金 体産生活家 体権激素活家 体権一括法家 融資申込<br>発生記録(債務者)商来差戻し完了<br>① 対象の保認(時を選択 → ② 来認/ 楽屈しと選択 → <b>③ を戻し完</b> 了<br>単立 (単一覧より, 担当者による修正・特勝を行ってください。<br>全て表示 展示内容も切り替えます。<br>単文付情報                                                                                                    | でんさい花子・Dグイン中<br>法人IBへ戻る<br>単分け作日時: 2009/05/01 15:00:00<br>ての他請求 管理業務<br>SCKACRI 1205                                                                                                    | 印刷ボタンをクリックし、帳票を印刷し<br>てください                                                           |
| ・ (             ・ (                                                                                                    | でんだい花子ログイン中<br>法人語へ戻る ログアウト<br>最終操作日時:2009/05/01 15:00:00<br>ての他請求 管理案務<br>SCKACR1 1205                                                                                                    | <b>印刷</b> ボタンをクリックし、帳票を印刷してください。                                                      |
| まます。併せてご確認ください。                 差戻しをする場合】                 5.発生記録(債務者)請求差戻し完了画面                 でんさい銀行                                                                                                    | でんざい花子-ログイン中<br>法人国へ戻る ログアウト<br>最終操作日時 : 2009/05/01 15:00:00<br>ての他請求 管理業務<br>SCKACR11205                                                                                                    | ・ ・ ・ ・ ・ ・ ・ ・ ・ ・ ・ ・ ・ ・ ・ ・ ・ ・ ・                                                 |
| ・ (             ・ (                                                                                                    | でんざい花子ログイン中<br>法人IBへ戻る<br>見グアウト<br>最終操作日時: 2009/05/01 15:00:00<br>ての他請求 管理業務<br>SOKAORI 1205                                                                                                    | ♪<br><b>印刷</b> ボタンをクリックし、帳票を印刷してください。<br>印刷した帳票は差戻した情報になります。 <sup>CPP</sup> P15『共通機能』 |
| ・・・・・・・・・・・・・・・・・・・・・・・・・                                                                                                    | でんさい花子・0グイン中<br>注入IBへ戻る<br>ログアウト<br>最終操作日時: 2009/05/01 15:00:00<br>その他請求 管理業務<br>SCKACR1 1205                                                                                                    | ♪<br>印刷ボタンをクリックし、帳票を印刷してください。<br>印刷した帳票は差戻した情報になります。 <sup>②■</sup> P15『共通機能』          |
| ・                                                                                                    | でんだい花子のグイン中<br>注入IBへ戻る ログアウト<br>最終操作目時: 2009/05/01 15:00:00<br>その他請求 管理業務<br>SCKACR1 12:05                                                                                                    | ♪<br>印刷ボタンをクリックし、帳票を印刷し<br>てください。<br>印刷した帳票は差戻した情報になりま<br>す。 ♀ P15『共通機能』              |
| 上ます。併せてご確認ください。           差戻しをする場合】           5.発生記録(債務者)請求差戻し完了画面           でんさい銀行                                                                                                    | てんさい花子・Dグイン中<br>法人IBへ戻る ログアウト<br>最終操作日時: 2009/05/01 15:00:00<br>その他請求 管理業務<br>SCKACR1 12:05                                                                                                    | ♪<br>印刷ボタンをクリックし、帳票を印刷してください。<br>印刷した帳票は差戻した情報になります。 <sup>(金)</sup> P15『共通機能』         |
| レます。併せてご確認ください。           差戻しをする場合】           5.発生記録(債務者)請求差戻し完了画面           でんさい銀行           コーボレートメッセージ表示エリア           トップ         体権報告報報告報報告報告報報告報報告報報報報告報報報報告報報報報告           R生記録(債務者)請求差戻し完了           ① 対象の承認(時を選択) → ② 来認/ 金属した選択 → ③ 金属し完了           2         (1) 対象の承認(1) (1) (1) (1) (1) (1) (1) (1) (1) (1)                                                                                                    | でんさい花子・ログイン中<br>注入IBへ戻る ログアウト<br>最終操作日時: 2009/05/01 15:00:00<br>ての他請求 管理業務<br>SOKACR1205<br>「印刷」<br>・<br>・<br>・<br>・<br>・<br>・<br>・<br>・<br>・<br>・<br>・<br>・<br>・                                                                                                    | ♪<br>印刷ボタンをクリックし、帳票を印刷してください。<br>印刷した帳票は差戻した情報になります。 ☞ P15『共通機能』                      |
| ・ 法 立 ま え と い う パントン は と い う パン・ ハ は く と い う パン・ ハ は く と い う パン・ ハ は く と い う パン・ ハ は く と い う パン・ ハ は く と い う パン・ ハ は く と い う パン・ ハ は く と い う パン・ ハ は く と さ い い い い い い い い い い い い い い い い い い                                                                                                    | でんざい花子-0ダイン中<br>法人国へ戻る ログアウト<br>最終操作日時 : 2009/05/01 15:00:00<br>ての他請求 管理業務<br>SCKACR11205<br>「日曜<br>「日曜<br>「                                                                                                    | ▶<br><b>印刷</b> ボタンをクリックし、帳票を印刷してください。<br>印刷した帳票は差戻した情報になります。 <sup>(金)</sup> P15『共通機能』 |
| 上ます。併せてご確認ください。           差戻しをする場合】           5. 発生記録(債務者)請求差戻し完了画面           でんさい銀行           コーボレートメッセージ表示エリア           トップ         体電発生講家           キンレートメッセージ表示エリア           トップ         体電発生講家           (債務者)請求差戻し完了           ①         1月800年121406を選家           マレートメッセージ表示エリア           トップ         体電発生講家           (債務者)請求差戻し完了           ①         1月800年121406を選家           (債務者)請求必要問。が完了しました。           (債務者)請求差戻し完了           ①         1月800年12140を選家           ● 年記/ 差戻し情報           本記録(債務者)請求           本記録(債務者)請求           ● 本記/ 差戻し情報           ● 本記/ 差戻し情報           本記録           ● 本記/ 差戻し情報           本記録           ● 本記/ 差戻し情報                                                                                                    | でんざい花子ログイン中<br>法人IBへ戻る<br>加クアウト<br>泉材操作日時:2009/05/01 15:00:00<br>ての他請求 管理業務<br>SOKAORI 1205                                                                                                    | <b>印刷</b> ボタンをクリックし、帳票を印刷してください。   印刷した帳票は差戻した情報になります。   ア15『共通機能』                    |
| レます。併せてご確認ください。           差戻しをする場合】           5.発生記録(債務者)請求差戻し完了画面           でんさい銀行           コーポレートメッセージ表示U7           トップ         麻牛麻蚕 麻牛菜 藤木 麻牛菜 藤木 酸塩           第二ポレートメッセージ表示U7           トップ         麻牛麻蚕 麻牛菜 藤木 麻牛菜 藤木 酸塩           第二ポレートメッセージ表示U7           トップ         麻牛麻蚕 麻牛菜 藤木 酸塩           第二ポレートメッセージ表示U7           トップ         麻牛麻蚕 麻牛菜 藤木 酸塩           第二世年のの         ● 年区/ 金属した 潮水           第二日日         ● 年区/ 金属した 潮水           第二日         ● 年区/ 金属した 潮水           ● 1月         ● ● 年区/ 金属した 潮水           ● 1月         ● ● ● ● ● ● ● ● ● ● ● ● ● ● ● ● ● ● ●                                                                                                    | てんさい花子ログイン中<br>注入IBへ戻る ログアウト<br>単数特徴作日時: 2009/05/01 15:00:00<br>ての他請求 管理業務<br>SCKACR1 1205                                                                                                    | ♪<br>印刷ボタンをクリックし、帳票を印刷してください。<br>印刷した帳票は差戻した情報になります。 ● P15『共通機能』                      |
| ・ 法正 歩 定 11 5 / こ 12 - 1 日 こ / 田 ひ と 11 5 / こ / 田 ひ と 11 5 / こ / □ / □ / □ / □ / □ / □ / □ / □ / □                                                                                                    | でんさい花子・ログイン中<br>注入IBへ戻る ログアウト<br>最終操作日時 : 2009/05/01 15:00:00<br>その他請求 管理某務<br>SCKACR1 1205                                                                                                    | ♪<br>印刷ボタンをクリックし、帳票を印刷してください。<br>印刷した帳票は差戻した情報になります。 ● P15『共通機能』                      |
| ・ 法 空 歩 と 11 シ / こ 12 - 1 日 こ 木 山 く と 11 シ / こ 木 山 く と 11 シ / こ 木 山 く と 11 シ / こ 木 山 く と 11 シ / こ 木 山 く と 11 シ / こ 木 山 く と 11 シ / こ 木 山 く と 11 シ / こ 木 山 く と 11 シ / こ 木 山 く と 11 シ / こ 木 山 く と 11 シ / こ 木 山 く と 11 シ / こ 木 山 く と 11 シ / こ 木 山 く と 11 シ / こ 木 山 く と 11 シ / こ 木 山 く と 11 シ / こ 木 山 く と 11 シ / こ 木 山 く と 11 シ / こ 木 山 い き 11 シ / こ 木 山 い き 11 シ / こ 入 い い い い い い い い い い い い い い い い い い | てんだい花子のグイン中<br>注入IBへ戻る ログアウト<br>単体操作日時: 2009/05/01 15:00:00     その他請求 管理業務     SCKACR1 1205     ①     ①     ①     ①     ①     ①     ①     ①     ①     ①     ①     ①     ①     ①     ①     ①     ①     ①     ①     ①     ①     ①     ①     ①     ①     ①     ①     ①     ①     ①     ①     ①     ①     ①     ①     ①     ①     ①     ①     ①     ①     ①     ①     ①     ①     ①     ①     ①     ①     ①     ①     ①     ①     ①     ①     ①     ①     ①     ①     ①     ①     ①     ①     ①     ①     ①     ①     ①     ③     ①     ①     ①     ①     ①     ①     ①     ①     ①     ①     ①     ①     ①     ①     ①     ①     ①     ①     ①     ①     ①     ①     ①     ①     ①     ①     ①     ①     ①     ①     ①     ①     ①     ①     ①     ①     ①     ①     ①     ①     ①     ①     ①     ①     ①     ①     ①     ①     ①     ①     ①     ①     ①     ①     ①     ①     ①     ①     ①     ①     ①     ①     ①     ①     ①     ①     ①     ①     ①     ①     ①     ①     ①     ①     ①     ①     ①     ①     ①     ①     ①     ①     ①     ①     ①     ①     ①     ①     ①     ①     ①     ①     ①     ①     ①     ①     ①     ①     ①     ①     ①     ①     ①     ①     ①     ①     ①     ①     ①     ①     ①     ①     ①     ①     ①     ①     ①     ①     ①     ①     ①     ①     ①     ①     ①     ①     ①     ①     ①     ①     ①     ①     ①     ①     ①     ①     ①     ①     ①     ①     ①     ①     ①     ①     ①     ①     ①     ①     ①     ①     ①     ①     ①     ①     ①     ①     ①     ①     ①     ①     ①     ①     ①     ①     ①     ①     ①     ①     ①     ①     ①     ①     ①     ①     ①     ①     ①     ①     ①     ①     ①     ①     ①     ①     ①     ①     ①     ①     ①     ①     ①     ①     ①     ①     ①     ①     ①     ①     ①     ①     ①     ①     ①     ①     ①     ①     ①     ①     ①     ①     ①     ①     ①     ①     ①     ①     ①     ①     ①     ①     ①     ①     ①     ①     ①     ①      ①     ①     ①     ①     ①     ①      ①      ①      ①      ①      ①      ①      ①      ①      ①      ①      ①      ①      ①      ①      ①      ①      ①      ①      ①      ① | ♪<br>印刷ボタンをクリックし、帳票を印刷してください。<br>印刷した帳票は差戻した情報になります。 ● P15『共通機能』                      |
| ・ 仮登録内容の差戻しが完了しました。           ・ 仮登録を行った担当者に、差戻し結果を通知し                                                                                                    | てんだい花子のグイン中<br>注入国本度数<br>ログアウト<br>最終操作日時:2009/05/01 15:00:00<br>その他請求 管理業務<br>SCKACRI 1205<br>「印刷」<br>ページの先際に戻る<br>、ページの先際に戻る                                                                                                    | ♪<br>印刷ボタンをクリックし、帳票を印刷してください。<br>印刷した帳票は差戻した情報になります。 ● P15『共通機能』                      |

# 【承認状況を確認する場合】

#### 6. トップ画面

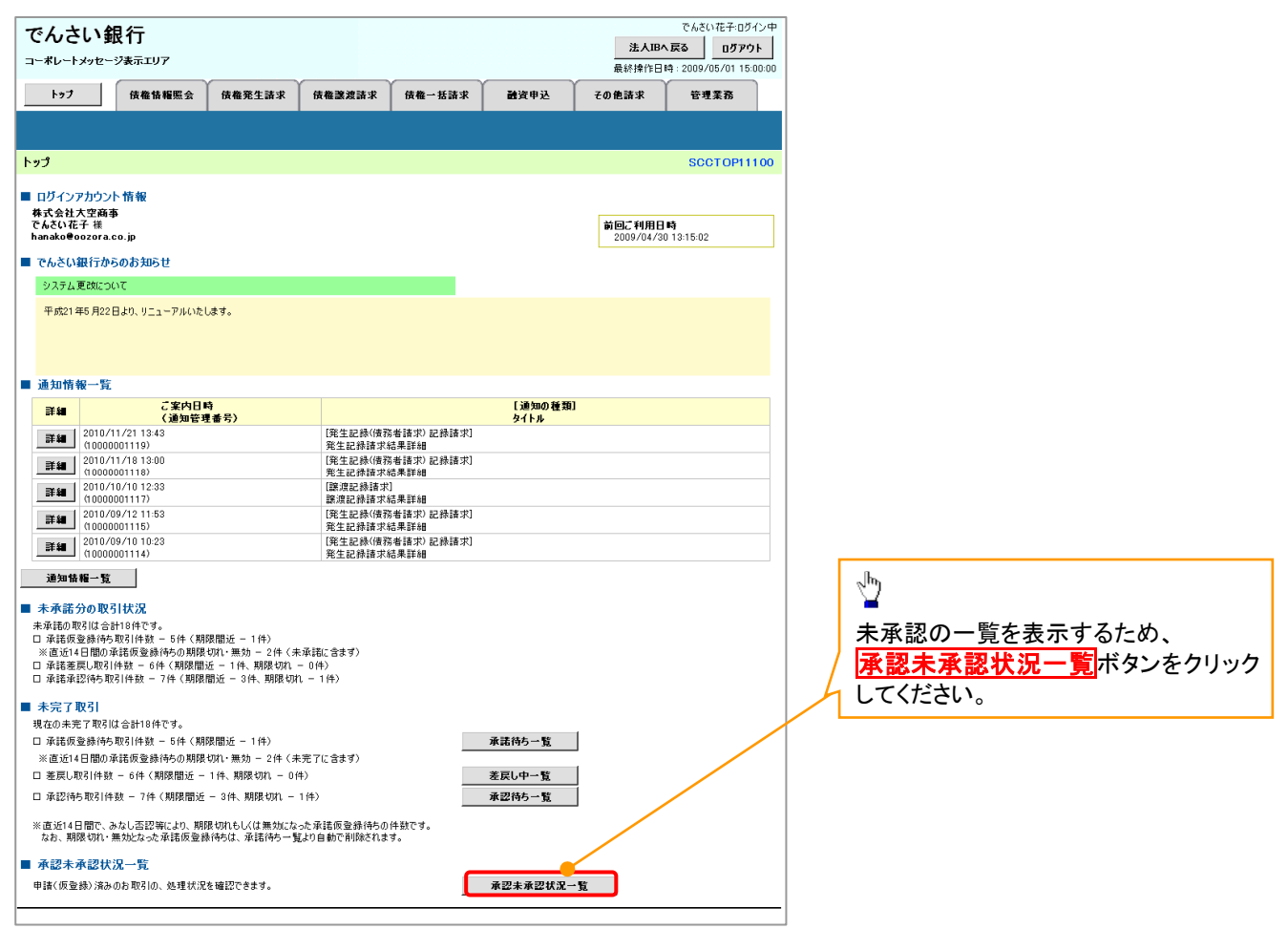

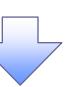

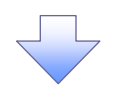

#### 7. 承認未承認状況一覧画面

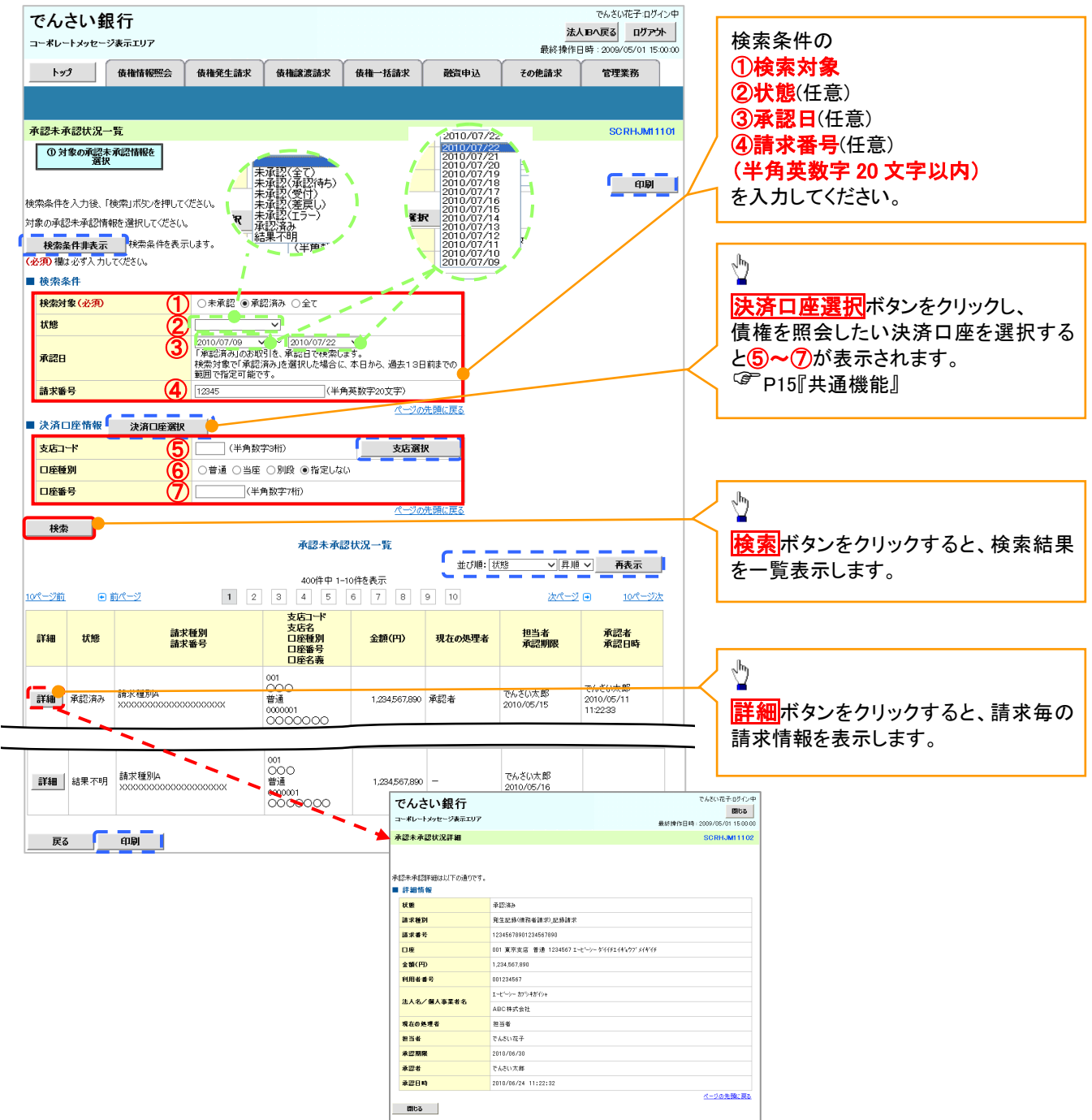

| 💡 承認状態のパターン |        |                 |
|-------------|--------|-----------------|
| 承認状態        | 現在の処理者 | 条件              |
| 未承認(承認待ち)   | 承認者    | 未承認(承認待ち)状態の取引。 |
| 未承認(受付)     | 承認者    | 未承認(受付)状態の取引。   |
| 未承認(差戻し)    | 担当者    | 未承認(差戻し)状態の取引。  |
| 未承認(エラー)    | 承認者    | 未承認(エラー)状態の取引。  |
| 承認済み        | _      | 承認済み状態の取引。      |
| 結果不明        | _      | 結果不明状態の取引。      |

# 承認管理機能利用時における承認/差戻しの手順

❖概要

- ✓ 企業の承認対象業務(発生記録等)に対して承認機能区分(「シングル承認(承認者指定なし)」、「シングル承認(承認者指定あり)」、「ダブル承認(順序なし)」、「ダブル承認(順序あり)」)を指定することができます。
- ✓ 各業務ごとに承認機能区分を設定することができます。P169-1『企業情報変更の手順』
- ✓ 担当者の仮登録に対して、担当者から引き渡された帳票をもとに承認者が、承認または差戻しを 行います。
- ✓ 最終承認者が承認を行うことで、取引の請求が完了します。(一次承認者が承認を行っただけでは、取引の請求は行いません。)
- ✓ 承認者はでんさいネットで業務チェックエラーが発生した場合、差戻しを行う必要があります。

#### **◇**事前準備

- ✓ 承認を行う際、承認パスワードが必要になります。
- ✓ 各記録請求で承認管理機能を利用する場合、予め企業情報を変更する必要があります。
- ▶トップ画面の承認待ち一覧ボタンをクリックしてください。

(例として債権発生請求(債務者請求方式)の仮登録をダブル承認(順序あり)で承認する流れをご説明します。) 1 トップ画面

| でんさい銀行<br>コーボレートメッセージ表示エリア<br>後機情報照会 保権発生論家 保権調査論家 保椎一括論家 融資申込 その免論家 管理業務<br>トップ<br>などで「ワリーロー」<br>「クリーンアカウント 情報<br>株式会社 空商事<br>「ログーンアカウント 情報<br>株式会社 空商事<br>「ログーンアカウント 情報                                               |
|----------------------------------------------------------------------------------------------------|
| コーポレートメタセージ表示エリア     最終操作日時、2009/05/01 15 0000       トップ     依機情報照会     依機発生請求     依機構業講講求     依機一括請求     融資申込     その使請求     管理業務       トップ     SCOT OP1 11 00       ロジインアカウント 情報       株式会社大空商事<br>でんないにすけ     前回二利用日時 |
| トップ         係権信報照会         係権意差請求         係権言意請求         係権一括請求         融資申込         その他請求         管理業務           トップ         SCCTOP11100           ログインアカウント 情報<br>材式会社大空商事<br>でんち応じます         前回二利用日時         前回二利用日時 |
| トップ SOCTOP11100<br>ログインアカウント情報<br>株式会社大空商事<br>でんちのモデオ 村 前回ご利用日時                                                                                                    |
| <b>ップ</b> SCCTOP11100 ログインアカウント情報 株式会社大空商事 Cv54504年7日 前回二利用日時                                                                                                    |
| ログインアカウント 情報 株式会社大空商事 でんそび 化子 様 前回ご利用日時                                                                                                    |
| 1/2 / 2 / 2 / 2 / 2 / 2 / 2 / 2 / 2 / 2                                                                                                    |
| nanakowoozora.co.jp 2009/04/30 13:15:02                                                                                                    |
| ■ でんさい銀行からのお知らせ                                                                                                    |
| システム更改について                                                                                                    |
| 平成21年5月22日より、リニューアルいたします。                                                                                                    |
|                                                                                                    |
|                                                                                                    |
| が、「「「「「」」」」、「「」」、「」」、「」、「」、「」、「」、「」、「」、「」                                                                                                    |
| 残酷証明書の発行日か近行いています。巻半日、送付光に読りかないかと確認などでい。                                                                                                    |
|                                                                                                    |
| ■ 週知幣報一覧<br>本日仮登録依頼を行った一括記録請求の仮登録について、承認依頼が未実施の仮登録がこざいます。                                                                                                    |
| 設立録依頼の総未通知をご確認法、承認依頼、または仮登録の削除を行ってください。           詳細         低 要席         ご案内日時         【通知の種類】                                                                                                    |
| (通知管理番号)         9イトル           評論         2010/11/21 13:43         [発生記録(債務者請求)記録請求]                                                                                                    |
| ····································                                                                                                    |
| Limit         Limit         発生記録請求結果詳細           2010/10/10 1233         [謙應指瑟請求]                                                                                                    |
| 正平式         (1000001117)         議處記預結求結果詳細           2010/09/12 11:53         [ 停生却發(傳散來語史)印錄錄史]                                                                                                    |
|                                                                                                    |
| 詳細         2010/09/10/10/23         L死主点SAN (原芳書前水) 新台線商水」           (10000001114)         発生記録商求結果詳細                                                                                                    |
| 通知情報一覧                                                                                                    |
| ■ 未承諾分の取引状況                                                                                                    |
| 未承諾の取引は合計18件です。<br>□ 承諾版登録符ち取引件数 - 5件(期限問題近 - 1件)                                                                                                    |
| ※直近14日間の承諾仮登録待ちの期限切れ・無効 - 2件(未承諾に含ます)<br>□ 承諾差戻し取引件数 - 6件(期限間近 - 1件、期限切れ - 0件)                                                                                                    |
| ロ 承諾承認待ち取引件数 - 7件(期間間近 - 3件、期間切れ - 1件)                                                                                                    |
| ■ 未完了取引                                                                                                    |
| 現在の未完了取引は合計18件です。<br>ロ 承諾仮登録特ち取引件数 - 5件 (期限問近 - 1件) 承諾特ち一覧                                                                                                    |
| ※直近14日間の承諾仮登録待ちの期限切れ・無効 - 2件(未完了に含まず)                                                                                                    |
|                                                                                                    |
|                                                                                                    |
| ※通点114日前で、が以心治決中にたり、邦政で打れらしくは無効になった非常販売室除行らが特徴です。<br>なお、邦限切れ・無効となった承諾信意登録待ちは、承諾待ち一覧より自動で削除されます。                                                                                                    |
| ■ 承認未承認状況一覧                                                                                                    |
| 申請(仮登録)済みのお取引の、処理状況を確認できます。 承認未承認状況一覧                                                                                                    |
|                                                                                                    |
|                                                                                                    |
| $\prec$                                                                                                    |

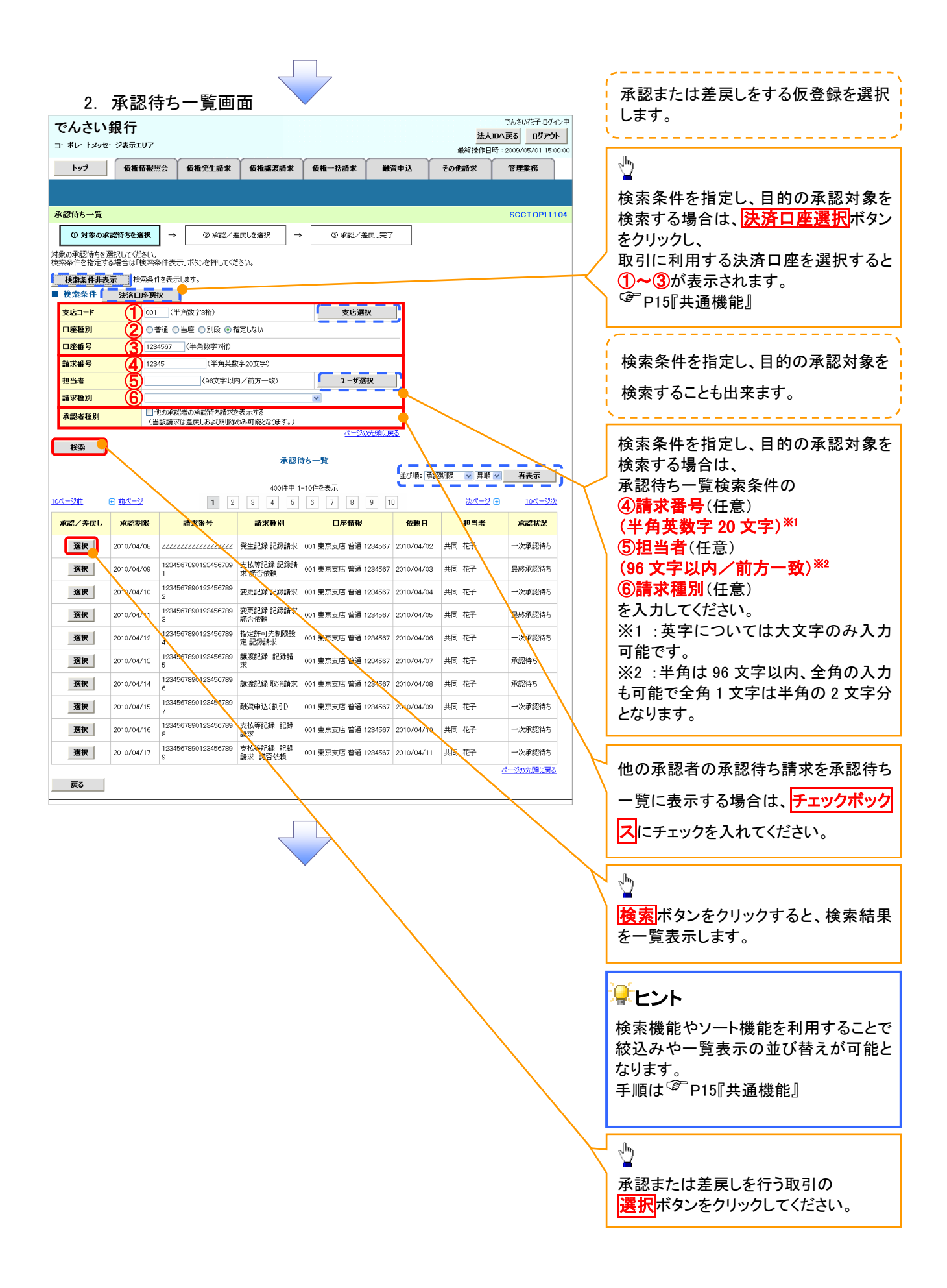

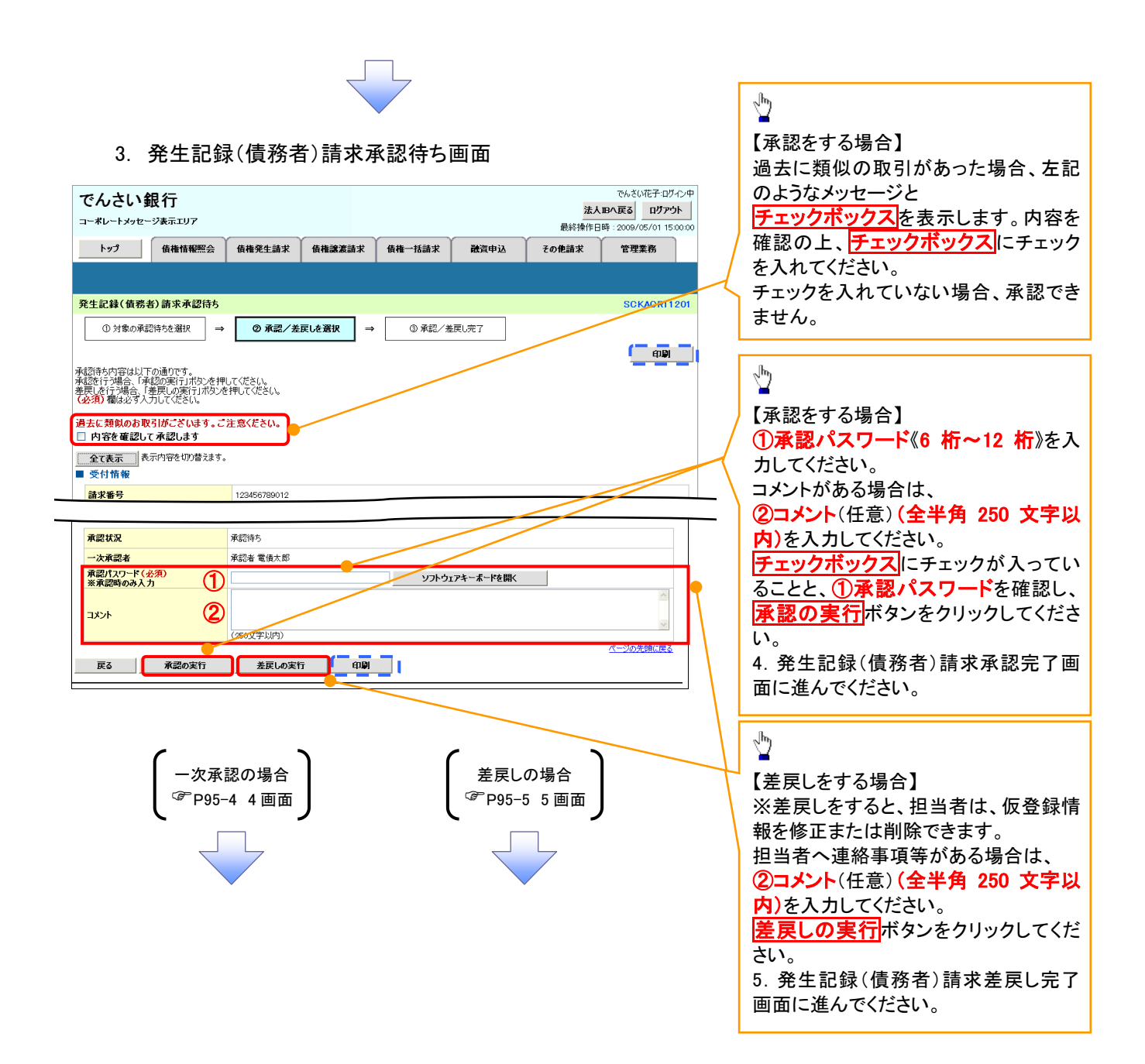

## 【承認をする場合】

4. 発生記録(債務者)請求承認完了画面

| でんさい針                    | して                       |              |         |        |      | 法人    | でんさい花子:ログイン中<br>、四へ戻る ログアウト |               |                                |       |
|--------------------------|--------------------------|--------------|---------|--------|------|-------|-----------------------------|---------------|--------------------------------|-------|
| コーホレートメッセー               | シ表示エリア                   |              |         |        |      | 最終操作E | ]時:2009/05/01 15:00:00      |               |                                |       |
| トップ                      | 債権情報照会                   | 債権発生請求       | 債権譲渡請求  | 債権一括請求 | 融資申込 | その他請求 | 管理業務                        |               |                                |       |
|                          |                          |              |         |        |      |       |                             |               |                                |       |
| 発生記録(債務者                 | f)請求承認完了                 |              |         | _      |      |       | SCKACR11207                 |               |                                |       |
| ① 対象の承認                  | 3待ちを選択 ⇒                 | ② 承認/差       | 戻しを選択 ⇒ | ③ 承認   | 完了   |       |                             |               |                                |       |
|                          |                          |              |         |        |      |       |                             |               |                                |       |
| 総主記録(債務者)計<br>数終承認者による承知 | 「球の一次承認が完」<br>「恋受けてください。 | てしました。       |         |        |      |       |                             |               |                                |       |
| 全て表示表                    | 元内容を切り替えます。              |              |         |        |      |       |                             |               | h                              |       |
| 受付情報                     |                          |              |         |        |      |       |                             |               | <u> 19</u>                     |       |
| 請求番号                     |                          | 123456789012 |         |        |      |       |                             | 4             |                                | 3.1.1 |
|                          |                          |              |         |        |      |       | パージの失頭に戻る                   | $\rightarrow$ | <b>  1月  </b>  小ダンをクリックし、帳票を印加 | 別し    |
| Ⅰ承認/差戻し情                 | 報                        |              |         |        |      |       |                             |               | してください。                        |       |
| 一次承認者                    |                          | 承認者 電債太郎     |         |        |      |       |                             | $\neg$        | 印刷した帳票は承認した情報にない               | しま    |
| אכאב                     |                          | XXXX<br>XXXX |         |        |      |       |                             |               | す。 <sup>(学</sup> P15『共通機能』     |       |
| 一覧へ戻る                    | (ADB)                    | <b>b</b>     |         |        |      |       | ページの先頃に戻る                   |               |                                |       |
|                          |                          |              |         |        |      |       |                             |               |                                |       |
|                          |                          |              |         |        |      |       |                             |               |                                |       |
|                          |                          |              |         |        |      |       |                             |               |                                |       |
|                          |                          |              |         |        |      |       |                             |               |                                |       |
|                          |                          |              |         |        |      |       |                             |               |                                |       |
|                          |                          |              |         |        |      |       |                             |               |                                |       |

✓一次承認の完了後、最終承認者へ承認依頼通知が送信されます。また、担当者へ一次承認完了通知が送信されます。
 ✓最終承認者の手順については、P95-1『承認管理機能利用時における承

認/差戻しの手順』と同様。

# 【差戻しをする場合】

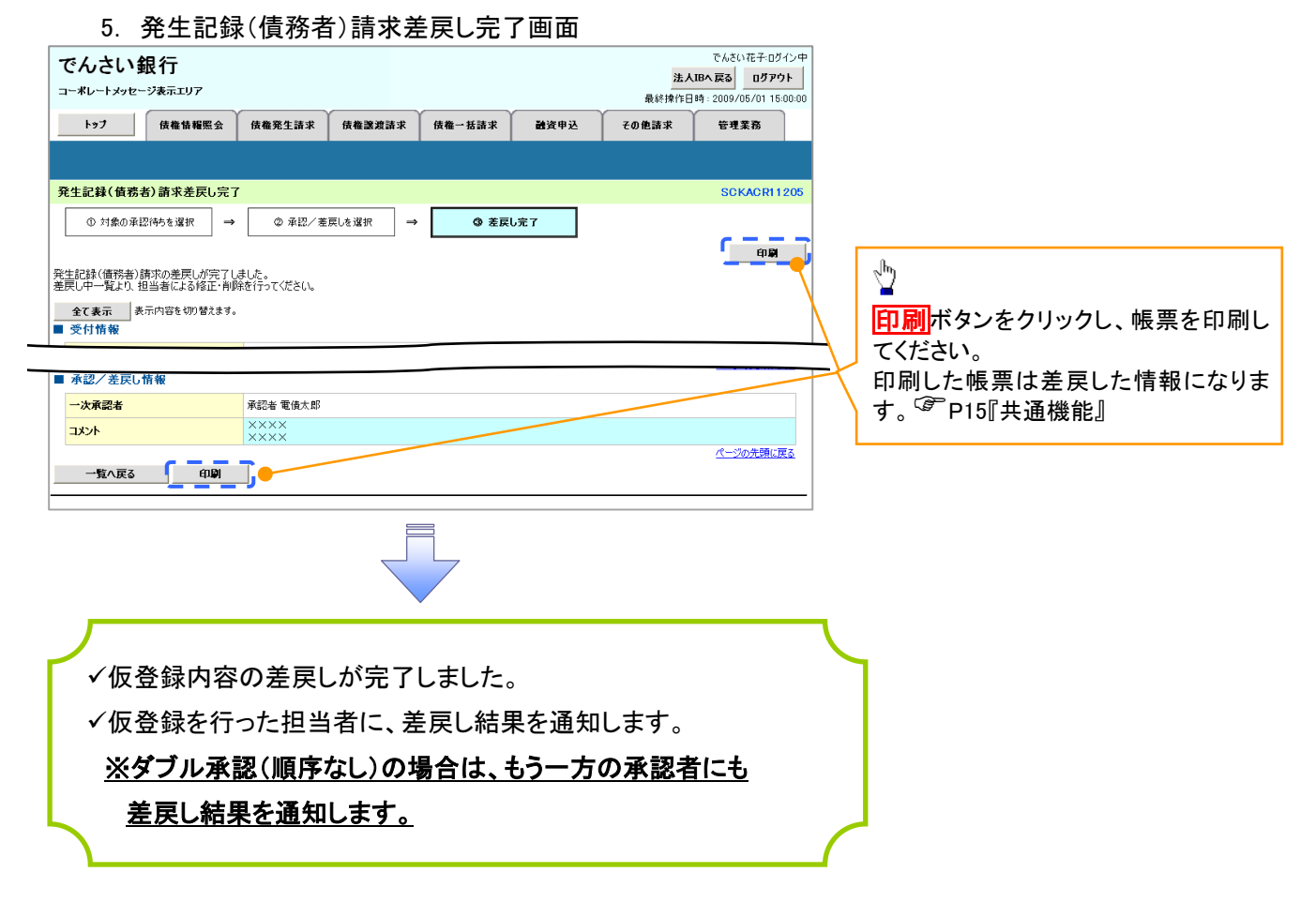

| 🗣 承認状態のパターン |        |                   |
|-------------|--------|-------------------|
| 承認状態        | 現在の処理者 | 条件                |
| 未承認(一次承認待ち) | 一次承認者  | 未承認(一次承認待ち)状態の取引。 |
| 未承認(最終承認待ち) | 最終承認者  | 未承認(最終承認待ち)状態の取引。 |
| 未承認(受付)     | 最終承認者  | 未承認(受付)状態の取引。     |
| 未承認(差戻し)    | 担当者    | 未承認(差戻し)状態の取引。    |
| 未承認(引戻し)    | 担当者    | 未承認(引戻し)状態の取引。    |
| 未承認(エラー)    | 最終承認者  | 未承認(エラー)状態の取引。    |
| 承認済み        | -      | 承認済み状態の取引。        |
| 結果不明        | _      | 結果不明状態の取引。        |

# -括記録/複数記録請求のまとめ承認、差戻し/削除の手順

❖概要

- ✓ 以下の取引の仮登録を、まとめて承認または差戻し/削除することが可能です。
  - ·複数発生記録(債務者請求方式)
  - ·複数発生記録(債権者請求方式)
  - ・複数譲渡記録請求
  - ·債権一括請求
  - ·債権一括予約取消請求
  - ・債権一括請求(ダイヤルアップ集配信)
- ✓ 承認者が仮登録を承認することで、記録請求が完了します。
- なお、でんさいネットでエラーとなった場合は、再度登録を行う必要があります。
- ✓ まとめて承認または差戻し/削除が可能な仮登録情報は、30件(承認待ち一覧画面の1ページ における表示上限件数)です。

◆事前準備

✓ 承認を行う際、承認パスワードが必要となります。

▶トップ画面の承認待ち一覧ボタンをクリックしてください。

1. トップ画面

| トップ                                                                                                    |                                                                                                    |                                                                                                    |                                                                                   |                                                                     |                         |                            | 最終操作[             | 日時:2009/05/01 1           | 5:00:00 |                  |                          |
|----------------------------------------------------------------------------------------------------|----------------------------------------------------------------------------------------------------|----------------------------------------------------------------------------------------------------|-----------------------------------------------------------------------------------|---------------------------------------------------------------------|-------------------------|----------------------------|-------------------|---------------------------|---------|------------------|--------------------------|
|                                                                                                    | 債相                                                                                                    | 情報照会 債権                                                                                                    | i発生請求                                                                             | 債権譲渡請求                                                              | 債権一括請求                  | 融資申込                       | その他請求             | 管理業務                      |         |                  |                          |
|                                                                                                    |                                                                                                    |                                                                                                    |                                                                                   |                                                                     |                         |                            |                   |                           |         |                  |                          |
| プ                                                                                                    |                                                                                                    |                                                                                                    |                                                                                   |                                                                     |                         |                            |                   | SCCTOP1                   | 1100    |                  |                          |
| 1 <b>ヴインア</b><br>式会社大<br>んさい花子<br>nako@oo                                                                                                    | カウント 情報<br>空商事<br>- 様<br>zora.co.jp                                                                                                    |                                                                                                    |                                                                                   |                                                                     |                         |                            | 前回ご利用<br>2009/04/ | <b>日時</b><br>'30 13:15:02 |         |                  |                          |
| んさい銀                                                                                                    | {行からのおり                                                                                                    | 16t                                                                                                    |                                                                                   |                                                                     |                         |                            |                   |                           |         |                  |                          |
| システム更                                                                                                    | 改について                                                                                                    |                                                                                                    |                                                                                   |                                                                     |                         |                            |                   |                           |         |                  |                          |
| 残高証明<br>端高証明                                                                                                    | 書発行について                                                                                                    | のご案内                                                                                                    | 1 送付告に調け                                                                          | がないれご確認くださ                                                          | A-                      |                            |                   |                           |         |                  |                          |
| 201011-711                                                                                                    | 200611040<br>2006 militari                                                                                                    | 1110-00-0-0-2                                                                                                    | IC AST FOR DR.                                                                    | NING OVER BECKER                                                    |                         |                            |                   |                           |         |                  |                          |
| 9617                                                                                                    | 中定を確認                                                                                                    |                                                                                                    |                                                                                   |                                                                     |                         |                            |                   |                           |         |                  |                          |
| 电知情報<br>日仮登録                                                                                                    | 一覧<br>と依頼を行った                                                                                                    | 一括記録請求の仮望                                                                                                    | を録について、え                                                                          | 承認依頼が未実施の                                                           | の仮登録がございます。             |                            |                   |                           |         |                  |                          |
| 登錄依赖                                                                                                    | の結果通知を                                                                                                    | ご確認後、承認依頼                                                                                                    | 1、または仮登録<br>*家内日時                                                                 | 縁の削除を行ってくだ                                                          | さい。                     | 130                        | 知の新聞」             |                           |         |                  |                          |
| af HO                                                                                                    | 重要度                                                                                                    | 0010/11/01 19:49                                                                                                    | 通知管理番号                                                                            | 子)                                                                  | 「我什和我」                  | 9-1<br>5-1                 | h JU              |                           |         |                  |                          |
| 詳細                                                                                                    | 【商】                                                                                                    | (10000001119)                                                                                                    |                                                                                   |                                                                     | 発生記録請求結果調               | はんり allowantuch<br>詳細      |                   |                           |         |                  |                          |
| #¥#8                                                                                                    | [高]                                                                                                    | 2010/11/18 13:00 (10000001118)                                                                                                    |                                                                                   |                                                                     | 【先生記録】<br>発生記録請求結果<br># | 春水川 ECTARS 新水川<br> 単純目     |                   |                           |         |                  |                          |
| 詳細                                                                                                    | [4]                                                                                                    | 2010/10/10 12:33<br>(10000001117)                                                                                                    |                                                                                   |                                                                     | [譲渡記録請求]<br>譲渡記録請求結果#   | ¥#B                        |                   |                           |         |                  |                          |
| 詳細                                                                                                    |                                                                                                    | 2010/09/12 11:53<br>(10000001115)                                                                                                    |                                                                                   |                                                                     | [発生記録(債務者詳<br>発生記録請求結果) | \$求) 記録請求]<br>[¥細          |                   |                           |         |                  |                          |
|                                                                                                    |                                                                                                    | 2010/09/10 10:23<br>(10000001114)                                                                                                    |                                                                                   |                                                                     | 【発生記録(債務者部<br>発生記録請求結果) | \$求)記録請求]<br>[詳細           |                   |                           |         |                  |                          |
| 詳細                                                                                                    |                                                                                                    | 1                                                                                                    |                                                                                   |                                                                     | 702200404740440         |                            |                   |                           |         |                  |                          |
| 詳細<br>通知情                                                                                                    | 胡根一覧                                                                                                    |                                                                                                    |                                                                                   |                                                                     |                         |                            |                   |                           |         |                  |                          |
| 詳細<br>通知情<br>未承諾の保護近義第<br>常語の後に4日展示<br>第一次の結正14月<br>に、<br>一般であり、<br>一般であり、<br>一の<br>一般であり、<br>一般であり、<br>一般であり、<br>一般であり、<br>一般であり、<br>一の<br>一般であり、<br>一般であり、<br>一般であり、<br>一般であり、<br>一般であり、<br>一般であり、<br>一般での<br>一般での<br>一の<br>一般での<br>一の<br>一般での<br>一の<br>一の<br>一の<br>一の<br>一の<br>一の<br>一の<br>一の<br>一の<br>一の<br>一の<br>一の<br>一の | <b>春報一覧</b><br>の取引状況<br>には含計18件<br>場合を取引状況<br>に取引件数<br>になき計18件<br>間の承諾仮量<br>し取引件数<br>3<br>7取引は含計1<br>3<br>3<br>時を取引件数<br>5<br>1<br>件数<br>の<br>4<br>6<br>4<br>7取引は含計1<br>3<br>3<br>件数<br>7<br>7<br>1<br>7<br>取引は含計1<br>3<br>4<br>5<br>7<br>取引は<br>2<br>7<br>取引は<br>2<br>7<br>取引は<br>2<br>7<br>取引は<br>2<br>7<br>取引<br>4<br>2<br>8<br>1<br>4<br>8<br>7<br>取引<br>4<br>2<br>8<br>7<br>取引<br>4<br>2<br>8<br>7<br>取引<br>4<br>8<br>7<br>取引<br>4<br>8<br>7<br>取引<br>4<br>8<br>7<br>8<br>7<br>8<br>7<br>8<br>7<br>8<br>7<br>8<br>7<br>8<br>7<br>8<br>7<br>8<br>7<br>8 | です。<br>(中す。)<br>(中す。)<br>(中す))<br>(中す))<br>(中 | - 1件)<br>(介、期限切れ<br>3件、期限切れ<br>3件、期限切れ<br>3件、期限切れ - 0<br>5し(は無効になっ)<br>5し(は無効になっ) | 未承諾に含まず)<br>- 0件)<br>れ - 1件)<br>キ売了に含まず)<br>件)<br>1件)<br>った承諾版登録待ちら | )件数です。<br>す。            | 承諾特ち一覧<br>差戻し中一覧<br>承認特ち一覧 | ]•                |                           |         | 小<br>未<br>る<br>が | 承認の一覧をきため、<br><b>承認得</b> |

## 2. 承認待ち一覧画面

検索条件を指定し、目 的の承認対象を検索す ることも出来ます。

-----

# <u>ф</u>

検索条件を指定し、目的 の承認対象を検索する 場合は、決済口座選択 ボタンをクリックし、 取引に利用する決済口 座を選択すると①~③が 表示されます。 ☞P15『共通機能』

#### 検索条件を指定し、目的 の承認対象を検索する 場合は、 承認待ち一覧検索条件 の (4)請求番号(任意) (半角英数字 20 文字)\*1 ⑤担当者(任意) (96 文字以内/前方-

(00 文子文FF/ m/) 致)<sup>\*2</sup>

#### ⑥請求種別(任意)

を入力してください。 ※1:英字については大 文字のみ入力可能で す。

※2:半角は 96 文字以
 内、全角の入力も可能で
 全角 1 文字は半角の 2
 文字分となります。

|                          |                        |                            |                        | •                       |            |               |                |                         | _             |                   |
|--------------------------|------------------------|----------------------------|------------------------|-------------------------|------------|---------------|----------------|-------------------------|---------------|-------------------|
| でんさい                     | 銀行                     |                            |                        |                         |            |               |                | でんさい花子:ログイン・            | P             | />                |
| コーポレートメッセ                | ・<br>zージ表示エリア          |                            |                        |                         |            |               | 法人 184         |                         |               | 承認または差戻し/         |
| k w 4                    | (                      | 7.0 ##24                   | a.e. ( .a.m.a          | 1                       | at -12 XAX | 8rth21 7.     |                | 2009/05/01 15:00:0      | °             | 削除をする仮登録を         |
| 197                      |                        | 思云 黄植光生                    | яж <b>вн</b> тва       | A&aTX 0111 10a          | 177 RED    |               | DTEATIX        | 目生未伤                    |               |                   |
|                          |                        |                            |                        |                         |            |               |                |                         |               |                   |
| 承認待ち一覧                   |                        |                            |                        |                         |            |               |                | SCCTOP11104             |               |                   |
| <ol> <li>対象の承</li> </ol> | 戦認待ちを選択                | → ②≉                       | 認/差戻しを選択               | . → ③ ¥                 | N記/差戻し完了   |               |                |                         |               | 他の承認者の承認待ち        |
| 対象の承認待ちを<br>検索条件を指定す     | 選択してください。<br>「る場合は「検索: | 条件表示Jボタンを押                 | してください。                |                         |            |               |                |                         |               | 請求を承認待ち一覧に        |
| 検索条件非表                   | €示 検索条(                | 特を表示します。                   |                        |                         |            |               |                |                         |               | 表示する場合け チェ        |
| ■ 検索条                    | 決済口座選                  | ŧ <b>R</b>                 |                        |                         | _          |               |                |                         |               |                   |
| 支店コード                    |                        | (半角数字3桁)                   |                        |                         | 支店選択       | 1             |                |                         |               | シクホックスルーチェック      |
| 口座種別                     |                        |                            | きの指定しない                |                         |            | -             |                |                         |               | を入れてください。         |
| 日座番号                     |                        | 4567 (丰用奴子                 | (11)<br>金英教(空の)(中空)    |                         |            | 4             |                |                         |               |                   |
| 胡水亚与<br>相当者              |                        | (96%                       | 「実い内ノ前方一               | RY)                     | ーザ灌根       | n .           |                |                         |               | շիս               |
| 請求種別                     | a                      |                            |                        | ×                       |            |               |                |                         |               | 2                 |
| 承認者種別                    | ()<br>                 | 他の承認者の承認待ち<br>ii該請求は差戻しおよび | 5請求を表示する<br>が削除のみ可能とな  | めます。)                   |            |               |                |                         |               | 検索ボタンをクリックす       |
|                          |                        |                            |                        |                         | ページの先頭に戻   | ă             |                |                         |               | スと 検索結果を一覧        |
| 検索                       | •                      |                            |                        | 承認待ち一覧                  |            |               |                |                         | $  \rangle$   |                   |
|                          |                        |                            |                        | 13-100101-3-5           |            | 「<br>並び順:承認期別 | 民 🔽 昇順 🔽       | 再表示                     |               | 衣示しまり。            |
|                          |                        |                            |                        | 400件中 1-10件を表示          |            | <u> </u>      |                |                         |               |                   |
| 10/5-2/01                | • • •                  |                            |                        | 1 2 3                   |            |               | <u>245-2</u> • | ×3 <sup>10/(-2)/(</sup> |               | ※3 まとめ操作が「可」      |
| 承認/差戻し                   | 承認期限                   | 請求番号                       | 請求種別                   | 口座情報                    | 依頼日        | 担当者           | 承認状況           | まとめ操作                   |               | トたっている記録書式        |
| 選択                       | 2010/04/08             | 12345678901234<br>567890   | 一括記録 記録<br>請求          | 001 東京支店 普通 12<br>34567 | 2010/04/02 | 共同 花子         | 最終承認待<br>ち     | ग                       |               |                   |
| 選択                       | 2010/04/09             | 12345678901234<br>567891   | 指定許可先制<br>限解除 記錄請<br>求 | 001 東京支店 普通 12<br>34567 | 2010/04/03 | 共同 花子         | 最終承認待<br>ち     | 対象外                     |               | をまとめて承認、差戻し       |
| 選択                       | 2010/04/10             | 12345678901234<br>567892   | 保証記録 記録<br>請求          | 001 東京支店 普通 12<br>34567 | 2010/04/04 | 共同 花子         | 一次承認待<br>ち     | 対象外                     |               | / 削味りることがり能<br>です |
| 選択                       | 2010/04/11             | 12345678901234<br>567893   | 保証記録 記録<br>請求 諾否依頼     | 001 東京支店 普通 12<br>34567 | 2010/04/05 | 共同 花子         | 最終承認待<br>ち     | 対象外                     |               | C 9 °             |
| 選択                       | 2010/04/12             | 12345678901234<br>567894   | 発生記錄取消<br>記錄請求         | 001 東京支店 普通 12<br>34567 | 2010/04/06 | 共同 花子         | 一次承認待<br>ち     | 対象外                     |               |                   |
| 選択                       | 2010/04/13             | 12345678901234<br>567895   | 発生記録 記録<br>請求 諾否依頼     | 001 東京支店 普通 12<br>34567 | 2010/04/07 | 共同 花子         | 承認待ち           | 対象外                     |               | <del>₽</del> Eント  |
| 選択                       | 2010/04/15             | 12345678901234<br>567897   | 一括記録 記録<br>請求          | 001 東京支店 普通 12<br>34567 | 2010/04/08 | 共同 花子         | 承認待ち           | ग                       |               | 検索機能 やいート機能       |
| 選択                       | 2010/04/16             | 12345678901234<br>567898   | 指定許可先制<br>限解除 記録請<br>求 | 001 東京支店 普通 12<br>34567 | 2010/04/09 | 共同 花子         | 一次承認待<br>ち     | 対象外                     |               | を利用することで絞い        |
| 選択                       | 2010/04/17             | 12345678901234<br>567899   | 保証記録 記録<br>請求          | 001 東京支店 普通 12<br>34567 | 2010/04/10 | 共同 花子         | 一次承認待<br>ち     | 対象外                     |               | みや一覧表示の並び替        |
| 選択                       | 2010/04/17             | 12345678901234<br>567896   | 保証記録 記録<br>請求 諾否依頼     | 001 東京支店 普通 12<br>34567 | 2010/04/11 | 共同 花子         | 一次承認待<br>ち     | 対象外                     |               | えが可能となります。        |
|                          |                        |                            |                        |                         |            |               | 4              | ページの先頭に戻る               |               | 手順は@~P15『共通機      |
| 戻る                       | 表示内容                   | まとめて操作                     |                        |                         |            |               |                |                         |               |                   |
|                          |                        |                            |                        |                         |            |               |                |                         |               | FE.J              |
|                          |                        |                            |                        |                         |            |               |                |                         |               |                   |
|                          |                        |                            |                        |                         |            |               |                |                         |               |                   |
|                          |                        |                            |                        | _                       |            |               |                |                         |               | շնոյ              |
|                          |                        |                            |                        |                         |            |               |                |                         | $\prec$       | <sup>h</sup>      |
|                          |                        |                            |                        |                         |            |               |                |                         | $\overline{}$ | ★示内容をまとめて操        |

ください。

95-8

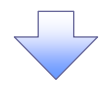

3. 承認待ち一覧(まとめ操作)画面

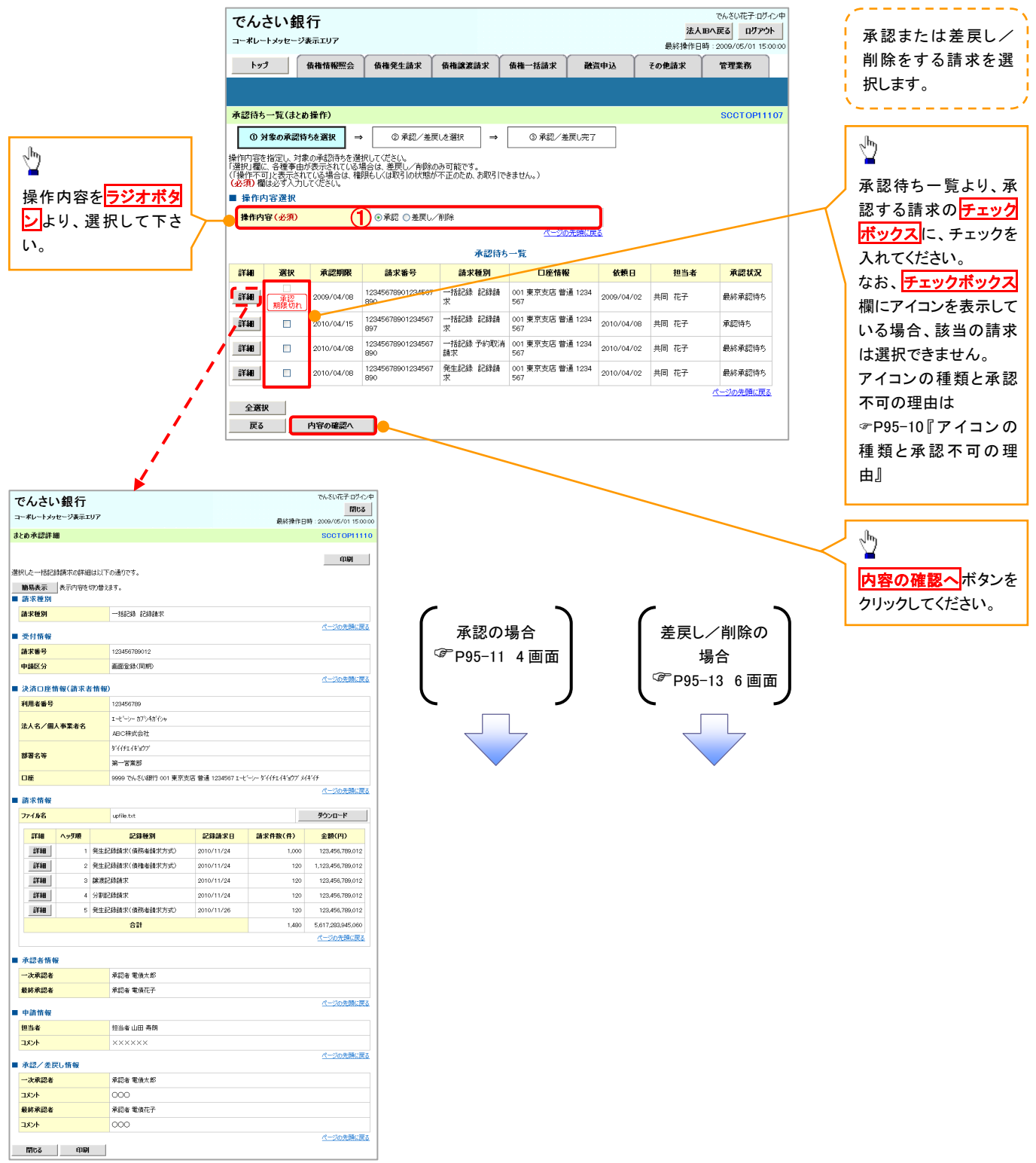

| <b>?</b> 7 | イコンの種類と承認 | 不可の理由                                                       |                                                               |
|------------|-----------|-------------------------------------------------------------|---------------------------------------------------------------|
| 項<br>番     | アイコンの種類   | 承認不可の理由                                                     | 発生条件等の補足                                                      |
| 1          | 墙作不可      | 承認不可能な状態の請求であるため。                                           | まとめ承認操作中に他の承認者によって承認が行<br>われた際に発生。                            |
| 2          | 床1F个り     | 業務権限がないため。                                                  | 承認者に業務権限がない場合に発生。                                             |
| 3          |           | 口座権限がないため。                                                  | 承認者に口座権限がない場合に発生。                                             |
| 4          | 請求エラー     | 承認操作後、請求エラーになったため。                                          | でんさいネットにてエラーになった請求について、差<br>戻しまたは、削除の操作が必要な状態。                |
| 5          | 承認期限切れ    | 承認期限が超過したため。                                                | 承認者の作業漏れ等により、発生。                                              |
| 6          | 当日時限切れ    | 記録予定日が当日の記録請求分に関<br>して、受付時限を超過したため。*1                       | 承認者の作業漏れ等により、発生。                                              |
|            |           | 保証無し譲渡が許容されていないにも<br>関わらず、保証無し譲渡の仮登録情報<br>が登録されているため。*2     | 運用中に、金融機関オプションを「利用しない」に変<br>更した場合に、発生。                        |
| 7          | 保証無し譲渡    | 保証無し譲渡対象口座を譲受人に指<br>定している保証記録ありの譲渡の仮登<br>録情報が登録されているため。*6   | 運用中に、譲受人に指定している保証無し譲渡対<br>象口座を保証無し譲渡対象口座から削除した場合<br>に、発生。     |
|            |           | 保証無し譲渡対象口座以外を譲受人<br>に指定している保証記録無しの譲渡の<br>仮登録情報が登録されているため。*6 | 運用中に、譲受人に指定している保証無し譲渡対<br>象口座以外の口座を保証無し譲渡対象口座に追加<br>した場合に、発生。 |
| 8          | 指定承認者以外   | 承認者として指定されていない請求の<br>ため。*3                                  | 指定された承認者が不在時に、一旦差し戻す場合<br>に、発生。                               |
| 9          | 同ーユーザ取引   | 承認者自身が仮登録した請求のため。<br>*4                                     | 同ーユーザに、担当者・承認者の両権限を付与して<br>運用している場合に、発生。                      |
| 10         |           | 承認者の承認限度額(一括)超過のた<br>め。*5                                   |                                                               |
| 11         |           | 承認者の承認限度額(発生(合計))超<br>過のため。*5                               | 限度額を超過した仮登録情報が承認依頼された場                                        |
| 12         | 限度額超適     | 承認者の承認限度額(発生)超過のた<br>め。*5                                   | 谷、または、承認者の限度額を訂止(減額)した場合に、発生。                                 |
| 13         |           | 承認者の承認限度額(譲渡)超過のた<br>め。*5                                   |                                                               |

#### 【承認をする場合】

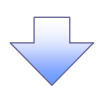

4. まとめ承認内容確認画面

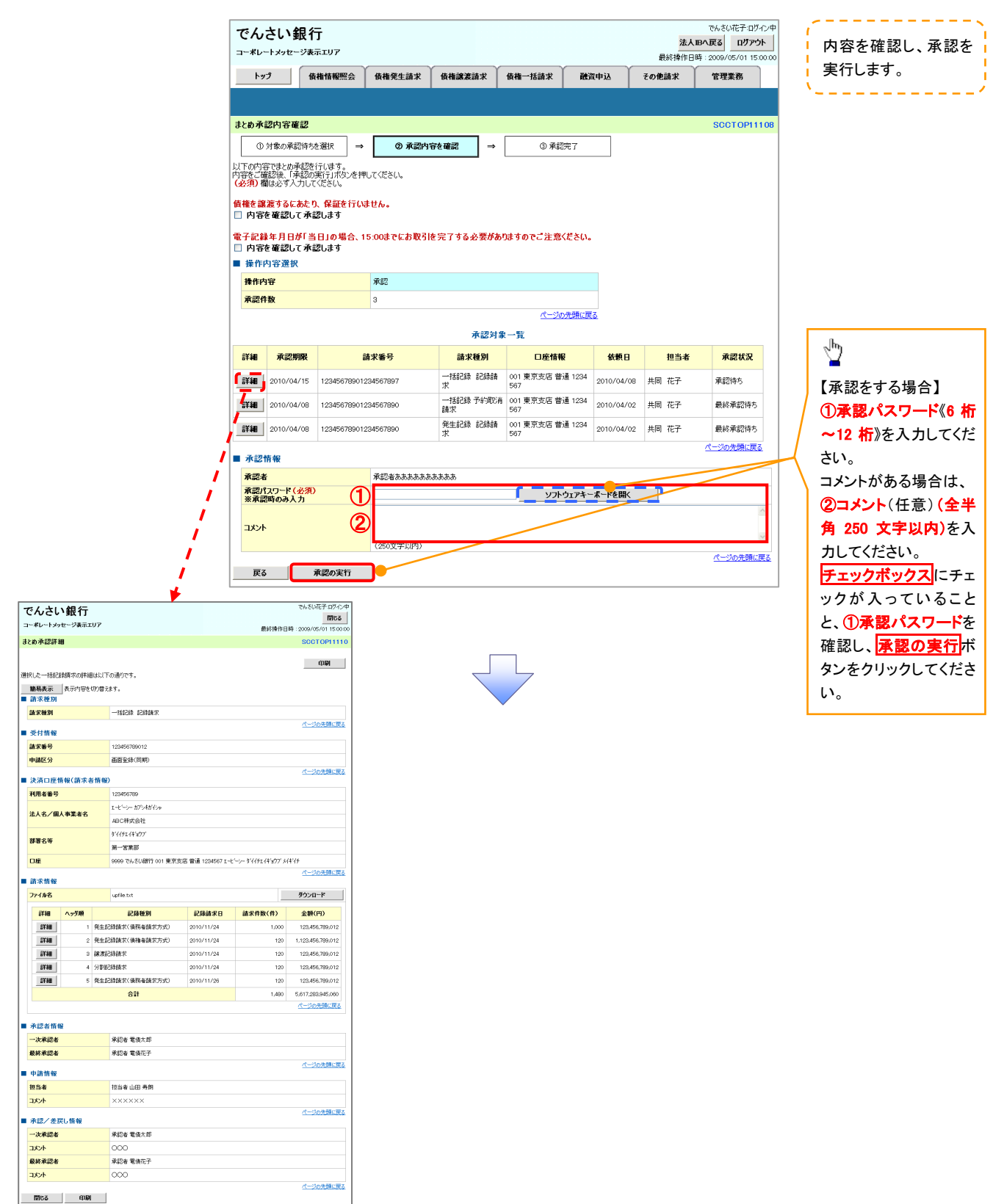

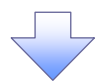

#### 5. まとめ承認完了画面

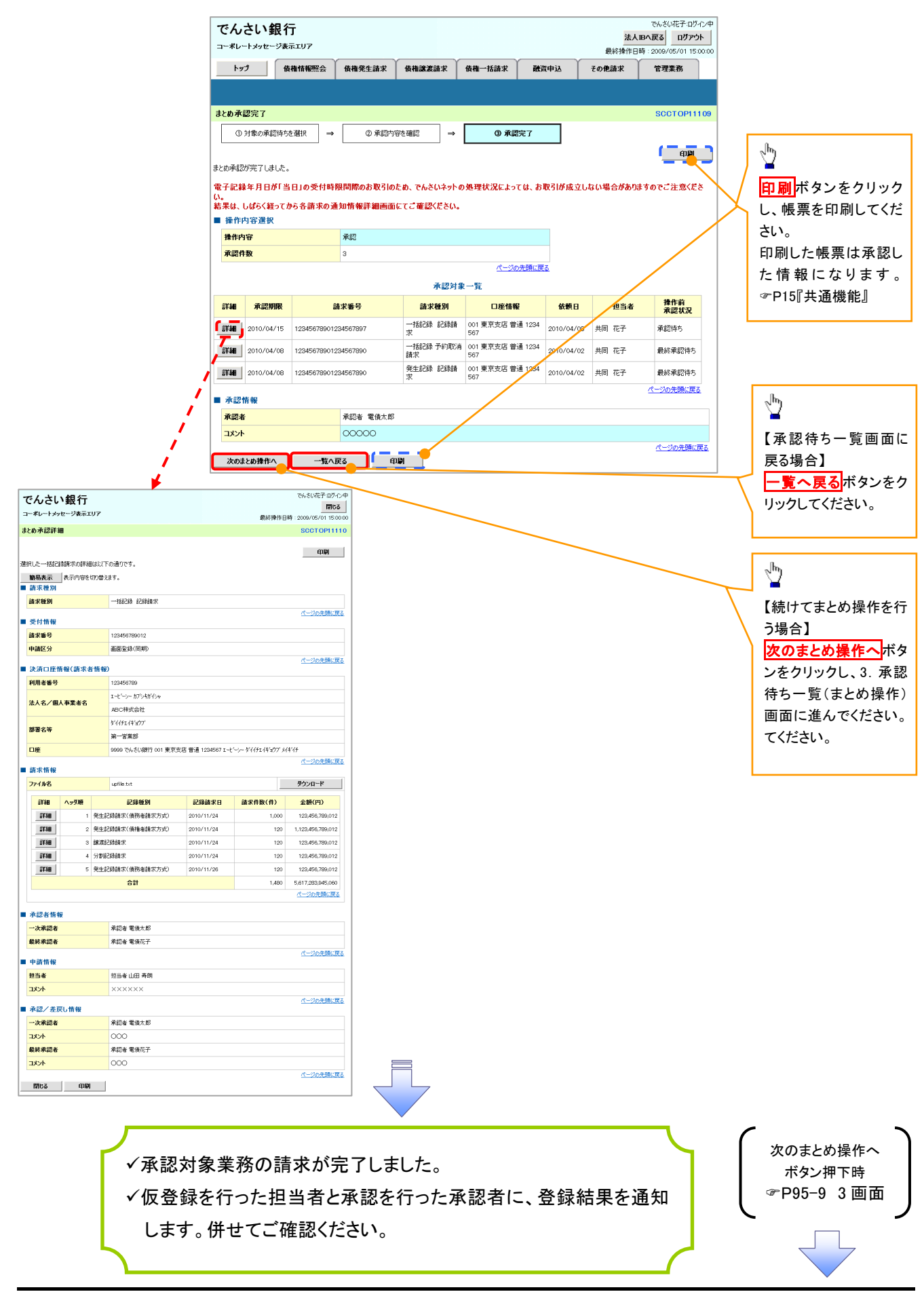

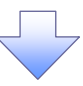

## 【差戻し/削除をする場合】

6. まとめ差戻し/削除内容確認画面

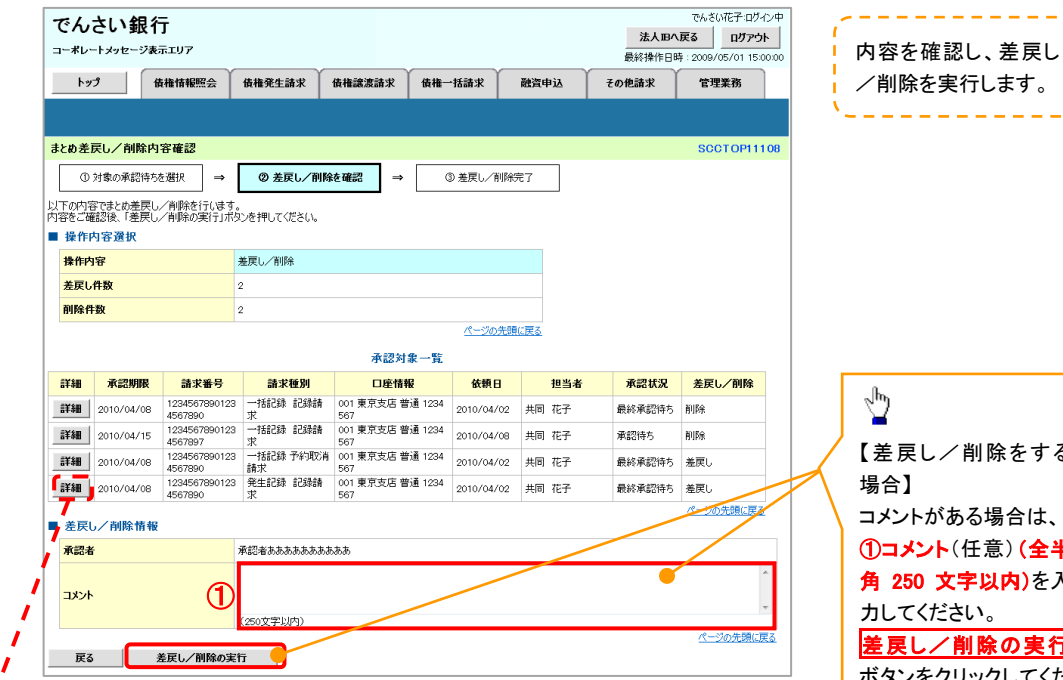

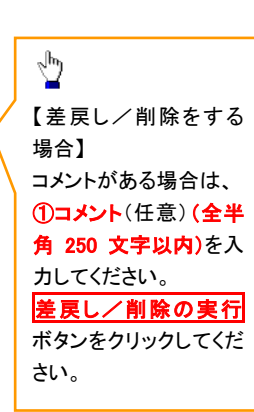

| ~ ~ ~ ~ 0                                                                                                    | い 載取 1丁                                                                                                    |                                        |                                                                                                    |                                                                                           |                                                                                                    |                                                                                                    |                                                                                                    |  |  |  |
|----------------------------------------------------------------------------------------------------|----------------------------------------------------------------------------------------------------|----------------------------------------|----------------------------------------------------------------------------------------------------|-------------------------------------------------------------------------------------------|----------------------------------------------------------------------------------------------------|----------------------------------------------------------------------------------------------------|----------------------------------------------------------------------------------------------------|--|--|--|
| コーポレートメッ                                                                                                    | セージ表示エ                                                                                                    | <b>97</b>                              |                                                                                                    |                                                                                           | 最終操作                                                                                                    | 乍日時:2006                                                                                                    | 開ける<br>V05/01 15:00:00                                                                                                    |  |  |  |
| とめ承認詳細                                                                                                    | 8                                                                                                    |                                        |                                                                                                    |                                                                                           |                                                                                                    | so                                                                                                    | стор11110                                                                                                    |  |  |  |
|                                                                                                    |                                                                                                    |                                        |                                                                                                    |                                                                                           |                                                                                                    |                                                                                                    |                                                                                                    |  |  |  |
| tDI ht∓#25                                                                                                    |                                                                                                    | 1+1-1-15                               | の通り方大                                                                                                    |                                                                                           |                                                                                                    |                                                                                                    | ép (p)                                                                                                    |  |  |  |
| 節島表示                                                                                                    | aan/10/affed                                                                                                    | 100001<br>mn競子                         | #at                                                                                                    |                                                                                           |                                                                                                    |                                                                                                    |                                                                                                    |  |  |  |
| 請求種別                                                                                                    | Teconine                                                                                                    | ~~~~~~~~~~~~~~~~~~~~~~~~~~~~~~~~~~~~~~ | o / o                                                                                                    |                                                                                           |                                                                                                    |                                                                                                    |                                                                                                    |  |  |  |
| 請求種別                                                                                                    |                                                                                                    |                                        | 一括記錄 記錄請求                                                                                                    |                                                                                           |                                                                                                    |                                                                                                    |                                                                                                    |  |  |  |
| 受付情報                                                                                                    |                                                                                                    |                                        |                                                                                                    |                                                                                           |                                                                                                    | <u>R</u> -                                                                                                    | 一ジの先頭に戻る                                                                                                    |  |  |  |
| 請求番号                                                                                                    |                                                                                                    |                                        | 123456789012                                                                                                    |                                                                                           |                                                                                                    |                                                                                                    |                                                                                                    |  |  |  |
| 申請区分                                                                                                    |                                                                                                    |                                        | 画面登録(同期)                                                                                                    |                                                                                           |                                                                                                    |                                                                                                    |                                                                                                    |  |  |  |
| 19 19 19 19 19 19 19 19 19 19 19 19 19 1                                                                                                    |                                                                                                    |                                        |                                                                                                    |                                                                                           |                                                                                                    | <u>R</u> -                                                                                                    | ジの先頭に戻る                                                                                                    |  |  |  |
| 次済口圧制                                                                                                    | 用報(請求者                                                                                                    | त तम भरि                               | 102466700                                                                                                    |                                                                                           |                                                                                                    |                                                                                                    |                                                                                                    |  |  |  |
| 49/0484879                                                                                                    |                                                                                                    |                                        | エートシンーカアンキがインル                                                                                                    |                                                                                           |                                                                                                    |                                                                                                    |                                                                                                    |  |  |  |
| 法人名/個                                                                                                    | 人事業者名                                                                                                    |                                        | ABC株式会社                                                                                                    |                                                                                           |                                                                                                    |                                                                                                    |                                                                                                    |  |  |  |
|                                                                                                    |                                                                                                    |                                        | \$'(/FI.(Fig)7'                                                                                                    |                                                                                           |                                                                                                    |                                                                                                    |                                                                                                    |  |  |  |
| 部署名美                                                                                                    |                                                                                                    |                                        | 第一営業部                                                                                                    |                                                                                           |                                                                                                    |                                                                                                    |                                                                                                    |  |  |  |
| 口座                                                                                                    |                                                                                                    |                                        | 9999 でんさい銀行 001 東京支店 普通 1234567 エービーシー ゲイイチェイギョウブ メイギイチ                                                                                                    |                                                                                           |                                                                                                    |                                                                                                    |                                                                                                    |  |  |  |
| 請求情報                                                                                                    |                                                                                                    |                                        |                                                                                                    |                                                                                           |                                                                                                    | <u>R-</u>                                                                                                    | ジの先頭に戻る                                                                                                    |  |  |  |
| ファイル名                                                                                                    |                                                                                                    |                                        | upfile.txt                                                                                                    |                                                                                           |                                                                                                    | ダウン                                                                                                    | /D~F                                                                                                    |  |  |  |
|                                                                                                    |                                                                                                    |                                        |                                                                                                    |                                                                                           |                                                                                                    |                                                                                                    |                                                                                                    |  |  |  |
| SYAR                                                                                                    | ヘッ星順                                                                                                    |                                        | 記錄板別                                                                                                    | 紀録請求日                                                                                     | 請求件数(件)                                                                                                    | <b>\$</b> 1                                                                                                    | DĚ(円)                                                                                                    |  |  |  |
| S¥¥B<br>S¥¥B                                                                                                    | へ <del>ッ</del> ダ順<br>1                                                                                                  | 発生詞                                    | 記録種別<br>源請求(債務者請求方式)                                                                                                    | 記録請求日<br>2010/11/24                                                                       | 請求件数(件)<br>1,00                                                                                                    | <b>金</b> 橋<br>00 123                                                                                                    | <b>唐(円)</b><br>456,789,012                                                                                                    |  |  |  |
| IX和<br>IX和<br>IX和                                                                                                    | <b>ヘッダノモ</b><br>1<br>2                                                                                                  | 発生部<br>発生部                             | 記録種別<br>(限請求(債務者請求方式)<br>(限請求(債権者請求方式))                                                                                                    | 記録請求日<br>2010/11/24<br>2010/11/24                                                         | 請求件数(件)<br>1.00                                                                                                    | 00 123<br>00 1,123                                                                                                    | <b>條(円)</b><br>456,789,012<br>456,789,012                                                                                                    |  |  |  |
| 1738<br>2738<br>2738<br>2738                                                                                                    | ヘッダノ絶<br>1<br>2<br>3                                                                                                    | 発生部<br>発生部<br>線演部                      | 記錄種別<br>(録請求(債務者請求方式)<br>(録請求(債権者請求方式))<br>(録請求)                                                                                                    | 2010/11/24<br>2010/11/24<br>2010/11/24<br>2010/11/24                                      | 請求件数(件)<br>1.00<br>15                                                                                                    | 20 1,123<br>20 1,123<br>20 1,123                                                                                                    | <b>順(円)</b><br>456,789,012<br>456,789,012<br>456,789,012                                                                                                    |  |  |  |
| 5138<br>5138<br>5138<br>5138<br>5138<br>5138<br>5138<br>5138                                                                                                    | ヘッダノ順<br>1<br>2<br>3<br>4                                                                                               | 発生部<br>発生部<br>線演部<br>分割部               | 記録種別<br>(請請求く債務者請求方式)<br>(請請求く債務者請求方式)<br>(請請求<br>(請請求<br>(請請求<br>(請請求)                                                                                                    | 記録請求日<br>2010/11/24<br>2010/11/24<br>2010/11/24<br>2010/11/24                             | 諸求件数(件)<br>1.00<br>11<br>11<br>11                                                                                                    | fill           00         123.           20         1,123.           20         1,23.           20         123.           20         123.           20         123.                                                                                   | <ul> <li>(円)</li> <li>456,789,012</li> <li>456,789,012</li> <li>456,789,012</li> <li>456,789,012</li> <li>456,789,012</li> </ul>                                                                                                    |  |  |  |
| <ul> <li>(1)</li> <li>(1)</li></ul> | ヘッダ順<br>1<br>2<br>3<br>4<br>5                                                                                           | 発生記<br>発生記<br>線次記<br>分割認<br>発生記        | <ul> <li>記録種別</li> <li>認請求(債務者請求方式)</li> <li>認請求(債権者請求方式)</li> <li>認請求</li> <li>(債務者</li> <li>(債務者請求方式)</li> <li>(債務者請求方式)</li> </ul>                                                                                                    | 記錄請求日<br>2010/11/24<br>2010/11/24<br>2010/11/24<br>2010/11/24<br>2010/11/24               | 請求件数(件)<br>1.00<br>12<br>12<br>12                                                                                                    | £1           00         123,           00         1,123,           00         1,23,           00         1,23,           00         1,23,           00         1,23,           00         1,23,           00         1,23,           00         1,23, | #(P)           456,789,012           456,789,012           456,789,012           456,789,012           456,789,012           456,789,012           456,789,012                                                                                                    |  |  |  |
| <ul> <li>詳細</li> <li>詳細</li> <li>詳細</li> <li>詳細</li> <li>詳細</li> <li>詳細</li> </ul>                                                                                                    | <b>∧ッダ</b> 細<br>1<br>2<br>3<br>4<br>5                                                                                   | 発生詞<br>発生詞<br>譲渡詞<br>分割詞<br>発生詞        | 記録種別     認請求(債務者請求方式)     認請求(債務者請求方式)     認請求(債権者請求方式)     認請求     認請求     (債務者請求方式)     合計                                                                                                    | 記錄請求日<br>2010/11/24<br>2010/11/24<br>2010/11/24<br>2010/11/24<br>2010/11/26               | <b>請求件取(件)</b><br>1,00<br>15<br>15<br>15<br>15<br>15<br>15<br>15                                                                                                    | m           00         123           00         1,123           00         1,23           00         1,23           00         1,23           00         1,23           00         1,23           00         5,617                                    | (H)           456,789,012           456,789,012           456,789,012           456,789,012           456,789,012           456,789,012           456,789,012           456,789,012           456,789,012           456,789,012           456,789,012           456,789,012           456,789,012           456,789,012           456,789,012           456,789,012           456,789,012           456,789,012           456,789,012           456,789,012           456,789,012           456,789,012           456,789,012           456,789,012           456,789,012           456,789,012           456,789,012           456,789,012           456,789,014           456,789,015           456,789,014           456,789,015           456,789,014           456,789,015           456,789,015           456,789,016           456,789,016           456,789,016           456,789,016           456,789,016           456,789,016           456,789,016                                                                                                    |  |  |  |
| は相<br>(1)<br>(1)<br>(1)<br>(1)<br>(1)<br>(1)<br>(1)<br>(1)                                                                                                    | ヘッダ細<br>1<br>2<br>3<br>4<br>5                                                                                           | 発生記<br>発生記<br>譲渡記<br>分割昭<br>発生記        | 23編後列     23編後列     33編末方式)     33編末次(債務金額末方式)     33編末     33編末     33編末     33編末     33編末     33編末     33編末     36計                                                                                                    | 記錄請求日<br>2010/11/24<br>2010/11/24<br>2010/11/24<br>2010/11/24<br>2010/11/24<br>2010/11/26 | <b>論求件数(件)</b><br>1.00<br>12<br>11<br>12<br>12<br>12<br>12                                                                                                    | fill         fill           00         123,           00         1,123,           00         1,23,           00         1,23,           00         1,23,           00         1,23,           00         1,23,           00         5,617,            | <ul> <li>(円)</li> <li>456,789,012</li> <li>456,789,012</li> <li>456,789,012</li> <li>456,789,012</li> <li>456,789,012</li> <li>263,945,060</li> <li>20,先時に戻る</li> </ul>                                                                                                    |  |  |  |
| 詳細       詳細       詳細       詳細       詳細       詳細       詳細                                                                                                    | ヘッダ地通<br>1<br>2<br>3<br>4<br>5                                                                                          | 発生記<br>発生記<br>譲渡記<br>分割昭<br>発生記        | 記録種類         記録種類(信約を請求方式)            認請求(信告請求方式)                                                                                                    | 239367 E1<br>2010/11/24<br>2010/11/24<br>2010/11/24<br>2010/11/24<br>2010/11/26           | 議求件数(件)<br>1.00<br>12<br>11<br>11<br>12<br>1.48                                                                                                    |                                                                                                    | (円)<br>456,789,012<br>456,789,012<br>456,789,012<br>456,789,012<br>456,789,012<br>283,945,060<br>20方井師に戻る                                                                                                    |  |  |  |
| 詳細<br>詳細<br>詳細<br>詳細<br>詳細<br>詳細<br>詳細<br>詳細<br>子、示認者情報                                                                                                    | ∧y9₩<br>1<br>2<br>3<br>4<br>4<br>5                                                                                      | 発生記<br>発生記<br>線波記<br>分割版<br>発生記        | 記録種例         記録種契(個形主義形方式)           淡績末次(債権も請求方式)         淡績末次           淡績末次         (債権も請求方式)           沙績末         (           沙績末         (           沙績末         (           沙績末         (           沙績末         (           (         (           (         (           (         (           (         (           (         (           (         (           (         (           (         (           (         (           (         (           (         (           (         (           (         (           (         (           (         (           (         (           (         (           (         (           (         (           (         (           (         (           (         (           (         (           (         (           (         (           (         (           (         ( <th>23938781<br/>2010/11/24<br/>2010/11/24<br/>2010/11/24<br/>2010/11/24<br/>2010/11/26</th> <th>論求件数(件)<br/>1.00<br/>11<br/>11<br/>11<br/>11<br/>12<br/>12</th> <th></th> <th>④(円)<br/>456,789,012<br/>456,789,012<br/>456,789,012<br/>456,789,012<br/>456,789,012<br/>283,945,060<br/>20分先時に戻る。</th>                                                                                                    | 23938781<br>2010/11/24<br>2010/11/24<br>2010/11/24<br>2010/11/24<br>2010/11/26            | 論求件数(件)<br>1.00<br>11<br>11<br>11<br>11<br>12<br>12                                                                                                    |                                                                                                    | ④(円)<br>456,789,012<br>456,789,012<br>456,789,012<br>456,789,012<br>456,789,012<br>283,945,060<br>20分先時に戻る。                                                                                                    |  |  |  |
| 詳細           詳細           詳細           詳細           詳細           詳細           詳細           詳細           詳細           詳細           詳細           詳細           詳細           詳細           詳細           詳細           #細           #細           #細           #細           #細           #細           #細           #細           #細                                                                                                    | <b>∧ッダ地</b> 1 1 2 3 4 5 6 6 6 6 6 6 6 6 6 6 6 6 6 6 6 6 6 6                                                             | 発生前<br>発生前<br>線度前<br>分割版<br>発生前        | 記録種類         23歳後次(債務者請求方式)           送換請次(債務者請求方式)         送請款次           送請款次         (債務者請求方式)           送請款次         (債務者請求方式)           含計            采記者 電債太郎            來記名 電債化子                                                                                                    | 23938781<br>2010/11/24<br>2010/11/24<br>2010/11/24<br>2010/11/24<br>2010/11/24            | 論求件数(件)<br>1.00<br>11<br>11<br>11<br>11<br>11<br>12<br>1.48                                                                                                    |                                                                                                    | 館(円)<br>456,789,012<br>456,789,012<br>456,789,012<br>456,789,012<br>283,945,080<br>205,989,012<br>283,945,080<br>205,989,012<br>283,945,080                                                                                                    |  |  |  |
| 詳細           詳細           詳細           詳細           詳細           詳細           詳細           詳細           ###           ###           ###           ###           ###           ###           ###           ###           ###           ###           ###           ###           ###           ###           ###           ###           ###           ###                                                                                                    | ∧79₩ 1 1 2 3 4 4 5                                                                                                    | 発生記<br>発生記<br>線演記<br>分割顧<br>発生記        | 記録種類         23歳後次(債務者請求方式)           送請款(債務者請求方式)         送請款(債務者請求方式)           送請款?         (請券者款)           送請款?         (請券者請求方式)           透請?         (請券者請求方式)           含計         (請券者款)           深記者 電儀大部         (請券者載求方式)           承記者 電儀大部         (請券者電量債依子)                                                                                                    | 23958751<br>2010/11/24<br>2010/11/24<br>2010/11/24<br>2010/11/24<br>2010/11/26            | 第24年数(件)<br>1,00<br>15<br>15<br>15<br>15<br>1,48                                                                                                    | ml         ml           00         123           00         1,123           00         1,123           00         123           00         123           00         123           00         123           00         5,617                           | 億(円)<br>456,789,012<br>456,789,012<br>456,789,012<br>456,789,012<br>456,789,012<br>283,945,060<br>203六時に戻る                                                                                                    |  |  |  |
| 詳細           詳細           詳細           詳細           詳細           詳細           詳細           詳細           ###           ###           ###           ###           ###           ###           ###           ###           ###           ###           ###           ###                                                                                                    | <b>∧ッガ絶</b> 1 2 3 3 4 5 8                                                                                               | 発生記<br>発生記<br>線演記<br>分割記<br>発生記        | 記録経済         (供給告請求方式)           湖靖宗(供信告請求方式)         湖靖宗(大学)           湖靖宗(供告請求方式)         (日本)           湖靖宗(代告哲志方式)         (日本)           (日本)         (日本)           東記告 電仇た子         (日本)           東記告 電仇た子         (日本)           日出寺山田 寿嗣         (日本)                                                                                                    | 23968781<br>2010/11/24<br>2010/11/24<br>2010/11/24<br>2010/11/24<br>2010/11/26            | <b>副录件版(件)</b><br>1,00<br>10<br>11<br>11<br>11<br>11<br>11<br>11<br>11<br>11<br>11<br>11<br>14<br>8                                                                                                    |                                                                                                    | 億(円)<br>456,789,012<br>456,789,012<br>456,789,012<br>456,789,012<br>456,789,012<br>283,845,080<br>207井時に開き。                                                                                                    |  |  |  |
| 詳細           詳細           詳細           詳細           詳細           詳細           詳細           詳細           詳細           詳細           詳細           詳細           詳細           詳細           詳細           詳細           ####           ####################################                                                                                                    | <b>∧ッダ絶</b><br>1<br>2<br>3<br>4<br>5<br>8                                                                               | 発生記<br>発生記<br>線復記<br>分割版<br>発生記        | 記録報例         記録報列           送請款(供給考請求方式)         送請款(供給考請求方式)           送請款(供給考請求方式)            送請款(供給考請求方式)            含計            深認者 電信次去部            深認者 電信次子部            理論者 山田 寿朝            X×X×X×X                                                                                                    | 2016/11/24<br>2016/11/24<br>2010/11/24<br>2010/11/24<br>2010/11/24<br>2010/11/24          | 論.没件設(件)<br>1,00<br>11<br>12<br>12<br>12<br>12<br>12<br>14<br>14<br>1,48                                                                                                    |                                                                                                    | 他(中)<br>456,789,012<br>456,789,012<br>456,789,012<br>456,789,012<br>456,789,012<br>456,789,012<br>283,945,000<br>283,945,000<br>283,945,000<br>283,945,000                                                                                                    |  |  |  |
| 詳細           詳細           詳細           詳細           詳細           詳細           詳細           詳細           詳細           詳細           詳細           詳細           詳細           ###           **##           ###           ###           **##           ###           ###           ###           ###           ###           ###           ###           ###           ###           ###           ###           ###           ###           ###           ###           ###           ###           ###           ###           ###           ###           ###           ###           ###           ###           ###           ###           ###           ###           ###           ###           ###           ###                                                                                                    | ∧ッダ總           1           2           3           4           5                                                        | 発生記<br>発生記<br>線准記<br>分割記<br>発生記        | 記録種類           認識素((情報最末方式))           認識素((情報最末方式))           認識素((情報最末方式))           認識素((情報最末方式))           認識素((情報最末方式))           公請素((情報最末方式))           公請素((情報最末方式))           公請素((情報最末方式))           公請素((情報最末方式))           公請素((情報最末方式))           公請素((情報最末方式))           公請素((情報最末方式))           公請素((情報最末方式))           公請素((情報最重素))           公請素((情報重義))           公請素((情報))           (情報)           (情報)           (「報)           (「報)           (「報)           (「報) <td< th=""><th>2010/11/24<br/>2010/11/24<br/>2010/11/24<br/>2010/11/24<br/>2010/11/24<br/>2010/11/26</th><th>(件) 24件数(件)<br/>1,00<br/>11<br/>12<br/>12<br/>12<br/>12<br/>12<br/>13<br/>14<br/>1,48</th><th></th><th>他(中)<br/>456,789,012<br/>456,789,012<br/>456,789,012<br/>456,789,012<br/>456,789,012<br/>283,845,060<br/>283,845,060<br/>283,845,060<br/>283,845,060<br/>283,845,060<br/>283,945,060<br/>283,945,060<br/>283,945,060<br/>283,945,060<br/>283,945,060<br/>283,945,060<br/>283,945,060<br/>283,945,060<br/>283,945,060<br/>283,945,060<br/>283,945,070<br/>283,945,070<br/>293,945,070<br/>293,945,070,070<br/>293,945,070,070<br/>293,945,070,070,070<br/>293,945,070,070,070,070,070,070,070,070,070,07</th></td<> | 2010/11/24<br>2010/11/24<br>2010/11/24<br>2010/11/24<br>2010/11/24<br>2010/11/26          | (件) 24件数(件)<br>1,00<br>11<br>12<br>12<br>12<br>12<br>12<br>13<br>14<br>1,48                                                                                                    |                                                                                                    | 他(中)<br>456,789,012<br>456,789,012<br>456,789,012<br>456,789,012<br>456,789,012<br>283,845,060<br>283,845,060<br>283,845,060<br>283,845,060<br>283,845,060<br>283,945,060<br>283,945,060<br>283,945,060<br>283,945,060<br>283,945,060<br>283,945,060<br>283,945,060<br>283,945,060<br>283,945,060<br>283,945,060<br>283,945,070<br>283,945,070<br>293,945,070<br>293,945,070,070<br>293,945,070,070<br>293,945,070,070,070<br>293,945,070,070,070,070,070,070,070,070,070,07                                                                                                    |  |  |  |
| 詳細           詳細           詳細           詳細           詳細           詳細           詳細           詳細           詳細           ###           ###           ###           ###           ###           ###           ###           ###           ###           ###           ###           ###           ###           ###           ###           ###           ###           ###           ###           ###           ###           ###           ###           ###           ###           ###           ###           ###           ###           ###           ###           ###           ###           ###           ###           ###           ###           ###           ###           ###           ###           ###                                                                                                    | ヘッダ絶<br>1<br>2<br>3<br>3<br>4<br>4<br>5<br>5<br>8<br>8                                                                  | 発生部<br>発生部<br>線源部<br>分割職<br>発生部        | 記録経済         (供給考請求方式)           認請求(供給考請求方式)         ()           ()         ()         ()           ()         ()         ()           ()         ()         ()           ()         ()         ()           ()         ()         ()           ()         ()         ()           ()         ()         ()           ()         ()         ()           ()         ()         ()           ()         ()         ()           ()         ()         ()           ()         ()         ()           ()         ()         ()           ()         ()         ()           ()         ()         ()           ()         ()         ()           ()         ()         ()           ()         ()         ()           ()         ()         ()           ()         ()         ()           ()         ()         ()           ()         ()         ()           ()         ()         ()           ()         ()         ()                                                                                                    | 2010/11/24<br>2010/11/24<br>2010/11/24<br>2010/11/24<br>2010/11/24<br>2010/11/26          | <b>論录件数(件)</b><br>1,00<br>15<br>15<br>15<br>15<br>15<br>16<br>16<br>17<br>48                                                                                                    |                                                                                                    | 億(円)<br>458,789,012<br>456,789,012<br>456,789,012<br>456,789,012<br>458,789,012<br>458,789,012<br>283,045,069<br>次の先発に戻る                                                                                                    |  |  |  |
| 詳細           詳細           詳細           詳細           詳細           詳細           詳細           詳細           詳細           詳細           詳細           詳細           詳細           詳細           『詳細           『詳細           『読書           一次承認者情報           担当者           コメント           不認之/差耳           一次承認者           コメント                                                                                                    | ∧ッダ絶<br>1<br>2<br>3<br>4<br>4<br>5<br>5<br>8<br>8                                                                       | 発生記<br>発生記<br>線演記<br>分割版<br>発生記        | 23月後男           23月前天(街街香前末万方公)           23月前天(街街香前末万方公)           23月前天(街街香前末万方公)           会社           23月前天(街街香前末万方公)           会社           二日           東都町           二日           三日           二日           東部           二日           茶記年電信水部           二日           茶記年電信水部           二〇〇〇〇                                                                                                    | 2010/11/24<br>2010/11/24<br>2010/11/24<br>2010/11/24<br>2010/11/24<br>2010/11/26          | <b>論.光件致(件)</b><br>1,00<br>11<br>11<br>11<br>11<br>11<br>11<br>12<br>1,48                                                                                                    |                                                                                                    | ④(中)<br>456,769,012<br>456,769,012<br>456,769,012<br>456,769,012<br>456,769,012<br>283,945,960<br>203,759,012<br>283,945,960<br>203,759,012<br>283,945,960<br>203,759,012<br>283,945,960<br>203,759,012<br>283,945,960<br>203,759,012<br>203,759,012,759,012,759,012,759,012,759,012,759,012,759,012,759,012,759,012,759,012,759,012,759,012,759,012,759,012,7 |  |  |  |
| 詳細           詳細           詳細           詳細           詳細           詳細           詳細           詳細           詳細           詳細           詳細           詳細           詳細           詳細           詳細           詳細           ##           ##           ##           ##           ##           ##           ##           ##           ##           ##           ##           ##           ##           ##           ##           ##           ##           ##           ##           ##           ##           ##           ##           ##           ##           ##           ##           ##           ##           ##           ##           ##           ##           ##           ##           ##                                                                                                              | ∧ッダ細<br>1<br>2<br>3<br>4<br>4<br>5<br>5<br>8<br>8<br>8<br>8<br>8<br>8<br>8<br>8<br>8<br>8<br>8<br>8<br>8<br>8<br>8<br>8 | 発生記録                                   | 2384卷9(他带着箱花方式)           258点花《他带着箱花方式)           258点花《他带着箱花方式)           258点花《他带着箱花方式)           258点花《他带着箱花方式)           含計           二           梁記者 電像大郎           梁記者 電像水子           219点面山田 寿期           ×××××           梁記者 電像大郎           〇〇〇           梁記名 電像花子                                                                                                    | 2010/11/24<br>2010/11/24<br>2010/11/24<br>2010/11/24<br>2010/11/24<br>2010/11/26          | 論录件数(件)<br>1,0%<br>11,0%<br>15,0%<br>15,0%<br>15,0%<br>15,0%<br>16,0%<br>16,0%<br>1 | Att           00         123           00         123           00         123           00         123           00         123           00         123           00         123           00         5.617.           C         C                  | 億(中)<br>456,769,012<br>456,769,012<br>456,769,012<br>456,769,012<br>456,769,012<br>283,845,060<br>20万法強に戻る                                                                                                    |  |  |  |

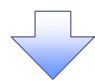

#### 7. まとめ差戻し/削除完了画面

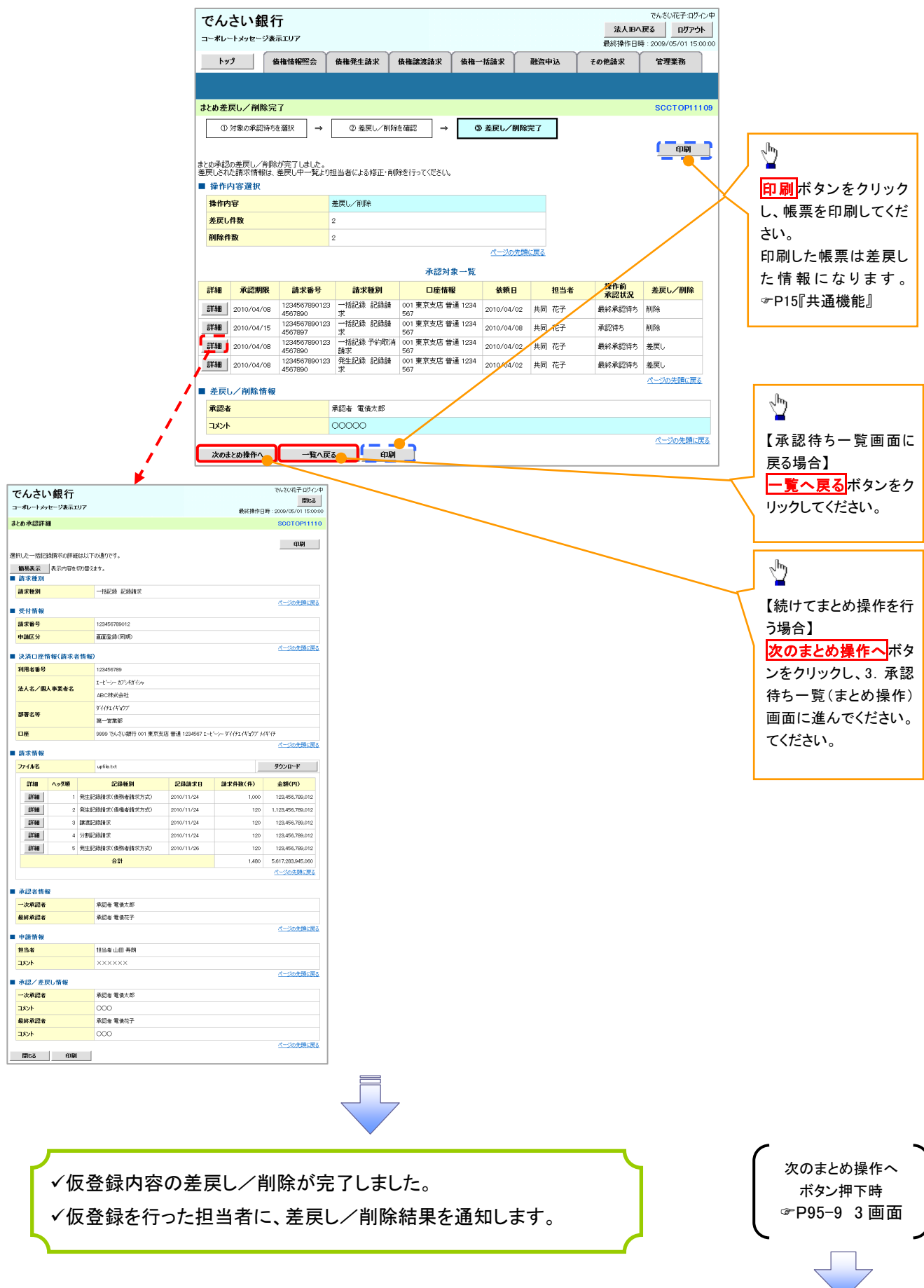

# 差戻し後の仮登録の修正/削除の手順

❖概要

- ✓ 承認者が差し戻しを行った場合、または担当者自身が引戻しを行った場合の担当者の手順を示します。
- ✓ 担当者は承認者から引き渡された帳票をもとに内容を修正して再度仮登録、または削除を 行います。
- ✓ 当該操作が必要なのは、担当者の仮登録に対して、承認者が差戻しをした場合、または担当者自身が引戻しを行った場合です。
- ▶ ログイン後、トップ画面の差戻し中一覧ボタンをクリックしてください。

(例として債権発生請求(債務者請求方式)の仮登録の修正と削除の流れを以下に示します。)

1. トップ画面

| でんさい銀行<br>コーポルートメッセージ表示エリア                                                                                                    |                            | て<br><b>法人IBへ戻る</b><br>最終操作日時:2 | んざい花子:ログイン中<br>ログアウト<br>009/05/01 15:00:00 |                       |                                  |
|----------------------------------------------------------------------------------------------------|----------------------------|---------------------------------|--------------------------------------------|-----------------------|----------------------------------|
| トップ 供権情報照会 債権発生請求 債権譲渡請求 債権一折                                                                                                    | 話請求 融资申込                   | その他請求                           | 管理業務                                       |                       |                                  |
|                                                                                                    |                            |                                 |                                            |                       |                                  |
| トップ                                                                                                    |                            |                                 | SCCTOP11100                                |                       |                                  |
| ■ ログインアカウント情報<br>株式会社大空商事<br>たよれた王 神                                                                                                    |                            | 於同"利用日時                         |                                            |                       |                                  |
| Uncernation of the second second s |                            | 时凹。 세계日 퍼<br>2009/04/30 13:1    | 5:02                                       | շիդ                   |                                  |
| ■ でんさい級行からのお対応せ                                                                                                    |                            |                                 |                                            | -/ 🞽                  |                                  |
| 現在の未完了取引は合計10件です。<br>□ 承諾原意動特秀取引件数 - 5件(期限間近 - 1件)<br>※直近14日間の承諾原意論特秀の期限切れ・無効 - 2件(未完了に含ます)<br>□ 意見し取引件数 - 6件(朝限間近 - 1件,期限功1 - 0件)                                                                                                    | 承諾術5一覧<br>差戻し中一覧<br>2004 R |                                 |                                            | 一 差戻しの<br>差戻し中<br>さい。 | ─覧を表示す<br>  <mark>─覧</mark> ボタンを |
| ロールを2149-345611+88 - ハト、(MIRABADE - 3FK、開路50/L - 11年)<br>※直近14日間で、みなし否認第により、期限切れもしくは無効になった承諾仮登録待ちの件数です。                                                                                                    | 東辺村5一覧                     |                                 |                                            |                       |                                  |
| なお、期限切れ・無効となった承諾仮登録待ちは、承諾待ち一覧より自動で削除されます。                                                                                                    |                            |                                 |                                            |                       |                                  |

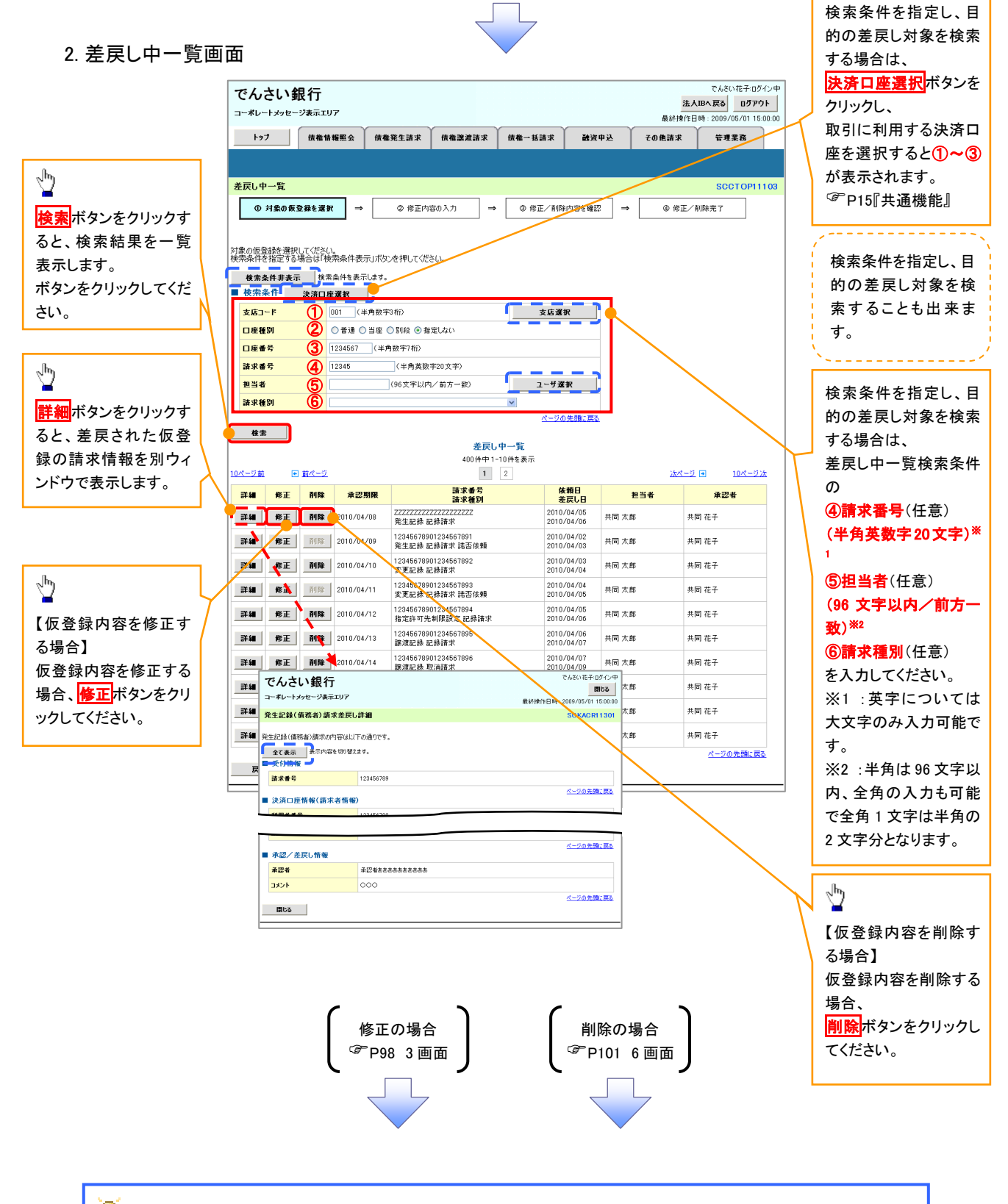

 $\sqrt[h]{}$ 

# 💡 削除ボタンについて

承諾対象業務<sup>※1</sup>における相手方の承諾依頼に対する、被請求側の承諾依頼の仮登録を承認者が差戻し た場合、差戻された請求の削除ボタンは非活性となり、削除をすることができなくなります。 ※1:債権発生請求(債権者請求)・変更記録・保証記録・支払等記録(支払を行ったことによる記録請求) が、承諾対象業務に該当します。

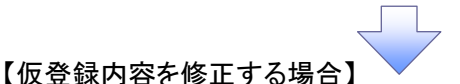

3. 発生記録(債務者)請求仮登録修正画面

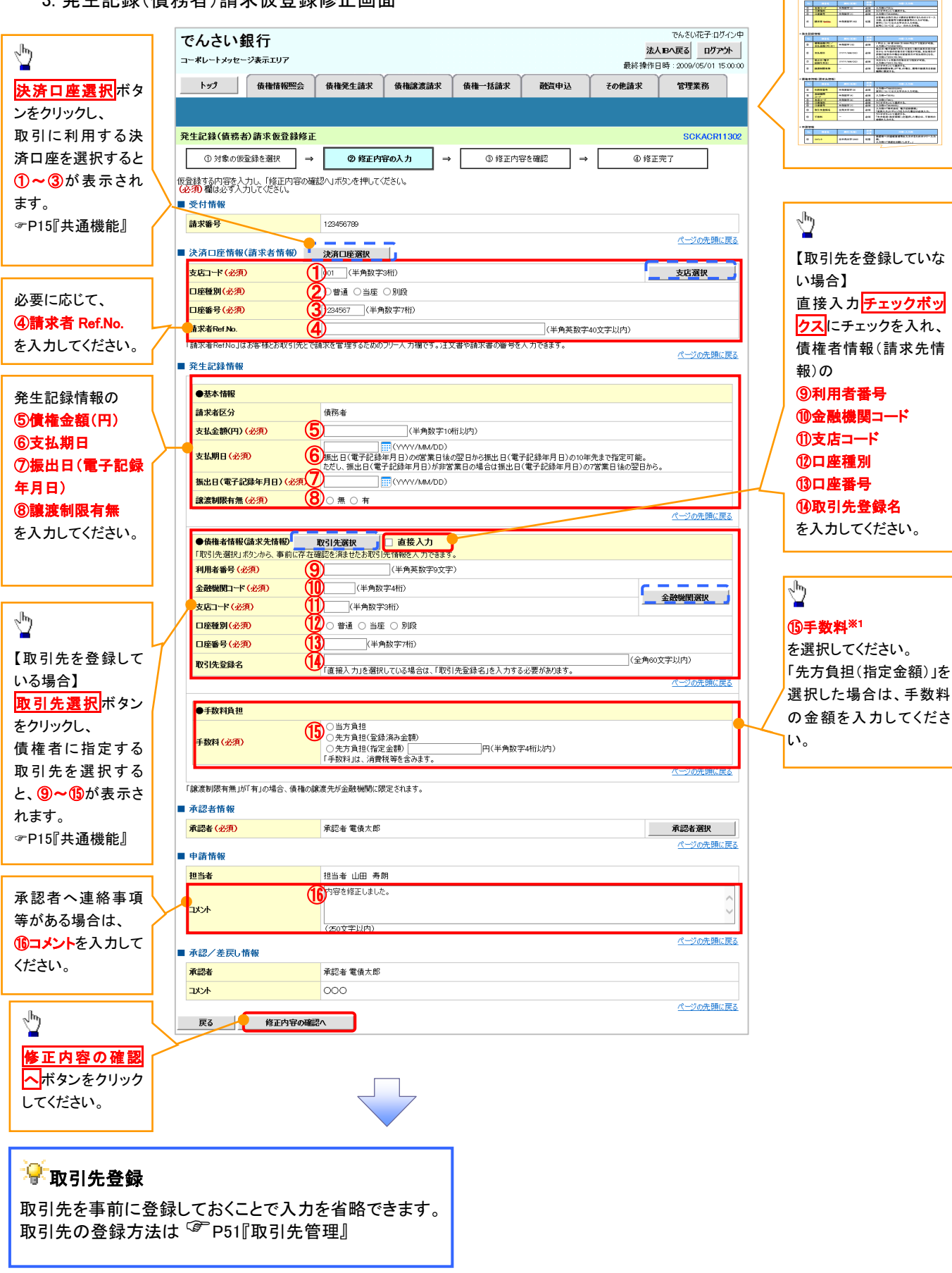

入力項目の詳細は次ペ

ージに記載しています。

# ●入力項目一覧表

# →決済口座情報(請求者情報)

| No | 項目名         | 属性(桁数)    | 必須<br>任意 | 内容·入力例                                                                                         |
|----|-------------|-----------|----------|------------------------------------------------------------------------------------------------|
| 1  | 支店コード       | 半角数字(3)   | 必須       | 入力例=「012」                                                                                      |
| 2  | 口座種別        | —         | 必須       | ラジオボタンにて選択する。                                                                                  |
| 3  | 口座番号        | 半角数字(7)   | 必須       | 入力例=「0123456」                                                                                  |
| 4  | 請求者 Ref.No. | 半角英数字(40) | 任意       | お客様とお取引先とで請求を管理するためのフリー入<br>力欄。注文書番号や請求書番号の入力が可能。<br>英字については大文字のみ入力可能。<br>記号については .()- のみ入力可能。 |

#### **◆**発生記録情報

| No         | 項目名              | 属性(桁数)       | 必須<br>任意 | 内容・入力例                                                                                              |
|------------|------------------|--------------|----------|----------------------------------------------------------------------------------------------------|
| 5          | 債権金額(円)          | 半角数字(10)     | 必須       | 1 円以上、99 億 9999 万 9999 円以下で指定が可能。<br>入力例=「1234567890」                                               |
| 6          | 支払期日             | (YYYY/MM/DD) | 必須       | 振出日(電子記録年月日)を含む3銀行営業日目の翌<br>日から10年後の応答日まで指定が可能。支払期日が<br>非銀行営業日の場合は翌営業日が支払期日となる。<br>入力例=「2012/05/06」 |
| $\bigcirc$ | 振出日(電子<br>記録年月日) | (YYYY/MM/DD) | 必須       | 当日から1ヶ月後の応答日まで指定が可能。<br>入力例=「2011/05/06」                                                            |
| 8          | 譲渡制限有無           | _            | 必須       | ラジオボタンにて選択する。<br>「譲渡制限有無」が「有」の場合、債権の譲渡先を金融<br>機関に限定する。                                              |

# ◆債権者情報(請求先情報)

| No   | 項目名         | 属性(桁数)   | 必須<br>任意 | 内容・入力例                                                 |
|------|-------------|----------|----------|--------------------------------------------------------|
| 9    | 利用者番号       | 半角英数字(9) | 必須       | 入力例=「ABC012345」<br>英字については大文字のみ入力可能。                   |
| 10   | 金融機関<br>コード | 半角数字(4)  | 必須       | 入力例=「9876」                                             |
| 1    | 支店コード       | 半角数字(3)  | 必須       | 入力例=「987」                                              |
| (12) | 口座種別        | —        | 必須       | ラジオボタンにて選択する。                                          |
| 13   | 口座番号        | 半角数字(7)  | 必須       | 入力例=「9876543」                                          |
| 14   | 取引先登録名      | 全角文字(60) | 必須       | 入力例=「株式会社 電子記録債権」<br>「直接入力」にチェックを入れた場合は必須入力。           |
| 15   | 手数料         | _        | 必須       | ラジオボタンにて選択する。<br>「先方負担(指定金額)」を選択した場合は、手数料の<br>金額を入力する。 |

#### ✦申請情報

| No   | 項目名  | 属性(桁数)     | 必須<br>任意 | 内容·入力例                                            |  |  |
|------|------|------------|----------|---------------------------------------------------|--|--|
| (16) | コメント | 全半角文字(250) | 任意       | 承認者への連絡事項等を入力するためのフリー入力<br>欄。<br>入力例=「承認をお願いします。」 |  |  |
|      |      |            |          |                                                   |  |  |

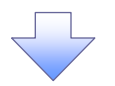

#### 4. 発生記録(債務者)請求仮登録修正確認画面

|                                                                                                    | 仮登録内容の修正内容を確認します。                                                                                                    |
|----------------------------------------------------------------------------------------------------|----------------------------------------------------------------------------------------------------|
| でんさい銀行 法人間 なる ログアウト                                                                                                    |                                                                                                    |
| ************************************                                                                                                    |                                                                                                    |
|                                                                                                    |                                                                                                    |
| 発生記録(債務者)請求仮登録修正確認         SCKACR11303                                                                                                    |                                                                                                    |
| ① 対象の仮室器を選択 → ② 修正内容の入力 → ③ 修正内容を確認 → ③ 修正完了                                                                                                    |                                                                                                    |
| トーマンロンション ション・ション・ション・ション・ション・ション・ション・ション・ション・ション・                                                                                                    | 1 <u>1</u>                                                                                                    |
| ストロックロールは次に見たが、からたまが、きたった」になって、<br>内容をご確認後、「内容を確認しました」種をチェックし、「修正の実行」ポタンを押してください。                                                                                                    | 入力内容に問題がなければ、                                                                                                    |
| 全(表示)<br>■ 受付情報                                                                                                    | <b>チェックボックス</b> にチェックを入れてくだ                                                                                                    |
| 請求書号         123456789                                                                                                    | _ さい。                                                                                                    |
| ■ 永認/差戻し情報                                                                                                    | - チェックを入れていない場合、修正の実                                                                                                    |
| <b>A224</b> #22488888888888888888888888888888888888                                                                                                    | 1)はできません。                                                                                                    |
| 人工         〇〇〇         イマンの先職: 戻る                                                                                                    |                                                                                                    |
| 内容を確認しました。<br>「内容を確認しました」<br>「你正の実行」水少しを押してください。<br>「内容を確認しました」                                                                                                    |                                                                                                    |
| 反る 修正の実行                                                                                                    |                                                                                                    |
|                                                                                                    | 修正の実行ボタンをクリックしてくださ                                                                                                    |
|                                                                                                    | い。                                                                                                    |
|                                                                                                    |                                                                                                    |
|                                                                                                    |                                                                                                    |
| 5. 発生記録(債務者)請求仮登録修正完了画面                                                                                                    |                                                                                                    |
| でんさい銀行でんさいた子ログイン中                                                                                                    |                                                                                                    |
| 法人IBA 反応         ログアウト           コーボレートメッセージ表示エリア         最終操作日時: 2009/05/01 15:00:00                                                                                                    |                                                                                                    |
| トップ (床檻協編照会 (床庵発生請求 (床権譲渡請求 (床権一抵請求 )建資申込 その他請求 管理業務                                                                                                    |                                                                                                    |
|                                                                                                    |                                                                                                    |
|                                                                                                    |                                                                                                    |
| 発生記録(債務者)請求板登録修正完了         SCKACR11304                                                                                                    |                                                                                                    |
| 発生記録(債務者)請求板登録修正完了         SCKACR11304           ① 対象の反登録を選択         →         ② 停正内容も確認         →         ④ 停正内容も確認                                                                                                    |                                                                                                    |
| 発生記録(債務者)請求板登録修正完了       SCKACR11304         ① 対象の仮登録を選択       →       ② 修正内容の入力       →       ③ 修正完了         受 修正内容の入力       →       ③ 修正完了       ●       ●       ●         受 修正内容の入力       →       ③ 修正完了       ●       ●       ●       ●       ●         受 修正計算法(債務者)請求の仮登録(修正)が完了しました。承認者による承認を受けてください。       ●       ●       ●       ●       ●       ●       ●       ●       ●       ●       ●       ●       ●       ●       ●       ●       ●       ●       ●       ●       ●       ●       ●       ●       ●       ●       ●       ●       ●       ●       ●       ●       ●       ●       ●       ●       ●       ●       ●       ●       ●       ●       ●       ●       ●       ●       ●       ●       ●       ●       ●       ●       ●       ●       ●       ●       ●       ●       ●       ●       ●       ●       ●       ●       ●       ●       ●       ●       ●       ●       ●       ●       ●       ●       ●       ●       ●       ●       ●       ●       ●       ●       ●       ●       ●                                                                                                    |                                                                                                    |
| 発生記録(債務者)請求板登録修正完了       SCKACR11304         ① 対象の仮登録を選択       →       ② 修正内容の入力       →       ③ 修正内容を確認       →       ④ 修正完了         野生記録(債務者)請求の仮登録(修正)が完了しました。承認者による承認を受けてください。       ▲        ●       ●       ●       ●       ●       ●       ●       ●       ●       ●       ●       ●       ●       ●       ●       ●       ●       ●       ●       ●       ●       ●       ●       ●       ●       ●       ●       ●       ●       ●       ●       ●       ●       ●       ●       ●       ●       ●       ●       ●       ●       ●       ●       ●       ●       ●       ●       ●       ●       ●       ●       ●       ●       ●       ●       ●       ●       ●       ●       ●       ●       ●       ●       ●       ●       ●       ●       ●       ●       ●       ●       ●       ●       ●       ●       ●       ●       ●       ●       ●       ●       ●       ●       ●       ●       ●       ●       ●       ●       ●       ●       ●       ●       ●       ●       ●       ●       ●       ● <th></th>                                                                                                    |                                                                                                    |
| 発生記録(債務者)請求板登録修正完了       SCKACR1304         ① 対象の原登録を選択       →       ② 修正内容の入力       →       ③ 修正充了         発生記録(債務金)請求の仮登録(修正)が完了しました。承認者による承認を受けてださい。       ●       ●       ●       ●         発生記録(債務金)請求の仮登録(修正)が完了しました。承認者による承認を受けてださい。       ●       ●       ●       ●         全て表示       表示内容を切替えます。       ●       ●       ●       ●         請求書号       123456789       123456789       ●       ●                                                                                                    |                                                                                                    |
| 発生記録(債務者)請求板登録修正完了       SCKACR11304         ① 対象の仮登録を選択       →       @ 修正内容の入力       →       @ 修正充了         印刷       →       @ 修正内容も確認       →       @ 修正完了         史生記録(債務者)請求の仮登録(修正)が完了しました。承認者による承認を受けてください。        ●       ●         全て表示       素元内容を切り替えます。       ●       ●         受付情報       123456789       123456789                                                                                                    | راس                                                                                                    |
| 発生記録(債務者)請求板登録終正完了       SCKACR1304         ① 対象の原登録を選択       →       ② 停正内容の入力       →       ④ 停正内容を確認       →       ④ 停正充了         発生記録(債務者)請求の应登録(停正)が完了しました。承認者による承認を受けてださい。       ▲       ●       ●       ●       ●       ●       ●       ●       ●       ●       ●       ●       ●       ●       ●       ●       ●       ●       ●       ●       ●       ●       ●       ●       ●       ●       ●       ●       ●       ●       ●       ●       ●       ●       ●       ●       ●       ●       ●       ●       ●       ●       ●       ●       ●       ●       ●       ●       ●       ●       ●       ●       ●       ●       ●       ●       ●       ●       ●       ●       ●       ●       ●       ●       ●       ●       ●       ●       ●       ●       ●       ●       ●       ●       ●       ●       ●       ●       ●       ●       ●       ●       ●       ●       ●       ●       ●       ●       ●       ●       ●       ●       ●       ●       ●       ●       ●       ●       ●       ●       ● <th></th>                                                                                                    |                                                                                                    |
| 発生記録(債務者)請求板登録修正完了       SCKACR1304         ① 対象の成量線を選択       →       ② 修正内容の入力       →       ④ 修正内容を確認       →       ④ 修正完了         発生記録(債務者)請求の仮登録(修正)が完了しました。承認者による承認を受けてください。       ●       ●       ●       ●       ●       ●       ●       ●       ●       ●       ●       ●       ●       ●       ●       ●       ●       ●       ●       ●       ●       ●       ●       ●       ●       ●       ●       ●       ●       ●       ●       ●       ●       ●       ●       ●       ●       ●       ●       ●       ●       ●       ●       ●       ●       ●       ●       ●       ●       ●       ●       ●       ●       ●       ●       ●       ●       ●       ●       ●       ●       ●       ●       ●       ●       ●       ●       ●       ●       ●       ●       ●       ●       ●       ●       ●       ●       ●       ●       ●       ●       ●       ●       ●       ●       ●       ●       ●       ●       ●       ●       ●       ●       ●       ●       ●       ●       ●       ●       ●       ● <th><b> 印刷</b>ボタンをクリックし、帳票を印刷し<br/>てください</th>                                                                                                    | <b> 印刷</b> ボタンをクリックし、帳票を印刷し<br>てください                                                                                                    |
| 発生記録(債務者)請求板登録修正完了       SCKACR1304         ① 対象の原型線を選択       →       @ 修正内容の入力       →       @ 修正充了         印刷       ④ 修正内容を確認       →       @ 修正完了       印刷         発生記録(債務者)請求の位登録(修正)が完了しました。承認者による承認を受けてください。       ▲       ●       ●       ●         全てま示       ●       素元内容を切替えます。       ●       ●       ●       ●       ●       ●       ●       ●       ●       ●       ●       ●       ●       ●       ●       ●       ●       ●       ●       ●       ●       ●       ●       ●       ●       ●       ●       ●       ●       ●       ●       ●       ●       ●       ●       ●       ●       ●       ●       ●       ●       ●       ●       ●       ●       ●       ●       ●       ●       ●       ●       ●       ●       ●       ●       ●       ●       ●       ●       ●       ●       ●       ●       ●       ●       ●       ●       ●       ●       ●       ●       ●       ●       ●       ●       ●       ●       ●       ●       ●       ●       ●       ●       ●       ●       ●       ●       <                                                                                                    | <b>印刷</b> ボタンをクリックし、帳票を印刷してください。   印刷した帳票を承認者へ提出し、仮登                                                                                                    |
| 発生記録(債務者)請求板登録終正完了       SCKACR1304         ① 対象の頃登録を選択       →       ② 傳正内容も報記       →       ④ 痹正充了         発生記録(債務者)請求の度登録(博証)が完了しました。承認者による承認を受けてださい。       ●       ●       ●       ●       ●       ●       ●       ●       ●       ●       ●       ●       ●       ●       ●       ●       ●       ●       ●       ●       ●       ●       ●       ●       ●       ●       ●       ●       ●       ●       ●       ●       ●       ●       ●       ●       ●       ●       ●       ●       ●       ●       ●       ●       ●       ●       ●       ●       ●       ●       ●       ●       ●       ●       ●       ●       ●       ●       ●       ●       ●       ●       ●       ●       ●       ●       ●       ●       ●       ●       ●       ●       ●       ●       ●       ●       ●       ●       ●       ●       ●       ●       ●       ●       ●       ●       ●       ●       ●       ●       ●       ●       ●       ●       ●       ●       ●       ●       ●       ●       ●       ●       ●                                                                                                    | ♪<br><b>印刷</b> ボタンをクリックし、帳票を印刷し<br>てください。<br>印刷した帳票を承認者へ提出し、仮登<br>録内容の承認を依頼してください。                                                                                                    |
| 発生記録(債務者)請求板登録修正完了       SCKACR1304         ① 対象の原登線を選択       →       @ 修正内容の入力       →       @ 修正充了         現       ① 修正内容を図びたください。       ●       ●       ●       ●       ●       ●       ●       ●       ●       ●       ●       ●       ●       ●       ●       ●       ●       ●       ●       ●       ●       ●       ●       ●       ●       ●       ●       ●       ●       ●       ●       ●       ●       ●       ●       ●       ●       ●       ●       ●       ●       ●       ●       ●       ●       ●       ●       ●       ●       ●       ●       ●       ●       ●       ●       ●       ●       ●       ●       ●       ●       ●       ●       ●       ●       ●       ●       ●       ●       ●       ●       ●       ●       ●       ●       ●       ●       ●       ●       ●       ●       ●       ●       ●       ●       ●       ●       ●       ●       ●       ●       ●       ●       ●       ●       ●       ●       ●       ●       ●       ●       ●       ●       ●                                                                                                    | 印刷ボタンをクリックし、帳票を印刷してください。<br>印刷した帳票を承認者へ提出し、仮登録内容の承認を依頼してください。                                                                                                    |
| <b>Pt</b> ± 記録 ( 債務者) 請求 板 登録修 臣完 て <ul> <li>① 対象の 原登録 塔 選 沢</li> <li>④ ኖ 正 内容 の 入力</li> <li>● ኖ 正 内容 も 福 記</li> <li>● ኖ 正 内容 も 福 記</li> <li>● ኖ 正 内容 も 御 記</li> <li>● ኖ 正 内容 も 御 記</li> <li>● ኖ 正 内容 も 御 記</li> <li>● ኖ 正 内容 も 御 記</li> <li>● ኖ 正 内容 も 御 記</li> <li>● ኖ 正 内容 も 御 記</li> <li>● ኖ 正 内容 も 御 記</li> <li>● ኖ 正 内容 も 御 記</li> <li>● ኖ 正 内容 も 御 記</li> <li>● ኖ 正 内容 も 御 記 ま ま             </li> </ul> <ul> <li>● ኖ 正 内容 も 御 記 ま ま         <ul> <li>● ኖ 正 内容 も 御 記 ま ま             </li> <li>● ኖ 正 内容 も 御 記 ま ま             </li> <li>● ኖ 正 内容 も 御 記 ま ま             </li> </ul> <ul> <li>● ኖ 正 内容 も 御 記 ま ま             </li> <li>● ኖ 正 内容 も 御 記 ま ま             </li> <li>● パ 田 福</li> <li>● ○ ○</li> <li>● ○ ○ ○</li> <li>● ○ ○ ○</li> <li>● ○ ○ ○ ○</li> <li>● ○ ○ ○ ○ ○ ○ ○ ○ ○ ○ ○ ○ ○ ○ ○ ○ ○ ○ ○</li></ul></li></ul>                                                                                                    | <ul> <li>         ・<br/>・<br/>・</li></ul>                                                                                                    |
| Rtsizki (債務者)請求板登録修正完了       SCKACR1304         ① 対象の成支換を選択       ④ 修正内容の入力       ● 修正内容を確認       ● 修正充了         Ptstzlkk (債務者)請求の位登録 (修正) が完了しました。承認者による承認を受けてださい。       ● 修正内容を確認       ● 修正充         受付情報       ● 受付情報       ■ 第本書号       123456789         水区名       ● 回日       ●       ● 小口の先職に図る                                                                                                    | <b>印刷</b> ボタンをクリックし、帳票を印刷してください。   印刷した帳票を承認者へ提出し、仮登録内容の承認を依頼してください。   『P15『共通機能』                                                                                                    |
| R生記録(債務者)請求板登録修正完了       ○ 停正内容の入力       ○ 停正内容を確認         ① 対象の原登録を選択       ○ 停正内容の入力       ○ 停正内容を確認         発生記録(債務者)請求の位登録(修正)が完了しました。承認者による承認を受けてください。       ○ 停止の         ● 安付指報       123450729                                                                                                    | <ul> <li>         ・         ・     </li> <li>         ・</li> <li>         ・</li> <li></li></ul>      |
| R生記録(値務者)請求板登録修正式       OCCACR1304         ① 対象の成型録を選択       ④ 信正内容の入力       ● 信正内容を確認       ● 倉 廃正充了         P生記録(値務者)請求の位置録(修正)が完てしました。承認者による承認を受けてださい。       ● 毎正充       ● 毎正内容を破認         ● 受打情報       ● 213456769       ● 日日       ● 日日         ● 水広る       ● 123456769       ● ○ ○ ○ ○ ○ ○ ○ ○ ○ ○ ○ ○ ○ ○ ○ ○ ○ ○ ○                                                                                                    | <ul> <li> <b>印刷</b>ボタンをクリックし、帳票を印刷してください。         印刷した帳票を承認者へ提出し、仮登録内容の承認を依頼してください。         <sup>②</sup>P15『共通機能』     </li> </ul>                                                                                                    |
| Scharzer       Scharzer         ● 小菜の皮塗装を塗菜       ● 小菜 内口等の入力       ● 小菜 口菜         Patalak (債務書)請求の皮塗装 (協正)が完了 しました。希認者による承認改受けて ださい。       ● 小菜 定         ● 大菜 本       ● 小町等な 切替えま。         ● 竹椿層       ● 2000         ● 大菜 ●       ● 12466789                                                                                                    | <b>印刷</b> ボタンをクリックし、帳票を印刷してください。   印刷した帳票を承認者へ提出し、仮登録内容の承認を依頼してください。   『『P15『共通機能』                                                                                                    |
| PtzzW(依弗も)請求を登録修正?       SCKACR1304         ① 対点の反登録を選訳       ④ 你正大町回へ入」       ● 你正六百世を切り         PtztzW(依弗も)請求の应登録(修正)が完了しました。年記をていてださい。       ● 你正不可 しまっの目的をおまま。         ● 分析報       ① 12466789         ● 文作版       ① 12466789                                                                                                    | <ul> <li>         ・<br/>・<br/>・</li></ul>                                                                                                    |
| Ptexis(信表4)前来を登録修正がついていいいいいいいいいいいいいいいいいいいいいいいいいいいいいいいいいいい                                                                                                    | ▶<br><b>印刷</b> ボタンをクリックし、帳票を印刷し<br>てください。<br>印刷した帳票を承認者へ提出し、仮登<br>録内容の承認を依頼してください。<br><sup>☞</sup> P15『共通機能』                                                                                                    |
| Ptzekł (彼秀4) 前来を登録修正が (1 1 2 0 / 1 1 2 0 / 1 2 0 / 1 | ● 10月 ボタンをクリックし、帳票を印刷してください。 10月 した帳票を承認者へ提出し、仮登録内容の承認を依頼してください。 ● 15『 中15『共通機能』                                                                                                    |
| YELER4(領条4)請末包登録/EET       SCKAOPH1304         ● J1第0/原型路社選用       ● 原王内田田の入力       ● 原王内田田 田田         YELER4(領係お)請末の総登録(HEL)/HELL4, 4428年(KEL)(HELL4)(HELL4)(HEL4                                                                                | <ul> <li>         ・         ・         ・</li> <li>         ・</li> <li></li></ul> |
| PLEASE (個名名) 部本 & 全 経営 (目空 川市区 い)       ① 日 田 中 田 口 日 中 田 田 口 日 中 田 田 田 口 日 中 田 田 田 田 口 日 日 日 田 田 田 田 田 田 田 田 田 田 田 田                                                                                                    | ▶<br>印刷<br>「<br>「<br>「<br>「<br>「<br>「<br>「<br>「<br>「<br>「<br>「<br>「<br>「                                                                                                    |

# 【仮登録内容を削除する場合】

6. 発生記録(債務者)請求仮登録削除確認画面

| コーポレートメッセ                                                                                                    | 2ージ表示エリア                                                                                                    |                                                                                                    |                                                                                                    |                                                                                               |                                                                                                    |                                                                                                    | 最終操作日                                                                                                    | IBへ戻る<br>時: 2009/05/01 15:00:00                                                                                                    |              |                                  |
|----------------------------------------------------------------------------------------------------|----------------------------------------------------------------------------------------------------|----------------------------------------------------------------------------------------------------|----------------------------------------------------------------------------------------------------|-----------------------------------------------------------------------------------------------|----------------------------------------------------------------------------------------------------|----------------------------------------------------------------------------------------------------|----------------------------------------------------------------------------------------------------|----------------------------------------------------------------------------------------------------|--------------|----------------------------------|
| トップ                                                                                                    | 债権情報                                                                                                    | 照会 債権                                                                                                    | 発生請求                                                                                                    | 債権譲渡請求                                                                                        | 債権一括請求                                                                                                    | 融资申込                                                                                                    | その他請求                                                                                                    | 管理業務                                                                                                    |              |                                  |
|                                                                                                    |                                                                                                    | ĺ                                                                                                    |                                                                                                    |                                                                                               |                                                                                                    |                                                                                                    |                                                                                                    |                                                                                                    |              |                                  |
| 発生記録(債務                                                                                                    | 务者)請求仮望                                                                                                    | 全錄削除確認                                                                                                    |                                                                                                    |                                                                                               |                                                                                                    |                                                                                                    |                                                                                                    | SCKACR11303                                                                                                    |              |                                  |
| <ol> <li>対象の</li> </ol>                                                                                                    | 仮登録を選択                                                                                                    | ⇒                                                                                                    | ⊘ 削除内 <sup>3</sup>                                                                                                    | 容を確認 ⇒                                                                                        | 3 HIN                                                                                                    | 完了                                                                                                    |                                                                                                    |                                                                                                    |              |                                  |
| 下の発生記録(                                                                                                    | 信務者)の仮登                                                                                                    | 緑を資明会」ます                                                                                                    |                                                                                                    |                                                                                               |                                                                                                    |                                                                                                    |                                                                                                    |                                                                                                    |              |                                  |
| (〒0丸主記録代)<br> 容をご確認後、                                                                                                    | 内容を確認しま                                                                                                    | BREEFINGUES 9。<br>Eした」欄をチェック                                                                                                    | し、「仮登録                                                                                                    | の削除」ボタンを押し                                                                                    | てください。                                                                                                    |                                                                                                    |                                                                                                    |                                                                                                    | Г            | 0.                               |
| 至(表示<br>■ 受付情報                                                                                                    | 繁小14号6.001。                                                                                                    | B/L3-90                                                                                                    |                                                                                                    |                                                                                               |                                                                                                    |                                                                                                    |                                                                                                    |                                                                                                    |              |                                  |
| 請求番号                                                                                                    |                                                                                                    | 1234                                                                                                    | 56789                                                                                                    |                                                                                               |                                                                                                    |                                                                                                    |                                                                                                    |                                                                                                    |              | 入力内容に問題がなければ、                    |
| ▶ 決済口座情                                                                                                    | 報(請求者情                                                                                                    | 報)                                                                                                    |                                                                                                    |                                                                                               |                                                                                                    |                                                                                                    |                                                                                                    | ベニシの光朗に戻る                                                                                                    |              | <b>チェックボックス</b> にチェックを入れてく       |
| 利用者番号                                                                                                    |                                                                                                    | 1234                                                                                                    | 56789                                                                                                    |                                                                                               |                                                                                                    |                                                                                                    |                                                                                                    |                                                                                                    | - /          | さい。                              |
| 申請情報                                                                                                    |                                                                                                    |                                                                                                    |                                                                                                    |                                                                                               |                                                                                                    |                                                                                                    |                                                                                                    |                                                                                                    | _[           | チェックを入れていない場合、仮登録                |
| 担当者                                                                                                    |                                                                                                    | 担当                                                                                                    | 皆 山田 寿郎<br>副院1ます。                                                                                                    | 月                                                                                             |                                                                                                    |                                                                                                    |                                                                                                    |                                                                                                    | $\frown$     | 削除はできません。                        |
| 3-71 / * 77                                                                                                    | 1.45.40                                                                                                    |                                                                                                    |                                                                                                    |                                                                                               |                                                                                                    |                                                                                                    |                                                                                                    | <u>ページの先頭に戻る</u>                                                                                                    | L.           |                                  |
| 承認才 差庆                                                                                                    | して前報                                                                                                    | 承認                                                                                                    | 皆ああああああ                                                                                                    | ああああ                                                                                          |                                                                                                    |                                                                                                    |                                                                                                    |                                                                                                    |              |                                  |
|                                                                                                    |                                                                                                    | 00                                                                                                    | >                                                                                                    |                                                                                               |                                                                                                    |                                                                                                    |                                                                                                    |                                                                                                    | Г            | <sub>√</sub> hŋ                  |
| 内容をご確認後、「<br>マロンデモンディア                                                                                                    | 内容を確認しま                                                                                                    | たし襟をチェックし                                                                                                    | 「仮登録の削                                                                                                    | 除」ボタンを押してくだ:                                                                                  | 5().                                                                                                    |                                                                                                    |                                                                                                    | <u>ページの先頭に戻る</u>                                                                                                    |              |                                  |
| ⊴ 内存を確認                                                                                                    |                                                                                                    | THEA                                                                                                    |                                                                                                    |                                                                                               |                                                                                                    |                                                                                                    |                                                                                                    |                                                                                                    |              | <u>仮登録内容を削</u> 除する場合、            |
| 戻る                                                                                                    | 仮登録の                                                                                                    |                                                                                                    |                                                                                                    |                                                                                               |                                                                                                    |                                                                                                    |                                                                                                    |                                                                                                    |              |                                  |
|                                                                                                    |                                                                                                    |                                                                                                    |                                                                                                    |                                                                                               |                                                                                                    |                                                                                                    |                                                                                                    |                                                                                                    | $\checkmark$ | 仮登録の削除<br>ボタンをクリックしてく            |
| 7. 🗄                                                                                                    | 発生証                                                                                                    | ]録(債                                                                                                    | 務者                                                                                                    | )請求仮                                                                                          | 登録削隊                                                                                                    | 余完了画                                                                                                    | 面                                                                                                    |                                                                                                    | $\prec$      | 仮登録の削除ボタンをクリックしてく<br>さい。         |
| 7. う                                                                                                    | 発生記<br>•銀行                                                                                                    | !録(債                                                                                                    | 務者                                                                                                    | )請求仮                                                                                          | 登録削除                                                                                                    | 余完了画                                                                                                    | 直面                                                                                                    | でんさい花子-Dダインキ<br>IBA 戻る 07アウト                                                                                                    | $\langle$    | 仮登録の削除ボタンをクリックしてく<br>さい。         |
| 7. <u>き</u><br>でんさい<br>コーポレートメッt                                                                                                    | 発生記<br>•銀行<br>2-ジま示エU7                                                                                                    |                                                                                                    | 務者                                                                                                    | )請求仮                                                                                          | 登録削隊                                                                                                    | 余完了画                                                                                                    | ] 面<br>选<br>最終操作[<br><b>ての他語</b> 求                                                                                                    | でんさい花子ログインキ<br>IBA 戻る ログアウト<br>時: 2009/05/01 15:00:00<br>管理業務                                                                                                    | $\langle$    | 仮登録の削除ボタンをクリックしてくさい。             |
| 7. き<br>でんさい<br>コーポレートメッt<br>トッフ                                                                                                    | 発生記<br>◆銀行<br>₂-ジ表示エリァ                                                                                                    |                                                                                                    | 務者                                                                                                    | )請求仮<br><sup>(株業業請求</sup>                                                                     | 登録削除                                                                                                    | 余完了画                                                                                                    | 〕<br>直<br>最終操作[<br>ての他語求                                                                                                    | でんさい花子・ロダイン中<br>1 <b>Bへ 戻る ログアウト</b><br>時: 2009/05/01 15:00:00<br>管理業務                                                                                             | $\langle$    | 仮登録の削除ボタンをクリックしてく<br>さい。         |
| 7. デ<br>でんさい<br>コーポレートメッt<br>トッフ<br>発生記録(債界                                                                                                    |                                                                                                    |                                                                                                    | 務者                                                                                                    | )請求仮<br>(##33#3##                                                                             | 登録削除                                                                                                    | 余完了画<br>≝ <sup>≝≉₽⊉</sup>                                                                                                    | 了面<br><u>洗</u><br>最終操作E<br>ての他請求                                                                                                    | でんさい花子・ログインキ<br>IBA 反る ログアウト<br>時:2009/05/01 15 00:00<br>管理業務<br>SCKAOR1 1304                                                                                      | $\langle$    | 仮登録の削除<br>ボタンをクリックしてく<br>さい。     |
| 7. <u>:</u><br>でんさい<br><sup>コーポレートメッt</sup><br>トップ<br>発生記録(債者<br><sup>① 対象の</sup>                                                                                                    | <b>発生記</b><br>銀行<br>2-ジ表示エリア<br>( 係権情報<br><u>券者)請求仮</u><br>痰臺綠を選択                                                                                                    | !録(債<br>,<br>                                                                                                    | <b>務者</b><br><sup>第生請求</sup>                                                                                                    | )請求仮<br>(##¥####<br><sup>@4.</sup> ####################################                       | 登録削防<br>(##-####<br>(# ## ########################                                                             |                                                                                                    | 〕<br>直<br>選<br>線<br>操作<br>作<br>て<br>の<br>他<br>請求                                                                                                    | でんさい花子・Dダイン中<br>IBへ戻る<br>ログアウト<br>時:2009/05/01 15:00:00<br>管理業務<br>SCKACRI 1304                                                                                    | $\langle$    | 仮登録の削除<br>ボタンをクリックしてく<br>さい。     |
| 7. デ<br>でんさい<br>コーポレートシッt<br>たップ<br>発生記録(債界<br>① 対象の                                                                                                    | <b>発生記</b><br>銀行<br>2-ジ表示エリア<br>( 低電協議<br>(5者) 請求仮知<br>(5章時を選択                                                                                                    | ?録(債<br>,<br><sup></sup><br><sup></sup><br>(##<br><sup></sup><br><sup></sup><br>(##                                                                                                    | 務者<br><sup>第生請求</sup>                                                                                                    | )請求仮<br>(##選#請求<br><sup>街在選記</sup> →                                                          | 登録削防<br><sup>(病義-私請求</sup>                                                                                     | 余完了画                                                                                                    | 〕<br>直<br>泉終時作E<br>ての他請求                                                                                                    | でんさい花子・ロダイン中<br>IBへ 戻る<br>単: 2009/05/01 15:00:00<br>管理業務<br>SCKACR11304                                                                                            | <            | 仮登録の削除<br>ボタンをクリックしてく<br>さい。     |
| 7. デ<br>でんさい<br>ローボレートメッセ<br>トッフ<br>発生記録(債務<br>全て表示                                                                                                    | <b>発生記</b><br>銀行<br>2-ジ表示エリア<br>(線電協戦<br>(家者)請求仮<br>(家意味を選択<br>の仮登録を削<br>ま示内容を90)                                                                                                    | -<br>-<br>-<br>-<br>-<br>-<br>-<br>-<br>-<br>-<br>-<br>-<br>-                                                                                                    | <b>務者</b> 〕<br><sup>棄生請求</sup><br>② 剛際内                                                                                                    | ) 請求仮<br>(##箋激請求<br><sup>商も端記</sup> ◄                                                         | 登録削降<br><sup>(編卷-私請求</sup>                                                                                     | また了画<br>■<br>☆<br>#<br>#<br>#<br>#<br>#<br>7                                                                                                    | 〕<br>立                                                                                                    | でんさい花子・ログイン4<br>IBA 戻る<br>単: 2009/05/01 15:00:00<br>管理業務<br>SCKAORI 13:04                                                                                          | <            | 仮登録の削除<br>ボタンをクリックしてく<br>さい。     |
| 7. デ<br>でんさい<br>ローボレートメッセ<br>トッフ<br>発生記録(債務<br>① 対衆の<br>の<br>生記録(債務<br>書<br>全て表示<br>■ 受付情報                                                                                                    | <b>発生記</b><br>銀行<br>2-ジ表示エリア<br>(俳権情報<br>(変量兼を選択<br>の仮登録を削<br>表示内容を切)                                                                                                    | 2.録(債<br>,<br>                                                                                                    | 務者)<br>第生請求<br>© 削除内                                                                                                    | )請求仮<br>候機墜波請求<br><sup>存在端記</sup> ◄                                                           | 登録削防<br><sup>像</sup> ₩~私請求                                                                                     | 余完了画<br>建 <sup>資申込</sup>                                                                                                    | 上<br>一<br>一<br>注<br>一<br>一<br>注<br>一<br>一<br>注<br>一<br>二<br>二<br>二<br>二<br>二<br>二<br>二<br>二<br>二<br>二                                                                                                    | でんさい花子・Dダイン中<br>IBへ戻る ログアウト<br>時:2009/05/01 1500:00<br>管理業務<br>SOKACRI 1304                                                                                        | <            | 仮登録の削除<br>ざい。                    |
| 7. デ<br>でんさい<br>ローボレートメッセ<br>トゥフ<br>発生記録(値符書<br>全て表示<br>受付情報<br>諸求書号                                                                                                    | <b>発生記</b><br>ジ表示エリア<br>(産塩類<br>(成金緑を選択<br>の仮登録を削<br>表示内容を切)                                                                                                    | 2.録(債) 第二日の1000000000000000000000000000000000000                                                                                                    | <b>務者</b>                                                                                                    | )請求仮<br>(## ¥#話求<br><sup>密在編記</sup> →                                                         | 登録削防<br>(gæ-私請求<br>· ● Bilk                                                                                    | 余完了画<br><sup>建資中込</sup>                                                                                                    | 〕<br>直<br>最終時作日<br>ての他語求                                                                                                    | でんさい花子・ロダイン中<br>IBへ 戻る<br>ログアウト<br>時: 2009/05/01 15:00:00<br>管理業務<br>SOKAORI 1304                                                                                  | $\langle$    | 仮登録の削除<br>ボタンをクリックしてく<br>さい。     |
| 7. デ<br>でんさい<br>ローボレートメッセ<br>トゥブ<br>発生記録(偽務<br>① 対衆の<br>を工業元<br>● 受付情報<br>諸求書名                                                                                                    | <ul> <li>発生記</li> <li>銀行</li> <li>マージ表示エリア</li> <li>(株価格</li> <li>(株価格</li> <li>((株価格</li> <li>(()の仮登録を削)</li> <li>(()の仮登録を削)</li> <li>(()の仮登録を削)</li> <li>(()の仮登録を削)</li> <li>(()の仮登録を削)</li> <li>(()の仮登録を削)</li> <li>(()の仮登録を削)</li> <li>(()の仮登録を削)</li> </ul>                                                                                                    | 2 録 (債<br>,<br>,<br>,<br>,<br>,<br>,<br>,<br>,<br>,<br>,<br>,<br>,<br>,<br>,<br>,<br>,<br>,<br>,<br>,                                                                                                    | 務者<br><sup>変 削除内</sup>                                                                                                    | ) 請求仮<br>(##選進請求<br><sup>商を編記</sup> =                                                         | 登録削降<br><sup>(編æ→抵請求</sup>                                                                                     | また了画<br>■<br>☆<br>#<br>#<br>#<br>ポ<br>7<br>■                                                                                                    | <b>山</b><br>選続操作[<br>ての他請求                                                                                                    | でんさい花子・ログイン中<br>IBA 戻る<br>ログアウト<br>時: 2009/05/01 150000<br>管理業務<br>SOKACRI 1304                                                                                    | <            | 仮登録の削除<br>ボタンをクリックしてく<br>さい。     |
| 7. デ<br>でんさい<br>ローボレートックロ<br>キャフ<br>発生記録(債務<br>① 対象の<br>生記録(債務<br>全て表示<br>■ 受付情報<br>諸求書考<br>■ 決済口座情<br>利用者書号<br>取りりの                                                                                                    | 発生記<br>銀行<br>(現在144<br>(現本144<br>(現本144<br>(現本144<br>(現本144))の(原登録を削)<br>(現本144)<br>(現本144)<br>(現本144)                                                                                                    | 2.録(債<br>,<br><u>業業</u> )<br>(積<br>(<br>)<br>(<br>)<br>(<br>)<br>(<br>)<br>(<br>)<br>(<br>)<br>(<br>)<br>(<br>)<br>(<br>)                                                                                                    | <b>務者</b><br><b>第生請求</b><br>② 削除内<br>56789                                                                                                    |                                                                                               | 登録削防<br>(##-Kiā求<br>: ③ mk                                                                                     | 余完了画                                                                                                    | 】<br>直<br>進<br>一<br>最終操作性<br>その他請求                                                                                                    | でんさい花子・Dダイン・<br>IBへ反る<br>ログアウト<br>時: 2009/05/01 15:00:00<br>管理業務<br>SOKACRI 1304                                                                                   |              | 仮登録の削除<br>ボタンをクリックしてく<br>さい。     |
| 7. デ       でんさい       トップ       第生記録(債務       ① 対象の       (① 対象の       金て表示       受付情報       読求書号       決済口座情       利用者書号                                                                                                    | <ul> <li>発生記</li> <li>銀行</li> <li>2-ジ表示エリア</li> <li>(産業素)請求(仮)</li> <li>(成登録を選択</li> <li>(の仮登録を削</li> <li>(の仮登録を削</li> <li>(前求者情</li> <li>(前求者情</li> </ul>                                                                                                    | 2 録(債) ( ( ) ( ) ( ) ( ) ( ) ( ) ( ) ( ) (                                                                                                    | <b>務者</b>                                                                                                    | ) 請求仮<br>(@@謎演請求<br><sup>容在編記</sup> →                                                         | 登録削防<br>(#æ-₩ä≭<br>· ● BNR                                                                                     | 余完了画                                                                                                    | 〕<br>面                                                                                                    | でんさい花子・ロダイン中<br>IBへ 戻る<br>ログアウト<br>時: 2009/05/01 15:00:00<br>管理業務<br>SCKAORI 1304<br>「一印刷」<br>ページの先端に戻る                                                            |              | 仮登録の削除<br>ボタンをクリックしてく<br>さい。     |
| 7. デ       でんさい       トップ       除生記録(価務       ① 対象の       ・ 文行情報       読求者考       ・ 決済口座情       1 米37・座情       1 米37・座情       1 米37・座情       1 米37・座情       1 米37・座情       1 中請情報                                                                                                    | 発生記<br>銀行<br>2-ジ表示エリア<br>(俳権情報<br>(前求者情)<br>(の仮登録を期)<br>(の仮登録を明)<br>報(請求者情                                                                                                    | 2 録(債) (債権) (債権) (債権) (債権) (注意) (注意) <                                                                                                    | 務者<br>**生請求<br>② 削除内                                                                                                    | ) 請求仮<br>(# >>>>>>>>>>>>>>>>>>>>>>>>>>>>>>>>>>>>                                              | 登録削降<br><sup>(編機→抵請求</sup><br>· ③ mm                                                                           |                                                                                                    | 〕<br>直<br>選<br>派<br>終<br>命作<br>に<br>その<br>他語<br>求                                                                                                    | でんさい花子・ログイン中<br>IBA 戻る<br>ログアウト<br>時: 2009/05/01 150000<br>管理業務<br>SOKACRI 1304<br>(日期)<br>ページの先儀: 戻る                                                              | <            | 仮登録の削除<br>ボタンをクリックしてく<br>さい。     |
| 7. ご       でんさい       ニーボレートメッセ       トッフ       第       第       ① 対象の       *       ● 受付情報       諸求考号       ● 決済口座情       1日名書号       ● 21/1/23       ● 連当者                                                                                                    | 発生記<br>銀行<br>2-ジ表示エリア<br>(確循編<br>(感望林を選択<br>の仮登録を朝)<br>高水位を執り<br>(高水者情<br>名                                                                                                    | 2.録(債<br>,<br><u>聖金</u> 備<br>#<br>登録刑除完了<br>] → []<br>除しました。<br>部スます。<br>1234<br>#2<br>1234                                                                                                    | <b>務者</b>                                                                                                    | ) 請求仮<br>候機選進請求<br>音を確認 →                                                                     | 登録削防<br>(fit - Kill x<br>· • • • • • • •                                                                       | 余完了画                                                                                                    | 上<br>通続時作日<br>その他語求                                                                                                    | でんさい花子-ログイン中<br>IBへ 戻る<br>ログアウト<br>時: 2009/05/01 15:00:00<br>管理業務<br>SOKAORI 1304<br>ページの先機: 戻る<br>ページの先機: 戻る                                                      |              | <u>仮登録の削除</u> ボタンをクリックしてく<br>さい。 |
| 7. デ         でんさい         トップ         第二半レートメッセ         ・トップ         第二半二十二十二十二十二十二十二十二十二十二十二十二十二十二十二十二十二十二十二                                                                                                    | 発生記<br>銀行<br>(2-ジ表示エリア)<br>(産塩類<br>(療金券を選択<br>()の仮登録を削<br>表示内容を切り)<br>報(請求者情)                                                                                                    | 2                                                                                                    | 務者.<br>第生請求<br>② 削除内<br>56789<br>56789                                                                                                    | ) 請求仮<br>候推送波請求<br><sup>容を確認</sup> →                                                          | 登録削防<br>((ma-1435))<br>. ● RMR                                                                                 | 余完了画<br>建 <sup>資申及</sup>                                                                                                    | 〕<br>面<br>洗<br>泉緑操作E<br>ての他語求                                                                                                    | でんさい花子・ロダイン中<br>IBへ 戻る<br>ログアウト<br>時: 2009/05/01 15:00:00<br>管理業務<br>SOKAORI 1304<br>「一印刷<br>ページの先端に戻る<br>ページの先端に戻る                                                |              | <u>仮登録の削除</u> ボタンをクリックしてく<br>さい。 |
| 7. デ       でんさい       トップ       除生記録(儀祥       ① 対象の       使行情報       建て表示       ● 交付情報       請求者考       ※済口座情       利用者書号       ● 四前情報       担当者       コント       ● 示認       ● 承認                                                                                                    | 発生記<br>銀行<br>2-ジ表示エリア<br>(株価価<br>(意味者)請求仮引<br>(意味者)請求(低)<br>(意味者)請求(低)<br>(読味者情<br>(読味者情<br>)の((読書録を削)<br>(読味者情<br>(読味者情))                                                                                                    | 2 録 (債<br>)<br>)<br>(<br>)<br>)<br>)<br>)<br>)<br>(<br>)<br>)<br>)<br>)<br>)<br>(<br>)<br>)<br>)<br>)                                                                                                    | 務者                                                                                                    | ) 請求仮<br>(# 送波請求<br><sup>音を確認</sup> =<br>                                                     | 登録削降<br>@@ ###################################                                                                 | 余完了画                                                                                                    | 〕<br>直                                                                                                    | でんさい花子・ログイン中<br>IBA、戻る<br>ログアウト<br>時:2009/05/01 1500.00<br>管理業務<br>SCKACRI 1304<br>「日期<br>ページの先端: 戻る<br>ページの先端: 戻る                                                 | <            | 仮登録の削除<br>ボタンをクリックしてく<br>さい。     |
| 7. 空         こーボレートメッセ         トッフ         第         第         第         () 対象の         *         *         *         *         *         *         *         *         *         *         *         *         *         *         *         *         *         *         *         *         *         *         *         *         *         *         *         *         *         *         *         *         *         *         *         *         *         *         *         *         *         *         *         *         *         *         *         *         * <td>発生記<br/>銀行<br/>2-ジ表示エリア<br/>(確循編<br/>(病気者)請求仮<br/>(病気者を切り)<br/>(病気音を切り)<br/>(病気音)<br/>(病気音)<br/>(病気音)<br/>(病<br/>())<br/>((病<br/>())<br/>())<br/>())<br/>((病<br/>())<br/>())<br/>())</td> <td><ul> <li>         ・</li> <li>         ・</li> <li></li></ul></td> <td>務者:</td> <td>) 請求仮<br/>( @ 微葉波語末<br/>音を確認 →</td> <td>登録削防<br/>(fit - Kill x<br/>· • • • • • • • • • • • • • • • • • • •</td> <td>余完了画</td> <td>上<br/>通続時作日<br/>その他語求</td> <td>でんさい花子・ログイン中<br/>IBへ 反ち<br/>IBへ 反ち<br/>IBへ 反ち<br/>IBへ 反ち<br/>IBへ に<br/>ログアウト<br/>時: 2009/05/01 15:00:00<br/>管理業務<br/>SOKACRI 1304<br/>「日本<br/>の第一<br/>ページの先端: 戻る<br/>ページの先端: 戻る</td> <td></td> <td>仮登録の削除<br/>ボタンをクリックしてく<br/>さい。</td> | 発生記<br>銀行<br>2-ジ表示エリア<br>(確循編<br>(病気者)請求仮<br>(病気者を切り)<br>(病気音を切り)<br>(病気音)<br>(病気音)<br>(病気音)<br>(病<br>())<br>((病<br>())<br>())<br>())<br>((病<br>())<br>())<br>())                                                                                                    | <ul> <li>         ・</li> <li>         ・</li> <li></li></ul> | 務者:                                                                                                    | ) 請求仮<br>( @ 微葉波語末<br>音を確認 →                                                                  | 登録削防<br>(fit - Kill x<br>· • • • • • • • • • • • • • • • • • • •                                               | 余完了画                                                                                                    | 上<br>通続時作日<br>その他語求                                                                                                    | でんさい花子・ログイン中<br>IBへ 反ち<br>IBへ 反ち<br>IBへ 反ち<br>IBへ 反ち<br>IBへ に<br>ログアウト<br>時: 2009/05/01 15:00:00<br>管理業務<br>SOKACRI 1304<br>「日本<br>の第一<br>ページの先端: 戻る<br>ページの先端: 戻る |              | 仮登録の削除<br>ボタンをクリックしてく<br>さい。     |
| 7. デ         でんさい         トップ         ペロンドレートシッセ         トップ         発生記録(儀祥         ① 対象の         全て表示         ● 交付情報         読求者ぞ         ● 次済口座情         1月前者書写         ● 四部情報         聖当者         コント         ● 大阪2         コント         - 覧々戻る                                                                                                    | 発生記<br>銀行<br>(2-ジ表示エリア)<br>(株価価<br>(素者)請求仮)<br>(の仮登録を削<br>表示内容を切)<br>報(請求者情<br>(請求者情<br>(請求者情<br>(請求者情))                                                                                                    |                                                                                                    | 務者                                                                                                    | ) 請求仮<br>(# 激波請求<br><sup>合士端記</sup> →                                                         | 登録削降<br>@@ ###################################                                                                 | 余完了画                                                                                                    | 〕<br>直                                                                                                    | でんさい花子・ログイン中<br>IBA、戻る<br>ログアウト<br>時:2009/05/01 1500:00<br>管理業務<br>SCKACRI 1304<br>「日期」<br>ページの先識: 戻る<br>ページの先識: 戻る                                                |              | 仮登録の削除<br>ボタンをクリックしてく<br>さい。     |
| 7. 空       こーボレートメッセ       トッフ       第生記録く(債務       ① 対象の       ※生記録(債務       全て表示       ● 交付情報       諸求書号       ● 次付情報       1月者書号       ● 次消口医精       ● 御請情報       ● 単請情報       ● 本記者       コメント       ● 水沼       ● 水沼       □ スント       - 覧へ戻る                                                                                                    | 発生記<br>- 銀行<br>- ジ表示エリア<br>(産塩類<br>(変型終を選択<br>のの施登録を削<br>素示内容を切り<br>報<br>(請求者情<br>                                                                                                    |                                                                                                    | 務者)                                                                                                    | ) 請求仮<br>候催選進請求<br>(存催選進請求<br>(存在選起) →<br>(方元                                                 | 登録削隙<br>(g種Hitax<br>· • • • • • • • • • • • • • • • • • • •                                                    | 論演申込            #演申込         #         #         #         #         #         #         #         #         #         #         #         #         #         #         #         #         #         #         #         #         #         #         #         #         #         #         #         #         #         #         #         #         #         #         #         #         #         #         #         #         #         #         #         #         #         #         #         #         #         #         #         #         # | ▲                                                                                                    | でんざい花子・ログイン中<br>IPA 戻る<br>ログアウト<br>時:2009/05/01 15:00:00<br>管理業務<br>SCKAORI 1304<br>ページの先機: 戻る<br>ページの先機: 戻る<br>ページの先機: 戻る                                         |              | 仮登録の削除<br>ボタンをクリックしてく<br>さい。     |
| 7. デ         でんさい         トップ         第二年レートメッロ         第二年に記録(儀祥         ① 対象の         第二年に記録(儀祥         ① 対象の         第二年に記録(儀祥         第二年に記録(儀祥         第二年に記録(長祥         第二年に記録(長祥         第二年に記録(武祥         第二年に記録(武祥         第二年に記録(武祥         第二年に記録(11)         第二年に記録(11)         第二年に記録(11)         第二年に記録(11)         第二年に記録(11)         第二年に記録(11)         第二年に記録(11)         第二年に記録(11)         第二年に記録(11)         第二年に記録(11)         第二年に記録(11)         第二年に記録(11)         第二年に記録(11)         第二年に記録(11) <td< td=""><td><ul> <li>発生記</li> <li>銀行</li> <li>2-ジ表示エリブ</li> <li>(成型株を選択</li> <li>(の仮登録を削</li> <li>(の仮登録を削</li> <li>(の仮登録を削</li> <li>(の仮登録を削</li> <li>(の仮登録を削</li> <li>(の仮登録を削</li> <li>(の仮登録を削</li> <li>(の仮登録を削</li> <li>(のの仮登録を削</li> <li>(のの仮登録を削</li> <li>(のの仮登録を削</li> <li>(のの仮登録を削</li> <li>(のの仮登録を削</li> <li>(ののの登録を削</li> <li>(ののの登録を削</li> <li>(ののの登録を</li> <li>(ののの登録を削</li> <li>(ののの登録を削</li> <li>(ののの登録を削</li> <li>(ののの登録を削</li> <li>(ののの登録を削</li> <li>(ののの登録を</li> <li>(ののの登録を</li> <li>(のののの登録を</li> <li>(のののの登録を</li> <li>(のののの優報を</li> <li>(のののの登録を</li> <li>(のののの登録を</li> <li>(のののの優報を</li> <li>(のののののののののののののののののののののののの</li> <li>(のののののののののののののののののののののののののののののののののののの</li></ul></td><td></td><td>務者</td><td>) 請求仮<br/>(##送波請求<br/><sup>容を確認</sup> →<br/>の<br/>ああああ</td><td>登録削除<br/>(#₩-₩ä##<br/>. • • • • • • • • • • • • • • • • • • •</td><td>余完了画</td><td>〕<br/>直<br/>泉終操作E<br/>ての他語求</td><td>でんさい花子・ロダイン・中<br/>IBへ 戻る<br/>ログアウト<br/>時:2009/05/01 15 00:00<br/>管理業務<br/>SCKAORI 1304<br/>「日日日<br/>ページの先端: 戻る<br/>ページの先端: 戻る</td><td></td><td>仮登録の削除<br/>ボタンをクリックしてく<br/>さい。</td></td<>                                                                                                    | <ul> <li>発生記</li> <li>銀行</li> <li>2-ジ表示エリブ</li> <li>(成型株を選択</li> <li>(の仮登録を削</li> <li>(の仮登録を削</li> <li>(の仮登録を削</li> <li>(の仮登録を削</li> <li>(の仮登録を削</li> <li>(の仮登録を削</li> <li>(の仮登録を削</li> <li>(の仮登録を削</li> <li>(のの仮登録を削</li> <li>(のの仮登録を削</li> <li>(のの仮登録を削</li> <li>(のの仮登録を削</li> <li>(のの仮登録を削</li> <li>(ののの登録を削</li> <li>(ののの登録を削</li> <li>(ののの登録を</li> <li>(ののの登録を削</li> <li>(ののの登録を削</li> <li>(ののの登録を削</li> <li>(ののの登録を削</li> <li>(ののの登録を削</li> <li>(ののの登録を</li> <li>(ののの登録を</li> <li>(のののの登録を</li> <li>(のののの登録を</li> <li>(のののの優報を</li> <li>(のののの登録を</li> <li>(のののの登録を</li> <li>(のののの優報を</li> <li>(のののののののののののののののののののののののの</li> <li>(のののののののののののののののののののののののののののののののののののの</li></ul> |                                                                                                    | 務者                                                                                                    | ) 請求仮<br>(##送波請求<br><sup>容を確認</sup> →<br>の<br>ああああ                                            | 登録削除<br>(#₩-₩ä##<br>. • • • • • • • • • • • • • • • • • • •                                                    | 余完了画                                                                                                    | 〕<br>直<br>泉終操作E<br>ての他語求                                                                                                    | でんさい花子・ロダイン・中<br>IBへ 戻る<br>ログアウト<br>時:2009/05/01 15 00:00<br>管理業務<br>SCKAORI 1304<br>「日日日<br>ページの先端: 戻る<br>ページの先端: 戻る                                              |              | 仮登録の削除<br>ボタンをクリックしてく<br>さい。     |
| <ul> <li>7. デ</li> <li>でんさい</li> <li>トップ</li> <li>ペエレートメッセ</li> <li>トップ</li> <li>除生記録(偽務</li> <li>① 対象の</li> <li>● 受付情報</li> <li>註求希考</li> <li>● 決済口座情</li> <li>利金書考</li> <li>● 次済口座情</li> <li>● 知名書考</li> <li>■ 申請情報</li> <li>● 担当者</li> <li>□ コメント</li> <li>● 承認/差戻</li> <li>承認/差戻</li> <li>承認/差戻</li> <li>▲ 記名</li> <li>→ 国本 戻る</li> </ul>                                                                                                    | 発生記<br>銀行<br>(2-ジ表示エリア)<br>(株価価<br>(2-ジ表示エリア)<br>(株価価価<br>(2-ジ表示エリア)<br>(株価価価<br>(2-ジ表示エリア)<br>(株価価価<br>(2-ジ表示エリア)<br>(株価価価<br>(2-ジ表示エリア)<br>(株価価価<br>(2-ジ表示エリア)<br>(株価価価価価価価価価価価価価価価価価価価価価価価価価価価価価価価価価価価価                                                                                                    | 二<br>二<br>二<br>二<br>二<br>二<br>二<br>二<br>二<br>二<br>二<br>二                                                                                                    | 務者:<br>第生請求 ② 前時時内 56789 56789 <td>)請求仮<br/>(# 選渡請求<br/>音を確認   ■<br/></td> <td>登録削降<br/>(#æ-₩ä≭<br/>)<br/>( • m<br/>)</td> <td>余完了画</td> <td>〕<br/>直</td> <td>でんさい花子・ログイン中<br/>IBへ 戻る<br/>ログアウト<br/>時:2009/05/01 1500.00<br/>管理業務<br/>SCKACRI 1304<br/>「日期<br/>ページの先随: 戻る<br/>ページの先随: 戻る</td> <td></td> <td>仮登録の削除<br/>ボタンをクリックしてく<br/>さい。</td> | )請求仮<br>(# 選渡請求<br>音を確認   ■<br>                                                               | 登録削降<br>(#æ-₩ä≭<br>)<br>( • m<br>)                                                                             | 余完了画                                                                                                    | 〕<br>直                                                                                                    | でんさい花子・ログイン中<br>IBへ 戻る<br>ログアウト<br>時:2009/05/01 1500.00<br>管理業務<br>SCKACRI 1304<br>「日期<br>ページの先随: 戻る<br>ページの先随: 戻る                                                 |              | 仮登録の削除<br>ボタンをクリックしてく<br>さい。     |
| 7. 空         でくんさい         ーコーボレートメッロ         トッフ         第2         第11年の         第11年の         第11日の         第11日の         第11日の         第11日の         第11日の         第11日の         第11日の         第11日の         第11日の         第11日の         第11日の         第11日の         第11日の         第11日の         第11日の         第11日の         第11日の         第11日の         第11日の         第11日の                                                                                                    | 発生記<br>銀行<br>(2-ジ表示エリブ)<br>(産塩構<br>(病気者)請求仮知<br>(の回登録を削)<br>表示内容を切り<br>報(請求者情<br>報)                                                                                                    |                                                                                                    | 務者)                                                                                                    | )請求仮<br>候機選進課×<br>(存在選起) →                                                                    | 登録削除<br>((橋話誌来))<br>· • • • • • • • • • • • • • • • • • • •                                                    | 余完了画                                                                                                    | 〕<br>正<br>泉終時作日<br>ての他語求                                                                                                    | でんさい花子・ログイン中<br>IPA 页を<br>IPA 页を<br>ログアウト<br>IP3: 2009/05/01 15:00:00<br>管理業務<br>SCKAORI 1304<br>《一ジの先職: 戻る<br>ページの先職: 戻る<br>ページの先職: 戻る                            |              | 仮登録の削除<br>ボタンをクリックしてく<br>さい。     |
| 7. デ         でんさい         トップ         第二本レートメッセ         ・トップ         第二本記録(儀祥         ① 対象の         注記誌(儀祥         ① 対象の         注記誌(儀祥         ① 対象の         ② 対象の         ② 対象の         ○ 対象の         ○ 対象の <td>発生記<br/>銀行<br/>(2-ジ表示エリア<br/>(強雄編<br/>(前求名))<br/>(の仮登録を選択<br/>(のの仮登録を測<br/>表示内容を切り<br/>(の仮登録を削<br/>また)の「「一一一一一一一一一一一一一一一一一一一一一一一一一一一一一一一一一一一</td> <td></td> <td>務者</td> <td>) 請求仮<br/>候機選進請求<br/><sup>音を確認2</sup> →</td> <td>登録削除<br/>(#₩-₩äx</td> <td>余完了画</td> <td>〕<br/>直</td> <td>でんさい花子・ログイン年<br/>IBへ 戻る<br/>ログアウト<br/>時:2009/05/01 15 00:00<br/>管理業務<br/>SCKAORI 1304<br/>「日日日<br/>ページの先端に戻る<br/>ページの先端に戻る</td> <td></td> <td>仮登録の削除<br/>ボタンをクリックしてく<br/>さい。</td>                                                                                                    | 発生記<br>銀行<br>(2-ジ表示エリア<br>(強雄編<br>(前求名))<br>(の仮登録を選択<br>(のの仮登録を測<br>表示内容を切り<br>(の仮登録を削<br>また)の「「一一一一一一一一一一一一一一一一一一一一一一一一一一一一一一一一一一一                                                                                                    |                                                                                                    | 務者                                                                                                    | ) 請求仮<br>候機選進請求<br><sup>音を確認2</sup> →                                                         | 登録削除<br>(#₩-₩äx                                                                                                | 余完了画                                                                                                    | 〕<br>直                                                                                                    | でんさい花子・ログイン年<br>IBへ 戻る<br>ログアウト<br>時:2009/05/01 15 00:00<br>管理業務<br>SCKAORI 1304<br>「日日日<br>ページの先端に戻る<br>ページの先端に戻る                                                 |              | 仮登録の削除<br>ボタンをクリックしてく<br>さい。     |
| 7. デ<br>でんさい<br>トラブ<br>除生記録(価務<br>① 対衆の<br>受付情報<br>違文書の<br>説済口座情<br>利用者書名<br>■ 申請情報<br>担当者<br>コメント<br>■ 小認く差戻<br>米辺キ<br>コメント<br>■ 一覧へ戻る                                                                                                    | 発生記<br>- 3<br>- 3<br>- 3<br>- 3<br>- 3<br>- 3<br>- 3<br>- 4<br>- 4<br>- 4<br>- 5<br>- 5<br>- 5<br>- 5<br>- 5<br>- 5<br>- 5<br>- 5                                                                                                    | 会報(債<br>(本)<br>(本)<br>(本)<br>(本)<br>(本)<br>(本)<br>(本)<br>(本)                                                                                                    | 務者                                                                                                    | )請求仮<br>(# 選選選手<br>कर ख22 →                                                                   | 登録削降<br>(##-#話##<br>・<br>・<br>・<br>・<br>・<br>・<br>・<br>・<br>・<br>・<br>・<br>・<br>・<br>・<br>・<br>・<br>・<br>・     | 余完了画                                                                                                    | 〕<br>面<br>選<br>通<br>読<br>度<br>終<br>時<br>作<br>に<br>一<br>一<br>一<br>一<br>一<br>一<br>の<br>他<br>請<br>求<br>一<br>一<br>一<br>の<br>他<br>清<br>一<br>一<br>一<br>の<br>一<br>の<br>一<br>の<br>一<br>の<br>一<br>の<br>一<br>の<br>一<br>の<br>一<br>の<br>一<br>の<br>の<br>一<br>の<br>の<br>一<br>の<br>の<br>の<br>の<br>の<br>の<br>の<br>の<br>の<br>の<br>の<br>の<br>の | でんさい花子・ログイン中<br>BA 戻る<br>ログアウト<br>時:2009/05/01 150000<br>管理業務<br>SOKAORI 1304<br>「日期<br>ページの先随: 戻る<br>ページの先随: 戻る<br>ページの先随: 戻る                                     |              | 仮登録の削除<br>ボタンをクリックしてく<br>さい。     |
| 7. デ<br>でんさい<br>ーポレートメッロ<br>第主記録(債務<br>① 対象の<br>ジ 対象の<br>ジ ガ ント<br>・ 「<br>マ 国 本<br>ジ ント<br>・ 「<br>マ 国 本<br>ジ ント<br>・ 「<br>マ 国 本<br>マ ー<br>マ ー<br>マ ー<br>マ ー<br>マ ー<br>マ ー<br>マ ー<br>マ                                                                                                    | 発生記<br>- 銀行<br>- ジ表示エリブ<br>( 酸型結核型<br>( 酸型結核型)<br>素示内容を切り<br>一<br>一<br>一<br>一<br>一<br>一<br>一<br>( 酸型結核型)<br>素示内容を切り<br>一<br>一<br>一<br>一<br>一<br>一<br>一<br>一<br>一<br>( 酸型結核型)<br>素での<br>一<br>一<br>一<br>一<br>一<br>一<br>一<br>( 酸型結核型)<br>素での<br>一<br>一<br>一<br>一<br>一<br>の<br>の<br>の<br>型<br>読<br>本<br>で<br>型<br>た<br>一<br>一<br>一<br>一<br>一<br>一<br>一<br>の<br>の<br>の<br>型<br>読<br>を<br>御<br>一<br>一<br>一<br>一<br>一<br>一<br>一<br>一<br>一<br>一<br>一<br>一<br>一                                                                                                    | 会報(債) (債) (法律利除完了 (注:4) (注:4) <p< td=""><td>務者</td><td>)請求仮<br/>(# 選其語来<br/>(# 選其語来<br/>(# 選其語来<br/>(# 選其語来)<br/>(# (# (# (# (# (# (# (# (# (# (# (# (# (</td><td>登録削隊<br/>(#モ-話誌本<br/>・<br/>・<br/>・<br/>・<br/>・<br/>・<br/>・<br/>・<br/>・<br/>・<br/>・<br/>・<br/>・<br/>・<br/>・<br/>・<br/>・<br/>・<br/>・</td><td>余完了画</td><td>〕<br/>面<br/>進<br/>最終操作<br/>その他請求</td><td>でんさい花子-0ダイン中<br/>IBへ 戻る<br/>IBへ 戻る<br/>ロサアウト<br/>I時: 2009/05/01 15:00:00<br/>管理業務<br/>SCKAORI 1304<br/>《一ジの先職: 戻る<br/>ページの先職: 戻る<br/>ページの先職: 戻る</td><td></td><td>仮登録の削除<br/>ボタンをクリックしてく<br/>さい。</td></p<>                                                                                                    | 務者                                                                                                    | )請求仮<br>(# 選其語来<br>(# 選其語来<br>(# 選其語来<br>(# 選其語来)<br>(# (# (# (# (# (# (# (# (# (# (# (# (# ( | 登録削隊<br>(#モ-話誌本<br>・<br>・<br>・<br>・<br>・<br>・<br>・<br>・<br>・<br>・<br>・<br>・<br>・<br>・<br>・<br>・<br>・<br>・<br>・ | 余完了画                                                                                                    | 〕<br>面<br>進<br>最終操作<br>その他請求                                                                                                    | でんさい花子-0ダイン中<br>IBへ 戻る<br>IBへ 戻る<br>ロサアウト<br>I時: 2009/05/01 15:00:00<br>管理業務<br>SCKAORI 1304<br>《一ジの先職: 戻る<br>ページの先職: 戻る<br>ページの先職: 戻る                             |              | 仮登録の削除<br>ボタンをクリックしてく<br>さい。     |

# 債権受領時の手順

❖概要

- ✓ 受領した債権内容の確認方法は通知情報一覧から債権内容を確認します。
- ✓ 受領した債権に対して、異議がある場合は、記録予定日から5銀行営業日後(記録予定日当日含む)、かつ、支払期日の3銀行営業日前までの間に取消請求をすることが可能です。

#### 債権受領時の確認手順

- ▶ ログイン後、トップ画面の通知情報一覧ボタンをクリックしてください。
  - 1. トップ画面

| でんさい銀行<br>コーポレートメッセージ表示エリア                  |                                 |                 | <b>法人</b><br>最終揀作日  | でんさい花子:ログイ<br><b>IBへ戻る ログアウト</b><br>時: 2009/05/01 15:0 | >>≠<br>▶<br>0.00                            |
|---------------------------------------------|---------------------------------|-----------------|---------------------|--------------------------------------------------------|---------------------------------------------|
| トップ 債権情報照会 債権発生請求 傍                         | 福譲渡請求 債権一括請求                    | 融資申込            | その他請求               | 管理業務                                                   |                                             |
|                                             |                                 |                 |                     |                                                        |                                             |
| トップ                                         |                                 |                 |                     | SCCTOP111                                              | 00                                          |
| ■ ログインアカウント 情報                              |                                 |                 |                     |                                                        |                                             |
| 株式会社大空商事<br>でんさい花子 様<br>hanako@oozora.co.jp |                                 |                 | 前回ご利用E<br>2009/04/3 | ]時<br>80 13:15:02                                      |                                             |
| ■ でんさい銀行からのお知らせ                             |                                 |                 |                     |                                                        | l.                                          |
| システム更改について                                  |                                 |                 |                     |                                                        |                                             |
| 平成21年5月22日より、リニューアルいたします。                   |                                 |                 |                     |                                                        | ー<br>受領した債権内容を確認するため、<br>通知情報一覧ボタンをクリックしてくた |
| ■ 通知情報一覧                                    |                                 |                 | /                   |                                                        | オリ                                          |
| ご案内日時           (通知管理番号)                    |                                 | [通知の種類]<br>タイトル |                     |                                                        |                                             |
| 2010/11/21 13:43<br>(10000001119)           | [発生記録(債務者請求)記録請求]<br>発生記録請求結果詳細 |                 |                     |                                                        |                                             |
| 2010/11/18 13:00<br>(10000001118)           | [発生記録(債務者請求)記録請求]<br>発生記録請求結果詳細 |                 |                     |                                                        |                                             |
| 2010/10/10 12:33<br>(10000001117)           | [譲渡記録請求]<br>譲渡記録請求結果詳細          |                 |                     |                                                        |                                             |
| 2010/09/12 11:53<br>(10000001115)           | [発生記録(債務者請求)記録請求]<br>発生記録請求結果詳細 |                 |                     |                                                        |                                             |
| 2010/09/10 10:23<br>(10000001114)           | [発生記録(債務者請求)記録請求]<br>発生記録請求結果詳細 |                 |                     |                                                        |                                             |
| 通知情報一覧                                      |                                 |                 |                     |                                                        |                                             |

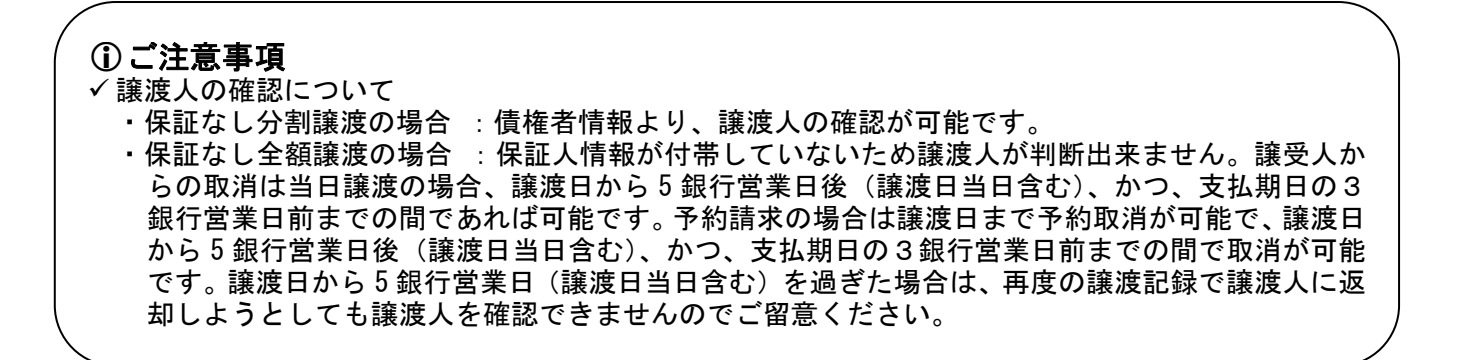

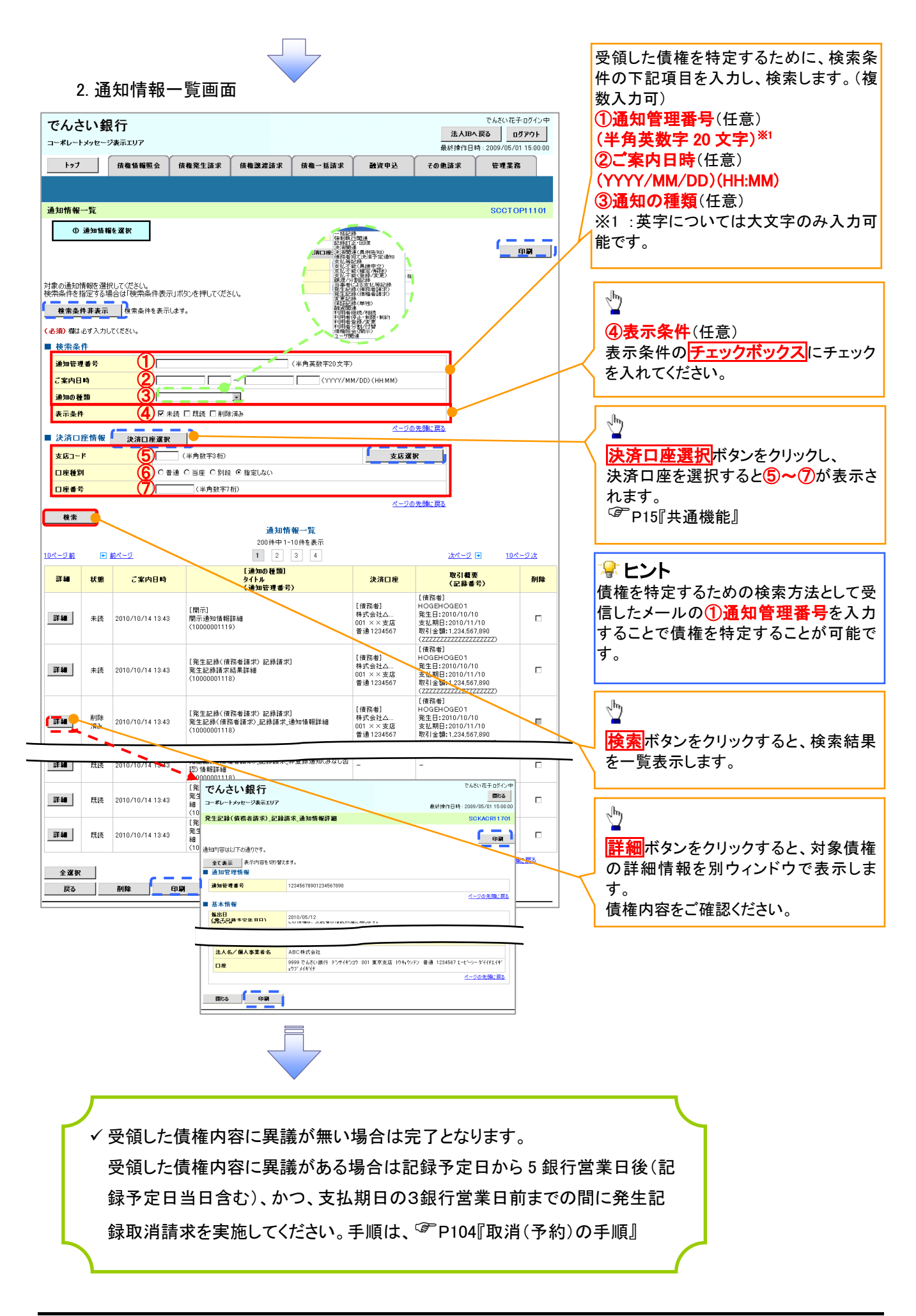

| <ul> <li>&gt; トッブ画面の(植格発生請求)(クブをクリックしてください。</li> <li>1. 債権発生請求/エュー画面</li> <li>Contraction</li> <li>Contraction</li> <li>Contra</li></ul>                                                                                                    | 取消                                                                                                    | (「予約)の手順                                                              |                                      |                                                   |           |  |  |  |  |
|----------------------------------------------------------------------------------------------------|----------------------------------------------------------------------------------------------------|-----------------------------------------------------------------------|--------------------------------------|---------------------------------------------------|-----------|--|--|--|--|
| 1. 債権発生請求/エュー画面         (債務者による予約取消し同様手順です。           ************************************                                                                                                    | > トッフ                                                                                                    | プ画面の <mark>債権発生請求</mark> タブをク                                         | リックしてください。                           |                                                   |           |  |  |  |  |
| C4.0148f7       State State Product State Product Product State Product State Product State Product State Product State Product State Product State Product State Product State Product State Product State Product State Product Product State Product Product State Product Product State Product Product State Product Product State Product Product Product Product Product Product Product Product Product Product Product Product Product Product Product Product Product Product Product Product Product Prod Product Product Prod Product Product Product Product Prod Pro | 1.                                                                                                    | <br>債権発生請求メニュー画面                                                      |                                      | 債務者による予約<br>す。                                    | 約取消も同様手順で |  |  |  |  |
| ************************************                                                                                                    | でんさし                                                                                                    | い銀行                                                                   | でんさい花子ログイン中<br>法人18へ戻る ログアウト         |                                                   |           |  |  |  |  |
| 正式         正式         正式 <th 1<="" th=""><th>コーポレートメッ</th><th>」セージ表示エリア<br/>債権情報照会 債権発生詰求 債権譲渡請求 債権</th><th>最終操作日時:2009/05/01 15:00:00<br/>経諸求 論資申込 その他語求 管理業務</th><th>ф</th><th></th></th>                                                                                                    | <th>コーポレートメッ</th> <th>」セージ表示エリア<br/>債権情報照会 債権発生詰求 債権譲渡請求 債権</th> <th>最終操作日時:2009/05/01 15:00:00<br/>経諸求 論資申込 その他語求 管理業務</th> <th>ф</th> <th></th> | コーポレートメッ                                                              | 」セージ表示エリア<br>債権情報照会 債権発生詰求 債権譲渡請求 債権 | 最終操作日時:2009/05/01 15:00:00<br>経諸求 論資申込 その他語求 管理業務 | ф         |  |  |  |  |
| ● 「日本         ● 「日本                                                                                                    |                                                                                                    |                                                                       |                                      |                                                   |           |  |  |  |  |
| • • • • • • • • • • • • • • • • • • •                                                                                                    | 債権発生請习                                                                                                    | \$ <u>↓</u> _1 -                                                      | SCCMNU12200                          | い。                                                |           |  |  |  |  |
| search (ges affar) s = 1 = 0         Image: search of the search of the                | ■ 債権発生語                                                                                                    | 清末メニュー<br>高者請求 生記録(債務者請求)の登録/取消性行います。<br>電者請求 発生記録(債権者請求)の登録/取消性行います。 |                                      |                                                   |           |  |  |  |  |
| • eterses(債務者請求) A=a-a base         • eterses         • eterses                                                                                                    |                                                                                                    |                                                                       |                                      |                                                   |           |  |  |  |  |
| でしてい銀行         NUMERIE DOPATION           1         1         1         1         日本名目示         1         日本名目示         1         日本名目示         1         日本名目示         1         日本名目示         1         日本名目示         1         日本名目示         1         日本名目示         1         日本名目示         1         日本名目示         1         1         日本名目示         1         1         日本名目示         1         1         1         日本名目示         1         1         日本名目示         1         1         1         日本名目示         1         1         1         1         1         1         1         1         1         1         1         1         1         1         1         1         1         1         1         1         1         1         1         1         1         1         1         1         1         1         1         1         1         1         1         1         1         1         1         1         1         1         1         1         1         1         1         1         1         1         1         1         1         1         1         1         1         1         1         1 </th <th>2.</th> <th>発生記録(債務者請求)メニュー</th> <th>一画面</th> <th></th> <th></th>                                                                                                    | 2.                                                                                                    | 発生記録(債務者請求)メニュー                                                       | 一画面                                  |                                                   |           |  |  |  |  |
| ************************************                                                                                                    | でんさし                                                                                                    | い銀行                                                                   | でんさい花子・ログイン中<br>法人IIPへ戻る ログアウト       |                                                   |           |  |  |  |  |
| 取加     取引     回       1     債権発生請求(債権者請求)     日(同上)の5銀行営業日後(振出日(同<br>上)当日含む)、かつ、支払期日の3銀     ×     ○       2     債権発生請求(債権者請求)     予約取消     ○     ×       2     債権発生請求(債権者請求)     予約取消     ○     ×                                                                                                    | コーポレートメッ                                                                                                    | ルセージ表示エリア<br>債権情報照会 債権発生請求 債権譲渡請求 債権一対                                | 最終操作日時:2009/05/01 150000<br>結款       |                                                   |           |  |  |  |  |
| PLEUK(#####9.21*)       BOILMAN FOOT         1       ###:::#####::####::#####::#####::#####::####                                                                                                    | 債務者請求                                                                                                    |                                                                       |                                      |                                                   |           |  |  |  |  |
| ● Pressure       ● Pressure                                                                                                    | 発生記録(債                                                                                                    | 務者請求) メニュー                                                            | SCOMNUI 2201                         |                                                   |           |  |  |  |  |
| No     取引可能な取引       1     債権発生請求(債務者請求)     日(同上)の5銀行営業日後(振出日(同<br>上)当日含む)、かつ、支払期日の3銀       1     債権発生請求(債権者請求)       2     債権発生請求(債権者請求)                                                                                                    | ■ 発生記録メ                                                                                                    | ニュー 登録 債務者として債権を発生させます。                                               |                                      | a                                                 |           |  |  |  |  |
| 取消ボタンをクリックしてください。         取消可能な取引         No.       取引名       種類       請求者       被請求者         1       債権発生請求(債務者請求)       予約取消       〇       〇         1       債権発生請求(債務者請求)       日(同上)の5銀行営業日後(振出日(同<br>上)当日含む)、かつ、支払期日の3銀       ×       〇         2       債権発生請求(債権者請求)       予約取消       〇       ×         1       債権発生請求(債権者請求)       予約取消       ○       ×         1       債権発生請求(債権者請求)       予約取消       ○       ×                                                                                                    |                                                                                                    | 取消<br>株務者として予約中の発生記録請求の予約取消を行います。<br>発生日を含む581素日以内、かつ、実は期日の381業日前ま    | または、債務者から受け取った発生記録を取消します。<br>で。)     | 2m2                                               |           |  |  |  |  |
| No.         取引名         種類         請求者         被請求者           1         債権発生請求(債務者請求)         日(同上)の5銀行営業日後(振出日(同<br>上)当日含む)、かつ、支払期日の3銀         ×         〇           1         債権発生請求(債権者請求)         日(同上)の5銀行営業日後(振出日(同<br>上)当日含む)、かつ、支払期日の3銀         ×         〇           2         債権発生請求(債権者請求)         予約取消         ○         ×         ○           1         方営業日前までの期間)         ○         ×         ○                                                                                                    |                                                                                                    |                                                                       |                                      | <mark>取消</mark> ボタンをクリッ                           | ックしてください。 |  |  |  |  |
| <ul> <li>▶ 取消可能な取引</li> <li>▶ No. 取引名 種類 請求者 被請求者</li> <li>▶ 取引(振出日(電子記録年月日)~振出</li> <li>□ (同上)の5銀行営業日後(振出日(同)</li> <li>▶ 当日含む)、かつ、支払期日の3銀</li> <li>↑ (査権発生請求(債権者請求)</li> <li>▶ 当日含む)、かつ、支払期日の3銀</li> <li>○ (不)</li> <li>▶ ○ (不)</li> <li>▶ ○ (不)</li> <li>▶ ○ (不)</li> <li>▶ ○ (承諾依頼通知受領~記録予定日)</li> <li>○ 5銀行営業日後(記録予定日)</li> <li>○ 5銀行営業日後(記録予定日)</li> <li>○ 5銀行営業日後(記録予定日)</li> <li>○ 5銀行営業日後(記録予定日)</li> <li>○ 5銀行営業日後(記録予定日)</li> </ul>                                                                                                    |                                                                                                    |                                                                       |                                      |                                                   |           |  |  |  |  |
| No.         取引名         種類         請求者         被請求者           1         債権発生請求(債務者請求)         予約取消         〇         〇           1         債権発生請求(債務者請求)         日(同上)の5銀行営業日後(振出日(同<br>上)当日含む)、かつ、支払期日の3銀<br>行営業日前までの期間)         ×         〇           2         債権発生請求(債権者請求)         予約取消         〇         ×           1         債権発生請求(債権者請求)         予約取消         〇         ×                                                                                                    | 學取                                                                                                    | 消可能な取引                                                                |                                      |                                                   |           |  |  |  |  |
| 予約取消       〇       〇         1       債権発生請求(債務者請求)       取消(振出日(電子記録年月日)~振出<br>日(同上)の5銀行営業日後(振出日(同<br>上)当日含む)、かつ、支払期日の3銀<br>行営業日前までの期間)       ×       〇         2       債権発生請求(債権者請求)       予約取消       〇       ×         6       査認(承諾依頼通知受領~記録予定日<br>の5銀行営業日後(記録予定日当日含       ×       〇         1       ○       ○       ×       ○         2       債権発生請求(債権者請求)       ○       ×       ○         2       債権発生請求(債権者請求)       ○       ○       ×                                                                                                    | No.                                                                                                    | 取引名                                                                   | 種類                                   | 請求者                                               | 被請求者      |  |  |  |  |
| 1       債権発生請求(債務者請求)       取消(振出日(電子記録年月日)~振出<br>日(同上)の5銀行営業日後(振出日(同<br>上)当日含む)、かつ、支払期日の3銀<br>行営業日前までの期間)       ×       ○         2       債権発生請求(債権者請求)       予約取消<br>の5銀行営業日後(記録予定日当日含<br>の5銀行営業日後(記録予定日当日含<br>よ)までの期間)       ×       ○                                                                                                    |                                                                                                    |                                                                       | 予約取消                                 | 0                                                 | 0         |  |  |  |  |
| 1       債権発生請求(債務者請求)       日(同上)の5銀行営業日後(振出日(同<br>上)当日含む)、かつ、支払期日の3銀<br>行営業日前までの期間)       ×       ○         2       債権発生請求(債権者請求)       予約取消       ○       ×       ○         3       資素       ○       ×       ○       ×         2       債権発生請求(債権者請求)       予約取消       ○       ×       ○         5       銀行営業日後(記録予定日当日含<br>む)までの期間)       ×       ○       ×                                                                                                    |                                                                                                    |                                                                       | 取消(振出日(電子記録年月日)~振出                   |                                                   |           |  |  |  |  |
| 上)当日含む)、かつ、支払期日の3銀<br>行営業日前までの期間)     へ     し       2     債権発生請求(債権者請求)     予約取消     〇     ×       6     石認(承諾依頼通知受領~記録予定日<br>の5銀行営業日後(記録予定日当日含<br>な)までの期間)     ×     〇                                                                                                    | 1                                                                                                    | 債権発生請求(債務者請求)                                                         | 日(同上)の5銀行営業日後(振出日(同                  | ×                                                 |           |  |  |  |  |
| 1     行営業日前までの期間)     1       2     債権発生請求(債権者請求)     予約取消     O     ×       6     否認(承諾依頼通知受領~記録予定日<br>の5銀行営業日後(記録予定日当日含     ×     O                                                                                                    |                                                                                                    |                                                                       | 上)当日含む)、かつ、支払期日の3銀                   |                                                   | U         |  |  |  |  |
| 2     債権発生請求(債権者請求)     予約取消     〇     ×       6     6     6     6     6       7     5     8     6     6       0     5     8     6     6       1     1     1     1     1       1     1     1     1     1                                                                                                    |                                                                                                    |                                                                       | 行営業日前までの期間)                          |                                                   |           |  |  |  |  |
| 2     債権発生請求(債権者請求)     否認(承諾依頼通知受領~記録予定日<br>の5銀行営業日後(記録予定日当日含     ×     O                                                                                                    |                                                                                                    |                                                                       | 予約取消                                 | 0                                                 | ×         |  |  |  |  |
| 2     債権発生請求(債権者請求)     の5銀行営業日後(記録予定日当日含     ×     O       は)までの期間)                                                                                                    |                                                                                                    |                                                                       |                                      |                                                   |           |  |  |  |  |
| ま)までの期間)                                                                                                    | 2                                                                                                    | 債権発生請求(債権者請求)<br>                                                     | <br>の5銀行営業日後(記録予定日当日含                | ×                                                 | 0         |  |  |  |  |
|                                                                                                    |                                                                                                    |                                                                       | む)までの期間)                             |                                                   |           |  |  |  |  |

|                        |                                                | 予約取消                | 0 |  |  |
|------------------------|------------------------------------------------|---------------------|---|--|--|
| 2                      |                                                | 取消(譲渡日~譲渡日の 5 銀行営業日 |   |  |  |
| 3                      | ┃<br>┃<br>┃<br>┃<br>┃<br>催<br>様<br>没<br>詞<br>水 | 後(譲渡日当日含む)、かつ、支払期日  | × |  |  |
|                        |                                                | の3銀行営業日前までの期間)      |   |  |  |
| ※譲渡予約済の債権に対する取消は不可とする。 |                                                |                     |   |  |  |

0

0

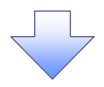

#### 3. 発生記録(債務者)取消請求対象債権検索画面

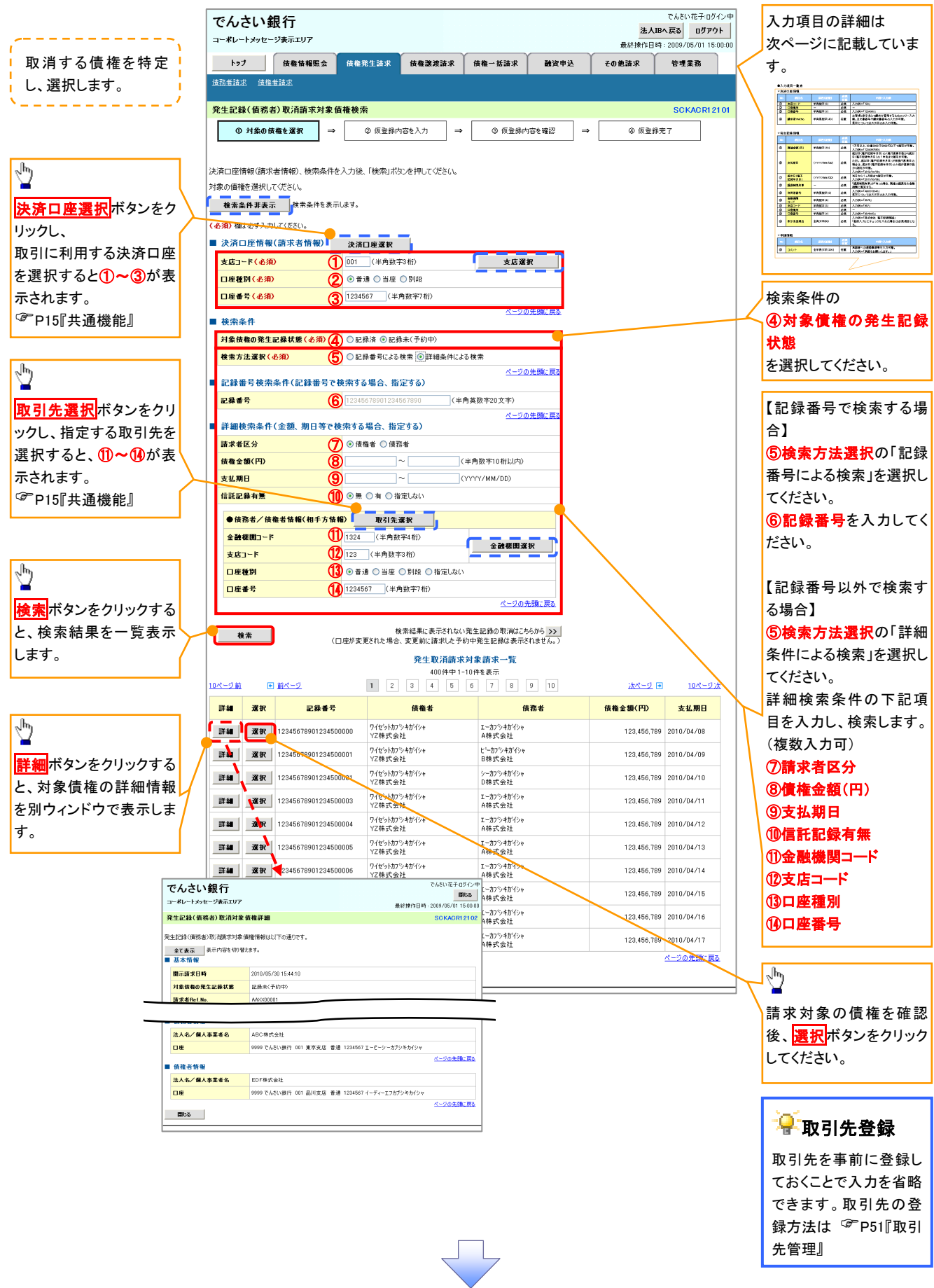

# ●入力項目一覧表

| 犬 | 済口性 | "有報(請水石情報 | )       |          |               |
|---|-----|-----------|---------|----------|---------------|
|   | No  | 項目名       | 属性(桁数)  | 必須<br>任意 | 内容·入力例        |
|   | 1   | 支店コード     | 半角数字(3) | 必須       | 入力例=「012」     |
|   | 2   | 口座種別      | -       | 必須       | ラジオボタンにて選択する。 |
|   | 3   | 口座番号      | 半角数字(7) | 必須       | 入力例=「0123456」 |

#### →検索条件

| No | 項目名             | 属性(桁数) | 必須<br>任意 | 内容・入力例                                               |
|----|-----------------|--------|----------|------------------------------------------------------|
| 4  | 対象債権の発生記<br>録状態 | _      | 必須       | ラジオボタンにて選択する。<br>「記録済の債権」または「記録未(予約中)の債権」を<br>選択する。  |
| 5  | 検索方法選択          | _      | 必須       | ラジオボタンにて選択する。<br>「記録番号による検索」または「詳細条件による検索」<br>を選択する。 |

#### ◆記録番号検索条件(記録番号で検索する場合、指定する)

| No | 項目名  | 属性(桁数)    | 必須<br>任意 | 内容・入力例                                                                             |
|----|------|-----------|----------|------------------------------------------------------------------------------------|
| 6  | 記録番号 | 半角英数字(20) | 任意       | 検索方法選択が「記録番号による検索」の場合、<br>必須入力。<br>入力例=「ABC45678901234567890」<br>英字については大文字のみ入力可能。 |

#### ♥詳細検索条件(金額、期日等で検索する場合、指定する)

| No                       | 項目名     | 属性(桁数)       | 必須<br>任意 | 内容・入力例                                                |
|--------------------------|---------|--------------|----------|-------------------------------------------------------|
| $\overline{\mathcal{O}}$ | 請求者区分   | —            | 任意       | ラジオボタンにて選択する。                                         |
| 8                        | 債権金額(円) | 半角数字(10)     | 任意       | 1 円以上、99 億 9999 万 9999 円以下で指定が可能。<br>入力例=「1234567890」 |
| 9                        | 支払期日    | (YYYY/MM/DD) | 任意       | 入力例=「2011/05/11」                                      |
| 10                       | 信託記録有無  | —            | 任意       | ラジオボタンにて選択する。                                         |

#### ◆債務者/債権者情報(相手方情報)

| Νο   | 項目名         | 属性(桁数)  | 必須<br>任意 | 内容・入力例        |
|------|-------------|---------|----------|---------------|
| 1    | 金融機関<br>コード | 半角数字(4) | 任意       | 入力例=「9876」    |
| (12) | 支店コード       | 半角数字(3) | 任意       | 入力例=「987」     |
| (13) | 口座種別        | —       | 任意       | ラジオボタンにて選択する。 |
| 14   | 口座番号        | 半角数字(7) | 任意       | 入力例=「9876543」 |

7 -

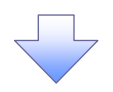

#### 4. 発生記録(債務者)取消請求仮登録画面

| でんさい銀行                                                                                                    |                                                                                                    |                                                                                                    | でんさい花子:ログイン                                                                                                    |                                                                                                    |                                                                                                    | <br>43     |
|----------------------------------------------------------------------------------------------------|----------------------------------------------------------------------------------------------------|----------------------------------------------------------------------------------------------------|----------------------------------------------------------------------------------------------------|----------------------------------------------------------------------------------------------------|----------------------------------------------------------------------------------------------------|------------|
| コーポレートメッセージ表示エリア                                                                                                    |                                                                                                    |                                                                                                    | <u>法入IBへ戻る</u><br>最終操作日時: 2009/05/01 15:00:                                                                                                    | 」 迭:<br><sup>1</sup> 友(                                                                                                    | 欣した頃稚の内谷を衣示し、仮豆<br>Filiます。                                                                                 | 팟          |
| トップ 債権情報照会                                                                                                    | 債権発生請求 <b>債権譲渡請求</b>                                                                                                    | 信権一括請求 融資申込                                                                                                    | その他請求 管理業務                                                                                                    | <u> </u>                                                                                                    |                                                                                                    | /          |
| <u> </u>                                                                                                    |                                                                                                    |                                                                                                    |                                                                                                    |                                                                                                    |                                                                                                    |            |
| 発生記録(債務者)取消請求仮登録                                                                                                    | ž                                                                                                    |                                                                                                    | SCKACR1210                                                                                                    | 3                                                                                                    |                                                                                                    |            |
| <ol> <li>① 対象の債権を選択 ⇒</li> </ol>                                                                                                    | ② 仮登録内容を入力 ⇒                                                                                                    | <ul> <li>③ 仮登録内容を確認 ⇒</li> </ul>                                                                                                    | <ul> <li>④ 仮登録完了</li> </ul>                                                                                                    |                                                                                                    |                                                                                                    |            |
|                                                                                                    |                                                                                                    |                                                                                                    |                                                                                                    |                                                                                                    |                                                                                                    |            |
| 仮登録する内容を入力し、「仮登録の確認<br>◆7 表示 あ示内容を切り替えます。                                                                                                    | ヘ」ボタンを押してください。                                                                                                    |                                                                                                    |                                                                                                    |                                                                                                    |                                                                                                    |            |
| ■ 決済口座情報(請求者情報)                                                                                                    |                                                                                                    |                                                                                                    |                                                                                                    |                                                                                                    |                                                                                                    |            |
| 利用者番号                                                                                                    | 123456789                                                                                                    |                                                                                                    |                                                                                                    |                                                                                                    |                                                                                                    |            |
| 法人名/個人事業者名                                                                                                    | 1-ビーソー ガブンキガイシャ<br>ABC株式会社                                                                                                    |                                                                                                    |                                                                                                    |                                                                                                    |                                                                                                    |            |
| <b>越型</b> 少年                                                                                                    | \$*イイチエイギ*# <b>ウ</b> フ*                                                                                                    |                                                                                                    |                                                                                                    |                                                                                                    |                                                                                                    |            |
| d'11-01                                                                                                    |                                                                                                    |                                                                                                    |                                                                                                    |                                                                                                    |                                                                                                    |            |
| ●債権省情報                                                                                                    |                                                                                                    |                                                                                                    |                                                                                                    |                                                                                                    |                                                                                                    |            |
| 法人名/ 個人事業者名                                                                                                    | ABC株式会社<br>9999 でんさい銀行 001 東京支店 普通・                                                                                                    | 1234567 エービーシー ダイイチエイキョウフ゛メイキ・イチ                                                                                                    |                                                                                                    | 承                                                                                                    | 忍者へ連絡事項等がある場合は、                                                                                            |            |
|                                                                                                    |                                                                                                    |                                                                                                    | ページの先頭に戻る                                                                                                    | 40                                                                                                    | コメント(任意)(全半角 250 文字)                                                                                       | 以          |
| ■ 申請情報                                                                                                    |                                                                                                    |                                                                                                    |                                                                                                    | /   内)                                                                                                    | を入力してください。                                                                                                 |            |
| 担当者                                                                                                    | 担当者 山田 寿朗                                                                                                    |                                                                                                    |                                                                                                    |                                                                                                    |                                                                                                    |            |
| 1                                                                                                    | 発生記録を請求しました。                                                                                                    |                                                                                                    |                                                                                                    |                                                                                                    |                                                                                                    |            |
|                                                                                                    | (250文字以内)                                                                                                    |                                                                                                    | V                                                                                                    | շիդ                                                                                                    |                                                                                                    |            |
| 戻る 仮登録の確認へ                                                                                                    |                                                                                                    |                                                                                                    | ページの先頭に戻る                                                                                                    | ┼< Ÿ                                                                                                    |                                                                                                    |            |
|                                                                                                    |                                                                                                    |                                                                                                    |                                                                                                    | <u></u>                                                                                                    | カの完了後、                                                                                                    |            |
|                                                                                                    |                                                                                                    |                                                                                                    |                                                                                                    | 仮                                                                                                    | <mark>登録の確認へ</mark> ボタンをクリックして                                                                             | <b>c</b> < |
|                                                                                                    |                                                                                                    |                                                                                                    |                                                                                                    | ださ                                                                                                    | sev.                                                                                                    |            |
|                                                                                                    |                                                                                                    |                                                                                                    |                                                                                                    |                                                                                                    |                                                                                                    |            |
|                                                                                                    |                                                                                                    |                                                                                                    |                                                                                                    |                                                                                                    |                                                                                                    |            |
|                                                                                                    |                                                                                                    |                                                                                                    |                                                                                                    |                                                                                                    |                                                                                                    |            |
|                                                                                                    |                                                                                                    |                                                                                                    |                                                                                                    |                                                                                                    |                                                                                                    |            |
| 5. 発生記録                                                                                                    | (債務者)取消請                                                                                                    | ▼<br>求仮登録確認画                                                                                                    | 面                                                                                                    |                                                                                                    |                                                                                                    |            |
| 5. 発生記録                                                                                                    | (債務者)取消請                                                                                                    | 求仮登録確認画                                                                                                    | 直<br>でんさい花子ロダイン<br>法人国へ戻る ログアウト                                                                                                    | ↓<br>↓<br>↓ 内和                                                                                                    | <br>容を確認し、仮登録を実行します。                                                                                       |            |
| 5. 発生記録<br>でんさい銀行<br>コーポルートメッセージ表示エリア                                                                                                    | (債務者)取消請                                                                                                    | 求仮登録確認画                                                                                                    | でんさい花子・ログイン<br><u> 注入昭へ戻る</u> ログアウト<br>最終持作日時 : 2009/05/01 15:00:/                                                                                                    | * 内<br>*                                                                                                    | 容を確認し、仮登録を実行します。                                                                                           | ,          |
| 5. 発生記録<br>でんさい銀行<br>コーポレートメッセージ表示エリア<br>トッフ (株准協務際会<br>成品質法: 住権主法法                                                                                                    | (債務者)取消請                                                                                                    | 求仮登録確認画<br><sup>(6卷- 553 ま</sup> ) <sup>融資申込</sup>                                                                                                    | でんさい花子-Dダイン<br><u> 注入IBへ戻る</u> のグアウト<br>最終操作日時、2009/05/01 15:00:<br>その他請求 管理業務                                                                                                    | *<br>内和                                                                                                    | 容を確認し、仮登録を実行します。                                                                                           | ,          |
| 5. 発生記録<br>でんさい銀行<br>コーポレートジャセージ表示エリア<br>トッフ 係権情報歴金<br>成品書語法 (債務者)取消請求板量者                                                                                                    | (債務者)取消請<br><sup>((希案生請求</sup> )<br>##認                                                                                                    | 求仮登録確認画<br><sup>(</sup> @∰→ ₭請求  ऄਲ਼₽ऄ                                                                                                    | 正<br>でんさい花子ロダイン<br>法人間へ戻る ログアウト<br>単純特作日時 : 2009/06/01 15:00:<br>ての他請求 管理業務<br>SCKACR1210                                                                                                    | *<br>  内<br>                                                                                                    | 容を確認し、仮登録を実行します。                                                                                           |            |
| 5. 発生記録<br>でんさい銀行<br>コーポレートメッセージ表示エリア<br>ト27 (株価報歴会<br>違語登録法 (住宅登録)<br>安主記録(債務者)取消請求を登録<br>① 対象の(住権を選択 →                                                                                                    | (債務者)取消請<br>(編集生講求 (編編選選講求<br>≩確認<br>② 仮登録内容を入刀 →                                                                                                    | 求仮登録確認画<br><sup>(病義- Kišx</sup> <sup>融資申込</sup>                                                                                                    | でんだい花子・ログイン<br>法人IBへ戻る ログアウト<br>最終操作日時 : 2009/05/01 15:00:<br>その他請求 管理業務<br>SCKACR1210<br>の 仮登録完了                                                                                                    |                                                                                                    | 容を確認し、仮登録を実行します。                                                                                           |            |
| 5. 発生記録<br>でんさい銀行<br>コーポレートックセージ表示エリア<br>トフ (積積積整金)<br>遠弦若遠志<br>発生記録(債務者)取消請求仮量録<br>① 対象の債種を選訳 →                                                                                                    | (債務者)取消請<br>(##%生請求 (##@#####<br>###記<br>② 原登錄內容6入力 →                                                                                                    | 求仮登録確認画<br><sup>(編—— Ж前求</sup> 融 <sup>資申込</sup><br>• <b>○</b> <u>65</u> 章錄內皆を曜辺 →                                                                                                    | でんさい花子-ログイン<br><u>注入IBA 戻る</u><br><u>ログアウト</u><br>最終持作日時 : 2009/05/01 15:00:<br><b>その他請求 管理業務</b><br>SOKAOR1210<br>・ ① 仮登排売了                                                                                                    | *<br>内<br>1                                                                                                    | 容を確認し、仮登録を実行します。                                                                                           |            |
| 5. 発生記録<br>でんさい銀行<br>コードレートメッセージ表示エリア<br>トフ 保護な概要会<br>保護者選求 建造者選求<br>・<br>・<br>・<br>・<br>・<br>・<br>・<br>・<br>・<br>・<br>・<br>・<br>・                                                                                                    | (債務者)取消請<br>(備繁生請求 係編纂選講来                                                                                                    | 求仮登録確認画<br>(# <sup>@</sup> - Kää≭ ) 建 <sup>@</sup> 中达<br>• <b>©  @  @  @</b> <u>@</u> #2<br>T(ČE(),                                                                                                    | でんさい花子-Dダイン<br>法人限不戻る ログアウト<br>最終操作日時、2009/05/01 15:00・<br>その他請求 管理業務<br>SCKACRI 210<br>④ 仮室辞完了                                                                                                    | *<br>内                                                                                                    | 容を確認し、仮登録を実行します。                                                                                           |            |
| 5. 発生記録<br>でんさい銀行<br>コーポレートシャセージ表示エリア<br>トフ (現金 単語:<br>現金 単語:<br>発生記録(低務者)取消請求板登録<br>① 対象の (現 権を選択) →<br>以下の内容で発生記録(低勝書)取消解求<br>内容を 確認後、「内容を確認しました」欄<br>全て表示 表示内容を切り替えます。                                                                                                    | (債務者)取消請<br>(魚覧生読求 (魚種選選選来<br>@ 仮登録内容を入力) →<br>たの仮登録を行います。<br>そう1170し、「低登録の実行」ホタンを押し                                                                                                    | <b>求仮登録確認画</b><br>(#∰→基請求 建資申込<br>• ● <u>&amp; © 級 ② 編(A) ③ 後</u> 資申込<br>• ● (#) → (#) → (# | でんさい花子 ログイン<br>法人間へ戻る ログアウト<br>最終持作日時 : 2009/05/01 15:00:<br>その他請求 管理業務<br>SCKACR1210<br>④ 仮登録完了                                                                                                    |                                                                                                    | 容を確認し、仮登録を実行します。                                                                                           | ,          |
| 5. 発生記録<br>でんさい銀行<br>コーポレートメッセージ表示エリア<br>トップ 保備報理会<br>建器書誌 健電書誌<br>発生記録(債務者)取消請求を登録<br>① 対象の債権を選択 →<br>以下の内容で発生記録(債務者)取消許】<br>内容を運動後、内容を運動しました構<br>文石 医市 (人育家者 情報)<br>1000 年間報((請求者 情報))                                                                                                    | (債務者)取消請<br>係権第生語ま 係権譲渡選ま                                                                                                    | <b>求仮登録確認画</b><br>(# <sup>#</sup> - ¥請求 ¥資申込<br>• ● <u>仮登録内容を確認</u> →<br>τ 22</th <th>でんさい花子 ログイン<br/>法人間へ戻る ログアウト<br/>単純特作日時: 2009/05/01 15:00:<br/>ての他請求 管理業務<br/>SCKACR1210</th> <th></th> <th>容を確認し、仮登録を実行します。</th> <th></th>                                                                                                    | でんさい花子 ログイン<br>法人間へ戻る ログアウト<br>単純特作日時: 2009/05/01 15:00:<br>ての他請求 管理業務<br>SCKACR1210                                                                                                    |                                                                                                    | 容を確認し、仮登録を実行します。                                                                                           |            |
| 5. 発生記録<br>でんさい銀行<br>コーポレートシャセージ表示エリア<br>トラフ (株価格服金)<br>通路装護球 (建築装成)<br>の 対象の(建築を選択) →<br>以下の内容で発生記録(信務者)取消請求をの登<br>の 対象の(建築を選択) →<br>以下の内容で発生記録(信務者)取消請求<br>内容をご確認な、内容を抑めせた。)<br>の 対象の(建築を選択) →                                                                                                    | (債務者)取消請<br>係参発生請求 (係巻発意識求                                                                                                    | 求仮登録確認画<br>(##-#### #####<br>• ● @ @@#PH® →<br>T(#84).                                                                                                    | でんさい花子-ログイン<br><u>注入IBA 戻る</u><br>のプアウト<br>単純作日時 : 2009/05/01 15:00:<br>ての他請求 管理業務<br>SOKACR1210<br>・ ② 仮登録売了                                                                                                    |                                                                                                    | 容を確認し、仮登録を実行します。                                                                                           |            |
| 5. 発生記録<br>でんさい銀行<br>コーポレートックセージ表示エリア<br>トフ 魚権犠牲医会<br>通営道法<br>発生記録(債務者)取消請求を登録<br>① 対念の債権を選訳 →<br>い可念で発生記録(債務者)取消請求を登録<br>① 対念の債権を選訳 →<br>い可念で確認能、内容を確認しました<br>全て表示 素示内容もの考えまる。<br>■ えんての性物(請求者情報)<br>元月書書号<br>法人名/個人事業者名                                                                                                    | (債務者)取消請<br>(債務者)取消請<br>(備繁生語求 (備働激激語末<br>量確認<br>② 仮登録内容を入力 →<br>たの仮登録を行います。<br>をすいのし、「仮登録の実行」ボタンを押い<br>123456789<br>ABC様式会社<br>9000 7-1×1×10年1001 重要支援 書述                                                                                                    | <b>求仮登録確認画</b><br>(# <b>@</b> - 抵請求 ) 融資申込<br>・ ● <u>&amp; &amp; &amp; &amp; &amp; &amp; &amp; &amp; &amp; &amp; &amp; &amp; &amp; &amp; &amp; &amp; &amp; &amp; </u>                                                                                                    | でんさい花子-ロゲハ<br><u>法入路へ戻る</u><br><u>ログアウト</u><br>単純特作日時 - 2009/05/01 15:00・<br><b>その他請求 管理業務</b><br>SCKACRI 210<br>④ 仮登辞完了                                                                                                    |                                                                                                    | 容を確認し、仮登録を実行します。                                                                                           |            |
| 5. 発生記録<br>でんさい銀行<br>コードレートメッセージ表示エリア<br>トフ 健権犠牲悪会<br>通常普速王 健康告護王<br>の 対象の債権を選択 →<br>以下の内容で発生記録(債務舎)取消請求を登録<br>の 対象の債権を選択 →<br>以下の内容で発生記録(債務舎)取り簡約<br>内容を確認しました)福<br>全て表示 承示内容を切替えま。<br>・<br>決済口座情報(請求者情報)<br>利用者者考<br>法人名/個人事業者名<br>口度                                                                                                    | (債務者)取消請<br>係備発生請求 係備激激請求<br>確認<br>② 仮登録内容を入力 →<br>たの仮登録を行くはず。<br>をオロシウし、「仮登録の実行」ポタンを押し<br>122456789<br>ABC時式会社<br>3999 アイズい頃に 101 東京大庁 美生                                                                                                    | <b>求仮登録確認画</b><br>(##-#語#<br>健演中这<br>•<br>•<br>•<br>•<br>•<br>•<br>•<br>•<br>•<br>•                                                                                                    | でんさい花子-Dダイン<br><u>法人限不戻る</u> 0779ト<br>泉秋特作日時 : 2009/05/01 15:00:<br>ての他請求 管理業務<br>SCKACR1210<br>④ 痰室排完了                                                                                                    |                                                                                                    | 容を確認し、仮登録を実行します。                                                                                           |            |
| 5. 発生記録<br>でんさい銀行<br>コーポレートメッセージ表示エリア<br>トコア 保備報理会<br>建選書課 健電書課<br>発生記録(債務者)取消請求奄登録<br>① 対象の債権を選択 →<br>以下の内容で発生記録(債務者)取消請求<br>内容を運動後、内容を運動しよご履<br>全て表示 承示内容を切替えま。<br>〕 洗ろ口匠情報(請求者情報)<br>利用者書号<br>法人名/個人事業者名<br>口度                                                                                                    | (債務者)取消請<br>係業業主講家 係業業選講家<br>② 仮登録内容を入力 →<br>和の優登録の実行Jボタンを押し<br>123456789<br>1234567891224567890                                                                                                    | <b>求仮登録確認画</b><br>(                                                                                                    | でんざい花子・ログイン     法人間不戻る ログフタト     まん情報に日時:2009/05/01 15:00:     ての他請求 管理業務     ひろのにはない     ての他請求 管理業務     ひろのにはない     の 仮登録完了     の 仮登録完て     の     の      の      の     の |                                                                                                    | 容を確認し、仮登録を実行します。                                                                                           |            |
| 5. 発生記録<br>でんさい銀行<br>コーポレートクセージ表示エリア<br>トップ 魚亀編編の<br>通路電話 建電話課<br>発生記録(値務者)取消請求を留記<br>① 対象の債権を選択 →<br>以下の内容で発生記録(値務書)取消請求<br>内容を確認したご欄<br>名文系元 原示内容を切替えま。<br>● 法不情報<br>記録音号<br>この<br>二日<br>二日<br>二日<br>二日<br>二日<br>二日<br>二日<br>二日<br>二日<br>二日                                                                                                    | (債務者)取消請<br>(4 年来生話本 俳優業選選本                                                                                                    | <b>求仮登録確認画</b><br>(# <b>#</b> -新請求 融資申込<br>• ● <u><b>6</b> @ @ @ @ @ @ @ @ @</u> @ @ @ @ @ @ @ @ @ @                                                                                                    | でんたいたそ- ログイン<br>法人間へ戻る ログアクト<br>泉秋時作日時 : 2009/05/01 15:00:<br>ての他請求 管理業務<br>SCKACR1210<br>・ ② 供登排元了                                                                                                    |                                                                                                    | 容を確認し、仮登録を実行します。<br>示内容を確認の上、                                                                              | <br>       |
| 5. 発生記録<br>( でんさい銀行<br>コーポレートックセージま示エリア<br>トフ ( 住宅指述) ( 住宅指述) ( 住宅指述) ( 住宅指述) ( 住宅指述) ( 中) 中部の海を確認しました相 ( 全て表示) ( 本の中等やい部を切りまた。 ( ) いたのの等や生記録(信務者)取消請求を登録) ( ( 中) 中部の海を確認しました相 ( 全て表示) ( 本の中等やの等まま。 ( ) ( ) ( 日常な(請求者)解) ( ) ( 日常な(請求者) ( ) ( ) ( ) ( ) ( ) ( ) ( ) ( ) ( ) (                                                                                                    | (債務者)取消請<br>係参先生請求 係卷業差請求                                                                                                    | 求仮登録確認画<br>(##-#### ₩###ユ<br>• • • • • • • • • • • • • • • • • • •                                                                                                     | でんさい花そ-ロゲル<br><u>法入路へ戻る</u><br><u>ログアウト</u><br>単純特作日時 - 2009/05/01 15:00・                                                                                                    | *<br>内<br>表<br>天                                                                                                    | 容を確認し、仮登録を実行します。<br>示内容を確認の上、<br><mark>ェックボックス</mark> にチェックを入れてく                                           |            |
| 5. 発生記録<br>「・・・・・・・・・・・・・・・・・・・・・・・・・・・・・・・・・・・・                                                                                                    | (債務者)取消請<br>(魚鬼生調求 係機識激調求<br>● 仮登線内容を入力 →<br>の仮登線内容を入力 →<br>たの仮登録を行くほす。<br>をオコシウし、「仮登録の実行」ポタンを押し<br>123456789<br>ABC株式会社<br>2003 7-6 X() 場合 知り、東京士庁 高速<br>12345678901234567890<br>12345678901234567890                                                                                                    | 求仮登録確認画<br>(#₩-#333#) 建2002<br>• <u>© &amp; &amp; &amp; &amp; &amp; &amp; &amp; &amp; &amp; &amp; &amp; &amp; &amp; &amp; &amp; &amp; &amp; &amp; </u>                                                                                                    | でんさい花子-ログイン<br><u> 注入日本天話</u><br><u> ログアウト</u><br>泉秋持作日号: 2009/05/01 15:00:                                                                                                    |                                                                                                    | 容を確認し、仮登録を実行します。<br>示内容を確認の上、<br><mark>エックボックス</mark> にチェックを入れてく<br>、<br>ニックを入れていない場合、仮登録                  | .だ.の       |
| 5. 発生記録<br>() - スレートッセージ表示エリア<br>- スレートッセージ表示エリア<br>- スレートション<br>- スレートション<br>- スレートション<br>- スレート<br>- スレート                                                                                                    | (債務者)取消請<br>係職業生活求 係種基減温末<br>確認<br>② 仮登録内容を入力 →<br>2005年4月17日の1日日本日<br>122456789<br>122456789<br>12345678901224567890<br>12345678901224567890<br>12345678901224567890                                                                                                    | <b>求 仮 登 録 確 認 画</b><br>(俳編 - 私請求 融資申込<br>• • • • • • • • • • • • • • • • • • •                                                                                                     |                                                                                                    | ↑<br>内<br>、<br>、<br>、<br>、<br>、<br>、<br>、<br>、<br>、<br>、<br>、<br>、<br>、                                                                            | 容を確認し、仮登録を実行します。<br>示内容を確認の上、<br><u><b>エックボックス</b></u> にチェックを入れてく<br>、。<br>ニックを入れていない場合、仮登録<br>〒はできません。    | だ<br>の     |
| 5. 発生記録<br>でんさい銀行<br>コードレートメッセージ表示エリア<br>トフ 産塩毎年<br>第生記録(債務者)取消請求を登録<br>④ 対象の債権を選尿 →<br>以下のり客で発生記録(債務者)取消請求<br>「一、一、一、一、一、一、一、一、一、一、一、一、一、一、一、一、一、一、一、                                                                                                    | (債務者)取消請<br>係業業主法求 係業業業法<br>● 仮型時内容を入力<br>● の型時内容を入力<br>● の型時内容を入力<br>■<br>和の変数数行行はず。<br>をすエックし、「仮登録の実行」ボタンを押し<br>1234567890<br>1234567890<br>12345678901234567890<br>単当者 山田 寿朗<br>発生記録を請求しました。<br>1270し、「仮登録の実行」ボタンを押して(だ:                                                                                                    | <b>求仮登録確認画</b><br>( @ <u>@ @ @ @ @ @ @ @</u> @ @ @ @ @ @ @ @ @ @                                                                                                    | 正<br>でんだい花子・ログイン<br><u>注入限不定る</u><br>のプラクト<br>泉秋持作日時:2009/05/01 15:00:<br>での使品求 管理来る<br>SCKACR1210<br>の 仮登録完了<br>、<br>、<br>、<br>、<br>、<br>、<br>、<br>、<br>、<br>、<br>、<br>、<br>、                                                                                                    | ↓<br>内<br>え<br>表<br>デ<br>さ<br>い<br>チ<br>実                                                                                                    | 空を確認し、仮登録を実行します。<br>示内容を確認の上、<br><mark>エックボックス</mark> にチェックを入れてく<br>、。<br>ニックを入れていない場合、仮登録<br>テはできません。     | た<br>の     |
| 5. 発生記録<br>でんさい銀行<br>コーボレートクセージ表示エリア<br>トフア 住権指羅医会<br>道路若話式 住住主話ズ<br>発生記録(債務者)取消請求をの留え<br>① 対象の債権を選択 →<br>ひ下の内容で発生記録(信務者)取消請求をの留え<br>① 対象の債権を選択 →<br>ひたの内容で発生記録(信務者)取消請求をの留え<br>① 対象の債権を選択 →<br>ひたの内容で発生記録(信務者)取消請求をの留え<br>① 対象の債権を選択 →<br>の<br>日本で、確認な、内容を確認しました」間<br>の<br>大名工度新愛情報(請求者情報)<br>日本で、<br>この<br>本の内容を確認しました。<br>同<br>本の内容を確認した。<br>正の<br>一<br>二<br>二<br>二<br>二<br>二<br>二<br>二<br>二<br>二<br>二<br>二<br>二<br>二                                                                                                    | (債務者)取消請 (債務者)取消請 (債務者)取消請 (債務名)取消請 (債務名)取消請 (債務名)取消請 (債務名)取消請 (資源資源) (資源資源) (資源資源) (資源資源) (資源資源) (資源資源) (資源資源) (資源資源) (資源資源) (資源資源) (資源資源) (資源資源) (資源資源) (資源資源) (資源資源) (資源資源) (資源資源) (資源資源) (資源資源) (資源資源) (資源資源) (資源資源) (資源資源) (資源資源) (資源資源) (資源資源) (資源資源) (資源資源) (資源資源) (資源資源) (資源資源) (資源資源) (資源資源) (資源資源) (資源) (資源) (沒 (沒) (沒) (沒) (沒) (沒) (沒) (沒) (沒) (沒) (沒) (沒) (沒) (沒) (沒) (沒) (沒) (沒) (沒) (沒) (沒) (沒) (沒) (沒) (沒) (沒) (沒) (沒) (沒) (沒) <td><b>求 仮 登 録 確 認 画</b><br/>( (編 - 16 新末 融資申込<br/>) ① 仮登録内容を曜辺 →<br/>て (ださい、</td> <td>正<br/>でんたいにそーログイン<br/>注入国へ反為 ログワクト<br/>単純特作日時: 2009/05/01 15:00:<br/>ての佐請求 管理業務<br/>SCKAOR1210<br/>の 仮登排売了<br/></td> <td>■<br/>「<br/>」<br/>「<br/>」<br/>」<br/>」<br/>」<br/>」<br/>、<br/>」<br/>、<br/>」<br/>、<br/>」<br/>、<br/>」<br/>、<br/>、<br/>、<br/>、<br/>、<br/>、<br/>、<br/>、<br/>、<br/>、<br/>、<br/>、<br/>、</td> <td>容を確認し、仮登録を実行します。<br/>示内容を確認の上、<br/><u>エックボックス</u>にチェックを入れてく<br/>、<br/>ニックを入れていない場合、仮登録<br/>テはできません。</td> <td>た.の</td> | <b>求 仮 登 録 確 認 画</b><br>( (編 - 16 新末 融資申込<br>) ① 仮登録内容を曜辺 →<br>て (ださい、                                                                                                    | 正<br>でんたいにそーログイン<br>注入国へ反為 ログワクト<br>単純特作日時: 2009/05/01 15:00:<br>ての佐請求 管理業務<br>SCKAOR1210<br>の 仮登排売了<br>                                                                                                    | ■<br>「<br>」<br>「<br>」<br>」<br>」<br>」<br>」<br>、<br>」<br>、<br>」<br>、<br>」<br>、<br>」<br>、<br>、<br>、<br>、<br>、<br>、<br>、<br>、<br>、<br>、<br>、<br>、<br>、 | 容を確認し、仮登録を実行します。<br>示内容を確認の上、<br><u>エックボックス</u> にチェックを入れてく<br>、<br>ニックを入れていない場合、仮登録<br>テはできません。            | た.の        |
| 5. 発生記録<br>( ・ ・ ・ ・ ・ ・ ・ ・ ・ ・ ・ ・ ・ ・ ・ ・ ・ ・                                                                                                    | (債務者)取消請 (債務者)取消請 (億務者)取消請 (4億務之請求 係働業業請求 4確認 ④ 仮登録内容を入力 → 67 100し、「仮登録の完行」ボタンを押し 12345676901234567690 12345676901234567690 12345676901234567690 12345676901234567690 12345676901234567690 12345676901234567690 12345676901234567690                                                                                                    | 求 仮 登 録 確 認 画<br>(##-#### #####<br>• • @ @@#PH864#22 →<br>T (從8(),<br>====================================                                                                                                    |                                                                                                    | ↓<br>大<br>大<br>大<br>大<br>大<br>大<br>、<br>大<br>、<br>実<br>、<br>、<br>、<br>、<br>、<br>、<br>、<br>、<br>、<br>、<br>、<br>、<br>、                               | 容を確認し、仮登録を実行します。<br>示内容を確認の上、<br><u>ェックボックス</u> にチェックを入れてく<br>、<br>ニックを入れていない場合、仮登録<br>うはできません。            | だ<br>の     |
| 5. 発生記録<br>「ストレートメッセージネテエリア<br>トフ」 住地梯座の<br>法法結准 住地名<br>「二、一」<br>「二、」」<br>「一、一」<br>「二、」」<br>「一、一」<br>「二、」」<br>「二、」<br>「二、」<br>「二、」<br>「<br>「<br>「<br>「<br>「<br>二<br>「<br>二<br>「<br>二<br>「<br>二<br>「<br>二<br>「<br>二<br>「<br>二<br>「<br>二<br>「<br>二<br>「<br>二<br>「<br>「<br>二<br>「<br>二<br>「<br>二<br>「<br>二<br>「<br>二<br>「<br>二 | (債務者)取消請<br>係職業生活素 係機業選選来<br>● 仮登録内容を入力 →<br>© 仮登録内容を入力 →<br>© の優登録わ行(はず。<br>そ了1970、「仮登録の実行)ポタンを押い<br>122456789<br>ABC株式会社<br>9997 4.51.485.001 東京太正 書き<br>12245678901224567890<br>担当者 山田 寿朗<br>発生記録を請求しました。<br>1370し、「仮登録の実行」ポタンを押して(だ                                                                                                    | <b>求 仮 登 録 確 認 画</b><br>(俳 ← # 話請求 融資申込<br>• • • • • • • • • • • • • • • • • • •                                                                                                     | でんさい花子-Dダイン<br><u>注入国へ戻る</u><br><u>のプラクト</u><br>泉秋特作日母: 2009/05/01 15:00:<br>ての他請求 管理業務<br>SCKACR1210<br>の 仮登録光7                                                                                                    | ↓<br>内<br>え<br>一<br>、<br>一<br>、<br>、<br>、<br>、<br>、<br>、<br>、<br>、<br>、<br>、<br>、<br>、<br>、                                                        | 容を確認し、仮登録を実行します。<br>示内容を確認の上、<br><u>エックボックス</u> にチェックを入れてく<br>、<br>ニックを入れていない場合、仮登録<br>テはできません。            | だのだ        |
| 5. 発生記録<br>「 これレートッセージま示エリア<br>」 - スレートッセージま示エリア<br>」 - スレートッセージまたまた<br>」 - スレートッセージまたまた<br>」 - スレートッセージまたまた<br>- スレートッセージまたまた<br>- スレートッセージまたまたまたまたまたまたまたまたまたまたまたまたまたまたまたまたまたまたまた                                                                                                    | (債務者)取消請 (債務者)取消請 (條業業主講末 係業業選講末 (金 仮登録内容を入力) (金 仮登録内容を入力) (金 仮登録内容を入力) (金 の受登録を行います。 (123456789) 123456789 12345678901234567890 12345678901234567890                                                                                                    | <b>求仮登録確認画</b><br>( @ 板登錄內容を確認 →<br>( @ 板登錄內容を確認 →<br>( ( ) ( ) ( ) ( ) ( ) ( ) ( ) ( ) ( ) (                                                                                                    | 正<br>でんだい花子・ログイン<br><u>注入限へ戻る</u><br>ロブワクト<br>泉秋持作日時 : 2009/05/01 15:00:1<br>での使話求 管理業務<br>SCKACR1210<br>④ 仮登録完了<br>ページの先開: 異記<br>パージの先開: 異記                                                                                                    | ↓<br>内<br>え<br>表<br>デ<br>さ<br>よ<br>チ<br>実<br>し<br>い<br>実<br>し<br>い<br>、<br>、<br>、<br>、<br>、<br>、<br>、<br>、<br>、<br>、<br>、<br>、<br>、                | 容を確認し、仮登録を実行します。<br>示内容を確認の上、<br><u><b>エックボックス</b></u> にチェックを入れてく<br>、<br>ニックを入れていない場合、仮登録<br>うはできません。<br> | だの         |
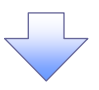

#### 6. 発生記録(債務者)取消請求仮登録完了画面

| ます。請求番号は、この請求を<br>るための番号となりますのでご<br>ださい。               |
|--------------------------------------------------------|
| るための番号となりますのでごださい。                                     |
| るに約00番号となりまりのでこ<br>ださい。<br>、<br>、<br>なンをクリックし、帳票を印刷しい。 |
| ださい。                                                   |
| ジタンをクリックし、帳票を印刷しい。                                     |
| ダンをクリックし、帳票を印刷しい。                                      |
| ダンをクリックし、帳票を印刷しい。                                      |
| マンをクリックし、帳票を印刷しい。                                      |
| 「タンをクリックし、帳票を印刷しい。                                     |
| ダンをクリックし、帳票を印刷しい。                                      |
| い。                                                     |
| したませえ 割まし にみ                                           |
| に帳祟を承認有へ提出し、仮登                                         |
| の承認を依頼してください。                                          |
| 『共通機能』                                                 |
|                                                        |
|                                                        |
|                                                        |
|                                                        |
|                                                        |
|                                                        |
|                                                        |
| -                                                      |
|                                                        |
|                                                        |
|                                                        |
|                                                        |
|                                                        |
|                                                        |
|                                                        |
|                                                        |
|                                                        |

\_\_\_\_

引戻し手順

す。

▶ ログイン後、トップ画面の債権発生請求 タブをクリックしてください。

1. 債権発生請求メニュー画面

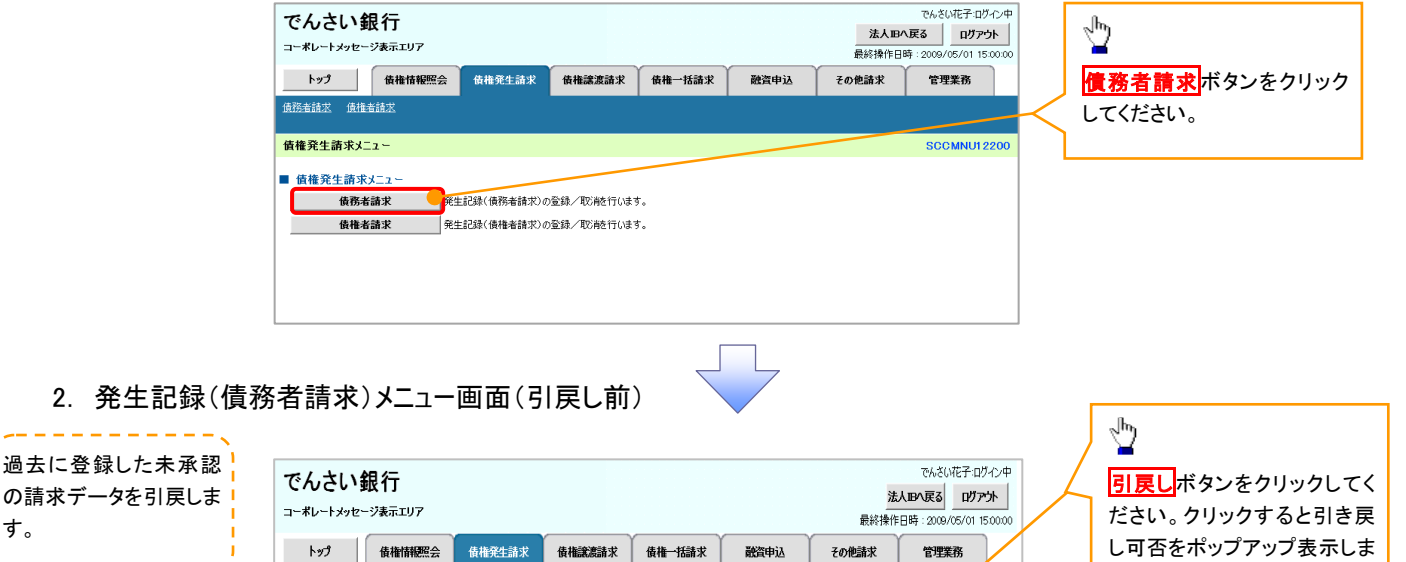

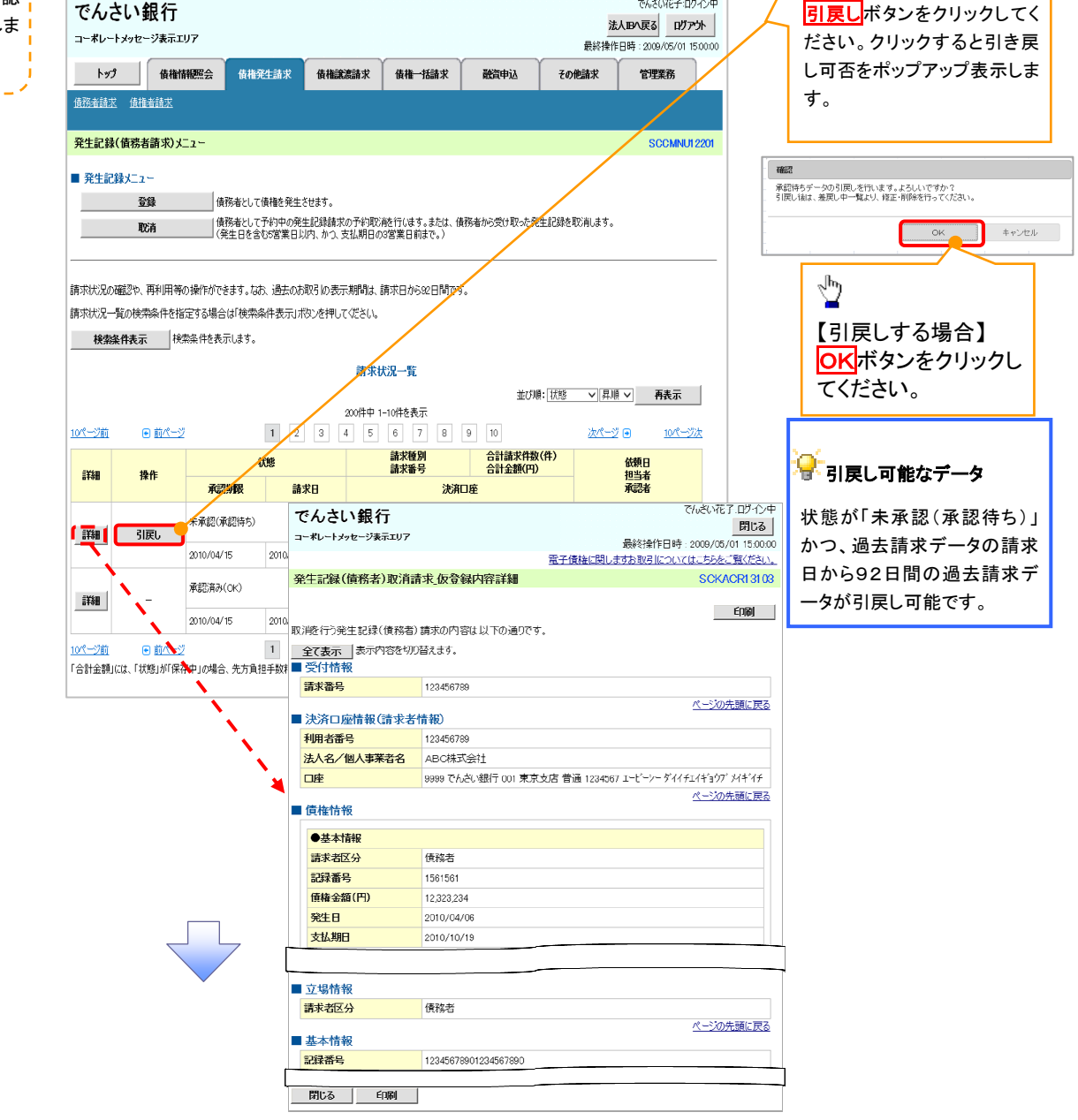

3. 発生記録(債務者請求)メニュー画面(引戻し後)

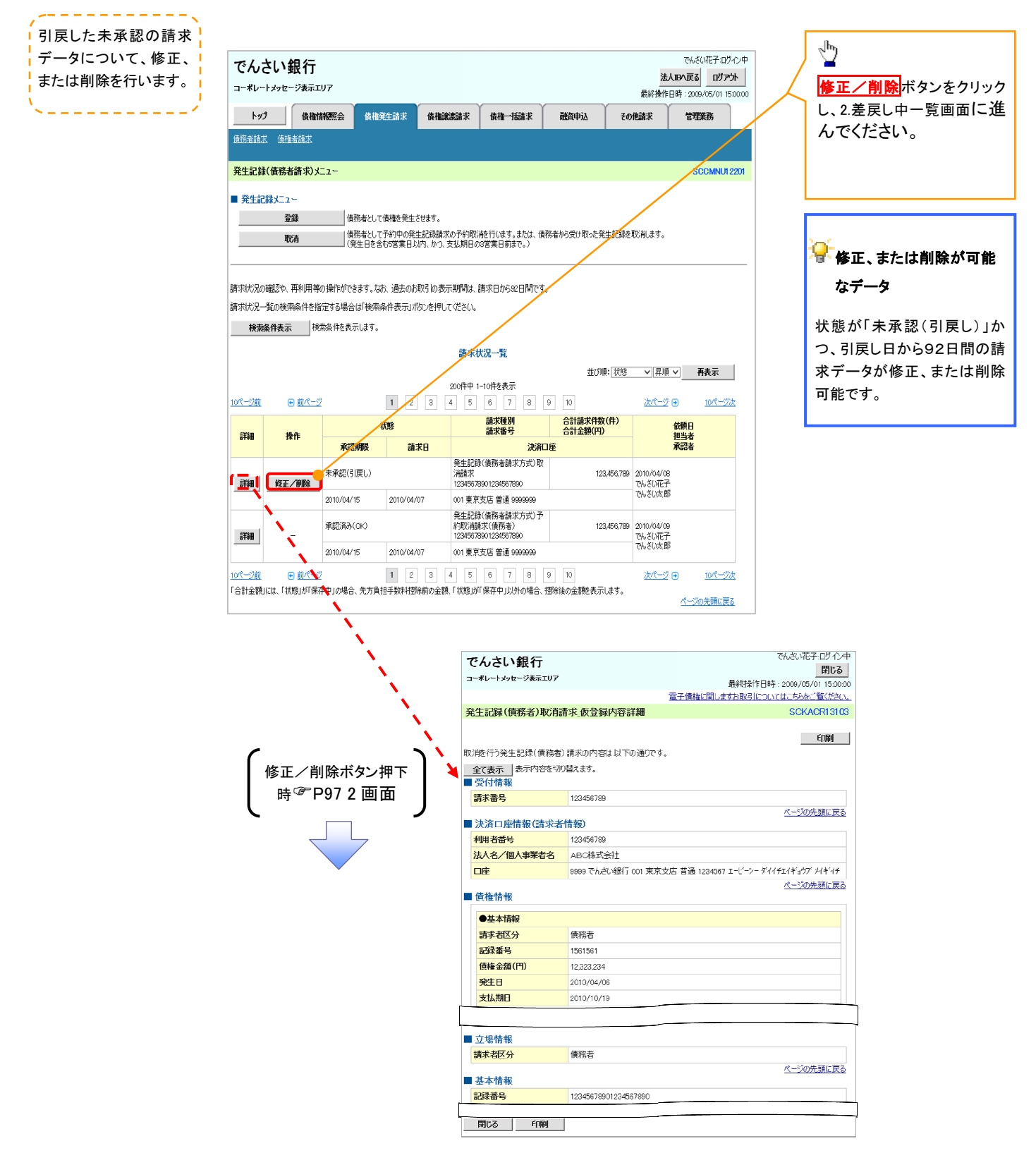

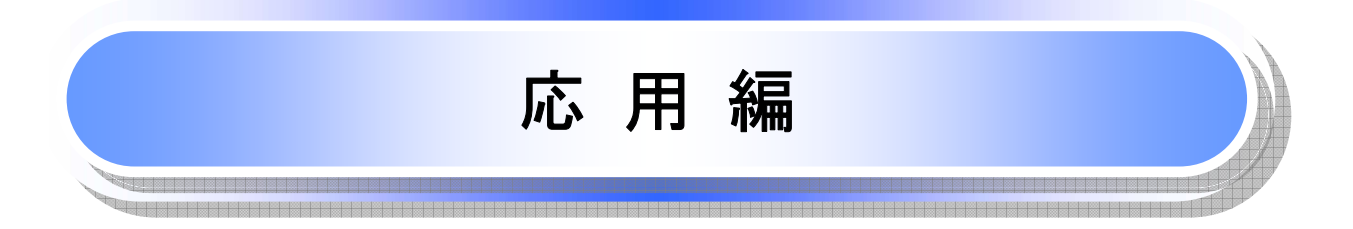

# 債権発生請求(債権者請求)

# 

#### ▶ ログイン後、トップ画面の債権発生請求タブをクリックしてください。

1. 債権発生請求メニュー画面

| でんさい 銀 行<br>コーポレートメッセージ表示エリア<br>トップ (依備指導照会 (成権発生請求 (成権)激激請求 (成権一抵請求 ) 融資申込 そ                                | でんだい花子107/2中<br><u>法入IBへ戻る ログアウト</u><br>最終接作日時: 2009/05/01 15:00:00<br><u>たの使請求 管理業務</u><br>世<br><u>管理業務</u> |
|----------------------------------------------------------------------------------------------------|----------------------------------------------------------------------------------------------------|
| <ul> <li></li></ul>                                                                                          | SCCMNU12200                                                                                                  |
|                                                                                                    |                                                                                                    |
|                                                                                                    |                                                                                                    |
| 2. 発生記録(債権者請求)メニュー画面<br>でんさい銀行<br>=-ポレートメッセージ表示エリア<br>トッフ 体機指機照金 体後発生請求 体後一括請求 建資中込 マ<br>境路業請求 体後一括請求 建資中込 マ | <sup>でんだい花子ログイン中</sup><br><u>注入IBへ戻る ログアウト</u><br>風経境作日時: 2009/05/01 15:00:00<br>この 他請求 管理業務 ちず。             |

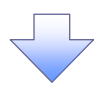

#### 3. 発生記録(債権者)請求仮登録画面

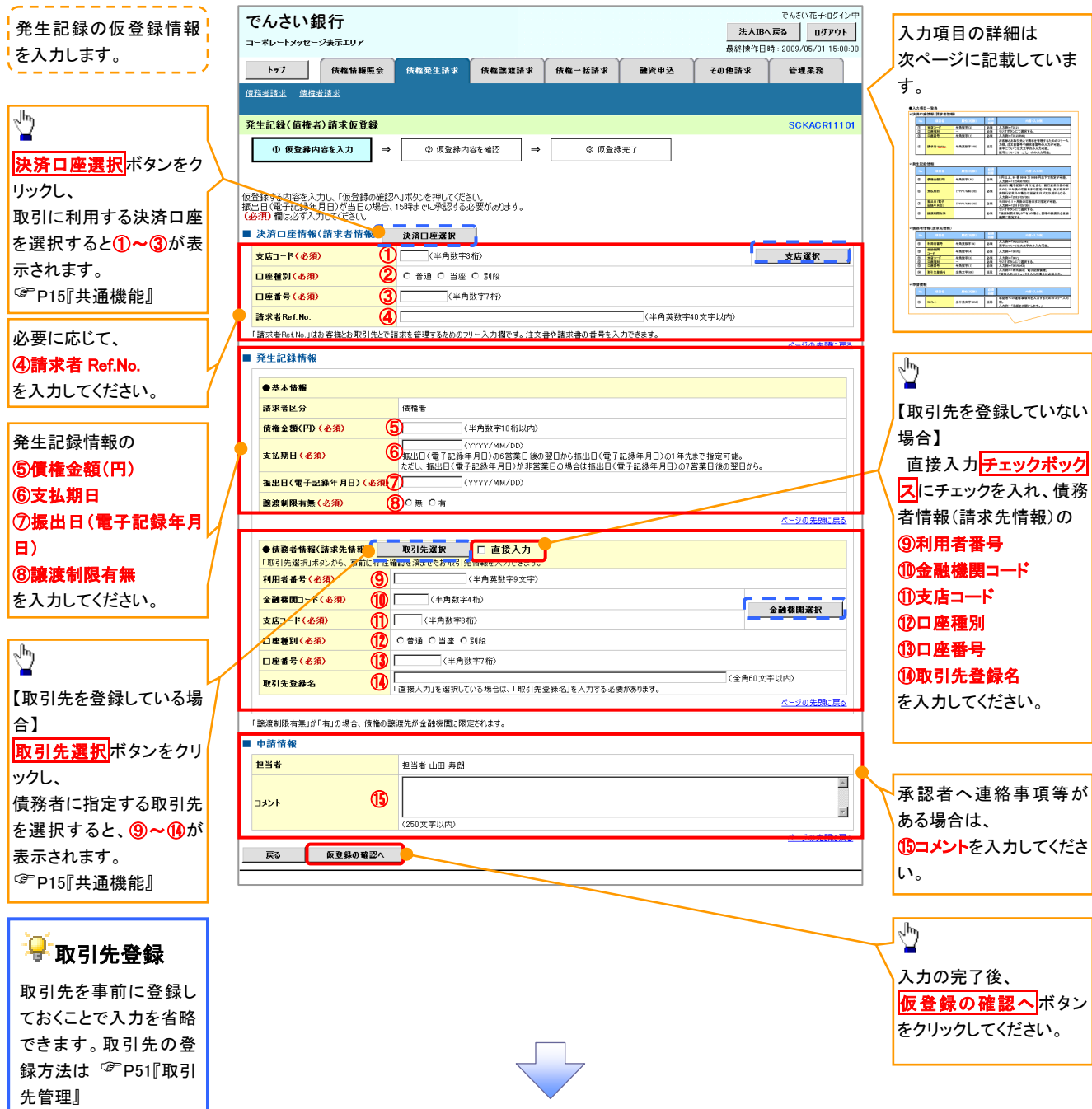

# ◆決済口座情報(請求者情報)

| No | 項目名         | 属性(桁数)    | 必須<br>任意 | 内容·入力例                                                                                         |
|----|-------------|-----------|----------|------------------------------------------------------------------------------------------------|
| 1  | 支店コード       | 半角数字(3)   | 必須       | 入力例=「012」                                                                                      |
| 2  | 口座種別        | —         | 必須       | ラジオボタンにて選択する。                                                                                  |
| 3  | 口座番号        | 半角数字(7)   | 必須       | 入力例=「0123456」                                                                                  |
| 4  | 請求者 Ref.No. | 半角英数字(40) | 任意       | お客様とお取引先とで請求を管理するためのフリー入<br>力欄。注文書番号や請求書番号の入力が可能。<br>英字については大文字のみ入力可能。<br>記号については .()- のみ入力可能。 |

#### ◆発生記録情報

| No         | 項目名              | 属性(桁数)       | 必須<br>任意 | 内容・入力例                                                                                              |
|------------|------------------|--------------|----------|----------------------------------------------------------------------------------------------------|
| 5          | 債権金額(円)          | 半角数字(10)     | 必須       | 1 円以上、99 億 9999 万 9999 円以下で指定が可能。<br>入力例=「1234567890」                                               |
| 6          | 支払期日             | (YYYY/MM/DD) | 必須       | 振出日(電子記録年月日)を含む7銀行営業日目の翌<br>日から10年後の応答日まで指定が可能。支払期日が<br>非銀行営業日の場合は翌営業日が支払期日となる。<br>入力例=「2012/05/06」 |
| $\bigcirc$ | 振出日(電子<br>記録年月日) | (YYYY/MM/DD) | 必須       | 当日から1ヶ月後の応答日まで指定が可能。<br>入力例=「2011/05/06」                                                            |
| 8          | 譲渡制限有無           | _            | 必須       | ラジオボタンにて選択する。<br>「譲渡制限有無」が「有」の場合、債権の譲渡先を金融<br>機関に限定する。                                              |

### →債務者情報(請求先情報)

| No   | 項目名         | 属性(桁数)   | 必須<br>任意 | 内容・入力例                                       |
|------|-------------|----------|----------|----------------------------------------------|
| 9    | 利用者番号       | 半角英数字(9) | 必須       | 入力例=「ABC012345」<br>英字については大文字のみ入力可能。         |
| 10   | 金融機関<br>コード | 半角数字(4)  | 必須       | 入力例=「9876」                                   |
| 1    | 支店コード       | 半角数字(3)  | 必須       | 入力例=「987」                                    |
| (12) | 口座種別        | -        | 必須       | ラジオボタンにて選択する。                                |
| 13   | 口座番号        | 半角数字(7)  | 必須       | 入力例=「9876543」                                |
| 14   | 取引先登録名      | 全角文字(60) | 任意       | 入力例=「株式会社 電子記録債権」<br>「直接入力」にチェックを入れた場合は必須入力。 |

#### →申請情報

| No | 項目名  | 属性(桁数)     | 必須<br>任意 | 内容・入力例                                            |
|----|------|------------|----------|---------------------------------------------------|
| 15 | コメント | 全半角文字(250) | 任意       | 承認者への連絡事項等を入力するためのフリー入力<br>欄。<br>入力例=「承認をお願いします。」 |

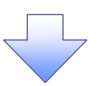

#### 4. 発生記録(債権者)請求仮登録確認画面

| でんさい銀行でんざい花子ログイン中                                                                                                    |                                                                                                    |
|----------------------------------------------------------------------------------------------------|----------------------------------------------------------------------------------------------------|
|                                                                                                    | 内谷を唯認し、恢豆球を美行しま9。                                                                                                    |
| トップ 債権情報照会 債権発生請求 債権連進請求 債権一括請求 融資申込 その他請求 管理業務                                                                                                    | ·                                                                                                    |
|                                                                                                    |                                                                                                    |
|                                                                                                    |                                                                                                    |
| 発生記錄(債權者)請求仮登錄確認 SCKACR11102                                                                                                    |                                                                                                    |
| ① 仮登録内容を入力 →      ⑦ 仮登録内容を確認 →      ② 仮登録内容を確認                                                                                                    |                                                                                                    |
|                                                                                                    |                                                                                                    |
| 以下の内容で発生記録(債権者)請求の原登録を行います。<br>中でを一定認識(中でを注釈すました」の思念者の字にいざい。 たい                                                                                                    |                                                                                                    |
| 村谷さと電話は、「14台を運転しました」欄をフロクし、「IR 空気和の実け」が32を押しくくとさい。                                                                                                    | ിന                                                                                                    |
| □ · · · · · · · · · · · · · · · · · · ·                                                                                                    |                                                                                                    |
| <b>利用者番号</b> 123456789                                                                                                    | 入力内容に問題がなければ。                                                                                                    |
| I-t'->- 加>+が/>+                                                                                                    | <b>チェックボックス</b> にチェックを入れてくだ                                                                                                    |
|                                                                                                    |                                                                                                    |
| ■ 申請情報                                                                                                    |                                                                                                    |
| <b>担当者</b>                                                                                                    | ナエックを入れていない場合、仮登録の                                                                                                    |
|                                                                                                    | 実行はできません。                                                                                                    |
|                                                                                                    |                                                                                                    |
| ○ 内容を確認しました。                                                                                                    |                                                                                                    |
| 展る 板登録の実行                                                                                                    | վել                                                                                                    |
|                                                                                                    | ¥                                                                                                    |
|                                                                                                    | 仮登録の実行ボタンをクリックしてくだ。                                                                                                    |
|                                                                                                    | さい。                                                                                                    |
| $\overline{\langle}$                                                                                                    |                                                                                                    |
|                                                                                                    |                                                                                                    |
|                                                                                                    |                                                                                                    |
| 5. 充生記録(慎惟石)請水似登録元」   回回                                                                                                    |                                                                                                    |
| でんさい知行でんざい花子のグン中                                                                                                    |                                                                                                    |
| このことで、「「「「」」の「「」」の「「」」の「「」」の「「」」の「「」」の「「」」の「                                                                                                    |                                                                                                    |
| 最終操作日時: 2009/05/01 15:00:00                                                                                                    |                                                                                                    |
| トラブ 使権情報照会 使着笼生詰求 使権譲渡諸求 使権一抵請求 融資申込 その他諸求 管理業務                                                                                                    |                                                                                                    |
|                                                                                                    |                                                                                                    |
| · 使怒者請求 · 這種者請求                                                                                                    | 仮登録を実行したことで、 <b>請求番号</b> が                                                                                                    |
|                                                                                                    | <ul> <li></li></ul>                                                                                                    |
|                                                                                                    | ん登録を実行したことで、 <b>請求番号</b> が<br>↓ 決定します。 <b>請求番号</b> は、この請求を<br>↓ 特定するための番号となりますのでご                                                                                         |
|                                                                                                    | 仮登録を実行したことで、 <b>請求番号</b> が<br>決定します。 <b>請求番号</b> は、この請求を<br>特定するための番号となりますのでご<br>留意ください。                                                                                  |
|                                                                                                    | 仮登録を実行したことで、 <b>請求番号</b> が<br>決定します。 <b>請求番号</b> は、この請求を<br>特定するための番号となりますのでご<br>留意ください。                                                                                  |
|                                                                                                    | 仮登録を実行したことで、 <b>請求番号</b> が<br>決定します。 <b>請求番号</b> は、この請求を<br>特定するための番号となりますのでご<br>留意ください。                                                                                  |
| 住宅著語志<br>発生記録(価権者)請末仮登録完了 SCKACRI1103                                                                                                    | 仮登録を実行したことで、 <b>請求番号</b> が<br>決定します。 <b>請求番号</b> は、この請求を<br>特定するための番号となりますのでご<br>留意ください。                                                                                  |
|                                                                                                    | 仮登録を実行したことで、 <b>請求番号</b> が<br>決定します。 <b>請求番号</b> は、この請求を<br>特定するための番号となりますのでご<br>留意ください。                                                                                  |
| 住宅番組忠                                                                                                    | 仮登録を実行したことで、 <b>請求番号</b> が<br>決定します。 <b>請求番号</b> は、この請求を<br>特定するための番号となりますのでご<br>留意ください。<br>♪                                                                             |
| 住宅留設定<br>発生記録(価権者)請求仮登録完了                                                                                                    | 仮登録を実行したことで、 <b>請求番号</b> が<br>決定します。 <b>請求番号</b> は、この請求を<br>特定するための番号となりますのでご<br>留意ください。<br>□ 刷ポタンをクリックし、帳票を印刷し                                                           |
| 住宅登録記 住宅登録記<br>発生記録(価権者)請求仮登録完了 SCKACR11103                                                                                                    | 仮登録を実行したことで、 <b>請求番号</b> が<br>決定します。 <b>請求番号</b> は、この請求を<br>特定するための番号となりますのでご<br>留意ください。                                                                                  |
| 住宅留設定<br>住宅留設定<br>発生記録(価権者)請求仮登録完了                                                                                                    | 仮登録を実行したことで、 <b>請求番号</b> が<br>決定します。 <b>請求番号</b> は、この請求を<br>特定するための番号となりますのでご<br>留意ください。                                                                                  |
| 住在書籍記<br>発生記録(価権者)請求仮登録完了 SCKACR11103                                                                                                    | 仮登録を実行したことで、 <b>請求番号</b> が<br>決定します。 <b>請求番号</b> は、この請求を<br>特定するための番号となりますのでご<br>留意ください。<br>印刷ボタンをクリックし、帳票を印刷し<br>てください。<br>印刷した帳票を承認者へ提出し、仮登<br>日中中の2回ちたちして(だかい)         |
| 住在書籍記<br>発生記録(価権者)請求仮登録完了                                                                                                    | 仮登録を実行したことで、 <b>請求番号</b> が<br>決定します。 <b>請求番号</b> は、この請求を<br>特定するための番号となりますのでご<br>留意ください。<br>印刷ボタンをクリックし、帳票を印刷し<br>てください。<br>印刷した帳票を承認者へ提出し、仮登<br>録内容の承認を依頼してください。         |
| 住在書籍記     住在書籍記<br>発生記録(価権者)請求仮登録完了         SCKACR11103         ① 反登録内容を確認         →                                                                                                    | 仮登録を実行したことで、請求番号が<br>決定します。請求番号は、この請求を<br>特定するための番号となりますのでご<br>留意ください。<br>印刷ボタンをクリックし、帳票を印刷し<br>てください。<br>印刷した帳票を承認者へ提出し、仮登<br>録内容の承認を依頼してください。<br><sup>②</sup> P15『共通機能』 |
| 住在書籍記                                                                                                    | 仮登録を実行したことで、請求番号が<br>決定します。請求番号は、この請求を<br>特定するための番号となりますのでご<br>留意ください。<br>印刷ボタンをクリックし、帳票を印刷し<br>てください。<br>印刷した帳票を承認者へ提出し、仮登<br>録内容の承認を依頼してください。<br><sup>②</sup> P15『共通機能』 |
| 住在書籍記<br>発生記録(価権者)請求仮登録完了                                                                                                    | 仮登録を実行したことで、請求番号が<br>決定します。請求番号は、この請求を<br>特定するための番号となりますのでご<br>留意ください。<br>印刷ボタンをクリックし、帳票を印刷し<br>てください。<br>印刷した帳票を承認者へ提出し、仮登<br>録内容の承認を依頼してください。<br><sup>♀</sup> P15『共通機能』 |
| 住住電話記         発生記録(価権者)請求仮登録完了         ① 反登録内容を入力       ④ 仮登録方言         ③ 反登録内容を収入力       ④ 仮登録方言         早生記録(価権者)請求の仮登録が完了しました。承認者による承認を受けてください。       □         四島表示       表示内容を切り替えます。         受付情報                                                                                                    | 仮登録を実行したことで、請求番号が<br>決定します。請求番号は、この請求を<br>特定するための番号となりますのでご<br>留意ください。<br>印刷ボタンをクリックし、帳票を印刷し<br>てください。<br>印刷した帳票を承認者へ提出し、仮登<br>録内容の承認を依頼してください。<br><sup>②</sup> P15『共通機能』 |
|                                                                                                    | 仮登録を実行したことで、請求番号が<br>決定します。請求番号は、この請求を<br>特定するための番号となりますのでご<br>留意ください。<br>印刷ボタンをクリックし、帳票を印刷し<br>てください。<br>印刷した帳票を承認者へ提出し、仮登<br>録内容の承認を依頼してください。<br><sup>☞</sup> P15『共通機能』 |
| 住住を発見       住住を発見         発生記録(債権者)請求仮登録完了       SCKACR1103         ● 反登録内容を入力       ● 仮登録内容を確認         ● 反登録内容を初か完了しました。承認者による承認を受けてください。       申問         ● 安付竹袋       冬六内容を切り替えます。         受付竹袋       ▲二切洗薬工匠         ● 次方口座竹袋(請求者情報)       ▲二次切洗薬工匠         ● 単調竹袋       担当者 山田 寿朗         コント       ××××         ××××          トラブへ反る       申問                                                                                                    | 仮登録を実行したことで、請求番号が<br>決定します。請求番号は、この請求を<br>特定するための番号となりますのでご<br>留意ください。<br>印刷ボタンをクリックし、帳票を印刷し<br>てください。<br>印刷した帳票を承認者へ提出し、仮登<br>録内容の承認を依頼してください。<br><sup>☞</sup> P15『共通機能』 |
| 住住を発見で       SCKACR1103         ① 仮登録内容を入力 → ② 仮登録内容を確認 → ③ 仮登録充7       ● 仮登録方7         単注記録(債権者)請求の仮登録が完了しました。承認者による承認を受けてください。       ● 原登集元         ● 原数表示       123456789012         ● 次介口座情報(請求者情報)       ▲ 二乙の先輩に広         ● 加賀       ● 四日         ● 加賀       ● 四日         ● 小口の先輩に広       ▲ 二乙の先輩に広                                                                                                    | 仮登録を実行したことで、請求番号が<br>決定します。請求番号は、この請求を<br>特定するための番号となりますのでご<br>留意ください。<br>印刷ボタンをクリックし、帳票を印刷し<br>てください。<br>印刷した帳票を承認者へ提出し、仮登<br>録内容の承認を依頼してください。<br><sup>☞</sup> P15『共通機能』 |
| Eddatast       Eddatast         QLEState       SCKACR1103         ● 反复接内容も入力       ● 反复接内容も編記         ● 反复接内容も次の正式       ● 反复接方         PHELESki(備権者)請求の仮登録が完了しました。尋認者による尋認を受けてください。       ●         ● 医素売ご       未示内容も切留えます。         受付情報       ●         諸求命を       123456789012         ・次方口腔情報((請求者情報)       ▲         12456789       ●         ●       ●         ●       ●         ●       ●         ●       ●         ●       ●         ●       ●         ●       ●         ●       ●         ●       ●         ●       ●         ●       ●         ●       ●         ●       ●         ●       ●         ●       ●         ●       ●         ●       ●         ●       ●         ●       ●         ●       ●         ●       ●         ●       ●         ●       ●         ●       ●         ●       ● <td< td=""><td>仮登録を実行したことで、請求番号が<br/>決定します。請求番号は、この請求を<br/>特定するための番号となりますのでご<br/>留意ください。<br/>印刷ポタンをクリックし、帳票を印刷し<br/>てください。<br/>印刷した帳票を承認者へ提出し、仮登<br/>録内容の承認を依頼してください。<br/>☞ P15『共通機能』</td></td<>                                                                                                    | 仮登録を実行したことで、請求番号が<br>決定します。請求番号は、この請求を<br>特定するための番号となりますのでご<br>留意ください。<br>印刷ポタンをクリックし、帳票を印刷し<br>てください。<br>印刷した帳票を承認者へ提出し、仮登<br>録内容の承認を依頼してください。<br>☞ P15『共通機能』            |
| Attable       Attable         P       Attable         0       原型線内容を入力         ●       Ø         ●       Ø         ●       Ø         ●       Ø         ●       Ø         ●       Ø         Ø       Ø         Ø       Ø                                                                                                    | 仮登録を実行したことで、請求番号が<br>決定します。請求番号は、この請求を<br>特定するための番号となりますのでご<br>留意ください。<br>印刷ポタンをクリックし、帳票を印刷し<br>てください。<br>印刷した帳票を承認者へ提出し、仮登<br>録内容の承認を依頼してください。<br>☞ P15『共通機能』            |
| 正法は主要:                                                                                                    | 仮登録を実行したことで、請求番号が<br>決定します。請求番号は、この請求を<br>特定するための番号となりますのでご<br>留意ください。<br>印刷ポタンをクリックし、帳票を印刷し<br>てください。<br>印刷した帳票を承認者へ提出し、仮登<br>録内容の承認を依頼してください。<br>☞ P15『共通機能』            |
| 正法理社主       Caratas <ul> <li>● 仮登録内容を入力</li> <li>● の 仮登録内容を確認</li> <li>● <b>● 仮登録</b>欠7</li> <li>● <b>● 仮登録</b>欠7</li> <li>● <b>● 仮登録</b>欠7</li> <li>● <b>● 仮登録</b>欠7</li> <li>● <b>● 仮登録</b>欠7</li> <li>● <b>● 仮登録</b>欠7</li> <li>● <b>● 仮登録</b>欠7</li> <li>● ● <b>● 仮登録</b>欠7</li> <li>● ● <b>● 仮登録</b>欠7</li> <li>● ● <b>● 仮登録</b>欠7</li> <li>● ● <b>● 仮登録</b>欠7</li> <li>● ● <b>● 仮登録</b>欠7</li> <li>● ● <b>● 仮登録</b>欠7</li> <li>● ● <b>● 仮登録</b>欠7</li> <li>● ● ● ● ● ● ● ● ● ● ● ● ● ● ● ● ● ● ●</li></ul>                                                                                                    | 仮登録を実行したことで、請求番号が<br>決定します。請求番号は、この請求を<br>特定するための番号となりますのでご<br>留意ください。<br>印刷ポタンをクリックし、帳票を印刷し<br>てください。<br>印刷した帳票を承認者へ提出し、仮登<br>録内容の承認を依頼してください。<br>☞ P15『共通機能』            |
| #######         P#12/28 (個種者) 請求您登録完了       SCKACPI1103         ● 原登網内容を入力       ● 原登網方容を登録完了         ● 原登網方容を入力       ● 原登網方容を受けていためい         ● 原登網方容をひりをえり。       ● 原登編方容         ● 原登網方容をひりをえり。       ● 原登編方容         ● 原登網方容をひりをえり。       ● 原登編方容         ● 原登編方容をのりをえり。       ● 原登編方容         ● 受け情報       ● 123456789012         ● 大方口 使物 ((請求者情報))       ● 一         ● 建当者       ● 123456789012         ● 大方口 使物 ((請求者情報))       ● 一         ● 日本       ● 123456789012         ● 大方口 使物 ((請求者情報))       ● 一         ● 123456789012       ● 一         ● 大方口 使物 ((請求者情報))       ● 一         ● 123456789012       ● 一         ● 123456789012       ● 一         ● ジスの 使用       ● ○         ● 123456789012       ● ○         ● ジスの 使用       ● ○         ● ○       ● ○         ● ○       ● ○         ● ○       ● ○         ● ○       ● ○         ● ○       ● ○         ● ○       ● ○         ● ○       ● ○         ● ○       ● ○         ● ○       ● ○         ● ○       ● ○      <                                                                                                    | 仮登録を実行したことで、請求番号が<br>決定します。請求番号は、この請求を<br>特定するための番号となりますのでご<br>留意ください。<br>印刷ポタンをクリックし、帳票を印刷し<br>てください。<br>印刷した帳票を承認者へ提出し、仮登<br>録内容の承認を依頼してください。<br>☞ P15『共通機能』            |
| Litestatic       Rt=2148 (4444) 約末板登録完了       SOKACR11100         ● 原登時内容を払力       ● 原登時内容を編記       ● 原登時充         P       ● 原登時内容を通じ       ● 原登時方         P       ● 原登時内容を通じます。       ● 原登時方で (250).         ● 原数元       ★示内容を切除えます。       ● 原登         ● 方力で       12466789012       ● 二の意識の         ● 次方口使情報(請求者情報)       12466789012       ● 二の意識の         ● 水力の意識の       12466789012       ● 二の意識の         ● 水力の意識の       12466789012       ● 二の意識の         ● 水力の意識の       12466789012       ● 二の意識の         ● 水力の意識の       12466789012       ● 二の意識の         ● 水力の意識の       12466789012       ● 二の意識の         ● 小方の意識の       ××××       ▲ 二の意識の         >>>>       ● 二のの意識の       ● 二のの意識の         ● ジカー       ● 二のの意識の       ● 二のの意識の         ● シカー       ● 二のの意識の       ● 二のの意識の         ● シカー       ● 二のの意の       ● 二のの意の         ● 小方の       ● 二のの意の       ● 二のの意の         ● 小方の       ● 二のの意の       ● 二のの意の         ● 小方の       ● 二のの意の       ● 二のの意の         ● 小方の       ● 二のの意の       ● 二のの意の         ● 小方の       ● 二のの意の       ● 二のの意の         ● 小方の       ●                                                                                                    | 仮登録を実行したことで、請求番号が<br>決定します。請求番号は、この請求を<br>特定するための番号となりますのでご<br>留意ください。<br>印刷ポタンをクリックし、帳票を印刷し<br>てください。<br>印刷した帳票を承認者へ提出し、仮登<br>録内容の承認を依頼してください。<br>☞ P15『共通機能』            |
| Litestati                                                                                                    | 仮登録を実行したことで、請求番号が<br>決定します。請求番号は、この請求を<br>特定するための番号となりますのでご<br>留意ください。<br>印刷ポタンをクリックし、帳票を印刷し<br>てください。<br>印刷した帳票を承認者へ提出し、仮登<br>録内容の承認を依頼してください。<br>☞ P15『共通機能』            |
| Lite 101       Lite 101         ● 供生       ● 供生         ● 供生       ● 供生         ● 供生       ● 供生         ● 供生       ● 供生         ● 供生       ● 供生         ● 供生       ● 供生         ● 供生       ● 供生         ● 供生       ● 供生         ● 供生       ● 供生         ● 用生       ● 供生         ● 用生       ● 供生         ● 用生       ● 供生         ● 用生       ● 供生         ● 用生       ● 供生         ● 日生       ● 供生         ● 日生       ● 日生         ● 日生       ● 日生 <t< td=""><td>仮登録を実行したことで、請求番号が<br/>決定します。請求番号は、この請求を<br/>特定するための番号となりますのでご<br/>留意ください。<br/>印刷ポタンをクリックし、帳票を印刷し<br/>てください。<br/>印刷した帳票を承認者へ提出し、仮登<br/>録内容の承認を依頼してください。<br/>☞ P15『共通機能』</td></t<>                                                                                                    | 仮登録を実行したことで、請求番号が<br>決定します。請求番号は、この請求を<br>特定するための番号となりますのでご<br>留意ください。<br>印刷ポタンをクリックし、帳票を印刷し<br>てください。<br>印刷した帳票を承認者へ提出し、仮登<br>録内容の承認を依頼してください。<br>☞ P15『共通機能』            |
| CLEARE       CLEARE         P       CLEARE         ● 原生       GR         ● 原生       GR         ● GR       GR         ● GR                                                                                                    | 仮登録を実行したことで、請求番号が<br>決定します。請求番号は、この請求を<br>特定するための番号となりますのでご<br>留意ください。<br>印刷ポタンをクリックし、帳票を印刷し<br>てください。<br>印刷した帳票を承認者へ提出し、仮登<br>録内容の承認を依頼してください。<br>☞ P15『共通機能』            |
| C       仮登録の完了となります。         ※請求は仮登録後、承認者が承認し、相手方が承諾することで<br>成立します。         ・       仮登録の完了後、承認者へ承認依頼通知が送信されます。         ・       仮登録の完了となります。                                                                                                    | 仮登録を実行したことで、請求番号が<br>決定します。請求番号は、この請求を<br>特定するための番号となりますのでご<br>留意ください。<br>印刷ポタンをクリックし、帳票を印刷し<br>てください。<br>印刷した帳票を承認者へ提出し、仮登<br>録内容の承認を依頼してください。<br>☞ P15『共通機能』            |
| 正式出生       Bit # 10 # # 20 # # 20 ## # 20 # # 20 # # 20 # # 20 # # 20 # # 20 ## 20 # # 20 # # 20 # # 20 ## 20 ## 20 | 仮登録を実行したことで、請求番号が<br>決定します。請求番号は、この請求を<br>特定するための番号となりますのでご<br>留意ください。<br>印刷した帳票を承認者へ提出し、仮登<br>録内容の承認を依頼してください。<br>☞ P15『共通機能』                                            |
| Image: 14232       SOKACR1110         ● 原型時日を入力       ● 原型時日を入力         ● 原型時日を入力       ● 原型時日を入力         ● 原型時日を入力       ● 原型時日でも入力         ● 原型時日を入力       ● 原型時日でも入力         ● 原型時日を入力       ● 原型時日でも入力         ● 原型時日を入力       ● 原型時日でも入力         ● 原型市日を入力       ● 原型時日でも知び         ● 原型時日でも入力       ● 原型時日でも知び         ● 原型時日でも知び       ● 原型時日でも知び         ● 原型時日       ● 原型時日でも知び         ● 原型時日       ● 原型時日         ● 原型時日       ● 原型時日         ● 原型時日       ● 原型時日         ● 原型時日       ● 原型時日         ● 原型時日       ● 回回         ● 日       ● 回回         ● 日       ● 回回         ● 回回       ● 回回         ● 回回       ● 回回         ● 回回       ● 回回         ● 回回       ● 回回         ● 回回       ● 回回         ● 回回       ● 回回         ● 回回       ● 回回         ● 回回       ● 回回         ● 回回       ● 回回         ● ● 回回       ● 回回         ● ● ● ● ● ● ● ● ● ● ● ● ● ● ● ● ● ● ●                                                                                                    | 仮登録を実行したことで、請求番号が<br>決定します。請求番号は、この請求を<br>特定するための番号となりますのでご<br>留意ください。<br>印刷した帳票を承認者へ提出し、仮登<br>録内容の承認を依頼してください。<br>☞ P15『共通機能』                                            |

# 債権発生記録請求(一括)

#### ❖概要

- ✓ 一括して(まとめて)記録請求を行うことができます。一括記録請求が可能な記録請求は、発生
   記録(債務者請求)、発生記録(債権者請求)、譲渡記録(分割記録含む)です。
- ✓ 担当者は一括記録請求を行う共通フォーマット形式<sup>\*1</sup>の固定長ファイルをアップロードし、仮登録 を行います。 ☞ P114『一括記録ファイルのアップロード手順』

承認者が仮登録を承認することで、一括記録請求が完了します。

- ✓ 登録したファイルの請求結果を照会することができます。
  - ☞P116-1『一括記録請求結果の照会手順』
- ✓一括記録請求の一回の上限数は、1,000件です。
- ✓ でんさいネットに正常に受付けられ、かつ予約中の一括記録請求に対して、一括して(サブファイル単位で)予約取消請求を行うことができます。
- ✓ 担当者は取消を行いたい一括記録請求を、一括記録請求結果からサブファイル単位で選択し、仮 登録を行います。
- ✓ 担当者は実際の一括記録請求とは別に、導入テストの位置づけとして、DENTRANS内でファイルの正当性チェックを実施できます。 ☞ P118-15-1『一括記録請求の導入テスト手順』
- ✓ 一括記録請求の各取引(予約取消も含む)は、承認完了時点では、記録請求の成立は確定してい ません。承認完了後、一括記録結果一覧画面、または通知情報一覧画面にて結果を確認してくだ さい。
- ◆事前準備
  - ✓ 一括記録請求を行う共通フォーマット形式<sup>※1</sup>の固定長ファイルを事前に作成してください。

| 一括記録ファイルのアップロード手順                                                                                                    |                                                                              |  |  |  |  |  |  |  |
|----------------------------------------------------------------------------------------------------|------------------------------------------------------------------------------|--|--|--|--|--|--|--|
| ▶ ログイン後、トップ画面の債権一括請求タブをクリックしてください。<br>1. 一括記録メニュー画面                                                                                                    | ※1<br>共通フォーマット形式(全銀協の標準化                                                     |  |  |  |  |  |  |  |
| でんさい銀行         でんざい花子・ログ・レ中           コーポレートメッセージ表示エリア         法人国へ戻る         四グアウト           トップ         債権情報照会         債権保生請求         債権備議業請求         債権一括請求         融資申込         その使請求         管理業務           使用一括請求         (         (         (         (         (         (         (         (         (         (         (         (         (         (         (         (         (         (         (         (         (         (         (         (         (         (         (         (         (         (         (         (         (         (         (         (         (         (         (         (         (         (         (         (         (         (         (         (         (         (         (         (         (         (         (         (         (         (         (         (         (         (         (         (         (         )         (         (         )         (         )         (         )         (         )         )         )         (         )         )         )         )         )         )         )         ) <td>WG規定)<br/>レコード長:250 バイト<br/>項目:取引相手利用者番号、記録番号<br/>等</td> | WG規定)<br>レコード長:250 バイト<br>項目:取引相手利用者番号、記録番号<br>等                             |  |  |  |  |  |  |  |
| 一括記録メニュー         SCCMNU12401           一括記録メニュー         ・           登録         ・           単同期登録         ・           一括記録はます。         ・           ・         ・           ・         ・           ・         ・           ・         ・           ・         ・           ・         ・           ・         ・           ・         ・           ・         ・           ・         ・           ・         ・           ・         ・           ・         ・           ・         ・           ・         ・           ・         ・           ・         ・           ・         ・           ・         ・           ・         ・           ・         ・           ・         ・           ・         ・           ・         ・           ・         ・           ・         ・           ・         ・           ・         ・           ・         ・           ・         ・                                                                                                    | 複数種類の請求を同一ファイルに収容<br>可(発生、譲渡、分割の混在可能)<br>☞付録 P85『一括記録請求ファイル(共通<br>フォーマット形式)』 |  |  |  |  |  |  |  |
|                                                                                                    | 登録<br>ボタンをクリックしてください。                                                        |  |  |  |  |  |  |  |

#### 2-1. 一括記録請求仮登録画面

| でんさい銀行                                                                                                    |                                      |                             | 12        | でんさい花子:ログイン中<br><b> 大国へ戻る ログアウト</b>              |                                   | <u>```</u> |
|----------------------------------------------------------------------------------------------------|--------------------------------------|-----------------------------|-----------|--------------------------------------------------|-----------------------------------|------------|
| コーポレートメッセージ表示エリア                                                                                                    |                                      |                             | 最終操作      | 日時:2009/05/01 15:00:00                           | 一 古記録請求を行っ共通フォーマッ                 | ル          |
| トップ<br>債権<br>情報照会<br>債権<br>一括請求                                                                                                    | <b>債権発生請求</b> 債権譲渡請:                 | <b>校 債権一括請求 融資</b>          | 申込 その他請求  | 管理業務                                             | 形式*1固定長ファイルをアップロード                | じ          |
|                                                                                                    |                                      |                             |           |                                                  | ます。                               |            |
| 一括記録請求仮登録                                                                                                    | []                                   |                             |           | SCKCMNI1101                                      |                                   | _/         |
| ① 仮登録内容を入力 →                                                                                                    | <ol> <li>② 仮登録内容を確認</li> </ol>       | → ③ 仮登録完了                   |           |                                                  |                                   |            |
| 仮登録する内容を入力し、「仮登録の確認<br>振出日または譲渡日(電子記録年月日)が<br>(必須)欄は必ず入力してください。                                                                                                    | ヘレボタンを押してください。<br>当日の場合、15時までに承認する必! | 要があります。                     |           |                                                  | S.                                |            |
| ■ 小認者開報<br>一次承認表(必須)                                                                                                    | 承認者 雷倍大郎                             |                             |           | <b>业运车选择</b>                                     | ▲認者選択ボタンをクリック」、承認                 | 老          |
| 最終承認者(必須)                                                                                                    | 承認者 電債花子                             |                             | ì         | 承認者選択                                            | を選択してください。                        | ~ []       |
|                                                                                                    |                                      |                             | 1         | ページの先頭に戻る                                        |                                   |            |
| ■ 一括請求ノアイル情報 ファイル名(必須)                                                                                                    | 未昭                                   |                             |           |                                                  |                                   |            |
| 取引先名の表示                                                                                                    | ■取引先の法人名/個人事業者:                      | 799日 - 10月10日10日<br>名を表示する。 |           |                                                  | _h_                               |            |
| 承認者を選択してから、ファイルを選択してく                                                                                                    | (取引先の法人名/個人事業者名≀<br>ださい。             | を表示する場合は、事前に取引先登録           | が必要です。)   |                                                  |                                   |            |
| ■ 申請情報                                                                                                    |                                      |                             |           | ページの先頭に戻る                                        | アップロードするファイルを選択する                 | 575        |
| 担当者                                                                                                    | 担当者 山田 寿朗                            |                             |           |                                                  | めに、  一 めに、  一 めに、  一 ボタンをクリックしてくだ | ごさ         |
|                                                                                                    | *****                                |                             |           |                                                  | い。                                |            |
| אכאב                                                                                                    |                                      |                             |           | ~                                                | アップロードするファイルの選択をポッ                | ップ         |
|                                                                                                    | (250文字以内)<br>アップロードするファイルの           | <b>滋祝</b>                   |           | <b>1</b>                                         | アップ表示します。                         |            |
| 戻る 仮登録の確認へ                                                                                                    | ファイルの場所の: 🞯                          | デスクトップ                      | • G 🕸 😢 🖽 | *                                                |                                   |            |
|                                                                                                    |                                      | マイ ドキュメント<br>マイ コンピュータ      |           |                                                  |                                   |            |
| 面面がポップ                                                                                                    | HULLESIC/PH V                        | (1 498)-0                   |           | <b>_</b>                                         |                                   |            |
|                                                                                                    | デスクトップ                               |                             |           | - I                                              |                                   |            |
| 797029.                                                                                                    | 21 F#152F                            |                             |           |                                                  |                                   |            |
|                                                                                                    | <b>S</b>                             |                             |           |                                                  |                                   |            |
|                                                                                                    | マイ コンピュータ                            |                             |           |                                                  |                                   |            |
|                                                                                                    | マイ ネットワーク                            |                             |           | >                                                |                                   |            |
|                                                                                                    | 771                                  | л名(W): I                    | •         | ( BKO)                                           |                                   |            |
|                                                                                                    | 771                                  | ルの種類(①):  すべてのファイル (**)     | <u> </u>  | 44201                                            |                                   |            |
|                                                                                                    |                                      |                             |           |                                                  |                                   |            |
|                                                                                                    |                                      |                             |           |                                                  | マップロードオスファイルを選択し 厚                | 月乙         |
|                                                                                                    |                                      |                             |           |                                                  |                                   |            |
|                                                                                                    |                                      |                             |           |                                                  | 小ダンをソリシンしてくたさい。                   |            |
|                                                                                                    |                                      | •                           |           |                                                  |                                   |            |
|                                                                                                    |                                      |                             |           |                                                  |                                   |            |
| 2-2. 一括訂                                                                                                    | 已録請求仮登録                              | 画面                          |           |                                                  | (                                 |            |
| でんさい銀行                                                                                                    |                                      |                             |           | でんさい花子:ログイン中                                     | │ │ │ 一括記録請求を行うファイルをアップ           | ۳ロ         |
| コーポレートメッセージ表示エリア                                                                                                    |                                      |                             | 法         | 人IBへ戻る<br>ログアウト                                  |                                   |            |
| トップ 佐藤佳銀昭会                                                                                                    | 告接登生诗文 告接章道诗                         | \$ 估推一托法求 <b>建</b> 港        |           | 合理業務<br>() () () () () () () () () () () () () ( |                                   |            |
| 佳稚一括請求                                                                                                    | Detrock/Dean                         |                             | Concent   | L - 1.++C1/2                                     |                                   |            |
|                                                                                                    |                                      |                             |           |                                                  |                                   | -          |
| 一括記録請求仮登録                                                                                                    |                                      |                             |           | SCKCMN11101                                      | 送択したファイルのバスを反映された                 | ここ         |
| ① 仮登録内容を入力 →                                                                                                    | ② 仮登録内容を確認                           | → ③ 仮登録完了                   |           |                                                  | とを確認してください。                       |            |
| 仮登録する内容を入力し、「仮登録の確認<br>振出日または譲渡日(電子記録年月日)が                                                                                                    | ヘリボタンを押してください。<br>「当日の場合、15時までに承認する必 | 要があります。                     |           |                                                  |                                   |            |
| <ul> <li>■ 一括請求ファイル情報</li> </ul>                                                                                                    |                                      |                             |           |                                                  |                                   |            |
| <b>ファイル名 (必須)</b>                                                                                                    | C#Documents and                      | プロードファイル選択)                 |           |                                                  | 承認者へ連絡事項等がある場合は、                  |            |
| ▲ 承認老悟編                                                                                                    |                                      |                             |           | ページの先頭に戻る                                        | (1)コメント(任意)(全半角 250 文字            | 以          |
| 一次承認者 (必須)                                                                                                    | 承認者 電債太郎                             |                             |           | 承認者選択                                            | 🛛 🟒 内)を入力してください。                  |            |
| 最終承認者(必須)                                                                                                    | 承認者 電債花子                             |                             |           | 承認者選択                                            | / L                               |            |
| ■山港總规                                                                                                    |                                      |                             |           | ページの先頭に戻る                                        | Y                                 |            |
| ■ 中胡 時報<br>相当者                                                                                                    | 相当者 山田 寿朗                            |                             |           | <u> </u>                                         | _հոյ                              |            |
|                                                                                                    | XXXXXXX                              |                             |           |                                                  |                                   |            |
| אַכאָב 🚺                                                                                                    |                                      |                             |           | -                                                | 入力の完了後、                           |            |
|                                                                                                    | (250文字以内)                            |                             |           |                                                  | / 仮登録の確認へボタンをクリックして               | てく         |
| 戻る 仮登録の確認へ                                                                                                    |                                      |                             |           | パージの先頭に戻る                                        | ださい。                              |            |
| and a second second sec |                                      |                             |           |                                                  |                                   |            |
|                                                                                                    |                                      |                             |           |                                                  |                                   |            |

|                                                                 |                                            | 5                           |                                        |                                       |                                      |
|-----------------------------------------------------------------|--------------------------------------------|-----------------------------|----------------------------------------|---------------------------------------|--------------------------------------|
| 2-3. 一括記録請                                                      | 青求仮登録画面                                    |                             |                                        |                                       |                                      |
| でんさい銀行<br>コーポレートメッセージ表示エリア                                      |                                            |                             | でんさい花子<br>法人国へ戻る 日<br>最終操作日時:2009/05/0 | 子:ログイン中<br><b>グアウト</b><br>11 15:00:00 | ー拮記録請求を行うファイルをアッフロ<br>ードします。         |
| トップ         債権情報照会           債権一括請求                             | <b>債権発生請求</b> 債権譲渡請求                       | <b>債椎一括請求 融資申込</b>          | その他請求 管理業務                             |                                       | ·                                    |
| <ul> <li></li></ul>                                             | ② 仮登録内容を確認         →                       | <ol> <li>④ 仮登録完了</li> </ol> | SCKCM                                  | INI 1101                              | 選択したファイルのパスを反映されたこ<br>とを確認してください。    |
| 仮登録する内容を入力し、「仮登録の確認<br>振出日または譲渡日(電子記録年月日)が<br>(必須)欄は必ず入力してください。 | \$<1ボタンを押してください。<br>が当日の場合、15時までに承認する必要があり | )ます。                        |                                        |                                       |                                      |
| <ul> <li>■ 一括請求ファイル情報</li> <li>ファイル名(必須)</li> </ul>             | C:#Documents and                           | ファイル選択)                     | 10 No.                                 |                                       | 承認者へ連絡事項等がある場合は、                     |
| ■ 承認者情報                                                         |                                            |                             | <u>~=20</u>                            |                                       | 内)を入力してください。                         |
| 一次承認者(必須)<br>最終承認者(必須)                                          | 承認者 電債太郎       承認者 電債花子                    |                             |                                        |                                       |                                      |
| ■ 申請情報                                                          |                                            |                             | <u>ページの先</u>                           | 時に戻る                                  | 0                                    |
| 担当者<br>イベスに                                                     | 担当者 山田 寿朗<br> ×××××××<br>                  |                             |                                        | X                                     |                                      |
| 戻る 仮登録の確認へ                                                      |                                            |                             | ページの先                                  |                                       | 1 <u>収全球の確認へ</u> 不タンをクリックしてく<br>ださい。 |

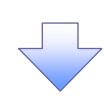

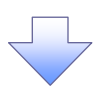

#### 3. 一括記録請求仮登録確認画面

| •-                                                    |                                                                                  |                              |              | -                      |              |       |                             |               |                                                                    |
|-------------------------------------------------------|----------------------------------------------------------------------------------|------------------------------|--------------|------------------------|--------------|-------|-----------------------------|---------------|--------------------------------------------------------------------|
| でんさい                                                  | 銀行                                                                               |                              |              |                        |              | 法     | でんさい花子:ログイン中<br>大国へ戻る ログアウト |               | 内容を確認し、仮登録を実行します。                                                  |
| 1-40-1296-                                            | -2361197                                                                         | Y                            | Y            |                        | Y            | 最終操作  | 日時:2009/05/01 15:00:00      |               |                                                                    |
| トップ                                                   | 債権情報照会                                                                           | 会 債権発生請求                     | 債権譲渡請求       | 債権一括請求                 | 融資申込         | その他請求 | 管理業務                        |               | l.                                                                 |
| 值權一括請求                                                |                                                                                  |                              |              |                        |              |       |                             |               |                                                                    |
| 一括記録請求仮                                               | <b>运錄確認</b>                                                                      |                              |              |                        |              |       | SCKCMNI1102                 | /             | -<br>-<br>-<br>-<br>-<br>-<br>-<br>-<br>-<br>-<br>-<br>-<br>-<br>- |
| <ul> <li>① 低登録内容を入力 → ② 低登録内容を確認 → ③ 低登録完了</li> </ul> |                                                                                  |                              |              |                        |              |       |                             |               |                                                                    |
| 以下の内容で一括記録請求の仮含録を行います。                                |                                                                                  |                              |              |                        |              |       |                             |               | のようなメッセーシと <u>テエックホックス</u> を衣示<br>しませ                              |
| 内容をご確認後、「P                                            | メロックは「一つない素素用イツリビロなませてないます。<br>19答をご確認3後、「内容を確認しました」欄をチェックし、「仮登録の実行」ボタンを押してください。 |                              |              |                        |              |       |                             |               |                                                                    |
| 債権を譲渡するに<br>□ 内容を確認しま                                 | <u>4権を譲渡するにあたり、保証を行いません。</u><br>□ 内容を確認しました                                      |                              |              |                        |              |       |                             |               | 内容を確認の上、テェックホックスにチェック                                              |
| 雷子記録年月日/                                              | が「当日」の場合                                                                         | : 15:00までにお取引が               | 5承認する必要が     | ありますのでご注意ください          |              |       |                             |               | を入れてください。チェックを入れていない場                                              |
| □ 内容を確認しま                                             | ました                                                                              |                              |              |                        |              |       |                             |               | 合、仮登録の実行ができません。                                                    |
| <b>簡易表示</b> 表                                         | も示内容を切り替え                                                                        | ます。                          |              |                        |              |       |                             |               |                                                                    |
| ■ 沃済口座情報<br>利田 <del>本で早</del>                         | ()前水者情報)                                                                         | 1/2//52700                   |              |                        |              | -     |                             |               |                                                                    |
| 1717月1日1日55                                           |                                                                                  | 120400789                    | 1イシャ         |                        |              | -     |                             |               |                                                                    |
| 法人名/個人事                                               | 軍業者名                                                                             | - C / //////<br>ABC株式会社      |              |                        |              |       |                             |               |                                                                    |
|                                                       |                                                                                  | ダイイチェイキョウブ                   |              |                        |              |       |                             |               |                                                                    |
| 部署名等                                                  |                                                                                  | 第一営業部                        |              |                        |              |       |                             |               |                                                                    |
| 口座                                                    |                                                                                  | 9999 でんさい銀竹                  | j 001東京支店 普道 | ┋ 1234567 ⊥ービーシー タイイチェ | イキョウブ メイキ・イチ |       |                             |               |                                                                    |
| ■請求情報                                                 |                                                                                  |                              |              |                        |              |       | <u>ページの光明に戻る</u>            |               |                                                                    |
| 771ル名                                                 |                                                                                  | upfile.txt                   |              |                        |              |       |                             |               |                                                                    |
|                                                       |                                                                                  |                              |              |                        |              |       |                             |               |                                                                    |
| 詳細                                                    | <b>৲</b> ৬ৢৢৢৢৢৢৢৢৢৢ                                                             | 53                           | 錄種別          | 記録請求日                  | 請求件数(件       | •)    | 金額(円)                       | Ν             |                                                                    |
| = EFAH                                                |                                                                                  | 1 発生記録請求(債務)                 | 者請求方式)       | 2010/11/24             |              | 500   | 123,456,789,012             |               |                                                                    |
| =¥\$m                                                 |                                                                                  | 2 発生まご録請水(1資格)               | 者請水力式)       | 2010/11/24             |              | 120   | 123,456,789,012             |               | - Imj                                                              |
| =====                                                 |                                                                                  | <ul> <li>A 分割記錄請求</li> </ul> |              | 2010/11/24             |              | 120   | 123,456,789,012             | $  \rangle$   |                                                                    |
| [¥細                                                   |                                                                                  | 5 発生記録請求(債務:                 | 者請求方式)       | 2010/11/26             |              | 120   | 123,456,789,012             |               | 内容を確認の上、 <mark>チェックボックス</mark> にチェック                               |
|                                                       |                                                                                  | 合計                           |              |                        |              | 980   | 617,283,945,060             |               | を入れてください。チェックを入れていない場                                              |
|                                                       |                                                                                  |                              |              |                        |              |       | <u>ページの先頭に戻る</u>            |               | 合、仮登録の実行ができません。                                                    |
| ■ 承認老情報                                               |                                                                                  |                              |              |                        |              | <hr/> |                             |               |                                                                    |
| 一次承認者                                                 |                                                                                  | 承認者 軍債大郎                     | 3            |                        |              |       |                             |               |                                                                    |
| 最終承認者                                                 |                                                                                  | 承認者 電債花子                     | <u>.</u>     |                        |              |       |                             |               | չիդ                                                                |
|                                                       |                                                                                  |                              |              |                        |              |       | ページの先頭に戻る                   | $\searrow$    | · ¥                                                                |
| ■ 申請情報                                                |                                                                                  |                              |              |                        |              |       |                             | $  \rangle$   | 照会したいサブファイルの <mark>詳細</mark> ボタンをクリッ                               |
| 担当者                                                   |                                                                                  | 担当者 山田 夷                     | 開            |                        |              |       |                             |               | クすると、対象の一括記録請求明細詳細を別                                               |
| -12-27                                                |                                                                                  | ~~~~~                        |              |                        |              |       | ページの先頭に戻る                   |               | ウィンドウで表示します。一括記録請求明細                                               |
| 中部もご確認後、「す<br>□ 内容を確認しま                               |                                                                                  | 」欄をチェックし、「仮登録の               | り実行」ボタンを押して  | ください。                  |              |       |                             |               | 詳細については「3-1. 一括記録請求明細詳                                             |
| 戻る                                                    | 仮登録の実行                                                                           | ī                            |              |                        |              |       |                             |               | 細画面」を参照ください。                                                       |
|                                                       |                                                                                  |                              |              |                        |              |       |                             |               |                                                                    |
|                                                       |                                                                                  |                              |              |                        |              |       |                             |               | 0                                                                  |
|                                                       |                                                                                  |                              |              |                        |              |       |                             | $\sim$        | - (h)                                                              |
|                                                       |                                                                                  |                              |              |                        |              |       |                             |               | ■                                                                  |
|                                                       |                                                                                  |                              |              |                        |              |       |                             |               | 人力内容に向越かなければ、                                                      |
|                                                       |                                                                                  |                              |              |                        |              |       |                             |               | ナエックホックスにナエックを入れてくたさい。                                             |
|                                                       |                                                                                  |                              |              |                        |              |       |                             |               | チェックを人れていない場合、仮登録の実行                                               |
|                                                       |                                                                                  |                              |              |                        |              |       |                             |               | はできません。                                                            |
|                                                       |                                                                                  |                              |              |                        |              |       |                             |               |                                                                    |
|                                                       |                                                                                  |                              |              |                        |              |       |                             | $\overline{}$ | lb.                                                                |
|                                                       |                                                                                  |                              |              |                        |              |       |                             | $\sim$        |                                                                    |
|                                                       |                                                                                  |                              |              |                        |              |       |                             |               | 仮祭録の実行ボタンをクリックしてください                                               |
|                                                       |                                                                                  |                              |              |                        |              |       |                             |               |                                                                    |
| (                                                     | -                                                                                |                              | )            | C                      |              |       | 7                           |               |                                                                    |
|                                                       |                                                                                  | 詳細                           |              |                        | 仮登録の事        | 『行    |                             |               |                                                                    |
|                                                       | ボ                                                                                | ダン押下時                        |              |                        | ボタン押下        | 時     |                             |               |                                                                    |
|                                                       | ☞P1                                                                              | 15-2 3-1ī                    | 画面           | C.                     | P116 4       | 画面    | J                           |               |                                                                    |
|                                                       | -                                                                                |                              |              |                        |              |       | )                           |               |                                                                    |
|                                                       |                                                                                  |                              |              |                        |              |       |                             |               |                                                                    |
|                                                       |                                                                                  |                              |              |                        |              |       |                             |               |                                                                    |
|                                                       |                                                                                  |                              |              |                        |              |       |                             |               |                                                                    |
|                                                       |                                                                                  |                              |              |                        |              | 7     |                             |               |                                                                    |
|                                                       |                                                                                  |                              |              |                        |              |       |                             |               |                                                                    |

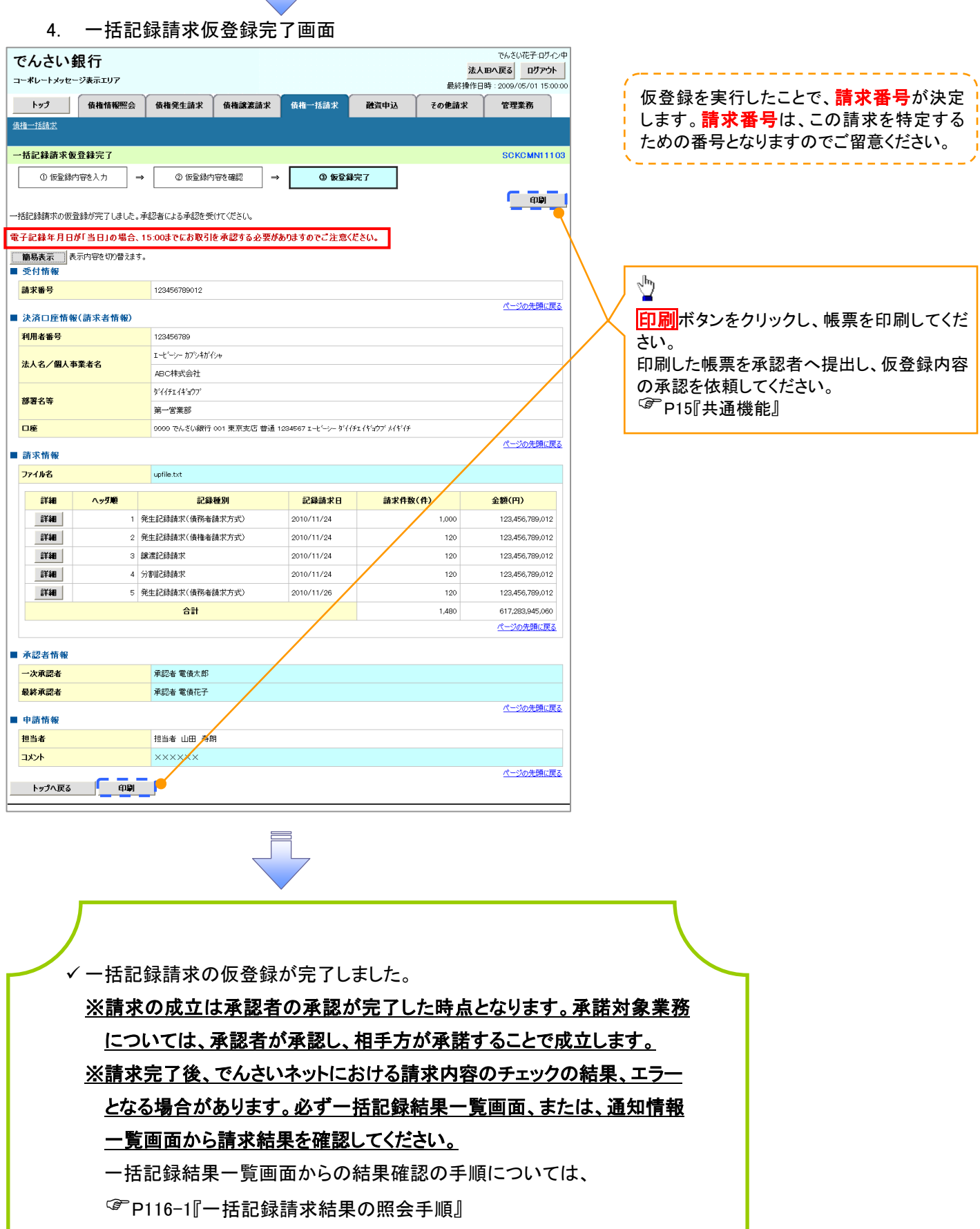

- ✓ 仮登録の完了後、承認者へ承認依頼通知が送信されます。
- ✓承認者の手順については、<sup>②</sup>P90『承認/差戻しの手順』

#### <u>ー括記録請求結果の照会手順</u> ▶ログイン後、トップ画面の債権一括請求タブをクリックしてください。 1. 一括記録メニュー画面 でんざい花子:ログイン中 でんさい銀行 法人IBへ戻る ログアウト 最終操作日時:2009/05/01 15:00:00 コーポレートメッセージ表示エリア ⊉ トップ 債権情報照会 債権発生請求 債権譲渡請求 債権一括請求 融资申込 その他請求 管理業務 <u>債権一括請求</u> 結果一覧ボタンをクリックしてください。 一括記録メニュー SCCMNU12401 ■ 一括記録メニュー 登録 一括して記録請求を行うためのファイルを登録します。 結果一覧 登録したファイルの請求結果を照会します。

#### 入力項目の詳細は次 ページに記載していま す。 人力將日一批表 ・決決口位保暖 2. 一括記録結果一覧画面 Image: Second Second 1 でんざい花子・ロガイ・曲 でんさい銀行 法人国へ戻るログアウト コーポレートメッセージ表示エリア 最終操作日時:2009/05/01 15:00:0 決済口座で検索する場 電子債権に関しますお取引 てはこちらをご覧ください。 トップ 債権情報照会 債権発生請求 債権譲渡請求 債権一括請求 合、 融資申込 その他請求 管理業務 検索条件の下記項目を 決済口座選択ボタンを 支權一括請求 入力し、検索します。 クリックし、口座を選択 括記録結果一覧 SCKCMNI 2101 の対象の一括記録結果を選 (複数入力可) すると、<br /> 1~3<br /> が表示 ①支店コード 対象の一括記録結果を選択してください。 されます。 過去92日間の一括諸選縁結果を照会できます。 2口座種別 検索条件非表示 検索条件を表示します。 検索条件 決済口座選択 $\mathfrak{V}$ ③口座番号 1 001 (半角数字3桁) ④請求番号 支店コード 支店選択 侧区分 2 〇普通 〇当座 〇別段 ●指定しない 口座種別 ⑤請求日 (3) 1234567 (半角数字7桁) 口座番号 区分の チェックボックス ⑥担当者名 (半角英数字20文字) 請求番号 4 12345678901234567890 にチェックを入れてくだ (YYYY/MM/DD) 本日以前を指定 ⑦承認者名 ..... 5 請求日 さい。 ⑧請求結果 担当者名 ユーザ (96文字以内/前方一致) ⑨ダウンロード 承認書名 **(7**) (96文字以内/前方一致) 1 請求結果 ○OK ○NG ●指定しない **(R**) ダウンロード ○未 ○済 ○指定しない 検索ボタンをクリックす 区分 (以前ダウンロードした記録結果を再度ダウンロードする場合は「済」を選択) ると、検索結果を一覧 パーパの失雨に戻る ファイルを直接開きた 検索 表示します。 い場合は開くボタンを 一括記錄結果一覧 400件中 1-10件を表示 クリックしてください。 $\mathfrak{V}$ 正常分のみ 再請求 (※1) 区分 由諸区分 請求日 請求番号 請求件数(件) 全額(円) 担当者名 請求 ダウンロード ≣¥細 取消 口座情報 照会したい一括記録請 括記録 取消 2010/04/15 12345678901234500007 001 北海道支店 当座 1234567 #¥## 登録 アイルのダウンロード 求の 保存する場合は保存 001 北海道支店 当座 1234567 このファイルを聞くか、または保存しますか: SX30 建绿 詳細ボタンをクリックす ボタンをクリックして所 登録 2010/04/09 12345678901234500001 001 北海道支尼 当座 1234567 #¥4 ると、対象の一括記録 533 発信元 定の場所に保存してく 取消 2010/04/10 001 北海道支店 a¥¥# 開く(<u>0</u>) 保存(<u>S</u>) キャンセル 01234500002 請求情報を別ウィンド 当座 登録 取消 2410/0471 2410/0471 1234567990122450003 ださい。 詳細 ウで表示します。 インターネットのファイルは役に立ちますが、ファイルによってはコンピュータに問題を 起こすものもあります。発信元が信頼できない場合は、このファイルを開いたり保 存したりしないでください。<u>危険性の説明</u> $\mathcal{D}$ でんさい銀行 ~ コーポレートメッセージ表示エリア 請求ファイル(共通フォ KGMN1 21 02 一括記錄結果詳細 【エラー(連鎖)のみ再 ーマット形式)をダウン 第択した→扶肥緑結果の詳細は以下の通りです。 請求する場合】 でんさい花子:ログイ ロードすることができま 全て表示 ■ 基本情報 間じる 登録ボタンをクリックし 请求番号 す。 てください。 一状体频素 1133557799002244668 請求ファイルダウンロ ー<mark>ド</mark>ボタンをクリックし ■ 承認情報 承認者 ユーザ27 てください。クリックする コメント と、ファイルのダウンロ EIC & 結果ファイルタウンロード - 括記機論本の受付が完了しました。結果ファイルをゲウンロードし、請求結果内容をご確認だださい。 | AlD3 ードをポップアップ表示 վեղ します。※2 コメント 請求結果ファイル(共通 請求ファイルダウンロード アップロードしたファイルとなります。請求した内容を確認する場合は、ダウンロードしてください。 <u>ф</u> 話記録請求がエラーになりました。エラーファイルを尽ウンロードし、エラー内容をご確認ください ァイルダウ フォーマット形式)をダ 間じる ウンロードすることがで エラーファイル(共通フ ■ 承認情報 きます。 オーマット形式)をダウ 承認者 ユーザ27 結果ファイルダウンロ ンロードすることができ コメント **ード**ボタンをクリックし エラーファイルダウンロード 請求がエラーになりました。エラーファイルをダウンロードし、エラー内容をご確認(ださい。 ます。 間じる てください。クリックする エラーファイルダウンロ と、ファイルのダウンロ ー<mark>ド</mark>ボタンをクリックし ードをポップアップ表示 てください。クリックする します。※1 と、ファイルのダウンロ ファイルフォーマットの ードをポップアップ表示 詳細については、 します。※2 <sup>(2)</sup> 付録 P86『一括記録 ファイルフォーマットの 請求結果ファイル(共通 詳細については、 ご注意事項 フォーマット形式)』 <sup>@</sup>付録 P86『一括記録 ※1:一括記録請求が正常の場合に表示されます。 請求結果ファイル(共通 ※2:一括記録請求がエラーの場合に表示されます。

フォーマット形式)』

◆検索条件

| No         | 項目名    | 属性(桁数)       | 必須<br>任意 | 内容·入力例                                          |
|------------|--------|--------------|----------|-------------------------------------------------|
| 1          | 支店コード  | 半角数字(3)      | 任意       | 入力例=「123」                                       |
| 2          | 口座種別   | _            | 任意       | ラジオボタンにて選択する。                                   |
| 3          | 口座番号   | 半角数字(7)      | 任意       | 入力例=「1234567」                                   |
| 4          | 請求番号   | 半角英数字(20)    | 任意       | 入力例=「DEF98765432109876543」<br>英字については大文字のみ入力可能。 |
| 5          | 請求日    | (YYYY/MM/DD) | 任意       | 本日以前を指定                                         |
| 6          | 担当者名   | 全角文字(96)     | 任意       | 入力例=でんさい花子                                      |
| $\bigcirc$ | 承認者名   | 全角文字(96)     | 任意       | 入力例=でんさい太郎                                      |
| 8          | 請求結果   | _            | 任意       | ラジオボタンにて選択する。                                   |
| 9          | ダウンロード | _            | 任意       | ラジオボタンにて選択する。                                   |
| 10         | 区分     | _            | 任意       | チェックボックスにて選択する。                                 |

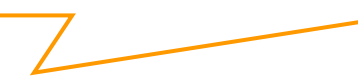

**一**再請求

エラーとなった一括記録について、エラー(連鎖)の明細のみ再請求することができます。

# 保証記録

#### ❖概要

✓保有している電子記録債権に保証人を追加することができます。ただし、承諾依頼通知日から記録予定日の5銀行営業日後(記録予定日当日含む)までの間に相手方からの承諾回答が必要です。

否認された場合または、上記期間内に相手方からの回答がない場合は無効となります。

✓ 担当者は必要な項目を入力し、仮登録を行います。承認者が仮登録を承認することで相手方に 対象の電子記録債権の保証の承諾を依頼します。

#### **☆**事前準備

- ✓ 保証を依頼する相手方の情報を事前に準備してください。
- ✓ 保証人を追加する債権の債権情報を事前に準備してください。
- ▶ ログイン後、トップ画面のその他請求タブをクリックしてください。

| 1. | その他請求メニ | ユー画面 |
|----|---------|------|
|    |         |      |

| でんさい銀行<br>コーポレートメッセージ表示エリア                                                                                                    |      | でんさし<br>法人IBへ戻る<br>最終操作日時:2009/0 | N花子:ログイン中<br>ログアウト<br>05/01 15:00:00 | 1                   |
|----------------------------------------------------------------------------------------------------|------|----------------------------------|--------------------------------------|---------------------|
| トップ (技権情報照会 (技権発生請求 (技権譲渡請求 (技権一括請求                                                                                                    | 融资申込 | その他請求 管理:                        | ŦR                                   | 保証記録ボタンをクリックしてください。 |
| <u>文更記錄</u> // 证記錄 支 <u>北等記錄</u>                                                                                                    |      |                                  |                                      |                     |
| その他請求メニュー                                                                                                    |      | scc                              | MNU12600                             |                     |
| <ul> <li>その他請求メニュー         変更記録 (操作の取送よ変更を行います。         保証記録 (操行) 対する(保証記録(単位)を依頼します。         支払等記録 全級機関での自動送金でなく、利用者間での支払等記録を登録します。     </li> </ul> | 0    |                                  |                                      |                     |

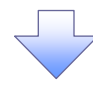

#### 2. 保証記録メニュー画面

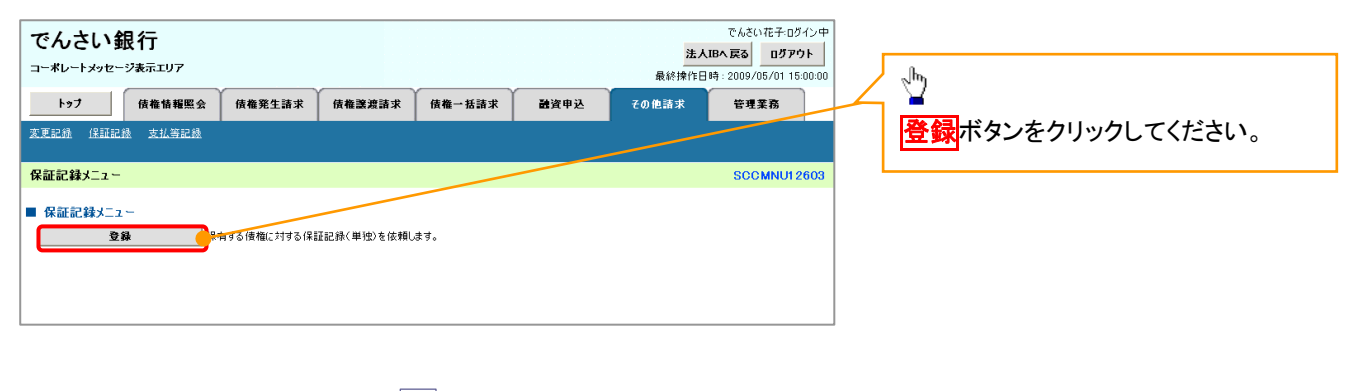

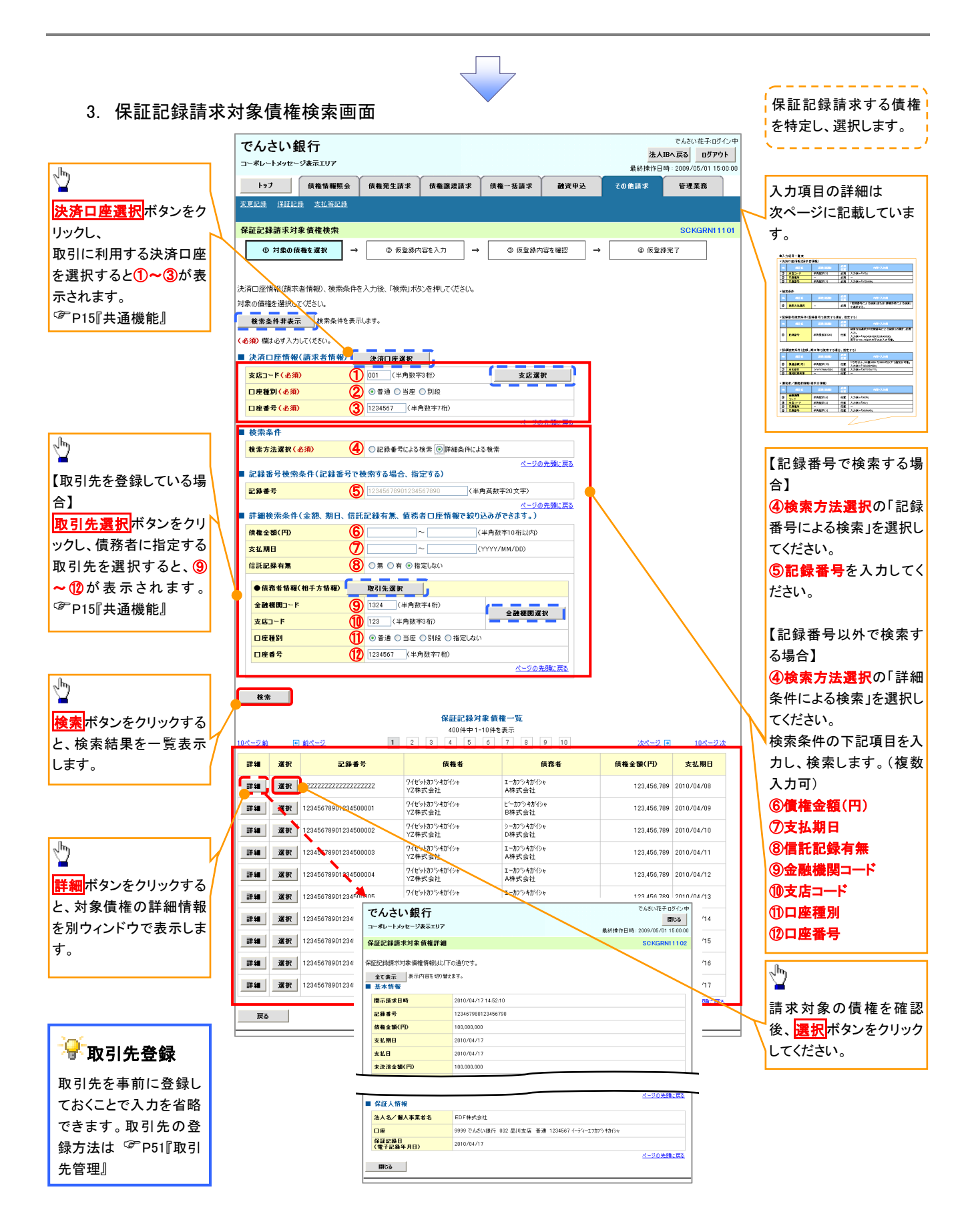

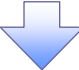

## →決済口座情報(請求者情報)

| No | 項目名   | 属性(桁数)  | 必須<br>任意 | 内容・入力例        |
|----|-------|---------|----------|---------------|
| 1  | 支店コード | 半角数字(3) | 必須       | 入力例=「012」     |
| 2  | 口座種別  | -       | 必須       | ラジオボタンにて選択する。 |
| 3  | 口座番号  | 半角数字(7) | 必須       | 入力例=「0123456」 |

#### ➡ 検索条件

| No | 項目名    | 属性(桁数) | 必須<br>任意 | 内容・入力例                                               |
|----|--------|--------|----------|------------------------------------------------------|
| 4  | 検索方法選択 | _      | 必須       | ラジオボタンにて選択する。<br>「記録番号による検索」または「詳細条件による検索」<br>を選択する。 |

#### ◆記録番号検索条件(記録番号で検索する場合、指定する)

| No | 項目名  | 属性(桁数)    | 必須<br>任意 | 内容・入力例                                                                             |
|----|------|-----------|----------|------------------------------------------------------------------------------------|
| 5  | 記録番号 | 半角英数字(20) | 任意       | 検索方法選択が「記録番号による検索」の場合、必須<br>入力。<br>入力例=「ABC45678901234567890」<br>英字については大文字のみ入力可能。 |

# ➡詳細検索条件(金額、期日、信託記録有無、債務者口座情報で絞り込みができます。)

| No                       | 項目名     | 属性(桁数)       | 必須<br>任意 | 内容・入力例                                                |
|--------------------------|---------|--------------|----------|-------------------------------------------------------|
| 6                        | 債権金額(円) | 半角数字(10)     | 任意       | 1 円以上、99 億 9999 万 9999 円以下で指定が可能。<br>入力例=「1234567890」 |
| $\overline{\mathcal{O}}$ | 支払期日    | (YYYY/MM/DD) | 任意       | 入力例=「2011/05/11」                                      |
| 8                        | 信託記録有無  | -            | 任意       | ラジオボタンにて選択する。                                         |

#### →債務者情報(相手方情報)

| No   | 項目名         | 属性(桁数)  | 必須<br>任意 | 内容・入力例        |
|------|-------------|---------|----------|---------------|
| 9    | 金融機関<br>コード | 半角数字(4) | 任意       | 入力例=「9876」    |
| 10   | 支店コード       | 半角数字(3) | 任意       | 入力例=「987」     |
| 1    | 口座種別        | —       | 任意       | ラジオボタンにて選択する。 |
| (12) | 口座番号        | 半角数字(7) | 任意       | 入力例=「9876543」 |

1\_

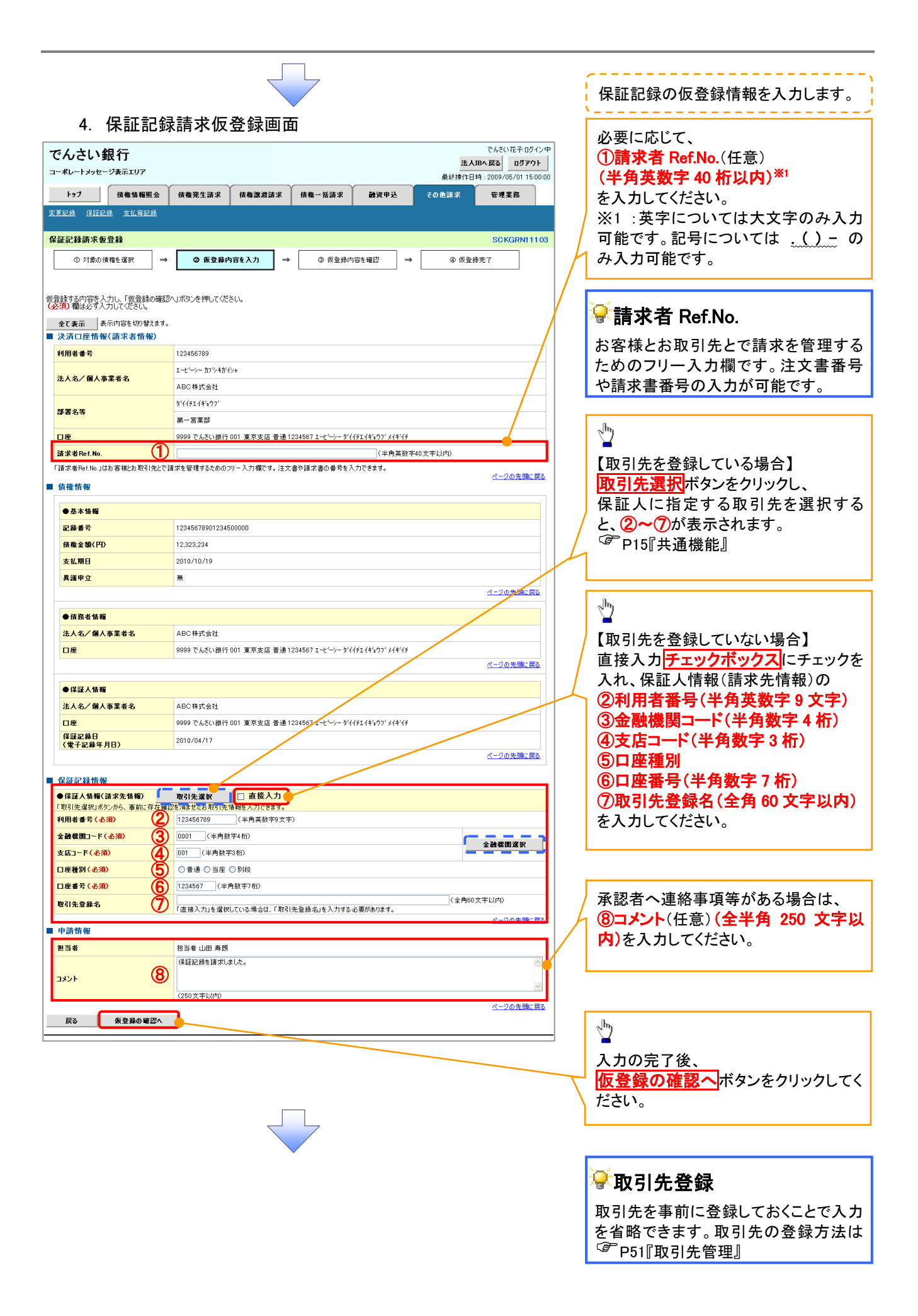

#### 5. 保証記録請求仮登録確認画面

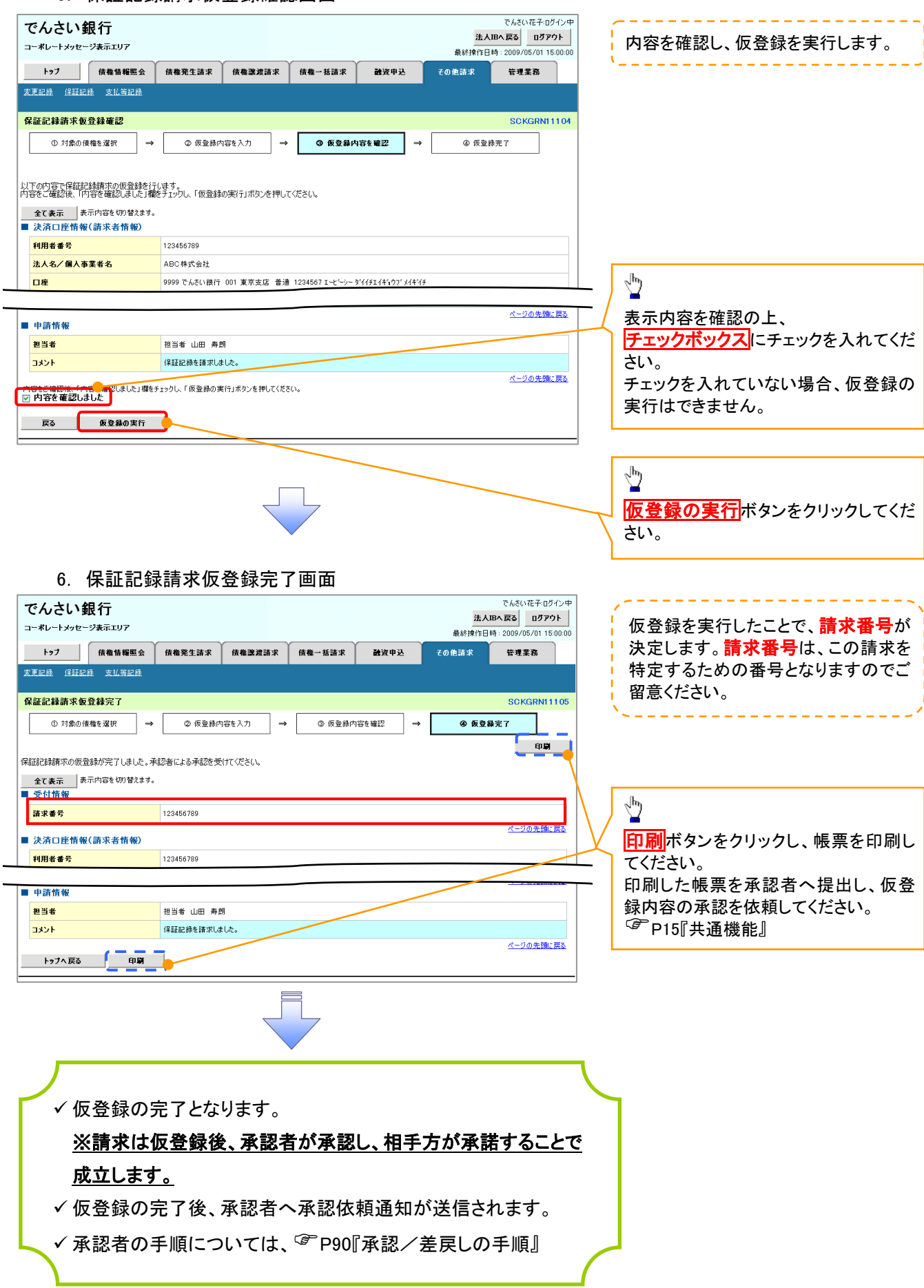

# 変更記録

❖概要

- ✓「支払期日」、「債権金額」、「譲渡制限有無」を変更または、債権を削除する場合は、変更記録請 求を行います。
- ✓変更記録請求が可能なのは、(譲渡記録や保証記録等がない)発生記録のみの電子記録債権です。
- ✓ 担当者は必要な項目を入力し、仮登録を行います。承認者が仮登録を承認することで相手方に自 身が保有している電子記録債権の変更の承諾を依頼します。
- ✓変更記録請求は、対象債権の債権者、もしくは、債務者から請求が可能です。ただし、承諾依頼 通知日から記録予定日の5銀行営業日後(記録予定日当日含む)までの間に相手方からの承諾 回答が必要です。

否認された場合または、上記期間内に相手方からの回答がない場合は無効となります。

**❖**事前準備

✓ 変更または削除する債権の債権情報を事前に準備してください。

▶ ログイン後、トップ画面のその他請求タブをクリックしてください。

1. その他請求メニュー画面

| でんさい 針<br>コーポレートメッセー<br>トッフ    | <b>見行</b><br>ジ表示エリア<br>債権情報照会            | 債権発生請求                                  | 伎権譲渡請求                          | 債権一括請求      | 建资申込 | <mark>法ノ</mark><br>最終操作E<br>その他請求 | でんさい花子:ログイン中<br><b>JBへ戻る ログアウト</b><br>時: 2009/05/01 15:00:00<br>管理業務 | 2 <sup>h</sup> 2    |
|--------------------------------|------------------------------------------|-----------------------------------------|---------------------------------|-------------|------|-----------------------------------|----------------------------------------------------------------------|---------------------|
| <u>変更記録 保証記録</u>               | 强 <u>支払等記録</u>                           |                                         |                                 |             |      |                                   |                                                                      | 変更記録ボタンをクリックしてください。 |
| その他請求メニュー                      | -                                        |                                         |                                 |             |      |                                   | SCCMNU12600                                                          |                     |
| ■ その他請求メニ:<br>文更言<br>保証<br>支払等 | 2 —<br>2 <del>魏</del> 《<br>2 録 《<br>記録 金 | 権の取消/変更を行い<br>権に対する保証記録く単<br>融機関での自動送金で | ます。<br>単独2を依頼します。<br>なく、利用者間での支 | 払等記録を登録します。 |      |                                   |                                                                      |                     |
| 2.                             | 変更記錄                                     | ⋧メニュー                                   | 画面                              |             |      |                                   |                                                                      |                     |
| でんさい釗                          | <b></b> 银行                               |                                         |                                 |             |      |                                   | でんさい花子:ログイン中                                                         | lh.                 |
| コーポレートメッセー                     | ジ表示エリア                                   |                                         |                                 |             |      | 法/<br>最終操作E                       | UBへ戻る<br>Dグアウト<br>時: 2009/05/01 15:00:00                             | 2 <u>7</u>          |
| <b>トップ</b><br>変更記録 保証記録        | <b>債権情報照会</b><br>通 支払等記録                 | 債権発生請求                                  | <b>債権譲渡請求</b>                   | 債権一括請求      | 融资申込 | その他請求                             | 管理業務                                                                 | 登録ボタンをクリックしてください。   |
| 変更記録メニュー                       |                                          |                                         |                                 |             |      |                                   | SCCMNU12601                                                          |                     |
| ■ 変更記録メニュ<br>登録                | -<br>* ,*                                | 権の取消、または金額・                             | 支払期日等の変更を行                      | 行います。       |      |                                   |                                                                      |                     |

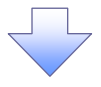

3. 変更記録請求対象債権検索画面

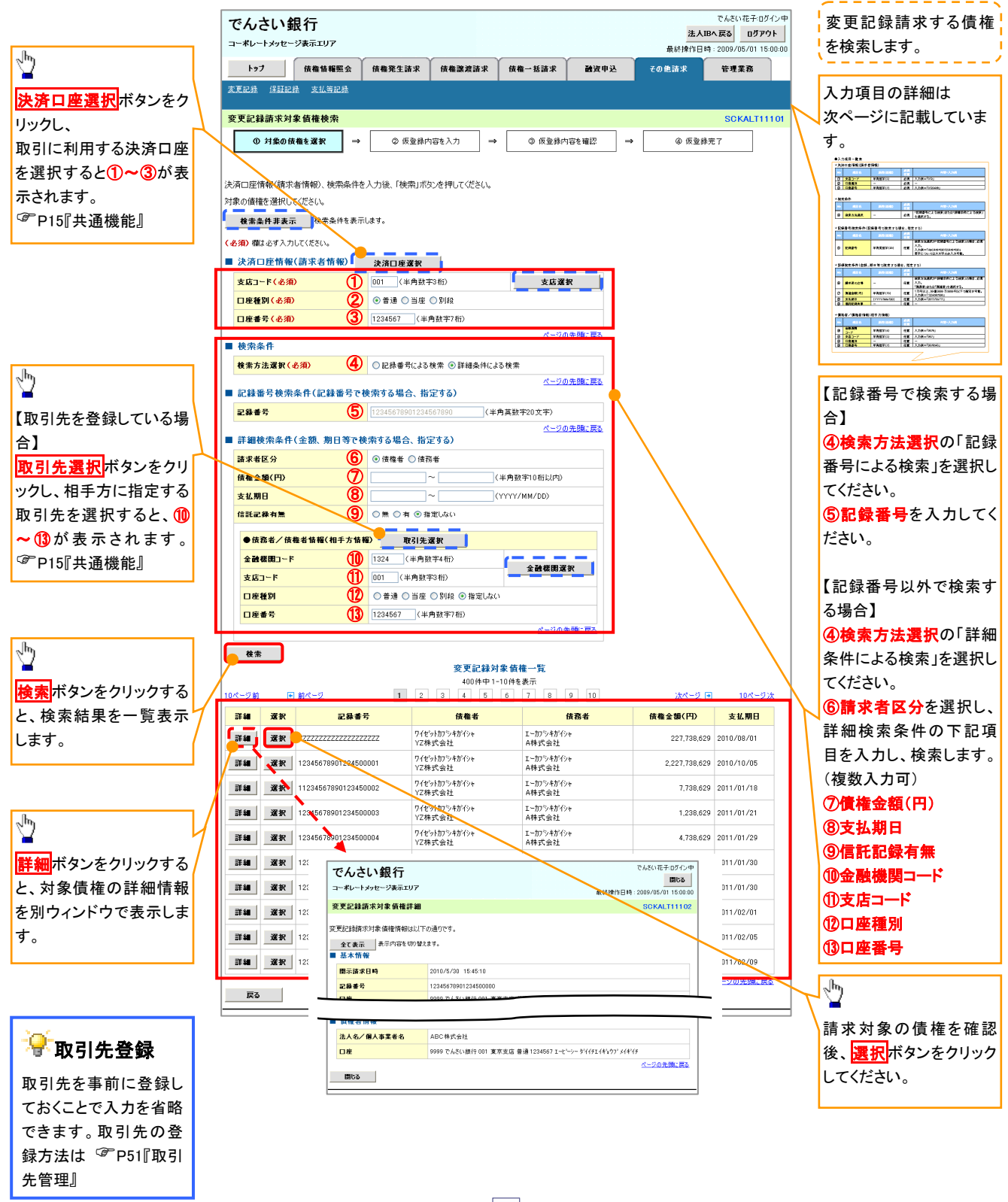

### →決済口座情報(請求者情報)

| No | 項目名   | 属性(桁数)  | 必須<br>任意 | 内容・入力例        |
|----|-------|---------|----------|---------------|
| 1  | 支店コード | 半角数字(3) | 必須       | 入力例=「012」     |
| 2  | 口座種別  | —       | 必須       | ラジオボタンにて選択する。 |
| 3  | 口座番号  | 半角数字(7) | 必須       | 入力例=「0123456」 |

#### ➡ 検索条件

| No | 項目名    | 属性(桁数) | 必須<br>任意 | 内容·入力例                                               |
|----|--------|--------|----------|------------------------------------------------------|
| 4  | 検索方法選択 | _      | 必須       | ラジオボタンにて選択する。<br>「記録番号による検索」または「詳細条件による検索」<br>を選択する。 |

#### ◆記録番号検索条件(記録番号で検索する場合、指定する)

| No | 項目名  | 属性(桁数)    | 必須<br>任意 | 内容・入力例                                                                             |
|----|------|-----------|----------|------------------------------------------------------------------------------------|
| 5  | 記録番号 | 半角英数字(20) | 任意       | 検索方法選択が「記録番号による検索」の場合、必須<br>入力。<br>入力例=「ABC45678901234567890」<br>英字については大文字のみ入力可能。 |

# ▶詳細検索条件(金額、期日等で検索する場合、指定する)

| No | 項目名     | 属性(桁数)       | 必須<br>任意 | 内容・入力例                                                                  |
|----|---------|--------------|----------|-------------------------------------------------------------------------|
| 6  | 請求者の立場  | _            | 任意       | ラジオボタンにて選択する。<br>検索方法選択が「詳細条件による検索」の場合、必須<br>入力。<br>「債務者」または「債権者」を選択する。 |
| Ø  | 債権金額(円) | 半角数字(10)     | 任意       | 1 円以上、99 億 9999 万 9999 円以下で指定が可能。<br>入力例=「1234567890」                   |
| 8  | 支払期日    | (YYYY/MM/DD) | 任意       | 入力例=「2011/05/11」                                                        |
| 9  | 信託記録有無  | -            | 任意       | ラジオボタンにて選択する。                                                           |

#### ◆債務者/債権者情報(相手方情報)

| No   | 項目名     | 属性(桁数)  | 必須<br>任意 | 内容・入力例        |
|------|---------|---------|----------|---------------|
| 10   | 金融機関コード | 半角数字(4) | 任意       | 入力例=「9876」    |
| 1    | 支店コード   | 半角数字(3) | 任意       | 入力例=「987」     |
| (12) | 口座種別    | —       | 任意       | ラジオボタンにて選択する。 |
| 13   | 口座番号    | 半角数字(7) | 任意       | 入力例=「9876543」 |

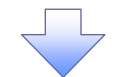

#### 4. 変更記録請求仮登録画面

| でんさい銀行                                           |                                                                  | でんさい花子・ログイン中<br>法人IBへ戻る ログアウト            |          | 変更記録の仮登録情報を入力します。                                                                                                    |
|--------------------------------------------------|------------------------------------------------------------------|------------------------------------------|----------|----------------------------------------------------------------------------------------------------|
| トップ 債権情報照会                                       | 侍権発生請求 侍権箋渡請求 侍権一抵請求 融资申込                                        | 最終操作日時:2009/05/01 15:00:00<br>その他請求 管理業務 |          |                                                                                                    |
| 変更記錄 保証記錄 支払等記錄                                  |                                                                  |                                          | ſ        |                                                                                                    |
| 亦正行动法产生改变                                        |                                                                  |                                          |          |                                                                                                    |
| 发史記錄前水波豆錄                                        |                                                                  | SUKALIIIIUS                              |          | UIA # # control ( 1 ) /// ( 1 ) // ( 1 ) // ( 1 |
| ① 対象の債権を選択 →                                     | ② 恢登線內容を人力         →         ③ 恢登線內容を確認         →                | @ 恢堂錄元了                                  |          | (半角英数子 40 桁以内)*'                                                                                                    |
|                                                  |                                                                  |                                          |          | を人力してくたさい。                                                                                                    |
| し、していたい。<br>(必須)欄は必ず入力してください。                    | ヘリホタンを押してくたをい。                                                   |                                          |          | ※1:英字については大文字のみ人力                                                                                                    |
| 全て表示 表示内容を切り替えます。<br>■ 決済口座時報(表式主時報)             |                                                                  |                                          | L        | 可能です。記号については ()-の                                                                                                    |
| 利用者番号                                            | 123456789                                                        |                                          |          | み入力可能です。                                                                                                    |
|                                                  | エービーシー カブジキガイシャ                                                  |                                          | / 1      |                                                                                                    |
| 法人名/個人事業者名                                       | ABC株式会社                                                          | /                                        | ′ [      | ×                                                                                                    |
| 驾叉之生                                             | \$°117JI14°a97°                                                  |                                          | - 1      | ✤請求者 Ref.No.                                                                                                    |
| 6°8-07                                           | 第一営業部                                                            |                                          |          | な変样とな取引生とで詰また管理する                                                                                                    |
|                                                  | 9999 でんさい銀行 001 東京支店 普通 1234567 エービーシー ダイイチエイキョウファメイキイチ          |                                          |          |                                                                                                    |
| 請求者Ref.No.                                       | (半角英数字40文                                                        | (字以内)                                    |          | にののノリー人力傾じり。注义書金方                                                                                                    |
| )請求者Ref. No. J はお各様こお取り元こでき                      | ☆水を管理するたののフリーハブMWにす。注火者や請水者の毎ちをハブにさます。                           | <u>ページの先頭に戻る</u>                         |          | や請求書畨号の人力か可能です。                                                                                                    |
| ■ 値惟頂報                                           |                                                                  |                                          |          |                                                                                                    |
| ●基本情報                                            |                                                                  |                                          | )        | 【債権の削除をする場合】                                                                                                    |
| 記録番号                                             | 12345678901234500000                                             |                                          | 1        | ②変更内容の[債権の削除」を選択]                                                                                                    |
| <b>債権金額(円)</b>                                   | 12.323.234                                                       |                                          |          | てください                                                                                                    |
| 発生日<br>+**期日                                     | 2010/06/19                                                       |                                          |          |                                                                                                    |
| 安亚州口                                             | 有                                                                |                                          | L        | ③~●の入力は不安です。                                                                                                    |
|                                                  |                                                                  | ページの先頭に戻る                                |          |                                                                                                    |
| A#22###                                          |                                                                  |                                          |          | 【債権の変更をする場合】                                                                                                    |
| ● 页仍名 面報<br>注人名/個人事業者名                           | 4BC株式会社                                                          |                                          |          | 2変更内容の「項日値の変更」を選択                                                                                                    |
|                                                  | 9999 でんさい銀行 001 東京支店 普通 1224567 エービーシー タイイチエイキョウフ・メイキイチ          |                                          |          |                                                                                                    |
|                                                  |                                                                  | <u>ページの先頭に戻る</u>                         |          | ③変面対象項目で変面を行う項日を選                                                                                                    |
| ■ 変更記録情報                                         |                                                                  |                                          | 4        |                                                                                                    |
| 麦更内容(必须) <b>2</b>                                | ○ 債権の削除                                                          |                                          |          | がし、医がした項目に変更後の値でパ                                                                                                    |
|                                                  | ◎項目値の変更(変更する項目を以下からひとつ選んで入力)                                     | /                                        | 1        |                                                                                                    |
| 変更対象項目 3                                         | ○支払期日 ○ 債権金額 ○ 譲渡制限有無                                            | ¶                                        |          |                                                                                                    |
| 支払期日 4                                           |                                                                  |                                          |          | ⑤價權金額(円)(千角数子 10 桁以                                                                                                    |
| 2 注意到 (F) (5) (5) (5) (5) (5) (5) (5) (5) (5) (5 |                                                                  |                                          |          |                                                                                                    |
|                                                  |                                                                  | <u>ページの先頭に戻る</u>                         |          | ⑥讓渡制限有無                                                                                                    |
|                                                  | <ul> <li>○ 債権内容の変更(利用者属性情報以外)</li> <li>○ 原用到500.02000</li> </ul> |                                          |          |                                                                                                    |
|                                                  | ○ 示(公共名)の #kpt ○ その他(テキスト入力)                                     |                                          |          |                                                                                                    |
| 麦更原因(必須) (7)                                     |                                                                  |                                          |          |                                                                                                    |
|                                                  | (全角255文字以内)                                                      |                                          |          | がしていたでい。<br>「えの他(ニキマーユー)」+、」+、翌切しキ相                                                                                                    |
| 「譲渡制限有無」が「有」の場合、債権の認                             | 渡先が金融機関に限定されます。                                                  | ページの先期に戻る                                | 7        | 「その他(ナキストスカ)」を選択した場                                                                                                    |
| ■ 申請情報                                           |                                                                  |                                          | - \      | 合、変更原因を人力してくたさい。                                                                                                    |
| 担当者                                              | 担当者ああああああああ                                                      |                                          | L        |                                                                                                    |
| (8)                                              |                                                                  |                                          | _        |                                                                                                    |
| 1001                                             | (250文字に)(内)                                                      |                                          |          | 承認老へ浦紋車佰竿がある堤合け                                                                                                    |
|                                                  |                                                                  | ページの先頭に戻る                                |          |                                                                                                    |
| 戻る 仮登録の確認へ                                       |                                                                  |                                          | 7        |                                                                                                    |
|                                                  |                                                                  |                                          | <u> </u> | M) 在八川し ( \/こさい。                                                                                                    |
|                                                  |                                                                  |                                          |          |                                                                                                    |
|                                                  |                                                                  |                                          | ſ        |                                                                                                    |
|                                                  |                                                                  |                                          |          | ¥                                                                                                    |
|                                                  |                                                                  |                                          |          | 入力の完了後、                                                                                                    |
|                                                  |                                                                  |                                          | $\neg$   | 仮登録の確認へボタンをクリックしてく                                                                                                    |
|                                                  |                                                                  |                                          |          | ださい。                                                                                                    |
|                                                  |                                                                  |                                          |          |                                                                                                    |

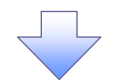

#### 5. 変更記録請求仮登録確認画面

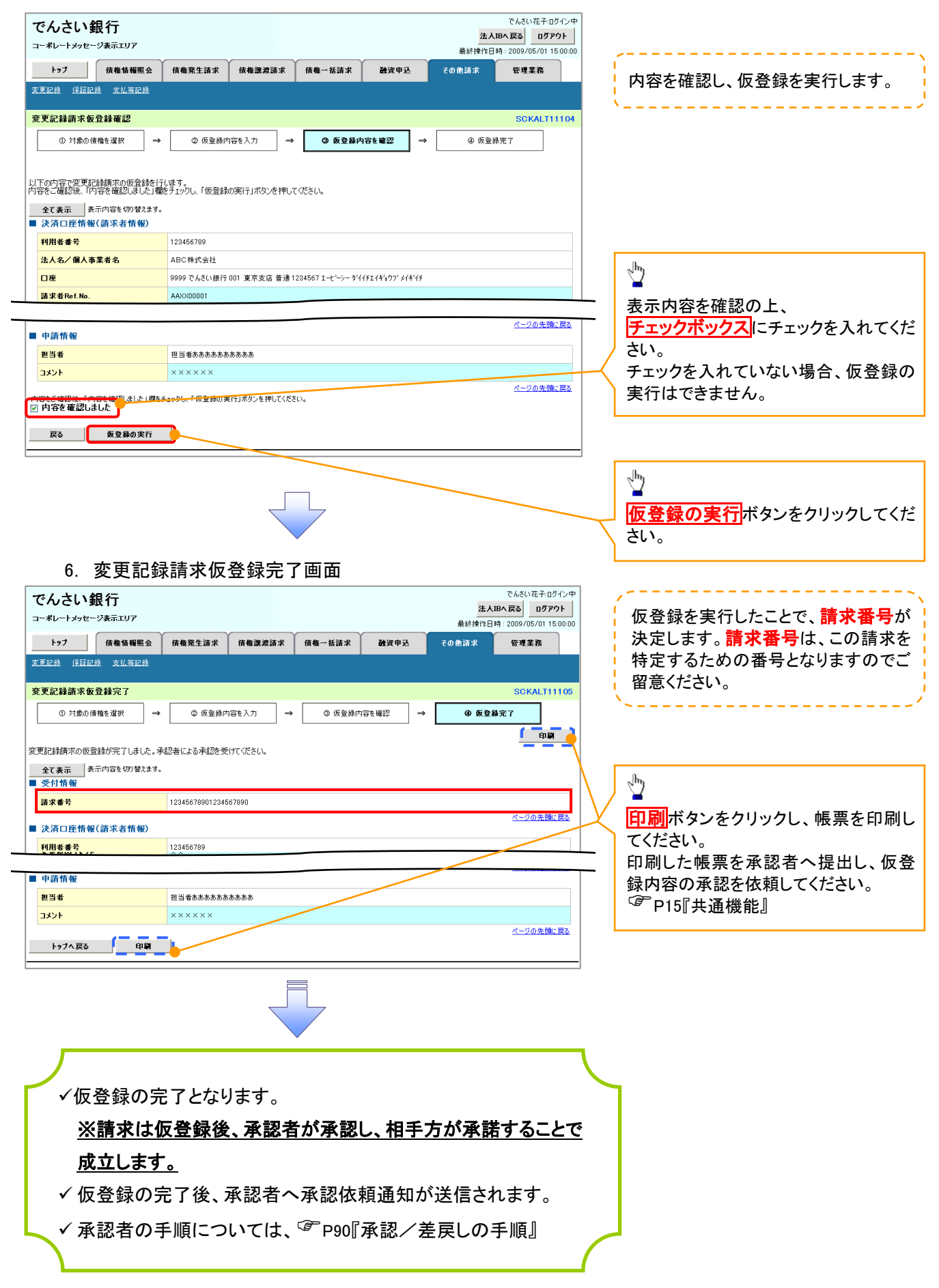

# 支払等記録

#### ❖概要

- ✓ 口座間送金決済以外の方法で弁済された場合、支払等記録請求をおこなうことができます。
- ✓支払等記録請求には、「支払を行ったことによる記録請求」と「支払を受けたことによる記録請求」 があります。

 ✓ 担当者は必要な項目を入力し、仮登録を行います。「支払を行ったことによる記録請求」の場合、 仮登録後、承認者が承認し、相手方が承諾することで成立します。
 ①「支払を行ったことによる記録請求」の場合の相手方の承諾は、承諾依頼通知日から記録予定 日の 5 銀行営業日後(記録予定日当日含む)までの間に相手方からの承諾回答が必要です。否 認された場合または、上記期間内に相手方からの回答がない場合は無効となります。
 ②「支払を受けたことによる記録請求」の場合、相手方の承諾回答は不要です。

▶ ログイン後、トップ画面のその他請求タブをクリックしてください。

1. その他請求メニュー画面 でんさい花子:ログイン中 でんさい銀行 法人IBへ戻る ログアウト コーポレートメッセージ表示エリア 最終操作日時: 2009/05/01 15:00:00  $\mathcal{D}$ トップ 債権情報照会 債権発生請求 債権譲渡請求 債権一括請求 融资申込 その他請求 管理業務 変更記錄 保証記錄 支払等記錄 支払等記録ボタンをクリックしてくださ い。 その他請求メニュー SCCMNU12600 ■ その他請求メニュー 変更記錄 債権の取消/変更を行います 保証記録 (債権に対する保証記録(単独)を依頼します。 金融機関での自動送金でなく、利用者間での支払等記録を登録します。 支払等記録 2. 支払等記録メニュー画面 でんざい花子:ログイン中 でんさい銀行 1 法人IBへ戻る ログアウト コーポレートメッセージ表示エリア 最終操作日時: 2009/05/01 15:00:0 トップ 債権情報照会 債権発生請求 債権譲渡請求 債権一括請求 融资申込 その他諸求 管理業務 登録ボタンをクリックしてください。 変更記録 保証記録 支払等記録 支払等記録メニュー SCCMNU12602 ■ 支払等記録メニュー 登録 J座閣送金決済(自動送金)以外の支払等記録を登録します。

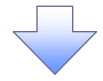

----

3. 支払等記録請求対象債権検索画面

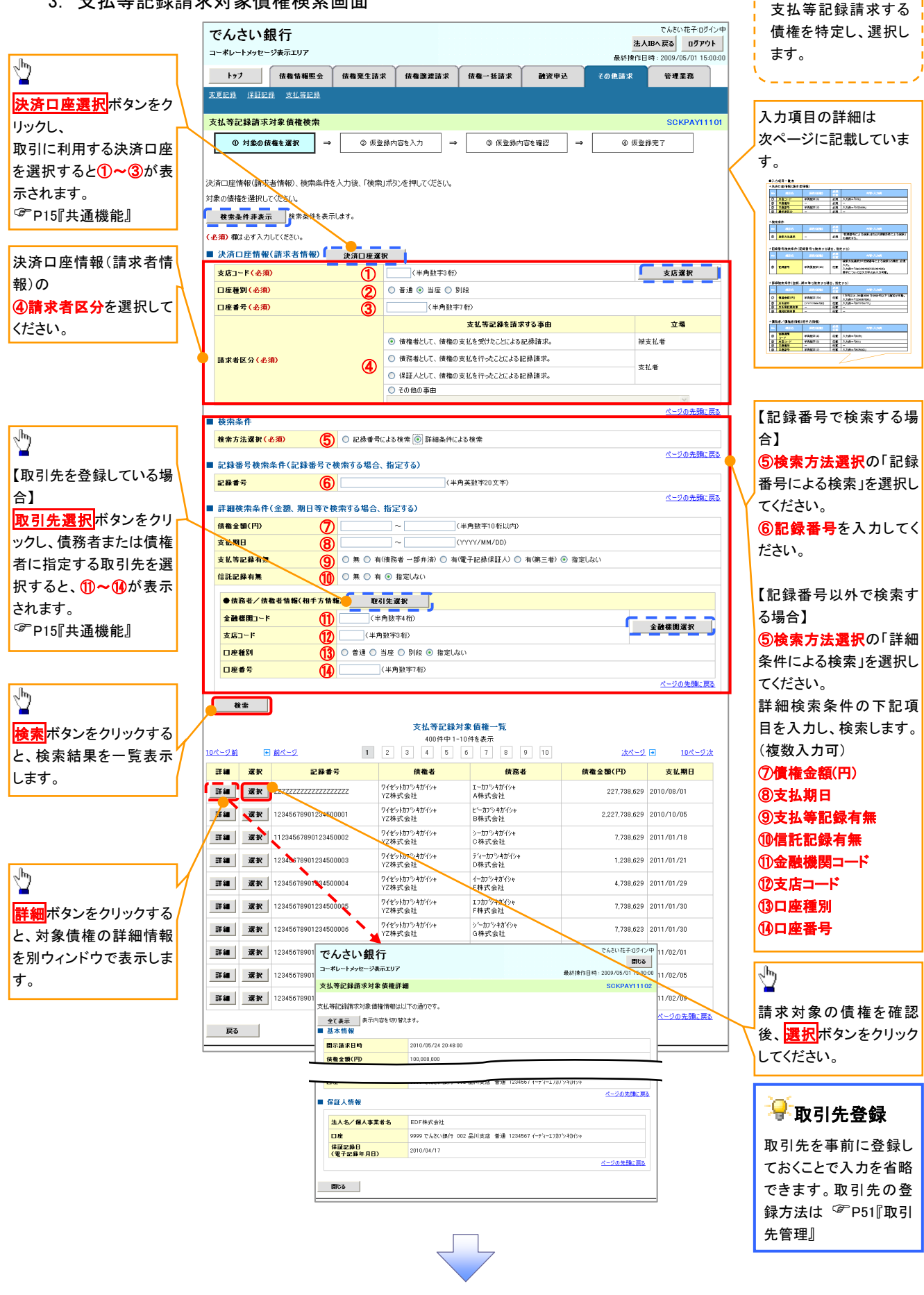

# →決済口座情報(請求者情報)

| No | 項目名   | 属性(桁数)  | 必須<br>任意 | 内容·入力例                 |
|----|-------|---------|----------|------------------------|
| 1  | 支店コード | 半角数字(3) | 必須       | 入力例=「012」              |
| 2  | 口座種別  | —       | 必須       | ラジオボタンにて選択する。          |
| 3  | 口座番号  | 半角数字(7) | 必須       | 入力例=「0123456」          |
| 4  | 請求者区分 | -       | 必須       | ラジオボタンまたは、プルダウンにて選択する。 |

→検索条件

| No | 項目名    | 属性(桁数) | 必須<br>任意 | 内容・入力例                                               |
|----|--------|--------|----------|------------------------------------------------------|
| 5  | 検索方法選択 | _      | 必須       | ラジオボタンにて選択する。<br>「記録番号による検索」または「詳細条件による検索」<br>を選択する。 |

#### ◆記録番号検索条件(記録番号で検索する場合、指定する)

| Νο | 項目名  | 属性(桁数)    | 必須<br>任意 | 内容・入力例                                                                             |
|----|------|-----------|----------|------------------------------------------------------------------------------------|
| 6  | 記録番号 | 半角英数字(20) | 任意       | 検索方法選択が「記録番号による検索」の場合、必須<br>入力。<br>入力例=「ABC45678901234567890」<br>英字については大文字のみ入力可能。 |

#### ♥詳細検索条件(金額、期日等で検索する場合、指定する)

| No                       | 項目名     | 属性(桁数)       | 必須<br>任意 | 内容・入力例                                                |
|--------------------------|---------|--------------|----------|-------------------------------------------------------|
| $\overline{\mathcal{O}}$ | 債権金額(円) | 半角数字(10)     | 任意       | 1 円以上、99 億 9999 万 9999 円以下で指定が可能。<br>入力例=「1234567890」 |
| 8                        | 支払期日    | (YYYY/MM/DD) | 任意       | 入力例=「2011/05/11」                                      |
| 9                        | 支払等記録有無 | _            | 任意       | ラジオボタンにて選択する。                                         |
| 10                       | 信託記録有無  | -            | 任意       | ラジオボタンにて選択する。                                         |

### →債務者/債権者情報(相手方情報)

| Νο   | 項目名         | 属性(桁数)  | 必須<br>任意 | 内容・入力例        |
|------|-------------|---------|----------|---------------|
| 1    | 金融機関<br>コード | 半角数字(4) | 任意       | 入力例=「9876」    |
| (12) | 支店コード       | 半角数字(3) | 任意       | 入力例=「987」     |
| (13) | 口座種別        | —       | 任意       | ラジオボタンにて選択する。 |
| 14   | 口座番号        | 半角数字(7) | 任意       | 入力例=「9876543」 |

7

#### 4. 支払等記録請求仮登録画面

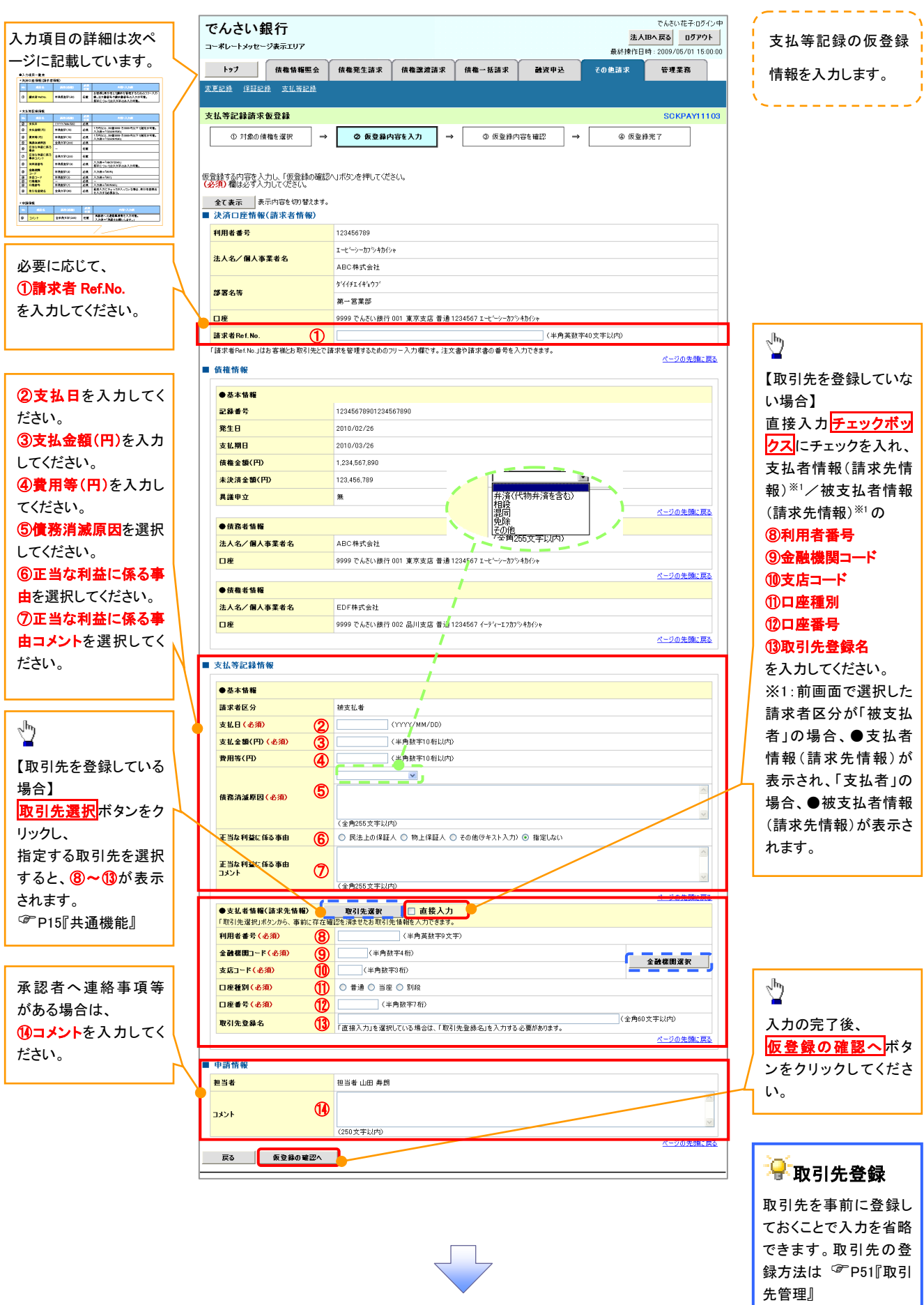

# →決済口座情報(請求者情報)

| No | 項目名         | 属性(桁数)    | 必須<br>任意 | 内容・入力例                                                                                         |
|----|-------------|-----------|----------|------------------------------------------------------------------------------------------------|
| 1  | 請求者 Ref.No. | 半角英数字(40) | 任意       | お客様とお取引先とで請求を管理するためのフリー入<br>力欄。注文書番号や請求書番号の入力が可能。<br>英字については大文字のみ入力可能。<br>記号については .()- のみ入力可能。 |

## **◆**支払等記録情報

| No   | 項目名                | 属性(桁数)       | 必須<br>任意 | 内容・入力例                                                                                                    |
|------|--------------------|--------------|----------|----------------------------------------------------------------------------------------------------|
| 2    | 支払日                | (YYYY/MM/DD) | 必須       | 入力例=「2011/05/11」                                                                                                    |
| 3    | 支払金額(円)            | 半角数字(10)     | 必須       | 1 円以上、99 億 9999 万 9999 円以下で指定が可能。<br>期日前弁済の場合は債務全額のみ可能。<br>入力例=「1234567890」                                                                                                    |
| 4    | 費用等(円)             | 半角数字(10)     | 任意       | 0円以上、99億9999万9999円以下で指定が可能。<br>入力例=「1234567890」<br>【支払を行ったことによる記録請求の場合】<br>「請求者区分」が「保証人として、債権の支払を行ったこと<br>による記録請求。」を選択した場合、任意入力。<br>【支払を受けたことによる記録請求の場合】<br>「支払者情報」に債務者以外の情報を入力する場合、<br>任意入力。 |
| (5)  | 債務消滅原因             | 全角文字(255)    | 必須       | プルダウンにて選択する。                                                                                                    |
| 6    | 正当な利益に係る<br>事由     | _            | 任意       | ラジオボタンにて選択する。<br>【支払を受けたことによる記録請求の場合】<br>「支払者情報」に第三者の情報を入力する場合のみ、<br>必須入力。                                                                                                    |
| Ø    | 正当な利益に係る<br>事由コメント | 全角文字(255)    | 任意       | 正当な利益に係る事由が「その他(テキスト入力)」の<br>場合、必須入力。                                                                                                    |
| 8    | 利用者番号              | 半角英数字(9)     | 必須       | 入力例=「ABC012345」<br>英字については大文字のみ入力可能。                                                                                                    |
| 9    | 金融機関<br>コード        | 半角数字(4)      | 必須       | 入力例=「9876」                                                                                                    |
| 10   | 支店コード              | 半角数字(3)      | 必須       | 入力例=「987」                                                                                                    |
| 1    | 口座種別               | -            | 必須       | ラジオボタンにて選択する。                                                                                                    |
| (12) | 口座番号               | 半角数字(7)      | 必須       | 入力例=「9876543」                                                                                                    |
| (13) | 取引先登録名             | 全角文字(60)     | 任意       | 入力例=「株式会社 電子記録債権」<br>「直接入力」にチェックを入れた場合は必須入力。                                                                                                    |

#### →申請情報

| No | 項目名  | 属性(桁数)     | 必須<br>任意 | 内容・入力例                                            |
|----|------|------------|----------|---------------------------------------------------|
| 14 | コメント | 全半角文字(250) | 任意       | 承認者への連絡事項等を入力するためのフリー入力<br>欄。<br>入力例=「承認をお願いします。」 |

7\_\_\_\_

| 0. 人口守心外的小伙豆外难心自由 |
|-------------------|
|-------------------|

| でんさい銀行 でんさい銀行 きんほん たそっぴイン中 きんほん たる ログアウト                                                                                                    |                                     |
|----------------------------------------------------------------------------------------------------|-------------------------------------|
| コーポレートメッセージ表示エリア         最終操作日時:2009/05/01 15:00:00                                                                                                    | 内容を確認し、仮登録を実行します。                   |
| トップ (放催情報照会 (放催発生語求 (放催激波語求 (放催一括語求 )経済申込 その他語求 管理業務                                                                                                    | `·                                  |
| 支重記錄 经延记线 支払等記线                                                                                                    |                                     |
| 支払等記録請求仮登録確認<br>SCKPAY11104                                                                                                    |                                     |
| ① 対象の債権を選択 → ② 仮登録内容を入力 → ③ <b>反登録内容を確認</b> → ④ 仮登録方字                                                                                                    |                                     |
|                                                                                                    |                                     |
| 以下の内容で支払等記録請求の仮登録を行います。<br>内容をご離認後、「内容を確認」ました「癒みすいの」、「仮登録の実行」成り、水押」、てください。                                                                                                    |                                     |
| 全て表示 表示内容を切替えます。                                                                                                    | վել                                 |
| ■ 決済口座情報(請求者情報)                                                                                                    | / ¥                                 |
| 利用者書号         123456789           >>         >>         >>         >>         >>         >>         >>         >>         >>         >>         >>         >>         >>         >>         >>         >>         >>         >>         >>         >>         >>         >>         >>         >>         >>         >>         >>         >>         >>         >>         >>         >>         >>         >>         >>         >>         >>         >>         >>         >>         >>         >>         >>         >>         >>         >>         >>         >>         >>         >>         >>         >>         >>         >>         >>         >>         >>         >>         >>         >>         >>         >>         >>         >>         >>         >>         >>         >>         >>         >>         >>         >>         >>         >>         >>         >>         >>         >>         >>         >>         >>         >>         >>         >>         >>         >>         >>         >>         >>         >>         >>         >>         >>         >>         >>         >>         >>         >> | 表示内容を確認の上、                          |
| 法人名/ 個人事業者名         ABU 你式 云江           口座         9999 でんざい銀行 001 東京支店 普通 1234567 Teh-South States                                                                                                    | 1 <mark>チェックボックス</mark> にチェックを入れてくだ |
|                                                                                                    | さい。                                 |
| ■ 申請情報                                                                                                    | チェックを入れていない場合、仮登録の                  |
| <b>担当者</b> 担当者 山田 寿朗                                                                                                    | 実行はできません。                           |
| コント         2010/4/8           譲渡記録を請知点のた。                                                                                                    | L                                   |
| べージの先強に戻る。<br>パージの先強に戻る。<br>マージの先強に戻る。                                                                                                    |                                     |
|                                                                                                    | շիդ                                 |
| 民命 反登錄の実行                                                                                                    |                                     |
|                                                                                                    | 」仮登録の実行ボタンをクリックしてくだ                 |
|                                                                                                    | さい。                                 |
|                                                                                                    | L                                   |
| 6. 支払等記録請求仮登録完了画面                                                                                                    |                                     |
|                                                                                                    | /                                   |
| でんさい銀行 法人間へ戻る ログアウト                                                                                                    | └ 仮登録を実行したことで、請求番号が                 |
| ユーホレーFメッピーン来示エリア<br>最終操作日時: 2009/05/01 15:00:00                                                                                                    | 決定します。請求番号は、この請求を                   |
| ▶97 使権債権服会 使権発生請求 使権激減請求 使権一抵請求 融資申込 その他請求 管理業務                                                                                                    | 特定するための番号となりますのでご                   |
| A.K.6.29 (Salfille) X.fu.Sylle)                                                                                                    | 留意ください。                             |
| 支払等記録請求仮登録完了         SOKPAY11105                                                                                                    | `~·                                 |
| ◎ 対象の後権を選択 ⇒ ◎ 仮登録内容を入力 ⇒ ◎ 仮登録内容を確認 ⇒ ④ 仮登録方了                                                                                                    |                                     |
|                                                                                                    | - <u>1</u>                          |
| 全て表示 表示内容を初替えます。                                                                                                    | -<br><b>印刷</b> ボタンをクリック」 帳票を印刷し     |
| ■ 受付情報                                                                                                    | てください。                              |
| 諸求者号 123456789012 X→2///平明11日X                                                                                                    | 印刷した帳票を承認者へ提出し、仮登                   |
| ■ 決済口座情報(請求者情報)                                                                                                    | 録内容の承認を依頼してください。                    |
|                                                                                                    |                                     |
|                                                                                                    |                                     |
| 2010年2月11日 年5月<br>1月2日日 日本 11日 年5月<br>1月2日日 日本 11日 年5月                                                                                                    |                                     |
|                                                                                                    |                                     |
| トゥブへ戻る 印刷                                                                                                    |                                     |
|                                                                                                    |                                     |
|                                                                                                    |                                     |
|                                                                                                    |                                     |
| Ţ.                                                                                                    |                                     |
|                                                                                                    |                                     |
|                                                                                                    |                                     |
| ▶ 収兌球の元」となります。                                                                                                    |                                     |
| ※「支払を行ったことによる記録請求」の場合、仮登録後、承                                                                                                    |                                     |
| 初来が承辺し カチナが承諾ナスニレスポントキナ 「ナリ                                                                                                    |                                     |
| <u>応有が承認し、怕ナクが承諾9ることで队立しまり。「又払</u>                                                                                                    |                                     |
| <u>を受けたことによる記録請求」の場合、相手方の承諾回答</u>                                                                                                    |                                     |
| けて声です                                                                                                    |                                     |
| <u>は小女じり。</u>                                                                                                    |                                     |
| ✓ 仮登録の完了後、承認者へ承認依頼通知が送信されます。                                                                                                    |                                     |
| ノズ羽本のエボルークトイム(デュックアフヨンゲートのイボッ                                                                                                    |                                     |
| ✓ 承認者の手順については、※ P90』承認/ 差戻しの手順』                                                                                                    |                                     |
|                                                                                                    |                                     |
|                                                                                                    |                                     |

# 指定許可管理

#### ❖概要

- ✓ 指定許可先を登録すると「許可先」として指定した取引先以外からの請求をエラーとする機能です。
- ✓ 担当者は必要な項目を入力し、仮登録を行います。承認者が仮登録を承認することで指定許可 登録が完了します。
- **◇**事前準備
  - ✓ 取引先の情報を事前に準備してください。

# <u>指定許可登録</u>

▶ ログイン後、トップ画面の管理業務タブをクリックしてください。

1. 管理業務メニュー画面

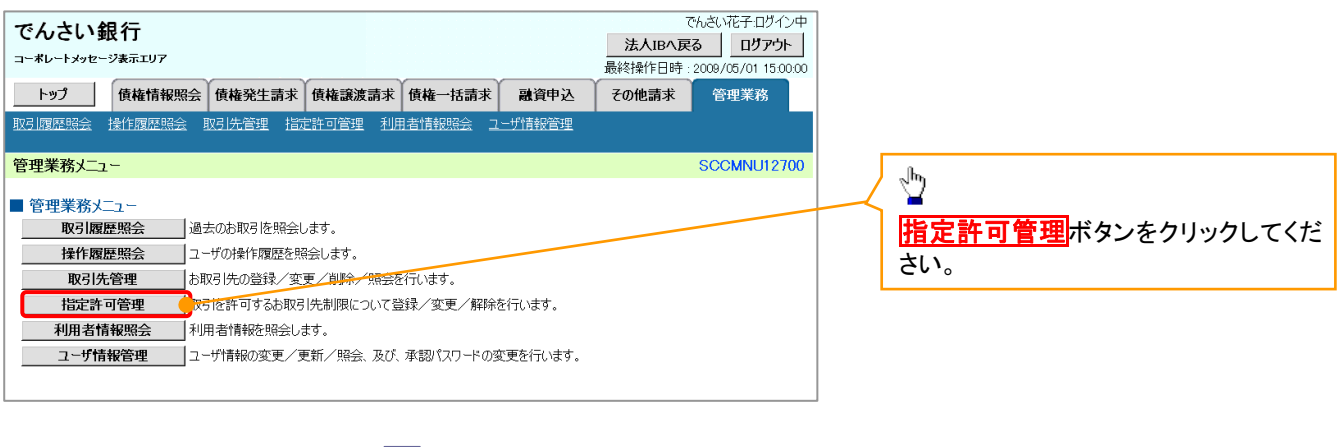

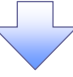

2. 指定許可管理メニュー画面

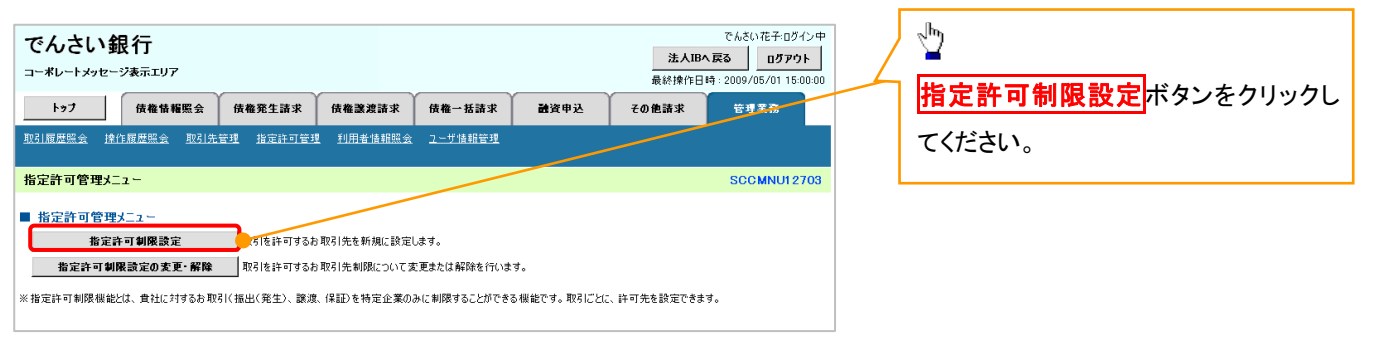

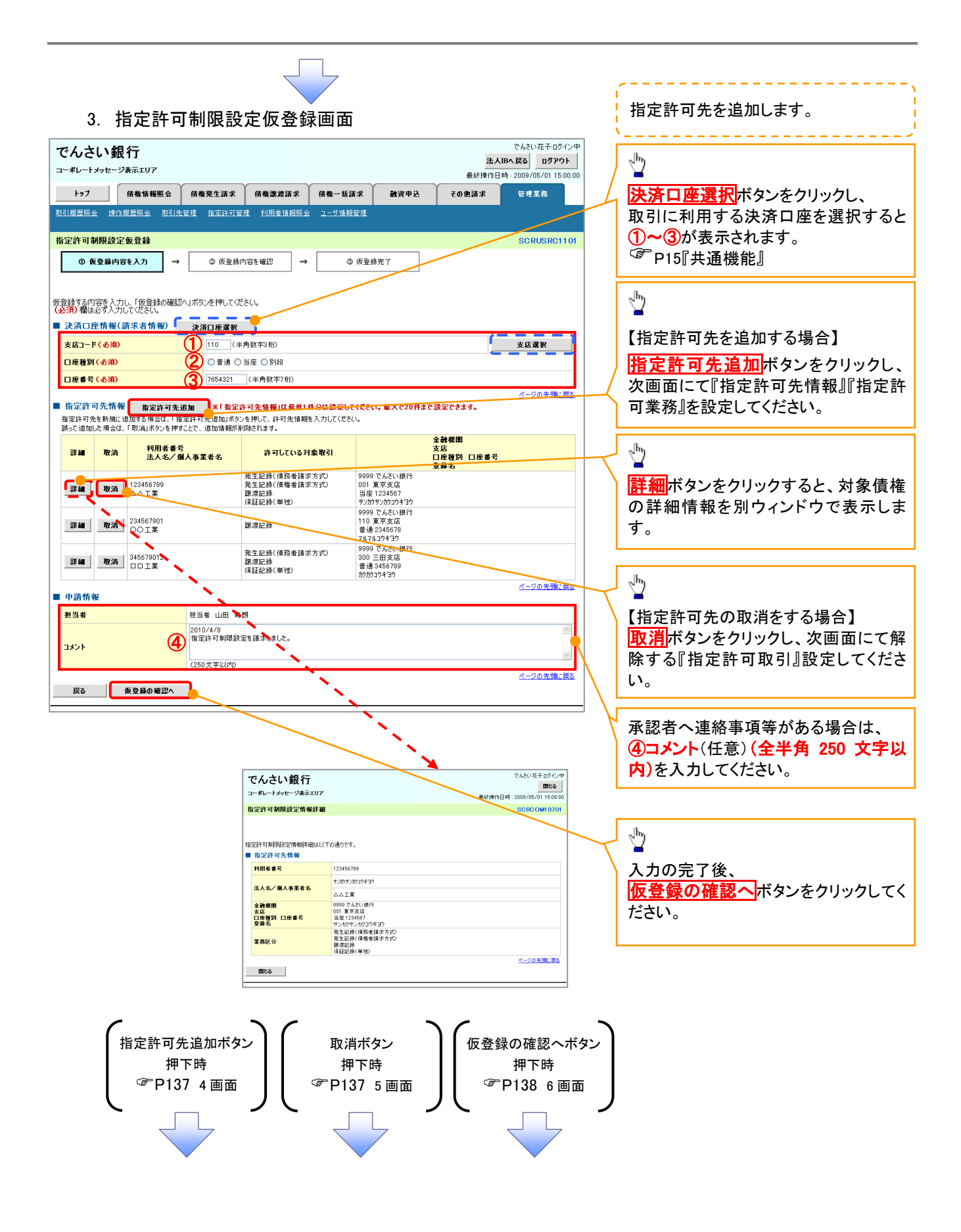

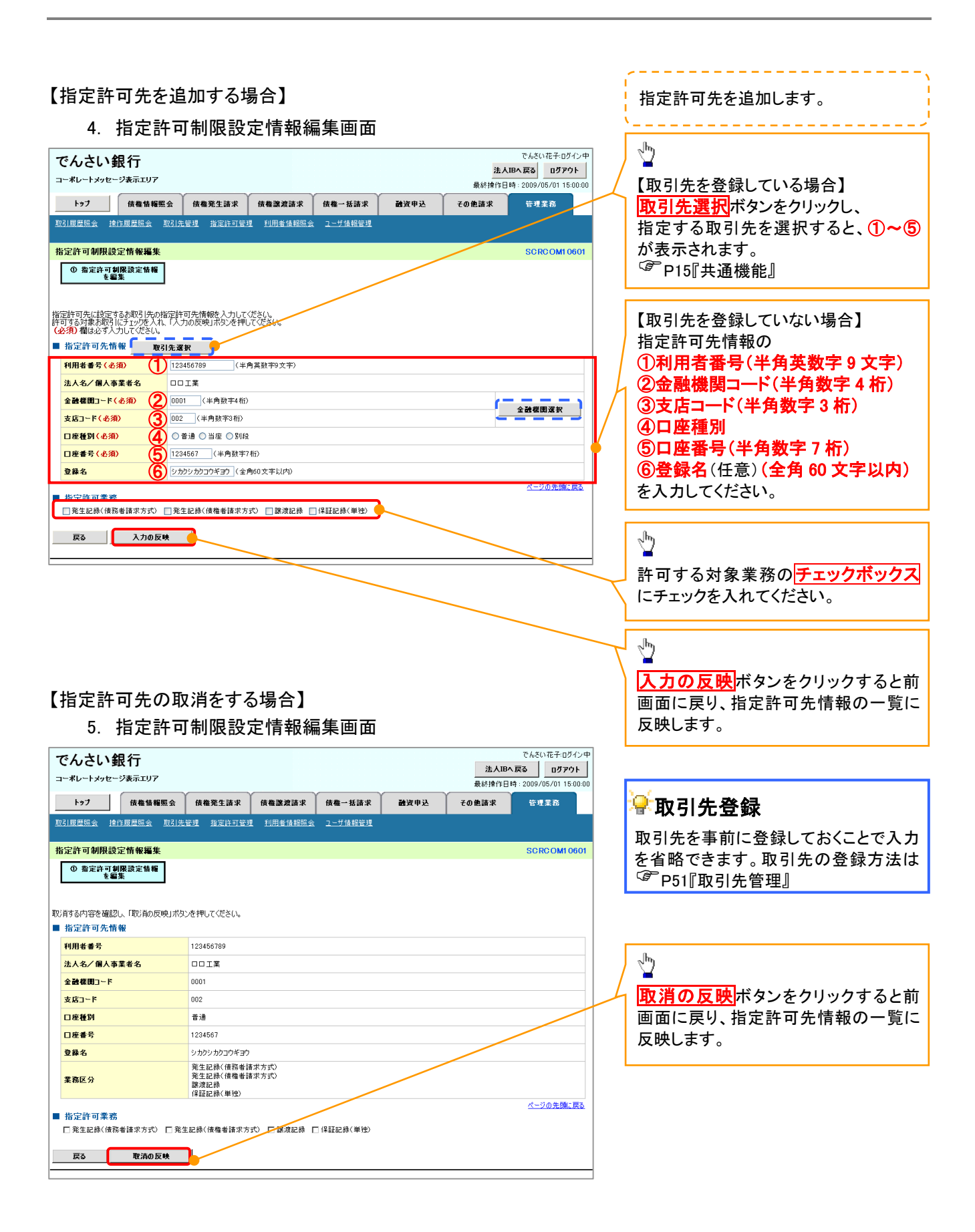

#### 6. 指定許可制限設定仮登録確認画面

| でんさい銀行<br>コーポレートメッセージ表示エリア                                                                                |                                                        |                        | <mark>法人</mark><br>最終揀作日 | でんさい花子:ログイン中<br><b>IBへ戻る ログアウト</b><br>時: 2009/05/01 15:00:00 | 内容を確認し、仮登録を実行します。                                 |
|----------------------------------------------------------------------------------------------------|--------------------------------------------------------|------------------------|--------------------------|--------------------------------------------------------------|---------------------------------------------------|
| トップ         債権情報照会           取引履歴照会         速作履歴照会         取引先                                            | <b>債権発生請求 債権激波請求</b><br>管理 指定許可管理 利用者情報照会              | 債権→括請求 融資申込<br>ユーザ情報管理 | その他請求                    | 管理業務                                                         |                                                   |
| 指定許可制限設定仮登録確認 ① 仮室錄内容を入力 ⇒                                                                                | <ul> <li>⑦ 仮登録内容を確認 ⇒</li> </ul>                       | ③ 仮登錄完了                |                          | SCRUSRC1103                                                  |                                                   |
| 指定許可を設定すると、ご自身の利用者番<br>以下の内容で特定許可兼明設定の成金数<br>内容をご確認後、「内容を確認しました」種<br>全て表示 表示内容を切り替えます。<br>● 決済口座情報(請求者情報) | 号と指定許可先の利用者番号間のお取引<br>遂行います。<br>をチェックし、「仮登録の実行」ボタンを押して | に制限されます。<br>ください。      |                          |                                                              | 入力内容に問題がなければ、                                     |
| 利用者番号<br>法人名/個人事業者名                                                                                       | 987654321<br>ABC株式会社                                   |                        |                          |                                                              | → 「チェックボックス」にチェックを入れてく ない。 → チェックを入れていない場合、仮登録( ) |
| ■ 甲酚竹殻<br>担当者<br>コメント                                                                                     | 担当者 山田 寿朗<br>2010/4/8<br>指定許可制限設定を請求したした。              |                        |                          | ページの先頭に戻る                                                    | 実行はできません。                                         |
| ○ 内容を確認しました                                                                                               | チェックし、「仮登録の実行」ボタンを押してくださ                               | 0°°                    |                          |                                                              | います。<br>「 <u>仮登録の実行</u> ボタンをクリックしてく               |
|                                                                                                    |                                                        |                        |                          |                                                              | さい。                                               |

#### 7. 指定許可制限設定仮登録完了画面

| でんさい銀行<br>コーボレートメッセージ表示エリア<br>トゥブ 保護情報座会<br>取引屋屋臨会 地作屋屋臨会 取引先年<br>指定許可朝限設定板登録完了                                                            | <mark>候権発生請求 (供権譲渡請求</mark><br>注述 指定許可管理 <u>利用者情報</u> 區会                                       | 依権一括請求 融資申込<br><u>2</u>                            | でんさい花子ログイン中<br>大川Bへ 戻る<br>最終操作日時:2009/05/01 15:00:00<br>その他請求 管理業高<br>SCRUSRC1104 | 仮登録を実行したことで、 <b>請求番号</b> が<br>決定します。 <b>請求番号</b> は、この請求を<br>特定するための番号となりますのでご<br>留意ください。 |
|----------------------------------------------------------------------------------------------------|------------------------------------------------------------------------------------------------|----------------------------------------------------|-----------------------------------------------------------------------------------|------------------------------------------------------------------------------------------|
| <ul> <li>① 仮登録内容を入力 →</li> <li>指定許可制則設定請求の仮登録が完了し。</li> <li>全て表示 表示内容を切替えます。</li> <li>受付情報</li> <li>請求書号</li> <li>決済口整情報(請求者情報)</li> </ul> | <ul> <li>② 仮登録内容を確認</li> <li>→</li> <li>\$40.6,承認者による承認を受けてください。</li> <li>123456789</li> </ul> | <ul> <li>◆ 反登錄完了</li> </ul>                        | 白殿                                                                                | <b>印刷</b> ボタンをクリックし、帳票を印刷してください。   印刷した帳票を承認者へ提出し、仮登録内容の承認を依頼してください。                     |
| ■ 申請情報<br>担当者<br>コメント<br>トゥブへ戻る                                                                                                    | 担当者山田 寿朗<br>2010/4/8<br>指定許可制限設定会領求しました。                                                       |                                                    | <u>ページの先頭に戻る</u>                                                                  |                                                                                          |
| ✓仮登録の完<br><u>※請求の</u><br>✓仮登録の完<br>✓承認者の手                                                                                                  | 了となります。<br><u> 了は承認者の</u><br>了後、承認者へ<br>順については、 <sup>6</sup>                                   | <b>€認が完了した</b><br>承認依頼通知か<br><sup>☞</sup> P90『承認/え | <b>寺点となります。</b><br><sup>、</sup> 送信されます。<br>差戻しの手順』                                |                                                                                          |
指定許可変更・解除

## ▶ ログイン後、トップ画面の管理業務タブをクリックしてください。

1. 管理業務メニュー画面

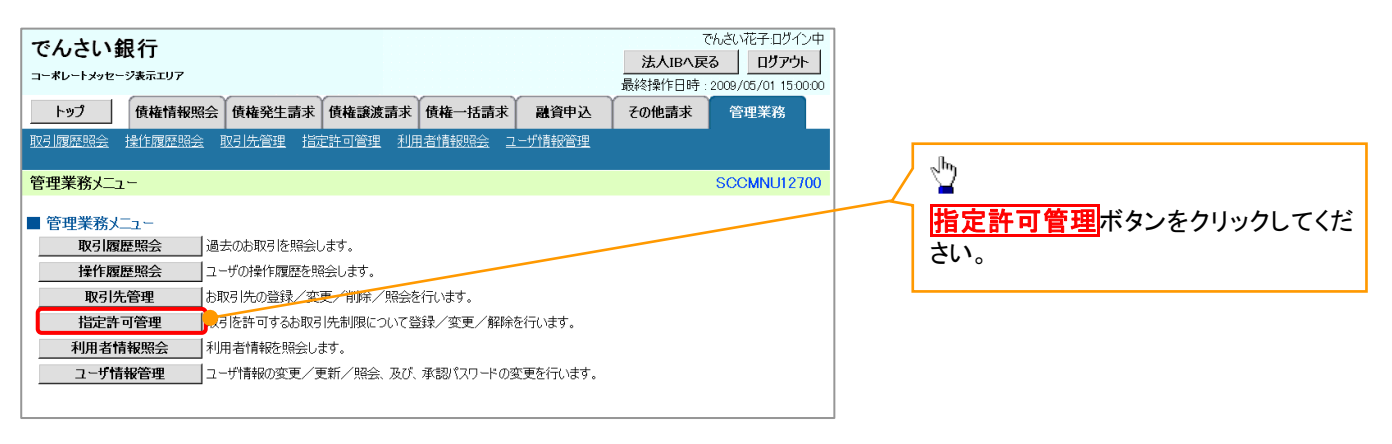

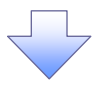

2. 指定許可管理メニュー画面

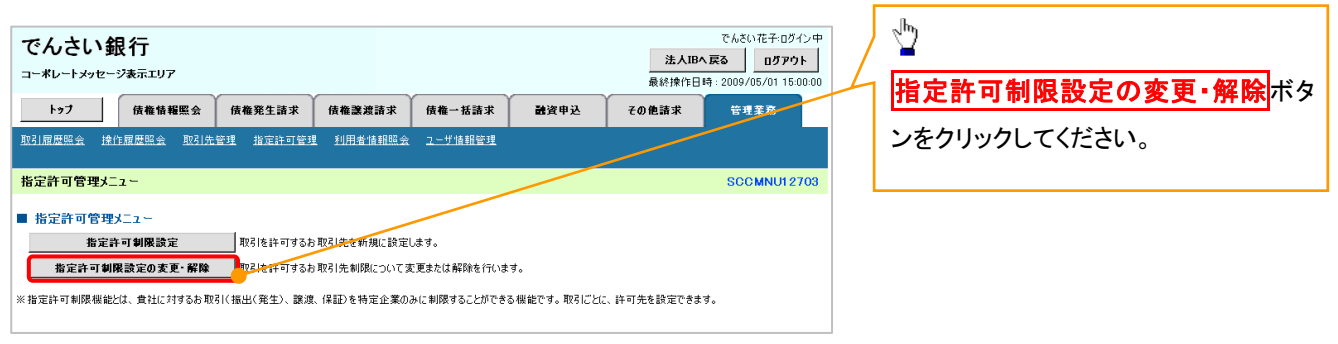

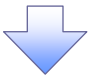

#### 3. 指定許可先検索画面

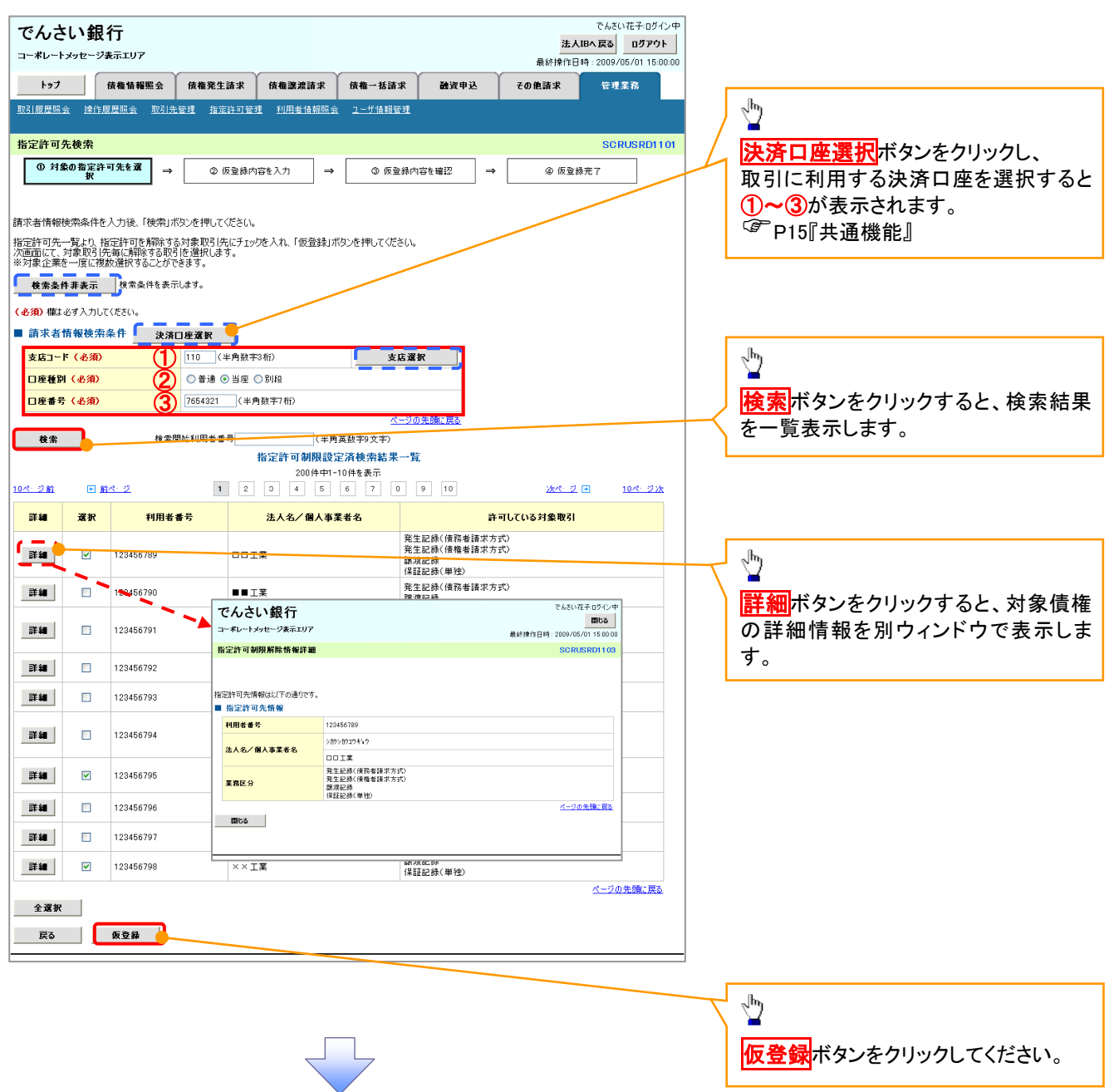

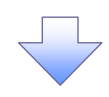

#### 4. 指定許可制限解除仮登録画面

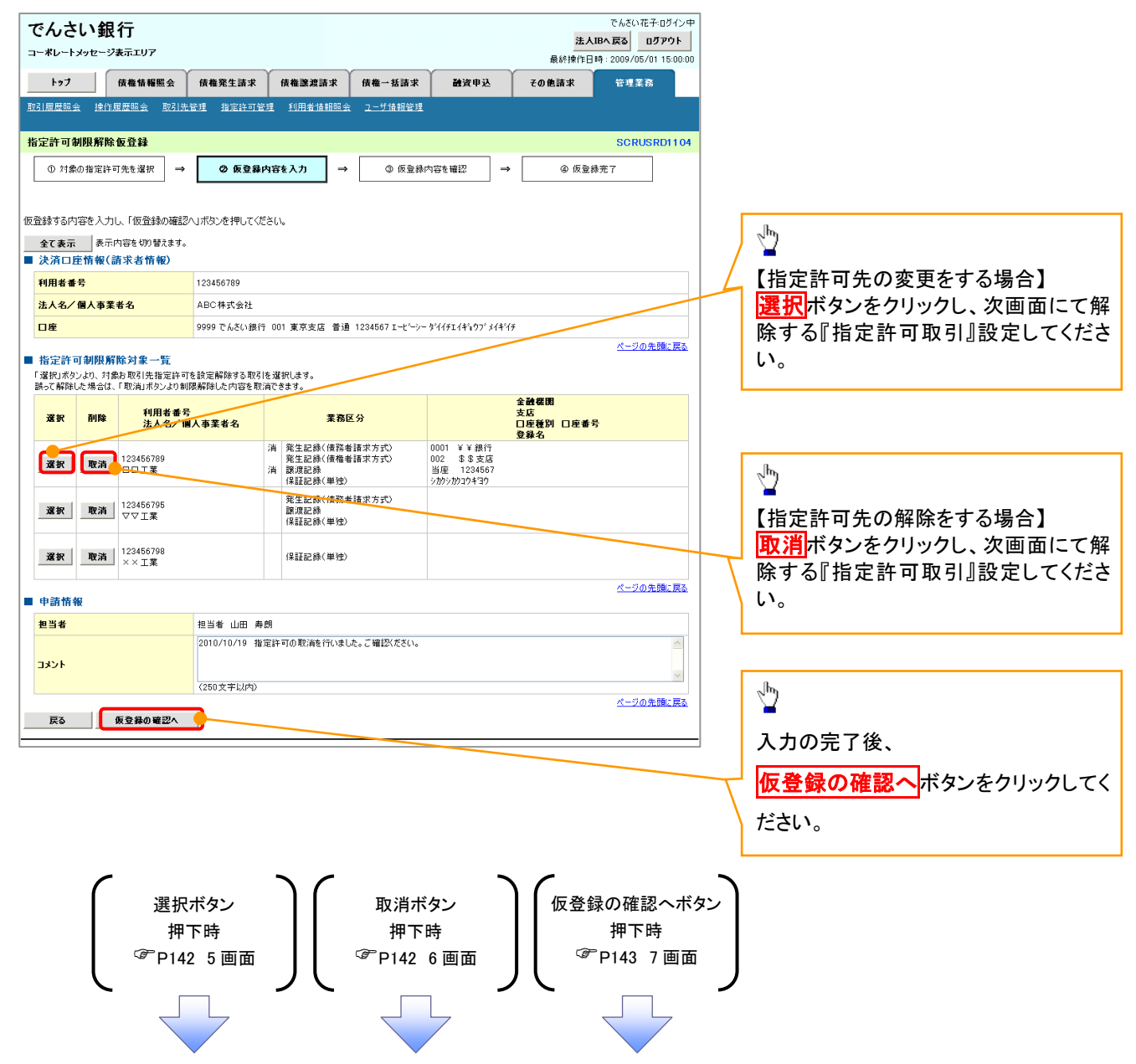

### 【指定許可先の変更をする場合】

5. 指定許可制限解除情報編集画面

| で                                                 | んさい                                                                                            |                        |                 |                  |                |  | 法人IB | でんさい花子:ログイン中<br>へ戻る ログアウト |
|---------------------------------------------------|------------------------------------------------------------------------------------------------|------------------------|-----------------|------------------|----------------|--|------|---------------------------|
|                                                   | コーネレーアメフセーン表示エリア 最終操作日時:2009/05/01 15:00:00<br>トップ 依確情報照会 依確発生請求 依確違違請求 依確一括請求 融資申込 その他請求 管理業務 |                        |                 |                  |                |  |      |                           |
| <u>Ang I</u>                                      | 履歴照会 措                                                                                         | <u>集作履歴照会</u> 取        | 引先管理 指定許可管理     | 理 <u>利用者情報照会</u> | <u>ユーザ情報管理</u> |  |      |                           |
| 指定                                                | 2許可制限解                                                                                         | <b>释除情報</b> 編集         |                 |                  |                |  |      | SCRCOM10601               |
|                                                   | ① 指定許可創限解除 情報<br>を編集                                                                           |                        |                 |                  |                |  |      |                           |
|                                                   |                                                                                                |                        |                 |                  |                |  |      |                           |
| 指定語                                               | 午可先情報を。                                                                                        | 入力後、解除する;<br>、力してください。 | 対象お取引にチェックを入れ   | h、「入力の反映」ボタ      | を押してください。      |  |      |                           |
| ■推                                                | 定許可先情                                                                                          | 青報 🔽 取引き               | <b>毛選択</b>      |                  |                |  |      |                           |
| Ŧ                                                 | <b>利用者番号(必須)</b><br>123456799<br>(半角英数平9文字)                                                    |                        |                 |                  |                |  |      |                           |
| 法                                                 | · <mark>人名/個人事業者名</mark>                                                                       |                        |                 |                  |                |  |      |                           |
| £                                                 | 諸機関コード                                                                                         | (必須)                   | 0001 (半角数字4桁)   | )                |                |  |      | 金融機関選択                    |
| 支                                                 | 支店コード(必須) 002 (半角数字3桁) 202 (半角数字3桁)                                                            |                        |                 |                  |                |  |      |                           |
|                                                   | 座種別(必須                                                                                         | Ð                      | 〇 普通 〇 当座 〇 別創  | 2                |                |  |      |                           |
|                                                   | 座番号(必須                                                                                         | 0                      | 1234567 (半角数字)  | 7桁)              |                |  |      |                           |
| <b>₫</b>                                          | 錄名                                                                                             |                        | シカクシカクコウギヨウ (全) | 角60文字以内》         |                |  |      |                           |
| ■推                                                | 宇宙業務                                                                                           | <u>8</u>               |                 |                  |                |  |      | <u>ページの先頭に戻る</u>          |
| □ 発生記録(債務者請求方式) □ 発生記録(債権者請求方式) □ 譲渡記録 □ 保証記録(単位) |                                                                                                |                        |                 |                  |                |  |      |                           |
| 戻る 入力の反映                                          |                                                                                                |                        |                 |                  |                |  |      |                           |
| _                                                 |                                                                                                |                        |                 |                  |                |  |      |                           |
| -                                                 |                                                                                                |                        |                 |                  |                |  |      |                           |
|                                                   |                                                                                                |                        |                 |                  |                |  |      |                           |
|                                                   |                                                                                                |                        |                 |                  |                |  |      |                           |

## 【指定許可先の解除をする場合】

6. 指定許可制限解除情報編集画面

| でんさい銀行<br>コーポレートメゥセージ表示エリア                                                                                                    |                                                     | <u>法人</u><br>最終操作日 | でんさい花子:ログイン中<br><b>IBへ戻る ログアウト</b><br>時: 2009/05/01 15:00:00 |
|----------------------------------------------------------------------------------------------------|-----------------------------------------------------|--------------------|--------------------------------------------------------------|
| トップ 債権情報照会                                                                                                    | 債権発生請求 債権譲渡請求 債権一括請求 计                              | 融資申込 その他諸求         | 管理業務                                                         |
| 取引履歴照会 操作履歴照会 取引为                                                                                                    | <u>管理 指定許可管理 利用者情報照会 ユーザ情報管理</u>                    |                    |                                                              |
| 指定許可制限解除情報編集                                                                                                    |                                                     |                    | SCRCOMI 0601                                                 |
| <ol> <li>指定許可制限解除情報<br/>を編集</li> </ol>                                                                                                    |                                                     |                    |                                                              |
|                                                                                                    |                                                     |                    |                                                              |
| 取消する内容を確認し、「取消の反映」ボタ                                                                                                    | シを押してください。                                          |                    |                                                              |
| ■ 指定許可先情報                                                                                                    |                                                     |                    |                                                              |
| 利用者番方                                                                                                    | 123456789                                           |                    |                                                              |
| 金融機関コード                                                                                                    | 0001                                                |                    |                                                              |
| 支店コード                                                                                                    | 002                                                 |                    |                                                              |
| 口座種別                                                                                                    | 普通                                                  |                    |                                                              |
| 口座番号                                                                                                    | 1234567                                             |                    |                                                              |
| 登錄名                                                                                                    | シカクシカクコウギヨウ                                         |                    |                                                              |
| 業務区分                                                                                                    | 発生記録(債務者請求方式)<br>発生記録(債権者請求方式)<br>譲渡記録<br>(梁記記録(単独) |                    |                                                              |
| ■ 指定許可業務                                                                                                    |                                                     |                    | <u>ページの先頭に戻る</u>                                             |
| 第12211 第1211 第1211 第<br>1 2 1 2 1 1 2 1 1 1 1 1 1 1 1 1 1 1 1 1 | 生記録(債権者請求方式) 🗌 譲渡記録 🔲 保証記録(単独)                      |                    |                                                              |
| 戻る取清の反映                                                                                                    | ר                                                   |                    |                                                              |
|                                                                                                    |                                                     |                    |                                                              |
|                                                                                                    |                                                     |                    |                                                              |
|                                                                                                    |                                                     |                    |                                                              |
|                                                                                                    |                                                     |                    |                                                              |

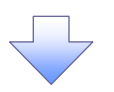

## 7. 指定許可制限解除仮登録確認画面

| でんさい 銀                                                    | <b>艮行</b><br>ジ表示エリア                                              |                                      |                           |                   |          | <u>法</u><br>最終操作 | でんさい花子:ログイン・<br><b>人IBへ戻る</b><br>日ヴァウト<br>:日時: 2009/05/01 15:00:C |
|-----------------------------------------------------------|------------------------------------------------------------------|--------------------------------------|---------------------------|-------------------|----------|------------------|-------------------------------------------------------------------|
| トップ                                                       | 債権情報照会                                                           | 債権発生請求                               | 債権譲渡請求                    | 債権一括請求            | 融资申込     | その他諸求            | 管理業務                                                              |
| 取引履歴照会 揀(                                                 | 作履歷照会 取引先                                                        | 管理 指定許可管理                            | 理 利用者情報照会                 | <u>ユーザ情報管理</u>    |          |                  |                                                                   |
| 华宁许可到限解                                                   | 险值登録库河                                                           |                                      |                           |                   |          |                  | SCRUSPD110                                                        |
|                                                           |                                                                  |                                      |                           |                   |          | 0.57             | JOROSKOTIC                                                        |
| ① 対家の指定日                                                  | キ可先を選択 →                                                         | ◎ 恢登録込                               |                           | 9 恢豆蘇内            | 谷を難認 →   | @ 183            | 2.林元(                                                             |
| 記許可を設定する。<br>したの内容で指定許<br>1容をご確認後、「内<br>全て表示 表:<br>注意口座情報 | と、ご自身の利用者番<br>可制限解除請求の仮<br>容を確認しました」欄<br>示内容を切り替えます。<br>(読むませ板報) | 号と指定許可先の利<br>登録を行います。<br>をチェックし、「仮登録 | 川用者番号間のお取引<br>の実行」ボタンを押して | に制限されます。<br>ください。 |          |                  |                                                                   |
| 利用者番号                                                     | (08-31-43-18-780)                                                | 987654321                            |                           |                   |          |                  |                                                                   |
| 法人名/個人事                                                   | 業者名                                                              | ABC株式会社                              |                           |                   |          |                  |                                                                   |
| 口座                                                        |                                                                  | 9999 でんさい銀行                          | 110 東京支店 当座               | 7654321 エーヒーシー    | カフジキカイシャ |                  |                                                                   |
| 化白油工作体                                                    | 40                                                               |                                      |                           |                   |          |                  | ページの先頭に戻る                                                         |
| 指定許可先情                                                    | ŶŔ                                                               |                                      |                           |                   |          |                  |                                                                   |
| ●指定許可先:                                                   | 制限解除情報                                                           |                                      |                           |                   |          |                  |                                                                   |
| 利用者番号                                                     |                                                                  | 123456789                            |                           |                   |          |                  |                                                                   |
| 法人名/個人                                                    | 事業者名                                                             | DOIX                                 |                           |                   |          |                  |                                                                   |
| 業務区分                                                      |                                                                  | 発生記録(債権者)<br>保証記録(単独)                | 青求方式)                     |                   |          |                  |                                                                   |
| 金融機関 支店                                                   |                                                                  | 0001 ¥¥銀行<br>002 \$\$支店              |                           |                   |          |                  |                                                                   |
| 口座種別 口度<br>登錄名                                            | 自由号                                                              | 当座 7654321<br>シカシシカシウキョウ             |                           |                   |          |                  |                                                                   |
|                                                           |                                                                  |                                      |                           |                   |          |                  | <u>ページの先頭に戻る</u>                                                  |
| ■申請情報                                                     |                                                                  |                                      |                           |                   |          |                  |                                                                   |
| 担当者                                                       |                                                                  | 担当者 山田 寿良                            | Я                         |                   | _        |                  |                                                                   |
|                                                           |                                                                  | 2010/10/19 指定                        | 許可の取消を行いまし                | き。ご確認ください。        |          | -                |                                                                   |
|                                                           |                                                                  |                                      |                           |                   |          |                  | ページの先頭に戻る                                                         |
| ☑ 内容を確認しま                                                 | して、これしました」構築:<br>:した                                             | - 1990、1 仮登録の実                       | ift」ボタンを押してくださ            | μ <sup>1</sup> ο  |          |                  |                                                                   |
| 戻る                                                        | 仮登録の実行                                                           |                                      |                           |                   |          |                  |                                                                   |
|                                                           |                                                                  |                                      |                           |                   |          |                  |                                                                   |
|                                                           |                                                                  |                                      |                           | 7                 |          |                  |                                                                   |

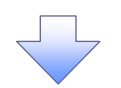

#### 8. 指定許可制限解除仮登録完了画面

| でんさい銀行                                                |                           |                            |            | 法            | でんさい花子:ログイン中<br><b>人IBへ戻る ログアウト</b> | 1     |                                  |
|-------------------------------------------------------|---------------------------|----------------------------|------------|--------------|-------------------------------------|-------|----------------------------------|
| コーポレートメッセージ表示エリア                                      |                           |                            |            | 最終操作         | 日時:2009/05/01 15:00:00              | i     | 仮登録を実行したことで、請求番号な                |
| トゥブ 債権情報照会                                            | 債権発生請求 債権譲渡請求             | 債権一括請求                     | 融资申込       | その他請求        | 管理業務                                |       | 決定します。 <mark>請求番号</mark> は、この請求る |
| 取引履歴照会 操作履歴照会 取引                                      | 先管理 指定許可管理 利用者情報照         | 会 <u>ユーザ情報管理</u>           |            |              |                                     | i i   | 特定するための番号となりますのでこ                |
| 指定許可制限解除仮登録完了                                         |                           |                            |            |              | SCRUSRD1106                         |       | 留意ください。                          |
| ① 対象の指定許可先を選択 -                                       | > ② 仮登録内容を入力 =            | <ul> <li>③ 仮登録P</li> </ul> | ŋ容を確認 →    | <b>④ 仮</b> 3 | 2.錄完了                               | ) `-  |                                  |
|                                                       |                           |                            |            |              |                                     |       |                                  |
|                                                       |                           |                            |            |              |                                     |       |                                  |
| 指定許可制限解除請求の仮登録が完了                                     | しました。承認者による承認を受けてくださ(     | .\n                        |            |              |                                     |       |                                  |
| 全て表示 表示内容を切り替えます                                      | •                         |                            |            |              |                                     |       |                                  |
| ■ 受付情報                                                |                           |                            |            |              |                                     |       |                                  |
| 請求番号                                                  | 123456789                 |                            |            |              |                                     |       |                                  |
| ■ 決済口座情報(諸求老情報)                                       |                           |                            |            |              | <u>ページの先頭に戻る</u>                    | 1     | lm)                              |
| 利用者番号                                                 | 987654321                 |                            |            |              |                                     |       |                                  |
| 法人名/個人事業者名                                            | ABC株式会社                   |                            |            |              |                                     | \   U | <mark>印刷</mark> ボタンをクリックし、帳票を印刷し |
| 口座                                                    | 9999 でんさい銀行 110 東京支店 当    | 座 7654321 エービーシ            | ーカフドシキカイシャ |              |                                     | -     | てください。                           |
|                                                       |                           |                            |            |              | ページの先頭に戻る                           |       | 印刷した帳票を承認者へ提出し、仮る                |
| ■ 指定許可先情報                                             |                           |                            |            |              |                                     |       | 緑内容の承認を依頼してください。                 |
| ◆指定許可先制限解除情報                                          |                           |                            |            |              |                                     | 1     | ⑦ P15『土涌機能』                      |
| 利用者番号                                                 | 123456789                 |                            |            |              |                                     |       | F151 兴通版祀』                       |
| 法人名/個人事業者名                                            |                           |                            |            |              |                                     |       |                                  |
| 業務区分                                                  | 発生記録(債権者請求方式)<br>保証記録(単独) |                            |            |              |                                     |       |                                  |
| 金融機関<br>支店                                            | 0001 ¥¥銀行<br>002 \$\$支店   |                            |            |              |                                     |       |                                  |
| <ul> <li>□ 座種別</li> <li>□ 座番号</li> <li>登録名</li> </ul> | 当座 7654321<br>シカウシカウコウキョウ |                            |            |              |                                     |       |                                  |
|                                                       |                           |                            |            |              | ページの先頭に戻る                           |       |                                  |
| ■ 申請情報                                                |                           |                            |            |              |                                     |       |                                  |
| 担当者                                                   | 担当者 山田 寿朗                 |                            |            |              |                                     |       |                                  |
| אַכאָב                                                | 2010/10/19 指定許可の取消を行いま    | した。ご確認ください。                |            |              |                                     |       |                                  |
| (                                                     | -                         |                            |            |              | ページの先頭に戻る                           |       |                                  |
| トップへ戻る 印刷                                             |                           |                            |            |              |                                     |       |                                  |
|                                                       |                           |                            |            |              |                                     |       |                                  |

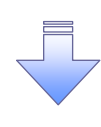

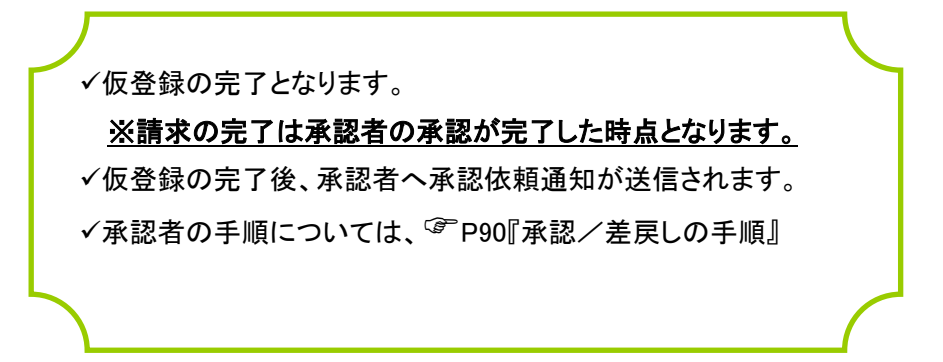

## 取引履歴照会

#### �概要

- ✓ 過去の取引を照会することができます。
- ✓ 当日を含めた過去 92 日間の範囲で照会が可能です。
- ✓一覧で照会できる件数の上限は 2000 件です。
- ✓ 取引履歴照会を行うには、取引履歴照会権限と権限のある口座の範囲内で照会可能です。

## <u>取引履歴照会の手順</u>

▶ ログイン後、トップ画面の管理業務タブをクリックしてください。

1. 管理業務メニュー画面

| でんさい銀行                                                                                                    |                            | でんさい花子ロダイン*<br>法人IBへ戻る<br>ロダアウト        |                                       |
|----------------------------------------------------------------------------------------------------|----------------------------|----------------------------------------|---------------------------------------|
| - ホレードメッセージ - スホエリア<br>トゥブ 佐藤祭 毎堅今 佐藤祭生 注文 佐藤道道法                                                                                                    | \$ 倍梅→括款求 ●资申认             | 最終操作日時:2009/05/0115:00:0<br>子の使読え 教祥委会 | 2000                                  |
| <u>数引局差积会</u> 操作局差积会 取引先管理 指定許可管理 利用者情報积会 ;                                                                                                    | <u>~ 计情報管理</u>             |                                        | ■ ■ ■ ■ ■ ■ ■ ■ ■ ■ ■ ■ ■ ■ ■ ■ ■ ■ ■ |
| 管理業務大工工ー                                                                                                    |                            | SCCMNU12700                            | 700 さい。                               |
| <ul> <li>管理業務メニュー</li> <li>取引加速度会</li> <li>正のわ取引を組合します。</li> <li>単作加速度を発金します。</li> <li>取引先や理</li> <li>取引先や理</li> <li>取引先が可管理</li> <li>取引先が可管理</li> <li>取引先が可管理</li> <li>取引先が可じて変は/変更/納除/指金を行います。</li> <li>単作加速作的を指金します。</li> <li>ユーザ防振の変更/更新/指金、次び、多辺が次に</li> </ul> | ✓顧服を行います。<br>>- ►約変更を行います。 |                                        |                                       |
|                                                                                                    |                            |                                        |                                       |

2. 取引履歴照会メニュー画面

| でんさい銀行<br>コーポレートメッセージ表示エリア<br>トゥ7 成株皆厳照会 森権現生語家 森権調道語家 森権一話語家 融資申込<br>取引用意明金 除住自常回会 取引法管理 協定許可管理 利用者情報回会 ユージ族般管理 | 中心でに当けるいで<br>本でで10<br>本でで10<br>本で10<br>本のには、<br>本のには、<br>本ので10<br>本ので10<br>本ので1 | <u> 取引履歴一覧</u> ボタンをクリックしてくだ<br>さい。 |
|----------------------------------------------------------------------------------------------------|----------------------------------------------------------------------------------------------------|------------------------------------|
| 取引服歴照会メニュー<br>■ 取引服歴現会メニュー<br>取引展歴一覧                                                                             | SCGMNU12701                                                                                                    |                                    |
|                                                                                                    |                                                                                                    |                                    |

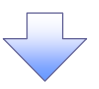

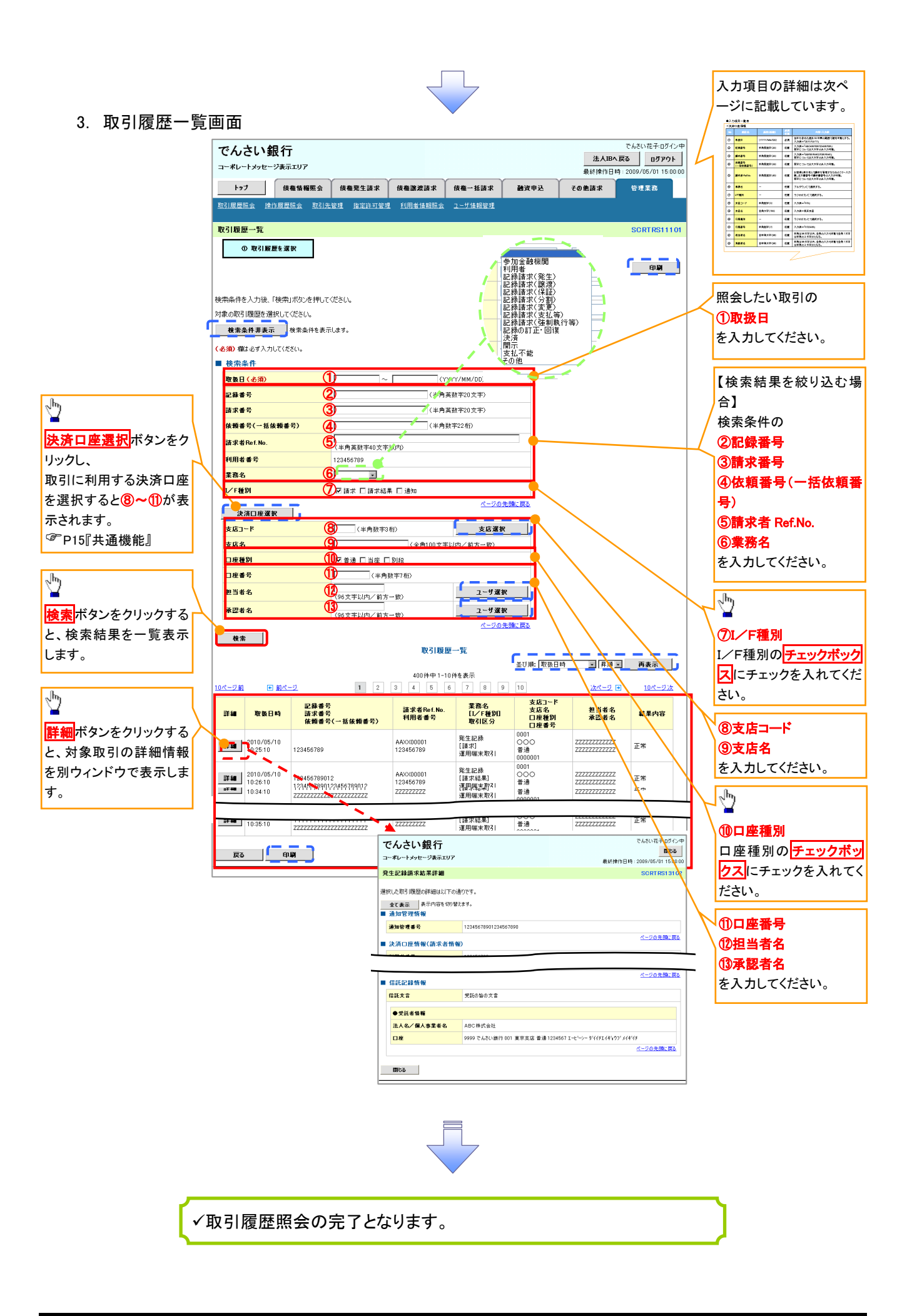

## ●入力項目一覧表

## ◆検索条件

| No   | 項目名              | 属性(桁数)       | 必須<br>任意 | 内容•入力例                                                                                        |
|------|------------------|--------------|----------|-----------------------------------------------------------------------------------------------|
| 1    | 処理方式区分           | -            | 必須       | ラジオボタンにて選択する。                                                                                 |
| 2    | 文字コード            | -            | 任意       | ラジオボタンにて選択する                                                                                  |
| 3    | 出力対象の通知          | _            | 任意       | ラジオボタンにて選択する                                                                                  |
| 4    | 取消/不成立の通<br>知    | _            | 任意       | ラジオボタンにて選択する                                                                                  |
| 5    | 抽出範囲             | _            | 任意       | ラジオボタンにて選択する                                                                                  |
| 6    | 取扱日              | (YYYY/MM/DD) | 任意       | 「抽出範囲」に「前回出カ以降の通知を出カ」を選択した場合のみ、任意となる。<br>当日を含めた過去92日間の範囲で指定可能とする。<br>入力例=「2011/05/11」         |
| 7    | 記録番号             | 半角英数字(20)    | 任意       | 入力例=「ABC45678901234567890」<br>英字については大文字のみ入力可能。                                               |
| 8    | 請求番号             | 半角英数字(20)    | 任意       | 入力例=「DEF98765432109876543」<br>英字については大文字のみ入力可能。                                               |
| 9    | 依頼番号<br>(一括依頼番号) | 半角数字(22)     | 任意       | 入力例=「1234567890123456789012」                                                                  |
| 10   | 請求者 Ref.No.      | 半角英数字(40)    | 任意       | お客様とお取引先とで請求を管理するためのフリー入<br>力欄。注文書番号や請求書番号の入力が可能。<br>英字については大文字のみ入力可能。<br>記号については .() のみ入力可能。 |
| 1    | 業務名              | -            | 任意       | プルダウンにて選択する。                                                                                  |
| 12   | I/F種別            | -            | 任意       | ラジオボタンにて選択する。                                                                                 |
| 13   | 支店コード            | 半角数字(3)      | 任意       | 入力例=「012」                                                                                     |
| 14   | 支店名              | 全角文字(15)     | 任意       | 入力例=東京支店                                                                                      |
| (15) | 口座種別             | _            | 任意       | ラジオボタンにて選択する。                                                                                 |
| (16) | 口座番号             | 半角数字(7)      | 任意       | 入力例=「0123456」                                                                                 |
| 1    | 担当者名             | 全半角文字(96)    | 任意       | 半角は 96 文字以内、全角の入力も可能で全角 1 文字<br>は半角の 2 文字分となる。                                                |
| 18   | 承認者名             | 全半角文字(96)    | 任意       | 半角は 96 文字以内、全角の入力も可能で全角 1 文字<br>は半角の 2 文字分となる。                                                |

7\_\_\_\_

## 操作履歴照会

#### ❖概要

- ✓ 過去の操作履歴を照会することができます。
- ✓ 当日を含めた過去 92 日間の範囲で照会が可能です。
- ✓一覧で照会できる件数の上限は 2000 件です。
- ✓操作履歴をファイル(CSV形式)でダウンロードすることができます。
- ✓ 操作履歴照会権限を持つユーザは、全ユーザの操作履歴を照会することができます。
- ✓ 操作履歴照会権限を持たないユーザは、自分自身の操作履歴のみ照会できます。

▶ ログイン後、トップ画面の管理業務タブをクリックしてください。

1. 管理業務メニュー画面

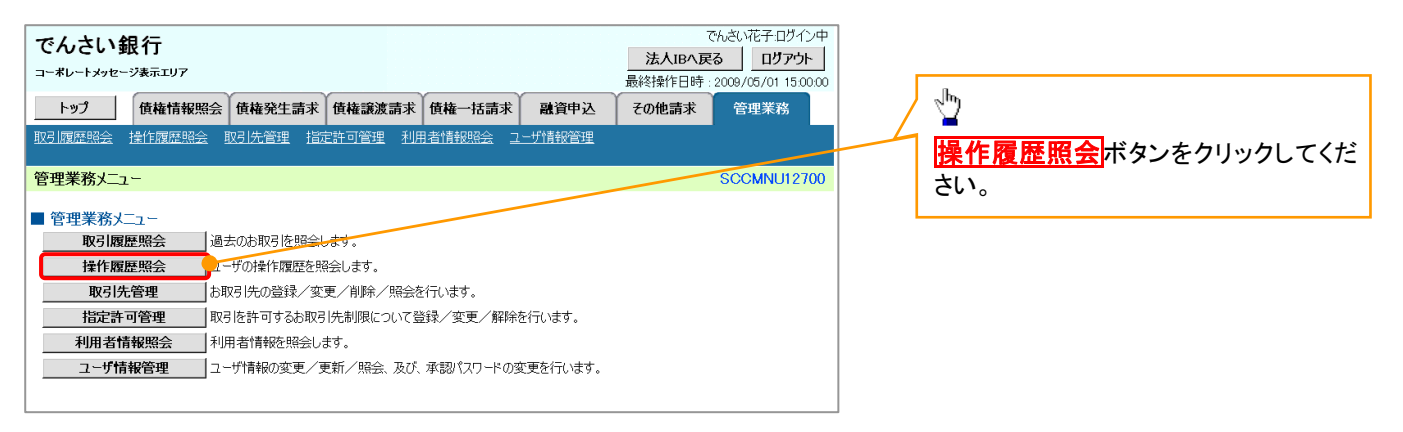

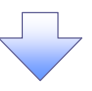

#### 2. 操作履歴照会メニュー画面

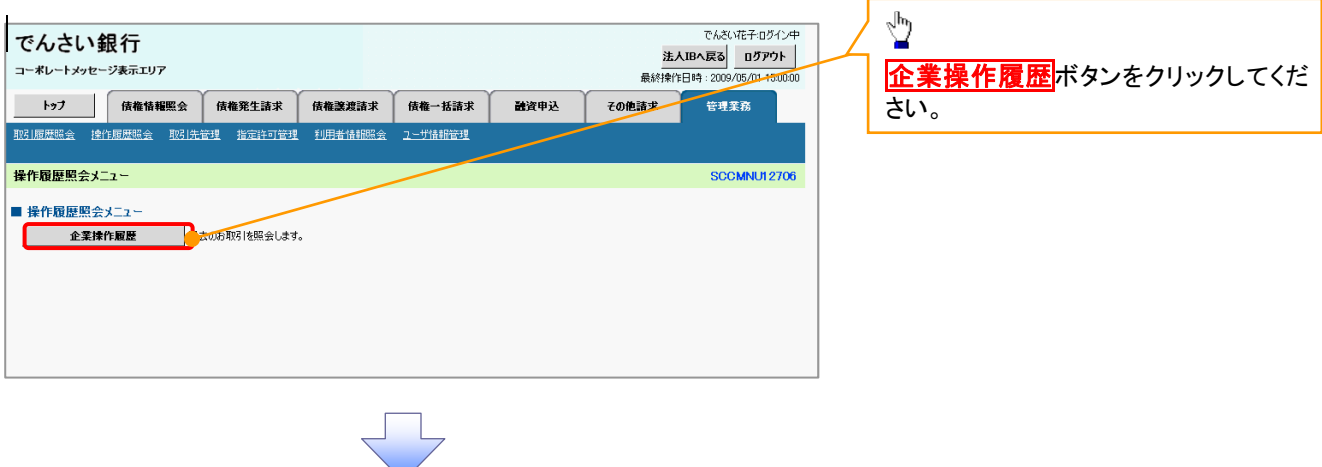

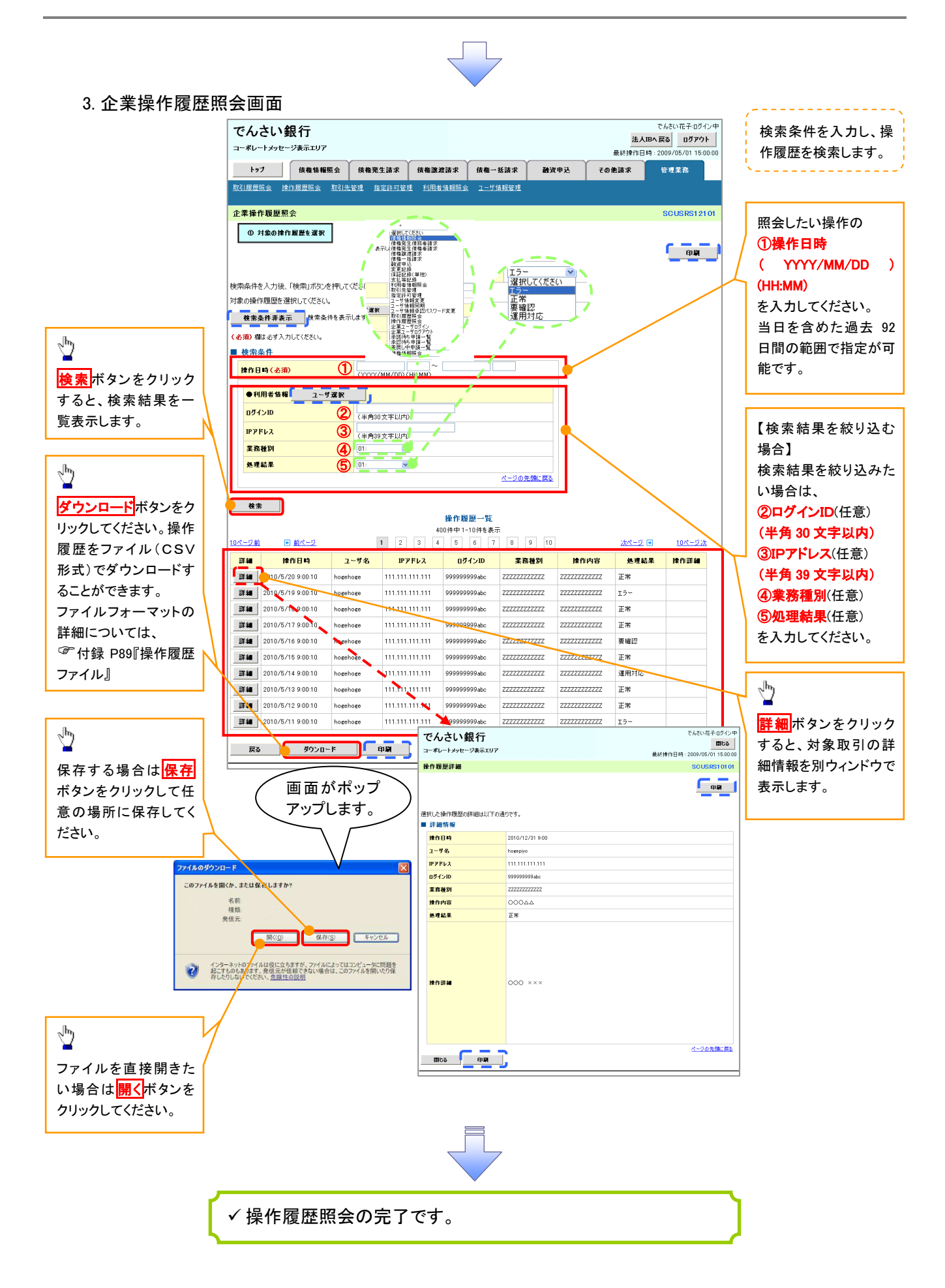

## 債権譲渡請求(保証なし譲渡)

#### ❖概要

- ✓ 譲渡記録請求は保証をつけることを原則としますが、保証をつけないで譲渡することも可能です。
- ✓ 担当者は必要な項目を入力し、仮登録を行います。承認者が仮登録を承認することで保証なし 譲渡記録請求が完了します。
- ✓ 譲渡日(電子記録年月日)は当日または未来日付を入力することができます。 なお、未来日付を入力した場合は、予約請求となります。実際に債権が譲渡される日付は入力した譲渡日(電子記録年月日)となります。
- ✓ 未来日付の発生予定債権について譲渡予約することも可能です。なお、譲渡予約済の債権は発 生取消ができません。
- **❖**事前準備
  - ✓ 譲渡する債権の債権情報と取引先の情報を事前に準備してください。

| ▶ログイン後、トップ画面の債権譲渡請求タブをクリック                                                                                                    | クしてください。 (『譲渡記録請求(保証なし譲渡)』は通)<br>常の譲渡記録請求(保証あり)(P65)で                                                                                                    |
|----------------------------------------------------------------------------------------------------|----------------------------------------------------------------------------------------------------|
| 1. 譲渡記録メニュー画面                                                                                                    | 使用する画面と同一です。                                                                                                    |
| でんさい銀行<br>コーポレートメッセージ表示エリア                                                                                                    | でんだい花子ログレク中         保証なしとしたい場合のみ以下の手順                よムビア、FG ログワクト<br>ま人EPV になる          ログワクト<br>・プアクト<br>ま検護作日時:2009/05/01 150000          「ご 譲渡記録請求(保証なし譲渡)」を行<br>ってください。 |
| トック 債権情報照会 債権発生請求 債権法総請求 債権一括請求 融資申込 その使                                                                                      | 「読末 管理業務                                                                                                    |
| 造指跌返請求                                                                                                    |                                                                                                    |
| 譲渡記録メニュー                                                                                                    | SCOMNUI 2301                                                                                                    |
| 醸廃記録メニュー     登録     「本有する債権の譲渡/分割を行います。     予約中の譲渡/分割を行います。     予約中の譲渡/分割に誘請求の予約期防治を行います。     (譲渡日を含む5営業日以内、かつ、支払期日の3営業日前まで。) | ・<br>登録<br>ボタンをクリックしてください。                                                                                                    |

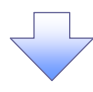

#### 2. 譲渡記録請求対象債権検索画面

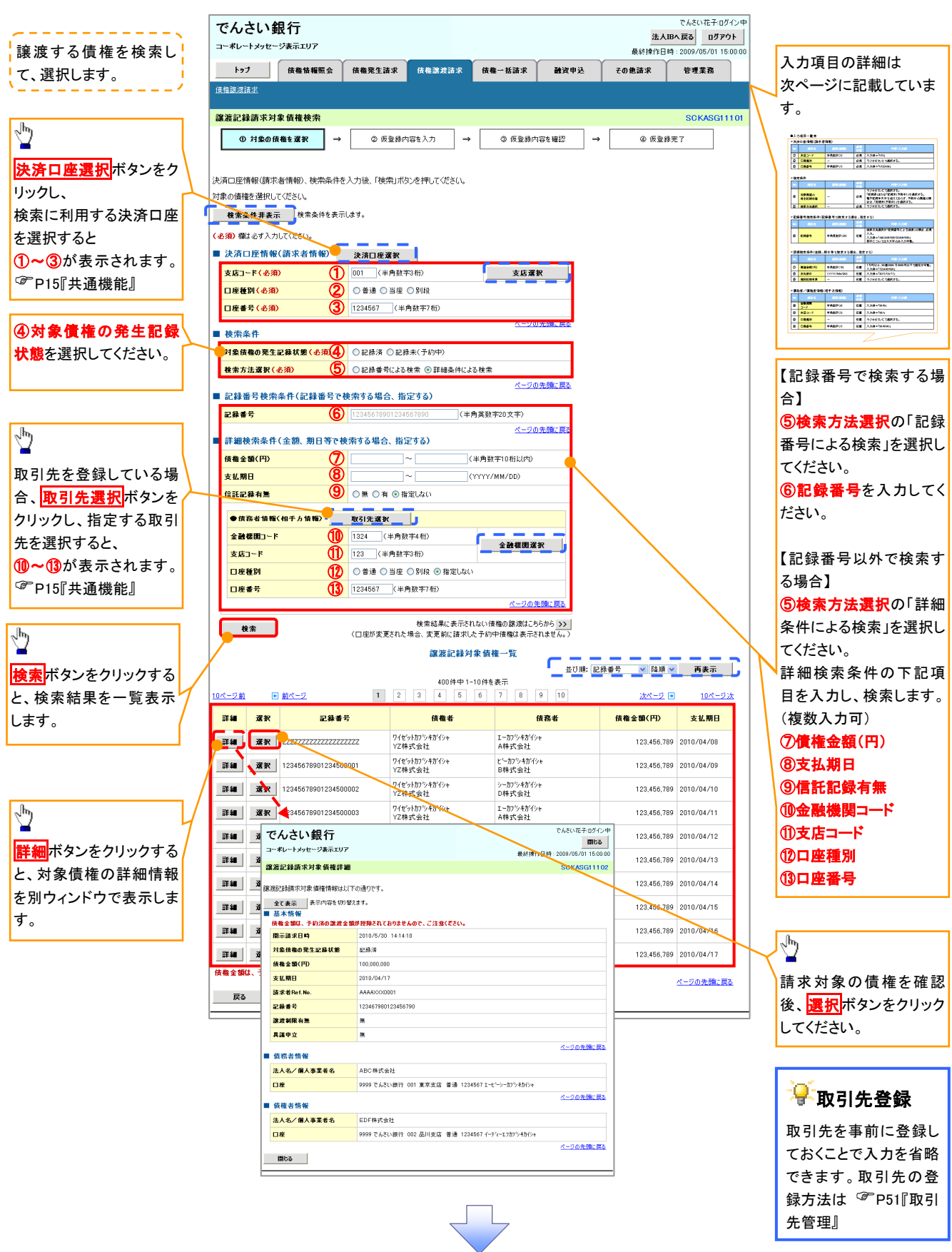

## ●入力項目一覧表

## →決済口座情報(請求者情報)

| No | 項目名   | 属性(桁数)  | 必須<br>任意 | 内容・入力例        |
|----|-------|---------|----------|---------------|
| 1  | 支店コード | 半角数字(3) | 必須       | 入力例=「012」     |
| 2  | 口座種別  | -       | 必須       | ラジオボタンにて選択する。 |
| 3  | 口座番号  | 半角数字(7) | 必須       | 入力例=「0123456」 |

→検索条件

| No  | 項目名             | 属性(桁数) | 必須<br>任意 | 内容・入力例                                                                                      |
|-----|-----------------|--------|----------|---------------------------------------------------------------------------------------------|
| 4   | 対象債権の<br>発生記録状態 | _      | 必須       | ラジオボタンにて選択する。<br>「記録済」または「記録未(予約中)」を選択する。<br>電子記録年月日を迎えておらず、予約中の債権の場<br>合は、「記録未(予約中)」を選択する。 |
| (5) | 検索方法選択          | —      | 必須       | ラジオボタンにて選択する。                                                                               |

## ◆記録番号検索条件(記録番号で検索する場合、指定する)

| No | 項目名  | 属性(桁数)    | 必須<br>任意 | 内容・入力例                                                                             |
|----|------|-----------|----------|------------------------------------------------------------------------------------|
| 6  | 記録番号 | 半角英数字(20) | 任意       | 検索方法選択が「記録番号による検索」の場合、必須<br>入力。<br>入力例=「ABC45678901234567890」<br>英字については大文字のみ入力可能。 |

## ▼詳細検索条件(金額、期日等で検索する場合、指定する)

| No | 項目名     | 属性(桁数)       | 必須<br>任意 | 内容・入力例                                                |
|----|---------|--------------|----------|-------------------------------------------------------|
| 7  | 債権金額(円) | 半角数字(10)     | 任意       | 1 円以上、99 億 9999 万 9999 円以下で指定が可能。<br>入力例=「1234567890」 |
| 8  | 支払期日    | (YYYY/MM/DD) | 任意       | 入力例=「2011/05/11」                                      |
| 9  | 信託記録有無  | -            | 任意       | ラジオボタンにて選択する。                                         |

## →債務者情報(相手方情報)

| No   | 項目名     | 属性(桁数)  | 必須<br>任意 | 内容·入力例        |  |  |
|------|---------|---------|----------|---------------|--|--|
| 10   | 金融機関コード | 半角数字(4) | 任意       | 入力例=「9876」    |  |  |
| 1    | 支店⊐ード   | 半角数字(3) | 任意       | 入力例=「987」     |  |  |
| 12   | 口座種別    | -       | 任意       | ラジオボタンにて選択する。 |  |  |
| (13) | 口座番号    | 半角数字(7) | 任意       | 入力例=「9876543」 |  |  |
|      |         |         |          |               |  |  |
|      |         |         |          |               |  |  |

### 3. 譲渡記録請求仮登録画面

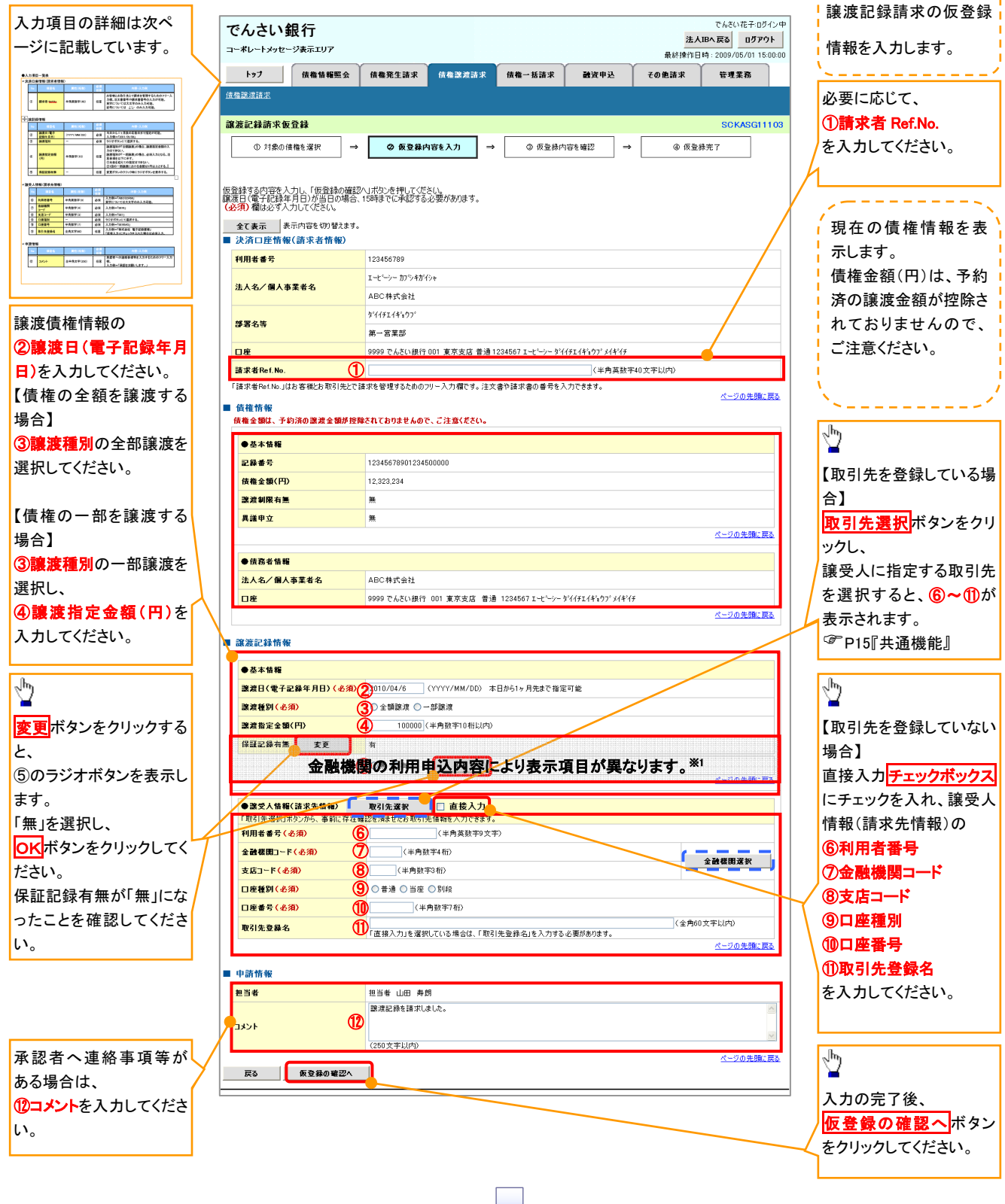

## ●入力項目一覧表

## →決済口座情報(請求者情報)

| No | 項目名         | 属性(桁数)    | 必須<br>任意 | 内容・入力例                                                                                         |
|----|-------------|-----------|----------|------------------------------------------------------------------------------------------------|
| 1  | 請求者 Ref.No. | 半角英数字(40) | 任意       | お客様とお取引先とで請求を管理するためのフリー入<br>力欄。注文書番号や請求書番号の入力が可能。<br>英字については大文字のみ入力可能。<br>記号については .()- のみ入力可能。 |

## **◆**譲渡記録情報

| No | 項目名              | 属性(桁数)       | 必須<br>任意 | 内容・入力例                                                                                                    |
|----|------------------|--------------|----------|----------------------------------------------------------------------------------------------------|
| 2  | 譲渡日(電子<br>記録年月日) | (YYYY/MM/DD) | 必須       | 当日から1ヶ月後の応答日まで指定が可能。<br>入力例=「2011/05/06」                                                                                    |
| 3  | 譲渡種別             | —            | 必須       | ラジオボタンにて選択する。                                                                                                    |
| 4  | 譲渡指定金額<br>(円)    | 半角数字(10)     | 任意       | 譲渡種別が「全額譲渡」の場合、譲渡指定金額の入<br>カはできない。<br>譲渡種別が「一部譲渡」の場合、必須入力となる。注<br>意事項を以下に示す。<br>①元金を超えての指定はできない。<br>②1回の一部譲渡における金額は1円以上とする。 |
| 5  | 保証記録有無           | _            | 任意       | 変更ボタンのクリック時にラジオボタンを表示する。                                                                                                    |

## ◆譲受人情報(請求先情報)

| No | 項目名         | 属性(桁数)   | 必須<br>任意 | 内容·入力例                                       |
|----|-------------|----------|----------|----------------------------------------------|
| 6  | 利用者番号       | 半角英数字(9) | 必須       | 入力例=「ABC123456」<br>英字については大文字のみ入力可能。         |
| Ø  | 金融機関<br>コード | 半角数字(4)  | 必須       | 入力例=「9876」                                   |
| 8  | 支店コード       | 半角数字(3)  | 必須       | 入力例=「987」                                    |
| 9  | 口座種別        | -        | 必須       | ラジオボタンにて選択する。                                |
| 10 | 口座番号        | 半角数字(7)  | 必須       | 入力例=「9876543」                                |
| 1  | 取引先登録名      | 全角文字(60) | 任意       | 入力例=「株式会社 電子記録債権」<br>「直接入力」にチェックを入れた場合は必須入力。 |

## ✦申請情報

| No   | 項目名  | 属性(桁数)     | 必須<br>任意 | 内容・入力例                                            |
|------|------|------------|----------|---------------------------------------------------|
| (12) | コメント | 全半角文字(250) | 任意       | 承認者への連絡事項等を入力するためのフリー入力<br>欄。<br>入力例=「承認をお願いします。」 |

7

|                                                                                                    | へっていた。<br>内容を確認し、仮登録を実行します。                                                          |
|----------------------------------------------------------------------------------------------------|--------------------------------------------------------------------------------------|
| 4. 譲渡記録請求仮登録確認画面<br>でんさい銀行<br>コーポリートがまた <sup>712年7117</sup><br>ま人間も戻る<br>ログアウト                                                                                                    | ☆ ☆ ☆ ☆ ☆ ☆ ☆ ☆ ☆ ☆ ☆ ☆ ☆ ☆ ☆ ☆ ☆ ☆ ☆                                                |
| ホレースパビース (株住 14) (15:00:00     トップ)     依 信 14 編集 会 信 権 発生 請求 信 権 意 注請求 (株権 一 括請求 読 資 申込 その 他請求 管理業務     正確意 注請求                                                                                                    | は、ケーマストロージング く Millio しまします。<br>合、左記のようなメッセージ <sup>※1</sup> と<br>チェックボックス<br>を表示します。 |
| 譲渡記録請求を登録確認     SCKASG1104       ① 対象の債権を選択     →     ② 仮登録内容を選記     →     ③ 仮登録字       以下の内容で蹴氓記録請求の仮登録を行に使す。<br>内容をご確認しました「離子」いり」、「仮登録の実行」ボウンを押してください。                                                                                                    | 内容を確認のエ、<br>テェックを入れてください。チェックを入れ<br>ていない場合、仮登録の実行ができま<br>せん。                         |
| <ul> <li>電子倍種を譲渡するにあたり、保証を行いません。</li> <li>図 内容を確認しました</li> <li>全て表示 表示内容を切詰えます。</li> <li>■ 決済口座情報(請求者情報)</li> </ul>                                                                                                    | 、 、 、 、 、 、 、 、 、 、 、 、 、 、 、 、 、 、 、                                                |
| 利用者書号         123456789           法人名/個人事業者名         ABC体式会社                                                                                                    | チェックボックスにチェックを入れてくだ<br>さい。<br>チェックを入れていない場合、仮登録の                                     |
| 申請情報           担当者         担当者 山田 寿朗           コメント         譲渡記録を請知らずした。                                                                                                    | 実行はできません。                                                                            |
| ★1995 - 549005 (1995 年) (1995 年) (1995 40 1995 40 | ☆<br>「<br>「                                                                          |

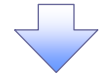

5. 譲渡記録請求仮登録完了画面

| でんさい銀行                                             |                        |           |       | 法     | でんさい花子・ログイン中<br><b>へIBへ戻る ログアウト</b> | '            | /、                                      |
|----------------------------------------------------|------------------------|-----------|-------|-------|-------------------------------------|--------------|-----------------------------------------|
| コーポレートメッセージ表示エリア                                   |                        |           |       | 最終操作日 | 日時:2009/05/01 15:00:00              |              | 仮登録を実行したことで、 <mark>請求番号</mark> が        |
| トップ 債権情報照会                                         | <b>債権発生請求</b> 債権譲渡請求   | 債権一括請求    | 體資申込  | その他請求 | 管理業務                                |              | 決定します。 <mark>請求番号</mark> は、この請求を        |
| <u>債権譲渡請求</u>                                      |                        |           |       |       |                                     |              | 特定するための番号となりますのでご                       |
| 讓渡記録請求仮登録完了                                        |                        |           |       |       | SCKASG11105                         |              | 留意ください。                                 |
| ① 対象の債権を選択 →                                       | © 仮登録内容を入力 →           | ③ 仮登録内容を確 | #12 → | 49 仮登 | 錄完了                                 |              | ``````````````````````````````````````` |
| States and States and the State Lineary states and |                        |           |       |       | 9 <b>9</b>                          |              | <sub>շ</sub> վեդ                        |
| 課題記録請求の取登録の元1しました。<br>会て表示 表示内容を切り替えます。            | 料認者による単認を受けてくたさい。<br>, |           |       |       |                                     | $\lambda$ /  |                                         |
| ■ 受付情報                                             |                        |           |       |       |                                     | $\mathbf{X}$ | 印刷ボタンをクリックし、帳票を印刷し                      |
| 請求番号                                               | 123456789              |           |       |       |                                     |              | てください。                                  |
| ■ 決済口座情報(請求者情報)                                    |                        |           |       |       |                                     |              | 印刷した限票を承認者へ提出し、仮登                       |
| 利用者番号                                              | 123456789              |           |       |       |                                     |              | 球内谷の本認を依頼してくたさい。                        |
| ■ 申請情報                                             |                        |           |       |       |                                     |              | <sup>∞</sup> P15∥共通機能』                  |
| 担当者                                                | 担当者 山田 寿朗              |           |       |       |                                     | '            |                                         |
| אַכאָב                                             | 譲渡記録を請求しました。           |           |       |       | がしぶの生命に言う                           |              |                                         |
| トップへ戻る 印刷                                          | <u> </u>               |           |       |       |                                     |              |                                         |
|                                                    |                        |           |       |       |                                     |              |                                         |
|                                                    |                        |           |       |       |                                     |              |                                         |
| ✓仮登録の署                                             | 完了となります。               |           |       |       |                                     |              | ]                                       |
| <u>※請求の完了は承認者の承認が完了した時点となります。</u>                  |                        |           |       |       |                                     |              |                                         |
| ✓ 仮登録の完了後、承認者へ承認依頼通知が送信されます。                       |                        |           |       |       |                                     |              |                                         |
| ✓ 承認者の手順については、 <sup>②</sup> P90『承認/差戻しの手順』         |                        |           |       |       |                                     |              |                                         |
|                                                    |                        |           |       |       |                                     |              | _                                       |

## 債権照会(開示)/詳細検索

#### ❖概要

✓ 決済口座情報や請求者区分(立場)を入力することで詳細検索を行うことができます。

✓ 発生請求を行った債権や保有している債権等の債権照会(開示)ができます。

✓ 照会した債権の履歴情報を照会できます。

✤事前準備

✓ 記録番号、支払期日、請求日等が必要です。

#### ▶ ログイン後、トップ画面の債権情報照会タブをクリックしてください。

1. 債権情報照会メニュー画面

| でんさい銀行<br>コーポレートメッセージ表示エリア                                     | でんさい花子:ログイン中<br>法人取へ戻る<br>最終操作日時:2009/05/01 15:00:00 |                             |
|----------------------------------------------------------------|------------------------------------------------------|-----------------------------|
| トップ 債権情報照会 債権発生請求 債権議憲請求 債権一括請求 融資申込                           | その他請求 管理業務                                           | ~ <sup>lm</sup>             |
| <u> 佳捷 情報 照 会</u>                                              |                                                      |                             |
| 債権情報照会メニュー                                                     | SCCMNU12101                                          | <b>慣権照会(開示)</b> ホタンをクリックしてく |
| ■ 開示メニュー<br><b>債権堅会(開示)</b><br>45.5.5.6.4.5.5.5.5.0原歴情報を照会します。 |                                                      | 7:21V.                      |
| 一括予参照会結果一覧 一括予約照会(非同期)の結果を表示します。                               |                                                      |                             |

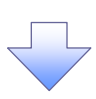

#### 2-1. 債権照会(開示)条件入力画面

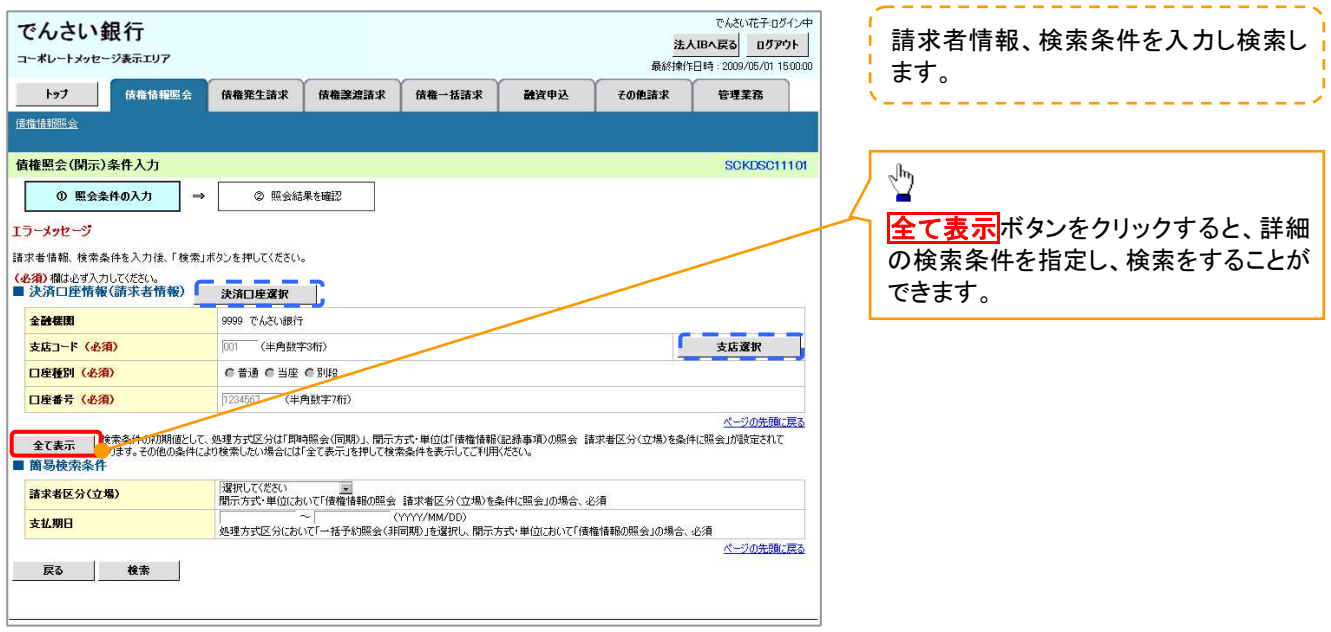

#### 2-2. 債権照会(開示)条件入力画面

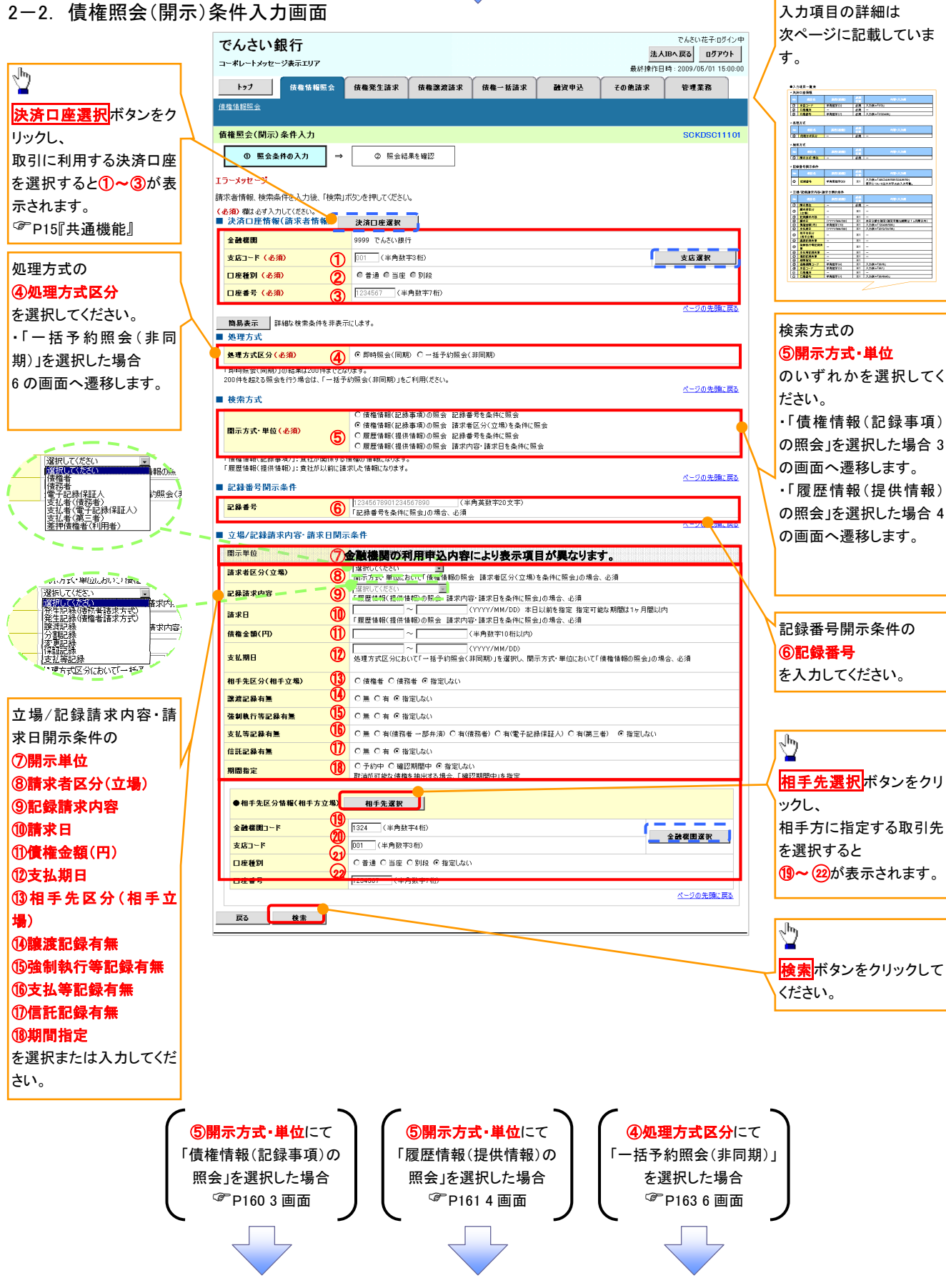

## ●入力項目一覧表

## →決済口座情報(請求者情報)

| No | 項目名   | 属性(桁数)  | 必須<br>任意 | 内容·入力例        |
|----|-------|---------|----------|---------------|
| 1  | 支店コード | 半角数字(3) | 必須       | 入力例=「012」     |
| 2  | 口座種別  | —       | 必須       | ラジオボタンにて選択する。 |
| 3  | 口座番号  | 半角数字(7) | 必須       | 入力例=「0123456」 |

#### → 処理方式

| No | 項目名    | 属性(桁数) | 必須<br>任意 | 内容·入力例        |
|----|--------|--------|----------|---------------|
| 4  | 処理方式区分 | -      | 必須       | ラジオボタンにて選択する。 |

#### ➡ 検索方式

| No | 項目名     | 属性(桁数) | 必須<br>任意 | 内容·入力例        |
|----|---------|--------|----------|---------------|
| 5  | 開示方式·単位 | -      | 必須       | ラジオボタンにて選択する。 |

#### ➡ 記録番号開示条件

| No | 項目名  | 属性(桁数)    | 必須<br>任意   | 内容·入力例                                          |
|----|------|-----------|------------|-------------------------------------------------|
| 6  | 記録番号 | 半角英数字(20) | <b>※</b> 1 | 入力例=「ABC34567890123456789」<br>英字については大文字のみ入力可能。 |

#### ◆立場/記録請求内容·請求日開示条件

| No         | 項目名             | 属性(桁数)       | 必須<br>任意   | 内容・入力例                                                |
|------------|-----------------|--------------|------------|-------------------------------------------------------|
| $\bigcirc$ | 開示単位            |              | <b>X</b> 1 | ラジオボタンにて選択する。                                         |
| 8          | 請求者区分<br>(立場)   | I            | <b>※</b> 1 | プルダウンにて選択する。                                          |
| 9          | 記録請求内容          | _            | <b>※</b> 1 | プルダウンにて選択する。                                          |
| 10         | 請求日             | (YYYY/MM/DD) | <b>※</b> 1 | 本日以前を指定。(指定可能な期間は1ヶ月間以内)                              |
| 1          | 債権金額(円)         | 半角数字(10)     | <b>※</b> 1 | 1 円以上、99 億 9999 万 9999 円以下で指定が可能。<br>入力例=「1234567890」 |
| 12         | 支払期日            | (YYYY/MM/DD) | <b>X</b> 1 | 入力例=「2012/05/06」                                      |
| 13         | 相手先区分<br>(相手立場) | _            | ₩1         | ラジオボタンにて選択する。                                         |
| 14)        | 譲渡記録有無          | —            | <b>X</b> 1 | ラジオボタンにて選択する。                                         |
| (15)       | 強制執行等記録有<br>無   | I            | <b>※</b> 1 | ラジオボタンにて選択する。                                         |
| (16)       | 支払等記録有無         | 1            | <b>X</b> 1 | ラジオボタンにて選択する。                                         |
| 1          | 信託記録有無          | 1            | <b>※</b> 1 | ラジオボタンにて選択する。                                         |
| (18)       | 期間指定            | _            | <b>X</b> 1 | ラジオボタンにて選択する。                                         |
| 19         | 金融機関コード         | 半角数字(4)      | <b>X</b> 1 | 入力例=「9876」                                            |
| 20         | 支店コード           | 半角数字(3)      | <b>X</b> 1 | 入力例=「987」                                             |
| 21         | 口座種別            | _            | <b>X</b> 1 | ラジオボタンにて選択する。                                         |
| 22         | 口座番号            | 半角数字(7)      | <b>※</b> 1 | 入力例=「9876543」                                         |

## ①ご注意事項

※1:検索条件の組み合わせにより、必須・任意・入力不可項目が異なります。詳細は、<sup>@</sup>P159『検索条件 による入力項目表』

#### ◆検索条件による入力項目表

入力項目の区分は「処理方式区分」、「開示方式・単位」の入力内容により、入力パターンがわかれます。

|                    | 【凡例】                  |                      |
|--------------------|-----------------------|----------------------|
| 【債権情報(記録事項)の照会の場合】 | ☆ :条件項目<br>◎ : 必須入力項目 | 〇:任意入力項目<br>一:入力不可項目 |

|    |                       | 即時照会                        | <(同期)               | 一括予約照会(非同期)         |
|----|-----------------------|-----------------------------|---------------------|---------------------|
| 項番 | 入力項目                  | 債権情報(記録事項)の照会<br>記録番号を条件に照会 | 債権情報(記錄<br>請求者区分(立) | 録事項)の照会<br>場)を条件に照会 |
|    | 決済口座情報(請求者情報)         |                             |                     |                     |
| 1  | 支店コード                 | Ø                           | 0                   | 0                   |
| 2  | 口座種別                  | Ø                           | O                   | O                   |
| 3  | 口座番号                  | Ø                           | Ø                   | Ø                   |
|    | 処理方式                  |                             |                     |                     |
| 4  | 処理方式区分                | ☆                           | ☆                   | ☆                   |
|    | 検索方式                  |                             |                     |                     |
| 5  | 開示方式 单位               | ☆                           | ☆                   | ☆                   |
|    | 記録番号開示条件              |                             |                     |                     |
| 6  | 記録番号                  | O                           | _                   | _                   |
|    | 立場/記録請求内容·請求日開示条件     |                             |                     |                     |
| 7  | 開示単位                  |                             | 0                   | 0                   |
| 8  | 請求者区分(立場)             |                             | 0                   | 0                   |
| 9  | 記録請求内容                | _                           | _                   | -                   |
| 10 | 請求日 <sup>※3</sup>     | -                           | —                   | —                   |
| 11 | 債権金額(円) <sup>※3</sup> | _                           | 0                   | 0                   |
| 12 | 支払期日 <sup>※3</sup>    | _                           | 0                   | Ø                   |
| 13 | 相手先区分(相手立場)           | -                           | 0                   | 0                   |
| 14 | 譲渡記録有無                | -                           | 0                   | 0                   |
| 15 | 強制執行等記録有無             | -                           | 0                   | 0                   |
| 16 | 支払等記録有無               | _                           | 0                   | 0                   |
| 17 | 信託記録有無                | _                           | 0                   | 0                   |
| 18 | 期間指定                  |                             | 0                   | 0                   |
|    | ●相手先区分情報(相手方立場)       |                             |                     |                     |
| 19 | 金融機関コード               |                             | O <sup>*1</sup>     | O <sup>*1</sup>     |
| 20 | 支店コード                 | —                           | O <sup>*1</sup>     | O <sup>*1</sup>     |
| 21 | 口座種別                  | _                           | O <sup>**1</sup>    | O <sup>*1</sup>     |
| 22 | 口座番号                  | —                           | O <sup>*1</sup>     | O <sup>*1</sup>     |

#### 【履歴情報(提供情報)の照会の場合】

|    |                       | 即時照会          | (同期)             | 一括予約照会(非同期)      |
|----|-----------------------|---------------|------------------|------------------|
| 項番 | 入力項目                  | 履歴情報(提供情報)の照会 | 履歴情報(提供          | 共情報)の照会          |
|    |                       | 記録番号を条件に照会    | 請求内容·請求          | 日を条件に照会          |
|    | ■ 決済口座情報(請求者情報)       |               |                  |                  |
| 1  | 支店コード                 | O             | O                | O                |
| 2  | 口座種別                  | O             | Ø                | O                |
| 3  | 口座番号                  | Ø             | Ø                | 0                |
|    | ■ 処理方式                |               |                  |                  |
| 4  | 処理方式区分                | *             | *                | *                |
|    | ■_検索方式                |               |                  |                  |
| 5  | 開示方式·単位               | *             | *                | \$               |
|    | ■ <u>記録番号開示条件</u>     |               |                  |                  |
| 6  | 記録番号                  | Ø             | I                | —                |
|    | ■ 立場/記録請求内容 請求日開示条件   |               |                  |                  |
| 7  | 開示単位                  |               | Ø                | O                |
| 8  | 請求者区分(立場)             | -             | -                | —                |
| 9  | 記録請求内容                |               | Ø                | O                |
| 10 | 請求日 <sup>※3</sup>     | —             | Ø                | Ø                |
| 11 | 債権金額(円) <sup>※3</sup> | -             | O <sup>**2</sup> | O <sup>**2</sup> |
| 12 | 支払期日 <sup>※3</sup>    | -             | O <sup>**2</sup> | O <sup>**2</sup> |
| 13 | 相手先区分(相手立場)           | -             | -                | -                |
| 14 | 譲渡記録有無                | Ι             | 1                | —                |
| 15 | 強制執行等記録有無             | -             | -                | —                |
| 16 | 支払等記録有無               | _             | _                | _                |
| 17 | 信託記録有無                |               | 1                | —                |
| 18 | 期間指定                  | -             | 0                | 0                |
|    | ●相手先区分情報(相手方立場)       |               |                  |                  |
| 19 | 金融機関コード               | -             | -                | —                |
| 20 | 支店コード                 |               |                  | —                |
| 21 | 口座種別                  |               |                  | _                |
| 22 | 口座番号                  | _             | _                | _                |

## ①ご注意事項

- ※1:相手先区分(相手立場)を指定すると入力可能となります。なお、いずれか1項目以上の入力は必須となります。
- ※2:提供情報開示の場合、発生記録情報の開示を行う場合に限り、任意で支払期日と債権金額(円)を 指定可能です。
- ※3:必須入力項目の場合は範囲の双方へ入力が必要、任意入力項目の場合は範囲の片方のみの 入力も可能です。

## 【債権情報(記録事項)の照会の場合】

#### 即時照会結果一覧画面 3 でんさい花子:ログイン中 でんさい銀行 法人昭へ戻る ログアウト 検索結果を表示し\*1、記録番号一覧か コーポレートメッセージ表示エリア 最終操作日時:200 (01.15-0 ら債権を選択します。 トップ 債権情報照会 債権発生請求 債権譲渡請求 債権一括請求 融资申认 その他請求 管理業務 債権情報照会 即時照会結果一覧 SCKDSC11103 ሧ ① 照会条件の入力 → ② 照会結果を確認 債権情報(記録事項)の照会を行いました。 対象の検索結果を選択してください。 【債権情報(記録事項)の照会の場合】 検索条件表示 検索条件を表示します。 合計件数・金額 詳細ボタンをクリックすると、対象の債 1.493,827,156 債権件数(件) 1,400 債権金額(合計)(円) 権情報を別ウィンドウで表示します。 パーパの先頭に戻る 記録番号一覧 並び順:記録番号 💌 降順 🗨 再表示 200件中 1 10件を表示 5 6 7 8 9 10 1 2 10ページ前 ● 前ページ 次ページ 🕀 10ページ次 債権情報 (記録事項) 記録番号 借權者 債務者 債権金額(円) 発生日 支払期日 ジービーエヌカプシキがイシャ GBN株式会社 カブシキガイシャエー 株式会社A 詳細 227,738,629 2010/11/01 2010/11/28 【 詳細 】 123456789012345000 ジービーエスカアシキがパシャ GEN株式会社 IRIRIRIRIRIRIRIR NNNNN株式会社 でんさい花子:ログインタ 2,227,738,629 2010/10/01 2010/10/28 でんさい銀行 開いる 最終操作日時:2009/05/01 15:00:00 コーポレートメッセージ表示エリア -1.217.338.629 2010/12/01 2010/12/25 A株式会社 債権詳細 SCKDSC11104 GEN株式会社 08 123456789012345000 09 GBN株式会社 エーカプシキがイシャ A株式会社 17,736,629 2010/12/01 詳細 2010/12/25 印刷 履歴情報(提供情報)の照会の場合は、記録番号のみ表示されます。 選択した債権情報の詳細は以下の通りです。 ページの先頭に戻る ■ 帳票作成 開示(記録事項の開示)情報 債権一覧印刷 超会結果を、一覧形式で印刷できます。 株式会社 全銀電子債権ネットワーク 事務受託者 株式会社C銀行 開示結果印刷 「経会結果を、規定の形式で印刷できます。 ■ 最新債権情報 記錄番号 12345678901234500000 ■ ファイルダウンロード 発生日 2010/10/19 ダウンロード(CSV形式) 照会結果をかっつ区切りのファイルでダウンロードできます。 図会結果を全銀規定の固定長形式のファイルでダウンロードできます。 ダウンロード(共通フォーマット形式) 電子記錄年月日 2010/10/19 戻る ページの先頭に戻る 開しる 印刷 մ 【照会結果を一覧形式で帳票印刷する 場合】 債権一覧印刷ボタンをクリックしてくだ さい。 【照会結果を既定の形式で帳票印刷す る場合】 開示結果印刷ボタンをクリックしてくだ さい。 1 ダウンロード(CSV 形式)ボタンまたは、 ✓債権照会(開示)/詳細検索の完了となります。対象債権の債 ダウンロード(共通フォーマット形式)ボ タン<sup>※2</sup>をクリックすることで開示照会結 権情報を確認してください。 果をダウンロードすることが可能です。

## ①ご注意事項

 ※1:即時照会(同期)における開示可能上限件数は 200 件までとなります。開示可能上限件数を 超過した場合は、検索条件を変更して再検索を行っていただくか、一括予約照会を行ってください。
 ※2:開示方式・単位項目の「債権情報(記録事項)の照会 記録番号を条件に照会」または「債権 情報(記録事項)の照会 請求者区分(立場)を条件に照会」を選択した場合のみダウンロード可能 です。

## 【履歴情報(提供情報)の照会の場合】

4. 即時照会結果一覧画面

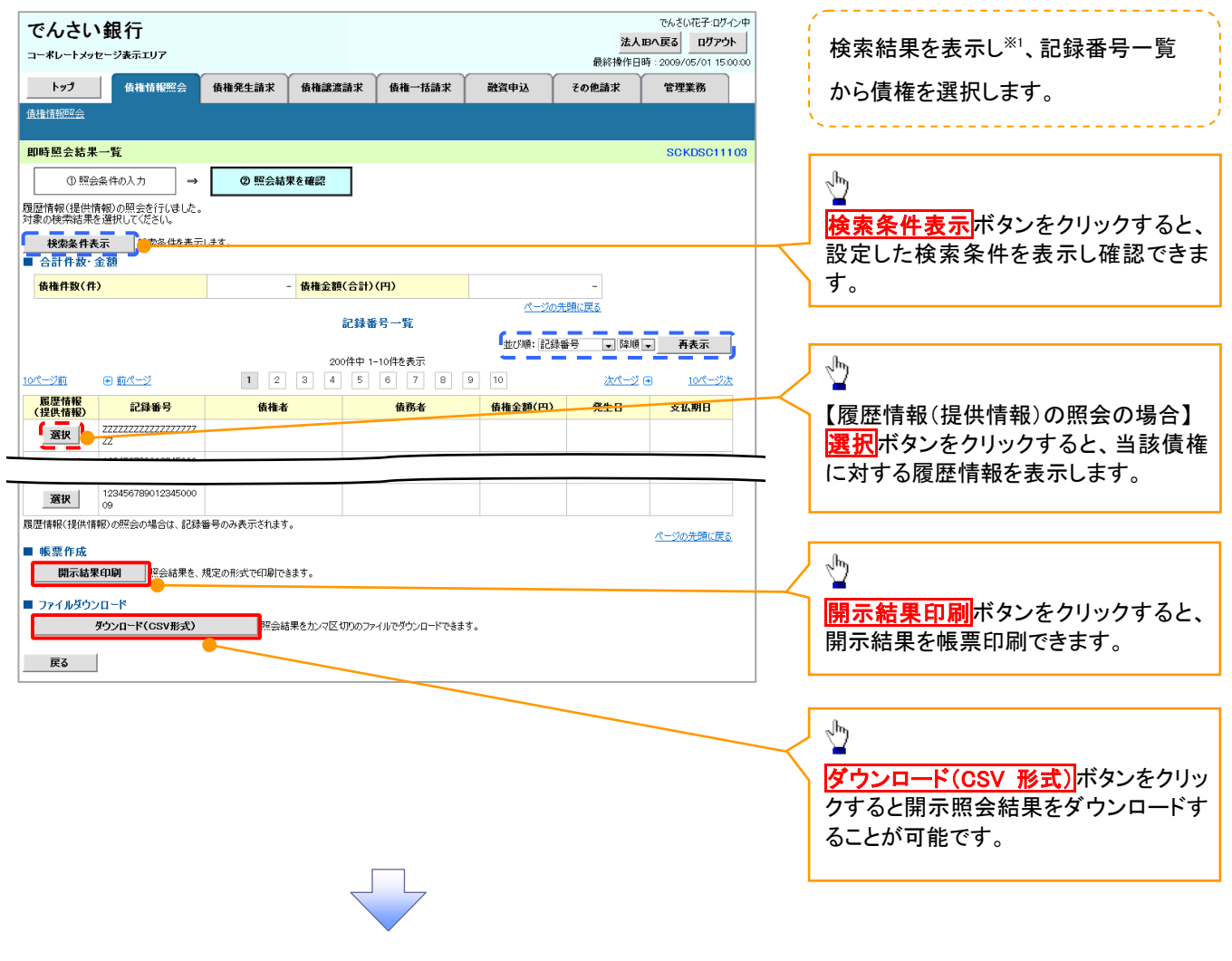

## ①ご注意事項

※1 :即時照会(同期)における開示可能上限件数は200件までとなります。開示可能上限件数を超過した 場合は、検索条件を変更して再検索を行っていただくか、一括予約照会を行ってください。

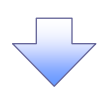

### 5. 履歴情報(提供情報)一覧画面

| でんさい銀行                                    |                                                                       | でんさい花子・ログイン中                                               | · · · · · · · · · · · · · · · · · · · |
|-------------------------------------------|-----------------------------------------------------------------------|------------------------------------------------------------|---------------------------------------|
| コーポレートメッセージ表示エリア                          |                                                                       | <u>ログアウト</u><br>最終操作日時・2000/05/01 15:00:00                 | 選択した債権の履歴情報(提供情報)                     |
| トップ 估俗管理 代行業務 企業管理                        | ■業務 全融機關管理 承認一背腦会                                                     | 1000114   FE 41 - 2005/00/01 - 10:00:00                    | をします                                  |
| 開云 口座開送会決済 融洽受付 支払不能管理                    |                                                                       |                                                            |                                       |
|                                           |                                                                       |                                                            |                                       |
| 履歴情報(提供情報)一覧                              |                                                                       | SCKDSC11105                                                |                                       |
| <ul> <li>① 照会条件の入力 → ② 照会結果を確認</li> </ul> | → ③ 対象債権を選択                                                           |                                                            |                                       |
| 選択した債権の履歴情報(提供情報)は以下の通りです。                |                                                                       |                                                            |                                       |
| ■ 記録番号                                    |                                                                       |                                                            |                                       |
| 記録番号 999999999999999999999999999999999999 |                                                                       |                                                            | h                                     |
| 記録請求一覧                                    | <u>ページの先頭に戻る</u><br>を                                                 |                                                            |                                       |
| 400件中 1-10件を参                             | 表示                                                                    |                                                            | 詳細ざないたクリックすると 対象の履                    |
| 10ページ前 ● 前ページ 1 2 3 4 5 6                 | 7 8 9 10 <u>法ページ</u> <del>10ページ</del> ☆                               |                                                            |                                       |
| 詳細 表示順 子定百(電子記錄年月日)                       | 記錄種別                                                                  |                                                            | 歴情報を別リイントリビ衣示しま9。                     |
| 1 2010/10/29                              | 発生記録                                                                  |                                                            |                                       |
| 2 2010/10/30                              | 讓渡記錄                                                                  |                                                            |                                       |
| <b>≩≨≣</b> 3 20 <b>1%-(</b> 11/04         | 分割記録                                                                  |                                                            |                                       |
| <b>≩</b> ₩ 4 2010/11/04                   | 保証記録                                                                  |                                                            |                                       |
| <b>3</b> 2010/11/10                       | /##t=p48                                                              |                                                            |                                       |
| <b>File</b> 6 2010/11/10                  | でんさい銀行                                                                | でんさい花子・ログイン中<br>開じる                                        |                                       |
| <b>2010/12/04</b>                         | コーポレートメッセージ表示エリア                                                      | 最終操作日時:2009/05/01 15:00:00                                 |                                       |
| 8 2010/12/04                              | 発生記錄請來詳 <b>細</b>                                                      | SCKDSC11106                                                |                                       |
| 9 2010/12/13                              | 弾択した発生が診療物の詳細は以下の通りです。                                                | ED MA                                                      |                                       |
| 10 2010/12/13                             |                                                                       | )情報                                                        |                                       |
| ES                                        | ■ 提供情報                                                                | 事務受託者 株式会社C很行                                              |                                       |
|                                           | ●請求者積種                                                                |                                                            |                                       |
|                                           | 利用者属性         法人(金融税関を除く)           法人なご使しまままな         4000 株式会社      |                                                            |                                       |
| <u> </u>                                  |                                                                       |                                                            |                                       |
| -                                         | 決済口屋名素 ABC307つ45454                                                   |                                                            |                                       |
|                                           |                                                                       | ページの先頭に戻る                                                  |                                       |
|                                           | (読者は、債権金額を使権率へ支払います。<br>支払期日がでんざいネットの業務規範に規定)<br>この債権は、業務規範で定応る場合を除き、 | する一定の日に当る場合は、翌宮葉日を支払期日とします。<br>電子記録債権法 第62条に規定する口座間送金決済の方法 |                                       |
|                                           | により支払います。<br>この資格は、でんさいネットの参加金融税間に<br>(本知会基礎期間状態使人とたち場合を除く)           | 開り醸填できます                                                   |                                       |
|                                           |                                                                       | ページの先臻に戻る                                                  |                                       |
| E                                         |                                                                       |                                                            |                                       |
|                                           |                                                                       |                                                            |                                       |
|                                           |                                                                       |                                                            |                                       |
|                                           |                                                                       |                                                            |                                       |
|                                           | <b>V</b>                                                              |                                                            |                                       |
| <u></u>                                   |                                                                       |                                                            | <b>S</b>                              |
| ✔債権照会(開示)/詳細検                             | 家の完了となります。対                                                           | †象債権の履歴                                                    |                                       |

情報を確認してください。

#### ◆開示結果の還元方法

| 開示方式·単位       | 処理方式区分          | 還元方法                                                                                                    |
|---------------|-----------------|----------------------------------------------------------------------------------------------------|
| 債権情報(記録事項)の照会 | 即時照会<br>(同期)    | <ol> <li>① 画面への出力</li> <li>② PDF 形式での出力</li> <li>③ 共通フォーマット形式によるダウンロード<sup>※1</sup></li> <li>④ CSV 形式でのダウンロード<sup>※2</sup></li> </ol> |
|               | 一括予約照会<br>(非同期) | <ol> <li>① 共通フォーマット形式によるダウンロード<sup>※1</sup></li> <li>② CSV 形式でのダウンロード<sup>※2</sup></li> </ol>                                         |
| 履歴情報(提供情報)の昭会 | 即時照会<br>(同期)    | <ol> <li>① 画面への出力</li> <li>② PDF 形式での出力</li> <li>③ CSV 形式でのダウンロード<sup>※2</sup></li> </ol>                                             |
|               | 一括予約照会<br>(非同期) | ① CSV 形式でのダウンロード <sup>※2</sup>                                                                                                    |

※1: 共通フォーマット形式のファイルフォーマットについては、 <sup>(デ</sup>付録 P81 『開示結果ファイル (共通フォーマット形式) 』

※2: CSV 形式のファイルフォーマットについては、 (\*\* 付録 P51 『開示結果ファイル (CSV 形式) 』

## 【一括予約照会(非同期)の場合】

6. 一括予約照会入力完了画面

| でんさい鉗<br>コー*レートメッセー: | <b>見行</b><br>ジ表示エリア |                           |             |        |      | <mark>法人</mark><br>最終操作日 | でんさい花子:ログイン中<br><b>、IBへ戻る ログアウト</b><br>時: 2009/05/01 15:00:00 |
|----------------------|---------------------|---------------------------|-------------|--------|------|--------------------------|---------------------------------------------------------------|
| トップ                  | 債権情報照会              | 債権発生請求                    | 債権譲渡請求      | 債権一括請求 | 融资申込 | その他請求                    | 管理業務                                                          |
| 債権情報照会               |                     |                           |             |        |      |                          |                                                               |
| 一括予約照会入力             | 为完了                 |                           |             |        |      |                          | SCKDSC11102                                                   |
| ① 開示請求               | の実行 =               | <ul> <li>の 照会結</li> </ul> | 果を確認        |        |      |                          |                                                               |
| ■ 結果情報<br>請求結果       |                     | 受付完了                      |             |        |      |                          |                                                               |
| 請求結果                 |                     | 受付完了                      |             |        |      |                          | ページの先頭に戻る                                                     |
| ■ 文刊 II 報<br>請求番号    |                     | 1000000001                |             |        |      |                          |                                                               |
| 依賴番号                 |                     | 999999999998888           | 387766      |        |      |                          |                                                               |
| 請求日時                 |                     | 2012/05/19 14:5           | 9:59        |        |      |                          |                                                               |
| 担当者名                 |                     | GBN株式会社 ユー                | <b>ザ</b> 18 |        |      |                          |                                                               |
| ■ 決済口座情報(            | 請求者情報)              |                           |             |        |      |                          | ページの先頭に戻る                                                     |

| ●相手先区分情報(相手) | 5立場)    |           |
|--------------|---------|-----------|
| 金融機関コード      | 1324    |           |
| 支店コード        | 001     |           |
| 口座種別         | 普通      |           |
| 口座番号         | 1234567 |           |
|              |         | ページの先頭に戻る |

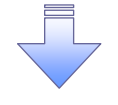

✓開示(一括予約照会(非同期))請求の完了となります。
 ✓照会結果の確認は請求結果通知の受信後、一括予約照会結果一覧画面から照会結果をファイルでダウンロードしてください。手順については、
 ☞P164『一括予約照会(非同期)結果を確認する場合』

【一括予約照会(非同期)結果を確認する場合】

7. 債権情報照会メニュー画面

| でんさい鉗<br>コー*レートメッセー: | <b>【行</b><br>ジ表示エリア |                                     |            |        |      | 法/<br>最終操作 | でんさい花子:ログイン中<br><b>人Bへ戻る</b><br>日時: 2009/05/01 15:00:00 |
|----------------------|---------------------|-------------------------------------|------------|--------|------|------------|---------------------------------------------------------|
| ኮሃፓ                  | 債権情報照会              | 債権発生請求                              | 債権譲渡請求     | 債権一括請求 | 融資申込 | その他請求      | 管理業務                                                    |
| 債権情報照会               |                     |                                     |            |        |      |            |                                                         |
| 債権情報照会メニ             | 1-                  |                                     |            |        |      |            | SCCMNU12101                                             |
| ■ 開示メニュー             |                     |                                     |            |        |      |            |                                                         |
| 債権照会                 | (開示) 関              | 係する債権、および、そ(<br>★ そいり22 ☆/ 11 円 #1) | の履歴情報を照会しま | :す。    |      |            |                                                         |
| 一括卫科照会               |                     | 古丁彩照云(非同期)。                         | D結果を表示しま9。 |        |      |            |                                                         |

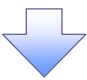

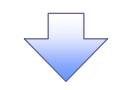

#### 8. 一括予約照会結果一覧画面

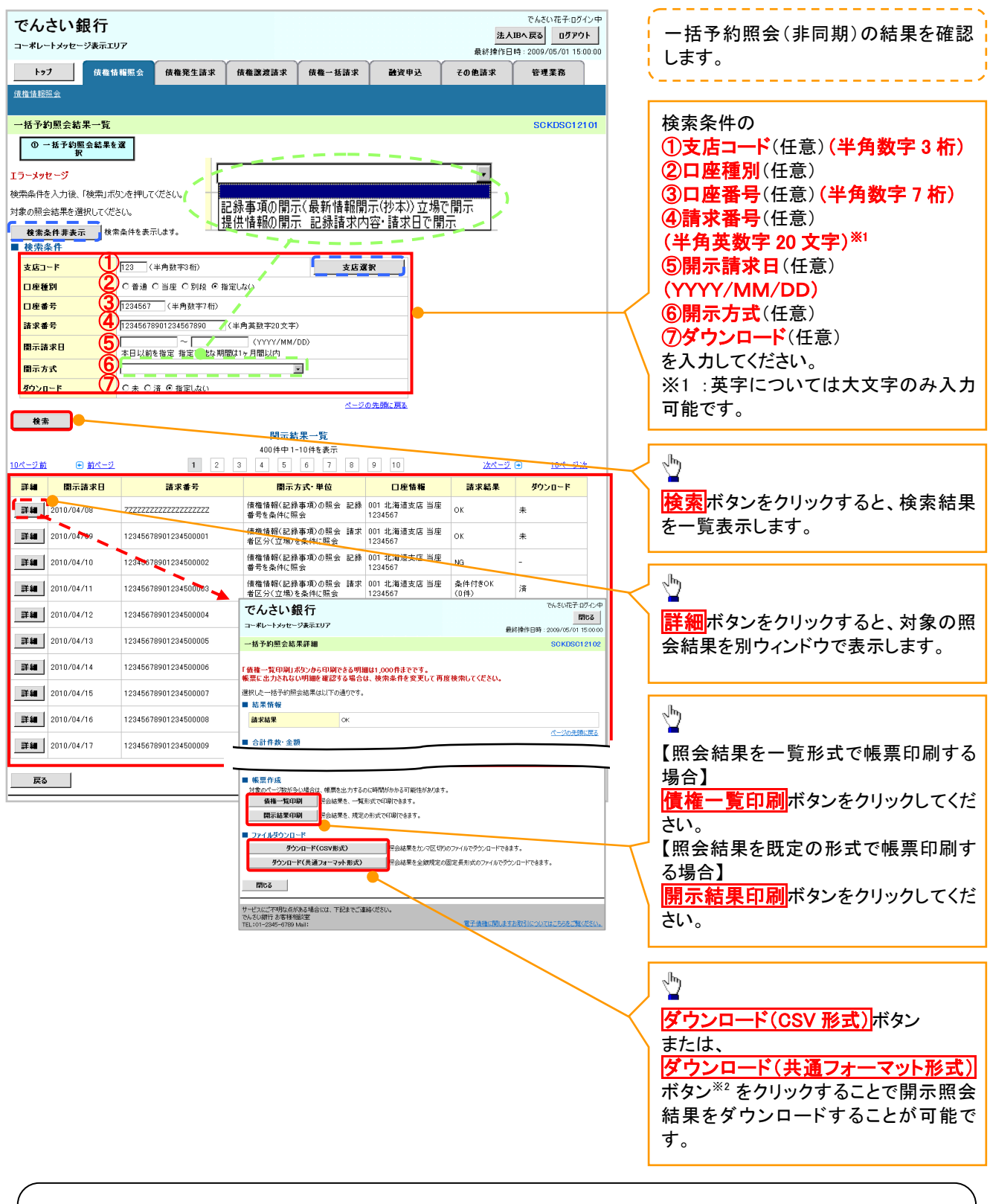

## ①ご注意事項

※2:「ダウンロード(共通フォーマット形式)」は、開示方式・単位項目の「債権情報(記録事項)の照会 請 求者区分(立場)を条件に照会」を選択した場合のみダウンロード可能です。

# 通知情報(異例)

▶ 特殊な通知情報についての一覧を以下に示します。

→ 通知情報(異例)

| 種類               | 通知情報一覧のタイトル      | 通知内容                                                                 |  |
|------------------|------------------|----------------------------------------------------------------------|--|
| 支払不能登録           | 支払不能債権登録結果通知結果受付 | 支払不能債権確定の内容通知                                                        |  |
|                  | 強制執行等記録通知受付      | 強制執行記録の内容通知                                                          |  |
| 強制執行(電子記録禁止)     | 強制執行等記録削除通知受付    | 強制執行記録削除の内容通知                                                        |  |
|                  | 強制執行等記録一部取消通知受付  | 強制執行記録一部取消の内容通知                                                      |  |
|                  | 強制執行変更記録通知受付     | 強制執行変更記録の内容通知                                                        |  |
| 強制執行(譲渡命令等)      | 強制執行讓渡記録予約取消通知受付 | 強制執行譲渡記録予約取消の内容通知                                                    |  |
|                  | 強制執行分割記録予約取消通知受付 | 強制執行分割記録予約取消の内容通知                                                    |  |
| 強制執行(支払等記録)      | 強制執行支払等記録知受付     | 強制執行支払等記録の内容通知                                                       |  |
|                  | 異議申立通知受付         | 異議申立の内容通知                                                            |  |
| <b>峩議甲</b> 亚(登録) | 異議申立種別変更通知受付     | 異議申立種別変更の内容通知                                                        |  |
|                  | 異議申立取消通知受付       | 異議申立取消の内容通知                                                          |  |
| <b>異議甲</b> 亚(取消) | 異議申立取消通知(記録機関)受付 | 異議申立取消通知(記録機関)受付の内容通知                                                |  |
| 処分審査             | 異議申立(処分審査)通知受付   | 異議申立(処分審査)の内容通知                                                      |  |
|                  | 企業ユーザ変更          | ロックアウト通知(ロックアウトとなった企業管理<br>ユーザ以外の企業管理ユーザ)<br>ロックアウト通知(ロックアウトとなった企業管理 |  |
|                  |                  | ユーザ)                                                                 |  |
| <b>今来了,</b> 近英田  |                  | ロックアウト通知(ロックアウトとなった企業管理<br>ユーザ以外の企業管理ユーザ)                            |  |
| 正未ユーリ官理          |                  | パスワード強制変更でロックアウトした場合にも<br>ロックアウト」 た旨を通知する                            |  |
|                  | 企業ユーザ承認パスワード変更   | ロックアウト通知(ロックアウトとなった企業ユー                                              |  |
|                  |                  | ック<br>パスワード強制変更でロックアウトした場合にも<br>ロックアウト」た旨を通知する                       |  |
|                  |                  | 相続時利用停止の内容通知                                                         |  |
|                  | 相続時利用停止解除通知      | 相続時利用停止解除の内容通知                                                       |  |
| 利用停止·利用制限        | 相続時利用停止結果通知      | 相続時利用停止結果の内容通知                                                       |  |
|                  | 相続時利用停止解除結果通知    | 相続時利用停止解除結果の内容通知                                                     |  |

# 承諾/否認の手順

❖概要

- ✓ 承諾が必要な請求がある場合、被請求者あてに承諾依頼通知が通知されます。
- ✓承諾依頼に対して、承諾を行うことで請求の成立となります。否認を行った場合、請求は不成立となります。
- ✓承諾待ち一覧から、担当者が承諾仮登録や否認仮登録を行います。承認者が仮登録を承認する ことで完了します。
- ✓承諾依頼通知の受領後から記録予定日の5銀行営業日後(記録予定日当日含む)までの間に承 諾を行うことができます。また、請求内容について異議がある場合は、同一期間内に否認すること もできます。
- ✓ 否認した場合、または否認も承諾もせずに記録予定日から5銀行営業日(記録予定日当日含む) が経過した場合、請求は成立しません。
- ✓承諾が必要な請求は「債権発生請求(債権者請求)」「変更記録」「保証記録」「支払等記録(支払 を行ったことによる記録請求)」です。

▶トップ画面の承諾待ち一覧ボタンをクリックしてください。

(例として債権発生請求(債権者請求)の仮登録を承認する流れをご説明します。)

1. トップ画面

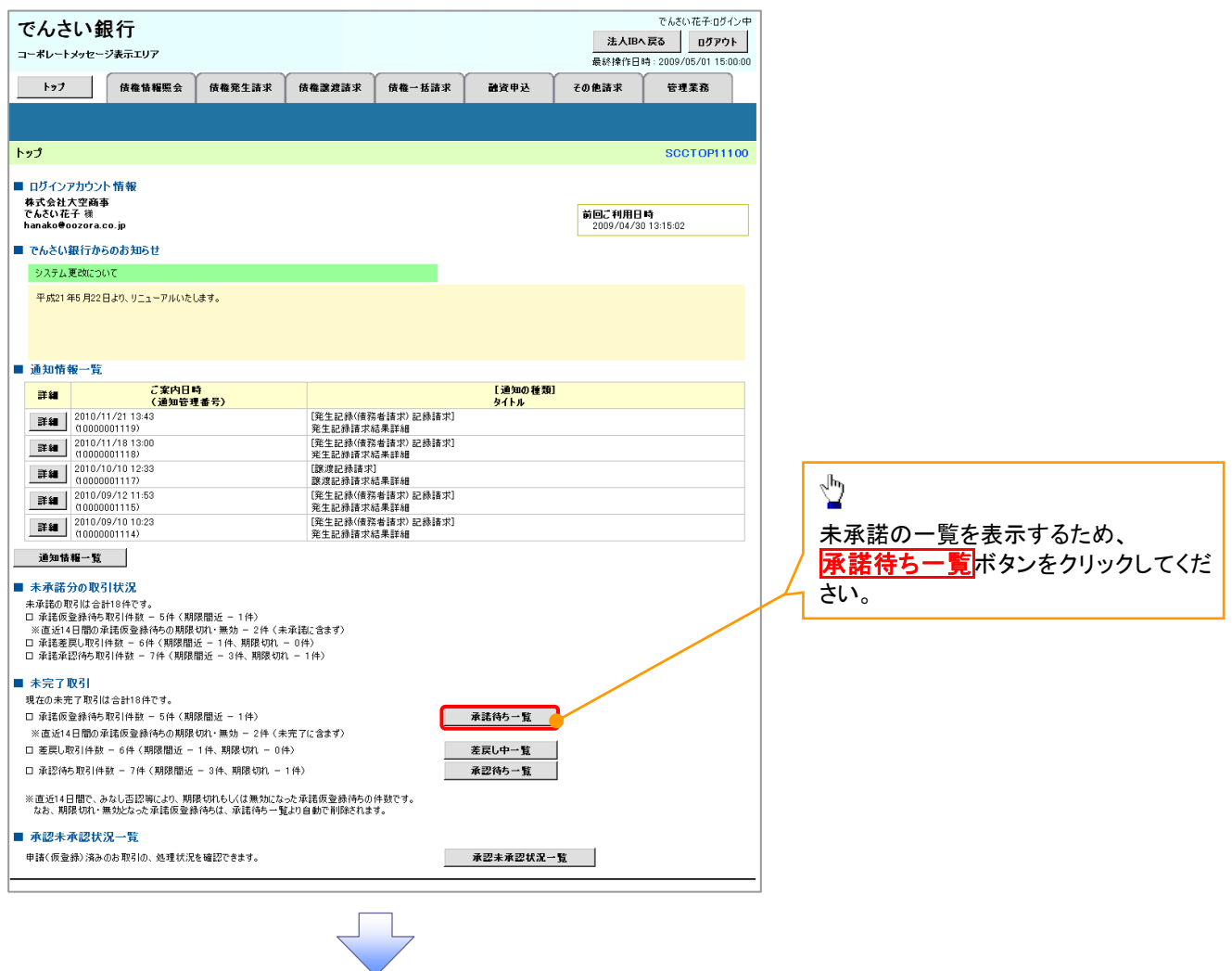

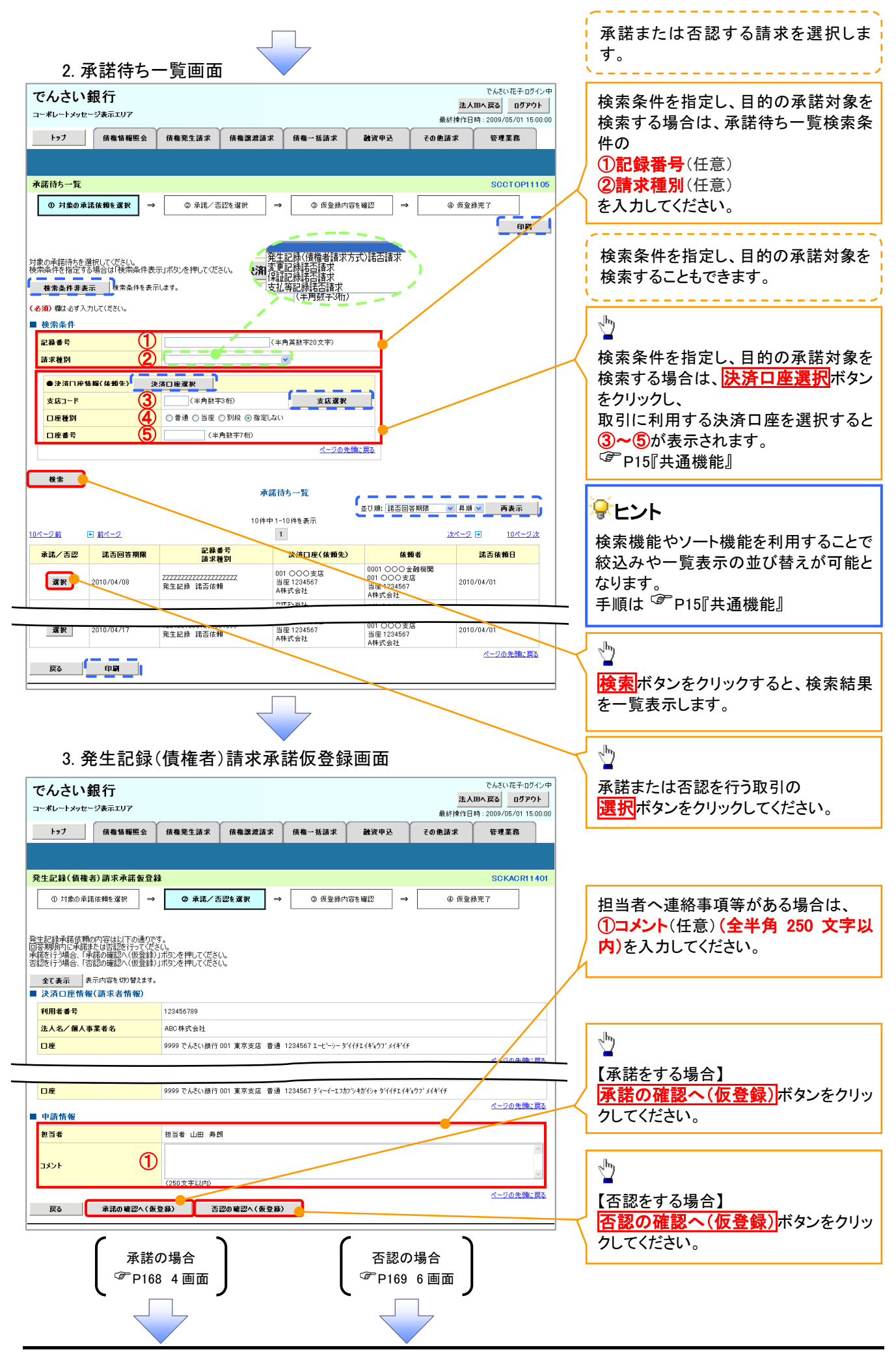

## 【承諾をする場合】

4. 発生記録(債権者)請求承諾仮登録確認画面

| でんさい銀行<br>コーポレートメッセージ表示エリア<br>でんさい銀行<br>コーポレートメッセージ表示エリア<br>最終情作日号:2009/05/01 15:00:00                                                                                                    |                                                                                                    |
|----------------------------------------------------------------------------------------------------|----------------------------------------------------------------------------------------------------|
| コーポレートメッセージ表示エリア<br>最終操作日時:2009/05/01 15:00:00                                                                                                    | ~ <sup>In</sup> y                                                                                                    |
|                                                                                                    |                                                                                                    |
| トップ 債権情報照会 債権発生請求 債権譲渡請求 債権一払請求 融資申込 その他諸求 管理業務                                                                                                    | 人刀内谷に問題がなければ、                                                                                                    |
|                                                                                                    | テェックホックスにテェックを入れてくた                                                                                                    |
| 発生記録(債権者)請求承諾仮登録確認 SOKACR11402                                                                                                    |                                                                                                    |
| ① 対象の承諾依賴を選択         →         ② 承諾/否認を選択         →         ③ 仮登録用容を確認         →         ④ 仮登録完了                                                                                                    | テェックを入れていない場合、承諾の美                                                                                                    |
| 以下の内容で発生記録(値権者)請求承諾の仮登録を行います。<br>内容をご確認後、「内容を確認しました」欄をチェックし、「承諾の実行(仮登録)」ポタンを押してください。                                                                                                    | 1114 (28 670)                                                                                                    |
| <b>全て表示</b><br>表示内容を切替えます。                                                                                                    |                                                                                                    |
| ■ 次月口庄田報(副永名田報)                                                                                                    | _                                                                                                    |
|                                                                                                    | -                                                                                                    |
| <u>∧-&gt;0元編.g</u> ₀                                                                                                    |                                                                                                    |
|                                                                                                    |                                                                                                    |
| <u>∠∪лта, µo</u><br>■ 申請情報                                                                                                    | ~ <sup>lm</sup> )                                                                                                    |
| 担当者         担当者 山田 寿郎           ××××         ×                                                                                                    |                                                                                                    |
| スメンド         × メンドズ           パージの先殖: 戻る                                                                                                    | 水詰の美行(仮豆鋏) ホタンをクリック                                                                                                    |
| 19日本を提記し、「小日本地図しました」「離モチェックし、「承諾の実行(仮登録)」ボタンを押してください。                                                                                                    | していころい。                                                                                                    |
| 辰3 承諾の実行(仮登録)                                                                                                    |                                                                                                    |
|                                                                                                    |                                                                                                    |
|                                                                                                    |                                                                                                    |
|                                                                                                    |                                                                                                    |
|                                                                                                    |                                                                                                    |
|                                                                                                    |                                                                                                    |
|                                                                                                    |                                                                                                    |
| 5.                                                                                                    |                                                                                                    |
| でんさい親行でんさい祝子ログイン中                                                                                                    |                                                                                                    |
|                                                                                                    |                                                                                                    |
| トップ 債権情報照会 債権発生請求 債権譲渡請求 債権一抵請求 融資申込 その他請求 管理業務                                                                                                    |                                                                                                    |
|                                                                                                    |                                                                                                    |
|                                                                                                    |                                                                                                    |
| ① 対象の承諾族轉を選択 → ② 承諾/否認を選択 → ③ 质登録内容を確認 → ④ <b>④ 仮登録完了</b>                                                                                                    |                                                                                                    |
|                                                                                                    |                                                                                                    |
| 発生記録挿話依頼の運動の仮登録が完了しました。承認者による承認を受けてください。                                                                                                    |                                                                                                    |
| 全て表示 表示内容を切り替えます。                                                                                                    |                                                                                                    |
| ■ 文刊預報                                                                                                    |                                                                                                    |
| ■ SC1111 〒〒<br>  請求書号 123456769012                                                                                                    |                                                                                                    |
| ■ X211 田敬<br>諸求番号 123456789012<br>■ 決済口座情報(請求者情報)                                                                                                    |                                                                                                    |
| 文计 IT 被           諸末書号         128456789012           次済口座情報(請求者情報)         ページの先際に戻る           利用者番号         123456789                                                                                                    | < h                                                                                                    |
| 文化1百数         123456789012           法済口座情報(請求者情報)         水一叉の先践に戻る           利用者番号         123456789                                                                                                    |                                                                                                    |
| 文計 田敬         請求者号       123456789012         決済口匠情報(請求者情報)       ページの先陳: 戻込         利用者者号       123456789                                                                                                    |                                                                                                    |
| • 文计 旧 報       諸求者号     123456789012       • 決済口 庄情報(請求者情報)     ページの先職: 罠系       利用者者号     123456789                                                                                                    | 日期ボタンをクリックし、帳票を印刷してください。   印刷した帳票を承認者へ提出し、仮登                                                                                                    |
| 文計 田報         請求書号       123456789012         決済口座情報(請求者情報)         利用者書号       123456789         ● 応諾情報         ・         ・         ・         ・         ・         ・         ・         ・         ・         ・         ・         ・         ・         ・         ・         ・         ・         ・         ・         ・         ・         ・         ・         ・         ・         ・         ・         ・         ・         ・         ・         ・         ・         ・         ・         ・         ・         ・         ・         ・         ・         ・         ・         ・         ・         ・         ・         ・         ・                                                                                                    | 印刷ボタンをクリックし、帳票を印刷してください。   印刷した帳票を承認者へ提出し、仮登録内容の承認を依頼してください。                                                                                                    |
| シズト1 田牧         諸末者号       123456789012         シズ市口匠情報(請求者情報)       ページの先職: 戻込         利用者者号       123456789         ● 応諾情報       ページの先職: 戻込         ● 申請情報       ページの先職: 戻込         ■当者       担当者 山田 寿郎         コメント       ××××         ××××       ××××                                                                                                    | <ul> <li>印刷ボタンをクリックし、帳票を印刷してください。</li> <li>印刷した帳票を承認者へ提出し、仮登録内容の承認を依頼してください。</li> <li>ア15『共通機能』</li> </ul>                                                                                                    |
| シズトリ所報     諸求者号     123456789012     パーフの先識: 罠込       シズトロ性情報(請求者情報)     パーフの先識: 罠込       123456789                                                                                                    | <ul> <li>□</li> <li>□</li></ul>                                                                                                    |
| シズトリ 町 秋       請求者等     123456789012       シズニ 卫臣情報(請求者情報)       11用者者等       123456789         ● 応請情報       ● 応請情報       ● 単請情報       ▲ 二ジの先職: 民私       ▲ 二ジの先職: 民私       ▲ 二ジの先職: 民私       ▲ 二ジの先職: 民私       ▲ 二ジの先職: 民私                                                                                                    | <ul> <li>         ・</li> <li>         ・</li></ul> |
| シズトリ 町       諸末者号     123456789012       シズトロ 正情報(請末者情報)       123456789                                                                                                    | <b>印刷</b> ボタンをクリックし、帳票を印刷してください。   印刷した帳票を承認者へ提出し、仮登録内容の承認を依頼してください。 <b>⑤</b> P15『共通機能』                                                                                                    |
| シズロ正常報(請求者情報)         123456789012         シズロ正常報(請求者情報)         123456789         123456789         ・ 応諾情報         ・ 広語情報         ・ 広語情報         ・ 広語情報         ・ 広語情報         ・ 広語情報         ・ 広語情報         ・ 広語情報         ・ 広語情報         ・ 広語情報         ・ 広語情報         ・ 広語情報         ・ 空迎先識: 正         ・ 二児へ民会         ・ 二児へ民会         ・ 「説へ民る         ・ 二児の生態: 正                                                                                                    | □別ボタンをクリックし、帳票を印刷してください。<br>印刷した帳票を承認者へ提出し、仮登録内容の承認を依頼してください。                                                                                                    |
| 文六口匠情報(請求者情報)         (人一乙の先識: 罠)         (人一乙の先識: 三)         (小乙の先識: 三)         (小乙の先識: 三)         (小乙の先識: 三)         (小乙の先識: 三)         (小乙の先識: 三)         (小乙の先識: 三)         (小乙の先識: 三)         (小乙の先識: 三)         (小乙の先識: 三)         (小乙の先識: 三)         (小乙の先識: 三)                                                                                                    | <ul> <li>□</li> <li>□</li></ul>                                                                                                    |
| シズロ 正常報       123456789012       パーフの先識に戻る         シズロ 正常報 (請求者情報)       パーフの先識に戻る         ● 応諾情報       ページの先識に戻る         ● 単語情報       ページの先識に戻る         ● 単語情報       ページの先識に戻る         ● 小語作報       ページの先識に戻る         ● 小語作報       ページの先識に戻る         ● 小語作報       ページの先識に戻る                                                                                                    | □ □ □ □ ボタンをクリックし、帳票を印刷してください。 □ 印刷した帳票を承認者へ提出し、仮登録内容の承認を依頼してください。 <sup>③</sup> ■15 『共通機能』                                                                                                    |
| SC11111年         請求者号       123456789012         次済口匠情報(請求者情報)         123456789             ● 応諾情報         ● 中語情報         ● 中語情報         ● 北京福祉         ● 北京福祉         ● 北京都         ● 北京都         ● 北京都         ● 北京都         ● 北京都         ● 北京都         ● 北京都         ● 北京都         ● 北京都         ● 北京都         ● 北京都         ● 北京都         ● 北京都         ● 北京都         ● 北京都         ● 北京都 | ● 印刷ボタンをクリックし、帳票を印刷してください。 印刷した帳票を承認者へ提出し、仮登録内容の承認を依頼してください。  ● P15『共通機能』                                                                                                    |
| <ul> <li></li></ul>                                                                                                    | 「印刷ボタンをクリックし、帳票を印刷してください。     印刷した帳票を承認者へ提出し、仮登録内容の承認を依頼してください。     「 <sup>♀</sup> P15『共通機能』                                                                                                    |
| <ul> <li> <ul> <li></li></ul></li></ul>                                                                                                    | □ □ □ □ □ □ □ □ □ □ ボタンをクリックし、帳票を印刷してください。 □ □ □ □ した帳票を承認者へ提出し、仮登録内容の承認を依頼してください。 <sup>③</sup> □ □ 5 □ □ □ □ □ □ □ □ □ □ □ □ □ □ □ □                                                                                                    |
| <ul> <li> <ul> <li></li></ul></li></ul>                                                                                                    | <ul> <li>         ・         ・         ・</li> <li>         ・</li> <li></li></ul>           |
| <ul> <li>SENTRY</li> <li>         はままう         <ul> <li></li></ul></li></ul>                                                                                                    | ● 印刷ボタンをクリックし、帳票を印刷してください。 印刷した帳票を承認者へ提出し、仮登録内容の承認を依頼してください。 ● P15『共通機能』 ● P15『共通機能』 ● P15『共通機能』 ● P15『 ● P15『 ● P15                                                                                                    |

## 【否認をする場合】

6. 発生記録(債権者)請求否認仮登録確認画面

| でんさい銀行<br>コー*レートンゥセーシ表示エリア                  | でんざい花子ログイン中<br><b>法人IBへ戻る</b> ログアウト<br>最後は使作日は、2000/05/00.15:00.00                                                                                                    |                                                    |
|---------------------------------------------|----------------------------------------------------------------------------------------------------|----------------------------------------------------|
| トップ 債権情報照会                                  | 成金11×11日11・1-2005/00/01 1300/00<br>債権発生請求 債権譲渡請求 債権一括請求 融資申込 その他請求 管理業務                                                                                                    |                                                    |
|                                             |                                                                                                    | իդ                                                 |
| 発生記錄(債権者)請求否認仮登                             | 確認 SCKACR11402                                                                                                    | ¥                                                  |
| ① 対象の承諾依頼を選択 →<br>以下の内容で発生記録(債権者)請求否認       |                                                                                                    | 人力内容に問題がなければ、<br><mark>チェックボックス</mark> にチェックを入れてくだ |
| ○内谷をご確認後、「内谷を確認しました」「個<br>全て表示 表示内容を切り替えます。 | ビアコクシレーとも200天日で102年5月11日ングビオサレビンとさい。                                                                                                    | <u></u>                                            |
| ■ 決済口座情報(請求者情報)                             |                                                                                                    | <br>チェックを入れていない場合、否認の実                             |
| 利用者番号                                       | 123456789                                                                                                    | うはできません。                                           |
| 法人名/僧人事業者名                                  | ABD條式發社                                                                                                    |                                                    |
| ■ 応諾情報                                      |                                                                                                    |                                                    |
| 応諸区分                                        |                                                                                                    |                                                    |
| 40.32 al.                                   | 19.24 JUD # 88                                                                                                    | ĥ.                                                 |
|                                             |                                                                                                    | 2                                                  |
|                                             | メンシン ちつの天頭に戻る                                                                                                    | <b>否認の実行(仮登録)</b> ボタンをクリック                         |
|                                             | 13クし、「含認の美打く恢金録」」示タンを押しくたさい。                                                                                                    | してください。                                            |
| 戻る 否認の実行(仮                                  | 281)                                                                                                    |                                                    |
|                                             |                                                                                                    |                                                    |
|                                             |                                                                                                    |                                                    |
|                                             |                                                                                                    |                                                    |
|                                             |                                                                                                    |                                                    |
|                                             |                                                                                                    |                                                    |
| 7.                                          | 順惟石)請氷谷認恢登嫁元」 画面                                                                                                    |                                                    |
| でんさい銀行                                      | でんざい花子ログイン中                                                                                                    |                                                    |
| コーポレートメッセージ表示エリア                            | <b>法へ昭へ民会</b><br>最結揀作日時:2009/05/01 15:00:00                                                                                                    |                                                    |
| トップ 債権情報照会                                  | 債権発生請求 債権譲渡請求 債権一括請求 融資申込 その他請求 管理業務                                                                                                    |                                                    |
|                                             |                                                                                                    |                                                    |
| 発生記録(債権者)請求否認仮登                             | 皖了 SCKACR11403                                                                                                    |                                                    |
| <ol> <li>① 対象の承諾依頼を選択 →</li> </ol>          | ◎ 承諾/否認を選択         →         ◎ 仮登録内容を確認         →         ●         ●         ●         ●         ●         ●         ●         ●         ●         ●         ●         ●         ●         ●         ●         ●         ●         ●         ●         ●         ●         ●         ●         ●         ●         ●         ●         ●         ●         ●         ●         ●         ●         ●         ●         ●         ●         ●         ●         ●         ●         ●         ●         ●         ●         ●         ●         ●         ●         ●         ●         ●         ●         ●         ●         ●         ●         ●         ●         ●         ●         ●         ●         ●         ●         ●         ●         ●         ●         ●         ●         ●         ●         ●         ●         ●         ●         ●         ●         ●         ●         ●         ●         ●         ●         ●         ●         ●         ●         ●         ●         ●         ●         ●         ●         ●         ●         ●         ●         ●         ●         ● |                                                    |
|                                             | ()                                                                                                    |                                                    |
| 発生記録(債権者)承諾依頼の否認の仮:                         | 総動が完了しました。承認者による承認を受けてください。                                                                                                    |                                                    |
|                                             |                                                                                                    |                                                    |
| 請求書号                                        | 123456789012                                                                                                    |                                                    |
| ■ 決済口座情報(請求者情報)                             | ページの先頭に戻る                                                                                                    | h-)                                                |
| 利用者番号                                       | 123456789                                                                                                    |                                                    |
| キーカノ層ー主要サカ                                  |                                                                                                    | <u>キリ刷</u> ホタンをクリックし、 帳票を印刷し                       |
| = 古洋林坂                                      | ゲージの先頭に戻る。                                                                                                    | てくたさい。                                             |
| 応諾区分                                        |                                                                                                    | 11刷した喉景を承認有へ提出し、仮金<br>日中南の予想たけたして(がたい)             |
| ■ 由注体和                                      | ページの先頭に戻る                                                                                                    | 漆内谷の承認を依頼し ( \7:2い。<br><sup>倉</sup> □1:『#`ヌ ###!』  |
| ■ 甲前阴敏                                      | 現当業 山田 <b>基</b> 明                                                                                                    | ◎ PI5』 共通機能』                                       |
| 4/2                                         |                                                                                                    |                                                    |
| · · · · ·                                   | ページの先頭に戻る                                                                                                    |                                                    |
| →覧へ戻る    印刷                                 | _ <mark>_</mark>                                                                                                    |                                                    |
|                                             |                                                                                                    |                                                    |
|                                             |                                                                                                    |                                                    |
|                                             |                                                                                                    |                                                    |
|                                             | •                                                                                                    |                                                    |
|                                             |                                                                                                    |                                                    |
| ✓ 仮登録の完                                     | 了となります。                                                                                                    |                                                    |
|                                             |                                                                                                    |                                                    |
| <u>※ 合認の</u> 気                              | <u>「は承認者の承認か完了した時点となります。</u>                                                                                                    |                                                    |
| ✓ 承認者の手                                     | 順については、 <sup>③</sup> P90『承認/差戻しの手順』                                                                                                    |                                                    |
| ,1, hi∩ ⊟ ∧1 ]                              |                                                                                                    |                                                    |
|                                             |                                                                                                    |                                                    |

## 企業情報変更の手順

✤ 概要

- ✓マスターユーザは同ーユーザによる仮登録/承認の抑止機能、および承認管理機能、複数発生 記録請求(画面入力)機能の利用有無、複数譲渡記録請求(画面入力)機能の利用有無、承認機 能区分、当方負担手数料、先方負担手数料の設定ができます。
- ▶ ログイン後、トップ画面の
  管理業務
  タブをクリックしてください。
  - 1. 管理業務メニュー画面

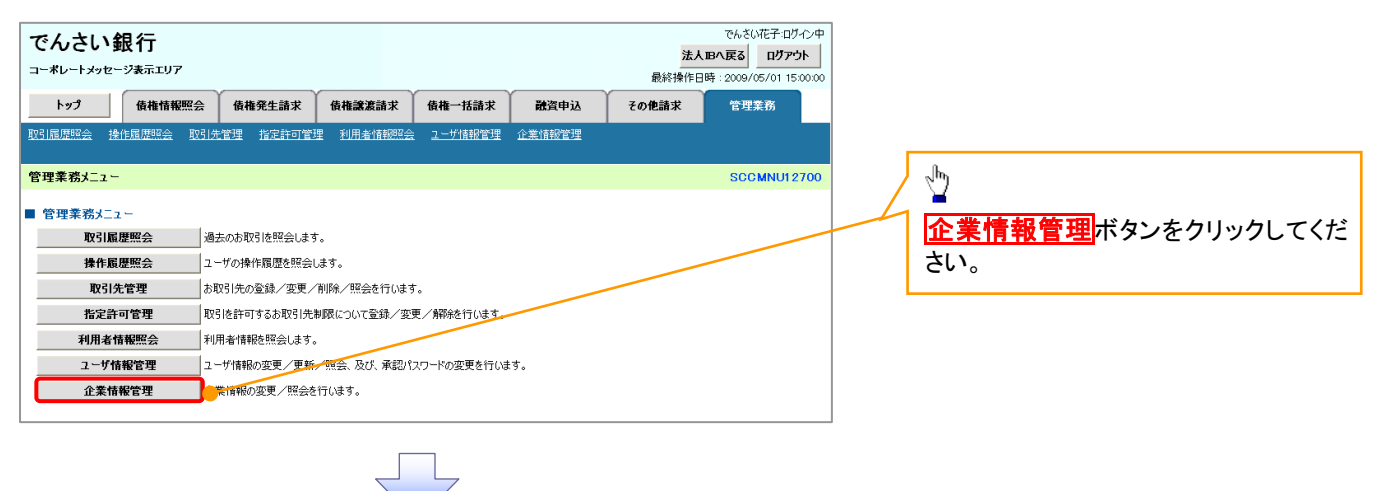

2. 企業情報管理メニュー画面

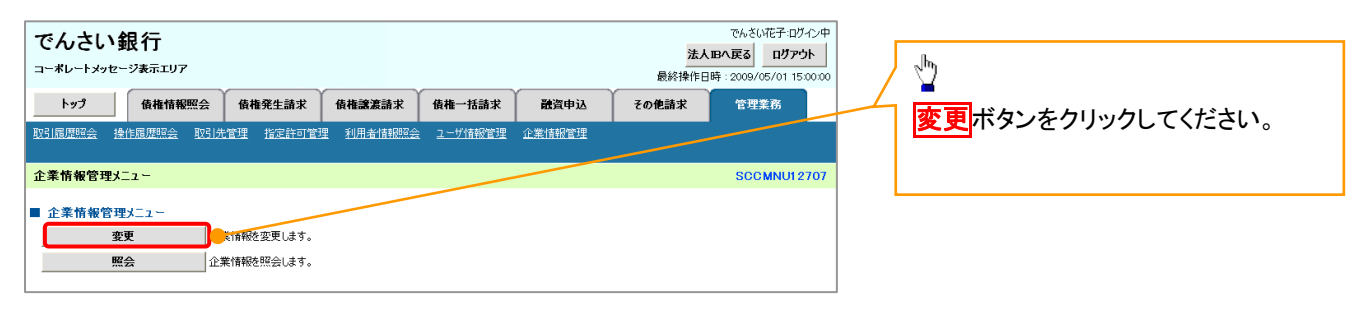

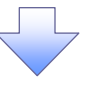

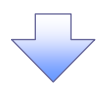

### 3. 企業情報変更画面

| でんさい銀行                                                                           |                                                                                                    |                       |                   |               |             |                                      |                              |             |                         |                       |                                             |
|----------------------------------------------------------------------------------|----------------------------------------------------------------------------------------------------|-----------------------|-------------------|---------------|-------------|--------------------------------------|------------------------------|-------------|-------------------------|-----------------------|---------------------------------------------|
| 法人Bへ戻る         パアウト           コーポレートメッセージ表示エリア         最終操作日時:2009/05/01 15:00:0 |                                                                                                    |                       |                   |               |             |                                      |                              |             |                         | 0                     |                                             |
| トップ                                                                              | 債権情                                                                                                    | 報照会                   | 債権発生請求            | 債権譲渡          | 請求          | 債権一括請求                               | 融資申込                         | その他請求       | 管理業務                    |                       |                                             |
| 取引履歴照会 操                                                                         | 作履歴照会                                                                                                    | 取引先領                  | <u>[理] 指定許可管理</u> | 里 <u>利用者情</u> | 報照会         | <u>ユーザ情報管理</u> 1                     | 企業情報管理                       |             |                         | 1                     |                                             |
| <b>今米林和东</b> 西                                                                   |                                                                                                    |                       |                   |               |             |                                      |                              |             |                         | A                     | 同一ユーサによる仮登録/承認の抑止                           |
| 正来前教复史 SORKJK1101                                                                |                                                                                                    |                       |                   |               |             |                                      |                              |             |                         |                       | 機能の利用有無を選択してくたさい。 <sup>~</sup>              |
| ① 変更内容を入力 → ② 変更内容を確認 → ③ 変更完了                                                   |                                                                                                    |                       |                   |               |             |                                      |                              |             | '  L                    |                       |                                             |
| エラーメッセージ                                                                         |                                                                                                    |                       |                   |               |             |                                      |                              |             |                         |                       | ふ詞英田機能の利田古無た選択レイ                            |
| 変更内容を入力してください。<br>・ <mark>必須</mark> 欄は必ず入力してください。                                |                                                                                                    |                       |                   |               |             |                                      |                              |             |                         |                       | 承認官理機能の利用有悪を迭折してく                           |
| 提携先の個別設計                                                                         | 提携先の個別設定手数科が設定されていません。設定を行ってください。                                                                                                    |                       |                   |               |             |                                      |                              |             |                         |                       | TEEN. **                                    |
| ■ 企業情報                                                                           |                                                                                                    |                       |                   |               |             |                                      |                              |             |                         |                       |                                             |
| 利用者番号                                                                            |                                                                                                    |                       | 123456789         |               |             |                                      |                              |             | /                       | 下記項日の承認機能区分を選択してく     |                                             |
| 法人名/個人事業者名         OO株式会社           パーペーパー生師に言っ         パーペーパー生師に言っ              |                                                                                                    |                       |                   |               |             |                                      |                              |             |                         |                       |                                             |
| ■ 同一ユーザによる仮登録/ 永認の抑止機能                                                           |                                                                                                    |                       |                   |               |             |                                      |                              |             |                         |                       |                                             |
| 同一2-ザによる飯登録/<br>承認の明止機能の利用(必須) ○利用しない ○利用する                                      |                                                                                                    |                       |                   |               |             |                                      |                              |             |                         |                       | ① 光工<br>② 漆油-八割                             |
| ■ 承認管理機能                                                                         | ▲ 承認管理機能                                                                                                    |                       |                   |               |             |                                      |                              |             |                         |                       |                                             |
| 承認管理機能の                                                                          | ◎利用しない ◎                                                                                                    | )利用する                 | Пта               |               |             |                                      |                              |             |                         |                       |                                             |
| ▲認機能区分                                                                           |                                                                                                    |                       |                   |               | パージの先頭に戻る   |                                      |                              |             |                         |                       | (4) ダイヤル/ツノ集配信                              |
| - ar mater D                                                                     |                                                                                                    |                       | 査辺線対でム            |               |             |                                      |                              |             |                         | ⑤ 割り                  |                                             |
| 設定業務                                                                             | 設定業務         サービス           発生記録請求、         発生記録請求、           発生記録で約102歳         発生記録取消、                                                                                                    |                       | ス種別               |               |             |                                      |                              |             |                         | /                     | 6 譲渡担保                                      |
|                                                                                  |                                                                                                    |                       |                   | 単認者指定なし       |             | 本認者指定あり                              |                              |             |                         | K                     | ⑦ 変更                                        |
| 発生                                                                               |                                                                                                    |                       | 1                 | シングル承認        |             | ◎シングル承認                              | ◎ダブル承認(順序                    | なし) ◎ダブル承認( | 順序あり〉                   |                       | ⑧ 保証                                        |
|                                                                                  | 発生記録<br>譲渡記録                                                                                                    | 発生記録承諾/否認<br>譲渡記録請求、  |                   |               |             |                                      | 0.000                        |             |                         | )                     | ⑨ 支払等                                       |
| 譲渡·分割                                                                            | 譲渡記録<br>譲渡記録                                                                                                    | 譲渡記録予約取消<br>譲渡記録取消    |                   | リシンクル承認       |             | ●シングル承認 ●ダブル承認(順序なし)                 |                              | なし) ◎ダブル承認( | 承認(順序あり)                |                       | ① 指定許可                                      |
| 一括                                                                               | 一括記録<br>一括記録                                                                                                    | 一括記録請求、<br>一括記録予約取消請求 |                   |               | 2           | ◎シングル承認                              | ◎ダブル承認(順序                    | なし) ◎ダブル承認( | 順序あり〉                   | L                     |                                             |
| ダイヤルアップ集配<br>信 ※                                                                 | レアップ集配 ダイヤルアップ集配信による一括記録<br>請求の一括記録予約取消請求                                                                                                    |                       |                   | ●シングル承書       | 20<br>10    | ◎シングル承認                              | 承認 ◎ダブル承認(順序なし) ◎ダブル承認(順序あり) |             |                         | [                     | 指数改化記録書(両子コエン機とう                            |
| 割引                                                                               | 割引申込                                                                                                    |                       |                   | ●シングル承書       | 진           | ●シングル承認 ●ダブル承認(順序なし) ●ダブル承認(順序あり))   |                              |             | 順序あり)                   |                       | 複数先生記録請水(画面入力) 機能の                          |
| 識濃担保                                                                             | 線渡相係                                                                                                    | 謙渡担保申込 ·              |                   |               | 2           | ● ◇ハガル重銀 ● ダブル重銀(順序な)、 ● ダブル重銀(順序あり) |                              | 順序あり)       |                         | 利用有無ないおよい複数譲渡記録請求     |                                             |
|                                                                                  | 変更記録請求、                                                                                                    |                       |                   |               |             |                                      |                              |             | 1000)                   | /                     | (画面人力)機能の利用有無**を選択し                         |
| 変更記録承諾/否約<br>変更記録承諾/否約                                                           |                                                                                                    |                       |                   |               | 8           | ●シンクル車部 ●タフル車部(周野なし) ●タフル車部(周野あり)    |                              | 順予あり)       | h                       | てください。                |                                             |
| 保証 保証記録請求、<br>保証記録承諾/否                                                           |                                                                                                    |                       | 認 (8)のシングル承認      |               | 2           | ◎シングル承認 ◎ダブル承認(順序なし) ◎ダブル承認(順序あり)    |                              | 順序あり〉       |                         |                       |                                             |
| 支払等                                                                              | 支払等 支払等記録請求、<br>支払等記録承諾/                                                                                                    |                       | 音認 (の)シングル承認      |               | 20          | ◎シングル承認 ◎ダブル承認(順序なし) ◎ダブル承認(順序あり)    |                              | 順序あり)       |                         | 発生記録(債務者請求)における当方負    |                                             |
| 指定許可                                                                             | 指定許可                                                                                                    | 刊制限                   | (1)               | (1) シングル承認    |             |                                      | 2 ●ダブル承認(順序なし) ●ダブル承認(順序あり)  |             |                         |                       | 担手数料 <sup>※5</sup> および先方負担手数料 <sup>※6</sup> |
| ※ダイヤルアップ集                                                                        | ※ダイヤルアップ集配信による一括記録請求は承認管理機能の対象外となりますので、承認機能区分の設定は行えません。                                                                                                    |                       |                   |               |             |                                      |                              |             |                         |                       | を設定してください。(債務者としての利                         |
| ■記録請求の拡                                                                          | 張機能                                                                                                    |                       |                   |               |             |                                      |                              |             | <u>&gt; e//cemcitta</u> | / /                   | 用が可能なアカウントの場合のみ設定                           |
| 複数発生記録請<br>(画面入力)機能                                                              | 春求<br>後の利用                                                                                                    |                       | ●利用しない ○利用する      |               |             |                                      |                              |             | リス                      | 可能)                   |                                             |
| 後数譲渡記録請求<br>(画面入力)機能の利用                                                          |                                                                                                    |                       | ●利用しない ○利用する      |               |             |                                      |                              |             | / l                     | 31107                 |                                             |
| (必須)                                                                             | Name A 1911     (分割)     (分割)     (分割)     (分割)     (分割)     (小型の注意)     (小型の注意 |                       |                   |               |             |                                      |                              |             |                         |                       |                                             |
| ■ 当方負担手数科<br>AV+109(/av+44+1) 02(9-5 We1) + 1 + 1                                |                                                                                                    |                       |                   |               |             |                                      |                              |             |                         |                       | -lhy                                        |
| 元王』し取い頃が増                                                                        | 1011-7-7-9-5C\$                                                                                                    | n 778X194CU           | COCHIOR 9 8       |               | /           |                                      | 基準                           | 手数料         |                         |                       | -                                           |
| 状態                                                                               |                                                                                                    | 操作                    | <b>適用開設</b>       | ю ×           | 適用される手数料(円) |                                      |                              |             |                         |                       | 【手数料を追加する場合】                                |
|                                                                                  |                                                                                                    |                       |                   |               | 同-          | 支店                                   | 本支店                          | 他金融機関       | 提供先                     | $\parallel$           | 追加ボタンをクリックしてください。                           |
| 適用中                                                                              |                                                                                                    | 変更                    | 2010/05/18        |               | 使用しない       | (個別に登録した手                            | 数料を使用する)                     |             |                         |                       |                                             |
|                                                                                  |                                                                                                    |                       |                   |               | _           | 3,000 4,000 5,000                    |                              |             |                         |                       | Jhn                                         |
| 変更予定                                                                             | 2                                                                                                    | 追加                    | -                 |               |             |                                      | -                            |             |                         | $\left \right\rangle$ | ¥                                           |
|                                                                                  |                                                                                                    |                       |                   |               |             |                                      |                              |             | ページの先頭に戻る               |                       | 【千粉料左亦雨ナス坦合】                                |
| 先方負担手数<br>発生記録(債務者)                                                              | ■ 先方負担手数料<br>発生記録(債務書請求)の先方負担手数料として使用します。                                                                                                    |                       |                   |               |             |                                      |                              |             |                         |                       |                                             |
|                                                                                  |                                                                                                    |                       |                   |               | 茶堆手数料<br>茶  |                                      |                              |             |                         | 変更ホタンをクリックしてくたさい。     |                                             |
| 状態                                                                               |                                                                                                    | 操作                    | <b>連用開設</b>       | i B 💈         | × /         |                                      | 適用される                        | 手数料(円)      |                         |                       | L                                           |
|                                                                                  |                                                                                                    |                       |                   |               | <b>月</b>    | *支店                                  | 本支店                          | 他金融機関       | 提携先                     |                       | ~ <sup>h</sup> y                            |
| 適用中                                                                              | 1                                                                                                    | 変更                    |                   |               | 1史用する(\$    | *に取新の基準手<br>3000                     | ex 料をI史用する)                  | Em          | 5000                    | $\sim$                | -                                           |
|                                                                                  | ſ                                                                                                    | 変更                    |                   |               | 使用しない       | (個別に登録した手                            |                              | 3,00        |                         |                       | 【手数料を削除する場合】                                |
| 変更予定                                                                             | · }                                                                                                    | 削除                    | 2010/06/01        |               | 3,000       |                                      | 4,000                        | 5,00        | 0                       |                       | 削除ボタンをクリックしてください。                           |
|                                                                                  |                                                                                                    |                       |                   |               |             |                                      |                              |             | ベージの元頭に戻る               |                       |                                             |
| 戻る                                                                               | L.                                                                                                    |                       |                   |               |             |                                      |                              |             |                         |                       |                                             |
|                                                                                  |                                                                                                    |                       |                   |               |             |                                      |                              |             |                         |                       | **                                          |
|                                                                                  |                                                                                                    |                       |                   |               |             |                                      |                              |             |                         |                       | 変更内容の確認へポタンをクロックレ                           |
|                                                                                  |                                                                                                    |                       |                   |               |             |                                      |                              |             |                         | $\sim$                | てください。                                      |

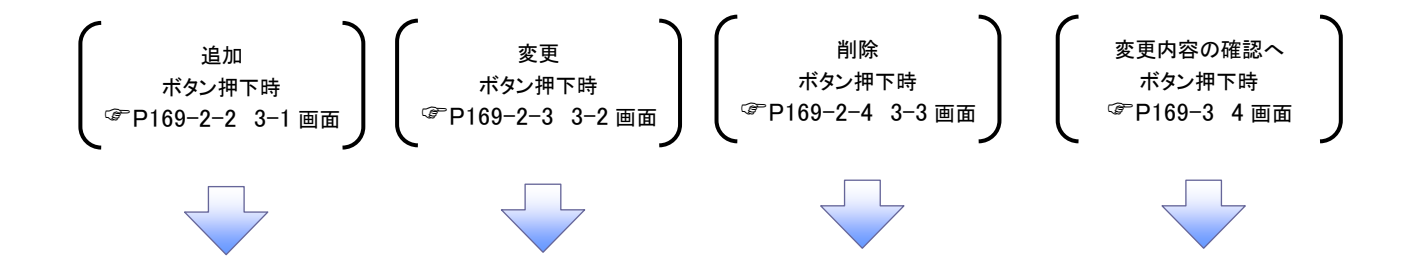

ご注意事項
 ・ダイヤルアップ集配信に設定した承認機能区分は、一括記録予約取消請求のみが対象であり、一括記録請求は承認機能区分を設定することはできません。
 ・複数発生記録請求(画面入力)機能の利用、および複数譲渡記録請求(画面入力)機能の利用を「利用する」を選択した場合に、再ログイン後に適用となります。

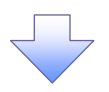

#### 3-1. 手数料追加画面

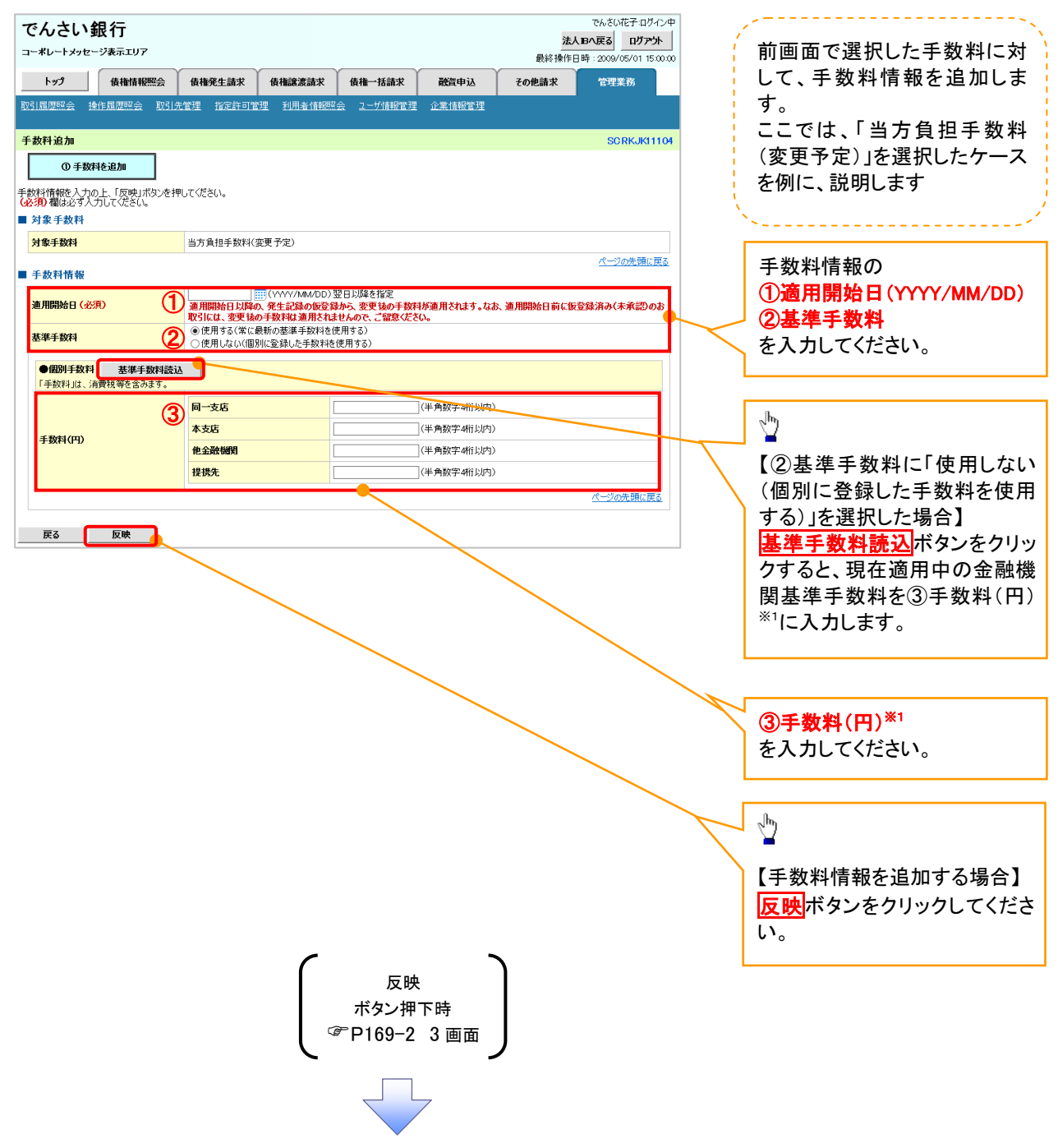
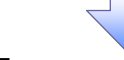

#### 3-2. 手数料変更画面

| でんさい銀                    | 行                                 |                       |                           |                             |                 |          | でんさい花子:        | ログイン中        |              | /×                    |
|--------------------------|-----------------------------------|-----------------------|---------------------------|-----------------------------|-----------------|----------|----------------|--------------|--------------|-----------------------|
| コーポレートメッセーシ              | え示エリア                             |                       |                           |                             |                 | 法        | 大Bへ戻る ログ       | <b>パアウト</b>  | i i          | 前画面で選択した手数料に対         |
| h97                      | 債権情報昭全                            | 債権発生請求                | 債権譲渡請求                    | 債権一括請求                      | 静容曲込            | 20世話支    | ·日時·2008/05/01 | 15.00.00     |              | して、手数料情報を変更しま         |
| 取引履度照会 操作                | ·局度照会 取引分                         | た管理 指定許可管             | 四日 利用者情報照                 | 会 ユーザ情報管理                   | Add 1 v2 企業情報管理 | CORGANIA | B-1.0010       |              |              | す。                    |
|                          |                                   |                       |                           |                             |                 |          |                |              |              | ここでは、「先方自担手数料         |
| 手数料変更                    |                                   |                       |                           |                             |                 |          | SCRKJ          | K11104       |              |                       |
| ① 手数料                    | ◎ 手数検索更 (変更アル)で迭折したクーム たのに 当中に オオ |                       |                           |                             |                 |          |                |              |              |                       |
| 手数料情報を入力の」<br>(必須)欄は必ず入力 | と、「反映」ボタンを担<br>してください。            | Pしてください。              |                           |                             |                 |          |                |              | į            | E MIC( 009105 )       |
| ■ 対象手数料                  |                                   |                       |                           |                             |                 |          |                |              |              | ×                     |
| 対象手数料                    |                                   | 先方負担手数料(              | 変更予定)                     |                             |                 |          |                |              | , i          |                       |
| ■ 手数料情報                  |                                   |                       |                           |                             |                 |          | ページの光い         | 見に戻る         |              | 手数料情報の                |
| <b>連用開始日(必須)</b>         | ) <b>(</b>                        | 通用開始日以降4              | (YYYY/MM/DD)<br>の発生記録の仮登録 | 翌日以降を指定<br><b>わら、変更後の手数</b> | 科が適用されます。なお     | 、適用開始日前に | 仮登録済み(未承認      | <b>ව</b> のお  |              | ①適用開始日(YYYY/MM/DD)    |
|                          | 6                                 | 取引には、変更後<br>●使用する(常に) | の手数料は適用され。<br>最新の基準手数料を   | <b>とせんので、ご留意くだ</b><br>使用する) | をい。             |          |                |              |              | ②基準手数料                |
| 基準手数料(必須)                |                                   | ○使用しない(個)             | 別に登録した手数料核                | 使用する)                       |                 |          |                |              | $\prec$      | を入力してください。            |
| ●個別手数料<br>「手数約10日、当時     | 基準手数料読)                           | λ                     |                           |                             |                 |          |                |              | 1            |                       |
| 1 7 92413/63 7/13        | (2                                | 同一支店                  |                           |                             | (半角数字4前以内)      |          |                |              |              |                       |
|                          | ٩                                 | 本支店                   |                           |                             | (半角数字4桁以内)      |          |                |              |              | շեղ                   |
| 手数料(円)                   |                                   | 他金融機関                 |                           |                             | (半角数字4桁以内)      |          |                |              | $\neg$       | ¥                     |
|                          |                                   | 提携先                   |                           |                             | (半角数字4桁以内)      |          |                |              |              | 【②基準手数料に「使用しない        |
|                          |                                   |                       |                           |                             |                 |          | <u>ページの先頭</u>  | (二戻る)        |              | (個別に登録した手数料を使用        |
| F3                       | 反映                                |                       |                           |                             |                 |          |                |              |              | する)」を選択した場合】          |
|                          |                                   |                       |                           |                             |                 |          |                |              |              | 基準手数料読込ボタンをクリッ        |
|                          |                                   |                       |                           |                             |                 |          |                |              |              | クすると、現在適用中の金融機        |
|                          |                                   |                       |                           |                             |                 |          |                |              |              | 関基準手数料を③手数料(円)        |
|                          |                                   |                       |                           |                             |                 |          |                |              |              | *1に入力します。             |
|                          |                                   |                       |                           |                             |                 |          |                |              | l            |                       |
|                          |                                   |                       |                           |                             |                 |          |                | $\mathbf{i}$ |              |                       |
|                          |                                   |                       |                           |                             |                 |          |                |              |              |                       |
|                          |                                   |                       |                           |                             |                 |          |                |              | 7            | ③手数料(円) <sup>*1</sup> |
|                          |                                   |                       |                           |                             |                 |          |                |              |              | を入力してください。            |
|                          |                                   |                       |                           |                             |                 |          |                |              |              |                       |
|                          |                                   |                       |                           |                             |                 |          |                |              |              |                       |
|                          |                                   |                       |                           |                             |                 |          |                |              |              | շխդ                   |
|                          |                                   |                       |                           |                             |                 |          |                |              | $\mathbf{N}$ | ¥                     |
|                          |                                   |                       |                           |                             |                 |          |                |              |              | 【手数料情報を変更する場合】        |
|                          |                                   |                       |                           |                             |                 |          |                |              |              |                       |
|                          |                                   |                       |                           |                             |                 |          |                |              |              | 及時ポメンをクリックしててにと       |
|                          |                                   |                       | -                         |                             |                 |          |                |              |              |                       |
|                          |                                   |                       | ſ                         |                             | . <b>`</b>      |          |                |              | L            |                       |
|                          |                                   |                       |                           | レッチャン・セ                     | 、<br>一一一一       |          |                |              |              |                       |
|                          |                                   |                       | -                         | 小ダノ州<br>〒100-0              | 「「「「「」」         |          |                |              |              |                       |
|                          |                                   |                       | Ľ                         | ° P109-2                    | く画面             | )        |                |              |              |                       |
|                          |                                   |                       | -                         |                             | -               |          |                |              |              |                       |
|                          |                                   |                       |                           |                             | 7               |          |                |              |              |                       |
|                          |                                   |                       |                           |                             |                 |          |                |              |              |                       |

#### 3-3. 手数料削除画面

| でんさい銀行<br>コーポレートメッセージ表示エリア            | 前画面で選択した手数料に対  |            |                |
|---------------------------------------|----------------|------------|----------------|
| トップ 債権情報照会 債権発生請求 債権譲渡請求              | 債権一括請求 融資申込 その | )他請求 管理業務  | して、手数料情報を削除しま  |
| 取引履歴照会 操作履歴照会 取引先管理 指定許可管理 利用者情報      |                | す。         |                |
| 手裁料削除                                 | SCRKJK11104    |            |                |
| ① 手数料を削除                              |                |            |                |
|                                       |                |            | を例に、説明しまり      |
| ■ 対象手数料                               |                |            | ×              |
| <b>対象手数料</b> 先方負担手数料(変更予定)            |                |            |                |
| ■ 手数料情報                               |                | ページの先頭に戻る。 |                |
| <b>適用開始日</b> 2010/06/01               |                |            |                |
| 基準手数料 使用しない(個別に登録した手数料を               | 吏用する〉          |            |                |
| ●個別手数料                                |                |            |                |
| ————————————————————————————————————— | 3,000          |            |                |
| 本支店                                   | 4,000          |            |                |
| 他金融機関                                 | 5,000          |            |                |
| 提携先                                   | 6,000          |            |                |
|                                       |                | ページの先頭に戻る  | շիս            |
| 戻る 反映                                 |                |            | $\checkmark$   |
|                                       |                |            | 【毛物判信報を削除する提合】 |
|                                       |                |            |                |
|                                       |                |            |                |
|                                       |                |            | い。             |

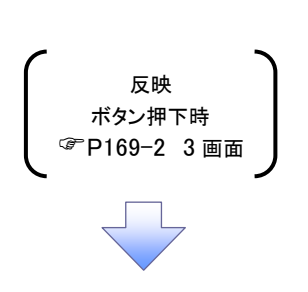

| でんさい銀行                  | 7                                                                                                    | でんさい花子・ロ<br>法人昭へ戻る<br>最終操作日時:2009/05/011 | <sup>𝑘</sup> ∽→ 内容を確認し、企業情報の変更を実行 |
|-------------------------|----------------------------------------------------------------------------------------------------|------------------------------------------|-----------------------------------|
| トップ 債権情                 | 履照会 債権発生請求 債権譲渡請求 債権一括請求 融資申込                                                                                                    | その他請求 管理業務                               | します。                              |
| 引履歴照会 操作履歴照会            | <u>取引先管理 指定許可管理 利用者情報照会 ユーザ情報管理 企業情報管理</u>                                                                                                    |                                          | <u> </u>                          |
| 業情報変更確認                 |                                                                                                    | SCRKJK1                                  | 1102                              |
| ① 変更内容を入力               | → ② 変更内容を確認 → ③ 変更完了                                                                                                    |                                          |                                   |
| の内容で企業情報を変更し            | atom?                                                                                                    |                                          |                                   |
| 2項/個は必多人力してたさ<br>企業情報   | u%                                                                                                    |                                          |                                   |
| 利用者番号                   | 123456789                                                                                                    |                                          |                                   |
| 法人名/個人事業者名              | OO株式会社                                                                                                    |                                          |                                   |
| 同一コーゼにトス仮登録             | ノ承辺の頂正器能                                                                                                    | ページの先頭                                   |                                   |
|                         | 利用する                                                                                                    |                                          |                                   |
| 単記の押止智能の利用              |                                                                                                    | ページの先頭                                   |                                   |
| 承認管理機能                  |                                                                                                    |                                          |                                   |
| 承認管理徴能の利用               | 利用する                                                                                                    | パージの先頭                                   |                                   |
| 承認機能区分                  |                                                                                                    |                                          |                                   |
| 設定業務                    | サービス種別                                                                                                    | 承認機能区分                                   |                                   |
| 発生                      | 発生記録請求、発生記録予約取消、発生記録取消、発生記録承諾/否認                                                                                                    | ダブル承認(順序あり)                              |                                   |
| 譲渡·分割                   | 譲渡記録請求、譲渡記録予約取消 譲渡記録取消                                                                                                    | ダブル承認(順序なし)                              |                                   |
| ガイヤルアップ生和信              | - 1680年8月75、 - 1680年877年9月22月8月72<br>ダインションマッチ生産評価に トスーナ145月98月8日 マハーナ145月93月 - 245月75日 - 345日751月75日 - 345日751日 - 345日751日 - 345日751日 - 345日751日 - 345日751日 - 345日751日 - 345日751日 - 345日751日 - 345日751日 - 345日751日 - 345日751日 - 345日751日 - 345日751日 - 345日751日 - 345日751日 - 345日751日 - 345日751日 - 345日751日 - 345日751日 - 345日751日 - 345日751日 - 345日751日 - 345日751日 - 345日751日 - 34517511日 - 34517511 - 34517511 - 345175175175175175175175175175175175175175 | タブル単記(川町中なし)<br>ガブル斎初(順度たし)              |                                   |
| 황이 (1997) (Jacia        | 割引申込                                                                                                    | シングル承認(承認者指定なし)                          |                                   |
| 讓渡担保                    | 謙渡担保申込                                                                                                    | シングル承認(承認者指定あり)                          |                                   |
| 変更                      | 変更記録請求、変更記録承諾/否認                                                                                                    | ダブル承認(順序なし)                              |                                   |
| 保証                      | 保証記錄請求、保証記錄承諾/否認                                                                                                    | ダブル承認(順序なし)                              |                                   |
| 支払等                     | 支払等記録請求、支払等記録承諾/否認                                                                                                    | ダブル承認(順序なし)                              |                                   |
| 皆定許可                    | 指定許可制限                                                                                                    | ダブル承認(順序なし)                              |                                   |
| 記録請求の拡張機能               |                                                                                                    | ページの光頭                                   |                                   |
| 複数発生記録請求<br>(画面入力)機能の利用 | 利用する                                                                                                    |                                          |                                   |
| 承認パンロード                 |                                                                                                    | ページの先頭                                   |                                   |
| 承認パスワード(必須)             | <ol> <li>ソフトウェアキーボードあ</li> </ol>                                                                                                    | IIIK (                                   |                                   |
|                         |                                                                                                    | <u>ページの</u> 先頭                           |                                   |
| 戻る 変更の                  | 実行                                                                                                    |                                          | カしてくたさい。                          |
|                         |                                                                                                    |                                          |                                   |
|                         |                                                                                                    |                                          | _lbs                              |
|                         |                                                                                                    |                                          |                                   |
|                         |                                                                                                    |                                          |                                   |
|                         |                                                                                                    |                                          | ①求認バスワードを確認し、                     |
|                         | •                                                                                                    |                                          | <b>変更の実行</b> ボタンをクリックしてくた         |
|                         |                                                                                                    |                                          |                                   |

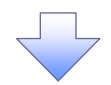

#### 5. 企業情報変更完了画面

| でんさい銀行<br>マルントシッセージ表示エリア<br>最終操作日時: 2009/05/01 15:00/0 |                    |                     |                                      |                                          |        |             |  |  |
|--------------------------------------------------------|--------------------|---------------------|--------------------------------------|------------------------------------------|--------|-------------|--|--|
| トップ 債権情報照会                                             |                    | 債権発生請求              | 債権譲渡請求                               | 債権一括請求                                   | 融資申込   | その他請求 管理業務  |  |  |
| 13月履歴照会 操作履歴照会                                         | 取引先管               | <u>管理 指定許可管理</u>    | 里 利用者情報照会                            | ユーザ情報管理                                  | 企業情報管理 |             |  |  |
| 企業情報変更完了                                               |                    |                     |                                      |                                          |        | SCRKJK1110  |  |  |
| ① 変更内容を入力                                              | ⇒                  | ② 変更内容              | श्रेक्स ⇒                            | ③ 変更                                     | 完了     |             |  |  |
|                                                        |                    |                     |                                      |                                          |        |             |  |  |
| 利用者番号                                                  |                    | 123456789           |                                      |                                          |        |             |  |  |
| 法人名/個人事業者名                                             |                    | 00株式会社              |                                      |                                          |        |             |  |  |
| ┃ 同一ユーザによる仮登録ノ                                         | 「承認の非              | 印止機能                |                                      |                                          |        | ページの先頭に戻    |  |  |
| 同一ユーザによる仮登録/                                           |                    | 利用する                |                                      |                                          |        |             |  |  |
| 771 do yo 48 dr                                        |                    |                     |                                      |                                          |        | ページの先頭に戻    |  |  |
| 承認管理機能                                                 |                    | 利用大石                |                                      |                                          |        |             |  |  |
| ABC E TERUTU                                           |                    | 1000                |                                      |                                          |        | ページの先頭に戻    |  |  |
| 承認機能区分                                                 |                    |                     |                                      |                                          |        |             |  |  |
| 設定業務                                                   | 704 270            |                     | サービス                                 | 承認機能区分                                   |        |             |  |  |
| 発生                                                     | 発生記述               | \$請求、発生記録疗≹         | (110)角、発生記録取()                       | 9、発生記録承諾/2                               | 180    | タブル車部(順序あり) |  |  |
| 譲渡・万割                                                  | おび夜ませま             | 彩晴水、課源記録了4          | (1月20月、1月1日日本月201<br>                | メブル不認(順度た)                               |        |             |  |  |
|                                                        |                    | 深語有水、──打吉己採丁4       | ()見()用語音)水<br>エミコペルミオットション、ナエミコペ     | メノル本記(助力なし)                              |        |             |  |  |
| タイヤルアック未留に18                                           | 217700<br>#121cb3  | rツノ朱伽に目による―1<br>1   | ○○○○○○○○○○○○○○○○○○○○○○○○○○○○○○○○○○○○ | 家丁/举小电公用台南小公                             |        | シンガル部に開かない  |  |  |
| 1917日<br>(空)((空))<br>(空)((空))                          | 1011年13<br>11日1月13 | <br>2⇔i1            |                                      | シングル本80(本80418とない)<br>シングル本80(本80418とない) |        |             |  |  |
| 変更                                                     | 変更記念               | ~~~~□<br>₩請求、変更記録承# | 笔/否認                                 |                                          |        | ダブル承認(順序なし) |  |  |
|                                                        |                    |                     |                                      |                                          |        |             |  |  |
|                                                        |                    |                     |                                      |                                          |        |             |  |  |
| 指定許可 指定許可制限 ダブル承認(順序ない)                                |                    |                     |                                      |                                          |        |             |  |  |
| 記録請求の拡張機能                                              |                    |                     |                                      |                                          |        | ページの先頭に戻    |  |  |
| 複数発生記録請求                                               |                    | 利用する                |                                      |                                          |        |             |  |  |
|                                                        | (1)BI              |                     |                                      |                                          |        | ページの先頭に戻    |  |  |

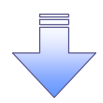

✓ 企業情報変更の完了となります。

### 残高証明書発行予定確認の手順

❖概要

- ✓ 翌日~1カ月先の間に基準日を迎える残高証明書が存在する場合、利用者が残高証明書発行 予定の照会を行います。
- ✓ 残高証明書発行予定の照会は利用者情報照会の業務権限を持つユーザが行うことが可能です。

◆事前準備

- ✓ 四半期末など定例的な残高証明書発行を希望する場合は、金融機関窓口を通じて、予め発行
- ✓ の基準日、および送付先の申請が必要となります。

#### ▶トップ画面の発行予定を確認ボタンをクリックしてください。

1. トップ画面

| でんさし                                     | い銀行                              |                                                                                                    |                             |                         |                                                      |             | でん<br>法人IBへ                                           | さい花子:ログイン・<br>戻る ログアウト              | 中                                            |                                                |                      |      |
|------------------------------------------|----------------------------------|----------------------------------------------------------------------------------------------------|-----------------------------|-------------------------|------------------------------------------------------|-------------|-------------------------------------------------------|-------------------------------------|----------------------------------------------|------------------------------------------------|----------------------|------|
| コーポレートメッ                                 | セージ表示コ                           |                                                                                                    |                             |                         |                                                      | 最終          | 操作日時:200                                              | 9/05/01 15:00:0                     | 00                                           |                                                |                      |      |
| トップ                                      | 債権                               | 情報照会 債権発生請求                                                                                                    | 債権譲渡請求                      | 債権一括請求                  | 融資申込                                                 | その他請う       | Ŕ (*                                                  | 理業務                                 |                                              |                                                |                      |      |
|                                          |                                  |                                                                                                    |                             |                         |                                                      |             |                                                       |                                     |                                              |                                                |                      |      |
| ップ                                       |                                  |                                                                                                    |                             |                         |                                                      |             | S                                                     | CCTOP11100                          | 0                                            |                                                |                      |      |
| n H (sanh                                | alas di attate                   |                                                                                                    |                             |                         |                                                      |             |                                                       |                                     |                                              |                                                |                      |      |
| ロクインアカ<br>株式会社大S<br>でんさい花子<br>panako@ooz | リント T府報<br>E画事<br>様<br>ora co.in |                                                                                                    |                             |                         |                                                      | 前回記         | 利用日時                                                  | 02                                  | 1                                            |                                                |                      |      |
| でんさい銀行                                   | テからのお知                           | ភេម                                                                                                    |                             |                         |                                                      |             |                                                       |                                     | -                                            |                                                |                      |      |
|                                          |                                  |                                                                                                    |                             |                         |                                                      |             |                                                       |                                     |                                              |                                                |                      |      |
| 平成21年5,                                  | 月22日より、リ                         | ニューアルいたします。                                                                                                    |                             |                         |                                                      |             |                                                       |                                     |                                              |                                                |                      |      |
|                                          |                                  |                                                                                                    |                             |                         |                                                      |             |                                                       |                                     | 発行予                                          | 定を確認ボ                                          | タンをクリック              | クす   |
|                                          |                                  |                                                                                                    |                             |                         |                                                      |             |                                                       |                                     | 高証明                                          | 書発行予定を開                                        | <br>  ウィンドウ          | っでま  |
| 残高証明書                                    | 発行についてん                          | ご案内                                                                                                    |                             |                         |                                                      |             |                                                       |                                     |                                              |                                                |                      | C-10 |
| 残高証明書                                    | の発行日が近                           | 付いています。基準日、送付先に書                                                                                                    | 見りがないかご確認くださ                | j.                      |                                                      |             |                                                       |                                     | У°                                           |                                                |                      |      |
| 発行                                       | 予定を確認                            |                                                                                                    |                             |                         |                                                      |             |                                                       |                                     |                                              |                                                |                      |      |
| 通知情報                                     | -覧                               | H-178                                                                                                    | 2.31 H 10 L C - 1           |                         |                                                      |             |                                                       |                                     |                                              |                                                |                      |      |
| K日仮登録1<br>反登録依頼の                         | 衣頼を行った-<br>)結果通知を                | ー 活記録請求の仮登録について、<br>ご確認後、承認依頼、または仮望                                                                                                    | 東記依頼が未実産の<br>全録の削除を行ってくた    | )板登録かこさいます。<br>さい。      | •                                                    |             |                                                       |                                     |                                              |                                                |                      |      |
| #¥#8                                     | 重要度                              | 二案内日時<br>(通知管理番                                                                                                    | 号)                          |                         | 「通<br>タイ                                             | 知の種類]<br>トル | でんさ                                                   | 如行                                  |                                              |                                                | でんさい花子:ログイン中         |      |
| 詳細                                       | 【高】                              | 2010/11/21 13:43<br>(10000001119)                                                                                                    | <b>`</b>                    | [発生記録(債務者計<br>発生記録請求結果) | 青求)記録請求]<br>詳細                                       |             | ビハンという取1丁<br>コーポレートメッセージ表示エリア 見付後に日時、0000(17(2)) まののの |                                     |                                              |                                                |                      |      |
| 詳細                                       | 【高】                              | 2010/11/18 13:00<br>(10000001118)                                                                                                    |                             | [発生記録/債務者計<br>発生記録請求結果] | 青求) 記録請求]<br>詳細                                      |             |                                                       |                                     |                                              |                                                |                      |      |
| 詳細                                       | 【中】                              | 2010/10/10 12:33<br>(10000001117)                                                                                                    |                             | [譲渡記録請求]<br>譲渡記録請求結果    | IXH                                                  |             |                                                       |                                     |                                              |                                                | 60120                |      |
| 詳細                                       |                                  | 2010/09/12 11:53<br>(10000001115)                                                                                                    |                             | 【発生記録(債務者計<br>発生記録請求結果) | 発生記録(債務者請求)記録請求]  発生記録(債務者請求)記録請求]  発生記録(債務者請求)記録請求] |             |                                                       |                                     |                                              |                                                | 444                  |      |
|                                          |                                  |                                                                                                    |                             |                         |                                                      |             |                                                       | 8 6. 104060813C                     | ACRECTING OF ACCOUNT                         |                                                |                      |      |
| 通知情報                                     | 一覧                               |                                                                                                    |                             |                         |                                                      |             | 利用者番号                                                 |                                     | 123456789                                    |                                                |                      |      |
| 未承諾分の                                    | 取引状況                             |                                                                                                    |                             |                         |                                                      |             | 法人名/ 個                                                | (争莱君名                               | 00#XBH                                       |                                                | ページの先頭に戻る            |      |
| F承諾の取引                                   | は合計18件で                          | す。<br>ケー 5代 (期限問題) テー 1代)                                                                                                    |                             |                         |                                                      |             |                                                       |                                     | 残高証明書発行予定                                    | 一覧                                             |                      |      |
| ※直近14日<br>1 通送美屋                         | 間の承諾仮登<br>取引任数 ー                 | GPP (第)(10)(20)     FP     GPP (第)(10)(20)     FP     GPP (第)(10)(20)     FP     GPP (第)(10)(20)     FP     GPP (第)(10)(20)     FP     GPP (第)(10)(20)     FP     GPP (第)(10)(20)     FP     GPP (第)(10)(20)     FP     GPP (第)(10)(20)     FP     GPP (第)(10)(20)     GPP (第)(10)(20)     GPP (#)(10)(20)     GPP (#)(10)(20)     GPP (#)(10)(10)     GPP (#)(10)(10)     GPP (#)(10)(10)     GPP (#)(10)(1 | (未承諾に含まず)<br>2 - 0件)        |                         |                                                      |             |                                                       |                                     | 並び<br>100件中 1-20件を表示                         | 並び聴: 発行予定基準日 ▼ 昇順 ▼ 再表示<br>100件中 1-20件を表示      |                      |      |
| 承諾承認行                                    | ち取引件数                            | 一7件(期限間近一3件、期限1                                                                                                    | い。<br>切れ - 1件)              |                         |                                                      |             | 10ページ前                                                | ● 前代一型                              | 1 2 3 4                                      | 次ページ @                                         | ) <u>10ページ次</u> 大    |      |
| 未完了取得                                    | 11                               |                                                                                                    |                             |                         |                                                      |             | 発行予定<br>基準日                                           | アカウント番号<br>口座情報                     | 記録住所送付件数<br>送付先住所                            | 郵送先住所送付件数<br>送付先住所                             | 基準日の<br>登録内容         |      |
| 見在の未完了<br>コ 承諾仮登録                        | 取引は合計10<br>験待ち取引件数               | 3件です。<br>文 - 5件(期限間近 - 1件)                                                                                                    |                             |                         | 承諾待ち一覧                                               | 1           | 2013/03/31                                            | abcdef001<br>001 東京支店               | 送行行報:11年<br>〒001-0001<br>東京都中央区中央1-1-1△▼△    | 2511/1开致:11<br>〒001-0001<br>東京都中央区中央1-1-1△▼△   | 3月末日<br>6月末日<br>0日末日 |      |
| ※直近14日                                   | 間の承諾仮登                           | 録待ちの期限切れ・無効 - 2件(                                                                                                    | 「未完了に含まず)                   | _                       | *=*                                                  |             |                                                       | マルマルカ)01                            | ビル2階<br>株式会社©©                               | ビル2階<br>ムムム監査法人<br>満分2時100                     | 0/3本口<br>12月末日       |      |
| 」 差戻し取引<br>1 承認待ち取                       | 件数 - 6件<br>引件数 - 74              | (期限問近 - 1件、期限切れ -<br>件(期限問近 - 3件 期限切れ)                                                                                                    | 0件)<br>- 1件)                | -                       | 差戻し中一覧<br>通認待ち一覧                                     | -           | 2013/03/31                                            | abcdef002<br>001 東京支店<br>奈通 0000001 | 1211/F数:1FF<br>〒001-0001<br>東京都中央区中央1-1-1△▼△ | 20191+4011年<br>〒001-0001<br>  東京都中央区中央1-1-1△▼△ | 3月末日<br>6月末日<br>0日末日 |      |
|                                          | 50008 - <b>8</b> 1               |                                                                                                    | ·····                       |                         | A CHIMMA                                             |             |                                                       | マルマルカ)02                            | ビル2階<br>株式会社の回                               | ビル2階<br>人人人陸連注1                                | 12月末日                |      |
| く旦近14日間<br>なお、期限も                        | 10、みなし告話<br>りれ・無効とな:             | 音寺により、期限りれもしくは無効に<br>た承諾仮登録待ちは、承諾待ち一                                                                                                    | いっに用語加速型球符ちる<br>覧より自動で削除される | лнях ("9 。<br>:す。       |                                                      |             | 0010/02/02                                            | abcdef020<br>001 東京支店               | 1001-0001<br>東方和山市区内由                        | 送付件数:1件<br>〒001-0001                           | 3月末日<br>6月末日         |      |
| 承認未承認                                    | 忍状況一覧                            |                                                                                                    |                             |                         |                                                      |             | 2013/03/31                                            | 普通 0000001<br>マルマルカ)20              | 東京都中央区中央1-1-1△▼△<br>ビル2階<br>株式会社◎◎           | ※示師中央区中央1-1-1△▼△<br>ビル2階<br>△△△監査法人            | 9月末日<br>12月末日        |      |
| 請(仮登録)                                   | 済みのお取引                           | の、処理状況を確認できます。                                                                                                    |                             |                         | 承認未承認状況                                              | 一覧          | 現時点で有効な)<br>口座情報には、ア                                  | カウントの残高証明書<br>カウント配下の口座のう           | ⊧発行予定です。<br>55、連用開始日時が最も古い1件を表示し             | ເເພະສ.                                         | 0. No.498-97         |      |
|                                          |                                  |                                                                                                    |                             |                         |                                                      |             | 11163                                                 | ép Dji                              |                                              |                                                | ハーンの分類に図る            |      |
|                                          |                                  |                                                                                                    |                             |                         |                                                      |             |                                                       |                                     |                                              |                                                |                      |      |
|                                          |                                  |                                                                                                    |                             | 4                       |                                                      |             |                                                       |                                     |                                              |                                                |                      |      |
|                                          |                                  |                                                                                                    |                             |                         |                                                      |             |                                                       |                                     |                                              |                                                |                      |      |
|                                          |                                  |                                                                                                    |                             |                         |                                                      |             |                                                       |                                     |                                              |                                                |                      |      |
|                                          |                                  |                                                                                                    |                             |                         |                                                      |             |                                                       |                                     |                                              |                                                |                      |      |
| ∕残₹                                      | 高証明                              | 書発行予定                                                                                                    | 確認の気                        | 己了となり                   | ます。                                                  |             |                                                       |                                     |                                              |                                                |                      |      |

#### ①ご注意事項

残高証明書発行予定では、口座権限を保有する口座の属するアカウントおよび口座の情報 に基づき、残高証明書発行予定を表示します。

ただし、口座情報には、照会時点で有効なアカウント配下の口座のうち、適用開始日時が 最も古い1件のみを表示します。

明細を確認して、基準日や住所が誤っていた場合、金融機関窓口に変更申請をしてください。 なお、利用者変更で記録住所変更の予約を行っている場合、基準日時点で有効な記録住所 を表示します。

## サービス利用のヒント

## 用語集

あ

|    | 用語         | 読み方                                  | 説明                                     |  |  |  |  |  |
|----|------------|--------------------------------------|----------------------------------------|--|--|--|--|--|
| *  | 相手先区分(相    | アイテサキクフ゛ン(アイテタチ                      |                                        |  |  |  |  |  |
| cω | 手立場)       | ۸ <sup>*</sup> )                     | 相子元の立场のこと。頃惟有、頃笏石のいりれかを水り。             |  |  |  |  |  |
|    |            |                                      | 開示の照会単位(範囲)のこと。                        |  |  |  |  |  |
|    | アカウント単位**1 | アカウントタンイ                             | 入力した口座情報に紐づく複数口座の情報(キロクジュウ、または、提供事項)につ |  |  |  |  |  |
|    |            |                                      | いて、まとめて照会が可能となる。                       |  |  |  |  |  |
|    | アップロード     | アッフ゜ロート゛                             | 利用しているパソコンからファイルを送信すること。               |  |  |  |  |  |
|    |            |                                      | 開示の処理方式の種類のこと。一括予約照会(非同期)の場合は、一旦「開示    |  |  |  |  |  |
|    | 一括予約照会     | イッカツヨヤクショウカイ(ヒト゛ウ                    | 請求受付」処理のみ実施して終了する。                     |  |  |  |  |  |
|    | (非同期)      | +)                                   | 別途、開示請求結果はメールにて通知し、メール通知受信後開示結果を画面     |  |  |  |  |  |
|    |            |                                      | からダウンロードが可能となる。                        |  |  |  |  |  |
|    |            | 1.57- 7                              | 電子記録債権の取引の種類のこと。                       |  |  |  |  |  |
|    | 1/F悝別      | 17371-8727 7                         | 請求、請求結果、通知のいずれかを示す。                    |  |  |  |  |  |
| か  | 開示         | カイシ゛                                 | 発行および保有している債権の記録事項・提供情報を照会すること。        |  |  |  |  |  |
|    | 共通フォーマット   | キョウツウフォーマットケイシキ                      | 債権ー括請求や開示請求時に使用するアップロード、ダウンロードファイル形    |  |  |  |  |  |
|    | 形式         |                                      | 式のこと。詳細は金融機関へお問合せください。                 |  |  |  |  |  |
|    |            | +*_+ <i>L</i> \ <i>L</i> \           | ユーザが取扱可能な業務を制限する権限のこと。業務権限は一定の業務ごと     |  |  |  |  |  |
|    | 耒務惟限       | + 372727 2                           | に付与することができる。                           |  |  |  |  |  |
|    | ㅋ여도ᄷ       | <b>+</b>                             | でんさいネットの電子記録債権に対して行った各種記録請求の結果を電子的     |  |  |  |  |  |
|    | 記銶原漙       | キロクケンホ                               | に記録する原簿のこと。                            |  |  |  |  |  |
|    | 銀行営業日      | キ゛ンコウェイキ゛ョウヒ゛                        | 金融機関窓口が営業している日。                        |  |  |  |  |  |
|    | 決済口座       | ケッサイコウサ゛                             | 電子記録債権の決済に使用する口座のこと。                   |  |  |  |  |  |
|    | 口中作四       | -+ <i>4</i> * <i>L</i> 、 <i>L</i> *、 | ユーザが取扱可能な口座を制限する権限のこと。マスターユーザは管理対象     |  |  |  |  |  |
|    | 口座催限       | コリザ リンリ ノ                            | ユーザの取引可能な口座を複数設定することが可能である。            |  |  |  |  |  |
|    | 口座種別       | コウサ゛シュヘ゛ツ                            | 口座の種別のこと。「普通預金」、「当座預金」、「別段預金」を示す。      |  |  |  |  |  |
|    |            |                                      | 開示の照会単位(範囲)のこと。                        |  |  |  |  |  |
|    | 口座単位       | コウサ゛タンイ                              | 該当口座に紐づく口座の情報(記録事項、または、提供事項)について、照     |  |  |  |  |  |
|    |            |                                      | する単位のこと。                               |  |  |  |  |  |

| 用語               | 読み方                        | 説明                                                                                                    |  |  |  |  |
|------------------|----------------------------|----------------------------------------------------------------------------------------------------|--|--|--|--|
| 債権者              | サイケンシャ                     | 記録原簿に電子記録名義人として記録されている利用者のこと。電子記録債<br>権に記録されている金額を受け取る権利を有する。債権者が信託事業者の場<br>合は債権者が信託の受託者となる。なお、譲渡命令等の変更記録により非利<br>用者も債権者となりうる。    |  |  |  |  |
| 債権情報(記録<br>事項)   | サイケンシ`ョウホウ(キロクシ`コ<br>ウ)    | でんさいネットに記録済の最新の債権情報の内容のこと。                                                                                                    |  |  |  |  |
| 債務者              | サイムシャ                      | 記録原簿に債務者として記録されている利用者のこと。電子記録債権に記録さ<br>れている金額を支払う義務を負う。利用者が債務者となるためには債務者利用<br>の資格が必要である。                                          |  |  |  |  |
| 債務消滅原因           | サイムショウメッケ゛ンイン              | 保証人の弁済等など、債務が消滅した原因のこと。<br>弁済(代物弁済を含む)、相殺、混同、免除、その他のいずれかを示す。                                                                      |  |  |  |  |
| 差押債権者            | サシオサエサイケンシャ                | 電子記録債権に対して強制執行等の記録により差押を行っている者のこと。で<br>んさいネットの利用者ではないケースもある。                                                                      |  |  |  |  |
| CSV形式            | シーエスブイケイシキ                 | データをカンマ(",")で区切って並べたファイル形式。主に表計算ソフトやデータ<br>ベースソフトがデータを保存するときに使う形式のこと。<br>Comma Separated Value の略称。                               |  |  |  |  |
| 支払期日             | シハライキシ゛ツ                   | 発生記録に記録された、口座間送金決済により電子記録債権の支払を行う期<br>日のこと。ただし、支払期日が銀行非営業日の場合は翌銀行営業日に口座間<br>送金決済が行われる。                                            |  |  |  |  |
| 支払者              | シハライシャ                     | 電子記録債権に対して支払を行った利用者のこと。保証人が支払者となった場合は特別求償権が発生する。第三者が支払者となった場合は求償権が発生する。                                                           |  |  |  |  |
| 譲渡制限             | ジョウトセイケ゛ン                  | 電子記録債権の譲受人となりうる利用者を制限すること。本サービスでは発生<br>記録を行う際に譲渡先を金融機関に制限し請求を行うことが可能である。な<br>お、特定の金融機関への譲渡制限は行えない。また、金融機関が譲渡を行う<br>場合は、譲渡先の制限は無い。 |  |  |  |  |
| 譲渡日(電子記<br>録年月日) | ジョウトヒ゛(テ゛ンシキロクネンカ゛<br>ッピ゜) | 記録原簿へ譲渡記録を記録した日のこと。                                                                                                    |  |  |  |  |
| 承認者権限            | ショウニンシャケンケ゛ン               | 担当者が請求したデータを、承認/差戻しする権限のこと。                                                                                                    |  |  |  |  |
| 信託記録             | シンタクキロク                    | 債権発生請求、債権譲渡請求、支払等記録、変更記録を、信託事業者である<br>利用者が権利者として行った場合に行われる記録のこと。                                                                  |  |  |  |  |
| 請求者区分(立<br>場)    | セイキュウシャクフ゛ン(タチハ゛)          | 請求者の立場のこと。債権者、債務者、電子記録保証人、支払者(債務者)、支<br>払者(電子記録保証人)、支払者(第三者)、差押債権者(利用者)のいずれか<br>を示す。                                              |  |  |  |  |
| ソート              | ソート                        | 一覧表の項目を一定の規則に従って並べなおすこと。                                                                                                    |  |  |  |  |
| 即時照会(同期)         | ソクジショウカイ(ト゛ウキ)             | 開示の処理方式の種類のこと。即時照会(同期)における最大開示件数は 200<br>件までとなる。開示可能上限件数の 200 件を超過した場合は、検索条件を変更<br>して再検索を行うか、一括予約照会(非同期)を行う必要がある。                 |  |  |  |  |

|   | 用語            | 読み方                 | 説明                                  |  |  |  |  |
|---|---------------|---------------------|-------------------------------------|--|--|--|--|
| た | ダウンロード        | タ゛ウンロート゛            | 利用しているパソコンにファイルを保存すること。             |  |  |  |  |
|   | 担当者権限         | タントウシャケンケン          | 業務における請求データを仮登録または修正/削除する権限のこと。     |  |  |  |  |
|   |               |                     | 債権が発生する日のこと。(記録原簿へ発生記録を記録した日)       |  |  |  |  |
|   |               |                     | 通常請求(当日)の債権発生請求(債権者請求)における発生日は相手方の承 |  |  |  |  |
|   |               |                     | 諾した日付が発生日となる。                       |  |  |  |  |
|   |               |                     | 予約請求の債権発生請求(債権者請求)における発生日は相手方の承諾する  |  |  |  |  |
| は | 発生日           | ハッセイビ               | タイミングによって以下のようになる。                  |  |  |  |  |
|   |               |                     | ・相手方の承諾が入力した未来日付より前の場合              |  |  |  |  |
|   |               |                     | 入力した未来日付が発生日となる。                    |  |  |  |  |
|   |               |                     | ・相手方の承諾が入力した未来日付より後の場合              |  |  |  |  |
|   |               |                     | 相手方の承諾した日付が発生日となる。                  |  |  |  |  |
|   |               |                     | ファイル形式の一種。                          |  |  |  |  |
|   | PDF形式         | ヒーティーエノケインキ         | Portable Document Format の略称。       |  |  |  |  |
|   | 振出日(電子記       | フリタ゛シヒ゛(テ゛ンシキロクネンカ゛ | 記録原簿へ発生記録を記録した日のこと。                 |  |  |  |  |
|   | <b>録年月日</b> ) | ッヒ <sup>°</sup> )   |                                     |  |  |  |  |
|   |               |                     | 記録原簿に保証人として記録されている利用者のこと。電子記録債権に記録さ |  |  |  |  |
|   | 保証人           | ホショウニン              | れている金額を保証する義務を負う。電子記録保証人。民法上の保証人は電  |  |  |  |  |
|   |               |                     | 子記録保証人には該当しない。                      |  |  |  |  |
|   |               | ュス゛リウケニン、           | 記録原簿に譲受人として記録される利用者のこと。譲渡記録が記録されること |  |  |  |  |
| Р |               | ジョウジュニン             | により債権者としての権利を獲得する。                  |  |  |  |  |
|   |               | ユス゛リワタシニン、          | 記録原簿に譲渡人として記録される利用者のこと。譲渡記録が記録されること |  |  |  |  |
|   | 譲渡入           | ジョウトニン              | により債権者としての権利を失う。                    |  |  |  |  |
| - |               |                     | 電子記録債権に対して利害関係を有するもののこと。債権者、債務者、保証  |  |  |  |  |
| 6 | 利害関係人         | リカ イカンケイニン          | 人、支払者、差押債権者のいずれかの者。                 |  |  |  |  |
|   | 履歴情報(提供       | リレキショウホウ(テイキョウショ    | 該当債権の過去に行った記録請求(発生記録(債務者・債権者)、譲渡記録、 |  |  |  |  |
|   | 情報)           | ウホウ)                | 分割記録、保証記録、支払等記録、変更記録 等)の履歴情報のこと。    |  |  |  |  |

## よくある質問

#### Q1.割引申込、譲渡担保申込の融資申込対象債権検索画面で入力する「希望日」について、制約はあります か?

A. 当日から3銀行営業日以降で入力します。15時以降はその翌日からの指定となります。

#### Q2. 承認パスワードを規定回数以上入力相違し、ロックアウトした場合どうすればいいですか?

A. マスターユーザがロックアウトしたユーザのロックアウトの解除(承認パスワードの初期化)をしてください。

マスターユーザ自身がロックアウトになり、かつマスターユーザが 1 名の場合は、金融機関へロックアウトの 解除(承認パスワードの初期化)を依頼する必要があります。

#### Q3. 画面の入力項目に日付を入力するときは「/(スラッシュ)」も入力する必要がありますか?

A.「/(スラッシュ)」は日付入力後に自動で付与されるため、入力する必要はありません。 西暦 8 桁で日付を入力してください。

#### Q4. ログインした後に端末を長時間操作しなかった場合、ログイン状態は保持されますか?

A. 30 分間操作せずにいると、ログイン状態は強制的に破棄されてエラー画面を表示します。再度ご利用に なる場合はログインしなおしてください。

#### Q5. 承認取引で担当者と承認者は同一ユーザで行うことはできますか?

A. 同一ユーザで仮登録から承認までの流れを行うことは可能です。該当ユーザへ「担当者権限」と「承認者 権限」を付与してください。

#### Q6. 支払期日を迎えた保有債権の資金はいつから利用できますか?

A 支払期日から利用可能です。原則として支払期日中に債権者側の口座に入金されるため、支払期日から 利用することができます。

#### Q7. 譲渡人を保証人としない保証なし譲渡をしたいのですがどうすればいいですか?

A.【保証なし譲渡を企業利用者から請求可能な場合】

<sup>(愛)</sup>P150『債権譲渡請求(保証なし譲渡)』参照 【保証なし譲渡を企業利用者から請求不可な場合】 金融機関代行取引にて請求する必要があります。金融機関へ代行取引を依頼してください。

#### <u>Q8. ログイン時に承認パスワードの有効期限が切れていた場合、どうすればいいですか?</u>

A 表示された承認パスワード変更画面にて、承認パスワードを変更してください。

#### Q9. ポップアップ画面を開いた際に、注意することはありますか?

Aポップアップ画面を閉じてから、親画面で取引を進めてください。ポップアップ画面を開いたまま親画面で取引を進めると、ポップアップ画面を操作した際にエラーとなる場合があります。

# 筑波銀行

# <u>筑波銀行ヘルプデスク</u>

① 0120-36-0335

受付時間 祝日を除く 月~金 9:00 ~ 18:00